Transmittal Page

| Product                                            | Title                            | Part Number         |
|----------------------------------------------------|----------------------------------|---------------------|
| Xerox Wide Format<br>8850/510dp Series<br>Printers | Service Manual                   | 701P47092           |
| Initial Issue                                      |                                  | Date<br>August 2007 |
| This service manual issue supers                   | edes 701P46789 dated March 2007. |                     |

Change Highlights:

Section 1 Added hyperlinks to RAPs. Section 2 Updated various RAPs. Section 5 Updated references in the Parts Lists. Section 6 Updated various General Procedures.

THE DOCUMENT COMPANY XEROX

# Xerox Wide Format 8850/510dp Series Printers Service Manual

#### CAUTION

Certain components in the 8850 Printer and SPS 510dp Series Printer are susceptible to damage from electrostatic discharge. Observe all ESD procedures to avoid component damage.

701P47092 August 2007

# Introduction

| About this Manual                 | iii |
|-----------------------------------|-----|
| Organization                      | iii |
| How to Use This Manual            | iv  |
| Repair Analysis Procedures (RAPs) | v   |
| Repair / Adjustment Procedures    | v   |
| Reference Symbology               | vi  |

# About this Manual

This manual is part of a documentation system that includes the training.

This manual contains Repair Analysis Procedures (RAPs), Repair Procedures, Adjustment Procedures, Parts List, Diagnostic Procedures, Installation Procedures, Wiring Data and BSDs.

This manual will enable the Service Representative to repair the 8850/510dp printer.

# Organization

This manual consists of eight sections. The title and description of each section are listed below.

# Section 1. - Service Call Procedures

This section contains the following:

- Call Flow Procedure
- Initial Actions/ System Checks
- Print Defect Isolation Procedure
- Workstation Checkout Procedure
- Status Code Entry Chart
- Message Display Entry Chart
- Maintenance Procedures
- Callback
- System Checkout/ Final Action

#### **Call Flow Procedure**

The Call Flow Procedure is a list of activities to be performed on each service call.

#### **Initial Actions/ System Checks**

This procedure is designed to identify and classify the problem and to refer you to the appropriate RAP in order to repair the problem. When the problem has been repaired, perform the Final Action.

#### **Print Defect Isolation Procedure**

This procedure directs the CSE to make test prints, perform test procedures to identify the cause of a print defect.

#### Workstation Checkout Procedure

This procedure is designed to ensure that the printer is correctly set up to run and communicate with other elements. It consists of a series of connection checks, configuration test prints, PING tests, and tests made from a laptop PC.

#### Status Code Entry Chart

This table provides a list of status codes, a description of the problem, the components that are affected, RAPs that may resolve the problem, as well as BSD references and Parts List references.

#### Message Display Entry Chart

This table contains a list of messages that may be generated by the printer, their cause, clearance procedures, and BSD references.

#### **Maintenance Procedures**

The Maintenance Procedures identifies functional checks and cleaning operations that must be performed on every Normal Call. It also identifies those activities that can be performed as needed or as scheduled.

# Callback

This service is performed when the CSE has been called back to correct a problem that was thought to have been recently corrected. The Callback is a short procedure performed on only that subsystem that caused the original service cal

# System Checkout / Final Action

This procedure is used to verify that the printer is operating correctly after a repair, and that the correct steps are taken to close out a service call.

# Section 2. - Repair Analysis Procedures (RAPs)

This section contains the Repair Analysis Procedures (RAPs) necessary to repair the faults. When using a RAP, always exit the procedure when the fault is fixed. Do not perform the remaining steps.

# Section 3. - Image Quality Repair Analysis Procedures (RAPs)

This section contains the Repair Analysis Procedures (RAPs) necessary to repair the image quality faults. Refer to "How to Use the Image Defect Definitions" to compare the image defect to the definitions. Once you have determined the definition that best describes the defect, go to the section contents page to find the appropriate RAP. When using a RAP, always exit the procedure when the fault is fixed. Do not perform the remaining steps.

# Section 4. - Repair / Adjustment

This section contains the repair and adjustment procedures for the 8850/510dp Printer.

# Section 5. - Parts List

This section contains the detailed Parts List for the 8850/510dp Printer.

# **Section 6. - General Procedures**

This section contains Diagnostic Procedures, Installation Procedures, and General Information, which includes Product Specifications for the 8850/510dp Printer.

# Section 7. - Wiring Data

This section contains the BSDs.

# How to Use This Manual

The Service Call Procedures will direct you to the appropriate Section of the Service Manual.

You should begin the service call with the Initial Actions/ System Checks Procedure. From there, you will be referred to either Section 2, Status Indicator RAPs, Section 3, Image Quality RAPs, or Section 7 BSDs.

If you are sent to Section 3, compare the image defect to the print quality definitions. Once you have determined the definition that best describes the copy defect, go to the section contents. The section contents will direct you to an image quality RAP. The RAP has a list of probable causes and corrective actions. From these RAPs you may be referred to other sections of the manual to make checks, Adjustments, or to replace parts.

When you have made a Repair, always go to the Call Flow Procedure to finish the call.

# **Repair Analysis Procedures (RAPs)**

A RAP is either a table of faults and possible solutions, or a series of steps designed to lead you to the cause of a problem. In each step, you will perform an action or observe an occurrence. For fault tree RAPS, at each step, a statement is made that has a Yes (Y) or No (N) answer.

If the answer is NO, perform the action following the NO. If the answer is YES, proceed to the next step.

When several items are listed, perform them in the order listed.

Proceed through the steps only until the observed problem is isolated and solved. Then evaluate the unit for proper performance. If a further defect is observed, go to the appropriate RAP and perform the steps it contains until the additional fault is located and repaired.

# **Repair / Adjustment Procedures**

The repair procedures provide detailed steps on how to remove and replace components. The adjustment procedures provide detailed steps on how to check and adjust components. Some units have been modified by various design changes. Each change or modification is labeled with a Tag/ MOD (modification) number. The Tag/ MOD numbers are identified in the Change Tag/ MOD Index in Section 6 of this Service Manual.

When a modification affects how a particular procedure is performed, the procedure or steps are identified with either a **W/Tag/MOD** or a **W/OTag/MOD** statement. Each procedure or step that is affected by a modification is identified with the statement, **W/Tag/MOD**, followed by the modification number. The **W/** in the statement indicates that this step must be performed on units that are assembled <u>with</u> that specific modification.

When the procedure or steps are not affected by a particular modification, they are identified with the statement, **W/O Tag/ MOD**, followed by the modification number. The **W/O** in the statement indicates that this step must be performed on units assembled <u>without</u> that specific modification.

# **Reference Symbology**

#### **REFERENCE SYMBOLOGY**

The following symbols are used in this document:

#### NOTE

(1)

This symbol is used to refer to Notes, usually on the same page.

#### Adjustment

This symbol is used to show that an Adjustment is required

10.1 on the indicated component, and there is also a reference to the location of the Adjustment

Procedure.

#### Voltage Source

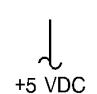

This is an indication of the Source Voltage that is used for operation of a component. This voltage is distributed in the PWB and comes from the LVPS.

#### Status Code

C1.01

The Status Code is represented by a box in the control logic section of the circuit diagram.

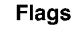

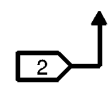

This symbol is used on the circuit diagrams and is pointing to a wirenet that has to be examined for a short circuit to the frame or an open circuit.

### **Component Control**

The code [ 0403 ] is an [ 0403] example of an output diagnostic test.

#### Parts List

#### Reference to Exploded Drawing

PL 1.1 The spared component is found in this drawing in the Parts List.

#### **Switches and Relay Contacts**

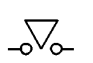

Safety interlock switch that is open.

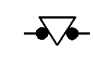

Safety interlock switch that is closed.

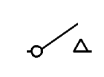

Switch or relay contacts with momentary contacts shown normally open.

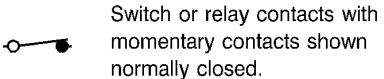

T200002A-COB

Figure 1 Reference Symbology (1 of 2)

# WARNING

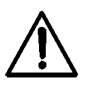

A Warning is used to alert the personnel to an operating or maintenance procedure, practice, or condition that, if not strictly observed, could result in injury or loss of life.

# CAUTION

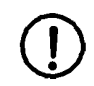

A Caution is used to alert the personnel to an operating or maintenance procedure, practice, or condition that, if not strictly observed, could result in damage to, or destruction of equipment.

# Tag / MOD Information

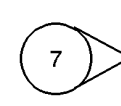

This symbol identifies the component or configuration of components in a circuit diagram that are part of a change identified with this Tag / MOD number.

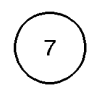

This symbol identifies an entire circuit diagram that has been changed by this Tag / MOD number.

# Tag / MOD Information

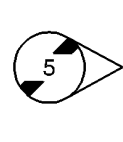

This symbol identifies the component or configuration of components in a circuit diagram that are not part of a change identified with this Tag / MOD number.

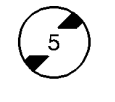

This symbol identifies an entire circuit diagram that has not been changed by this Tag / MOD number.

# The Signal Flow

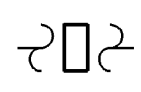

This symbol is used on circuit diagrams to indicate an interrupted signal in the horizontal direction.

This symbol is used on circuit diagrams to indicate a recirculating signal.

This symbol is used on circuit diagrams to indicate a feedback signal.

### Signal Name

The signal line is given a name that indicates the condition of the signal when the signal is present.

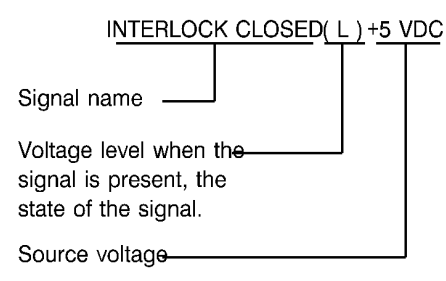

# **AC Voltage Specifications**

ACH = 220 / 240 VAC ( EO USO )

### **DC Voltage Specifications**

Table 1 shows the allowable range for the DC voltages.

### Table 1. DC Voltage Specifications

| Voltage | Specification      |
|---------|--------------------|
| +5 VDC  | +4.75 to +5.25 VDC |
| -5 VDC  | -4.75 to -5.25 VDC |
| +12 VDC |                    |
| DC COM  | 0.0 to +0.8 VDC    |
| (L)     | 0.0 to +0.8 VDC    |

T200003A-COB

Figure 2 Reference Symbology (2 of 2)

# **1 Service Call Procedures**

| Introduction                     | 1-3  |
|----------------------------------|------|
| Call Flow                        |      |
| Call Flow Procedure              | 1-4  |
| Initial Actions/Systems Checks   | 1-4  |
| Print Defect Isolation Procedure | 1-5  |
| Workstation Checkout Procedure   | 1-5  |
| Status Code Entry Chart          | 1-6  |
| Message Display Entry Chart      | 1-11 |
| Maintenance Procedures           | 1-13 |
| Callback                         | 1-17 |
| System Checkout / Final Action   | 1-17 |
|                                  |      |

# Introduction

The Service Call Procedures are designed to assist the Service Representative to identify Printer faults, perform the necessary corrective action, and perform the correct Maintenance Procedures. The Service Call Procedures are designed to be used with the Printer Service Manual and is the entry level for all service calls.

- Call Flow Procedure The Call Flow Procedure is a list of activities to be performed on each service call.
- Initial Actions This procedure is designed to identify and classify the Printer problem and to refer you to the appropriate RAP in order to repair the problem. When the problem has been repaired, perform the System Checkout / Final Action.
- Print Defect Isolation Procedure This procedure directs the CSE to make test prints, perform test procedures to identify the cause of a print defect.
- Workstation Checkout Procedure This procedure is designed to ensure that the Printer is correctly set up to run and communicate with other elements. It consists of a series of connection checks, configuration test prints, PING tests, and tests made from a laptop PC.
- Status Code Entry Chart This table contains a list of Status Codes, their related components, the corresponding RAP (Repair Analysis Procedure), BSD (Block Schematic Diagram), Component Code and Parts List reference. The chart is designed to direct you to the appropriate Clearance Procedure. When the Status Code problem has been repaired, refer to the Call Flow Diagram and continue the Service Call.
- Message Display Entry Chart This table contains a list of messages that may be generated by the Printer, their cause, clearance procedures, and BSD references.
- Maintenance Procedures This table contains a list of messages that may be generated by the Printer, their cause, clearance procedures, and BSD references.
- Callback This service is performed when the CSE has been called back to correct a problem that was thought to have been recently corrected. The Callback is a short procedure performed on the subsystem that caused the original service call.
- System Checkout The purpose of this procedure is to record the media feet count and to make a record in the machine log book of the service activities that were performed. The Final Action is designed to ensure that the print is transported correctly and to ensure that image quality is within specification.

# **Call Flow Procedure**

# Procedure

Perform the following:

### 1. Initial Actions.

There has been more than 5 customer work days or 500 feet (150 meters) since the last service call.

Y N

Perform the following:

1. Perform the Maintenance Procedures for the subsystem that caused the problem.

2. System Checkout

Perform the following:

- 1. Maintenance Procedures for all subsystems.
- 2. System Checkout .

# **Initial Actions/Systems Checks**

- 1. Ask the operator to try to duplicate the problem.
- 2. Ask the operator to cancel all of the print jobs in the print queue.
- 3. Review the logbook for previous service on the system.
- 4. Check the Recent Fault Log for trends:
  - a. **With a Controller** Print out the Configuration Test Sheet through the Utilities Menu. The last 25 faults are listed on the upper-right side of the sheet.
  - b. Enter [0391] and [0392]. Use the **Next** and **Previous** buttons to scroll through the fault logs and review the faults and frequency of occurrence.
  - c. **Offline menu**: Reference the 8850/510dp Series Printer Operator Manual, Offline Setup Menu, Performing printer diagnostics, Viewing recent fault log to have the customer review the fault log.
- 5. Analyze the frequency of the fault codes and refer to the Status Code Entry Chart to troubleshoot the problem:
  - a. C or E codes should occur no more frequently than once per 1000 linear feet.
  - b. All Cutter faults should occur no more frequently than once per 10,000 linear feet.

**NOTE:** E4-09, Cx-04, and Cx-05 are out-of-media codes and will occur once per 500 linear feet. Also, 001 and 002 codes are power on/off. Question the operator if the faults are excessive.

6. Record the readings from the media length counter.

NOTE: Perform each of the following steps in sequence, unless directed elsewhere.

- 7. If there is a fault indicator displayed, determine the type of fault.
  - If a status code is displayed, go to the Status Code Entry Chart in this Section.
  - If there is a message displayed, go to the Message Display Entry Chart in this Section
  - If the Drawer LEDs are flashing and no error code displayed:
    - Instruct operator to position the lead edge of the media above the center mark of the alignment window in the media drawer.
    - Check that the latest printer firmware is installed.
- 8. If there is a print quality problem, go to the Print Defect Isolation Procedure in this Section.
- 9. If the Printer Control Panel is blank, go to OF-1 Control Panel RAP in Section 2 of this service manual.
- 10. If the Printer Control Panel displays numbers during Printer warm up, go to OF-2 Power On Self Test (POST) RAP in Section 2 of this service manual.

# **Print Defect Isolation Procedure**

# Procedure

- 1. Go to Special Tests 0955 in Section 6 of this service manual. Select option 5 (600 mm print length on 36 inch wide paper) and make an internal test print.
- 2. If the defect is still present, go to Print Quality Initialization Procedure in Section 3 of this service manual.
- 3. Go to Workstation Checkout Procedure located in this Section.

# Workstation Checkout Procedure

# **Initial Actions**

- 1. Ensure that all connectors are seated correctly at the Controller.
- 2. Ensure that the SCSI cable from the Scanner is securely connected to the scanner connector on the Controller.
- 3. Print out a Configuration Test Print which will provide troubleshooting information that will be used later. Ensure that the communication parameters are set correctly.

# Procedure

NOTE: Do each of the steps in sequence, unless directed otherwise.

- 1. Ask the customer to print a different file from the workstation. If the file prints OK, then the original file might be corrupt.
- 2. If the workstation is connected to a network, go to step 3. Otherwise, go to step 5.
- 3. Ask the customer to obtain the IP address of another device on the network. Ask the customer to go to the DOS prompt and to use the PING function to test the connection to the other device. If the PING test is successful, then go to step 4. Otherwise, notify the customer that there seems to be a network problem.
- 4. Obtain the IP address for the Controller from the Configuration Test Print. Ask the Customer to use the PING function to test the connection to the Controller. if the test is successful, then go to step 5. Otherwise, go to FRU (Field Replaceable Unit) Test in Section 2 of the Controller Service Manual.
- 5. Connect the laptop computer to the parallel port on the Controller. Open the Document Submission Tool. Insert the test file disk in the laptop. Send a test file to the Printer. If the defect is present, go to the FRU (Field Replaceable Unit) Test in Section 2 of the Controller Service Manual. Otherwise, ask the customer to reload the print drivers. If the problem still exists, there could be a defective cable.

# Status Code Entry Chart

#### Table 1 Status Code Entry Chart

| Status<br>Code                   | Description                                                                                                    | Components                                                                                                    | BSD<br>Ref                             | PL<br>Ref |
|----------------------------------|----------------------------------------------------------------------------------------------------|----------------------------------------------------------------------------------------------------|----------------------------------------|-----------|
| C1-01/<br>C2-01/<br>C3-01<br>RAP | Roll Position Sensor error<br>The Roll 1, 2, or 3 Position Sensor<br>did not actuate or deactuate.                                     | <ul> <li>Roll 2 Position Sensor<br/>(Q2)<br/>Roll 1 Position sensor<br/>(Q1)<br/>Roll 3 Position Sensor<br/>(Q3)</li> <li>Main PWB (A3)</li> <li>Check media path for an<br/>obstruction.</li> <li>Clean the Roll Position<br/>Sensor and check for<br/>damage.</li> <li>Check connector A3P/<br/>J609 on the Main PWB.</li> </ul>                                                                                                    | BSD<br>7.2<br>BSD<br>7.3<br>BSD<br>7.4 | PL 7.1    |
| C1-04/<br>C2-04/<br>C3-04<br>RAP | Media Registration Sensor error<br>The Media Registration Sensor did<br>not actuate or deactuate when<br>feeding from roll 1, 2, or 3. | <ul> <li>NOTE: The sensors are interchangeable.</li> <li>Media Registration Sensor (A21Q1)</li> <li>Main PWB (A3)</li> <li>Registration Rolls</li> </ul>                                                                                                    | BSD<br>8.2                             | PL 8.2    |
| C1-05/<br>C2-05/<br>C3-05<br>RAP | Motion sensor error<br>Motion was not detected or the<br>media stopped moving when feed-<br>ing from roll 1, 2, or 3.                  | <ul> <li>Transport Driver Motor</li> <li>Roll 1 Motion Sensor<br/>(Q4)</li> <li>Roll 2 Motion Sensor<br/>(Q5)</li> <li>Roll 3 Motion Sensor<br/>(Q6)</li> <li>Main PWB (A3)</li> <li>Media Feed Rolls</li> <li>Media Feed Rolls</li> <li>Media Feed Drive Motor</li> <li>Check the Motion Sensor and Encoder Disk<br/>for damage by rotating<br/>the Rewind Drive<br/>Sprocket.</li> <li>NOTE: The sensors are<br/>interchangeable.</li> </ul> | BSD<br>7.2<br>BSD<br>7.3<br>BSD<br>7.4 | PL 7.2    |

| Status<br>Code                    | Description                                                                                                    | Components                                                                                                    | BSD<br>Ref                     | PL<br>Ref                  |
|-----------------------------------|----------------------------------------------------------------------------------------------------|----------------------------------------------------------------------------------------------------|--------------------------------|----------------------------|
| C1-59<br>C2-59<br>C3-59<br>No RAP | This code appears when the end of<br>the media roll is reached and the<br>media is not taped to the roll core.<br>The media can not rewind.            | Install a new roll of media.                                                                                                    | BSD<br>7.2BSD<br>7.3BSD<br>7.3 | PL 7.2<br>PL 7.4           |
| C2-07<br>No RAP                   | Roll 1 Position Sensor error<br>Media was not detected at the Roll<br>1 Position Sensor when feeding<br>from Roll 2.                                   | Roll 1 Position Sensor Q1<br>Main PWB                                                                                                    | BSD<br>7.2                     | PL 7.1                     |
| C3-06<br>No RAP                   | Roll 2 Position Sensor error<br>Media was not detected at the Roll<br>2 Position Sensor when feeding<br>from roll 3.                                   | Roll 2 Position Sensor (Q2)<br>Main PWB (A3)                                                                                                  | BSD<br>7.3                     | PL 7.1                     |
| C3-07<br>No RAP                   | Roll 1 Position Sensor error<br>Media was not detected at the Roll<br>1 Position Sensor when feeding<br>from Roll 3.                                   | Roll 1 Position Sensor (Q1)<br>Main PWB (A3)                                                                                                  | BSD<br>7.2                     | PL 7.1                     |
| C4-24<br>No RAP                   | Media <b>Registration Sensor error</b><br>The cut sheet does not reach the<br>Media Registration Sensor in time.                                       | <ul> <li>Media Registration Sensor (A21Q1)</li> <li>Main PWB (A3)</li> <li>Registration Rolls</li> <li>Media Transport Drive Motor</li> </ul> | BSD<br>8.1                     | PL 8.2<br>PL 1.1           |
| C4-34<br>No RAP                   | Sheet Feed Sensor error<br>The Sheet Feed Sensor deactu-<br>ated too early while making a print.<br>The operator may have removed<br>the sheet media.  | <ul> <li>Sheet Feed Sensor<br/>(Q2)</li> <li>Main PWB (A3)</li> </ul>                                                                         | BSD<br>8.1                     | PL<br>10.7<br>PL 1.1       |
| E2-01<br>RAP                      | Media Registration Sensor error<br>The media trail edge jammed in the<br>Media Registration Sensor area.                                               | <ul> <li>Media Registration Sensor (A21Q1)</li> <li>Main PWB (A3)</li> <li>Intermittent problem with the Drum Drive Motor starting</li> </ul> | BSD<br>8.2                     | PL 8.2<br>PL 1.1<br>PL 9.1 |
| E2-09<br>No RAP                   | This is a Firmware problem<br>This is a firmware problem. Press<br>power off (0) then power on (1). If<br>problem persists, replace the firm-<br>ware. |                                                                                                    |                                |                            |
| E2-11<br>No RAP                   | Media Registration Sensor error<br>The Media Registration Sensor<br>was detected to be actuated when<br>the machine powered up.                        | <ul> <li>Media Registration Sensor (A21Q1)</li> <li>Main PWB (A3)</li> </ul>                                                                  | BSD<br>8.2                     | PL 8.2<br>PL 1.1           |

| Status<br>Code                     | Description                                                                                                    | Components                                                                                                    | BSD<br>Ref                 | PL<br>Ref                          |
|------------------------------------|----------------------------------------------------------------------------------------------------|----------------------------------------------------------------------------------------------------|----------------------------|------------------------------------|
| E4-01<br>No RAP<br>E4-02<br>No RAP | Fuser Exit Sensor error<br>The media trail edge jammed in the<br>Fuser Exit Sensor area.<br>Fuser Exit Sensor error<br>Lead edge of media did not reach<br>the Fuser Exit Sensor (S2) in the<br>allowed time period. | <ul> <li>Fuser Exit Sensor error<br/>(S3)</li> <li>Main PWB (A3)</li> <li>Exit Rollers and Drive</li> <li>Interference between<br/>actuator and slot in<br/>cover.</li> <li>Fuser Exit Switch (S2)</li> <li>Fuser Heat Roll, Pres-<br/>sure Roll, Vacuum and<br/>Media Transport</li> <li>Fuser Drive Motor</li> <li>Check Detack lace for<br/>damage. BTR/ Detack<br/>Corotron is functioning<br/>(GP 1).</li> <li>Remove the Media<br/>Transport Module (REP<br/>8.2). Perform the follow-<br/>ing:<br/>Check media path for<br/>burrs on the sheet metal<br/>and extrusions. De-burr<br/>with fine steel wool or<br/>polishing pad.<br/>Check for binding and<br/>damage to the belts pul-<br/>leys, and idler pulleys.<br/>Reform the registration<br/>widow reforming, refer<br/>to TSB 8850, 057.</li> </ul> | BSD<br>10.3<br>BSD<br>10.3 | PL<br>10.4<br>PL 1.1<br>PL<br>10.4 |
| E4-03<br>No RAP                    | <b>Stripper Finger Jam Switch error</b><br>The Stripper Finger Jam Switch<br>(SW1) was actuated during the run<br>mode.                                                                                              | <ul> <li>Stripper Finger Jam<br/>switch (SW1), Fuser<br/>Heat Roll, Pressure<br/>Roll,</li> <li>Stripper Finger Dam-<br/>aged, Web Oiler</li> <li>Worn Media Exit Drive<br/>Rolls</li> </ul>                                                                                                    | BSD<br>10.3                | PL<br>10.4                         |

| Status<br>Code  | Description                                                                                                    | Components                                                                                                    | BSD<br>Ref  | PL<br>Ref            |
|-----------------|----------------------------------------------------------------------------------------------------|----------------------------------------------------------------------------------------------------|-------------|----------------------|
| E4-04<br>No RAP | Stacker Full<br>The Stack Height Sensor was actu-<br>ated during a run or was detected<br>to be actuated when the machine<br>powered                                                                    | Stack Height Sensor                                                                                                    | BSD<br>10.3 | PL<br>14.2           |
| E4-09<br>No RAP | This is a Firmware problem<br>Press power off (0) then power on<br>(1). If problem persists, replace the<br>firmware.                                                                                   |                                                                                                    |             |                      |
| E4-11<br>No RAP | Fuser Exit Sensor error<br>The Fuser Exit Sensor was<br>detected to be actuated when the<br>machine powered up. This requires<br>the Fuser exit area to be opened,<br>and the media to be removed.      | <ul> <li>Fuser Exit Sensor (S2)</li> <li>Main PWB (A3)</li> </ul>                                                        | BSD<br>10.3 | PL<br>10.4           |
| E4-12<br>No RAP | Sheet Feed Sensor error<br>The Sheet Feed Sensor was<br>detected to be actuated when the<br>machine powered up. This requires<br>the Fuser exit area to be opened,<br>and the media to be removed.      | <ul> <li>Sheet Feed Sensor<br/>(A21Q2)</li> <li>Main PWB (A3)</li> </ul>                                                 | BSD<br>8.1  | PL<br>10.7<br>PL 1.1 |
| E4-13<br>No RAP | Stripper Finger Jam Switch error<br>The Stripper Finger Jam Switch<br>was actuated at power on.                                                                                                    | <ul> <li>Stripper Finger Jam<br/>Switch</li> <li>Main PWB (A3)</li> </ul>                                                | BSD<br>10.3 | PL<br>10.4<br>PL 1.1 |
| E5-03<br>No RAP | <b>Top Cover Interlock Switch error</b><br>The Top Cover was opened during<br>print.                                                                                                    | <ul> <li>Top Cover Interlock<br/>Switch (S26)</li> <li>Main PWB (A3)</li> </ul>                                          | BSD<br>1.3  | PL<br>14.5<br>PL 1.1 |
| E5-04<br>No RAP | Cutter Cover Interlock Switch<br>error<br>The Cutter was opened during<br>print.                                                                                                    | <ul> <li>Cutter Cover Interlock<br/>Switch (S1)</li> <li>Main PWB (A3)</li> </ul>                                        | BSD<br>1.3  | PL 7.7<br>PL 1.1     |
| E5-05<br>No RAP | Please Close the Fuser Exit<br>Door.<br>The Fuser Drawer was opened<br>while a print job was in progress.                                                                                               | <ul> <li>Close the Fuser Drawer</li> <li>Check that the Transport loop, connector<br/>A21P/J1 is fully seated</li> </ul> | BSD<br>1.3  |                      |
| E5-06<br>No RAP | Front Door Interlock Switch<br>error<br>The front door was opened during<br>print.                                                                                                    | <ul> <li>Front Door Interlock<br/>Switch (S21)</li> <li>Main PWB (A3)</li> </ul>                                         | BSD<br>1.3  | PL<br>14.3           |
| Ē7-01           | <b>Communication error</b><br>The IOT is unable to communicate<br>with the Controller. The IOT Off-<br>Line and Media menus will still<br>function, but cannot print from the<br>Controller or network. | Go to E701 RAP in Controller<br>Service Manual.                                                                          |             |                      |

| Status<br>Code                           | Description                                                                                                    | Components                                                                                                    | BSD<br>Ref               | PL<br>Ref                      |
|------------------------------------------|----------------------------------------------------------------------------------------------------|----------------------------------------------------------------------------------------------------|--------------------------|--------------------------------|
| E7-02<br>No RAP                          | Printer message display error<br>A required message is not avail-<br>able. Download the language soft-<br>ware again.                                  | Main PWB (A3)                                                                                                    |                          | PL 1.1                         |
| E9-XX                                    | Software shutdown<br>This error is of unknown cause.<br>Escalate the service call.                                                                     |                                                                                                    |                          |                                |
| Fx-xx                                    | Refer to the Folder Service Man-<br>ual for all F-codes.                                                                                               |                                                                                                    |                          |                                |
| J1-01<br>Under-<br>toned<br>Fault<br>RAP | Toner Sensor error<br>Logic detected that Printer is out of<br>toner.                                                                                  | <ul> <li>Toner Sensor (Q1)</li> <li>Toner Sensor circuitry</li> <li>Toner / Developer Cartridge</li> <li>Main PWB (A3)</li> </ul>                                                                                                    | BSD<br>9.7               | PL 9.7<br>PL 1.1               |
| J2-02<br>No RAP                          | Toner <b>Cartridge Home Sensor</b><br>error<br>Toner cartridge could not find the<br>home position.                                                    | <ul> <li>Toner Cartridge Home<br/>Sensor (Q2)</li> <li>Cartridge Drive Motor<br/>(MOT1) / circuitry</li> <li>Cartridge Drive Gears</li> <li>Home Sensor (Q2) out<br/>of specification (ADJ<br/>9.5)</li> <li>Main PWB (A3)</li> </ul> | BSD<br>9.7               | PL<br>9.7PL<br>9.8<br>PL 1.1   |
| LL-02<br>No RAP                          | <b>8850 Firmware error</b><br>This is a firmware problem. Press<br>power off (0) then power on (1). If<br>problem persists, replace the firm-<br>ware. |                                                                                                    |                          |                                |
|                                          |                                                                                                    |                                                                                                    |                          | PL 1.1                         |
| LL-05<br>No RAP                          | Fuser Web Oiler error<br>NVM count of web encoder pulses<br>indicates the Fuser Web Oiler has<br>reached end of life.                                  | Web Oiler Drive Motor<br>(A23MOT1)                                                                                                    | BSD<br>10.2              | PL<br>10.5                     |
| LL-06<br>No RAP                          | Fuser Web Oiler error<br>The Web Oiler Drive Motor or wir-<br>ing harness to the Web Oiler Drive<br>Motor is shorted.                                  | Web Oiler Drive Motor<br>(A23MOT1)                                                                                                    | BSD<br>10.2              | PL<br>10.5                     |
| LL-11<br>No RAP                          | <b>Communications error</b><br>Failed communications between<br>the Main PWB (A3) and the Drum<br>Drive and Fuser Heat Roll Drive<br>Motors.           | Main PWB (A3)<br>CAUTION: Fuser must be<br>at operating temperature<br>before switching on<br>motors.                                                                                                    | BSD<br>4.1<br>BSD<br>4.3 | PL 9.1<br>PL<br>10.1<br>PL 1.1 |

| Status  | Description                              | Components                                             | BSD        | PL     |
|---------|------------------------------------------|--------------------------------------------------------|------------|--------|
| Code    |                                          | -                                                      | Ref        | Ref    |
| LL-12   | Drum Drive Motor stall or will           | Drum Drive Motor                                       | BSD        | PL 1.3 |
| No RAP  | not start fault signal detected.         | (MOT3)                                                 | 4.3,       | PL 8.3 |
|         |                                          | Drum Assembly, BTR                                     | BSD        |        |
|         |                                          | Drive Gears                                            | 9.1,       |        |
|         |                                          | BTR Assembly.                                          | BSD        |        |
|         |                                          | Media Transport                                        | 9.4<br>DED |        |
|         |                                          | Main PWB (A3)                                          | 9.23       |        |
|         |                                          | Incorrectly installed                                  | 0.20       |        |
|         |                                          | Encoder (REP 9.23)                                     |            |        |
| LL-21   | Charge Xerographic HVPS error.           | Xerographic HVPS                                       | BSD        | PL 9.1 |
| Charge/ | Charge Scorotron HVPS fault sig-         | (A25)                                                  | 9.1        | PL 8.3 |
| Grid    | nal detected.                            | Charge Scorotron Assy                                  |            |        |
|         |                                          | Contaminated                                           |            |        |
|         |                                          | Scorotron                                              |            |        |
|         |                                          | Image Module                                           |            |        |
|         |                                          | <ul> <li>Main PWB (A3)</li> </ul>                      |            |        |
| LL-22   | Clean voltage / Detack HVPS              | <ul> <li>Xerographic HVPS</li> </ul>                   | BSD        | PL 1.3 |
| Detack  | error.BTR/ Detack corotron fault         | (A25)                                                  | 9.8        | PL 9.9 |
| Fault   | signal was detected                      | <ul> <li>BTR/ Detack Corotron</li> </ul>               | BSD        |        |
| RAP     |                                          | <ul> <li>Slip Ring/ Leads/ Con-<br/>nectors</li> </ul> | 9.4        |        |
|         |                                          | Main PWB (A3)                                          |            |        |
| LL-23   | + 5 VDC Bulk error signal                | • LVPS (A5), Connectors,                               | BSD        | PL 1.1 |
| No RAP  | detected                                 | wires,                                                 | 1.2        |        |
|         |                                          | Main PWB (A3)                                          |            |        |
| LL-24   | NOTE: Check that the Printer firm-       |                                                        |            |        |
|         | ware is 02.03.06-16 (8850) or            |                                                        |            |        |
|         | 03.03.06-16 (510) or higher.             |                                                        |            |        |
| LL-25   | Charge voltage, VHigh, exceeded          | <ul> <li>Open in Grid circuit</li> </ul>               | BSD        |        |
| Charge  | -580 VDC                                 | <ul> <li>Erase Lamp off</li> </ul>                     | 9.1        |        |
|         |                                          | Drum ground open or                                    | BSD        |        |
| V HIGH  |                                          | contaminated                                           | 9.0        |        |
| 11-30   | Cutter error                             | Cutter Home Sensor                                     | RSD        | PI 7.8 |
| No RAP  | The Cutter did not leave or reach        | (A8Q1)                                                 | 7.5        | 7.0    |
|         | the Cutter Home Sensor. Turn             | • Main PWB (A3)                                        |            |        |
|         | power off, then on.                      | Cutter Drive Motor                                     |            |        |
| 11-40   | Fuser Communications arror               |                                                        | BSD        |        |
|         | Serial communications between            | faulty harness hetween                                 | 10 1       | PI 11  |
|         | Printer and Fuser Controller could       | A1P 7 and A3P 614.                                     | 10.1       |        |
|         | not be established or to many            | AC Module (A1)                                         |            |        |
|         | errors (intermittent communica-<br>tions | Main PWB (A3)                                          |            |        |

| Status<br>Code                                                 | Description                                                                                                    | Components                                                                                                    | BSD<br>Ref  | PL<br>Ref                          |
|----------------------------------------------------------------|----------------------------------------------------------------------------------------------------|----------------------------------------------------------------------------------------------------|-------------|------------------------------------|
| LL-41,<br>LL-45,<br>LL-81<br>Fuser<br>Warm-<br>up Fault<br>RAP | Fuser error. LL-41 is displayed<br>when the Fuser heat does not<br>exceed 210 degrees F (99 degrees<br>C) within two minutes.                                                                                                    | <ul> <li>If declared at install, check the Line Service [0261]</li> <li>Thermistor (RT2) or (RT3) does not touch the Fuser Heat Roll.</li> <li>(RT2) or (RT3) has an open circuit or a short circuit to ground.</li> <li>NOTE: Clean/Replace the Thermistor (RT2) or (RT3).</li> <li>Replace AC Module Assembly (A1)</li> </ul>                                                                                                    | BSD<br>10.1 | PL<br>10.3<br>PL<br>10.2<br>PL 1.1 |
| LL-42<br>No RAP                                                | <b>Fuser error</b><br>The Fuser Heat Roll exceeded the<br>allowable temperature for more<br>than 30 seconds. The maximum<br>temperature is 350 degrees F (177<br>degrees C).<br>To reset: switch off, then on, the<br>Main Power Switch. | <ul> <li>Thermistor (RT2) or<br/>(RT3) has a short cir-<br/>cuit.</li> <li>Fuser Temperature not<br/>set to specification (ADJ<br/>10.1)</li> </ul>                                                                                                    | BSD<br>10.1 | PL<br>10.2                         |
| LL-41,<br>LL-45,<br>LL-81<br>Fuser<br>Warm-<br>up Fault<br>RAP | <b>Fuser temperature error</b><br>The Fuser was in full-power warm-<br>up mode more than 10 minutes.<br>To reset: switch off, then on, the<br>Main Power Switch.                                                                         | <ul> <li>Line Current Limit (ADJ<br/>3.2) - Line Service is not<br/>correct for the electrical<br/>voltage used. Current<br/>limit set point is too low.<br/>Check the adjustment.</li> <li>Thermistor (RT2) or<br/>(RT3) does not touch<br/>the Fuser Heat Roll.</li> <li>Heat Rod (HR2), or the<br/>associated circuit, has<br/>an open or short circuit.</li> <li>Clean/Replace the<br/>Thermistors (RT2) or<br/>(RT3)</li> <li>Replace AC Module<br/>Assembly (A1).</li> </ul> | BSD<br>10.1 | PL<br>10.3<br>PL<br>10.2<br>PL 1.1 |
| LL-50<br>No RAP                                                | <b>Power supply error</b><br>24 VDC Bulk power supply failure.                                                                                                    | <ul> <li>Main PWB (A3)</li> <li>LVPS (A5)</li> </ul>                                                                                                    | BSD<br>1.3  | PL 1.1                             |
| LL-51<br>No RAP                                                | Power On Self Test fault<br>The internal RAM failed POST.                                                                                                    | Replace Main PWB (A3)                                                                                                    |             | PL 1.1                             |

| Status<br>Code  | Description                                                                                                    | Components                                                                                                    | BSD<br>Ref  | PL<br>Ref            |
|-----------------|----------------------------------------------------------------------------------------------------|----------------------------------------------------------------------------------------------------|-------------|----------------------|
| LL-52<br>No RAP | Power On Self Test fault<br>or<br>The external RAM failed POST.                                                                                                    | Replace Main PWB (A3)                                                                                                    |             | PL 1.1               |
| LL-53<br>No RAP | <b>Power On Self Test fault</b><br>IOT firmware checksum error.                                                                                                    | Replace Main PWB (A3)                                                                                                    |             | PL 1.1               |
| LL-54<br>No RAP | Power On Self Test fault<br>An unknown device failed POST.                                                                                                    | Replace Main PWB (A3)                                                                                                    |             | PL 1.1               |
| LL-55<br>No RAP | Power On Self Test LVPS fault<br>The Analog to Digital Converter<br>(ADC) failed POST                                                                                                    | Replace the Main PWB (A3)                                                                                                    | BSD<br>1.2  | PL 1.1               |
| LL-56<br>No RAP | Power On Self Test ADC/ DAC<br>(Digital to Analog Converter)<br>fault<br>The ADC/DAC failed POST                                                                                                    | Main PWB (A3)                                                                                                    |             | PL 1.1               |
| LL-57<br>No RAP | Power On Self Test SCC fault                                                                                                    | Main PWB (A3)                                                                                                    |             | PL 1.1               |
| LL-58<br>No RAP | Power On Self Test<br>Extra "Return Value" from the<br>Operating System. Reboot (Power<br>off / Power On).                                                                                                    | Main PWB (A3)                                                                                                    |             | PL 1.1               |
| LL-60<br>No RAP | Power On Self Test NVM Check-<br>sum fault<br>Try to run [0366} to record the<br>existing NVM values. Run diagnos-<br>tic [0360] to reset NVM to the<br>default values. Manually restore<br>the required NVM values.                                                                                          | Replace the Main PWB (A3)                                                                                                    |             | PL 1.1               |
| LL-61<br>No RAP | Power On Self Test revision level<br>fault<br>Power the Printer up in diagnostics<br>and run [0360] to reset NVM to<br>default values.                                                                                                    | Replace the Main PWB (A3)                                                                                                    |             | PL 1.1               |
| LL-71<br>No RAP | Fuser Fault - Line voltage out of<br>Range.<br>- Line voltage during Fuser Calibra-<br>tion is too low or too high.<br>- Open circuit in one or both of the<br>Heat Rods or their associated wir-<br>ing,<br>- ACH input is too high or too low<br>- To reset: switch the Main Power<br>Switch off, then on,. | <ul> <li>Check that the Line Service (ADJ 3.2) is set to the correct amperage.</li> <li>One or both of the Heat Rod circuits has developed an open circuit.</li> <li>Replace the AC Module Assembly (A1)</li> </ul> | BSD<br>10.1 | PL<br>10.2<br>PL 1.1 |

| Status<br>Code             | Description                                                                                                    | Components                                                                                                    | BSD<br>Ref                | PL<br>Ref            |
|----------------------------|----------------------------------------------------------------------------------------------------|----------------------------------------------------------------------------------------------------|---------------------------|----------------------|
| LL-72<br>No RAP            | -Fuser Controller Faults - Line<br>voltage time out. This may occur<br>if there are large variations in line<br>current drawn during Fuser Cali-<br>bration.<br>-Fuser Relay (K3) is not closing or -<br>-+24 VDC is missing<br>-ACH input is too low or too high<br>- To reset: switch the Main Power<br>Switch off, then on,. | <ul> <li>Check that the Line Service (ADJ 3.2) is set to the correct amperage.</li> <li>Main PWB (A3)</li> <li>Low voltage Power Supply</li> <li>Replace the AC Module Assembly (A1)</li> </ul>                                                                                                   | BSD<br>10.1               | PL 1.1<br>PL<br>10.2 |
| LL-73 -<br>LL-74<br>No RAP | Fuser Warm-up Fault<br>- Edge Heat Rod (HR1) does not<br>warm up.<br>- Unstable Heat Rod current.<br>To reset: switch off, then on, the<br>Main Power Switch.                                                                                                    | <ul> <li>(HR1) or associated wiring has an intermittent or open circuit.</li> <li>AC Module Assembly (A1).</li> <li>If problem persists, escalate the service call</li> </ul>                                                                                                    | BSD<br>10.1               | PL 1.1               |
| LL-4F                      | Firmware Problem                                                                                                    | Power off then on                                                                                                    |                           |                      |
| LL-7A<br>No RAP            | Fuser Fault<br>Thermal Fuse (A27F1) is open due<br>to severe over temperature of the<br>Fuser Heat Roll.<br>To reset: Repair the cause of the<br>over temperature. Switch off the<br>Main Power Switch.Replace the<br>Thermal Fuse. Switch on the Main<br>Power Switch.                                                         | <ul> <li>Check that the Thermistors (RT2) and (RT3) are touching the Heat Roll, clean/replace the Thermistors</li> <li>Check/Adjust the Fusing Temperature (ADJ 10.1)</li> <li>Heat Rod Controller failed.</li> <li>Replace the Thermal Fuse (A27F1)</li> <li>AC Module Assembly (A1).</li> </ul> | BSD<br>10.1               | PL<br>10.2<br>PL 1.1 |
| LL-7B<br>No RAP            | Fuser Controller PWB - Cooling<br>Fan failure.                                                                                                    | AC Power Module (A1)                                                                                                    | BSD<br>1.1<br>BSD<br>10.1 | PL 1.1               |
| LL-7D<br>No RAP            | CRC Check Failure                                                                                                    | Replace the AC Module<br>Assembly (A1).                                                                                                    | BSD<br>10.1               | PL 1.1               |
| LL-7E<br>No RAP            | Fuser Controller - Firmware<br>Fault<br>Fuser locked in calibration mode<br>due to a firmware fault.<br>To reset: switch off, then on, the<br>Main Power Switch.                                                                                                    | Replace the AC Module<br>Assembly (A1).                                                                                                    | BSD<br>10.1               | PL 1.1               |

| Status<br>Code                                                 | Description                                                                                                    | Components                                                                                                    | BSD<br>Ref  | PL<br>Ref                          |
|----------------------------------------------------------------|----------------------------------------------------------------------------------------------------|----------------------------------------------------------------------------------------------------|-------------|------------------------------------|
| LL -7F<br>Fuser<br>Over-<br>heat<br>RAP                        | Fuser Fault - Over temperature.<br>The firmware has detected a fuser<br>over temperature condition.<br>To reset: switch off, then on, the<br>Main Power Switch. | Go to LL -7F Fuser Overheat<br>RAP.                                                                                                    | BSD<br>10.1 | PL<br>10.1                         |
| LL-41,<br>LL-45,<br>LL-81<br>Fuser<br>Warm-<br>up Fault<br>RAP | Line input not set to correct cur-<br>rent.                                                                                                    | <ul> <li>Line Current Limit (ADJ<br/>3.2)- Country Configura-<br/>tion is not correct for the<br/>electrical voltage used.<br/>Current limit set point is<br/>too low. Check the<br/>adjustment.</li> <li>Thermistor (RT2) or<br/>(RT3) does not touch<br/>the Fuser Heat Roll.</li> <li>Heat Rod (HR1), or wir-<br/>ing, has an open circuit.</li> <li>Clean/Replace the<br/>Thermistors (RT2) or<br/>(RT3)</li> <li>Replace the AC Module<br/>Assembly (A1).</li> </ul> | BSD<br>10.1 | PL<br>10.2<br>PL<br>10.5<br>PL 1.1 |
| LL-82,<br>LL-83<br>No RAP                                      | Fuser Control PWB failure                                                                                                    | <ol> <li>Line voltage time-out, unstable Heat Rod Current.</li> <li>Check that customer power (use connector A1P5 on right side of AC Module to monitor) is steady for at least 30 seconds.</li> <li>Check the Heat Rod connections for defects.</li> <li>Check the Heat rods for a resistance of less then 5 ohms.</li> <li>AC Module Assembly (A1)</li> <li>Main PWB (A3)</li> </ol>                                                                                    | BSD<br>10.1 | PL 1.2<br>PL 1.1                   |
| LL-89<br>No RAP                                                | This is a Firmware problem<br>Press power off (0) then power on<br>(1). If problem persists, reload the<br>firmware.                                            |                                                                                                    |             |                                    |

| Status<br>Code                          | Description                                                                                                    | Components                                                                                                    | BSD<br>Ref               | PL<br>Ref            |
|-----------------------------------------|----------------------------------------------------------------------------------------------------|----------------------------------------------------------------------------------------------------|--------------------------|----------------------|
| LL-90<br>Over-<br>toned<br>Fault<br>RAP | Overtoned fault<br>Toner concentration of the devel-<br>oper material is too high.<br>Press power off (0) then power on<br>(1).                                                                                                    | <ul> <li>Cartridge Drive Motor<br/>(A22MOT1)</li> <li>Cartridge Home Sensor<br/>(A22Q2)</li> <li>Toner Sensor (A22Q1)</li> <li>Main PWB (A3)</li> <li>Toner Concentration not<br/>set to specification.<br/>(ADJ 9.3)</li> </ul> | BSD<br>9.7               | PL 9.8               |
| LL-91<br>No RAP                         | Broken Developer Drive System.<br>Check installation of Developer<br>Module. Ensure that gears on<br>Developer are fully engaged with<br>the drive gear on the Developer<br>Drive motor.<br>To reset: switch off, then on, the<br>Main Power Switch. | <ul> <li>Developer Module Drive<br/>Gears</li> <li>Developer Drive Motor<br/>(MOT2)</li> <li>Module Mixing Augers</li> <li>Main PWB (A3)</li> </ul>                                                                              | BSD<br>9.3<br>BSD<br>4.2 | PL<br>9.10<br>PL 9.8 |
| LL-92<br>No RAP                         | Analog to Digital Converter<br>error. All channels are reading the<br>same thing. Press power off (O),<br>wait several seconds, then on (1)                                                                                                    | Switch the Printer off, wait 15<br>seconds, then switch the<br>Printer on.<br>Replace the Main PWB (A3)                                                                                                    |                          | PL 1.1               |

**NOTE:** Substitute 1, 2, or 3 for X depending on which status code is displayed.

# Message Display Entry Chart

| MESSAGE<br>DISPLAYED                                         | CAUSE                                                                                            | CLEARANCE PROCEDURE                                                                                                    | BSD<br>Ref                |
|--------------------------------------------------------------|--------------------------------------------------------------------------------------------------|----------------------------------------------------------------------------------------------------|---------------------------|
| PRINTER IS WARM-<br>ING UP (Continuously displayed)          | No Fuser heat.                                                                                   | <ul> <li>Check the Fuser harness connec-<br/>tions, especially the Fuser Heat<br/>Rods.</li> </ul>                                              | BSD<br>10.1               |
|                                                              |                                                                                                  | Perform ADJ 3.2.                                                                                                    |                           |
| ADJUSTING THE<br>PRINT QUALITY (Con-<br>tinuously displayed) | Toner dispense<br>problem or fuser<br>warming problem                                            |                                                                                                    | BSD<br>9.7<br>BSD<br>10.1 |
| PLEASE CLOSE THE<br>MEDIA DRAWER X<br>(Refer to Note)        | Drawer X Inter-<br>lock switch is<br>open.                                                       | Refer to the display on the Control Panel and follow the clearance proce-<br>dure.                                                              | BSD<br>7.1                |
| PLEASE CLOSE THE<br>FRONT DOOR                               | Front Door Inter-<br>lock Switch (S21)<br>is open.                                               | Refer to the display on the Control<br>Panel and follow the clearance proce-<br>dure.                                                           | BSD<br>1.3                |
| PLEASE CLOSE THE<br>TOP DOOR                                 | Top Cover Inter-<br>lock Switch (S26)<br>is open.                                                | Refer to the display on the Control<br>Panel and follow the clearance proce-<br>dure.                                                           | BSD<br>1.3                |
| PLEASE CLOSE THE<br>CUTTER DRAWER                            | Cutter Cover Inter-<br>lock Switch (S1) is<br>open.                                              | Refer to the display on the Control Panel and follow the clearance proce-<br>dure.                                                              | BSD<br>1.3                |
| PLEASE CLOSE THE<br>FUSER EXIT DOOR                          | Fuser Drawer<br>Interlock Switch<br>(S29) or Fuser<br>Drive Interlock<br>Switch (S30) is<br>open | Refer to the display on the Control<br>Panel and follow the clearance proce-<br>dure.                                                           | BSD<br>1.3                |
| NVM FAULT CALL FOR<br>ASSISTANCE                             | Corrupted data in NVM.                                                                           | Press power off (0) then power on (1). If<br>problem persist run diagnostic program<br>[0363] or [0360]. If problem persist<br>replace the NVM. |                           |

### Table 1 Message Display Entry Chart

| MESSAGE<br>DISPLAYED                                                          | CAUSE                                                                     | CLEARANCE PROCEDURE                                                                                                    | BSD<br>Ref |
|-------------------------------------------------------------------------------|---------------------------------------------------------------------------|----------------------------------------------------------------------------------------------------|------------|
| Re-feed Roll 1, Re-feed<br>Roll 2, or Re-feed Roll 3<br>message is displayed. | Re-feed roll 1, 2,<br>or 3 problem.                                       | <ul> <li>Re-feed the media message displayed, but media did not re-feed onto roll. A length of media from the registration sensor to the media roll needs to be rolled back on to the roll. Press power off (0) then power on (1) to try and refeed the media. Re-feed the roll manually if power off/on did not work.</li> <li>Perform the following: <ul> <li>Run diagnostic 7-16-4 to operate the media drive in rewind mode and check for smooth operation of the drive components, sprockets, chain, drive motor. Check that the chain runs off the sprockets smoothly and are not catching on the teeth. Check sprockets for wobble, eccentricity, tooth wear warping.</li> <li>Check the chain tension (ADJ 7.1)</li> <li>Check that the Media Drive Motor is the latest. Identified by it's black, square body with red harness (PL 7.2).</li> <li>Check that the Media Drive Motor PWB is the latest. Identified by a large heat sink on the PWB (PL 7.2).</li> </ul> </li> </ul> | BSD<br>7.2 |
| Flashing 1, 2, 3, 4, 5, 6<br>or 7                                             | Copier failed<br>power on self-test.                                      | d Press power off (0) then power on (1). If<br>t. problem persists, go to OF-2 Power On<br>Self Test (POST) RAP.                                                                                                    |            |
| UNABLE TO CALI-<br>BRATE TONER SEN-<br>SOR                                    | The sensor did not<br>calibrate when the<br>code [0921-6] was<br>entered. | ot Press power off (0), then power on (1).<br>If problem persists, go to J1-01 Under-<br>is toned Fault RAP.                                                                                                    |            |
| TONER FAULT CALL<br>FOR ASSISTANCE                                            | Excessive toner<br>sensed problem.                                        | er Press power off (0), then power on (1).<br>If problem persists, go to LL-90 Over-<br>toned Fault RAP.                                                                                                    |            |
| READY TO PRINT but<br>the Printer is not opera-<br>tional                     | +24 VDC(FOR)<br>circuit open in the<br>Interlock chain                    | Refer to BSD 1.3 and check for an open I<br>in the +24 VDC(FOR) circuit.                                                                                                    |            |
| ALL ROLLS ARE<br>EMPTY                                                        | Media Registration<br>Sensor failed to<br>sense media.                    | n Go to Status Code Entry Chart and check the C1-04, C2-04, C3-04 codes.                                                                                                    |            |

# Table 1 Message Display Entry Chart

| MESSAGE<br>DISPLAYED                                | CAUSE                                                           | CLEARANCE PROCEDURE                                                                                                    | BSD<br>Ref |
|-----------------------------------------------------|-----------------------------------------------------------------|----------------------------------------------------------------------------------------------------|------------|
| Drawer LEDs flashing,<br>no error code displayed    |                                                                 | <ul> <li>Instruct operator to position the<br/>lead edge of the media above the<br/>center mark of the alignment win-<br/>dow in the media drawer.</li> <li>Check that the latest printer firm-</li> </ul> |            |
|                                                     |                                                                 | ware is installed.                                                                                                    |            |
| 09 04 Automatic ESV<br>Setup Failed, Condition<br>1 | Process Control<br>system is unable<br>to set Xerograph-<br>ics | Go to 09 04 Automatic ESV Setup<br>Failed.                                                                                                    |            |

# **Maintenance Procedures**

### Table 1 Image Module

| INTERVAL    | TASK                                   | REASON                                                                                     | TASK ENABLER                                                                                                    |
|-------------|----------------------------------------|--------------------------------------------------------------------------------------------|----------------------------------------------------------------------------------------------------|
| Normal Call | Check, clean, or repair spacing wheels | Contaminated, dirty or worn spacing wheels or Drum                                         | Clean or replace spacing wheels and the end surface of the Drum that the                                                                                                    |
|             | as required.                           | ends cause print quality defects.                                                          | wheels ride on.                                                                                                    |
| Normal Call | Check and clean, if required, the      | Contaminated grid, bent or contaminated pins. Worn                                         | WARNING                                                                                                    |
|             | charge Scorotron.                      | end blocks, are also causes for scorotron failure, which results in print quality defects. | The scorotron pin arrays are very sharp. Use care when handling the assembly.                                                                                                    |
|             |                                        |                                                                                            | If contaminated, remove scorotron assembly and clean both sides of the grid with a brush. Examine pins and clean with brush Only if contaminated. Cleaning with a cloth can deposit lint that will cause print quality problems. |
| Normal Call | Clean the image bar.                   | Contamination causes print quality defects.                                                | Clean the image bar with a lint free cloth and lens cleaner.                                                                                                    |
| 15K ft.     | Clean the Scorotron Grid.              | Contamination on the screen causes print quality                                           | Remove the Scorotron Screen and clean it with a brush.                                                                                                    |
| 4.5Km       |                                        | defects                                                                                    | NOTE: Do not use a cloth to clean the Scorotron Grid as it can leave lint on                                                                                                    |
|             |                                        |                                                                                            | the screen, causing print quality problems.                                                                                                    |
| As Required | Repair or replace the scorotron/ grid. | Contamination causes print quality defects.                                                | WARNING                                                                                                    |
|             |                                        |                                                                                            | The scorotron pin arrays are very sharp. Use care when handling the assembly.                                                                                                    |
|             |                                        |                                                                                            | Replace the grid and/or pin array.                                                                                                    |
|             |                                        |                                                                                            | Perform ADJ 9.2 Electrostatic Series.                                                                                                    |

#### Table 2 Drum/ Cleaner Module

| INTERVAL    | TASK                                                                                                    | REASON                                                                                                    | TASK ENABLER                                                                                                    |
|-------------|----------------------------------------------------------------------------------------------------|----------------------------------------------------------------------------------------------------|----------------------------------------------------------------------------------------------------|
| Normal Call | Clean the Drum/cleaner module.<br>Clean the Erase Bar.<br>Inspect the Drum for damage.<br>Inspect components for vellum con-<br>tamination.<br>Inspect all seals for damage.<br>Inspect the Cleaner Blade for damage. | Contamination can cause print quality problems. Con-<br>taminants can travel to the LED bar and scorotrons,<br>which results in print quality problems. Fused toner on<br>the bottom of the module can cause jams.<br>Contamination reduces the effectiveness of the lamp<br>to discharge the Drum.<br>Contaminants from vellum<br>- Cleaner failure<br>- Contaminants to prints.<br>Vellum contamination will contaminate and plug the<br>cleaner auger at the ends. | Clean the toner from the housing and cleaner blade with a vacuum cleaner.<br><b>NOTE:</b> Ensure that the vacuum cleaner does not contact the edge of the<br>cleaner blade that touches the surface of the Drum.<br>Perform the Drum Cleaning Enhancement procedure in section 6. Use<br>cleaning solvent to remove any fused toner from the bottom of the module.<br>Replace the Drum if damaged.<br>Clean the Erase Bar with a brush or dry lint free cloth.<br>Replace any damaged xerographic module seals. |
| As Required | Check/clean the Drum.<br>Check/clean the cleaning blade.                                                                                                    | Contamination/wear, scratches, or chips can generate<br>print quality problems.<br>Residual image, streaks, Drum scuffing can occur if                                                                                                    | Inspect Drum surface for deep scratches, chips or excessive wear. Replace<br>Drum if damaged.<br>Apply zinc stearate to the cleaning blade and Drum. *Note 2<br>Clean Drum surface with Xerox Film Remover if contaminated. Apply zinc<br>stearate when surface is dry.<br>Vacuum clean the cleaning blade. *Note 1                                                                                                    |
| *Note 3     | Replace with the new Drum or as required.                                                                                                    | the blade is worn or contaminated.                                                                                                    | Apply zinc stearate to the cleaning blade and Drum. *Note 2<br>Replace the blade if damaged.                                                                                                    |

#### Table 2 Drum/ Cleaner Module

| 30K ft. | Clean the inner module components. | If the customer is running a high percentage of vellum, | Remove the Drum to enable access.                                      |
|---------|------------------------------------|---------------------------------------------------------|------------------------------------------------------------------------|
| 9Km     |                                    | outgassing of the vellum contaminates the cleaner       | NOTE: Use caution not to touch or damage cleaning blade or seals.      |
|         |                                    | auger and lower baffle surface resulting in poor clean- | Vacuum the Module and Auger and then clean all contaminated areas with |
|         |                                    | ing and high dirt contamination.                        | Film Remover.                                                          |
|         |                                    | plugged cleaner auger                                   |                                                                        |

**NOTE:** 1. Ensure that the vacuum does not contact the edge of the cleaner blade that touches the surface of the Drum.

**NOTE:** 2. Raise the Drum/Cleaning Module to dust the Drum and the cleaning blade with zinc stearate to prevent the charge scorotron from being contaminated. Remove the Erase Bar to prevent it from being contaminated. The zinc stearate may contaminate the charge scorotron and Erase Bar and cause print quality defects.

**NOTE:** 3. Install the complete cleaning blade kit when installing a new Drum.

#### Table 3 Fuser Module

| INTERVAL    | TASK                                                                             | REASON                                                                                                    | TASK ENABLER                                                                                                    |
|-------------|----------------------------------------------------------------------------------|----------------------------------------------------------------------------------------------------|----------------------------------------------------------------------------------------------------|
| Normal Call | Replace the Fuser Heat Roll at failure.                                          | Smooth or worn Fuser Heat Roll loses ability to drive media.                                                                                             | Check/Adjust the Fuser Temperature (ADJ 10.1).                                                                                   |
| Normal Call | Check the Fuser Heat Roll for lack of<br>oil.                                    | Too little oil can cause media handling and offsetting<br>print quality problems.                                                                        | Check remaining fuser web life [1034] and adjust the Web Oiler rate [1032].<br>If the Fuser Heat Roll is dry, refer to BSD 10.2. |
| Normal Call | Inspect/clean the thermistor pad                                                 | Contamination can cause fuser heat problems.                                                                                                    | Clean the thermistor pad with a brush or dry lint free cloth.                                                                    |
| Normal Call | Clean the under side of the Fuser Mod-<br>ule and Sheet Feed Pinch Rolls.        | Reduce the airborne contaminants.                                                                                                    | Wipe down with a lint free cloth and antistatic fluid.                                                                           |
| Normal Call | Check and clean or replace the Strip-<br>per Fingers.<br>Clean the Media Guides. | Bent Stripper Fingers may cause feed out jams and<br>Fuser Heat Roll damage.<br>Contaminated or damaged media guides can cause<br>print quality defects. | Replace the damaged or contaminated Stripper Fingers.                                                                            |

#### Table 4 Media Transport and Lower Sheet Feed Assembly

| INTERVAL         | TASK                                                                                                  | REASON                                                                               | TASK ENABLER                                                                                                    |
|------------------|----------------------------------------------------------------------------------------------------|--------------------------------------------------------------------------------------|----------------------------------------------------------------------------------------------------|
| Normal Call      | Clean the lower paper transports, turn-<br>around baffle, Bead Catch Magnet,<br>and Sheet Feed Rolls. | Contaminates can cause the media to slip resulting in print quality defects.         | Clean the transport with antistatic fluid and a lint free cloth.<br>Clean the Sheet Feed Roller with Formula A.                                                                                                    |
| Normal Call      | Vacuum clean the Bias Transfer Roll (BTR).                                                            | Improve toner transfer to media.                                                     | Rotate the Bias Transfer Roll in place as you vacuum. Clean loose toner/<br>debris with a vacuum. Just lightly touch the BTR as you move the vacuum<br>tool over the roll, do not press the vacuum tool against the roll. This could<br>tear and damage the BTR. |
| 125K ft.<br>42Km | Replace the Bias Transfer Roll (BTR).                                                                 | Prevent print quality defects due to a worn roll.                                    | Remove the Bias Transfer Roll.                                                                                                    |
| Normal Call      | Check / repair BTR spacing wheels as required.                                                        | Contaminated, dirty or worn spacing wheels or Drum ends cause print quality defects. | Clean the spacing wheels and the end surface of the Drum that the wheels ride on.                                                                                                    |

### Table 4 Media Transport and Lower Sheet Feed Assembly

| Normal Call   | Check and clean or replace the Detack | Contaminated or damaged Media Shields may cause | Clean or replace the damaged or contaminated Media Shields. To clean the       |
|---------------|---------------------------------------|-------------------------------------------------|--------------------------------------------------------------------------------|
|               | Corotron Media Shields.               | media jams.                                     | area of the Media Shields, hold a vacuum tool close to the Shields and         |
|               |                                       |                                                 | brush any contaminates or toner loose for the vacuum to pick up.               |
|               |                                       |                                                 | Check the stainless steel shield on the rear of the Detack aluminum chan-      |
|               |                                       |                                                 | nel for a white powder. If a powder is present, replace the stainless shields. |
| 60K Ft. or 20 | Replace the (black) Media Exit Drive  | Roll wear causing wavy media and media jams.    | Replace the Media Exit Drive Roll (PL 10.4).                                   |
| Km            | Roll                                  |                                                 |                                                                                |
| 200K Ft or 66 | Replace the (blue-gray) Media Exit    |                                                 |                                                                                |
| Km            | Drive Rolls                           |                                                 |                                                                                |
|               |                                       |                                                 |                                                                                |

#### Table 5 Media Feed

| INTER           | RVAL     | TASK                                                 | REASON            | TASK ENABLER                                                                                   |
|-----------------|----------|------------------------------------------------------|-------------------|------------------------------------------------------------------------------------------------|
| 1st 10K ft<br>m | t. or 3K | Check/adjust the Media Roll Chain tension (ADJ 7.1). | Feeding problems. | Loosen the feed motor hardware to allow the spring to tension the chain. Tighten the hardware. |
| 40K ft. c<br>m  | or 13K   | Check/adjust the Media Roll Chain tension (ADJ 7.1)  | Feeding problems. | Loosen the feed motor hardware to allow the spring to tension the chain. Tighten the hardware. |

| INTERVAL           | TASK                                                                                                    | REASON                                                                                           | TASK ENABLER                                                                                                    |
|--------------------|----------------------------------------------------------------------------------------------------|--------------------------------------------------------------------------------------------------|----------------------------------------------------------------------------------------------------|
| Normal Call        | Brush the developer from the Devel-<br>oper Seal and lower edge of the Devel-<br>oper Housing back into the Developer<br>Mag Roll and then clean the Seal. | Image quality problems can occur.                                                                | Clean as required.                                                                                                    |
| Normal Call        | Check that the Developer Housing is level.                                                                                                    | If the developer is not level, density may not be uni-<br>form side to side.                     | Developer material should not be uniform from end to end. Check the level of the copier.                              |
| Normal Call        | Check the canister for proper rotation.                                                                                                    | If the canister is not rotating correctly, the copies will<br>be light.                          | Check the dry ink dispense motor for binding. Check that the cartridge is locked in the drive hub.                    |
| Normal Call        | Check the Developer drives.                                                                                                    | Worn gears will cause the housing to move up or<br>down, which will cause print quality defects. | Check the gears for worn or broken teeth; replace the gears, if necessary. Ensure that the drive coupling is engaged. |
| Normal Call        | Check, clean, or replace the Developer Housing spacing wheels, as required.                                                                                | Contaminated or worn spacing wheels will cause<br>print quality defects.                         | Clean or replace spacing wheels.                                                                                      |
| 30K ft. 9 Km       | Check the trickle tube and toner Y tube for obstruction.                                                                                                   | An obstructed Y tube or trickle tube will clog the<br>cleaning/trickle system.                   | Clean as required.                                                                                                    |
| 30K ft.<br>9 Km    | Check the Pressure Equalization<br>Tubes.                                                                                                    | Increased contamination due to poor air flow in the<br>Developer Housing.                        | Remove Developer Housing. Remove and vacuum Pressure Equalizer<br>Tubes, vacuum lower holes for toner.                |
| 200 K ft.<br>60 Km | Replace Toner Dust Trap.                                                                                                    | Minimize toner dust contamination.                                                               | Remove existing Trap. Install a new Trap.                                                                             |
| 200K ft.<br>60 Km  | Replace Toner Dust Filter.                                                                                                    | Minimize toner dust contamination.                                                               | Remove existing filter. Install new Filter.                                                                           |
| 200K ft.<br>60 Km  | Check Vacuum Tube.                                                                                                    | An obstruction in the Tube will clog the Dust Control System.                                    | Clean as required.                                                                                                    |

### Table 6 Developer Module

| Та | ble | 7 | Cov | ers |
|----|-----|---|-----|-----|
|    |     |   |     |     |

| INTERVAL    | TASK              | REASON                 | TASK ENABLER                   |
|-------------|-------------------|------------------------|--------------------------------|
| Normal Call | Clean the covers. | Customer satisfaction. | Formula A and antistatic fluid |

#### Table 8 Cutter

| INTERVAL    | TASK                           | REASON                                                                             | TASK ENABLER                                                        |
|-------------|--------------------------------|------------------------------------------------------------------------------------|---------------------------------------------------------------------|
| Normal Call | Check the cam for lubrication. | To ensure correct Cutter operation. The Cutter will<br>not provide a straight cut. | Place a light film of lubrication on the cam surface.               |
| Normal Call | Clean the Cutter.              | To ensure a straight, smooth cut on the lead edge of the media.                    | Vacuum the media dust and contamination from the Cutter Blade area. |

#### **Table 9 Media Drawers**

| INTERVAL                    | TASK                                                     | REASON                                                        | TASK ENABLER                                                                                                |
|-----------------------------|----------------------------------------------------------|---------------------------------------------------------------|----------------------------------------------------------------------------------------------------|
| Normal Call                 | Clean the media drawer.                                  | Customer satisfaction.                                        | Clean the media dust and contamination from each of the media drawers with a vacuum cleaner.                |
| 400K feet or<br>122K meters | Lubricate the Roll Feed Media Drawer<br>Latches (PL 7.5) | Machine operation - ensure that the drawers close completely. | Lubricate the Roll Feed Media Drawer Latches with very light coating of<br>lubricant at interval specified. |

### Table 10 Ozone Filter

| INTERVAL    | TASK                                  | REASON                                             | TASK ENABLER                                                                |
|-------------|---------------------------------------|----------------------------------------------------|-----------------------------------------------------------------------------|
| Normal Call | Check and replace the Ozone Filter if | To ensure correct air flow through machine, and to | Check the Ozone Filter at 40K prints, clean or replace as required. Replace |
|             | necessary.                            | keep heat that is generated to a minimum.          | the Ozone Filter at 120K prints.                                            |

# Callback

# Procedure

- 1. Perform the Subsystem Checks for the subsystem that caused the problem.
- 2. Functional Checks:
  - a. Perform the Initial Actions.
  - b. Check the Recent Faults listing (see Section 6 under System Information). If any of the faults described in that section are listed, take the recommended steps to clear the fault.
  - c. Replace any part or supply that is past its life.
- 3. Perform the Final Action. Do Not perform the Maintenance Procedures.

# System Checkout / Final Action

# Procedure

Enter diagnostic mode and make three (3) prints of internal test pattern from the Controller (if present). If a Controller is not present, print [0955-5] from the IOT. **Prints are delivered to the exit tray.** 

## Y N

Υ

Go to the Initial Actions to begin your repair.

Evaluate the prints using Print Defects in Section 3. The print quality is acceptable.

N Go to the Print Defects in Section 3 and go to the appropriate print quality RAP.

### Perform the following:

- 1. Clean the exterior of the Printer and provide print samples to the customer.
- 2. (Figure 1): Fill out the Service Call Report form including:

Enter the Printer Menu, and scroll to Billing Meters. Enter Billing Meter and record Meter A and Meter B readings on the Service Call Report form.

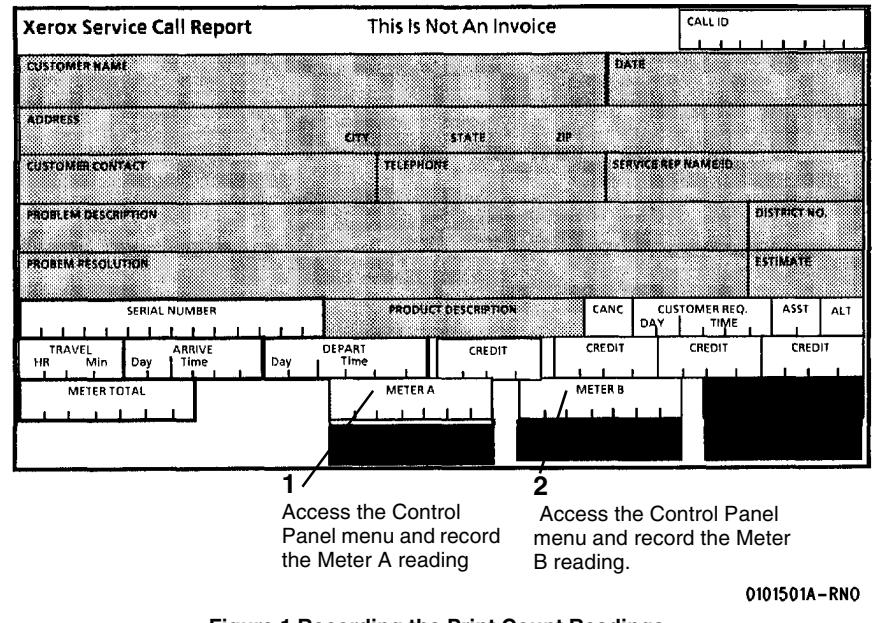

Figure 1 Recording the Print Count Readings

- 3. Record all activities in the Service Log.
- 4. Record the Print Count Readings on the Service Call Report.
- 5. Give appropriate credit to the Customer.

# **2 Status Indicator RAPs**

# **Status Codes**

| C1-01/C2-01/C3-01 RAP                             | 2-3  |
|---------------------------------------------------|------|
| C1-04/C2-04/C3-04 RAP                             | 2-4  |
| C1-05/C2-05/C3-05 RAP                             | 2-5  |
| E2-01 RAP                                         | 2-6  |
| J1-01 Undertoned Fault RAP                        | 2-7  |
| LL-21 Charge/Grid Fault RAP                       | 2-9  |
| LL-22 Detack Fault RAP                            | 2-9  |
| LL-25 Charge Voltage V HIGH                       | 2-10 |
| LL-41, LL-45, LL-81 Fuser Warm-up Fault RAP       | 2-11 |
| LL -7F Fuser Overheat RAP                         | 2-12 |
| LL-90 Overtoned Fault RAP                         | 2-13 |
| 09 04 Automatic ESV Setup Failed, Condition X RAP | 2-15 |
| Electrical Faults                                 |      |

| 1.1 AC Power RAP               | 2-16 |
|--------------------------------|------|
| 1.2 DC Power RAP               | 2-17 |
| 1.3 Ground Fault Protector RAP | 2-17 |

# Message Raps

| Endless FUSER IS CALIBRATING Fault RAP | 2-18 |
|----------------------------------------|------|
| Other Faults                           |      |
| OF-1 Control Panel RAP                 | 2-19 |

|                                    | -    |
|------------------------------------|------|
| OF-2 Power On Self Test (POST) RAP | 2-19 |
| OF-3 Bead Carry Out (BCO) RAP      | 2-20 |
|                                    |      |

# Generic RAPs

| Generic Clutch RAP | 2-21 |
|--------------------|------|
| Generic Sensor RAP | 2-21 |
| Generic Switch RAP | 2-22 |

# C1-01/C2-01/C3-01 RAP

### NOTE: Roll x means Roll 1, 2, or 3.

The Media Drive Motor (MOT1, BSD 7.1) was trying to feed the Roll x Media forward but a Media Positon Sensor (Q1,Q2, or Q3) failed to sense the media.

# **Initial Actions**

- Check that the Media Drawer is fully closed and latched. Open the drawer and check the latching for damage. Reform the latch as required to ensure the drawer fully closes.
- Check the media roll support rollers are the latest configuration, either white with a green mark or black (PL 7.3).
- Check that the Media Drive Motor PWB is the newer configuration, identified by a large heatsink on the PWB. The PWBs with no heatsink should be replaced (PL 7.2).
- Check that the lastest Media Drive Motor W/Tag 48 is installed, identified by a square black body with a red harhess lead (PL 7.2).
- Check that the IOT firmware is updated to the latest version.
- Check the Media Roll (in the Drawer that was in use when the fault occurred).

#### Table 1 Media Roll

| Roll 1 | BSD 7.2 |
|--------|---------|
| Roll 2 | BSD 7.3 |
| Roll 3 | BSD 7.4 |

- Check that the Drive Chain, PL 7.2, is OK (BSD 7.1). Check/Adjust the tension on the chain (ADJ 7.1).
- Open the Cutter Drawer and check the Media Exit Guide for damage (PL 7.8).

### Procedure

Enter DIAGNOSTICS (To Enter The Diagnostic Mode). Enter [0716] (ROLL DRIVE MOTOR and ROLL 1 FEED CLUTCH) and observe the Media Drive Motor. **The Media Drive Motor runs**.

Y N

Go to BSD 7.1, NOTE 2, and check the resistances of the windings of the Media Drive Motor (MOT1) The resistances of the windings of the Media Drive Motor (MOT1) are OK.

Y N

Replace the Media Drive Motor (MOT1), PL 7.2.

Go to BSD 7.1 and check the voltages at A7P1. The voltages at A7P1 are OK.

Y N

Check all wiring between A3P613 and A7P1. If the wiring is OK, replace the Driver PWB (A2).

**NOTE:** The Drive Motor PWBs (A24), BSD 8.1, and (A7) are identical and can be exchanged with each other.

Exchange the Motor PWBs. The Media Drive Motor runs.

### Y N Replace the Main PWB (A3) PL 1.1

Replace the Driver Motor PWB (A7) PL 7.2

While the Media Drive motor is running, check for smooth operation of the drive components, drive motor, sprockets, drive chain, and clutches.

- The drive chain runs of the 50 tooth sprokets smoothly without catching on the sprocket.
- Check the all the sprockets for wooble, warp, and out of round rotation.

#### The media drive components operate smoothly.

#### Y N

Δ

Repair/replace the component that is not operating smoothly.

Refer the the BSD (Table 1) for the drawer that the fault occurred. Check for +5 VDC at the sensor connector. There is + 5VDC at the sensor connector.

Y N

Check the harness damage, if there is no damage replace the Main PWB (PL 1.1).

Exchange the Position Sensor with one of the other Position sensors. **The problem moved to the drawer with the suspect sensor.** 

Y N

Check the following:

- Check the Media Drawer for burrs on the sheet metal and remove them as required
- Carefully pry one end of the moveable bracket that is raised when inserting media to remove it. Polish with fine steelwool or polishing pad to remove any burrs or rough surfaces. Place the baffle on a flat surface to check the straigtness of the bracket.
- Check the Pinch Rolls and springs move freely without interference with a nearby component and there is no damage. Reinstall the bracket
- Examine the Media Feed Drive Roll for damage. Remove Drawer 1 for access to the Drive Roll. Clean rolls with cleaning fluid.

Replace the sensor (PL 7.1).

# C1-04/C2-04/C3-04 RAP

#### NOTE: Roll x means Roll 1, 2, or 3.

The Media Drive Motor (MOT1, BSD 7.1) was trying to feed the Roll x Media forward to the registration position but the Media Registration Sensor (A21Q1, BSD 8.2) failed to sense the media.

# **Initial Actions**

- Check that the Media Drawer is fully closed and latched. Open the drawer and check the latching for damage. Reform the latch as required to ensure the drawer fully closes.
- Check the media roll support rollers are the latest configuration, either white with a green mark or black (PL 7.3).
- Check that the Media Drive Motor PWB is the newer configuration, identified by a large heatsink on the PWB. The PWBs with no heatsink should be replaced (PL 7.2).
- Check that the lastest Media Drive Motor W/Tag 48 is installed, identified by a square black body with a red harhess lead (PL 7.2).
- Check that the IOT firmware is updated to the latest version.
- Check the Media Roll (in the Drawer that was in use when the fault occurred).

#### Table 1 Media Roll

| Roll 1 | BSD 7.2 |
|--------|---------|
| Roll 2 | BSD 7.3 |
| Roll 3 | BSD 7.4 |

- Open the Fuser Drawer and check the media path for a media jam or an obstruction in the media path.
- Manually rotate the Media Transport Drive Motor, BSD 8.1. Motor and Registration Drive Rolls should rotate smoothly.
- Check the Media Transport Assembly connector A21P/J21 to ensure that it is fully seated and not damaged. Check the pins for damage.
- Check the Media Registration Sensor connector on the Main PWB (A3P/J607) for damage and ensure that the pin are seated fully and not damaged.
- Check that the Drive Chain, PL 7.2, is OK (BSD 7.1). Adjust the tension on the chain (ADJ 7.1).
- Open the Cutter Drawer and check the Media Exit Guide for damage (PL 7.8).

# Procedure

Enter DIAGNOSTICS (To Enter The Diagnostic Mode). Enter [0716] (ROLL DRIVE MOTOR and ROLL 1 FEED CLUTCH) and observe the Media Drive Motor. **The Media Drive Motor runs**.

### Y N

Check that the Media Drawers are closed. Check the operation of the Drawer Interlock Switched as follows:

Enter [0713] for Drawer 1

Enter [0714] for Drawer 2

Enter [0715] for Drawer 3

Each Drawer Interlock switch functions correctly.

### Y N

Δ

Go to BSD 7.1 and check the circuit of the Drawer Interlock Switch that does not function correctly. Check that the actuating magnet is not missing.

Go to BSD 7.1, NOTE 2, and check the resistances of the windings of the Media Drive Motor (MOT1) The resistances of the windings of the Media Drive Motor (MOT1) are OK.

## Y N

Replace the Media Drive Motor (MOT1), PL 7.2.

Go to BSD 7.1 and check the voltages at A7P1. The voltages at A7P1 are OK.

N Check all wiring between A3P613 and A7P1. If the wiring is OK, replace the Driver PWB (A2).

**NOTE:** The Drive Motor PWBs (A24), BSD 8.1, and (A7) are identical and can be exchanged with each other.

Exchange the Motor PWBs. The Media Drive Motor runs.

N Replace the Main PWB (A3) PL 1.1

Replace the Driver Motor PWB (A7) PL 7.2

Go to BSD 8.2, Enter [0917] and then enter [1] on the keypad. Observe the Transport Drive Motor (A21MOT1). **The Transport Drive Motor (A21MOT1) runs.** 

Y N

Υ

Go to BSD 8.2, NOTE 4, and check the resistances of the windings of the Transport Drive Motor (A21MOT1). The resistances of the windings of the Transport Drive Motor (A21MOT1) are OK.

Y N

Replace the Transport Drive Motor (A21MOT1),.

Go to BSD 8.2, NOTE 2, and check the voltages at A24P1. The voltages at A24P1 are OK.

Y N

Check all wiring between A3P613 and A24P1. If the wiring is OK, replace the Driver PWB (A2),.

**NOTE:** Drive Motor PWBs (A24) and (A7), BSD 7.1, are identical and can be exchanged with each other.

Exchange the Drive Motor PWBs. The Transport Drive Motor runs.

Y N

Replace the Main PWB (A3) PL 1.1

Replace the Driver Motor PWB (A7) PL 7.2

Go to BSD 8.2. Enter [0803] and check the Media Registration Sensor. The Media Registration Sensor is OK. Y N

Check the wiring of the Media Registration Sensor (A21Q1). If the wiring is okay, replace the Media Registration Sensor PL 8.2.

Remove the Media Transport (REP 8.2). Check for mechanical binding or broken parts in the area of the Registration Drive Rolls and Pinch Rolls. Check for an obstruction in the media path. Check for burrs and rough surfaces in the media path and deburr or smooth the surfaces with fine steel wool or polishing pad.

# C1-05/C2-05/C3-05 RAP

NOTE: Roll x means Roll 1, 2, or 3.

The Media Drive Motor (MOT1, BSD 7.1) was trying to feed the Roll x Media forward but a Roll x Motion Sensor (Q4,Q5, or Q6) failed to sense motion of the media roll or the media stopped moving when feeding from the media drawer.

## **Initial Actions**

- Check that the Media Drawer is fully closed and latched. Open the drawer and check the latching for damage. Reform the latch as required to ensure the drawer fully closes.
- Check the media roll support rollers are the latest configuration, either white with a green mark or black (PL 7.3).
- Check that the Media Drive Motor PWB is the newer configuration, identified by a large heatsink on the PWB. The PWBs with no heatsink should be replaced (PL 7.2).
- Check that the lastest Media Drive Motor W/Tag 48 is installed, identified by a square black body with a red harhess lead (PL 7.2).
- Check that the IOT firmware is updated to the latest version.
- Check the Media Roll (in the Drawer that was in use when the fault occurred).

| Table 1 Media |
|---------------|
|---------------|

| Roll 1 | BSD 7.2 |
|--------|---------|
| Roll 2 | BSD 7.3 |
| Roll 3 | BSD 7.4 |

- Check that the Drive Chain, PL 7.2, is OK (BSD 7.1). Check/Adjust the tension on the chain (ADJ 7.1).
- Open the Cutter Drawer and check the Media Exit Guide for damage (PL 7.8).

### Procedure

Enter DIAGNOSTICS (To Enter The Diagnostic Mode). Enter [0716] (ROLL DRIVE MOTOR and ROLL 1 FEED CLUTCH) and observe the Media Drive Motor. **The Media Drive Motor runs**.

Y N

Go to BSD 7.1, NOTE 2, and check the resistances of the windings of the Media Drive Motor (MOT1) The resistances of the windings of the Media Drive Motor (MOT1) are OK.

#### Y N

Replace the Media Drive Motor (MOT1), PL 7.2.

Go to BSD 7.1 and check the voltages at A7P1. The voltages at A7P1 are OK.

#### Y N

Check all wiring between A3P613 and A7P1. If the wiring is OK, replace the Driver PWB (A2).

**NOTE:** The Drive Motor PWBs (A24), BSD 8.1, and (A7) are identical and can be exchanged with each other.

Exchange the Motor PWBs. The Media Drive Motor runs.

```
A
```

v

#### N Replace the Main PWB (A3) PL 1.1

Replace the Driver Motor PWB (A7) PL 7.2

While the Media Drive motor is running, check for smooth operation of the drive components, drive motor, sprockets, drive chain, and clutches.

• The drive chain runs of the 50 tooth sprokets smoothly without catching on the sprocket.

Check the all the sprockets for wooble, warp, and out of round rotation.

# The media drive components operate smoothly.

Y N

Repair/replace the component that is not operating smoothly.

Refer the the BSD (Table 1) for the drawer that the fault occurred. Check for +5 VDC at the sensor connector. There is + 5VDC at the sensor connector.

Y N

Check the harness damage, if there is no damage replace the Main PWB (PL 1.1).

Exchange the Motion Sensor with one of the other Motion sensors. The problem moved to the drawer with the suspect sensor.

# Y N

Check the following:

- Check the Media Roll Support Tube for bowing and damage especially on the ends where they are supported on the Support Rollers. If damaged or bowed, replace the Support Tube (PL 7.6).
- Check the Media Drawer for burrs on the sheet metal and remove them as required
- Carefully pry one end of the moveable bracket that is raised when inserting media to remove it. Polish with fine steelwool or polishing pad to remove any burrs or rough surfaces. Place the baffle on a flat surface to check the straigtness of the bracket.
- Check the Pinch Rolls and springs move freely without interference with a nearby component and there is no damage. Reinstall the bracket
- Examine the Media Feed Drive Roll for damage. Remove Drawer 1 for access to the Drive Roll. Clean rolls with cleaning fluid.

Replace the sensor (PL 7.2).

# E2-01 RAP

The trail edge of the media jammed at the Registration Sensor (A21Q1) and did not clear the sensor in time.

# **Initial Actions**

• Bypass the Front Door Interlock to enable the Printer to operate with the door open. Operate the Printer and observe the Drum Drive Motor. If the motor fails to start when the status code is displayed, first check that the Printer firmware is at the latest version. If not, upgrade the firmware. If it is at the latest version, replace the Drum Drive Motor (PL 9.1).

# Procedure

Go to BSD 8.2, Enter [0917] and then enter [1] on the keypad. Observe the Transport Drive Motor (A21MOT1). The Transport Drive Motor (A21MOT1) runs.

Y N

Go to BSD 8.2, NOTE 4, and check the resistances of the windings of the Transport Drive Motor (A21MOT1). The resistances of the windings of the Transport Drive Motor (A21MOT1) are OK.

Ϋ́Ν

Replace the Transport Drive Motor (A21MOT1),.

 $\rm \dot{G}o$  to BSD 8.2, NOTE 2, and check the voltages at A24P1. The voltages at A24P1 are OK.

Y N

γ

Check all wiring between A3P613 and A24P1. If the wiring is OK, replace the Driver PWB (A2),.

**NOTE:** Drive Motor PWBs (A24) and (A7), BSD 7.1, are identical and can be exchanged with each other.

Exchange the Drive Motor PWBs. The Transport Drive Motor runs.

N

Replace the Main PWB (A3) PL 1.1

Replace the Driver Motor PWB (A7) PL 7.2

Go to BSD 8.2. Check for +5 VDC at connector A3P/J607-10. There is +5 VDC at pin 10.

Y N

Replace the Main PWB (A3) PL 1.1.

Check the harness between the Main PWB and the Registration sensor for damage. If there is no damage to the harness, replace the Registration Sensor (PL 8.2).

While the Transport is removed, check the following:

- Check the belts, pulleys, and idler pulleys for any binding. Repair/replace as required (PL 7.2).
- Check for mechanical binding or broken parts in the area of the Registration Drive Rolls
   and Pinch Rolls
- Check for an obstruction in the media path.
- Check for burrs and rough surfaces in the media path and deburr or smooth the surfaces with fine steel wool or polishing pad.
# J1-01 Undertoned Fault RAP

#### NOTE: Go to BSD 9.7 while using this RAP.

The status code J1-01 is displayed when the logic detects that the toner concentration is significantly less than the Control Point value.

The Toner Control System is designed to maintain the Toner Concentration within an acceptable operating range. The Control Point operating range is from 4.4 to 6.0 VDC. The Toner Sensor continuously senses the Toner Concentration. A change in the Toner Concentration results in a corresponding change of the Sensor signal. As the Toner Concentration decreases, the Toner Sensor signal voltage increases. The logic monitors the Toner Sensor signal.

J1-01 indicates that the logic detected that the Toner Sensor signal is 1.2 VDC or greater than the Control Point. This means that the decrease in toner concentration is greater than the allowable limit.

The problem may occur if there is a problem with the toner dispensing or the developer mixing systems.

#### **Initial Actions**

- Examine the Toner Cartridge to ensure that it is the correct Cartridge, that the Cartridge is not empty and that it is installed correctly.
- Check the Cartridge for damage and ensure that the seal is secured to the Cartridge in the correct location.
- (Figure 1) Ensure that the Developer Drive Coupling is in good condition and is engaged fully.

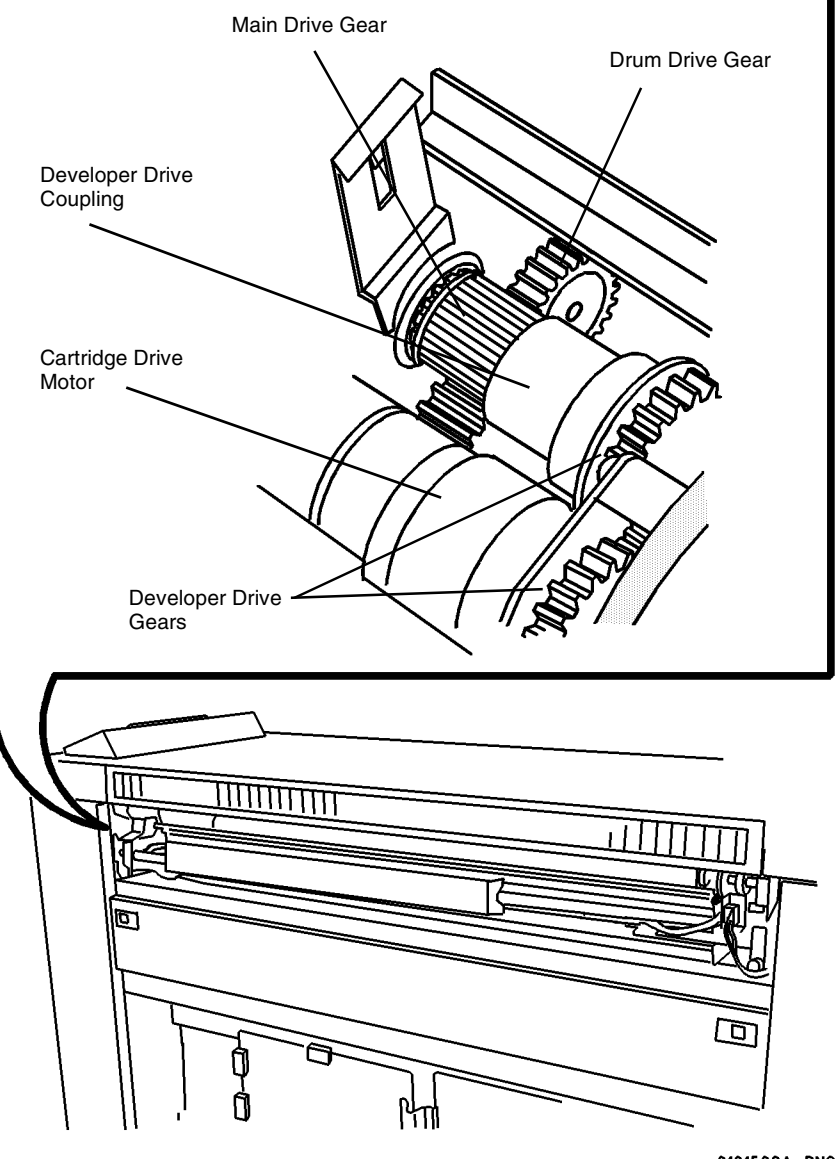

0101502A-RN0

Figure 1 Location of Developer Drive Coupling

- (Figure 2) Ensure that the Developer Housing Auger and Drive Gears are not damaged and are installed correctly.
  - Ensure that the Rear Auger Drive Gear is positioned with the flange as shown.

1

2

3

- Ensure that the Developer Housing Drive Gear is positioned with the flange as shown.
- Ensure that the Front Auger Drive Gear is captured in position by the Rear Auger Drive Gear Flange and the Developer Housing Drive Gear flange.

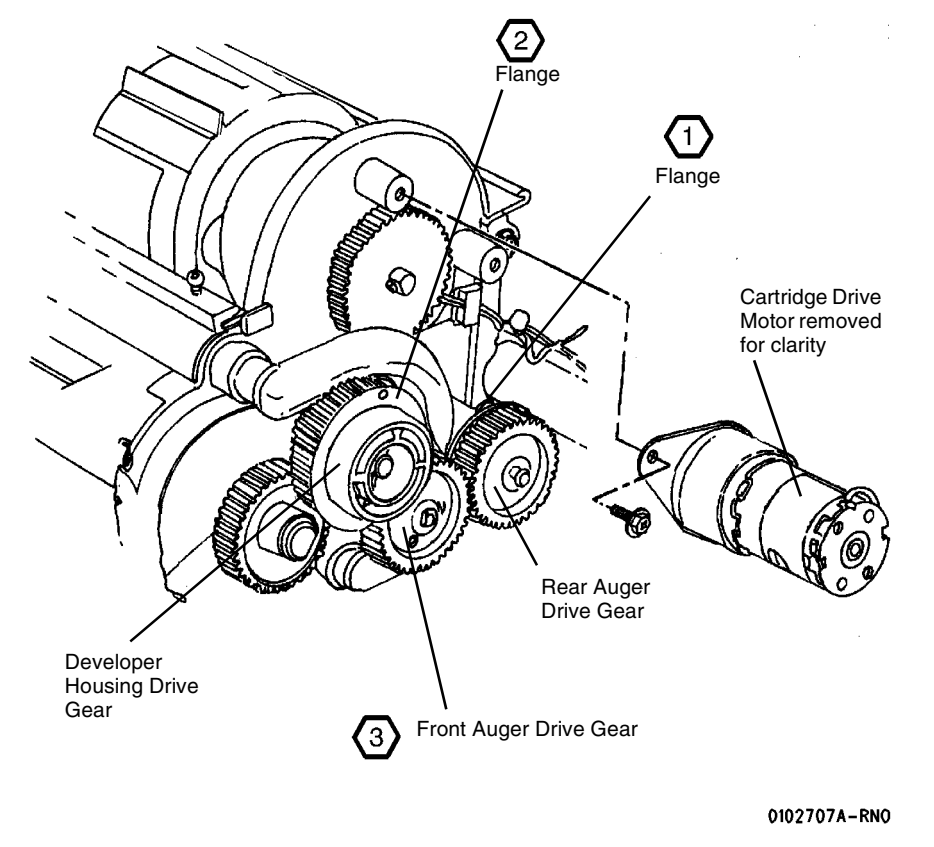

Figure 2 Developer Housing and Auger Drive Gears

- Check that all the connectors at the Toner Sensor, A22Q1P/J 1, and the Main PWB, A3P/ J 606, are seated correctly.
- Check that the daughter PWB, that is mounted vertically on the HVPS, is fully seated.
- Perform [0904] Automatic ESV Setup [ADJ 9.2]. If an 0904 Automatic ESV Setup Failed, Condition X is displayed, go to [09 04 Automatic ESV Setup Failed].

#### Procedure

With the printer in an J1-01 fault condition, enter diagnostic code [9-22] and press YES, in order to enable the printer to function with an J1-01 fault condition. Enter the code [0361] in order to exit the diagnostics mode. The Developer Housing Auger and Drive Gears are rotating as the prints are being made.

Y N Go to BSD 4.3, Drum Drive, to repair the drive circuit.

#### The J1-01 code is displayed as the prints are being made.

Y N

Complete the Service Call.

Use the last print to check the image density. The image density of the Solid Square in the center of the Test Pattern [0955-5] is equal to or greater than the 1.20 Density Square on the Output Reference SIR 495.1.

Y N

Perform the Tone-Up procedure [09-06]. If the printer does not tone up, perform the Image Density Adjustment. Go to ADJ  $9.3\,$ 

# NOTE: : If unable to perform ADJ 9.3, replace the Developer and perform GP-8 Toner Control System Calibration Procedure.

Enter the code [9-21-4]in order to switch on the Main Drive Motor and the Toner Sensor circuit. Connect the (+) meter lead to the Main PWB A3J606-14 and the (-) meter lead to A3J606-13. **There is between +5.2 and +6.0 VDC present.** 

#### Ν

Υ

Connect the (+) meter lead to the Toner Sensor A22Q1P1-1 and the (-) meter lead to ground. There is less than +10 VDC present.

#### Y N

Disconnect Toner Sensor A22Q1P1 from A22Q1J1. Connect the (+) meter lead to the Main PWB A3J606-16 and the (-) meter lead to ground. **There is less than +10.0 VDC present.** 

Y N

Replace the Main PWB, A3, PL 1.1.

Check for an open or short circuit to ground in the wires connected to A22Q1P1-3 (ORN) and A22Q1P1-4 (YEL). If the wires are OK, replace the Toner Sensor, A22Q1, PL 9.7.Then perform GP 8 Toner Control System Calibration Procedure.

Check for an open or short circuit to ground in the wire connected to the A22Q1P1-3 (ORN). If the wire is OK, replace the Toner Sensor.

Replace the Main PWB, A3, PL 1.1. If the problem persists, enter the code [0926] to reset the NVM.

# LL-21 Charge/Grid Fault RAP

This fault will occur when the Charge and/or Grid outputs either arc, short, or there is an open circuit. The High Voltage Power Supply (HVPS) can not always detect arcing from the Charge/ Grid outputs. It depends on the severity and duration of the arcing. The software is set to filter out short fault signals from the HVPS and shut the Printer down when a significant fault occurs. If arcing occurs, it will result in a copy quality defect of black lines in the process direction or solid black copy

NOTE: Severe arching will cause the Control Panel LEDs to flash, the beeper to be heard, and a crackling/snapping sound in the area of the HVPS. Blue sparking may also be observed on the HVPS near the grid connection or the detack pin array.

### Initial Actions

- ٠ Check that the Printer firmware is 02.03.06-16 (8850) or 03.03.06-16 (510) or higher. If not upgrade the Firmware to the latest version.
- Check that the Tag 6 High Voltage Power Supply is installed. •

**NOTE:** Refer to BSD 9.1 when using this RAP.

### Procedure

| Table 1 LL-21 RAP |                       |                                                                                                    |  |
|-------------------|-----------------------|----------------------------------------------------------------------------------------------------|--|
| HVPS Output       | Condition             | Corrective Action                                                                                                    |  |
| Charge Pin        | Shorted               | Check the Charge Corotron wiring for damage or<br>a pinch point to a grounded surface. Check for<br>contamination around the corotron that may pro-<br>vide a path to ground. If okay, refer to the GP 1<br>and check the High Voltage Power Supply.                                       |  |
|                   | Arcing                | Check/Clean the area in the area of the arcing.<br>Check the Charge Scorotron pins for damage or<br>proximity to a grounded surface. Repair as<br>required. If the problem persists, refer to the GP 1<br>and check the High Voltage Power Supply.                                         |  |
|                   | Open (bad connection) | Check to ensure all connections are fully seated.                                                                                                    |  |
| Grid              | Shorted               | The HVPS may not reliably detect this condition.<br>The Auto ESV routine (0904) will not function cor-<br>rectly resulting in: 09 04 Automatic ESV Setup<br>Failed, Condition 1, or an image quality defect of<br>blank lines or bands in the process direction, or<br>solid black copies. |  |
|                   | Arcing                | Most unlikely that the Grid will arc. Clean the area<br>in the area of the arcing. Clean the Grid. Replace<br>the Charge Scorotron Assembly (PL 9.9).                                                                                                    |  |
|                   | Open (bad connection) | The Auto ESV routine (0904) will not function cor-<br>rectly resulting in: 09 04 Automatic ESV Setup<br>Failed, Condition 3. Check to ensure all connec-<br>tions are fully seated.                                                                                                    |  |

# LL-22 Detack Fault RAP

This fault will occur when the Detack or clean cycle of Bias Transfer Roll (BTR) outputs are shorted. A Transfer output will not cause this fault.

NOTE: Severe arching will cause the Control Panel LEDs to flash, the beeper to be heard, and a crackling/snapping sound in the area of the HVPS. Blue sparking may also be observed on the HVPS near the grid connection or the detack pin array.

## Initial Actions

- Look for an excessive amount of developer material (beads) in the Developer area, media path, and corotrons. If present, go to OF-3 Bead Carry Out (BCO) RAP.
- Check that the Printer firmware is 02.03.06-16 (8850) or 03.03.06-16 (510) or higher. • If not upgrade the Firmware to the latest version.
- Check that the Tag 6 High Voltage Power Supply is installed. •

NOTE: Refer to BSD 9.8 and BSD 9.4 when using this RAP.

### Procedure

| Table 1 LL-22 RAP |                                 |                                                                                                    |  |
|-------------------|---------------------------------|----------------------------------------------------------------------------------------------------|--|
| HVPS Output       | Condition                       | Corrective Action                                                                                                    |  |
| Detack            | Shorted                         | Check the Detack Corotron wiring for damage or<br>a pinch point to a grounded surface. Check the<br>wiring between the HVPS, A25P/J1-20 and the<br>Main PWB (A3), A3P/J605-1 for a short circuit. If<br>okay, refer to the GP 1 and check the High Volt-<br>age Power Supply. |  |
|                   | Arcing/Open/Bad Con-<br>nection | Check for contamination around the corotron that may provide a path to ground.                                                                                                    |  |
| BTR Clean         | Shorted/Arcing/Open             | <ul> <li>Check the BTR and harness for damage or contamination. Refer to the GP 1 and check the High Voltage Power Supply.</li> <li>Ensure the Media Transport is biased towards the non drive side.</li> <li>Check the BTR Clip.</li> </ul>                                  |  |
| BTR Transfer      | Shorted/Arcing/Open             | Will cause a blank or light copy or partial image.<br>Refer to PQ 6 Blank Prints / Partial Image or PQ<br>13 Light Image. Can also cause toner spotting or<br>streaks on back side of copy if clean output is not<br>working.                                                 |  |

### ----

# LL-25 Charge Voltage V HIGH

This fault will occur if the charge voltage, V high, exceeds -580 volts. This generally is a result of the Erase Lamp being off, the Drum is not grounded the ESV 1 probe is not working, or there is an open circuit in the Grid on the Charge Scorotron.

### **Initial Actions**

Refer to ADJ 9.2 and perform [0904].

## Procedure

Enter [0966] and visually check that the Erase Lamp is on. The Erase Lamp is on.

Y N

Refer to BSD 9.6 and trouble shoot the Charge Erase circuitry.

Check the Drum ground for damage and contamination or an open or short circuit to ground. There is a short or open or drum ground is damage or contaminated.

Y N

Examine the Electrometer Probe (ESV 1) and the Probe Harness for damage, connectors not fully connected (BSD 9.1). There is damage to the Probe and/or Harness.

Y N

Check for an open in the Charge Scorotron Grid circuit (BSD 9.1).

Replace the Electrometer Probe and PWB (PL 9.9).

Clean/Repair the drum ground.

# LL-41, LL-45, LL-81 Fuser Warm-up Fault RAP

This RAP is used when the FUSER does not warm up when the control logic in the Fuser Control PWB attempts to increase the heat.

LL-41 is displayed when the Fuser heat does not exceed 210 degrees F (99 degrees C) within two minutes.

LL-45 is displayed when the Fuser is in full warm-up mode for more than 10 minutes.

LL-81 is displayed when there is a Fuser warm-up fault with the Edge Heat Rod.

**NOTE:** Refer to BSD 10.1 while using this RAP.

#### **Initial Actions**

- Switch off, then switch on, the Printer, and confirm that the status code is displayed again.
- Enter the diagnostic mode and check that code [0261] (ADJ 3.2) is set the correct amperage.
- Switch off the Printer. Open the Fuser Drawer and check connector A27P/J1 for damage or indications that it is not seating fully. Install the Fuser Service Harness (PL 10.1) between A27P1 and A27J1.
- Ensure that the following connectors are properly seated: HR1P/J1, HR1P/J2, HR2P/J1, HR2P/J2, A0P/J1A, A1P/J7, and A3P/J614.

#### NOTE: Refer to BSD 10.1 while using this RAP.

#### Procedure

#### An LL-81 is displayed.

Y N

Remove the Web Oiler Assembly (REP 10.3) and access the Thermistors (REP 10.7). The Thermistors RT2 and RT3 are touching the Heat Roll.

```
Y N
```

Replace the Thermistor that is not in contact with the Heat Roll (REP 10.7).

#### The Thermistors RT 2 and RT3 are free of contamination.

Y N

Clean the Thermistors with a cleaning cloth.

Check the wiring between the Thermistors RT 2 and RT 3 for and open or short. **There is a short or open in the wiring.** 

```
Y N
```

Check the wiring from Connector A4P/J9 on the AC Module to the Center Heat Lamp connectors HR2P/J1 and HR2P/J2 for and open or short. There is an open or short in the wiring. Y N

Check the continuity between Connector L and Connector 1, and between Connector N and Connector 2 on Filter Module (A10).
The Filter Module has continuity.
Y N

```
Replace Filter Module A10 (PL 1.3).
```

```
ABCD
```

```
BCD
```

Δ

Check the continuity of the Center Heat Rod filament. There is continuity in the Heat Rod filament. Y N

Replace the Center Heat Rod (HR2) (PL 10.2)

Replace the AC Module Assembly (A1) (PL 1.1).

Repair the wire harness.

Repair the Harness.

Check the wiring between the Heat Rod connectors HR1P/J1 and HR1P/J2 and the AC Module A4P/J9 for an open or short. **There is a short or open in the wiring.** 

#### Ν

Υ

Check for continuity of the Edge Heat Rod filament. There is continuity in the Heat Rod filament.

```
Y N
```

Replace the Edge Heat Rod (PL 10.2).

Check the continuity between Connector L and Connector 1, and between Connector N and Connector 2 on Filter Module (A10).

#### The Filter Module has continuity. Y N

Replace Filter Module A10 (PL 1.3).

There is +12 VDC present at Pin 8 of connector A1P/J7 on the AC Module.

Y N

Check the harness between A1P/J7 and A3P/J614 for and open or a short. If the harness is okay, refer to (1.2 DC Power RAP).

Replace the AC Module Assembly (A1) (PL 1.1).

#### Repair the wiring.

NOTE: The harness the goes between A27P/J1 and A0P/J1A is spared (PL 10.1)

# LL -7F Fuser Overheat RAP

The firmware has detected a fuser over temperature condition.

### **Initial Actions**

• Check/Adjust the Fusing Temperature (ADJ 10.1)

### Procedure

Switch the power off, then on. Code LL-7F is still present.

Y N

- Ensure that the thermistors are wired correctly and not reversed (edge and center thermistors swapped).
- Ensure good mechanical/electrical connections for the Thermistors.
- Check that the Thermistors (RT2) and (RT3) are touching the Heat Roll, clean/ replace the Thermistors.
- Go to BSD 10.1 and ensure that the Edge Heat Rod circuit resistance is 5 ohms or less (A4P9 pins 1 and 2 and A4P9 pins 5 and 6).
- Replace the AC Module.

Set the meter to measure +24 VDC. Connect the meter between A4P8-8 and ground. There is +24 VDC present.

Y N

Go to BSD 10.1 and check the Thermal Fuse (F1) circuit for an open. Replace fuse or repair wiring as necessary. If Thermal Fuse blows again, replace the Thermal Fuse and AC Power Module.

Replace AC Power Module

# LL-90 Overtoned Fault RAP

#### NOTE: Go to BSD 9.7 while using this RAP.

The status code LL-90 is displayed when the logic detects that the toner concentration is significantly greater than the Control Point value.

The Toner Control System is designed to maintain the Toner Concentration within an acceptable operating range. The Control Point operating range is from 4.4 VDC to 6.0 VDC. The Toner Sensor continuously senses the Toner Concentration. A change in the Toner Concentration results in a corresponding change of the Sensor signal. As the toner concentration increases, the Toner Sensor signal voltage decreases. The logic monitors the Sensor signal.

LL-90 indicates that the logic detected that the toner concentration increased to greater than the allowable limit.

The problem may occur if there is a problem with the toner dispensing or the developer mixing systems.

The problem may occur as a result of a J2-02 status code condition. The toner cartridge may have stopped with the dispense hole in the down position allowing toner to spill into the sump.

#### **Initial Actions**

- Check that the connectors between the Toner Sensor, A22Q1 P/J1, the Main PWB, A3 P606 are seated correctly and that the pins are seated fully.
- Examine the Developer Housing and check for a large amount of toner in the area of the Toner Dispenser.
- Ensure that the Toner Cartridge is not damaged or bowed and that the seal is secured to the Cartridge in the correct location.
- Check the Toner Cartridge drive side end cap for damage, slipping, not molded correctly causing the cartridge not to engage correctly.
- (Figure 1): Ensure that the Developer Housing Auger and Drive Gears are not damaged and are installed correctly.

- 1 Ensure that the Rear Auger Drive Gear is positioned with the flange as shown.
  - Ensure that the Developer Housing Drive Gear is positioned with the flange as shown.
- Bensure that the Front Auger Drive Gear is captured in position by the Rear Auger Drive Gear Flange and the Developer Housing Drive Gear flange.

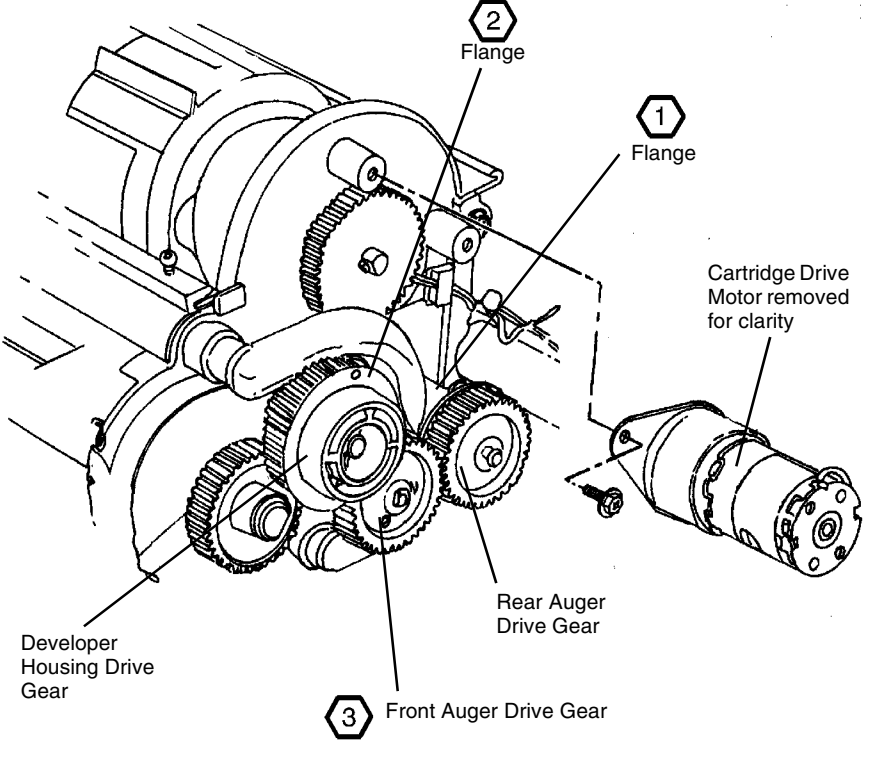

#### 0102707A-RN0

Figure 1 Developer Housing and Auger Drive Gears

(2)

- Clean the Pressure Equalizing Tubes with a vacuum cleaner in order to remove toner from inside the tubes. Clean the Augers and Magnetic Roll
- Ensure that the printer is level.
- Check that the mylar Toner Strip PL 9.7, Item 13 for damage.
- Run [09-21-4] to distribute the developer material.

### Procedure

With the printer in an LL-90 fault condition, enter diagnostic code [9-22] and then press NEXT, in order to enable the printer to function with an LL-90 fault condition. Enter the code [0361] in order to exit the diagnostics mode. Re-enter Diagnostics and run 3 test prints [9-55 Pattern 5]. The LL-90 code is displayed as the print is being made.

### Y N

Complete the service call.

Use the last print to check the image density. The image density of the Solid Square in the center of the Test Pattern [0955-5] is equal to or less than the 1.40 Density Square on the Output Reference SIR 495.1.

Y N

Enter diagnostic code [9-21-4] and observe the toner sensor output for a large variation in voltage (greater than 1.0 volts). The voltage variation is greater than 1.0 volts.

Y N

Perform the Tone-Down Procedure GP 9 Tone Down Procedure. If the printer does not tone-down, replace the Developer Material [REP 9.7].

Run [9-21-4] until the toner sensor output voltage variation is approximately 0.3 volts. The toner sensor output voltage is less than the toner control point by 0.3 volts or more

Y N

Complete the service call.

**NOTE:** The Tone Down Procedure may have to be run up tp 3 times if the difference between the toner sensor output voltage and the Toner Control Point is greater tha 0.5 volts

Perform the GP 9 Tone Down Procedure. If the printer does not tone-down, replace the Developer Material [REP 9.7].

Enter the code [9-21-4] in order to switch on the Main Drive Motor and the Toner Control Analog Signal. Connect the (+) meter lead to the Toner Sensor A22Q1P1-2 and the (-) meter lead to A22Q1P1-4. **There is +15 VDC present.** 

Y N

Check for an open or short circuit to ground in the wires connected to A22Q1P 1-2 and A3P 606-15. If the wires are ok, replace the Main PWB, A3, PL 1.1.

Connect the (+) meter lead to the Main PWB A3606-4 and the (-) meter lead to ground. There is +5.2 to +6.0 VDC is present.

Y N

Connect the (+) meter lead to the Toner Sensor A22Q1-1 and the (-) meter lead to ground. There is greater than +0.2 VDC present.

Y N

Disconnect Toner Sensor A22Q1P1 from A22Q1J1. Connect the (+) meter lead to the Main PWB A3J303-16 and the (-) meter lead to ground. **There is greater than** +0.2 VDC present.

#### Y N

Replace the LVPS, A5, PL 1.1. If the problem persists, replace the Main PWB, A3,

Check for an open or short circuit to ground in the wires connected to A22Q1-2 and A22Q1-4. If the wires are OK, replace the Toner Sensor A22Q1, PL 9.9. Run [9-21-6] Toner Sensor Calibration.

Check for an open or short circuit to ground in the wire connected to A22Q1P1-3. If the wire is OK, replace the Toner Sensor A22Q1, PL 9.9. Run [9-21-6 Toner Sensor Calibration.

Replace the Main PWB, A3, PL 1.1.

# 09 04 Automatic ESV Setup Failed, Condition X RAP

The message 0904 AUTOMATIC ESV SETUP FAILED, CONDITION X (X being a numerical value) is displayed with the Printer in the Diagnostic Mode and when [0904] is entered.

The logic detects that the Process Control System failed to adjust the Xerographic Development Field (V Dev) or the Cleaning Field (V Clean) to printer specification. The Process Control System is designed to automatically monitor and adjust the Drum Electrostatics at each 5K linear feet (3K meters) of media run.

This fault may occur if there is a problem with the High Voltage Power Supply, Electrometer Probe (ESV1), the Electrometer Probe PWB (A31) or the related circuitry. A Condition 1 is declared if there is an open or short in the Charge Scorotron Grid or wiring. A Condition 3 will be declared if there is an open or short in the Coronode, Erase Lamp or the associated wiring.

**NOTE:** The Charge Scorotron, BTR clean output, Detack Corotron, and Developer Housing Magnetic Roll are monitored independently by the Process Control System. If a fault is detected one of the following will occur:

- An LL.XX Status Code for the failed component will be displayed in the normal run mode. Refer to BSDs 9.1 and 9.8.
- Should the Image Bar LEDs fail, a Blank Print or Partial Image is produced. Go to Section 3 - Print Quality 6 - for information on how to troubleshoot LED problems.

#### **Initial Actions**

- If the Electrometer (ESV 1) was removed, power the Printer off then on, then perform the 0904 (ADJ 9.2) again.
- Examine the Electrometer Probe (ESV1), the Electrometer Probe PWB (A31), and its harness for damage. Go to BSD 9.1.
- Ensure that the Electrometer Probe PWB (A31), connectors (A31P-2 and A31P-1) are seated correctly and that the pins are fully seated within the connectors.
- Ensure that the Electrometer Probe (ESV1) is not contaminated with toner or foreign matter. Clean as required.
- Check the wiring between the HVPS and the Charge Scorotron Coronode and Grid for an open circuit.
- Ensure that the HVPS (PS 3) connector (A25P1), Charge, Grid, Developer Magnetic Roll Bias, Bias Transfer Roll and Detack connectors are seated correctly and that the pins are fully seated within the connectors.
- Check that the daughter PWB, that is mounted vertically on the HVPS, is fully seated.

#### Procedure

Enter [0966] and visually check that the Erase Lamp is on.

#### Y N

Refer to BSD 9.6 and troubleshoot the Erase Lamp.

Refer GP 1 and check the voltage output for the Charge and Grid. The output at PIN 1 and GRID is within the specification or fluctuating.

Y N

Connect the (+) meter lead to the Main PWB (A3) connector (A3P 601-16). Connect the (-) meter lead to (A3P 601-14), shown on BSD 9.1. There is (+) 24 VDC present.

Y N

Check for an open or a short circuit to ground in the wires connected to (A31P1) and (A3P601). Repair the wires as required.

Connect the (+) meter lead to the Main PWB (A3) connector (A3P 601-13). Leave the (-) meter lead at (A3P 601-14). Enter [0904] and press ENTER. The meter reading varies between (0.08 and 2.4 VDC) as the Drum rotates.

Y N

Go to BSD 9.1 and check the harness between the Electrometer Probe PWB and the Main PWB for broken or loose connections. **The harness is OK.** 

Y N

Repair or replace the harness.

Replace the Electrometer Probe (ESV) and the Electrometer Probe PWB (A31) (PL 9.9).

Replace the Main PWB (A3) (PL 1.1).

Enter [0921-2] Check the voltage between J7 and A25P1/J1-16. The voltage is low, less than 1 VDC.

Y N

Check the Charge and Grid circuitry for an open or short. Check the coronode and grid for damage or contamination. Repair the wires, grid, or coronode as required. If there is no short or open, Replace the HVPS (PL 1.3).

**NOTE:** Severe arcing will cause a crackling/snapping sound in the area of the HVPS. Blue sparking may also be observed on the HVPS.

Replace the HVPS (PL 1.3).

# 1.1 AC Power RAP

This RAP is used for problems in the AC circuitry for primary distribution and control. The Control Panel may be illuminated, but the copier will not begin to initialize.

The problem may occur in the Filtered AC Receptacle, Main Power Switch, Ground Fault Protector, Surge Voltage Protector, a shorted Varistor, Noise Filter, or the Main PWB. In which case the AC Module Assembly (A1) will have to be replaced. <u>The AC Module should not be</u> <u>opened to replace these items.</u> If opened, the EMI protection will be compromised and may result in electrical noise problems within the Printer or in the Customer's site.

**NOTE:** Refer to BSD 1.1 Main Power on (50 and 60 Hz) located in Section 7 of this manual as you go through this procedure.

#### **Initial Actions**

- Check that the correct voltage is being applied to the printer from the wall outlet.
- Check that the Ground Fault Protection Device is not activated. If activated, switch off the Printer and reset the Ground Fault Protector. Switch on the Printer, if the Ground Fault Protector activates go to the 1.3 Ground Fault RAP.

#### Procedure

#### WARNING

High Voltage. Use extreme caution when working near the AC Module. Do not disconnect any plugs or wires while the Power Cord is plugged into the wall outlet and the Main Power Switch is switched on.

#### The Controller external LEDs are on.

Y N

There is ACH Voltage between Pin 1 and Pin 3 of connector A1P5.

Replace the AC Module Assembly (A1) (PL 1.1).

Check the harness between the AC Module and the Controller for an open or short circuit. If the harness is okay, refer to the AccXES Controller service manual to troubleshoot the AC voltage.

There is ACH voltage between Pin 1 and Pin 3 of connector A1P5.

Y N

Replace the AC Module Assembly (A1) (PL 1.1).

There is ACH voltage between Pin 1 and Pin 3 and Pin 6 and Pin 8 of connector A1P3.

Y N

Replace the AC Module Assembly (A1) (PL 1.1).

Check the harnesses between the AC Module Assembly (A1) and the Low Voltage Power Supplies for an open or short circuit. If okay, go to the 1.2 DC Power RAP.

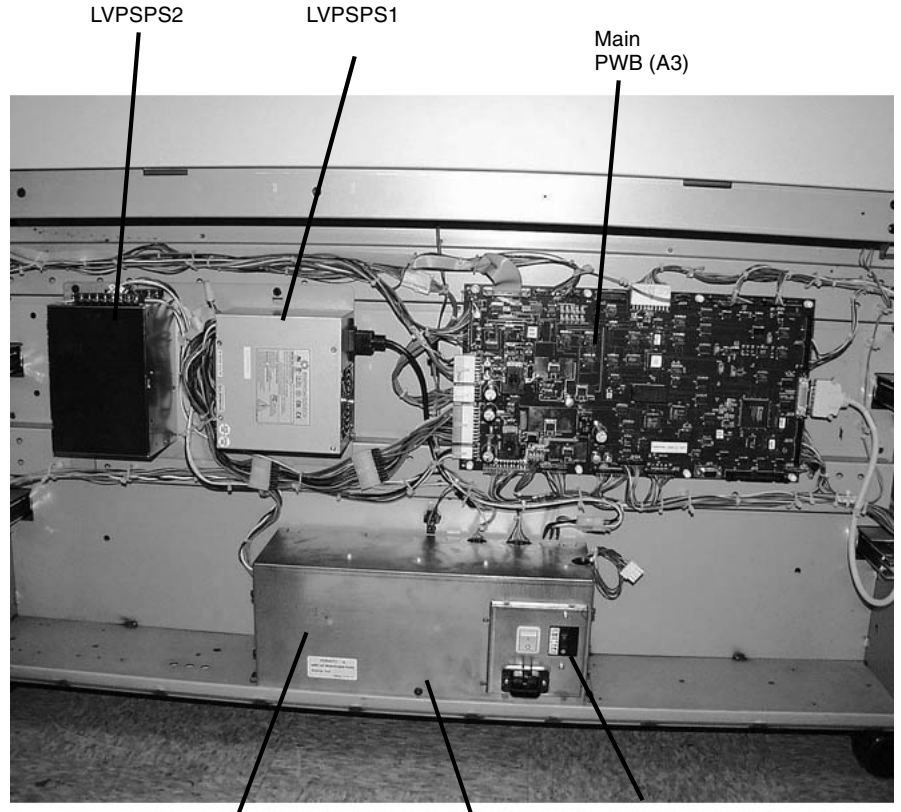

AC Module

Ground Fault Protector

Figure 1 Input Power Components

Switch

Main Power

# 1.2 DC Power RAP

This RAP is used to locate problems in the DC power generation and distribution circuitry.

The LEDs on the Main PWB (A3), when lit, indicate that the DC voltages are available on the Main PWB (A3). Refer to BSD 1.2 DC Power Generation when performing this procedure.

### **Initial Actions**

- Check that connector A3P/J618 is fully seated.
- Ensure that ACH and ACN are present at A5P/J1 on the Low Voltage Power Supply (A5PS1).

### Procedure

The +3.3V (CR 11), +12V (CR 12), +5V (CR 4) LEDs, and 5VSB (CR3) on the Main PWB are lit.

Y N

Check the wires between the Low Voltage Power Supply (A5PS1) for a short to the frame. If there is no short, replace the Low Voltage Power Supply (A5PS1) PL 1.1.

Connect the negative (-) meter lead to the machine frame and measure the following voltages.

| PIN (+)         | Voltage  | Tolerance |  |
|-----------------|----------|-----------|--|
| A3P618-1        | +3.3 VDC | +\- 5%    |  |
| A3P618-4, and 9 | +5 VDC   | +\- 5%    |  |
| A3P618-10       | +12 VDC  | +\- 5%    |  |

Table 1 Voltage Checks

#### A voltage is out of specification.

Y N

Replace the Main PWB (A3) PL 1.1.

Replace the Low Voltage Power Supply (A5PS1) PL 1.1.

# **1.3 Ground Fault Protector RAP**

This RAP is used to locate and repair ground fault problems in the primary AC power distribution circuitry. You may have been directed to this RAP from another AC Power RAP that traced the loss of AC power to the GFP device.

The 8850/510dp Series Printer is equipped with a Ground Fault Protector (GFP) device that detects excessive current leakage to ground. If excessive leakage is detected, the device will remove all power to the printer. In addition, there is a varistor connected across the output side of the Ground Fault Protector to suppress electrical noise in order to meet EMI standards. If the Varistor fails in a shorted mode it will cause the GFP to continually activate.

### Procedure

### WARNING

High Voltage. Use extreme caution when working near the AC Module. Do not disconnect any plugs or wires while the Power Cord is plugged into the wall outlet and the Main Power Switch is switched on.

- Check that the correct voltage is being applied to the Printer from the wall outlet.
- Test the Ground Fault Protector (GFP). With the Power Cord plugged into the Wall outlet, and the Main Power Switch switched on; press the TEST button using a pointed tool. The GFP should switch to the off position. If not, replace the AC Module Assembly (PL 1.1).

# Endless FUSER IS CALIBRATING Fault RAP

This RAP is used when, at power-on, the Control Panel Display indicates FUSER IS CALI-BRATING for more than 30 seconds and the Fuser Heat Rods do not energize.

NOTE: Refer to BSD 10.1 while using this RAP.

### **Initial Actions**

Switch off the Printer. Open the Fuser Drawer. Ensure that the two Fuser Heat Rods are correctly installed and connected, with the red Heat Rod connectors connected to the red power connectors (on drive side of Fuser Module).

### Procedure

Set the Digital Multimeter to read resistance. Disconnect Connectors A27HR1P 1 and A27HR1P 2. Measure the resistance of the Edge Heat Rod (HR1).

#### The Edge Heat Rod has continuity.

Y N

Replace the Heat Rod.

Check the continuity between Connector L and Connector 1, and between Connector N and Connector 2 on Filter Module (A10).

The Filter Module has continuity.

```
Y N
```

Replace Filter Module A10.

Check the wiring between the output connector 1 on the Filter Module (A10) and Connector A27HR1P 1 for an open circuit. Similarly check the wiring between Output Connector 2 and A27HR1P 2.

**NOTE:** The Fuser Drawer must be closed or a jumper installed to perform this check.

#### The wiring has continuity.

Y N

Repair the wires.

Check the wiring between the Input Connectors L and N on the Filter Module (A10) and Connector A1P9 on the Fuser Control PWB (A4) for an open circuit.

#### The wiring has continuity.

Y N

Repair the wiring.

Check the wiring between Edge Fuser Thermistor (RT2) and Connector A1P 8 for a short circuit.

#### A short circuit is present.

#### Y N

Replace the AC Module Assembly (A1)(PL 1.1).

Repair the wiring, or replace the Edge Fuser Thermistor (RT2).

# **OF-1 Control Panel RAP**

NOTE: Go to BSD 2.1 while using this RAP, unless otherwise directed.

This RAP is used when the Control Panel does not operate, or when the Control Panel operates incorrectly.

#### **Initial Actions**

- Make sure that AC power is applied to the machine.
- Check that the DC voltage LEDs are lit on the Main PWB (A3).
- Ensure that the 26-conductor ribbon cable, connected between the Main PWB A3J301 and the User Interface PWB A32J1 (located in the Control Panel), is seated fully at each connector.

### Procedure

#### Table 1 Control Panel Probable Cause / Corrective Action

| Control Panel                                                                                                  | Probable Cause                                                                                                    | Corrective Action                                                                                                    |
|----------------------------------------------------------------------------------------------------|----------------------------------------------------------------------------------------------------|----------------------------------------------------------------------------------------------------|
| The Message Display is<br>blank, no characters are<br>displayed.                                               | There is an input power<br>problem.<br>There is an open circuit in<br>the ribbon cable between<br>the Main PWB A3J301 and<br>the User Interface PWB<br>A32J1.<br>There is an internal fault in<br>the Control Panel or in the<br>Main PWB A3. | Go to 1.1 AC Power RAP and 1.2<br>DC Power RAP.<br>Check for continuity in all wires in<br>the ribbon cable.<br>Replace the Control Panel, PL 1.4. If<br>the problem persists, replace the<br>Main PWB, A3, PL 1.1. |
| The Message Display<br>LEDs are on but no char-<br>acters are displayed.                                       | There is no +15 VDC to the<br>Main PWB, A3.<br>There is no +5 VDC (Bulk) to<br>the Main PWB, A3.                                                                                                    | Go to BSD 1.2 to troubleshoot the<br>+15 VDC power to the Main PWB,<br>A3.<br>Go to BSD 1.2 to troubleshoot the<br>+5 VDC (Bulk) power to the Main<br>PWB, A3.                                                      |
| The Message Display<br>LEDs are on but no char-<br>acters, random charac-<br>ters, or black squares<br>appear. | There is an open circuit in<br>the ribbon cable between<br>the Main PWB A3J301 and<br>the User Interface PWB<br>A32J1.<br>There is an internal fault in<br>the Control Panel or in the<br>Main PWB A3.                                        | Check for continuity in all wires in<br>the ribbon cable.<br>Replace the Control Panel, PL 1.4. If<br>the problem persists, replace the<br>Main PWB, A3, PL 1.1.                                                    |

# OF-2 Power On Self Test (POST) RAP

NOTE: Go to BSD 1.2 and BSD 2.1 while using this RAP.

This RAP is used when the logic detects a fault during the Power On Self-test (POST). The printer does not initialize and the Control Panel displays a 1, 2, 3, 5, 6, or 7.

### **Initial Actions**

- Ensure that the NVRAM are seated fully on the Main PWB, A3.
- Ensure that the 26-conductor ribbon cable, connected between the Main PWB A3J600 and the Control Panel User Interface PWB A32J1, is seated fully at each connector.

### Procedure

| The number that is<br>Displayed on the<br>Control Panel. | Probable Cause                                                                                           | Corrective Action                                                                                        |
|----------------------------------------------------------|----------------------------------------------------------------------------------------------------|----------------------------------------------------------------------------------------------------|
| 1 or 2                                                   | There is a fault in the RAM memory.                                                                      | Replace the Main PWB, A3, PL 1.1.                                                                        |
| 3                                                        | The contents of the Control<br>EPROMs does not agree with<br>the checksum.<br>The Main PWB is defective. | Replace both Control EPROMs on<br>the Main PWB, A3.<br>Replace the Main PWB, A3, PL 1.1.                 |
| 5                                                        | There is a fault in the Main PWB, A3.                                                                    | Replace the Main PWB, A3, PL 1.1.                                                                        |
| 6                                                        | There is a +5 VDC fault in the<br>Digital-to-Analog Converter .                                          | Replace the Driver PWB, A2, PL<br>1.1A.<br>If the problem persists, replace the<br>Main PWB, A3, PL 1.1. |
| 7                                                        | There is a fault in the printer port output circuitry.                                                   | Replace the Main PWB, A3, PL 1.1                                                                         |

# OF-3 Bead Carry Out (BCO) RAP

### **Initial Actions**

- 1. Clean the Registration Feed Baffle.
- 2. Clean the BTR and BTR channel.
- 3. Clean the Detack Corotron and channel. Check the corotron for bent or damaged pins and end block for arcing damage (scorching) damage.
- 4. Run 1 print of Test Pattern 1 and check the print for the following drum defect:
  - Light area in the Side-to-Side direction repeated approximately every 10.5 inches (may be with or without developer beads on the print).

### Procedure

If an excessive amount of developer material (beads) are seen in the Developer area, media path, and/or corotrons, perform the following:

- 1. Ensure the Developer Housing is fully seated and pushed fully towards the drive side.
- 2. Check that the Developer seals are installed and in good condition. If not, install the Developer Seal kit (35E64851).
- 3. Ensure that Tag 3 Developer Housing is installed.
- 4. Check that the Tag 6 High Voltage Power Supply is installed.
- 5. Check to ensure that the printer is level front to back and left to right. Place the level on the Developer Housing. If the Printer is not properly leveled, the trickle system will not work properly and excessive developer could accumulate at the low points and leak out at the front ends of the Developer Housing.
- 6. Check for the proper operation of the Erase Bar (BSD 9.6, code 9-66).
- 7. Remove the Developer Housing and clean any contamination on the Housing and in the area of the Housing.
- 8. Perform ADJ 9.6 Augers. While performing the adjustment, clean the interior of the Developer Housing pressure balance return tubes.
- 9. Perform ADJ 9.2 Electrostatic Series.
- 10. If LL22 Codes are present after the above checks, got to LL-22 Detack Fault RAP.

# **Generic Sensor RAP**

#### **Initial Actions**

**NOTE:** This procedure can be used to check any clutch. Due to the generic format of this RAP there will be no specific ADJ, PL or Diagnostic codes identified. The PWB names, voltages, connectors, and pin numbers are fictitious. Refer to the appropriate BSD for the actual names and numbers

#### Procedure

(Figure 1): Enter DIAGNOSTICS (General Procedures). Enter code [xxxx] to test the Clutch (Refer to appropriate BSD for the specific code). Actuate the Clutch. **The Clutch energizes.** 

Y N

Deactuate the clutch. There is +24 VDC at J209-12 (use the actual connector/pin number on the BSD) on the PWB (AX).

Y N

Check the wire for an open circuit. If the wires are good, replace the Clutch (PL X.X).

Check the adjustment of the Clutch (ADJ X.X).

If the adjustment is good, replace the Clutch (PL X.X).

The Clutch and its circuit appear to be operating normally. Check the adjustment or alignment of the Clutch.

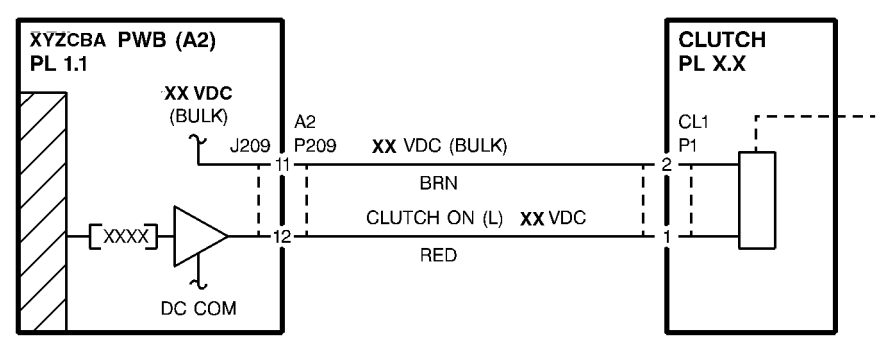

T2000134\_RN0

Figure 1 Clutch (Generic)

#### **Initial Actions**

**NOTE:** This procedure can be used to check any sensor. Due to the generic format of this RAP there will be no specific ADJ, PL or Diagnostic codes identified. The PWB names, voltages, connectors, and pin numbers are fictitious. Refer to the appropriate BSD for the actual names and numbers.

- Ensure that the Sensor is not blocked.
- Clean the Sensor surfaces before using this procedure.

#### Procedure

Υ

(Figure 1): Enter DIAGNOSTICS (General Procedures). Enter code [xxxx] to test the Sensor (Refer to appropriate BSD for the specific code). Block the Sensor. **The Display toggles between [1] and [0].** 

N There is +5 +/-0.3 VDC at J60X/P60X pin X of the Main PWB. Y N The + 5 VDC LED on the Main PWB is on Y N

Refer to the 1.2 DC Power RAP

Replace the Main PWB.

Check the wiring to the sensor for an open circuit. If the wiring is good, replace the Sensor.

The Sensor and its circuit appear to be operating normally, check the adjustment or alignment of the Sensor.

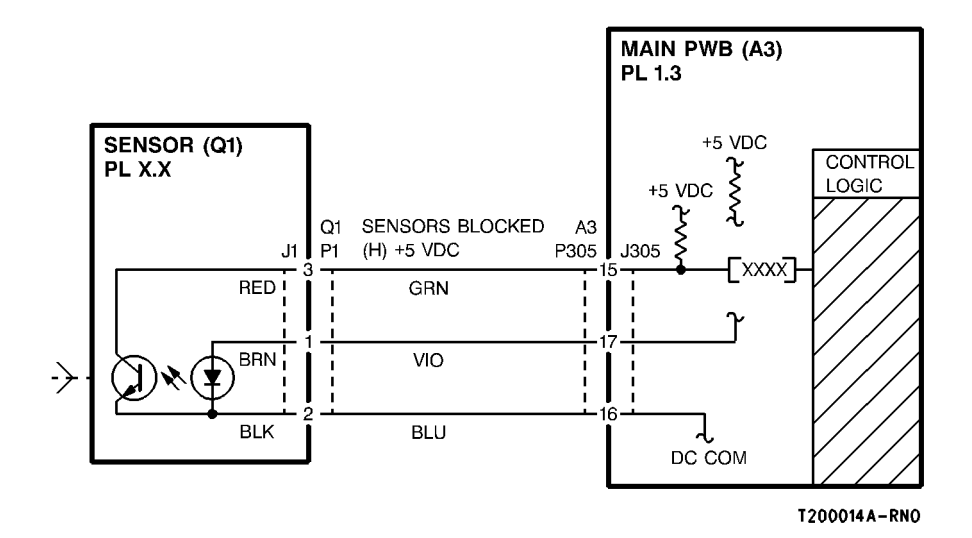

Figure 1 Sensor (Generic)

# **Generic Switch RAP**

### **Initial Actions**

**NOTE:** This procedure can be used to check any switch. Due to the generic format of this RAP there will be no specific ADJ, PL or Diagnostic codes identified. The PWB names, voltages, connectors, and pin numbers are fictitious. Refer to the appropriate BSD for the actual names and numbers

### Procedure

(Figure 1): Enter DIAGNOSTICS (General Procedures). Enter code [xxxx] to test the switch (Refer to appropriate BSD for the specific code). Actuate the switch. **The switch toggles from H to L or from L to H.** 

# Y N

The message display indicates LOW all the time.

Y N

Actuate the switch. The voltage at J1-1 (use the actual connector/pin number from the appropriate BSD) goes to less than 0.4 VDC.

- Y N
  - Check the wiring between the switch and the Main PWB (A2).
  - If the wiring is OK, replace the switch.

Replace the Main PWB (A2) (PL X.X)

Replace the Switch (PL X.X)

The switch and its circuit appear to be operating normally. check the adjustment or alignment of the switch.

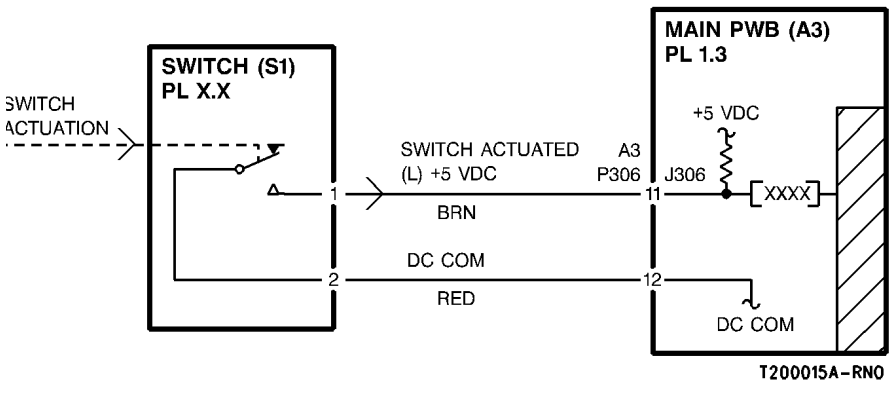

Figure 1 Switch (Generic)

# **3 Print Quality**

#### Print Quality

| Print Quality Initialization Procedure |  |
|----------------------------------------|--|
| Print Defects                          |  |
| Print Quality Definitions              |  |
| Print Quality General Diagnostics      |  |
| Print Quality Specifications           |  |
| Damaged Media                          |  |
| Media Handling Problems                |  |
| -                                      |  |

### Print Quality RAPs

| •                                             |      |
|-----------------------------------------------|------|
| PQ 1 Background                               | 3-10 |
| PQ 2 Dark Bands                               | 3-10 |
| PQ 3 Bands                                    | 3-11 |
| PQ 4 Black Lines                              | 3-11 |
| PQ 5 Black Prints                             | 3-12 |
| PQ 6 Blank Prints / Partial Image             | 3-12 |
| PQ 7 Blurred Image                            | 3-13 |
| PQ 8 Deletions (bands) (Print Feed Direction) | 3-13 |
| PQ 9 Deletions (bands) (Non-feed Direction)   | 3-14 |
| PQ 10 Deletions (in solid and halftone areas) | 3-14 |
| PQ 11 Deletions (spots)                       | 3-15 |
| PQ 12 Finger Marks                            | 3-15 |
| PQ 13 Light Image                             | 3-16 |
| PQ 14 Misregistration                         | 3-16 |
| PQ 15 Residual Image                          | 3-17 |
| PQ 16 Skewed Image                            | 3-17 |
| PQ 17 Smears                                  | 3-18 |
| PQ 17A Smudge                                 | 3-18 |
| PQ 18 Spots                                   | 3-19 |
| PQ 19 Uneven Density                          | 3-19 |
| PQ 20 Unfused Prints                          | 3-20 |
| PQ 21 Wrinkle/Crease                          | 3-20 |
| PQ 22 Offsetting                              | 3-21 |
| PQ 23 Verticle Magnification                  | 3-21 |

# **Print Quality Initialization Procedure**

Prior to any print quality troubleshooting, validate that the problem is in the IOT by entering [9-55]. Select test pattern 5. Examine the test print for defects. If defects appear, complete the following checklist. If the defects are still present after completing the checklist, refer to the Image Quality Defects and Classification information on the following pages to classify and repair the problem.

- 1. Check Drum life, BTR life, Grid cleaning interval (Refer to Section 1, Maintenance).
- 2. Check that the Printer firmware is 02.03.06-16 or higher (8850), 03.03.06-16 or higher (510dp).
- 3. Ensure that the Charge Scorotron and Grid are not damaged or contaminated.
- 4. Ensure that the BTR is not damaged or contaminated with debris or toner.
- 5. Reference GP 1 check the High Voltage Power Supply.
- 6. Ensure that the Image Module Spacing Roller contacts the Drum fully and does not exhibit abnormal wear or contamination.
- 7. Refer to ADJ 9.2, Electrostatic Series and check that the following voltages are within specification:
  - Charge Scorotron (V High)
  - Image Module LED Duty Cycle (V Low)

**NOTE:** If a 0904 ESV Setup Failed Condition 1 or 3 is displayed, refer to the 09 04 Automatic ESV Setup Failed, Condition X RAP in Section 2.

8. Check that the Toner Concentration (TC) is calibrated correctly [9-21-4].

If the print quality defect is still present, go to the Print Defects in this section.

# **Print Defects**

Print quality refers to the entire print. Defects can occur anywhere on the print. These defects could be damaged media or print quality defects.

Always eliminate problems that cause the damaged media before attempting to fix print quality problems. Some damaged media problems could cause print quality problems.

Compare the print defect to the definitions on this page and the next page. After you have determined the definition that best describes the print defect, go to the Section Contents page. The Section Contents page will direct you to a Print Quality Problem / Cause Table. The Problem / Cause Table lists the probable causes and corrective actions.

The PROBABLE CAUSES are arranged in order of most probable cause to least probable cause or the ease of the check. CORRECTIVE ACTIONS are given for each cause. Read all of the probable causes before taking any corrective action.

- 1. Start with the first PROBABLE CAUSE and continue through the list until you come to the cause that best applies to the image defect.
- 2. Perform the CORRECTIVE ACTION.
- 3. If the defect has been corrected, go to the Maintenance Activities in the Service Call Procedures in Section 1. If the defect is still present, continue with the other PROBABLE CAUSES.

# **Print Quality Definitions**

The following terms are some of the most commonly used terms that describe image quality problems.

### Background

Background occurs as darkness or dirtiness on the non-image areas of the print.

### **Black Print**

This is a print that is entirely black except for the lead edge, trail edge and possibly the left and right edges.

### **Blank Print**

This is a print entirely without an image.

# Deletions

An area of the image where information has been lost. The areas of deletions could be localized or bands from top to bottom or side to side.

# Density

The relative blackness between the image and non-image areas.

# **Fuser Fix**

This is a measure of how the toner particles adhere to the media as a result of the fusing process.

# **Print Displacement**

Part of the image information is being placed elsewhere on the print or it is completely missing. The area of the missing information is sharply defined. This is unlike deletions where the image is not sharply defined or clear.

# **Print Distortion or Skew**

The image is skewed on the media. The image from side to side or lead edge to trail edge is not parallel to the edges of the print. There is also distortion of the image from one side of the copy to the other. These defects are a result of a this adjustment of the media transportation system components.

# Light Image

These are prints where the density is lighter than the specified density for the Printer.

### Line Darkness

This is the darkness and uniformity for a line.

# Misregistration

This is when the distance from the lead edge of the image to the lead edge of the media is not within specification.

### Offsetting

This is the transfer of toner from the print to the Fuser Heat Roll. Sometimes the toner is transferred back to the print or consecutive prints.

### Media Damage

This is any physical distortion to the media that is used in making a print. This distortion may include folds, wrinkles, etc.

## Media Handling

This is the process of transporting the media from the supply area through the xerographic and the fusing subsystems.

### Resolution

The uniformity or clarity of fine line detail.

### **Residual Image**

This is an image that is repeated onto the same print or consecutive prints. The image can either be a ghosting of the original image or a toner image. The repeated image is usually spaced 10.375 inches (265 mm) from the original image. This problem can be caused by poor cleaning of the Drum, a Drum that is worn, or offsetting by the Fuser.

### Smear

This is any image defect that occurs in the direction that is perpendicular to media feed and caused by a difference in the relative motion between the Drum and media.

### Solid Area Density

A measure of the blackness of the a solid black image area on the print.

# Solid Area Uniformity

The measure of the blackness uniformity of one area of the solid black image to another area of the solid black image.

### Spots

These are defects that are 0.2 inches (5 mm) or smaller in diameter.

### Streak

This is any image defect that occurs in the direction of media feed.

### **Unfused Print**

This is a print where the image can easily be wiped off the media. The image has not adhered to the media.

# **Print Quality General Diagnostics**

It is important to understand the orientation of prints in order to troubleshoot image quality problems. The following terms will be used when referring to prints made on the Printer:

- 1. Process direction is in the media feed direction.
- 2. Cross-process direction is in the side-to-side direction.
- 3. Defect isolation procedure.

Determining the distance between defects could help isolate problems to a specific component. Defects that are 10.375 inches (265 mm) apart (lead edge of defect to lead edge of next defect) in the process direction may be caused by the Drum. The circumference of the Drum is 10.375 inches (265 mm).

Defects that are 2.9 inches (75 mm) apart (lead edge of defect to lead edge of next defect) in the process direction may be caused by the BTR.

Defects that are 7.075 inches (180 mm) apart (lead edge of defect to lead edge of next defect) in the process direction may be caused by the Fuser Heat Roll.

# **Print Quality Specifications**

### **Test Patterns**

There are nine internal test patterns that can be run from diagnostic mode [9-55]. (refer to Special Tests for details)

Test Pattern 1 is used while adjusting lead edge. trail edge and side edge erase.

Test Pattern 2 is used to produce horizontal black and white horizontal/vertical bands and resolution targets.

Test Pattern 3 is used to produce ROGM image targets and 1.25" solid area squares that are 97.5 mm apart.

Test Pattern 4 is used to produce a 49 mm wide horizontal black band that is 450 mm from the lead edge of the print.

Test Pattern 5 is used to produce solid area squares, ROGM image targets and a grid of thin horizontal and vertical lines.

Test Pattern 6 is used to produce diagonally placed small ROGM targets.

Test Pattern 7 is used to produce diagonal horizontal and vertical lines that are 16.25 mm apart.

Test Pattern 8 is used to produce solid blank vertical bands that are 93.5 mm wide.

Test Pattern 9 is used to produce various small ROGM patterns.

# Solid Area Density (A)

This term refers to the image density of a totally black portion of the print.

(Figure 1) Use a wide roll of media and run test pattern

 $[9\mathchar`-55\mathchar`-55\mathchar`-55\mathchar`-55\mathchar`-51\mathchar`-55\mathchar`-51\mathchar`-55\mathchar`-51\mathchar`-51\$ 

SPECIFICATION:

Media - All sites between 1.2 and 1.4 Solid Area Density (SAD)

Film - All sites equal to or greater than TBD

### Solid Area Density (A) Uniformity

This term refers to the image density of a totally black portions of the same print.

(Figure 1) Use a wide roll of media and run test pattern

[9-55-5]. Select the black squares (A) and use the SIR 495.01 (PN 82P520) reference scale to measure the density.

SPECIFICATION:

Bond Media - No more than 0.3 Solid Area Density (SAD) difference the black (A) squares.

Film - TBD

#### Image Density (Text)

This term refers to the image density of text on the same print.

(Figure 1): Use a wide roll of media and run test pattern

[9-55-5]. Select the image blocks and use the SIR 201.01 reference scale to measure the density.

SPECIFICATION:

Bond Media - Equal to or greater than density 28.5.

Film - Equal to or greater than density 20.6 in center of print.

### Image Density (Text) Uniformity

This term refers to the uniformity of image density of text on the same print.

Use a wide roll of media and run test pattern [9 -55-5]. Select the image blocks and use the SIR 201.01 reference scale to measure the density

SPECIFICATION:

Bond Media - Equal to or greater than density 20.6 and less than 42.4.

Film - TBD.

#### Line Width (Minimum)

This term refers to the visual observation of lines.

(Figure 1) Use a wide roll of media and run test pattern

[9-55-5]. Select the image blocks and use the SIR 201.01 reference scale to measure the density

SPECIFICATION:

Bond Media - No breaks in horizontal or vertical lines.

Film - No breaks in lines.

#### Background

This term refers to the density of the print in any non-image area.

Use a wide roll of media and run test pattern

[9-55-5]. Examine the print using the Background Reference Scale 302.02.

SPECIFICATION:

All non-image area should be no greater than 3.7 at Printer installation and no greater than 5.9 over the life of the developer.

#### Skips

This term means that a print image is partially deleted or appears stretched at a right angle to the media feed direction.

Use a wide roll of media and run test pattern

[9-55-5]. Examine the 2.0 LP/mm vertical band located near the center o the print for skips or smears.

SPECIFICATION:

The 2.0 LP/mm lines should be resolved.

### Resolution

This term refers to the degree to which fine details of a print are reproduced, for example, lines.

(Figure 1) : Use a wide roll of media and run test pattern [9-55-5. Evaluate the resolution targets (B) at each corner and three central locations for a total of seven targets.

#### SPECIFICATION:

Bond Media: Using a (7X) magnifier the vertical and horizontal resolution for all targets should be equal to or greater than 4.0 LP/mm.

Film Media: Using a (7X) magnifier the vertical and horizontal resolution for all targets should be equal to or less than 3.2 LP/mm.

# Lead Edge Registration (A) (Figure 2)

This is the degree to which the lead edge of a print image is within a specified distance from the lead edge of the media.

Use a wide roll of media and run 4 prints of test pattern [9-55-7] and use the fourth print. Measure the distance from the lead edge of the media to the first horizontal line at the right side of the print and the center of the print.

SPECIFICATION:

16.25 +2.25 / - 2.0 mm

#### **Linearity of Lines**

Linearity of lines refers to the straightness of the horizontal, vertical and diagonal lines.

(Figure 2) :Use a wide roll of media and run test pattern [9-55-7. Measure the straightness of a 50 block length in all three directions.

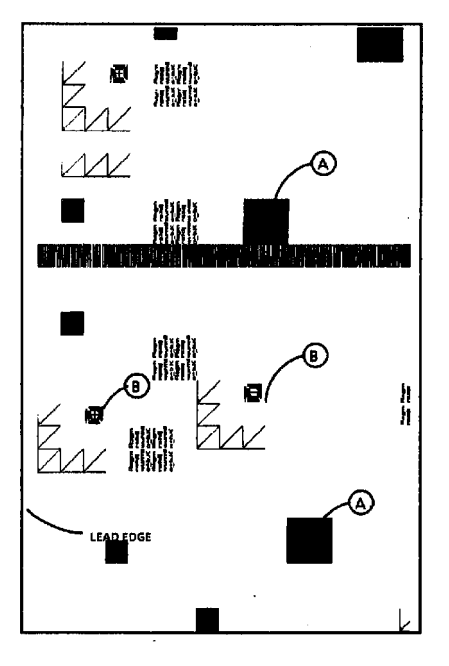

Figure 1 Test Pattern [9-55-5]

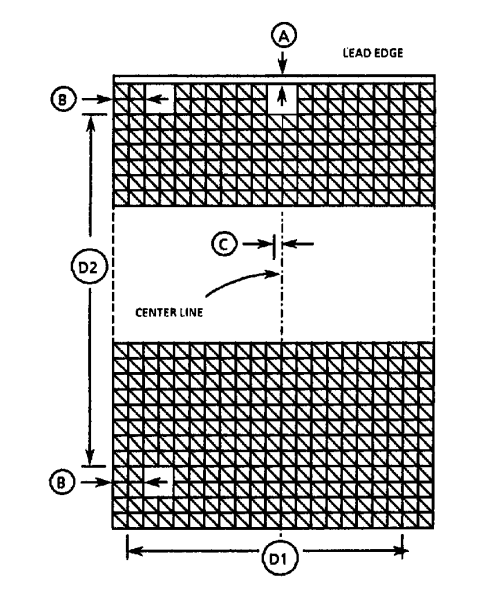

Figure 2 Test Pattern [9-55-7]

SPECIFICATION: 1mm or less.

0101503A-RN0

0101504A-RN0

### Magnification (D1, D2)

Magnification refers to the rate at which an original image is enlarged or reduced on a print. The change in image length is either in the media feed direction (vertical) or the side-to-side direction (horizontal).

Measure the length of 50 blocks (D1) from side-to-side (horizontal) and one block down from the lead edge.

Measure the length of 60 blocks in the media feed direction (vertical) and one block in from the side.

#### SPECIFICATION:

Horizontal (D1) 812.8 mm +/- 4.0 mm (50 blocks)

Vertical (D2) 975.4 mm +/- 5.0 mm (60 blocks)

#### **Cut Accuracy**

This is the dimension of variance from a true, horizontal cut.

#### SPECIFICATION:

+/- 2 mm

# **Damaged Media**

#### Table 1 Damaged Media

| Defect                                                                                                    | probable cause                                                                                                    | corrective action                                                                                                    |
|----------------------------------------------------------------------------------------------------|----------------------------------------------------------------------------------------------------|----------------------------------------------------------------------------------------------------|
| 1. Crease Marks<br>A thin irregular line on the<br>media caused by stressing the<br>media.                                                                                | 1. This defect can be caused<br>by incorrect handling of the<br>media.                                                              | 1. Ensure that the media is<br>stored correctly and is not<br>damaged when inserted in the<br>Printer.                                                                                                    |
| <b>2. Dog Ears</b><br>This is a corner of the lead<br>edge of the print that has been<br>bent back.                                                                       | 2. Curled media caused by a failed or damaged Detack Corotron.                                                                      | <ul><li>2a. Try using a new roll of media.</li><li>2b. Check for an obstruction caused by a Detack Corotron.</li></ul>                                                                                                    |
| 3. Frayed Side Edge<br>This is damage to the sides of<br>the print.                                                                                                    | <ol> <li>Incorrect media side to<br/>side registration</li> </ol>                                                                   | <ol> <li>Ensure that the media is<br/>loaded correctly.</li> <li>Check the media path for an<br/>obstruction.</li> </ol>                                                                                                    |
| 4. Wrinkle<br>This is damage that is proba-<br>bly caused by the fuser sub-<br>system. This is a severe case<br>of creases that runs in the<br>direction of media travel. | <ul><li>4a. Damage or obstruction in the media path.</li><li>4b. Damp media</li></ul>                                               | <ul> <li>4a. Clear the media path of obstructions.</li> <li>4b. Ensure that the Customer is storing the media correctly. Refer to BSD 10.3, BSD 7.2 and BSD 7.4 to check for correct operation of the Media heaters (HR1, HR3).</li> </ul>                                     |
|                                                                                                    | <ul><li>4c. Pressure Roll is contami-<br/>nated or damaged.</li><li>4d. Incorrect fuser pressure.</li></ul>                         | 4c. Refer to BSD 10.3 and<br>check that the Pressure Roll is<br>not contaminated or damaged.<br>4d. Check that the Pressure<br>Roll Springs (2) are not dam-                                                                                                    |
|                                                                                                    | <ul><li>4e. Fuser Heat Roll is con-<br/>taminated or damaged.</li><li>4f. Pressure Roll is contami-<br/>nated or damaged.</li></ul> | aged and are installed cor-<br>rectly.<br>4e. Clean/ replace the Fuser<br>Heat Roll (REP 10.2).<br>4f. Clean/ replace the Pres-<br>sure Roll REP 10.8.<br>4g. Check that Tag 4 Media<br>Corner Curl kit is installed.                                                          |
| 5. Cockle<br>The media has a rough sur-<br>face like an orange peel.<br>This damage could be caused<br>by the fuser subsystem.                                            | <ul><li>5a. Damage or obstruction in the media path</li><li>5b. Fuser is too hot.</li><li>5c. Damp media.</li></ul>                 | <ul> <li>5a. Clear the media path of obstructions.</li> <li>5b. Check Fuser Temperature (ADJ 10.1)</li> <li>5c. Ensure that the Customer is storing the media correctly.</li> <li>Refer to BSD 7.1 and BSD 7.3 to check for correct operation of the Paper heaters.</li> </ul> |
| 6. Other Damage                                                                                                    |                                                                                                    | 6. If there are other defects on<br>the print, go to Media Handling<br>Problems on, following page.                                                                                                    |

# Media Handling Problems

#### Introduction

Experience has shown that many media transportation problems have more than one cause and must be handled using a systematic approach. Media transportation problems appear as one of the following symptoms:

- Pre-fuser jams
- Bias Transfer Roll/transfer area jams
- Print quality defects
- Physical distortion of media

When these symptoms occur, perform the following checks of the media and Printer and perform the corrective actions.

#### Table 1 Media Check

| Media Check                                                                                                    | Corrective Action                                                                                                    |
|----------------------------------------------------------------------------------------------------|----------------------------------------------------------------------------------------------------|
| <ol> <li>Check the type of media:         <ol> <li>Bond media less than 20 lb may perform with less reliability than Xerox 20 lb.</li> <li>Other brands of media may have different design specifications than Xerox media and may not give acceptable performance in the Printer.</li> </ol> </li> </ol> | <ul> <li>a. Use Xerox-qualified media.</li> <li>b. After all media checks, test with fresh Xerox media.</li> </ul>                                                                                                    |
| <ul><li>2. Check the storage of media:</li><li>a. Media that is exposed to the environment<br/>may have damp areas.</li><li>b. Media may have curled ends because of<br/>incorrect storage.</li></ul>                                                                                                    | <ul> <li>a. Suggest keeping the media in the package<br/>in which the Xerox media is shipped until the<br/>media is to be used.</li> <li>b. Suggest that the media should be stored<br/>correctly.</li> <li>c. Recommend keeping the Printer switched<br/>on overnight to help eliminate moisture<br/>buildup.</li> </ul> |

#### **Table 2 Printer Check**

| Printer Check                                    | Corrective Action                               |
|--------------------------------------------------|-------------------------------------------------|
| 1. Contaminated or damaged Detack                | 1. Clean or replace if necessary (REP 9.9).     |
| Corotron resulting in an open circuit or arcing. | <ol><li>Check the following:</li></ol>          |
| 2. An incorrect electrostatic value can cause    | a. Clean or replace the Detack Corotron as      |
| jams or deletions.                               | required (PL 8.3).                              |
| 3. Warped Media Transport Module frame.          | 3. With a straight edge, check flatness of the  |
|                                                  | extrusion wall between the BTR and Detack.      |
|                                                  | Replace Detack and BTR Exreusion (PL 8.1)       |
| 4. Broken or damaged Media Shield                | 4. Replace the Media Shield (PL 8.3)            |
| 5. Check the stainless steel media Clips (PL     | 5. Replace the Clips as required (PL 8.3).      |
| 8.3) are seated fully (no space between the      | 6. Install the Media Corner Curl Kit. (8850/510 |
| Clips and the wall of the Detack Corotron        | Change Tag Information)                         |
| channel).                                        |                                                 |
| 6. Check that Tag 4, Media Corner Curl Kit is    |                                                 |
| installed.                                       |                                                 |

# PQ 1 Background

# PQ 2 Dark Bands

Table 1 Background Symptom / Check

| Symptom / check                | Probable Cause                 | Corrective Action              |
|--------------------------------|--------------------------------|--------------------------------|
| Contamination of the blank     |                                |                                |
| area by toner particles on the |                                |                                |
| print                          |                                |                                |
|                                | 1. Toner concentration too     | 1A. Perform Electrostatic      |
|                                | high.                          | Series (ADJ 9.2).              |
|                                |                                | 1B. Perform GP 1 Xero-         |
|                                |                                | graphic HVPS Checkout Pro-     |
|                                |                                | cedure.                        |
|                                |                                | 1C. Clean/Replace/Repair       |
|                                |                                | the corotrons.                 |
|                                | 2. Developer Bias too high.    | 2A. Perform Electrostatic      |
|                                |                                | Series (ADJ 9.2).              |
|                                |                                | 2B. Perform GP 1 Xero-         |
|                                |                                | graphic HVPS Checkout Pro-     |
|                                |                                | cedure.                        |
|                                | 3. An incorrect electrostatic  | 3. Perform Image Density       |
|                                | value                          | (ADJ 9.3).                     |
|                                | 4. Erase Bar operation.        | 4. Refer to BSD 9.6 and        |
|                                |                                | check for correct operation of |
|                                |                                | the Erase Bar.                 |
|                                | 5. Defective Cleaner Blade     | 6. Replace the Cleaner Blade   |
|                                |                                | (REP 9.4).                     |
|                                | 6. Web Oil system not operat-  | 7. Refer to BSD 10.2 and       |
|                                | ing correctly.                 | check Web Oil system for cor-  |
|                                |                                | rect operation.                |
|                                | 7. Contaminated or defective   | 8. Replace the Drum (REP       |
|                                | Drum.                          | 9.3).                          |
|                                | 9. Site environment is hot and | 9A. Install Developer Heater   |
|                                | humid.                         | Kit                            |
|                                |                                | 9B. Perform General Proce-     |
|                                |                                | dure GP 8 Toner Control Sys-   |
|                                |                                | tem Calibration and set for    |
|                                |                                | humidity greater than 65%.     |
|                                | 1                              | , <b>-</b>                     |

| Symptom/ checks               | Probable Cause                 | Corrective Action               |
|-------------------------------|--------------------------------|---------------------------------|
| Bands are 1 mm or more wide   |                                |                                 |
| and are in the media feed     |                                |                                 |
| direction. High density bands |                                |                                 |
| are called black lines.       |                                |                                 |
|                               | 1. Contaminated charge         | 1. Clean / replace screen       |
|                               | scorotron                      | pins (REP 9.8).                 |
|                               | Detack Corotron contami-       |                                 |
|                               | nated.                         |                                 |
|                               | 2. Defective Cleaner Blade     | 2. Replace the Cleaner Blade    |
|                               |                                | (REP 9.4).                      |
|                               | 3. Contaminated or damaged     | 3. Check for foreign objects    |
|                               | magnetic roll.                 | on the mag roll.                |
|                               | 4. Incorrect Electrostatic     | 4B. Perform Electrostation      |
|                               | value.                         | Series (ADJ 9.2).               |
|                               |                                | 4C. Perform GP 1 Xero           |
|                               |                                | graphic HVPS Checkout Pro-      |
|                               |                                | cedure.                         |
|                               | 5. Toner cloud from the Devel- | 5A. Ensure that the Pressure    |
|                               | oper Module contaminating      | Equalizer Tubes are clear       |
|                               | the Drum and corotrons.        | (REP 9.18).                     |
|                               |                                | 5B. Check for toner buildup or  |
|                               |                                | the lower edge of the Devel     |
|                               |                                | oper Housing.                   |
|                               |                                | 5C. Check that the Toner Dus    |
|                               |                                | Trap, Tubes are not plugged     |
|                               |                                | Replace as required (PL         |
|                               |                                | 9.10).                          |
|                               |                                | 5D. Check/Replace the Tone      |
|                               |                                | Filter (PL 9.10).               |
|                               | 6. Contaminated or defective   | 7. Replace the Drum (REF        |
|                               | Drum.                          | 9.3).                           |
|                               | 7. Image Module LEDs oper-     | 8. Enter [9-21-5] and check fo  |
|                               | ating incorrectly.             | correct operation. (Refer to    |
|                               |                                | BSD 6.1 and check for correc    |
|                               |                                | electrical connections to/from  |
|                               |                                | the Receiver PWB and the        |
|                               |                                | LED Image Bar).                 |
|                               | 8. Photoreceptor Drive Motor   | Check at the Encoder is         |
|                               | Encoder not installed or oper- | installed correctly (REP 9.23). |
|                               | ating correctly.               | Replace the Encoder (PL 9.1)    |
|                               |                                |                                 |

Table 1 Bands Symptom / Check

# PQ 3 Bands

# PQ 4 Black Lines

Table 1 Bands Symptom / Check

| Symptom/ check                 | Probable Cause                | Corrective Action                 |
|--------------------------------|-------------------------------|-----------------------------------|
| Bands are 1 mm or more and     |                               |                                   |
| are perpendicular to the       |                               |                                   |
| media feed direction. High     |                               |                                   |
| density bands are called black |                               |                                   |
| lines.                         |                               |                                   |
|                                | 1. Defective or intermittent  | 1A. Check / clean / replace       |
|                                | Charge Scorotron.             | the connections to the Charge     |
|                                |                               | Scorotron (PL 9.3).               |
|                                |                               | 1B. Perform Electrostatic         |
|                                |                               | Series (ADJ 9.2).                 |
|                                | 2. Defective Detack Corotron. | 2A. Check / replace the           |
|                                |                               | Detack Corotron. (REP 9.9).       |
|                                |                               | 2B. Ensure that the Corotron      |
|                                |                               | is installed in the correct posi- |
|                                |                               | tion.                             |
|                                | 3. Poor cleaning              | 3. Replace the Cleaner Blade      |
|                                | -                             | (REP 9.4).                        |
|                                | 4. Defective or contaminated  | 4A. Wash the Drum (GP 3           |
|                                | Drum.                         | Drum Maintenance)                 |
|                                |                               | 4B. Determine and fix the         |
|                                |                               | cause of the damage to the        |
|                                |                               | Drum. Replace the Drum            |
|                                |                               | (REP 9.3).                        |
|                                | 5. Damaged or incorrectly     | 5. Check that the Encoder is      |
|                                | installed Drum Encoder.       | installed correctly (REP 9.23)    |
|                                | Drum Drive Motor              | Replace the Encoder or Drum       |
|                                |                               | Drive Motor (PL 9.1)              |

| Symptom/ check<br>Black lines appear in the<br>direction of media feed. | Probable Cause                                                                | Corrective Action                                                                                                    |
|-------------------------------------------------------------------------|-------------------------------------------------------------------------------|----------------------------------------------------------------------------------------------------|
|                                                                         | 1. Contaminated, damaged<br>or disconnected Charge<br>Scorotron               | <ul><li>1A. Clean/Replace the Detack<br/>Corotron (PL 8.3).</li><li>1B. Perform Electrostatic<br/>Series (ADJ 9.2).</li></ul> |
|                                                                         | 2. Developer Bias and Detack<br>Corotron voltage set incor-<br>rectly         | 2. Clean/replace or check the<br>connections to the charge<br>scorotron (PL 9.3).                                             |
|                                                                         | 3. Poor cleaning                                                              | 3. Replace the Cleaner Blade (REP 9.4).                                                                                       |
|                                                                         | <ol> <li>The surface of the Heat/<br/>Pressure Roll(s) is damaged.</li> </ol> | 4. Determine and fix the cause of the damage to the Rolls. Replace the rolls (REP 10.2, REP 10.8).                            |
|                                                                         | 5. The Drum surface is con-<br>taminated or damaged.                          | 5. Determine and fix the cause of the damage to the Drum. Replace the Drum (REP 9.3).                                         |
|                                                                         | 6. The fuser temperature is too high.                                         | 6. Adjust the Fuser tempera-<br>ture (ADJ 10.1)                                                                               |
|                                                                         | 7. Contaminated or damaged mag roll.                                          | <ol><li>Check for foreign objects<br/>on the mag roll.</li></ol>                                                              |
|                                                                         | 8. Defective Detack Corotron.                                                 | 8. Check / replace the Detack Corotron. (PL 8.3).                                                                             |

# **PQ 5 Black Prints**

# PQ 6 Blank Prints / Partial Image

| Table 1 Black Prints Symptom / Check                                  |                                                 |                                                         |
|-----------------------------------------------------------------------|-------------------------------------------------|---------------------------------------------------------|
| <b>Symptom/ check</b><br>The print is totally black with<br>no image. | Probable Cause                                  | Corrective Action                                       |
|                                                                       | 1. Defective Charge Scorotron                   | 1. Clean or replace the screen/pins (REP 9.8).          |
|                                                                       | 2. Charge control circuit/<br>defective Harness | 2. Perform GP 1 Xerographic<br>HVPS Checkout Procedure. |

#### Table 1 Blank Prints / Partial Image Symptom / Check

| Symptom/ check                 | Probable Cause                        | Corrective Action                                                                                                    |
|--------------------------------|---------------------------------------|----------------------------------------------------------------------------------------------------|
| No image or a partial image is |                                       |                                                                                                    |
| produced when making a print.  |                                       |                                                                                                    |
|                                | 1. Developer Housing                  | <ul><li>1A. Ensure that the Developer Housing Module drive gears are engaged and the developer housing is turning.</li><li>1B. Ensure that the gear lock is released from the Developer Housing Drive Gear.</li></ul>                                                                                                    |
|                                | 2. Bias Transfer Roll (BTR)           | <ul> <li>2A. Check the BTR Roll and connections for damage / contamination.</li> <li>2B. Perform GP 1, Xerographic HVPS Checkout Procedure.</li> </ul>                                                                                                    |
|                                | 3. Defective Xerographic<br>HVPS      | 3. Perform GP 1, Xero-<br>graphic HVPS Checkout pro-<br>cedure.                                                                                                    |
|                                | 4. Image Module LEDs inop-<br>erative | <ul> <li>4A. Enter [9-21-5] and check for correct operation. (Refer to BSD 6.1 and check for correct electrical connections to/ from the Receiver PWB and the LED Image Bar.)</li> <li>4B. Ensure that all connectors are seated and voltages are correct to the LED, 5VDC, RS422, Signal Harness, Receiver PWB.</li> </ul> |
|                                | 5. No Drum drive / defective<br>Drum. | 5. Refer to BSD 4.3 and check for correct Drum drive. Replace the Drum (REP 9.3).                                                                                                    |

# PQ 7 Blurred Image

| PQ 8 Deletions (ba | ands) (Print Feed | Direction) |
|--------------------|-------------------|------------|
|--------------------|-------------------|------------|

| Table 1 Blurred Image Symptom / Check |                                             |                                                                                                    |
|---------------------------------------|---------------------------------------------|----------------------------------------------------------------------------------------------------|
| Symptom/ check                        | Probable Cause                              | Corrective Action                                                                                                    |
| The image is not clear or sharp.      |                                             |                                                                                                    |
|                                       | 1. Defective/ contaminated<br>Image Module. | <ul> <li>1A. Ensure the spacing rollers<br/>are touching the Drum.</li> <li>1B. Ensure the spacing rollers<br/>and Drum ends are not con-<br/>taminated/defective.</li> <li>1C. Clean the LED Array with<br/>a lint-free cloth.</li> </ul> |
|                                       | 2. Contamination on Detack<br>Corotron      | <ul><li>2A. Clean or replace as required.</li><li>2B. Perform GP 1, Xero-graphic HVPS Checkout Procedure.</li></ul>                                                                                                    |
|                                       | 3. Defective drive gear                     | <ul> <li>3. Check the following drive gears for damage:</li> <li>a. Drum drive gear</li> <li>b. BTR drive gear</li> <li>c. developer drive gear</li> <li>d. cleaner drive gear</li> <li>Replace as required.</li> </ul>                    |
|                                       | 4. Defective Registration<br>Pinch Roll     | 4. Replace as required (PL 8.2).                                                                                                    |

Table 1 Deletions (bands) Symptom / Check

| Symptom/ check<br>Deletion bands or very low<br>image density in the print feed<br>direction. | Probable Cause                                | Corrective Action                                                                                                    |
|-----------------------------------------------------------------------------------------------|-----------------------------------------------|----------------------------------------------------------------------------------------------------|
|                                                                                               | 1. Damp media                                 | <ul><li>1A. Refer to BSD 7.1 and<br/>BSD 7.3 to check for correct<br/>operation of the Paper heat-<br/>ers.</li><li>1B. Ensure that the Customer<br/>is storing the media correctly.</li></ul>                                 |
|                                                                                               | 2. Defective or contaminated LED Image Bar.   | 2. Check / clean the LED<br>Image Bar [9-21-5. (PL 9.3)                                                                                                    |
|                                                                                               | 3. Contaminated/ defective BTR                | 3. Clean/ replace BTR (REP 9.22).                                                                                                    |
|                                                                                               | 4. Developer Housing                          | <ul><li>4A. Ensure that the Developer Housing is latched securely.</li><li>4B. Check the mag roll for foreign material or contamination. Ensure that there is an even coating of developer material on the mag roll.</li></ul> |
|                                                                                               | 5. Contaminated/ defective<br>Detack Corotron | 5. Clean/ replace or repair<br>Detack Corotron (REP 9.9).                                                                                                    |
|                                                                                               | 6. Contaminated Erase Bar.                    | 6. Clean with a lint free cloth.                                                                                                    |
|                                                                                               | 7. Fuser Heat Roll / Pressure<br>Roll         | 7. Determine and fix the cause of the damage to the Rolls. Replace the rolls (REP 10.2, REP 10.8).                                                                                                    |
|                                                                                               | 8. Defective Drum                             | 8. Replace the Drum (REP 9.3).                                                                                                    |
|                                                                                               | 9. Defective Xerographic<br>HVPS              | 9. Perform GP 1, Xero-<br>graphic HVPS Checkout Pro-<br>cedure.                                                                                                    |

# PQ 9 Deletions (bands) (Non-feed Direction)

Table 1 Deletions (bands) Symptom / Check

| Symptom/ check               | Probable Cause               | Corrective Action                                          |
|------------------------------|------------------------------|------------------------------------------------------------|
| Deletion bands or very low   |                              |                                                            |
| image density perpendicular  |                              |                                                            |
| to the print feed direction. |                              |                                                            |
|                              | 1. Damp media                | 1A. Refer to BSD 7.1 and                                   |
|                              |                              | BSD 7.3 to check for correct                               |
|                              |                              | operation of the Paper heat-                               |
|                              |                              | ers.                                                       |
|                              |                              | is storing the media correctly                             |
|                              | 0 PTP Transfor Arching       | 24 Enguro all PTP contacto                                 |
|                              | 2. BTR Transfer Arching      | are aligned properly (Trans-                               |
|                              |                              | port bias to drive side of                                 |
|                              |                              | machine                                                    |
|                              |                              | 2B. Worn or damage BTR                                     |
|                              |                              | contacts.                                                  |
|                              | 3. Defective Developer, Drum | 3A. Ensure that the housing is                             |
|                              | or BTR drive.                | latched securely. Check the                                |
|                              |                              | magnetic roll for damage or                                |
|                              |                              | binding.                                                   |
|                              |                              | 3B. Check for correct opera-                               |
|                              |                              | lion of the unive system.<br>Repair or replace Drive gears |
|                              | 4 PTP Specing Pollors pot    | A Check/ clean/ replace as                                 |
|                              | contacting Drum              | required (PL 8.3)                                          |
|                              | 5 Image Module spacing roll- | 5 Check/ clean/ replace as                                 |
|                              | ers/drum contaminated.       | required (PL 9.3).                                         |
|                              | 6. Incorrect Corotron opera- | 6A. Check / Clean or replace                               |
|                              | tion.                        | the Detack corotron as                                     |
|                              |                              | required (REP 9.9).                                        |
|                              |                              | 6B. Perform GP 1 Xero-                                     |
|                              |                              | graphic HVPS Checkout Pro-                                 |
|                              | 7 Defective Drum             | 7 Benlace drum                                             |
|                              | 8 Damaged Drum Drivo         | 8 Benjace the Drum Drivo                                   |
|                              | Encoder                      | Motor (PL 9.1)                                             |
|                              |                              |                                                            |

PQ 10 Deletions (in solid and halftone areas)

| Ormater (shash                 |                               |                                 |
|--------------------------------|-------------------------------|---------------------------------|
| Symptom/ спеск                 | Probable Cause                | Corrective Action               |
| Bands of deletion in the solid |                               |                                 |
| or halftone areas in the print |                               |                                 |
| feed direction.                |                               |                                 |
|                                | 1. Damp media                 | 1A. Refer to BSD 7.1 and        |
|                                |                               | BSD 7.3 to check for correct    |
|                                |                               | operation of the Paper heat-    |
|                                |                               | ers.                            |
|                                |                               | 1B. Ensure that the Customer    |
|                                |                               | is storing the media correctly. |
|                                | 2. Exposure                   | 2A. Clean the Image Bar.        |
|                                |                               | (REP 9.18).                     |
|                                |                               | 2B. Enter [9-21-5] and check    |
|                                |                               | for correct operation. (Refer   |
|                                |                               | to BSD 6.1 and check for cor-   |
|                                |                               | rect electrical connections to/ |
|                                |                               | from the Receiver PWB and       |
|                                |                               | the LED Image Bar).             |
|                                | 3. Contaminated/ defective    | 3. Clean/ replace BTR (PL       |
|                                | BTR                           | 8.3)                            |
|                                | 4. The surface of the Fuser   | 4. Determine and fix the        |
|                                | Heat Roll or Pressure Roll is | cause of the damage to the      |
|                                | damaged.                      | Rolls. Replace the rolls (REP   |
|                                | -                             | 10.2, REP 10.8).                |
|                                | 5. Defective Developer, Drum  | 5A. Ensure that the housing is  |
|                                | or BTR drive.                 | latched securely. Check the     |
|                                |                               | magnetic roll for damage or     |
|                                |                               | binding.                        |
|                                |                               | 5B. Check for correct opera-    |
|                                |                               | tion of the drive system.       |
|                                |                               | Repair or replace Drive gears.  |
|                                | 6. Incorrect Detack Corotron  | 6. Perform GP 1, Xerographic    |
|                                | operation                     | HVPS Checkout Procedure.        |

Table 1 Deletions (in solid and halftone areas) Symptom / Check

# PQ 11 Deletions (spots)

# PQ 12 Finger Marks

Table 1 Deletions (spots) Symptom / Check

| Symptom/ check<br>Localized areas of deletion in         | Probable Cause                                                                                                    | Corrective Action                                                                                                    |
|----------------------------------------------------------|----------------------------------------------------------------------------------------------------|----------------------------------------------------------------------------------------------------|
| the solid or halftone areas in the print feed direction. |                                                                                                    |                                                                                                    |
|                                                          | 1. Damp media                                                                                                    | <ul><li>1A. Refer to BSD 7.1 and<br/>BSD 7.3 to check for correct<br/>operation of the Paper heat-<br/>ers.</li><li>1B. Ensure that the Customer<br/>is storing the media correctly.</li></ul> |
|                                                          | 2. Insufficient toner resulting<br>in developer bead carryover<br>(BCO).                                                              | <ul><li>2A. Perform Electrostatic<br/>Series (ADJ 9.2).</li><li>2B. Perform Image Density<br/>(ADJ 9.3).</li></ul>                                                                             |
|                                                          | 3. BTR contaminated or dam-<br>aged.                                                                                                  | 3. Clean/ replace BTR or Spacing Rolls, (REP 9.22).                                                                                                    |
|                                                          | 4. Developer Housing                                                                                                    | <ul><li>4A. Ensure that the housing is latched securely.</li><li>4B. Check the mag roll for damage or binding.</li></ul>                                                                       |
|                                                          | 5. The surface of the Fuser<br>Heat Roll and/or Pressure<br>Roll is damaged. Could also<br>be caused by Incorrect Oiler<br>operation. | 5. Determine and correct the<br>cause of the damage to the<br>Rolls. Replace the Roll(s)<br>(REP 10.2)                                                                                         |
|                                                          | 6. Defective Drum                                                                                                    | 6. Replace the Drum (REP 9.3).                                                                                                    |
|                                                          | 7. Detack Corotron                                                                                                    | 7. Perform GP 1, Xero-<br>graphic HVPS Checkout Pro-<br>cedure.                                                                                                    |

| Symptom/ check<br>Toner marks on the lead edge<br>or trail edge of the print. | Probable Cause                           | Corrective Action                                                                                                    |
|-------------------------------------------------------------------------------|------------------------------------------|----------------------------------------------------------------------------------------------------|
|                                                                               | 1. Defective or dirty Detack<br>Corotron | <ul><li>1A. Clean or replace the Corotron (PL 9.4).</li><li>1B. Perform GP 1, Xero-graphic HVPS Checkout Procedure.</li></ul> |
|                                                                               | 2. Cleaner Seal                          | 2. Check / clean as required.<br>(PL 9.5)                                                                                     |
|                                                                               | 3. Web Oiler                             | 3. Check/ Replace the Web<br>Oiler (REP 10.5).                                                                                |
|                                                                               | 4. Turnaround Baffle                     | 4. Ensure that the baffle is free of contamination (PL 8.2).                                                                  |
|                                                                               | 5. Fuser Heat Roll                       | 5. Check / replace (REP<br>10.2)                                                                                              |
|                                                                               | 6. Incorrect speed of paper feed.        | 6. Check for incorrect soft-<br>ware revision level.                                                                          |

#### Table 1 Finger Marks Symptom / Check

# PQ 13 Light Image

# PQ 14 Misregistration

Table 1 Light Image Symptom / Check

| Symptom/ check                | Probable Cause                              | Corrective Action                                                |
|-------------------------------|---------------------------------------------|------------------------------------------------------------------|
| Image area of a print has low |                                             |                                                                  |
| density.                      |                                             |                                                                  |
|                               | 1. Damp media                               | 1A. Refer to BSD 7.1 and BSD 7.3 to check for correct            |
|                               |                                             | operation of the Paper heat-<br>ers.                             |
|                               |                                             | 1B. Ensure that the Customer is storing the media correctly.     |
|                               | 2. Incorrect Image Module<br>LED duty cycle | 2. Perform Electrostatic Series (ADJ 9.2).                       |
|                               | 3. Incorrect Corotron opera-<br>tion        | 3A. Perform Electrostatic<br>Series (ADJ 9.2)                    |
|                               |                                             | 3B. Perform GP 1, Xero-<br>graphic HVPS Checkout Pro-<br>cedure. |
|                               | 4. Incorrect Image Density                  | 4A. Perform Electrostatic                                        |
|                               | agustment                                   | 4B. Perform Image Density<br>(ADJ 9.3).                          |
|                               | 5. Contaminated BTR, dam-                   | 5. Check/ clean/ repair BTR                                      |
|                               | trical connection                           | Check/ replace drive gears                                       |
|                               |                                             | (PL 9.2).                                                        |
|                               |                                             | 9.22),                                                           |
|                               | 6. Defective Drum ground.                   | 6. Ensure that the Drum is correctly grounded.                   |
|                               | 7. Defective Drum.                          | 7. Replace the Drum (REP 9.3).                                   |
|                               | 8. Developer Housing                        | 8. Ensure the housing is latched securely.                       |

#### Table 1 Misregistration Symptom / Check

| Symptom/ check<br>The registration of the image<br>on the prints is incorrect from<br>top to bottom or side to side. | Probable Cause                                                  | Corrective Action                                                                                                    |
|----------------------------------------------------------------------------------------------------|-----------------------------------------------------------------|----------------------------------------------------------------------------------------------------|
|                                                                                                    | 1. Incorrect registration<br>adjustment                         | 1. Adjust Lead Edge Registra-<br>tion (ADJ 8.2).                                                                                    |
|                                                                                                    | 2. Damaged or worn compo-<br>nents in the media feeding<br>area | 2. Check the components for<br>damage or wear.                                                                                      |
|                                                                                                    | 3. Defective Media Registra-<br>tion Sensor                     | 3. Refer to BSD 8.1 and<br>check the operation of the<br>Media Registration Sensor.<br>Replace the sensor if required<br>(REP 8.8). |
|                                                                                                    | 4. Incorrect Registration<br>Pinch Roll nip                     | 4. Clean or replace the Regis-<br>tration Pinch Roll (PL 8.2).                                                                      |
|                                                                                                    | 5. Incorrectly loaded media                                     | 5. Instruct the operator on loading the media correctly.                                                                            |
|                                                                                                    | 6. Incorrect media cut                                          | 6. Check the squareness of the cut (ADJ 8.4).                                                                                       |

# PQ 15 Residual Image

# PQ 16 Skewed Image

#### Table 1 Residual Image Symptom / Check

| Symptom/ check                                                                                                    | Probable Cause                                        | Corrective Action                                                                             |
|----------------------------------------------------------------------------------------------------|-------------------------------------------------------|-----------------------------------------------------------------------------------------------|
| This is an image that is<br>repeated on the same print or<br>consecutive prints. The<br>image can either be a ghost-<br>ing of the original image or a<br>toner image. The repeated<br>image is usually spaced 10.38<br>inches (265 mm) from the |                                                       |                                                                                               |
| original image.                                                                                                    |                                                       |                                                                                               |
| Perform Panic Stop / Image<br>on Drum procedure (Section<br>6), and examine the Drum for<br>the defect.                                                                                                    | 1. The Cleaner Blade makes<br>poor contact with Drum. | 1. Replace the Cleaner Blade<br>(REP 9.4).                                                    |
|                                                                                                    | 2. Defective Erase Bar                                | 2. Refer to BSD 9.6 and<br>check the Erase Bar. Replace<br>the lamp if necessary (PL<br>9.2). |
|                                                                                                    | 3. Contaminated Drum                                  | 3. Replace the Drum (REP 9.3).                                                                |
|                                                                                                    | 4. Incorrect vellum                                   |                                                                                               |

#### Table 1 Skewed Image Symptom / Check

| Symptom/ check<br>The image is skewed to one   | Probable Cause                                              | Corrective Action                                                                           |
|------------------------------------------------|-------------------------------------------------------------|---------------------------------------------------------------------------------------------|
| side on the print because the media is skewed. |                                                             |                                                                                             |
|                                                | 1. Media is not loaded cor-<br>rectly.                      | 1. Load the media correctly<br>and instruct the operator on<br>loading the media correctly. |
|                                                | 2. Defective or contaminated rollers in the media feed area | 2. Check the rollers and other components in the media feed area.                           |
|                                                | 3. Incorrect Registration<br>Pinch Roll nip                 | 3. Clean or replace the Regis-<br>tration Pinch Roll (PL 8.2).                              |
|                                                | 4. Obstruction in media path                                | 4. Check media path.                                                                        |
|                                                | 5. Incorrect media cut                                      | 5. Check the squareness of the cut (ADJ 8.4).                                               |

# PQ 17 Smears

# PQ 17A Smudge

Symptom/ check

Table 1 Smears Symptom / Check

| Symptom/ check                                                                                                    | Location of Smear                                          | Probable Cause                                         | Corrective Action                                                        |
|----------------------------------------------------------------------------------------------------|------------------------------------------------------------|--------------------------------------------------------|--------------------------------------------------------------------------|
| Areas of the image on the<br>print are blurred. This<br>occurs at the image transfer<br>area and is caused by a dif-<br>ference of speed between<br>the Drum and the media |                                                            |                                                        |                                                                          |
|                                                                                                    | 20 - 25 mm from the<br>Lead Edge of the<br>print           | Media Guides miss-<br>ing or incorrectly<br>installed. | Check / replace (PL<br>9.4)                                              |
|                                                                                                    | Random smears                                              | BTR Drive Gears<br>worn, contami-<br>nated or broken.  | Check and clean<br>BTR Drive Gears.<br>Replace if broken.<br>(REP 9.22). |
|                                                                                                    | 106 - 126 mm from<br>the <b>Lead Edge</b> of<br>the print  | Worn (smooth)<br>Fuser Heat Roll (PL<br>10.2)          | Check / replace<br>(REP 10.2)                                            |
|                                                                                                    | 140 - 160 mm from<br>the <b>Trail Edge</b> of<br>the print | Cutter                                                 | Check for loose<br>Cutter Drive Pulley,<br>Shim / replace (PL<br>7.8)    |
|                                                                                                    |                                                            | Fuser Speed                                            | Perform ADJ 8.5.                                                         |

| A smudge is a displacement<br>of the toner image on the<br>Drum or the media.                                                                                               | Smudge                                                                                                    |                                                                                  |                                                                                  |
|----------------------------------------------------------------------------------------------------|----------------------------------------------------------------------------------------------------|----------------------------------------------------------------------------------|----------------------------------------------------------------------------------|
| Perform GP 2, Image on<br>Drum to determine if the<br>Smudge occurs on the<br>media or the Drum.                                                                            | Media                                                                                                    | Fuser Heat Roll                                                                  | Check for a worn<br>(smooth) Fuser<br>Heat Roll. Replace<br>(REP 10.2)           |
|                                                                                                    | Media                                                                                                    | Pressure Roll                                                                    | Check for a worn/<br>contaminated Pres-<br>sure Roll. (REP<br>10.8)              |
|                                                                                                    | Media                                                                                                    | Excessive media<br>curl (smudge<br>appears 100 mm<br>from lead or trail<br>edge) | Ask the customer to<br>replace the media.                                        |
|                                                                                                    | Media                                                                                                    | Detack Corotron                                                                  | Check for contami-<br>nation or signs of<br>arcing. Clean /<br>replace (PL 9.4)  |
| Vellum Smudge is a special<br>defect that exhibits marginal<br>fusing fix. Toner can chip off<br>of the media and horizontal<br>lines are broken (image dis-<br>placement). | Combination of Vellum beam strength<br>and low Fuser Heat Roll drive force. (The<br>media is flexible enough that it buckles<br>during fusing. The toner then melts and<br>partially sticks to the Fuser Heat Roll.<br>The image is displaced in front of it's cor-<br>rect position. The toner can also<br>become a clump on the media and easily<br>chip off of the media.) |                                                                                  | Replace the Fuser<br>Heat Roll and/ or<br>Pressure Roll (REP<br>10.2, REP 10.8). |
|                                                                                                    | Drum                                                                                                    | Mechanical interfer-<br>ence with the image<br>on the Drum                       | Check for interfer-<br>ence.                                                     |

Drum

Table 1 Smudge Symptom / Check Location of Probable Cause

**Corrective Action** 

Buildup of devel- Push excess developer material on the oper material back lower extrusion of into the housing.

the

the developer housing rubbing

developed image on the Drum.

# PQ 18 Spots

# PQ 19 Uneven Density

Table 1 Spots Symptom / Check

| Symptom/ check              | Probable Cause                | Corrective Action              |
|-----------------------------|-------------------------------|--------------------------------|
| Circular black spots on the |                               |                                |
| print.                      |                               |                                |
| Perform Panic Stop/Image on | 1. Defective, damaged or con- | 1A. Wash the Drum (GP 3        |
| Drum procedure (GP 2), and  | taminated Drum                | Drum Maintenance)              |
| examine the Drum for the    |                               | 1B. If the Drum is damaged,    |
| defect.                     |                               | determine and fix the cause of |
|                             |                               | the damage to the Drum.        |
|                             |                               | 1C. Replace the Drum (REP      |
|                             |                               | 9.3).                          |
| Repetitive spots            | 2. Contaminated Fuser Heat    | 2. Clean or replace the Heat/  |
|                             | and/ or Pressure Roll         | Pressure roll (REP 10.2, REP   |
|                             |                               | 10.8).                         |
|                             | 3. Contaminated fuser ther-   | 3. Clean the thermistor (PL    |
|                             | mistor                        | 10.4).                         |
| Random spots                | 4. Contaminated Web Oiler     | 4A. Check/ replace Web Oiler   |
|                             |                               | (REP 10.5).                    |
|                             |                               | 4B. Check/ adjust oil dis-     |
|                             |                               | pense rate [10-32] (Special    |
|                             |                               | Tests).                        |
|                             | 5. Defective Photoreceptor    | 5. Check / replace (PL 9.3).   |
|                             | Seal                          |                                |
|                             | 6. Charge scorotron           | 6. Clean or replace the        |
|                             |                               | scorotron (REP 9.8).           |

| Symptom/ check             | Probable Cause                | Corrective Action             |
|----------------------------|-------------------------------|-------------------------------|
| Density and line thickness |                               |                               |
| vary across the print.     |                               |                               |
|                            | 1. LED Image Bar Roller not   | 1. Repair as necessary        |
|                            | touching Drum                 |                               |
|                            | 2. Contaminated LED Image     | 2A. Check / clean the Image   |
|                            | Bar                           | Bar                           |
|                            |                               | 2B. Check / clean the Pres-   |
|                            |                               | sure Equalizer Tubes (PL 9.9) |
|                            |                               | 2C. Check that the Toner Dust |
|                            |                               | Irap, Tubes are not plugged.  |
|                            |                               | 9 10)                         |
|                            |                               | 2D Check/Beplace the Toner    |
|                            |                               | Filter (PL 9.10).             |
|                            | 3. Bent or bowed Charge       | 3. Replace Charge Scorotron   |
|                            | Scorotron screen              |                               |
|                            | 4. Drum installed incorrectly | 4. Ensure the Serial number   |
|                            |                               | Label is located to the non   |
|                            |                               | drive side of the assembly    |
|                            |                               | (see REP 9.3)                 |
|                            | 5. Contaminated/ damaged      | 5. Clean/ replace BTR or      |
|                            | BTR                           | Spacing Rollers (PL 8.3)      |
|                            | 6. Developer mag brush not    | 6A. Clean Drum ends and the   |
|                            | contacting the Drum evenly.   | Spacer Rolls on the Devel-    |
|                            |                               | oper Housing (PL 9.10).       |
|                            |                               | is latched securely           |
|                            | 7 Maahina laval               | 7 Chook the lovel of the      |
|                            |                               | 7. CHECK THE LEVEL OF THE     |
|                            |                               | Procedure in Section 6        |
|                            | 8 Incorrect Corotron opera-   | 84 Perform Electrostatio      |
|                            | tion                          | Series (ADJ 9.2)              |
|                            |                               | 8B. Perform GP 1. Xero-       |
|                            |                               | graphic HVPS Checkout Pro-    |
|                            |                               | cedure.                       |
|                            | 9. Defective Drum             | 9. Clean or replace the Drum  |
|                            |                               | (REP 9.3).                    |

# PQ 20 Unfused Prints

# PQ 21 Wrinkle/Crease

| Symptom/ check<br>Characters and image are<br>easily rubbed off a print. | Probable Cause                                                            | Corrective Action                                                                                                    |
|--------------------------------------------------------------------------|---------------------------------------------------------------------------|----------------------------------------------------------------------------------------------------|
|                                                                          | 1. Damp media                                                             | <ol> <li>1A. Refer to BSD 7.1 and<br/>BSD 7.3 to check for correct<br/>operation of the Paper heat-<br/>ers.</li> <li>1B. Ensure that the Customer<br/>is storing the media correctly.</li> </ol> |
|                                                                          | 2. Incorrect fuser temperature                                            | 2. Adjust the fuser tempera-<br>ture (ADJ 10.1).                                                                                                    |
|                                                                          | <ol> <li>Incorrect pressure applied<br/>to Fuser Pressure Roll</li> </ol> | 3. Check pressure springs for<br>damage or deformation.<br>Replace as required (PL<br>10.4).                                                                                                    |
|                                                                          | 4. Defective Fuser Heat Roll                                              | 4. Replace the Fuser Heat<br>Roll (REP 10.2)                                                                                                    |
|                                                                          | 5. Defective Fuser Pressure Roll.                                         | 5. Replace the Pressure Roll (REP 10.8).                                                                                                    |

| Table 1 Wrinkle Symptom / Check |                                |                                 |  |
|---------------------------------|--------------------------------|---------------------------------|--|
| Symptom/ check                  | Probable Cause                 | Corrective Action               |  |
| This is damage that is proba-   |                                |                                 |  |
| bly caused by the fuser sub-    |                                |                                 |  |
| system. This is a severe case   |                                |                                 |  |
| of creases that runs in the     |                                |                                 |  |
| direction of media travel.      |                                |                                 |  |
|                                 | 1. Damp media                  | 1A. Refer to BSD 7.1 and        |  |
|                                 |                                | BSD 7.3 to check for correct    |  |
|                                 |                                | operation of the Paper heat-    |  |
|                                 |                                | ers.                            |  |
|                                 |                                | 1B. Ensure that the Customer    |  |
|                                 |                                | is storing the media correctly. |  |
|                                 | 2. Damaged or contaminated     | 2. Clean / replace the pinch    |  |
|                                 | pinch rolls                    | rolls (REP 7.3).                |  |
|                                 | 3. Damaged or contaminated     | 3. Clean / replace the Fuser    |  |
|                                 | Fuser Heat Roll                | Heat Roll (REP 10.2).           |  |
|                                 | 4. Incorrect pressure applied  | 4. Check pressure springs for   |  |
|                                 | to Fuser Pressure Roll         | damage or deformation.          |  |
|                                 |                                | Replace as required (REP        |  |
|                                 |                                | 10.4 )                          |  |
|                                 | 5. Incorrect fuser temperature | 5. Adjust Fuser Temperature     |  |
|                                 |                                | (ADJ 10.1).                     |  |
|                                 | 6. Registration Rolls mis-     | 6. Replace the rolls as         |  |
|                                 | aligned.                       | required (PL 8.2).              |  |
|                                 | 7. Exit Rolls damaged or mis-  | 7. Replace the Exit Rolls (PL   |  |
|                                 | aligned                        | 10.4)                           |  |
# PQ 22 Offsetting

# PQ 23 Verticle Magnification

| Symptom/ check<br>Offsetting is the result of toner<br>adhering to the Fuser Heat<br>Roll and transferring to subse-<br>quent prints. | Probable Cause                                                       | Corrective Action                                                                                                    |
|----------------------------------------------------------------------------------------------------|----------------------------------------------------------------------|----------------------------------------------------------------------------------------------------|
|                                                                                                    | 1. There is insufficient fuser<br>oil on the Fuser Heat Roll.        | <ul><li>1A. Check/replace the Web<br/>Oiler (REP 10.7).</li><li>1B. Check/adjust oil dispense<br/>rate [10-32].</li></ul>                                      |
|                                                                                                    | <ol><li>The fuser temperature is<br/>out of specification.</li></ol> | 2. Check Fuser Temperature (ADJ 10.1).                                                                                                    |
|                                                                                                    | 3. Incorrect pressure applied to Fuser Pressure Roll                 | 3. Check pressure springs for<br>damage or deformation.<br>Replace as required (REP<br>10.4)                                                                   |
|                                                                                                    | 4. Media is damp.                                                    | <ul><li>4A. Ensure that the media is stored correctly.</li><li>4B. Refer to BSD 7.1 and BSD 7.3 to check for correct operation of the paper heaters.</li></ul> |
|                                                                                                    | 5. Damaged or contaminated<br>Fuser Heat Roll                        | 5. Clean or replace the Fuser<br>Heat Roll (REP 10.2).                                                                                                    |
|                                                                                                    | 6. Damaged or contaminated<br>Pressure Roll                          | 6. Clean or replace the Pres-<br>sure Roll (REP 10.8).                                                                                                    |

### Table 1 Offsetting Symptom / Check

### Table 1 Verticle Magnificationg Symptom / Check

| Symptom/ check                     | Probable Cause                  | Corrective Action              |
|------------------------------------|---------------------------------|--------------------------------|
| Magnification in the process       |                                 |                                |
| direction (verticle) is incorrect. |                                 |                                |
|                                    | Incorrect verticle magnifica-   | Adjust the Verticle magnifica- |
|                                    | tion adjustment                 | tion (ADJ 8.1) and the Fuser   |
|                                    |                                 | Speed Adjustment (ADJ 8.5)     |
|                                    | Drum Motor Encoder is           | Check/Repair the Encoder       |
|                                    | installed incorrectly or is not | (REP 9.23).                    |
|                                    | operating correctly.            |                                |
|                                    | Drum Motor Cover is interfer-   | Remove the Cover and shim      |
|                                    | ring with the Encoder shaft.    | the cover away from the        |
|                                    |                                 | Encoder shaft using washers    |
|                                    |                                 | on the mounting screws         |
|                                    |                                 | between the cover and the      |
|                                    |                                 | housing.                       |

# **4 Repairs and Adjustments**

### Electrical

| REP 3.1 Main PWB (A3)                                  | 4-3 |
|--------------------------------------------------------|-----|
| REP 3.2 Xerographic High Voltage Power Supply (HVPS 1) | 4-5 |
| REP 3.3 SPS 510dp Control Panel                        | 4-7 |

### Paper Feed and Transportation

| REP 7.1 Roll Media Supply Drawer             | 4-9  |
|----------------------------------------------|------|
| REP 7.2 Rewind Gear and Rewind Internal Gear | 4-10 |
| REP 7.3 Roll Feed Pinch Rolls                | 4-11 |
| REP 7.4 Roll Feed Drive Roll                 | 4-12 |
| REP 7.5 Feed Clutch                          | 4-14 |
| REP 7.6 Rewind Clutch                        | 4-15 |
| REP 7.7 Motion Sensor                        | 4-16 |
| REP 7.9 Roll Drive Motor                     | 4-17 |
| REP 7.10 Lower Media Roll Heater             | 4-18 |
| REP 7.11 Upper Media Roll Heater             | 4-19 |
| REP 7.12 Encoder Disk                        | 4-20 |
| REP 7.14 Sheet Feed Pinch Rolls              | 4-21 |

### Paper Feed and Registration

| REP 8.1 Lower Sheet Feed Assembly             | 4-25 |
|-----------------------------------------------|------|
| REP 8.2 Media Transport Module                | 4-29 |
| REP 8.3 Sheet Feed Sensor                     | 4-32 |
| REP 8.4 Stack Height Sensor                   | 4-33 |
| REP 8.5 Sheet Feed Drive Motor (MOT 1)        | 4-35 |
| REP 8.6 Sheet Feed Drive Belt                 | 4-36 |
| REP 8.7 Sheet Feed Drive Roll                 | 4-37 |
| REP 8.8 Media Registration Sensor             | 4-40 |
| REP 8.12 Registration Pinch Rolls             | 4-40 |
| REP 8.13 Media Transport Drive Motor and Belt | 4-44 |
| REP 8.14 Cutter Home Sensor                   | 4-44 |
| REP 8.15 Media Exit Pinch Roll                | 4-45 |
| REP 8.16 Media Exit Drive Roll                | 4-48 |
| REP 8.17 Registration Drive Roll              | 4-52 |
| REP 8.18 Detack Corotron/BTR Extrusion        | 4-55 |

### Xerographics

| REP 9.1 Xerographic Module           | 4-57 |
|--------------------------------------|------|
| REP 9.2 Drum Assembly                | 4-57 |
| REP 9.3 Drum                         | 4-61 |
| REP 9.4 Cleaner Blade Kit            | 4-63 |
| REP 9.5 Developer Module             | 4-66 |
| REP 9.6 Cartridge Drive Motor        | 4-70 |
| REP 9.7 Developer Material           | 4-71 |
| REP 9.8 Scorotron Pin Kit            | 4-79 |
| REP 9.9 Detack Corotron              | 4-81 |
| REP 9.11 Toner Sensor                | 4-84 |
| REP 9.12 Toner Cartridge Home Sensor | 4-85 |
|                                      |      |

| REP 9.13 Sump Shield                | 4-88  |
|-------------------------------------|-------|
| REP 9.14 Cartridge Drive Plate      | 4-90  |
| REP 9.18 Pressure Equalizer Tubes   | 4-93  |
| REP 9.19 Roller Kit                 | 4-95  |
| REP 9.20 Image Module               | 4-96  |
| REP 9.21 Erase Bar                  | 4-102 |
| REP 9.22 Bias Transfer Roll (BTR)   | 4-103 |
| REP 9.23 Drum Encoder Assembly      | 4-105 |
| REP 9.24 Electrometer Probe (ESV 1) | 4-108 |
| REP 9.25 Ozone Filter (SPS 510dp)   | 4-109 |
| REP 9.26                            | ESV   |
| Extrusion                           | 4-110 |

### Fusing

| REP 10.1 Heat Rods, Edge (HR 1) and Center (HR 2)      | 4-113 |
|--------------------------------------------------------|-------|
| REP 10.2 Fuser Heat Roll                               | 4-117 |
| REP 10.3 Web Oiler Assembly                            | 4-121 |
| REP 10.4 Stripper Fingers                              | 4-123 |
| REP 10.5 Web Oiler                                     | 4-124 |
| REP 10.6 Thermal Fuse (F1)                             | 4-128 |
| REP 10.7 Edge and Center Thermistors (RT 2) and (RT 3) | 4-130 |
| REP 10.8 Pressure Roll                                 | 4-131 |
| REP 10.9 Fuser Exit Switch (S2)                        | 4-136 |
| REP 10.11 AC Module (A1)                               | 4-138 |
|                                                        |       |

### Covers

| BEP 14.1 Top Cover | 4-141 |
|--------------------|-------|
|                    |       |

### Adjustments

| •                                                            |       |
|--------------------------------------------------------------|-------|
| ADJ 3.2 Line Current Limit and Billing Type                  | 4-145 |
| ADJ 7.1 Media Roll Supply Drive Chain (510dp, 8850 W/Tag 11) | 4-146 |
| ADJ 8.1 Vertical Magnification                               | 4-147 |
| ADJ 8.2 Lead Edge Registration                               | 4-149 |
| ADJ 8.3 Cut Length                                           | 4-150 |
| ADJ 8.4 Cut Skew                                             | 4-152 |
| ADJ 8.5 Fuser Speed Adjustment                               | 4-154 |
| ADJ 8.6 Lead and Trail Edge Magnification                    | 4-155 |
| ADJ 9.2 Electrostatic Series                                 | 4-157 |
| ADJ 9.3 Image Density                                        | 4-158 |
| ADJ 9.5 Toner Cartridge Home Sensor                          | 4-159 |
| ADJ 9.6 Augers                                               | 4-161 |
| ADJ 10.1 Fuser Temperature (NVM)                             | 4-163 |
| ADJ 10.2 Fuser Drive Interlock Switch 8850 W/O Tag 8         | 4-164 |
| ADJ 10.3 Fuser Drive Motor (510 Only)                        | 4-165 |
|                                                              |       |

# REP 3.1 Main PWB (A3)

### Parts List on PL 1.1

### WARNING

Switch off the Controller and the Printer Main Power Switches. Disconnect the Printer Power Cord.

### CAUTION

Electrostatic Discharge Damage (ESD) may occur. Use ESD procedures and Antistatic Wrist Strap to avoid damage to PWBs or components.

### Removal

- 1. Attach a Static Wrist Strap between your wrist and the unpainted metal chassis of the Controller.
- 2. (Figure 1): Remove the Controller or (Figure 2): Remove the P193 Interface Cover.

# 2 1 Remove 2 screws from the Diconnect the Printer Right Lower Cover Power Cord 1111

**3** Lift out the Controller and set it on the floor

Disconnect connectors A1P5 and J610

Figure 1 (8850) Removing the Controller

Л

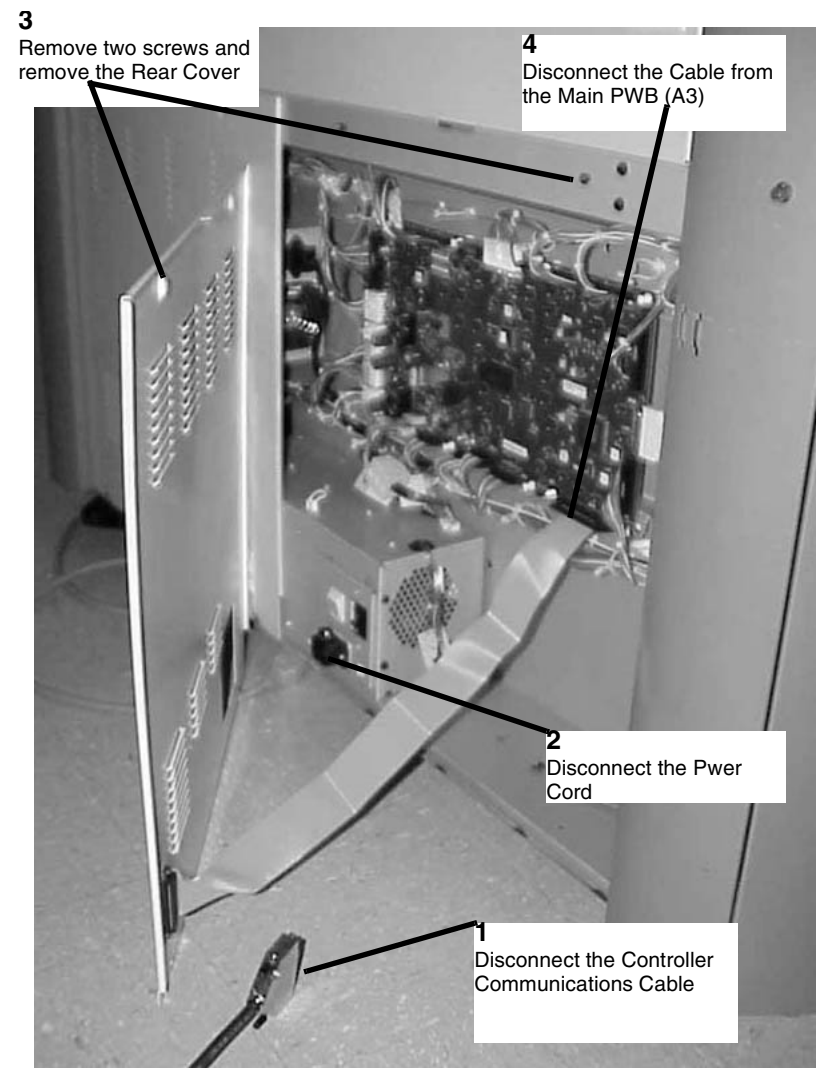

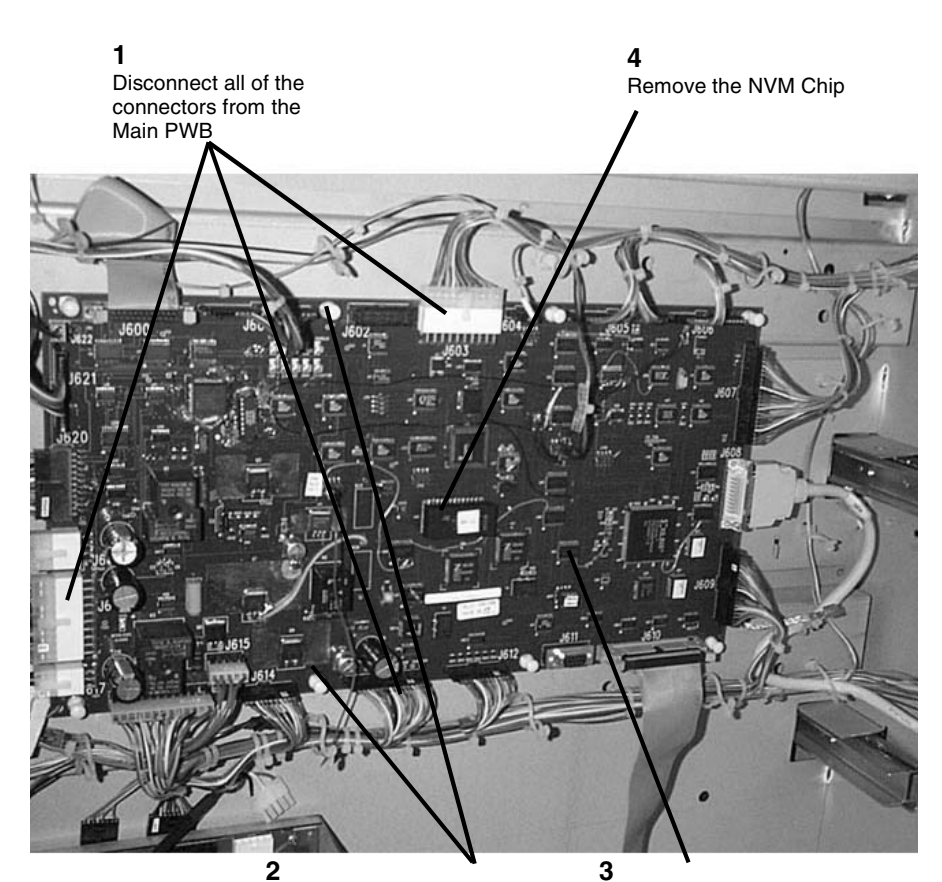

Pull to release the 8 Standoffs securing the PWB

Carefully pull the Main PWB off the standoffs to remove the PWB

Figure 3 Removing the Main PWB (A3)

Figure 2 Remove the Rear Cover

3. (Figure 3): Remove the Main PWB.(A3)

- 1. Install the new Main PWB (A3) over the 8 standoffs. (Press down each plastic fastener to secure the Main PWB.)
- 2. Connect the connectors and the ground connector to the Main PWB.
- 3. Replace the NVM Chip on the new Main PWB with the NVM Chip removed from the old Main PWB.
- 4. Check the Xerox Technical Service Bulletins (TSBs) or current bulletins to determine the current version of software to be installed on the Main PWB.
- 5. Check the version of the firmware that is currently loaded onto the newly installed Main PWB by performing the following:
  - a. Connect the Printer Power Cord.
  - Hold down the 0 (zero) button on the Printer Control Panel and switch on the Printer.
    Continue to hold down the 0 button until the Control Panel has emitted two beeps;.
    The printer is now in the Diagnostic Mode.
  - c. Observe the Printer Control Panel Display during the power-up sequence:
    - If the firmware version IS NOT the current version, download the latest software.
    - If the firmware version IS the current version, switch off the printer and continue on with this procedure.
- 6. Connect Connectors 608A and A1P5.
- 7. Reinstall the Controller.
- 8. While holding down the 0 key on the Printer Control Panel, switch on the printer and the controller. Continue to hold down the key until two beeps are heard.
- 9. Enter the diagnostic code Chain 09 Test 55, and select Plot 5. A test print should be generated.
- 10. Enter the diagnostic code Chain 03 Test 00 to leave the Diagnostic Mode and resume normal operation.
- 11. (510dp): Reinstall the Print Speed and Drawer Options Feature Keys if any speed or drawer options are pressent.

# REP 3.2 Xerographic High Voltage Power Supply (HVPS 1)

Parts List on PL 1.3

### WARNING

Switch off the Main Power Switch. Disconnect the Power Cord.

### Removal

1. Loosen the screws and open the Rear Door.

### CAUTION

Do not handle the HVPS using the Daughter PWB. the Daughter PWB may pull out of it's connector damaging the Daughter and/or the HVPS. Handle the HVPS using the Relay Cases.

2. (Figure 1): Remove the Xerographic High Voltage Power Supply.

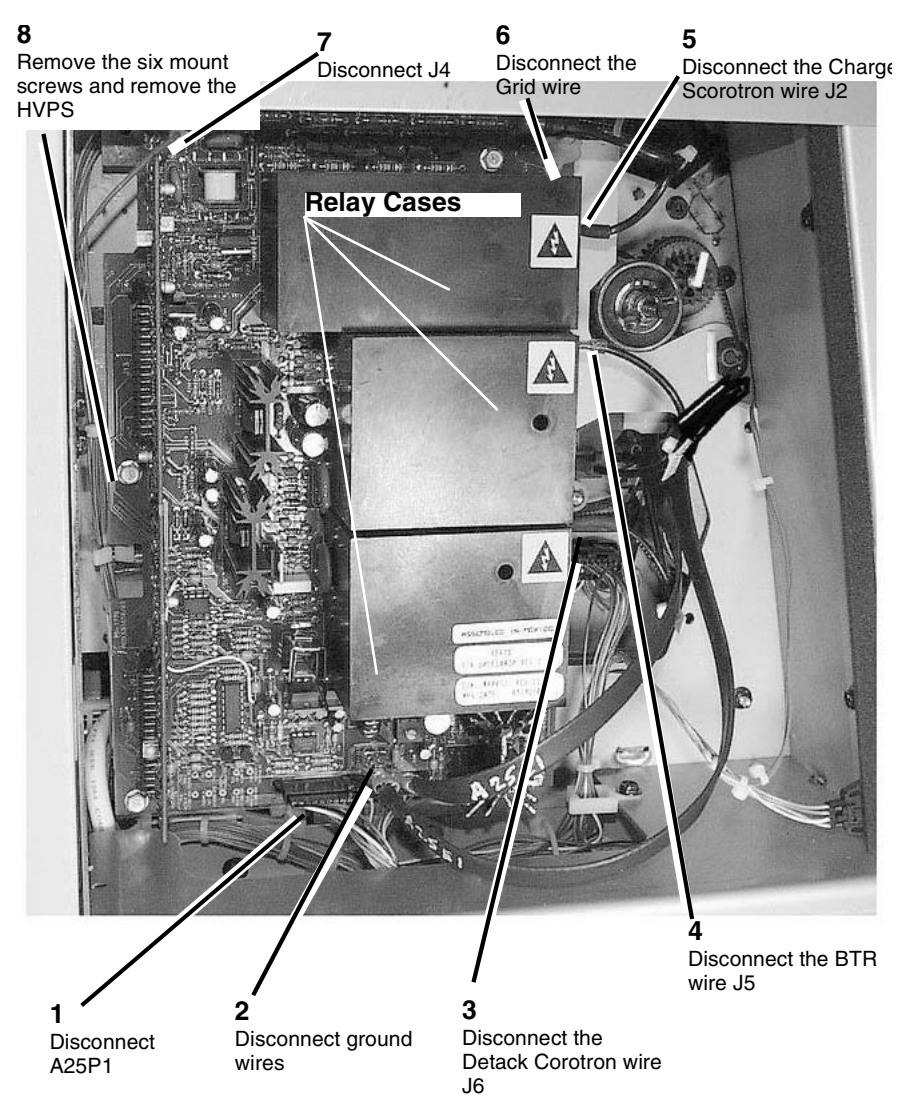

Figure 1 Removing the Xerographic High Voltage Power Supply

1. Replacement is the reverse of the Removal procedure.

**NOTE:** (Figure 1): Ensure that the Developer Harness, located at the upper left corner of the Xerographic HVPS, is not pinched by the mount screw upon reinstalling the HVPS.

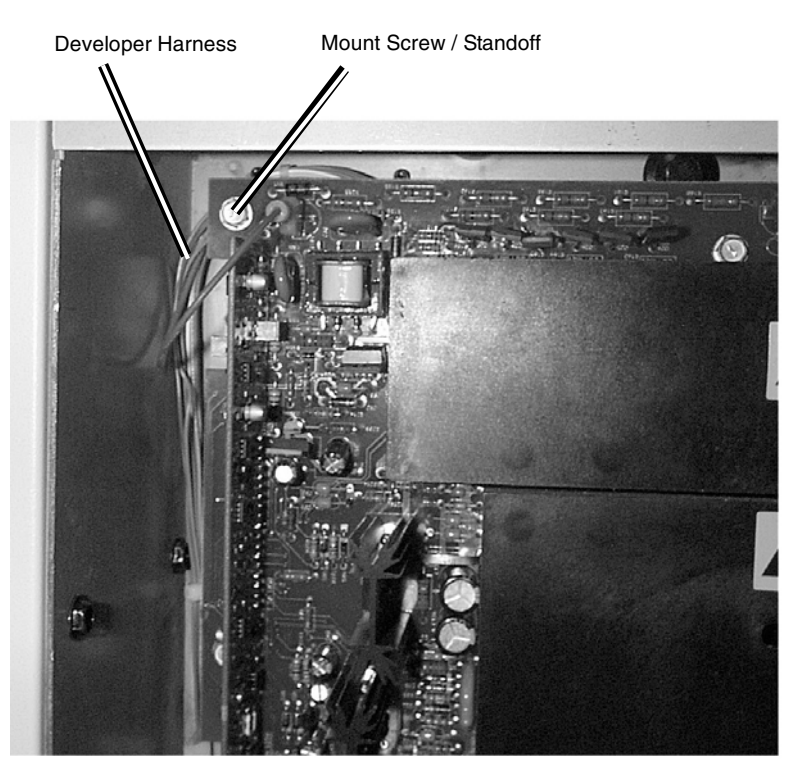

Figure 2 Reinstalling the Xerographic HVPS

2. If a new Xerographic High Voltage Power Supply is being installed, perform the Electrostatic Series ADJ 9.2.

# **REP 3.3 SPS 510dp Control Panel**

Parts List on PL 1.4

### Removal

### WARNING

### Switch off the Main Power Switch. Disconnect the Power Cord.

- 1. Raise the Top Cover.
- 2. (Figure 1) : Remove the Control Panel

NOTE: Hold on to the Control Panel before removing the last screw.

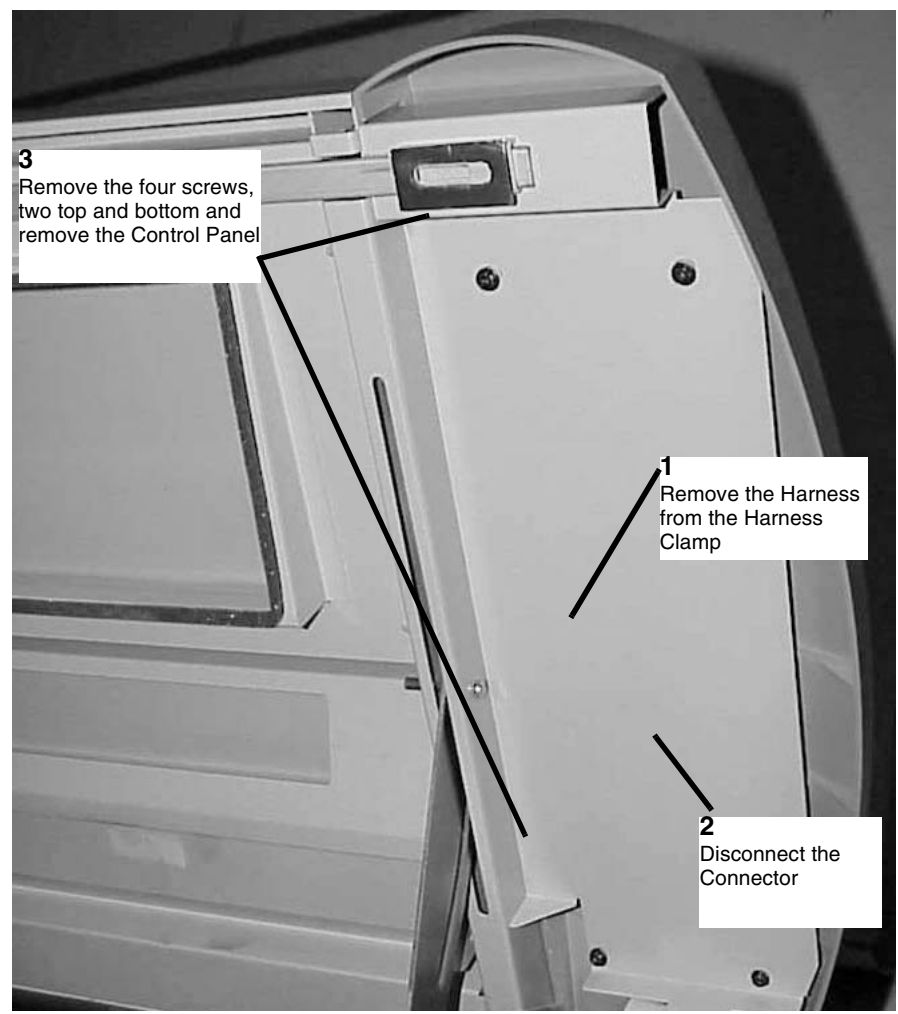

Figure 1 Preparing to Remove the Control Panel Panel

The replacement is the reverse of the removal.

# **REP 7.1 Roll Media Supply Drawer**

Parts List on PL 7.1

### WARNING

Switch off the Main Power Switch. Disconnect the Power Cord. Removal

**NOTE:** (510dp): Drawers 2 and 3 are optional and Drawer 2 must also be installed in order to have Drawer 3.

- 1. Open the Roll Media Supply Drawer that is to be removed.
- 2. (Figure 1): Remove the Cover.

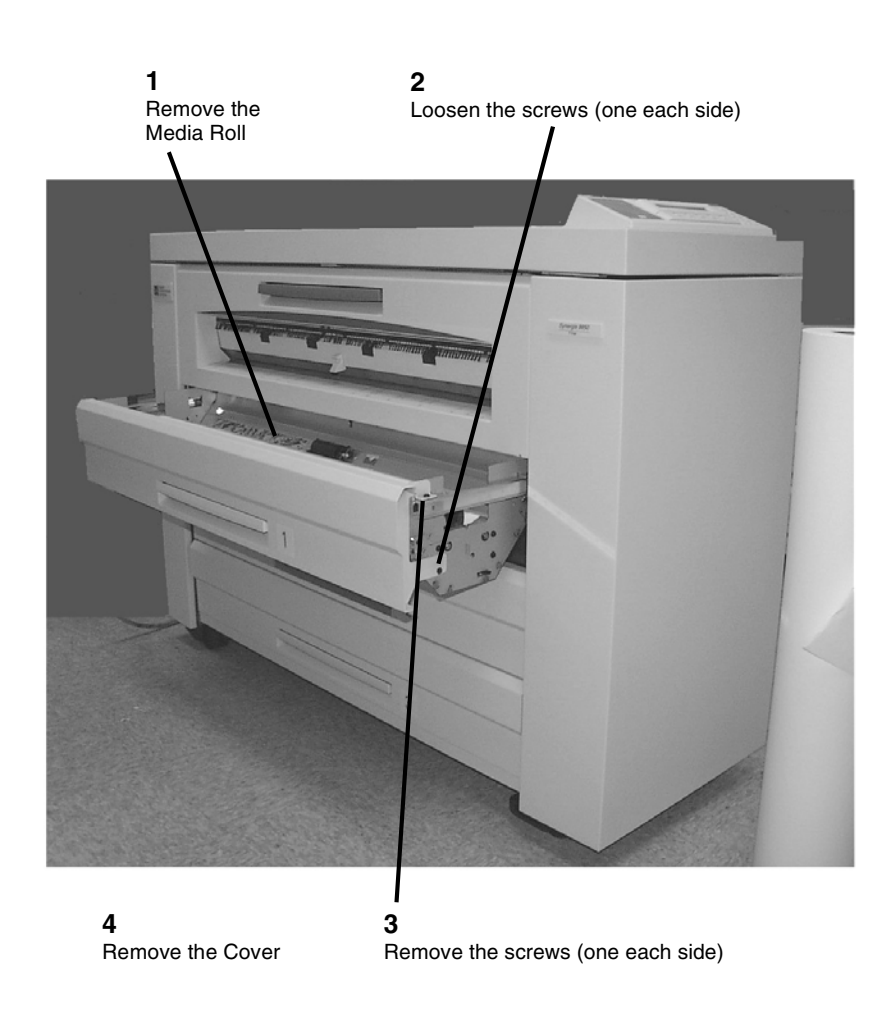

### Figure 1 Removing the Cover

3. (Figure 2): Remove the Roll Media Supply Drawer.

# **REP 7.2 Rewind Gear and Rewind Internal Gear**

Parts List on PL 7.3

### WARNING

### Switch off the Main Power Switch. Disconnect the Power Cord.

**NOTE:** All three Rewind Gears and Rewind Internal Gear Assemblies are removed the same way.

### Removal

- 1. Pull out the Roll Media Supply Drawer.
- 2. Remove the roll of media.
- 3. (Figure 1): Remove the Rewind Gear and the Rewind Internal Gear.

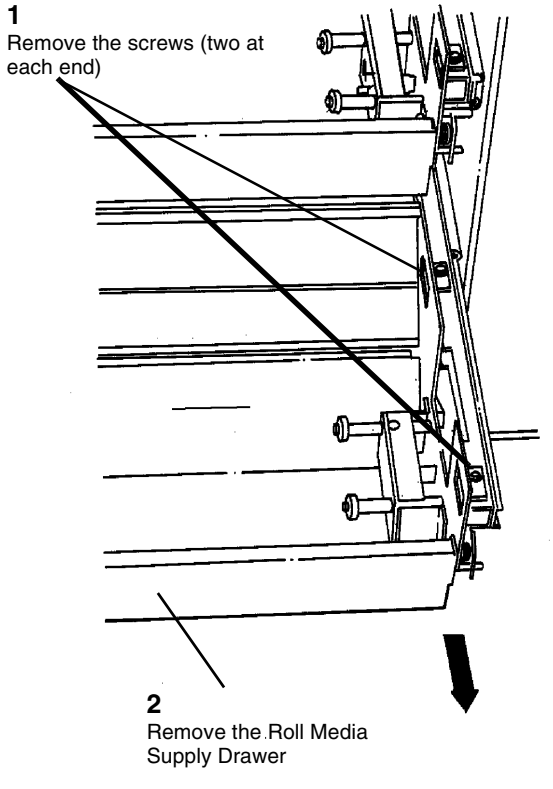

0101637A-RN0

Figure 2 Removing the Roll Media Supply Drawer

# **REP 7.3 Roll Feed Pinch Rolls**

Parts List on PL 7.5

### WARNING

### Switch off the Main Power Switch. Disconnect the Power Cord.

**NOTE:** All three Roll Feed Pinch Roll Assemblies are removed the same way.

### Removal

- 1. Open the Roll Media Supply Drawer.
- 2. (Figure 1): Remove the Roll Feed Pinch Rolls.

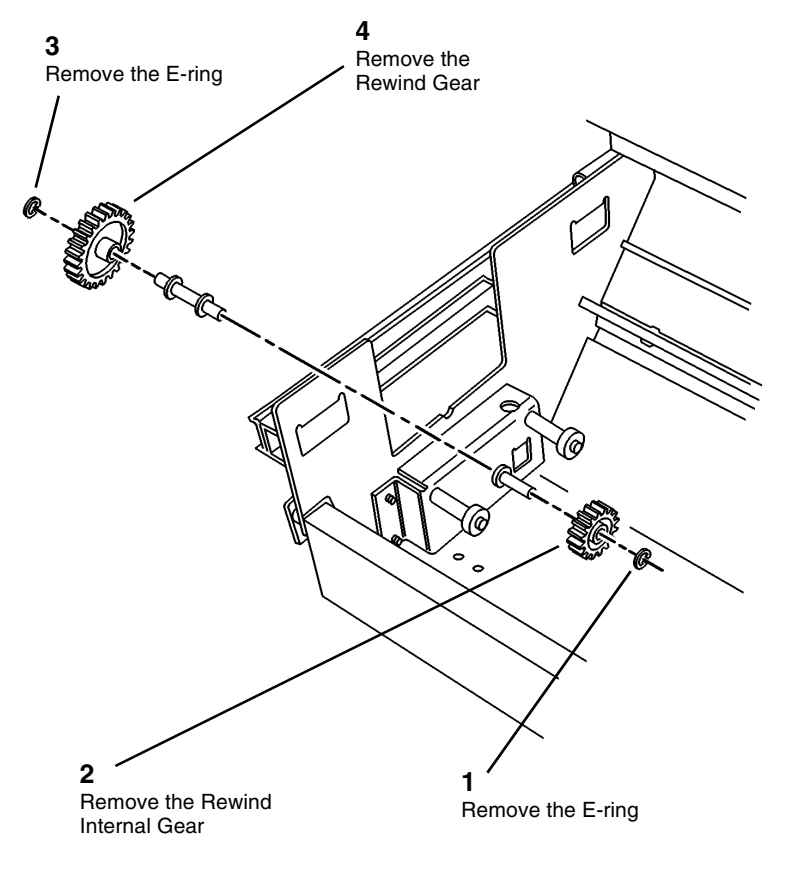

0101809A-RN0

Figure 1 Removing the Rewind Gears

1 Remove the two Pinch Roll Springs from the plastic mounts **2** Remove the Roll Feed Pinch Rolls and Shaft

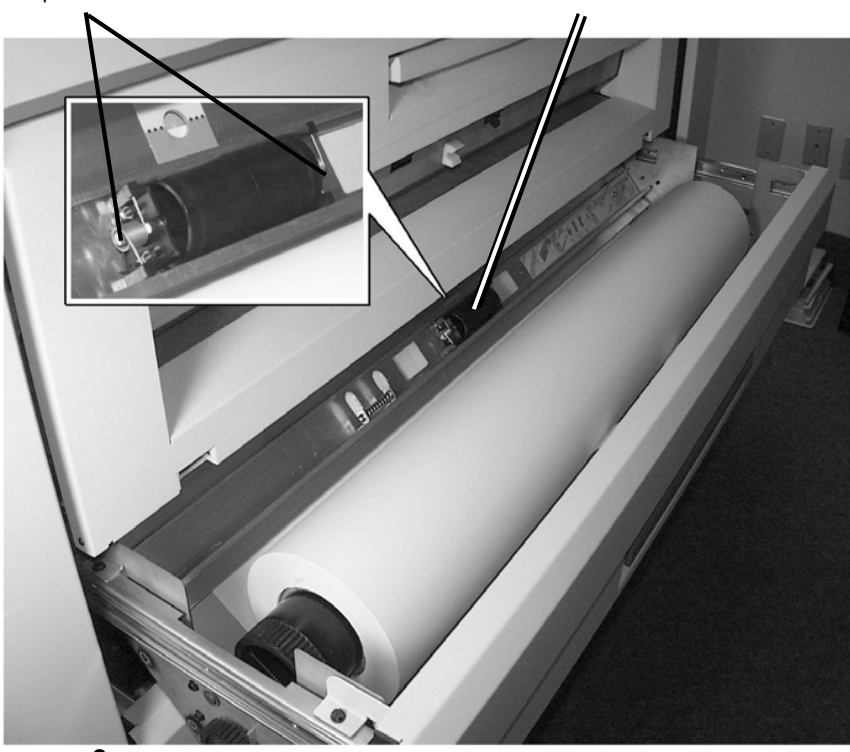

3

Remove an E-ring from one end of the Roll Feed Pinch Roll Shaft to access the Pinch Rolls

Figure 1 Removing the Roll Feed Pinch Rolls

# **REP 7.4 Roll Feed Drive Roll**

Parts List on PL 7.1

# WARNING

### Switch off the Main Power Switch. Disconnect the Power Cord.

**NOTE:** All three Roll Feed Drive Roll assemblies are removed the same way.

### Removal

- 1. Remove the appropriate Roll Media Supply Drawer (REP 7.1).
- 2. Remove the Feed Clutch (REP 7.5).
- 3. Remove the Toner Waste Container.
- 4. (Figure 1): Remove the Roll Feed Drive Roll.

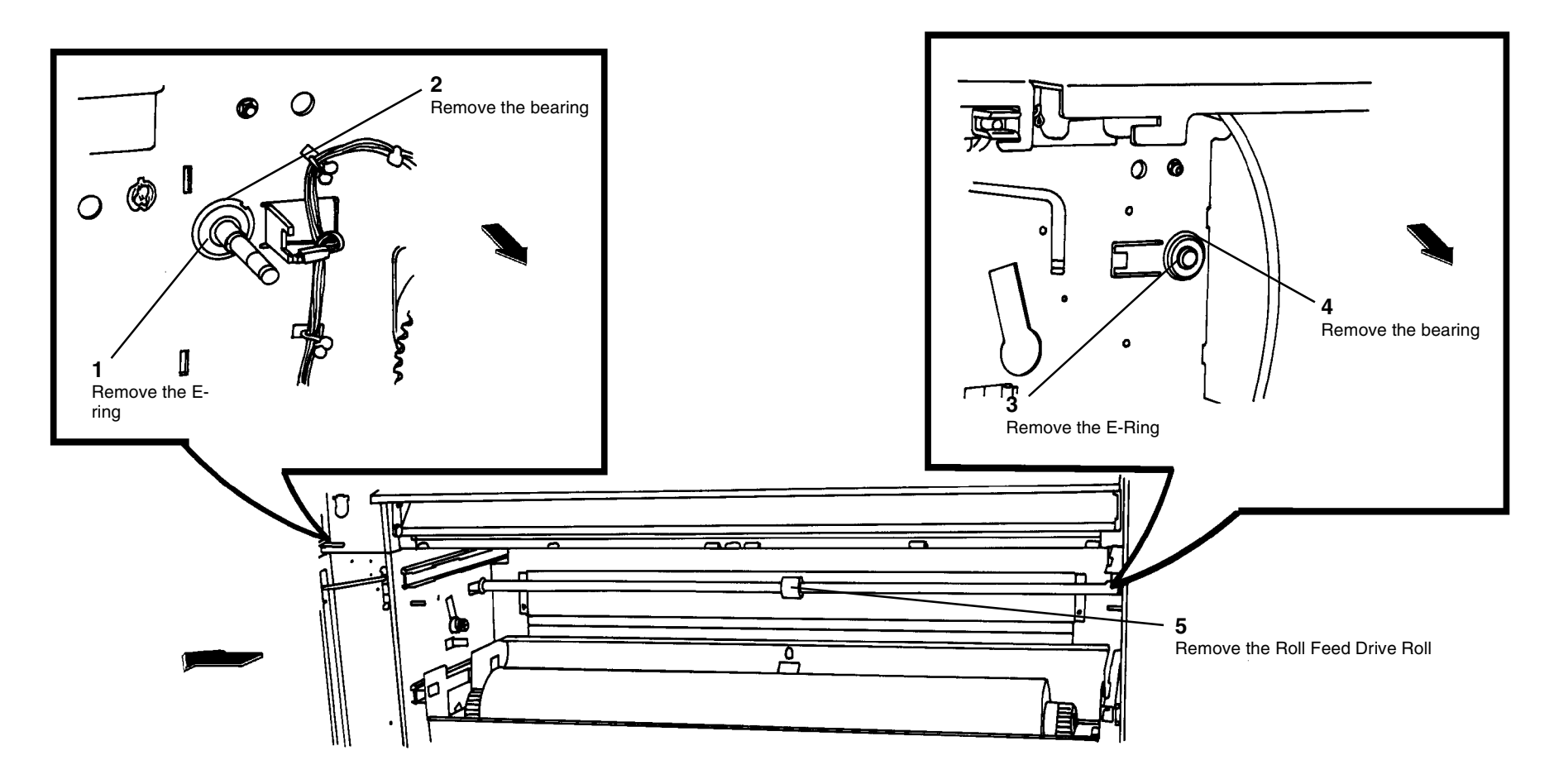

Figure 1 Removing the Roll Feed Drive Roll

0101859A-RN0

# **REP 7.5 Feed Clutch**

Parts List on PL 7.2

# WARNING

### Switch off the Main Power Switch. Disconnect the Power Cord.

### Removal

1. Loosen the screws and open the Rear Door.

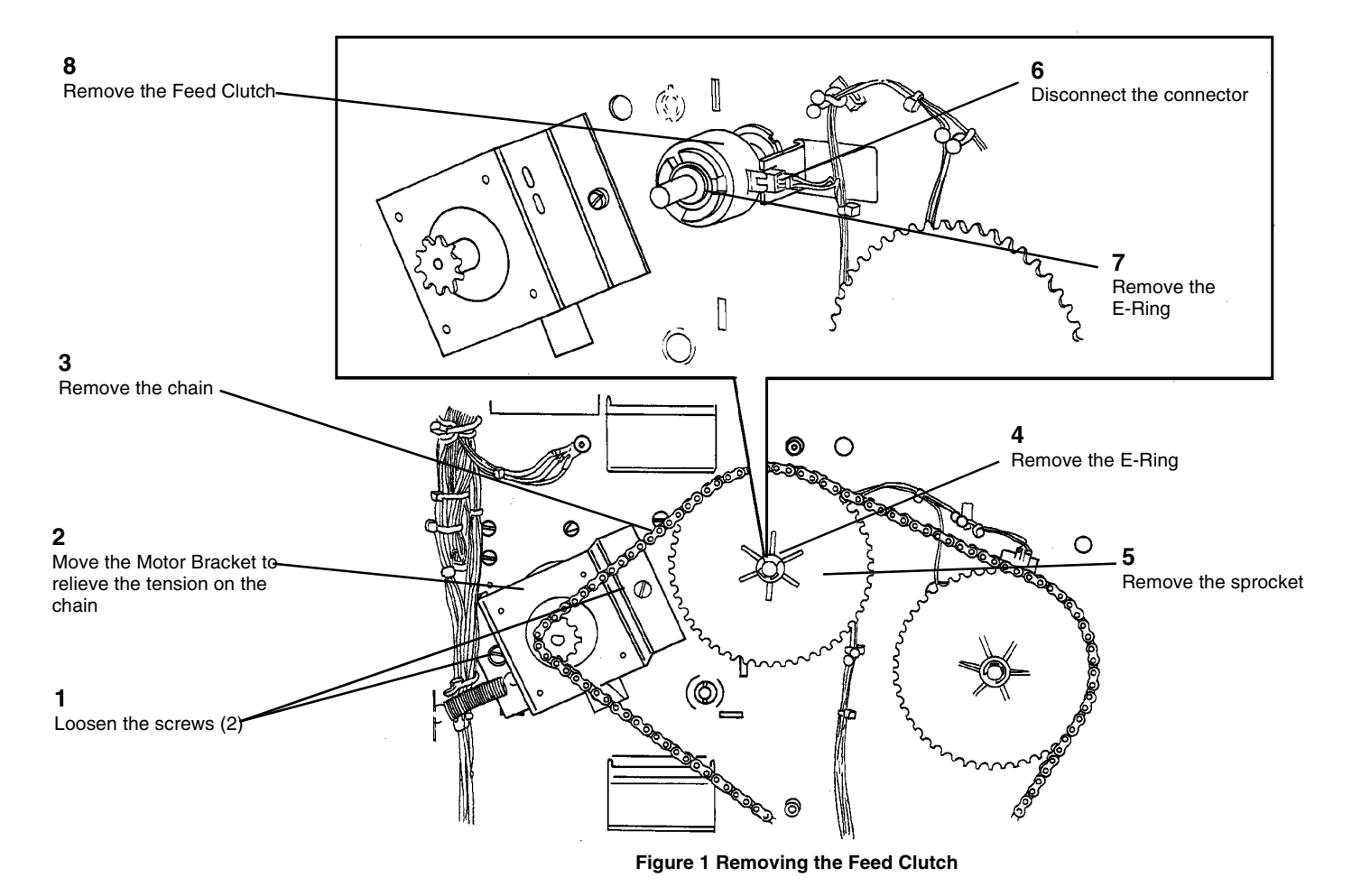

0101811A-RN0

# **REP 7.6 Rewind Clutch**

Parts List on PL 7.2

### WARNING

### Switch off the Main Power Switch. Disconnect the Power Cord.

### Removal

1. Loosen the screws and open the Rear Door.

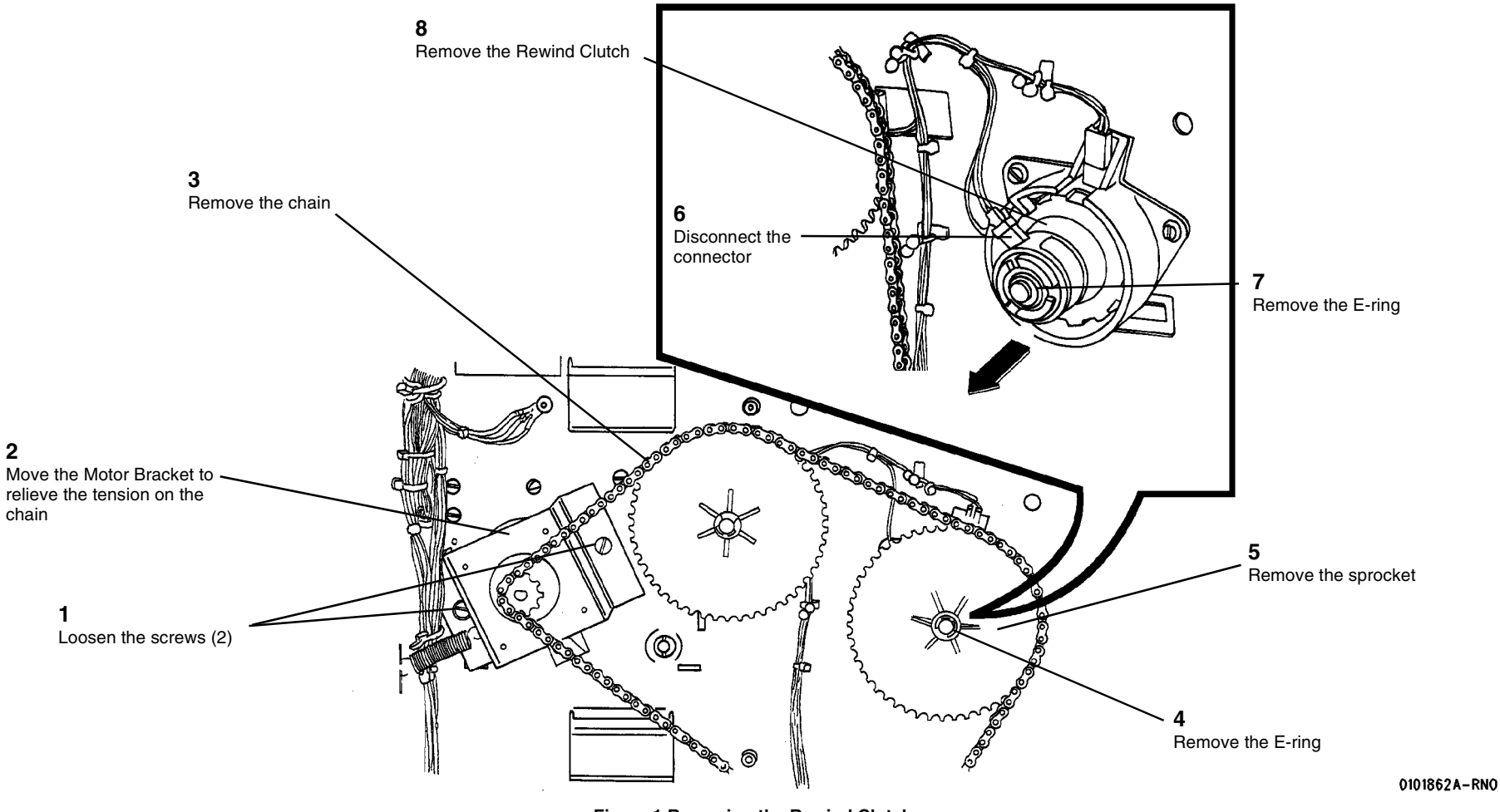

Figure 1 Removing the Rewind Clutch

# **REP 7.7 Motion Sensor**

Parts List on 7.2

### WARNING

### Switch off the Main Power Switch. Disconnect the Power Cord.

### Removal

- 1. Loosen the screws and open the Rear Door.
- 2. Remove the Rewind Clutch (REP 7.6).
- 3. (Figure 1): Remove the Motion Sensor.

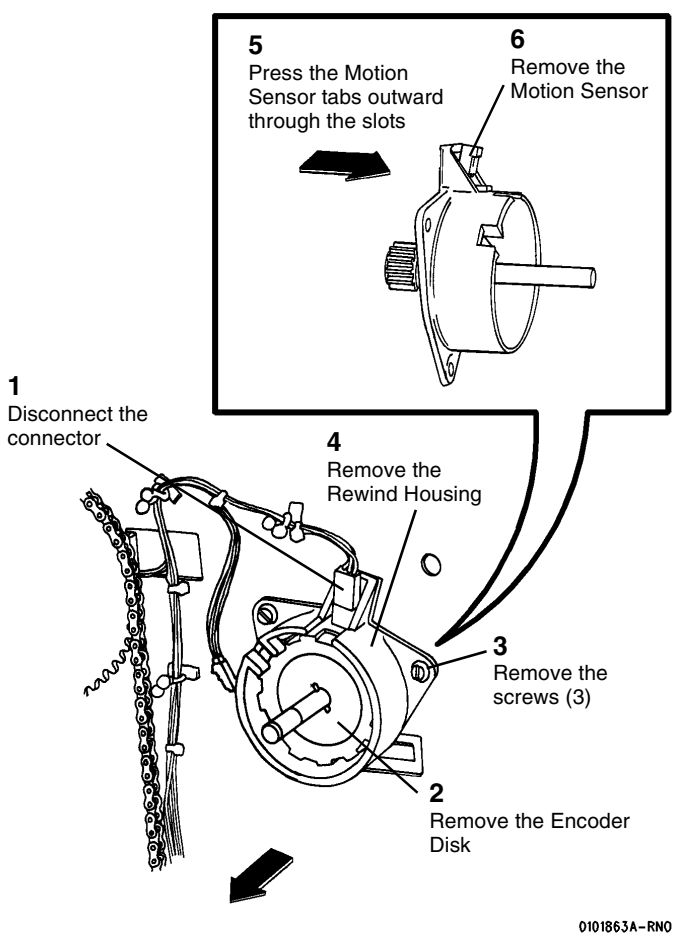

Figure 1 Removing the Motion Sensor

### a Browne that the slot in the cocder Disk aligns with the in in the shat in the shat the shat

Figure 2 Reinstalling the Encoder Disk

Replacement

1. Reinstall the Motion Sensor and the Rewind Housing.

2. (Figure 2): Reinstall the Encoder Disk.

# **REP 7.9 Roll Drive Motor**

Parts List on PL 7.2

### WARNING

# Switch off the Main Power Switch. Disconnect the Power Cord. Removal

- 1. Loosen the screws and open the Rear Door.
- 2. (Figure 1): Remove the Roll Drive Motor Assembly.

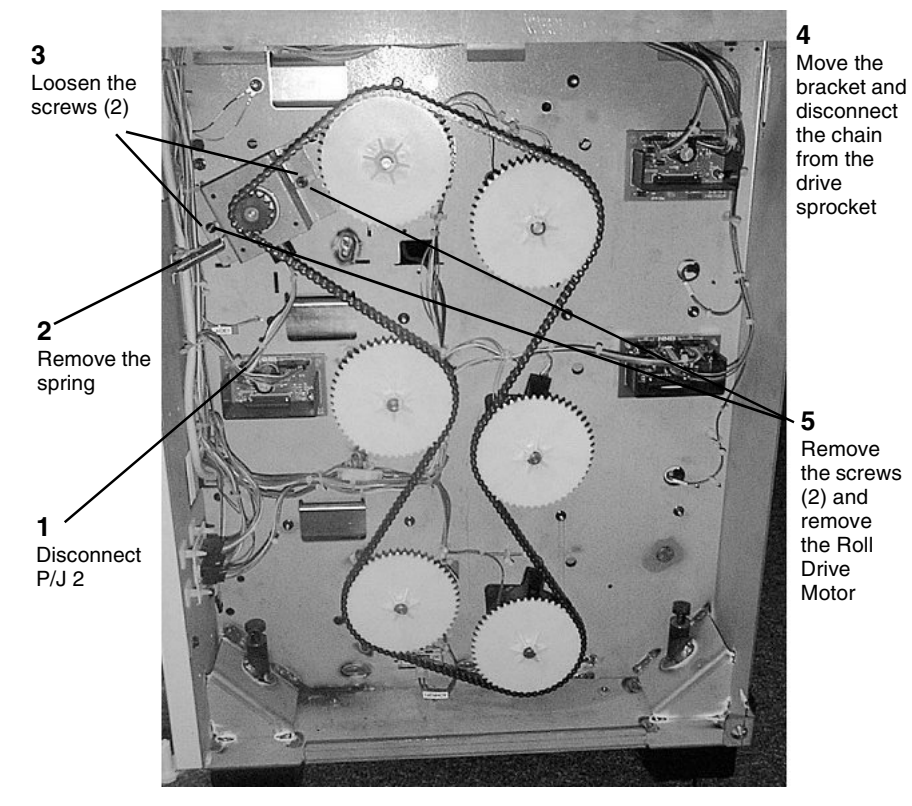

Figure 1 Removing the Roll Drive Assembly

3. (Figure 2): Remove the bracket from the Roll Drive Motor.

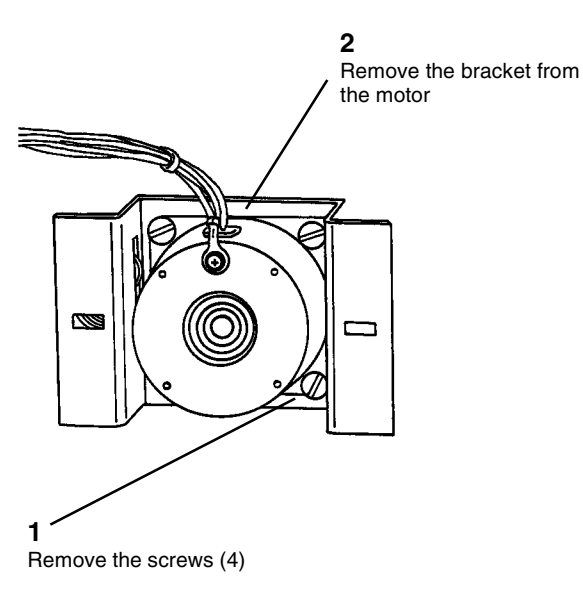

### 0101868A-RN0

Figure 2 Removing the Roll Drive Motor Bracket

### Replacement

After installing the Roll Drive Motor, **W/O Tag 11**, allow the spring to adjust the chain tension then tighten the screws. 8850 W/Tag 11 and 510dp, adjust the Media Roll Drive Chain (ADJ 7.1)

## **REP 7.10 Lower Media Roll Heater**

Parts List on PL 7.2

2. (Figure 1): Remove the Lower Media Roll Heater.

### WARNING

Switch off the Main Power Switch. Disconnect the Power Cord.

### Removal

1. Loosen the screws and open the Rear Door.

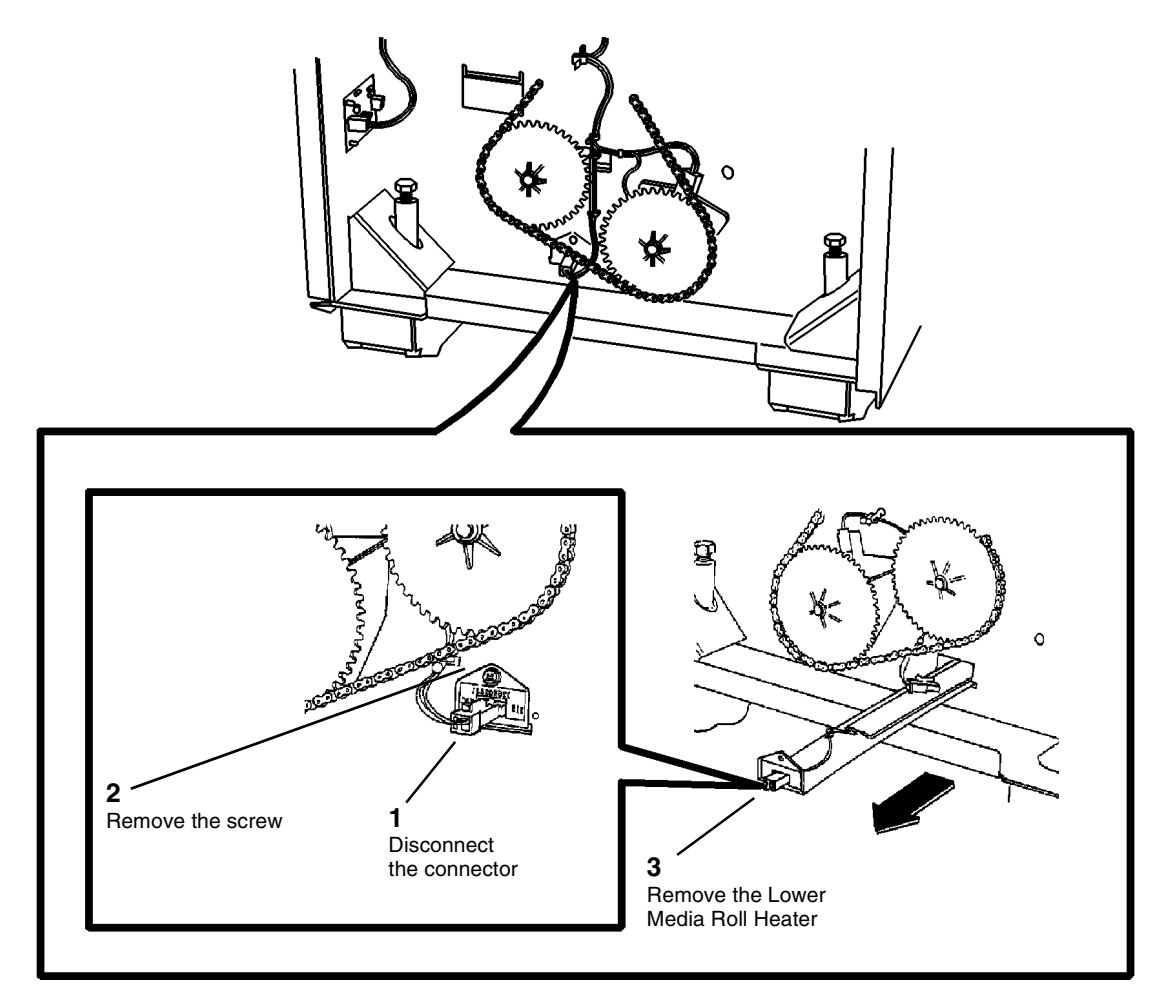

0101941A-RN0

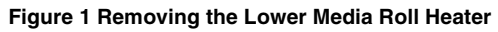

# **REP 7.11 Upper Media Roll Heater**

Parts List on PL 7.1

### CAUTION

Be sure to support the Media Roll Heater/Guard with your hand while removing the mounting screws in the next step.

2. (Figure 1): Remove the Upper Media Roll Heater.

### WARNING

### Switch off the Main Power Switch. Disconnect the Power Cord.

### Removal

1. Remove Roll Media Supply Drawer 1 (REP 7.1).

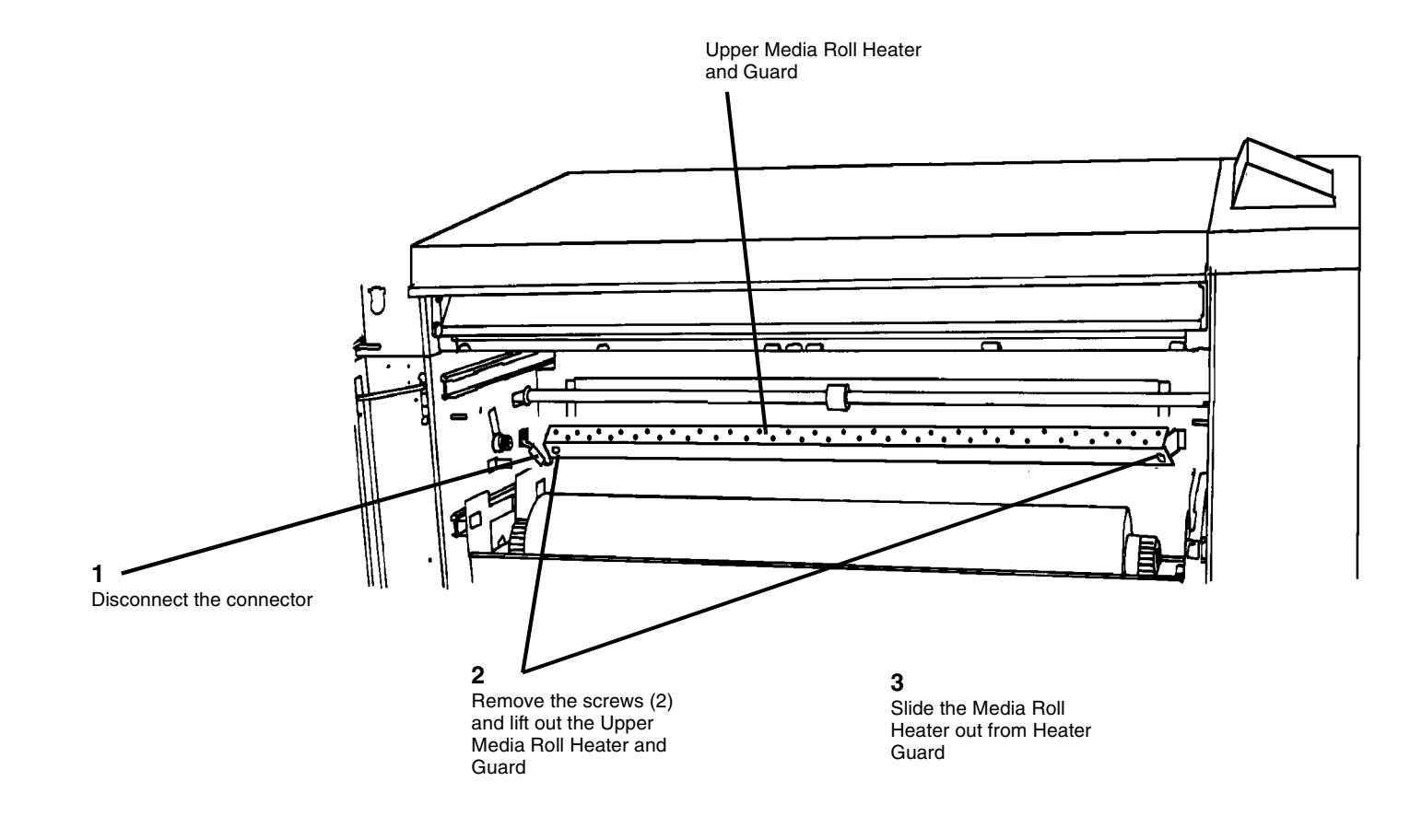

Figure 1 Removing the Upper Media Roll Heater

0100710B-RN0

# **REP 7.12 Encoder Disk**

Parts List on PL 7.2

### Replacement

- 1. Reinstall the Motion Sensor and the Rewind Housing.
- 2. (Figure 2): Reinstall the Encoder Disk.

### WARNING

# Switch off the Main Power Switch. Disconnect the Power Cord. Removal

- 1. Loosen the screws and open the Rear Door.
- 2. Remove the Rewind Clutch (REP 7.6).
- 3. (Figure 1): Remove the Encoder Disk.

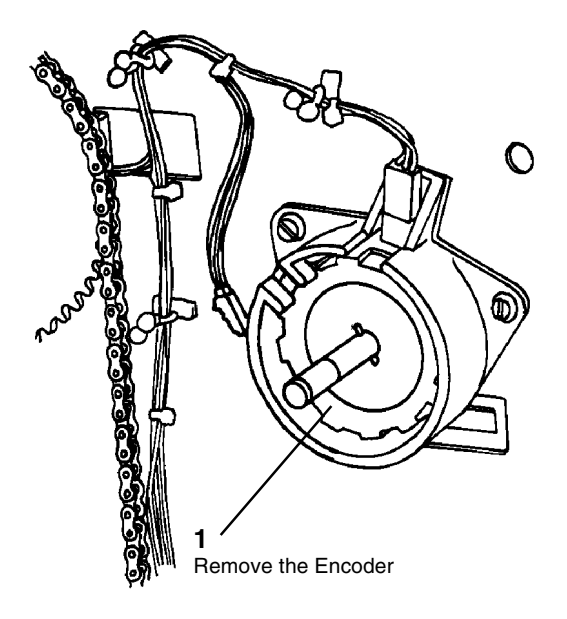

0101505A-RN0

Figure 1 Removing the Encoder Disk

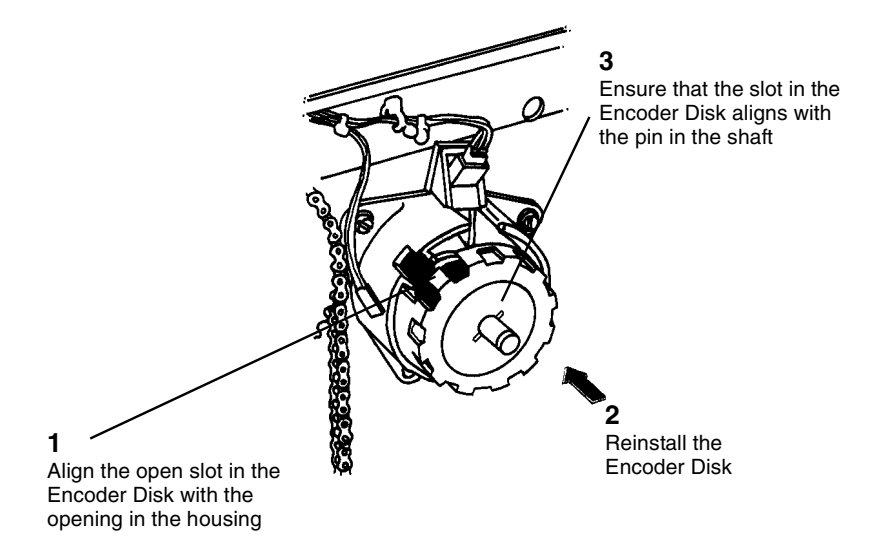

### 0101865A-RN0

Figure 2 Reinstalling the Encoder Disk

# **REP 7.14 Sheet Feed Pinch Rolls**

### Parts List on PL 10.6

### Removal

**NOTE:** In the following steps, the terms "left" and "right" describe machine locations as observed when facing the Printer from the Roll Media Supply Drawer side of the Printer.

1. (Figure 1): Access the Fuser Module.

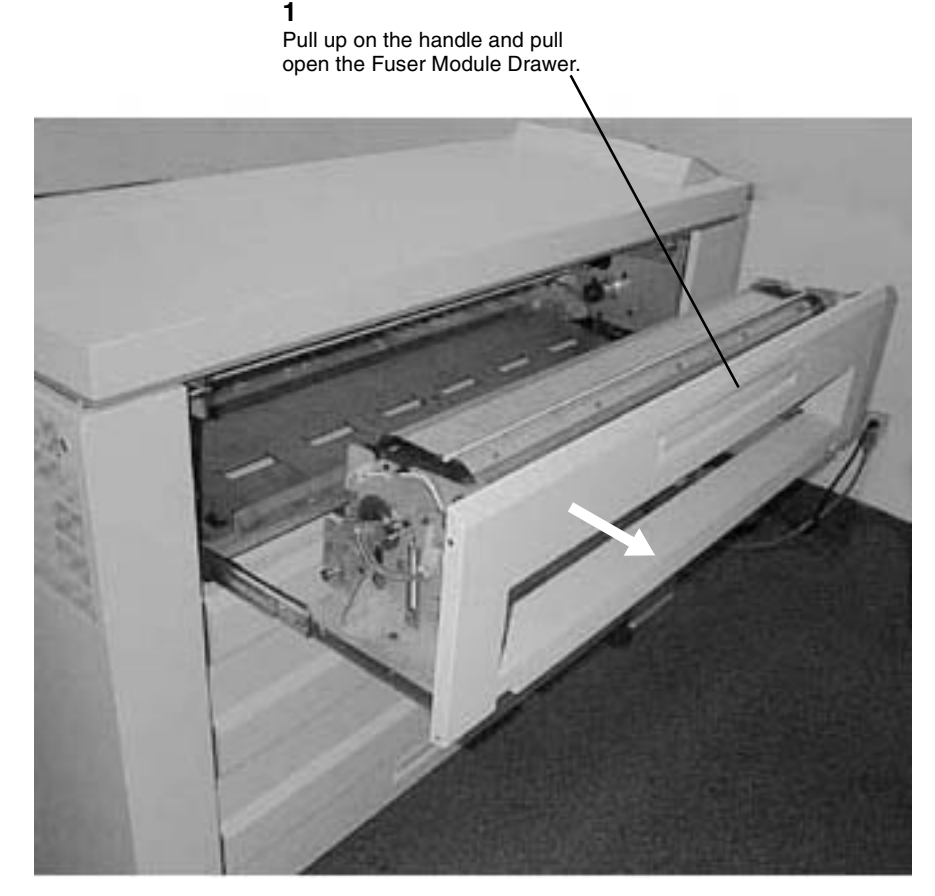

Figure 1 Accessing the Fuser Module

2. (Figure 2) Prepare to remove the Upper Sheet Feed Housing from the Fuser.

**NOTE:** Place your hand under the area where the screws will be removed to support the Upper Sheet Feed Housing. This will prevent it from falling off the fuser.

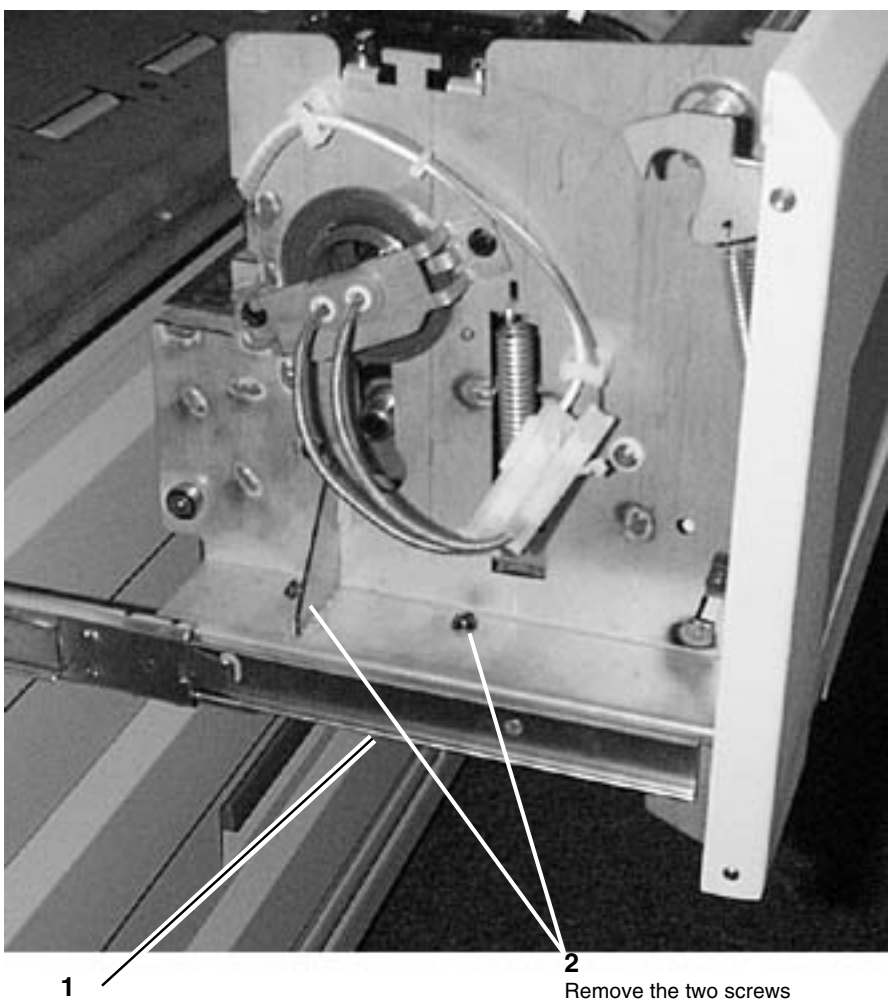

Support the Upper Sheet Feed Housing from falling while performing the Step 2

Figure 2 Preparing to Remove the Upper Sheet Feed Housing

### 3. (Figure 3): Remove the Upper Sheet Feed Housing.

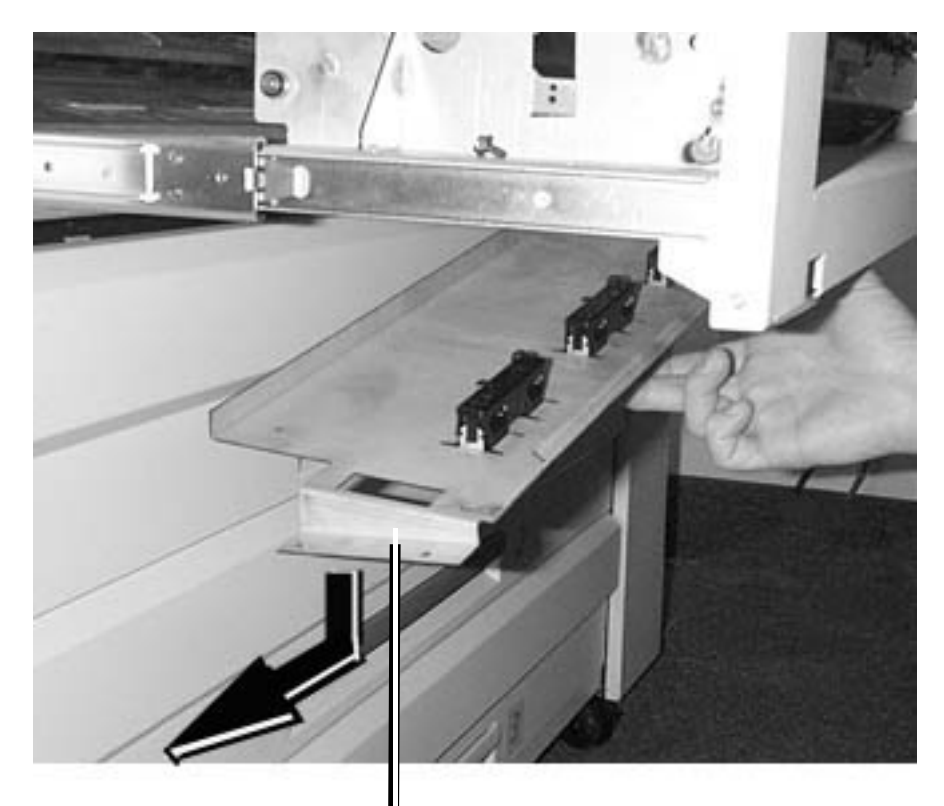

1

Lower the Upper Sheet Feed Housing and pull to the left to remove the tabs from the right side frame

Figure 3 Removing the Upper Sheet Feed Housing

4. (Figure 4): Remove the Pinch Roll Cover*NOTE:* Be careful not to lose the spring when removing the Cover

**2** Remove the Cover **1** Release the Tabs on each side of the Cover

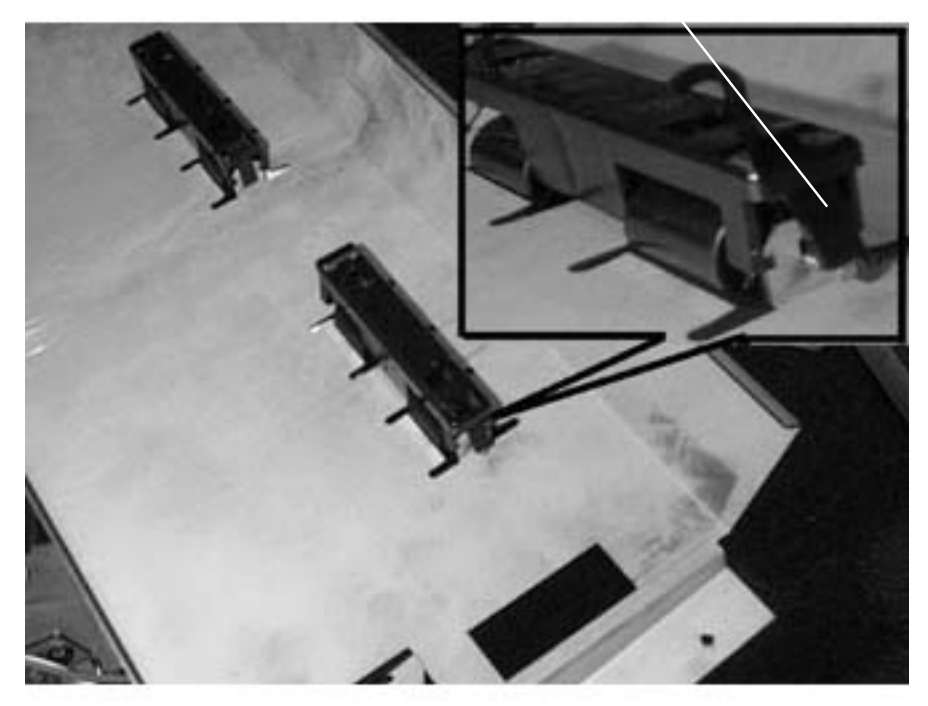

Figure 4 Removing the Pinch Roll Cover

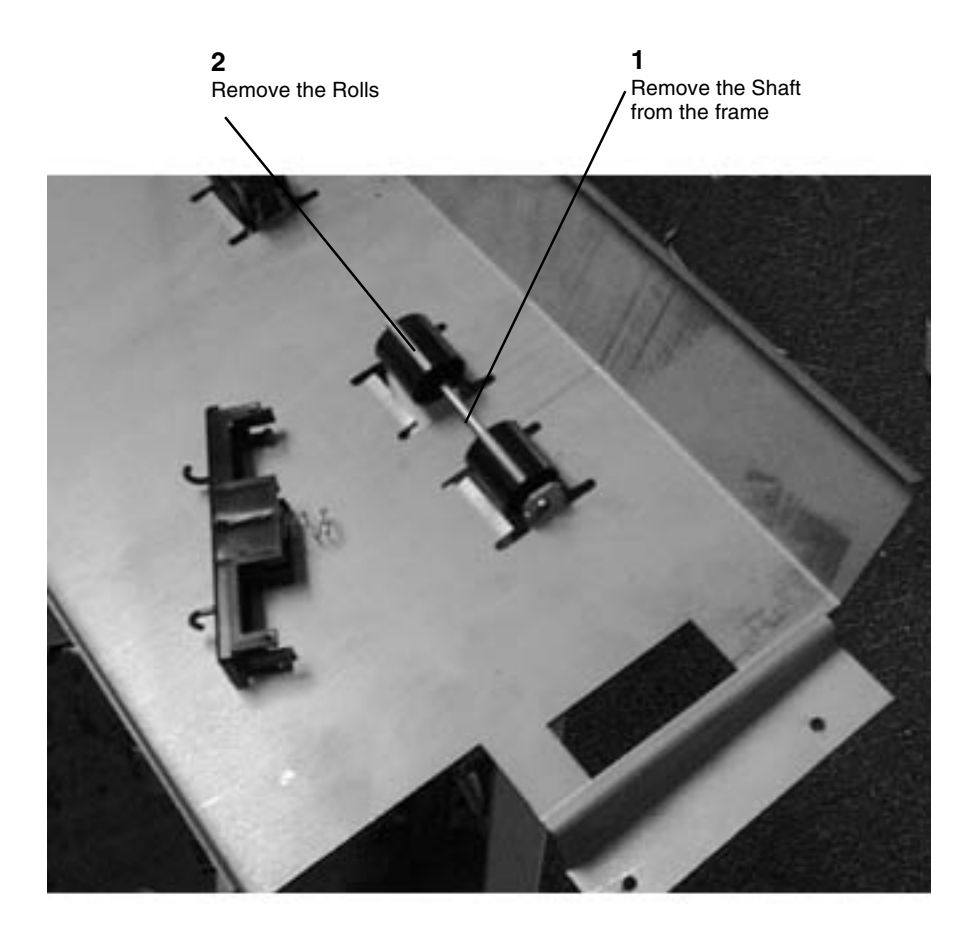

Figure 5 Removing the Pinch Rolls

### Replacement

The replacement is the reverse of the removal. Ensure that the spring is applying pressure on the shaft.

# **REP 8.1 Lower Sheet Feed Assembly**

Parts List on PL 10.7

### WARNING

Switch off the Printer Power Switch. Disconnect the Printer Power Cord. Removal

1. Remove the Xerographic Module. Perform REP 9.1 Xerographic Module.

**NOTE:** In the following steps, the terms "Left" and "Right" describe machine locations as observed when facing the Printer from the Roll Media Supply Drawer side.

2. (Figure 1): Look down into the area previously occupied by the Xerographic Module. Prepare the left side of the Lower Sheet Feed Assembly for removal.

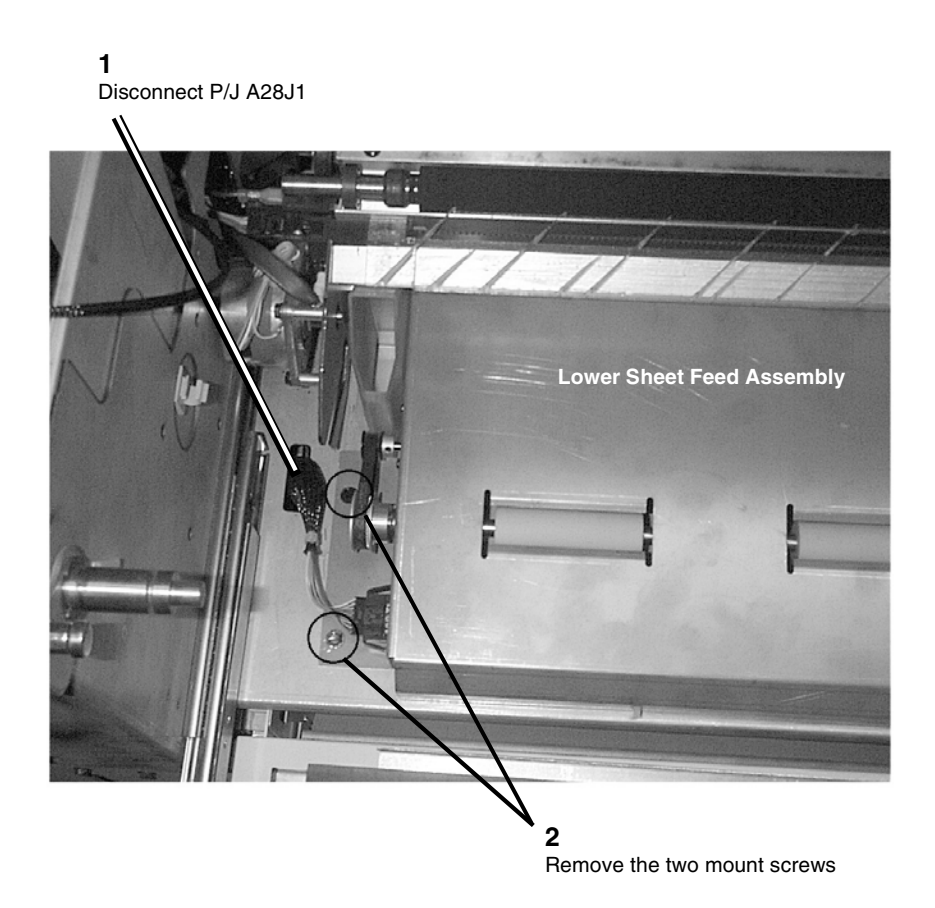

Figure 1 Preparing the Lower Sheet Feed Assembly for Removal (Left Side)

3. (Figure 2): Prepare the right side of the Lower Sheet Feed Assembly for removal.

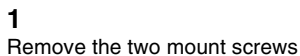

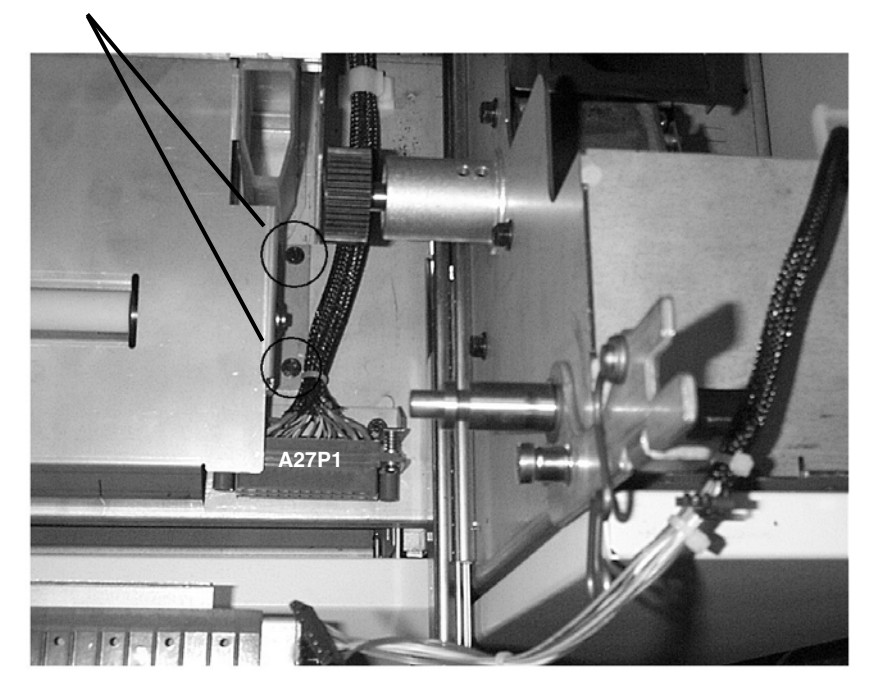

Figure 2 Preparing the Lower Sheet Feed Assembly for Removal (Right Side)

4. (Figure 3): Remove the Lower Sheet Feed Assembly from the Printer.

1

Grasp the Lower Sheet Feed Assembly by the two air ducts, located at either side of the Lower Transport Frame

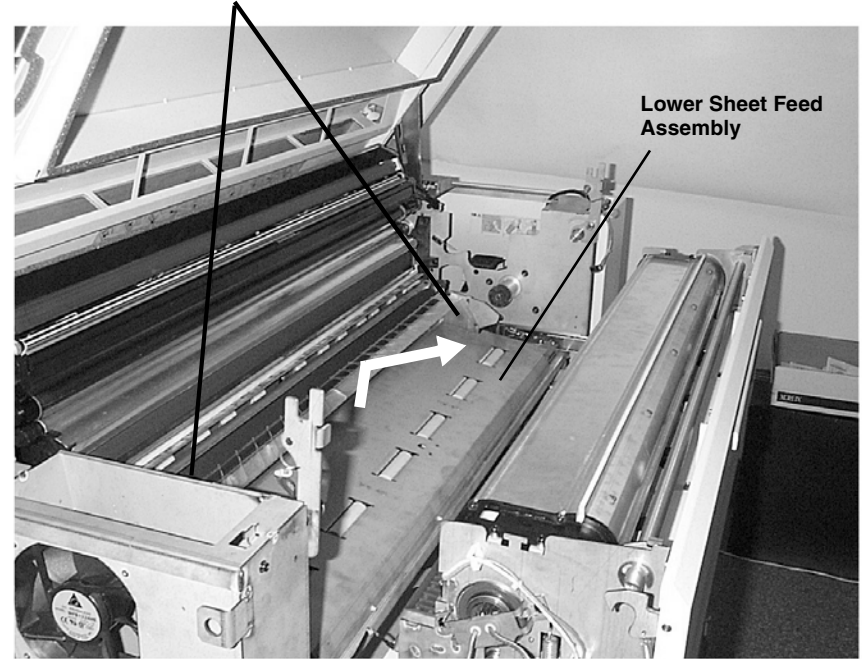

### 2

Lift the Lower Sheet Feed Assembly free of the Air Duct holes, and guide the assembly forward and out of the Printer

### Figure 3 Removing the Lower Sheet Feed Assembly From the Printer

5. Place the Lower Sheet Feed Assembly on a clean, flat surface.

### Replacement

1. (Figure 4): Prepare the Lower Sheet Feed Assembly for reinstallation into the Printer.

1 Ensure that the baffles are correctly seated into the Lower Sheet Feed Assembly frame

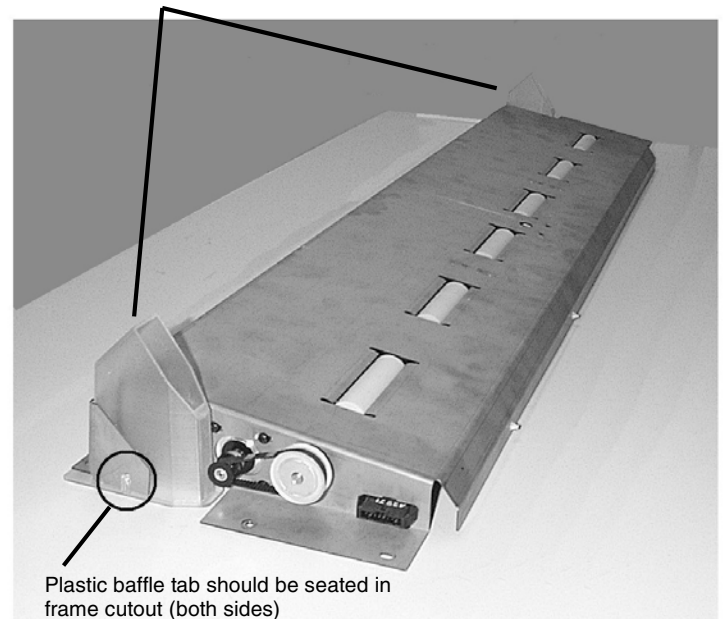

Figure 4 Preparing the Lower Sheet Feed Assembly

(Figure 5): Reinstall the Lower Sheet Feed Assembly on the Printer. 2.

### 2

Grasp the plastic baffles and nudge them back and forth slightly until they seat in their mount holes

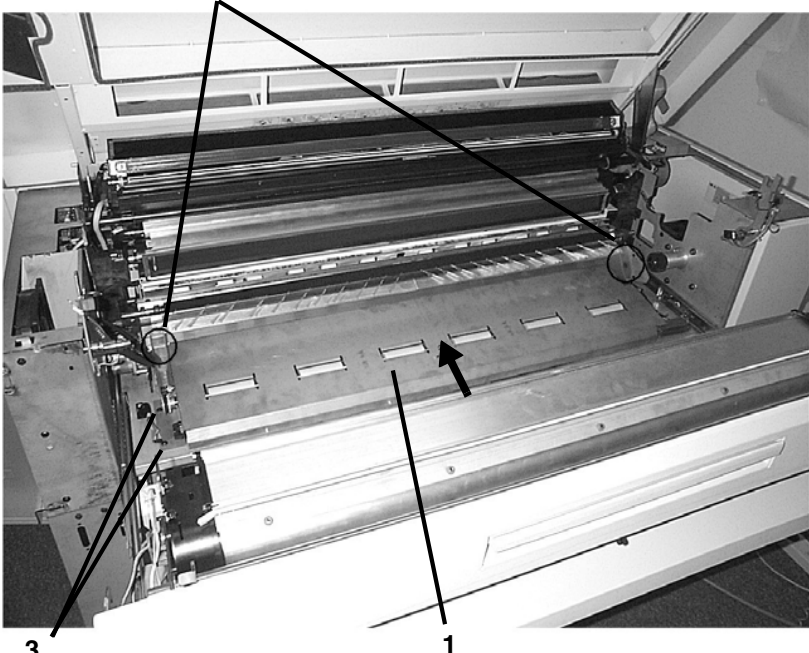

- 3
- Reinstall the four screws that fasten the Lower Sheet Feed Assembly to the Printer (two screws per side)

Place Lower Sheet Feed Assembly on printer floor plate and slide it inward

Figure 5 Reinstalling the Lower Sheet Feed Assembly

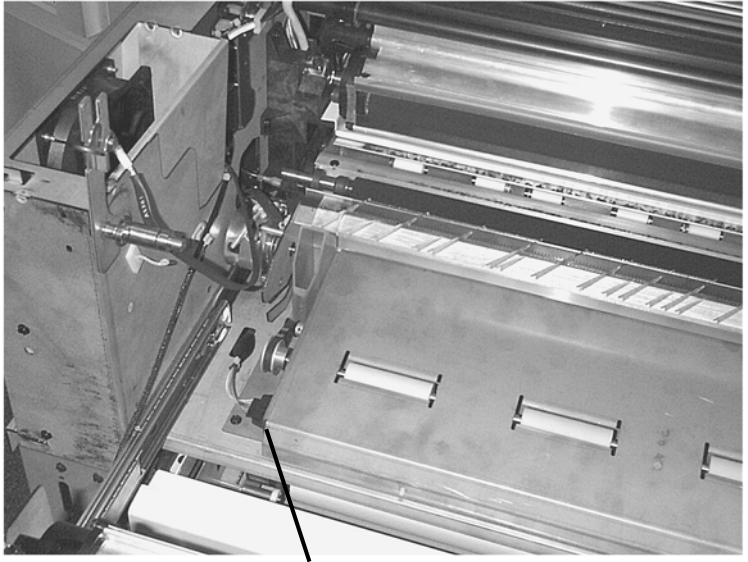

P/J A28J1

### Figure 6 Reconnecting P/J A28J1

- 4. Reinstall the Xerographic Module. Perform REP 8.1 Xerographic Module.
- 5. Close the Printer Top Cover.
- 6. Return the Printer to normal operation.

# **REP 8.2 Media Transport Module**

Parts List on PL 8.1

### WARNING

### Switch off the Printer Power Switch. Disconnect the Printer Power Cord.

**NOTE:** In the following steps, the terms "Left" and "Right" describe machine locations as observed when facing the Printer from the Roll Media Supply Drawer side.

- 1. Ensure that the Fuser Drawer is opened.
- 2. Remove the Lower Sheet Feed Assembly. Perform REP 8.1 Lower Sheet Feed Assembly.

**NOTE:** Technical Representatives may find it helpful to remove the Developer Module prior to attempting the removal of the Media Transport Module, as it allows better visibility. Removing the Developer Assembly and its Plastic Baffle is therefore optional for the completion of this procedure.

**NOTE:** Opening the Cutter Drawer will also make removing the Media Transport Module easier.

3. (Figure 2): Remove the Fuser Drive Gear from the Printer.

**1** Remove the grip ring from the Fuser Drive Shaft

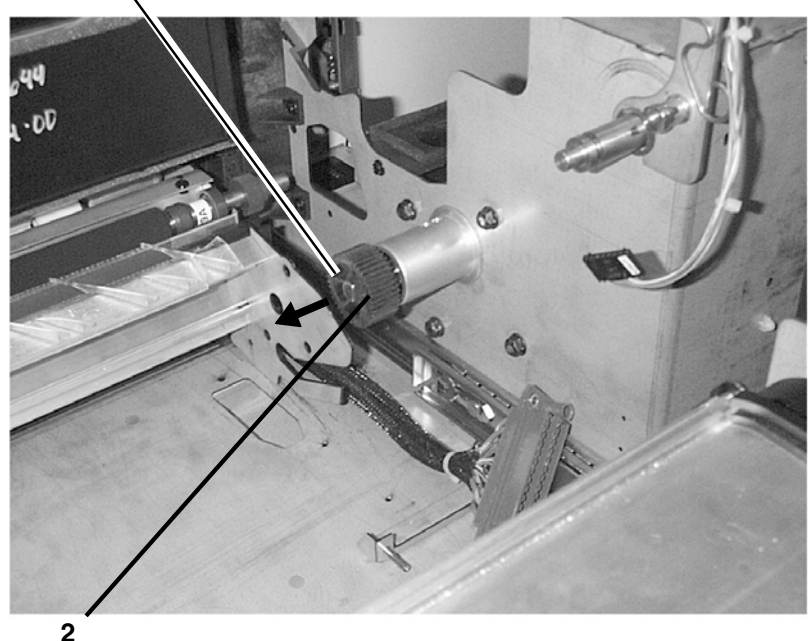

Slide the Fuser Drive Gear off the Drive Shaft

### Figure 1 Removing the Fuser Drive Gear from the Printer

4. (Figure 3): Remove the following connectors and ground strap from the left of the Media Transport Module (view from paper feed side of Printer).

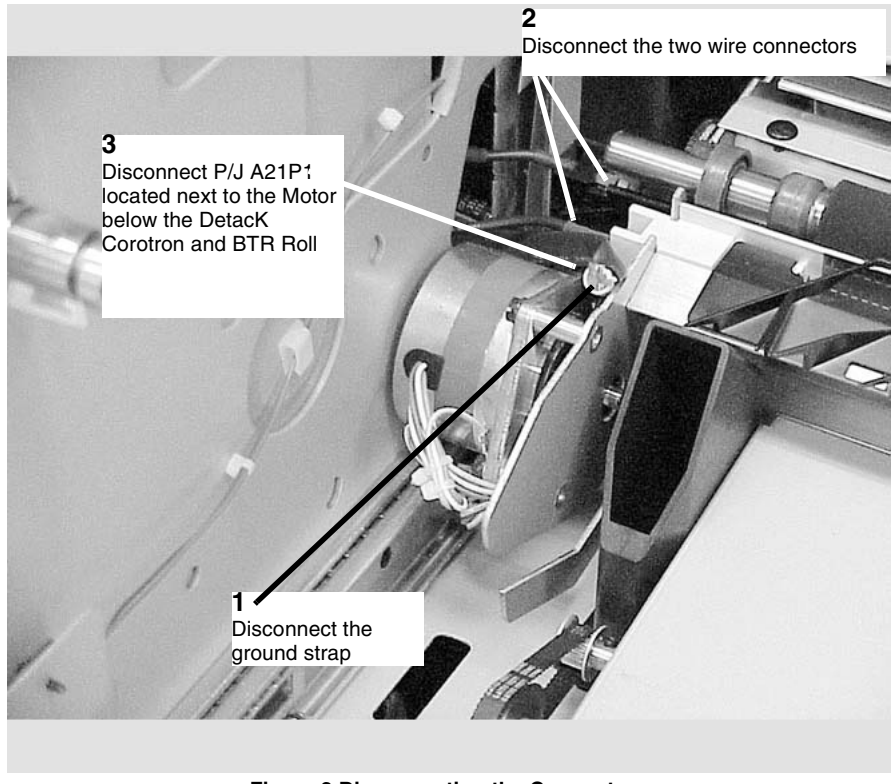

Figure 2 Disconnecting the Connectors

5. (Figure 4): Remove the Media Transport Module from the Printer.

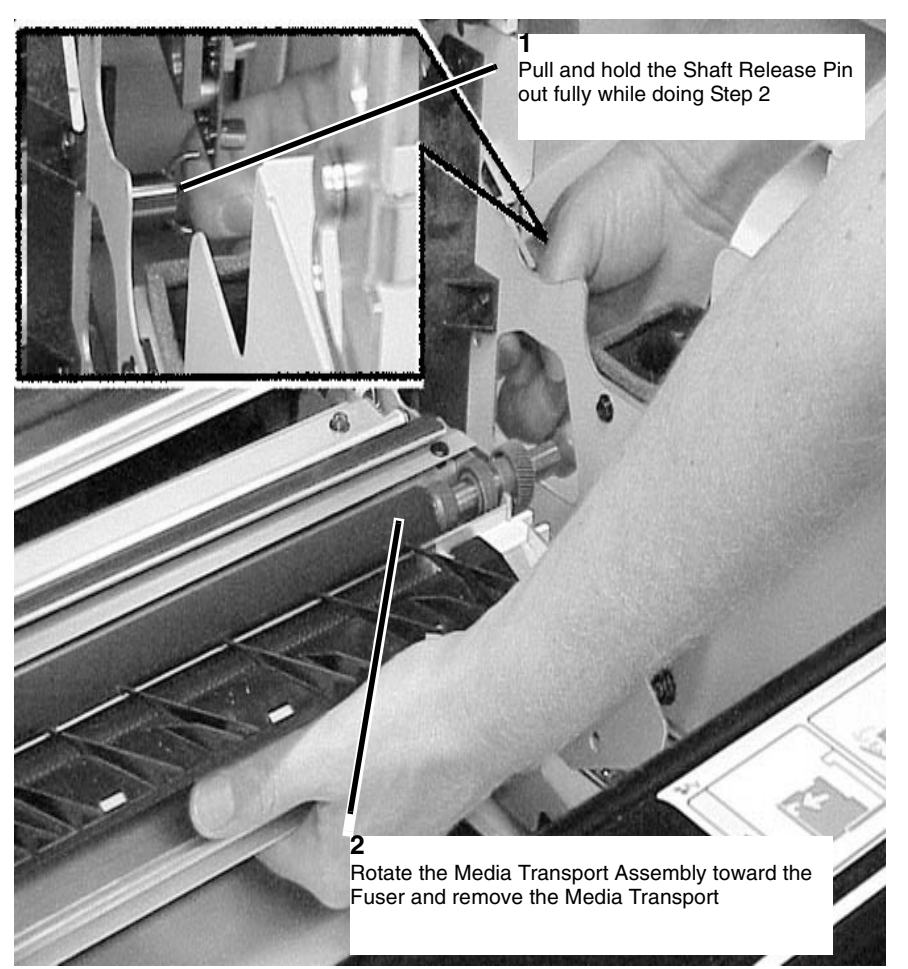

Figure 3 Removing the Media Transport Module

### CAUTION

Ensure that the Top Cover and the Image Module of the Printer are in the raised position prior to beginning this replacement procedure.

**NOTE:** In the following steps, the terms "Left" and "Right" describe machine locations as observed from the Roll Media Supply Drawer side of the Printer.

- 1. Set the Media Transport Module back onto the floor plate of the printer.
- 2. (Figure 5): Align the right side of the Media Transport Module Shaft with the spring-loaded Shaft Release Pin. Reinstall the Media Transport Module

### 3

As the Shaft Release Pin is compressed, swing the left side of the Media Transport Module Shaft inward, and into the retaining slot in left side of the Printer frame

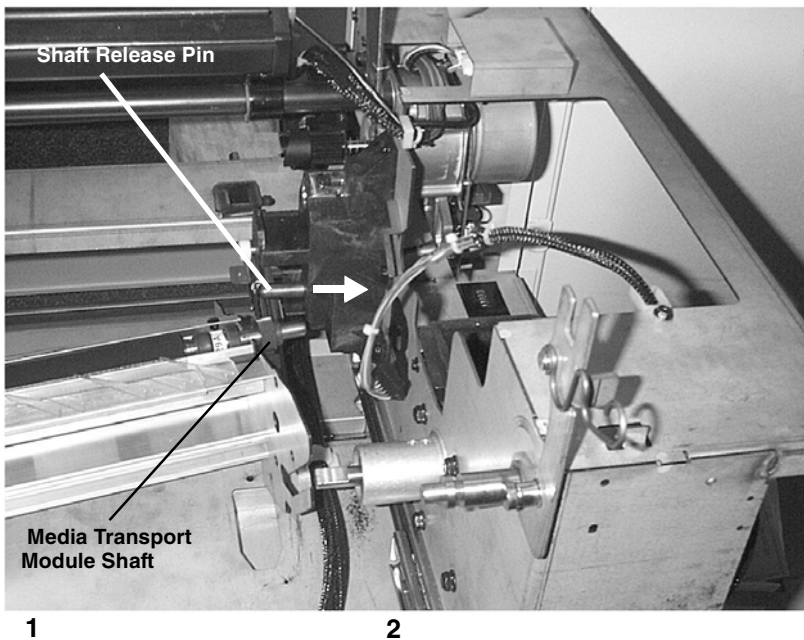

Align Media Transport Module Shaft with spring-loaded Shaft Release Pin

Press the Media Transport Module Shaft into the Shaft Release Pin, compressing it

### Figure 4 Reinstalling the Media Transport Module

- 3. (Figure 3): Reattach the connectors on the left side of the Media Transport Module.
- 4. Reinstall the Fuser Drive Gear.

5. (Figure 6): Secure the Shaft Release Pin, locking the Media Transport Module in position.

1 Ensure that the lock washer is touching the side wall of the Printer

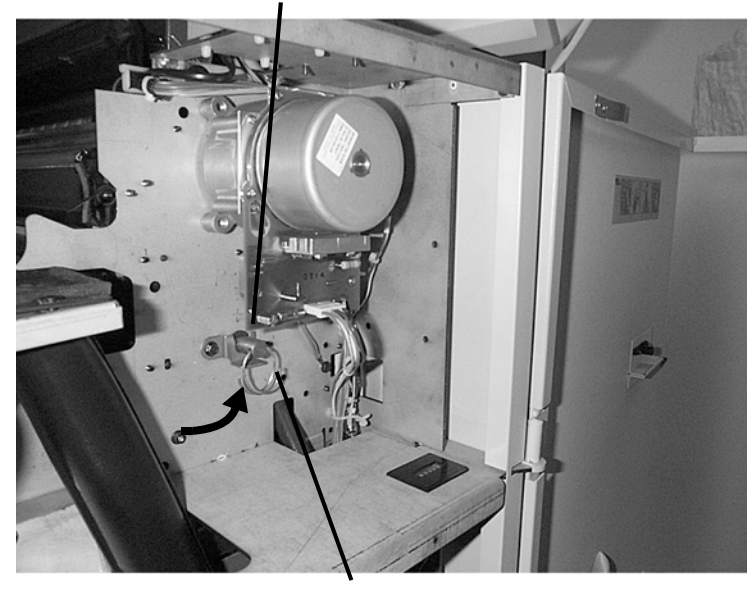

**2** Rotate the retaining bracket upward, and tighten the screw

### Figure 5 Locking the Media Transport Module in Position

- 6. Reinstall the plastic Developer Baffle (if removed).
- 7. Reinstall the Developer Module (if removed).
- 8. Reinstall the Lower Sheet Feed Assembly.
- 9. Return the Printer to normal operation.

# **REP 8.3 Sheet Feed Sensor**

Parts List on PL 10.7

### WARNING

Switch off the Main Power Switch. Disconnect the Power Cord.

### Removal

- 1. Remove the Lower Sheet Feed Assembly from the Printer. Perform REP 8.1.
- 2. (Figure 1): Remove the Vacuum Baffles from the Lower Sheet Feed Assembly.

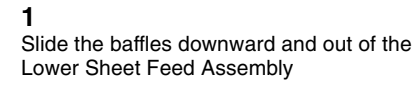

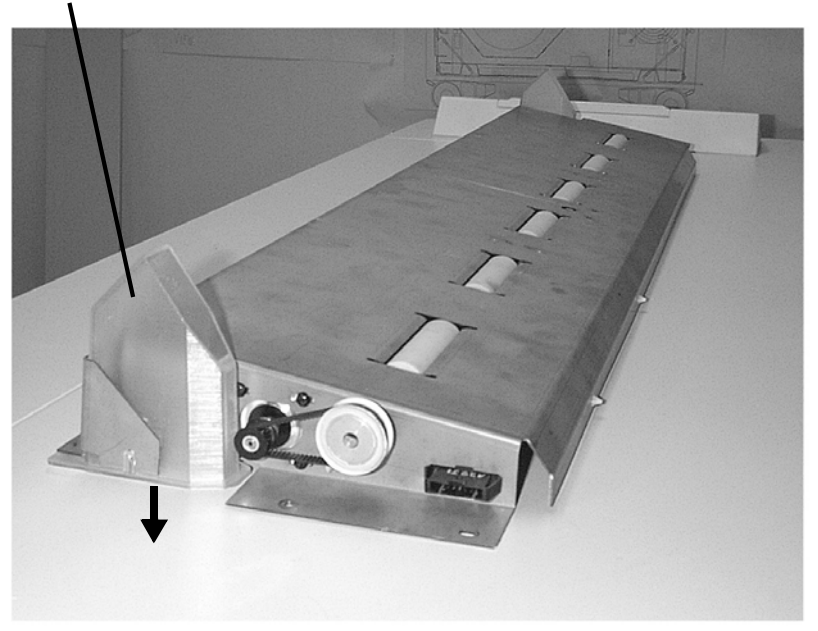

### Figure 1 Removing the Vacuum Baffles

3. Turn the Lower Sheet Feed Assembly over.

4. (Figure 2): Remove the Sheet Feed Sensor.

### 2

Remove the two plastic retainers by removing the four hex nuts

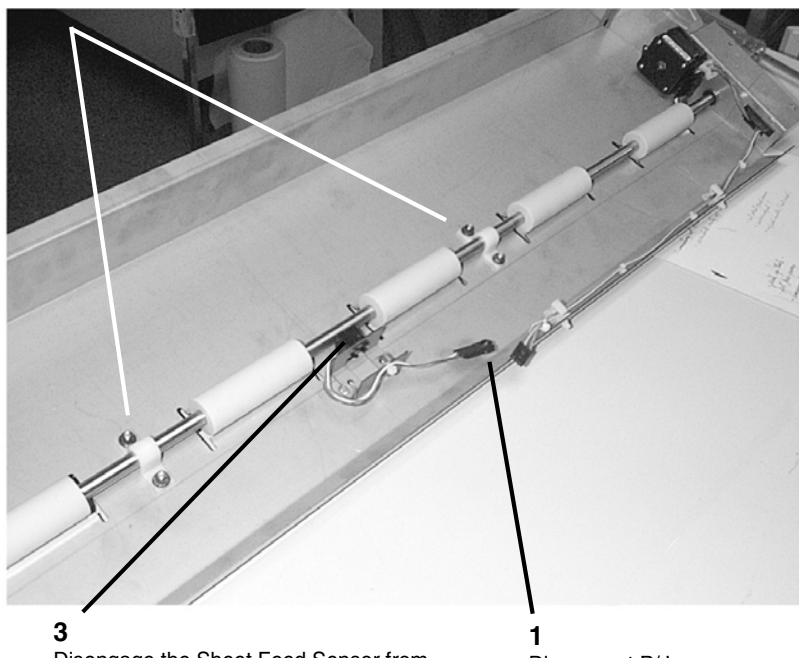

Disengage the Sheet Feed Sensor from the Lower Transport frame and remove

Disconnect P/J xxx

Figure 2 Removing the Sheet Feed Sensor

# **REP 8.4 Stack Height Sensor**

Parts List on PL 14.2

### WARNING

Switch off the Main Power Switch. Disconnect the Power Cord. Removal

- 1. Pull out the Fuser Module drawer.
- 2. (Figure 1): Release the latches at the top of the Fuser Module.
  - **1** Compress spring tabs

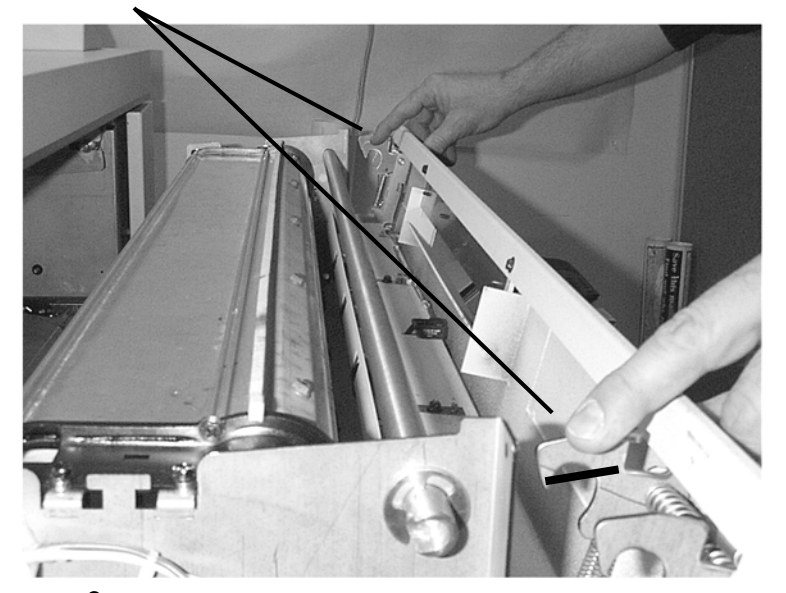

**2** Allow Fuser Module Cover to drop downward

Figure 1 Releasing the Fuser Drawer Latches

3. (Figure 2): On the underside of the Fuser Module, locate and detach the Stack Height Sensor.

**NOTE:** On newer Printers the Stack Height Switch is also secured with a Spring Clip. The insert in Figure 2 shows the Spring Clips that are located on the inside of the Fuser Module Cover.

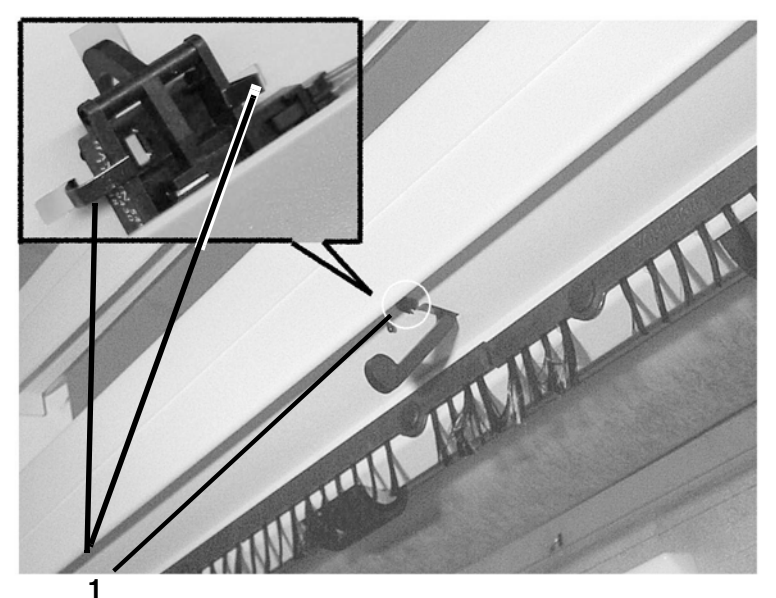

Remove the Spring Clips by lifting and rotating the clips off the swich

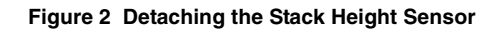

Disconnect P/J Q2P1

4. (Figure 3): Remove the Stack Height Sensor from the Printer.

2

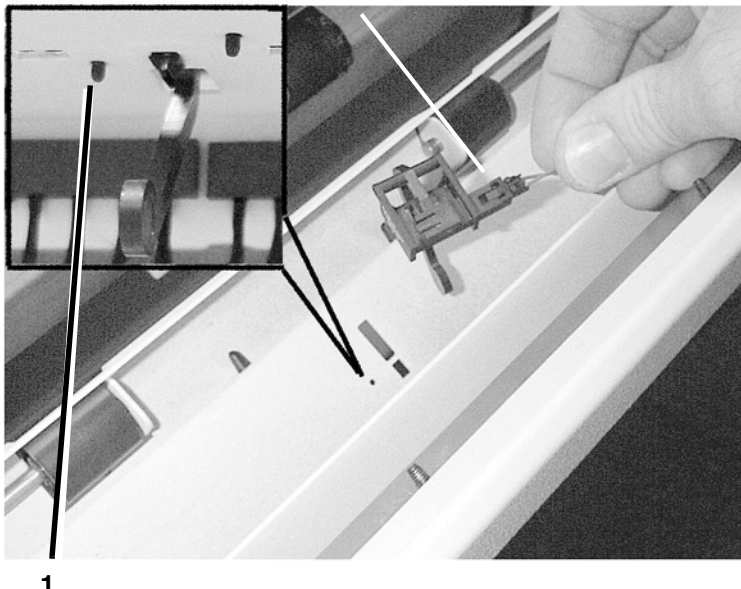

Push on both tabs to remove the Stack Height Sensor

Figure 3 Removing the Stack Height Sensor
# **REP 8.5 Sheet Feed Drive Motor (MOT 1)**

Parts List on PL 10.7

### WARNING

### Switch off the Main Power Switch. Disconnect the Power Cord.

#### Removal

- 1. Remove the Lower Sheet Feed Assembly. Perform REP 8.1 Lower Sheet Feed Assembly.
- 2. Turn the Lower Sheet Feed Assembly over.
- 3. (Figure 1): Prepare the Sheet Feed Drive Motor for removal.

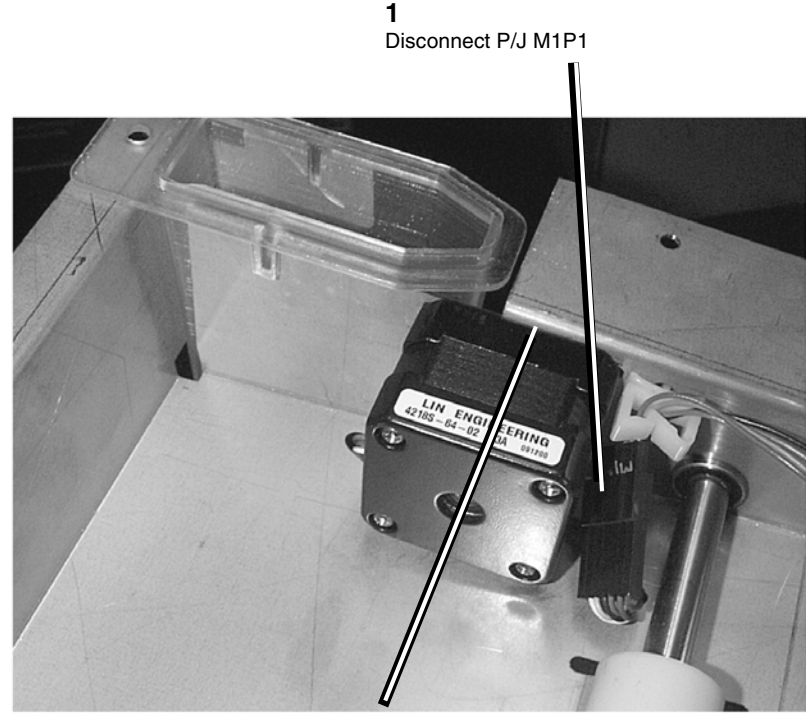

**2** Outline the current motor's position on the Lower Transport Frame with a pencil

Figure 1 Preparing the Sheet Feed Drive Motor for Removal

4. (Figure 2): Turn the Lower Sheet Feed Assembly over and remove the Sheet Feed Drive Motor.

# . .

Disengage the belt from the motor

2

**3** Remove the Sheet Feed Drive Motor from the Lower Sheet Feed Assembly

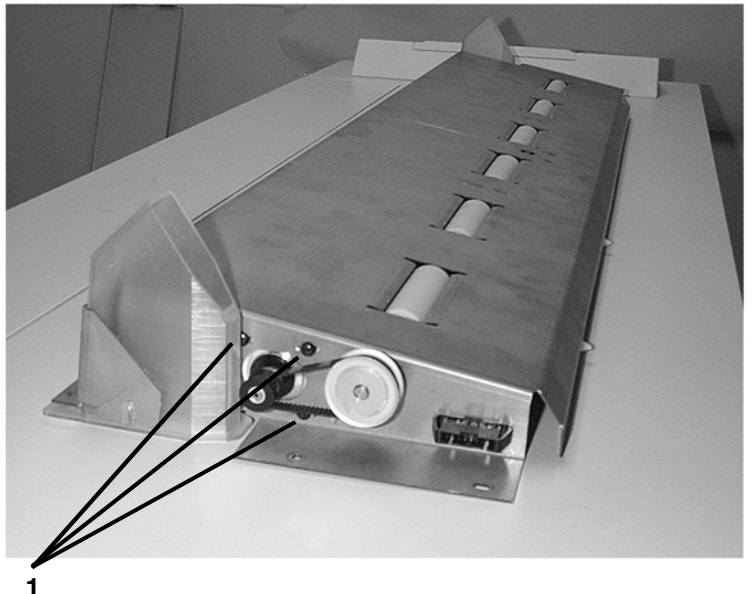

Remove the four screws and lock washers

Figure 2 Removing the Sheet Feed Drive Motor

# **REP 8.6 Sheet Feed Drive Belt**

Parts List on PL 10.7

### WARNING

#### Switch off the Main Power Switch. Disconnect the Power Cord.

#### Removal

- 1. Remove the Lower Sheet Feed Assembly. Perform REP 8.1 Lower Sheet Feed Assembly.
- 2. Turn the Lower Sheet Feed Assembly over.
- 3. (Figure 1): Prepare to remove the Sheet Feed Drive Belt.

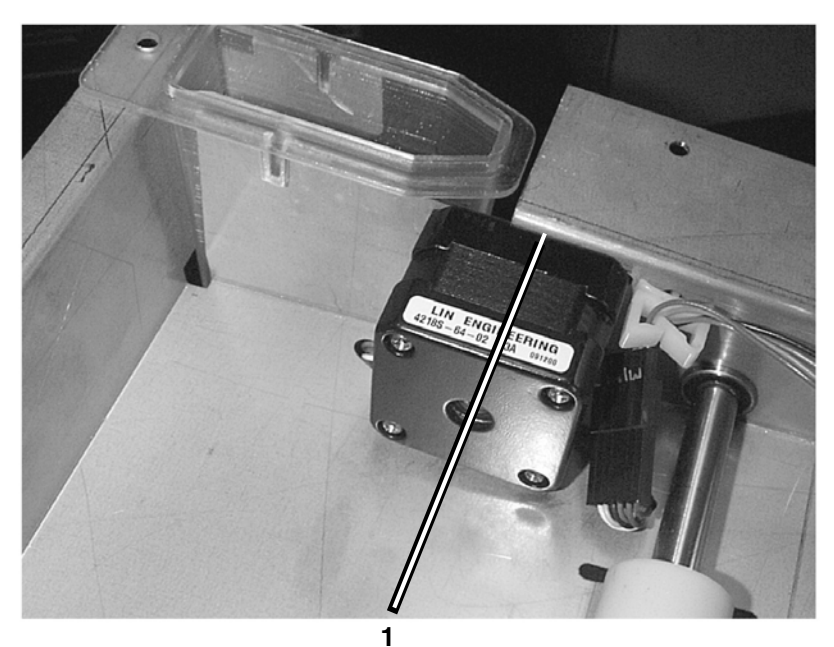

Outline the Sheet Feed Drive Motor's position on the Lower Transport Frame with a pencil

#### Figure 1 Preparing to Remove the Sheet Feed Drive Belt

4. (Figure 2): Turn the Lower Sheet Feed Assembly over and remove the Sheet Feed Drive Belt.

2

Slide the Sheet Feed Motor towards the Drive Shaft

**3** Disengage the Drive Belt from the gears

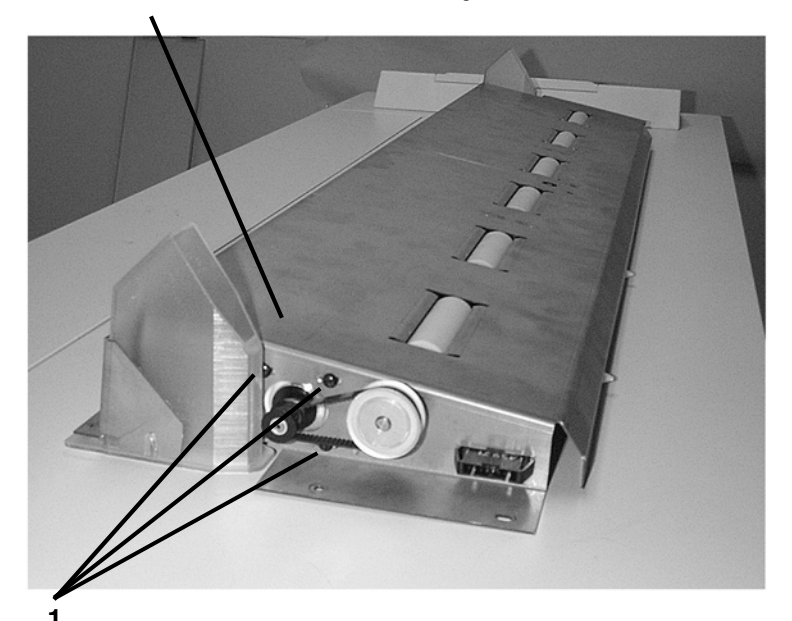

Loosen the four screws on the Sheet Feed Motor

#### Figure 2 Removing the Sheet Feed Drive Motor

### Replacement

**NOTE:** After positioning the Sheet Feed Drive Belt back on the two gears, be sure to reposition the Sheet Feed Drive Motor inside the pencil lines drawn in Figure 1 prior to tightening down the four mount screws. This will ensure correct belt tension.

# **REP 8.7 Sheet Feed Drive Roll**

Parts List on PL 10.7

### WARNING

Switch off the Main Power Switch. Disconnect the Power Cord. Removal

NOTE: In the following steps, the terms "Left" and "Right" describe machine locations as observed when facing the Printer from the Roll Media Supply Drawer side of the Printer.

- 1. Remove the Lower Sheet Feed Assembly. Perform REP 8.1 Lower Sheet Feed Assembly.
- 2. (Figure 1): Remove the Vacuum Baffles from the Lower Sheet Feed Assembly.

1 Slide the baffles downward and out of the Lower Sheet Feed Assembly

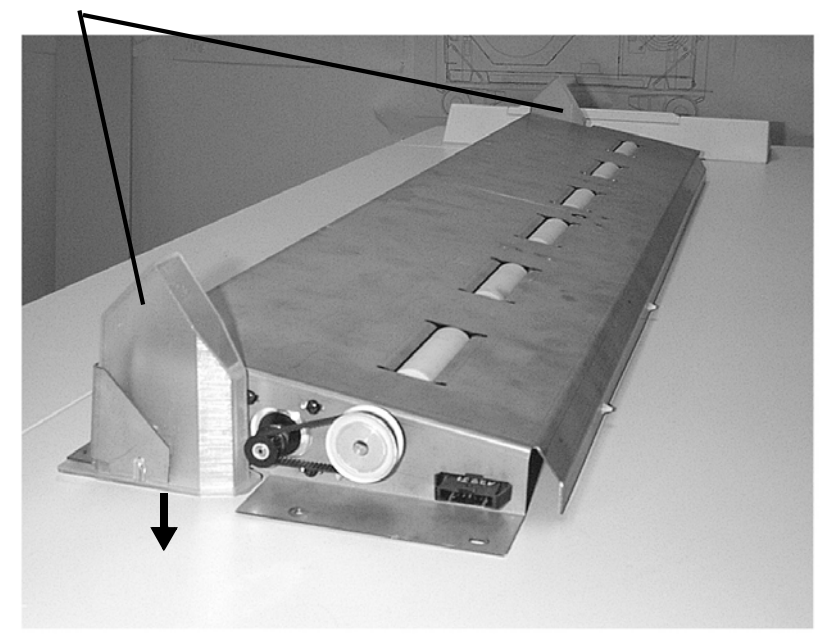

2 Loosen the four motor mount screws Remove the drive belt

1

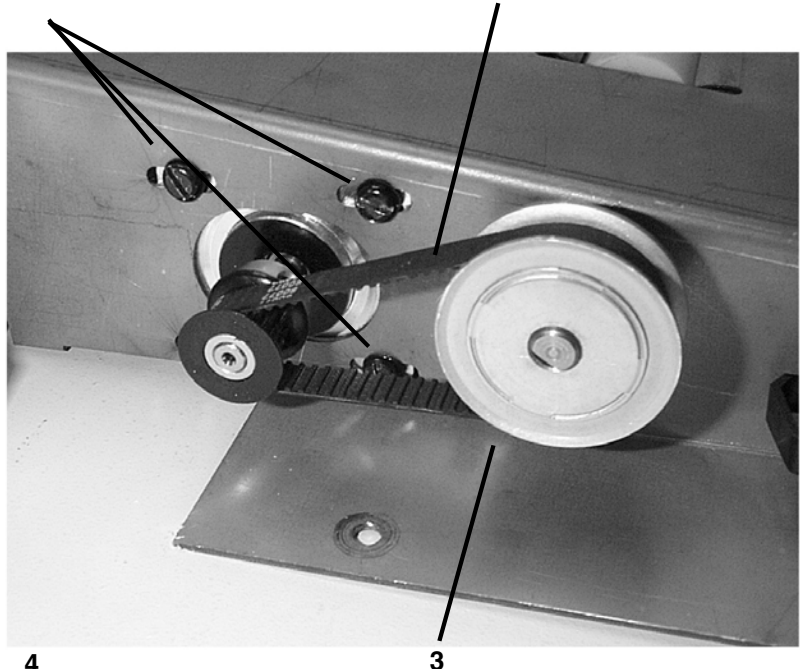

4 Slide the gear off the shaft

Loosen the two set screws on the side of the Sheet Feed Drive Roll Gear

Figure 2 Removing the Sheet Drive Roll Gear

Figure 1 Removing the Vacuum Baffles

(Figure 2): Remove the Sheet Feed Drive Roll Gear. 3.

- 4. (Figure 3): Remove the mounting hardware from the left side of the Sheet Feed Drive Roll Shaft.
- 5. (Figure 4): Remove the mounting hardware from the right side of the Sheet Feed Drive Roll Shaft.

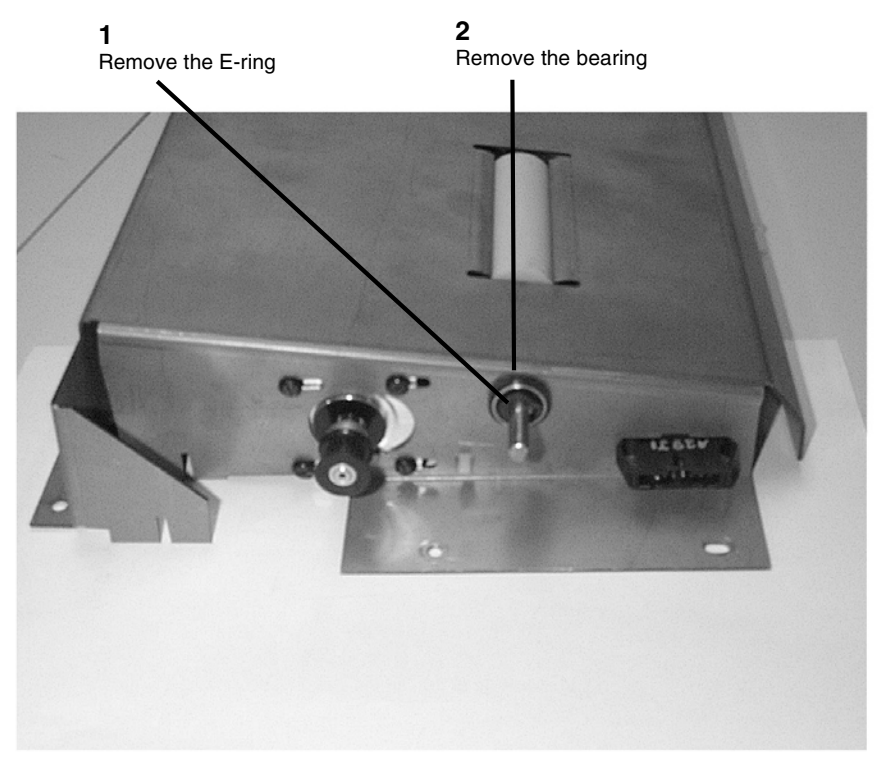

Figure 3 Removing the Mounting Hardware from the Left Side

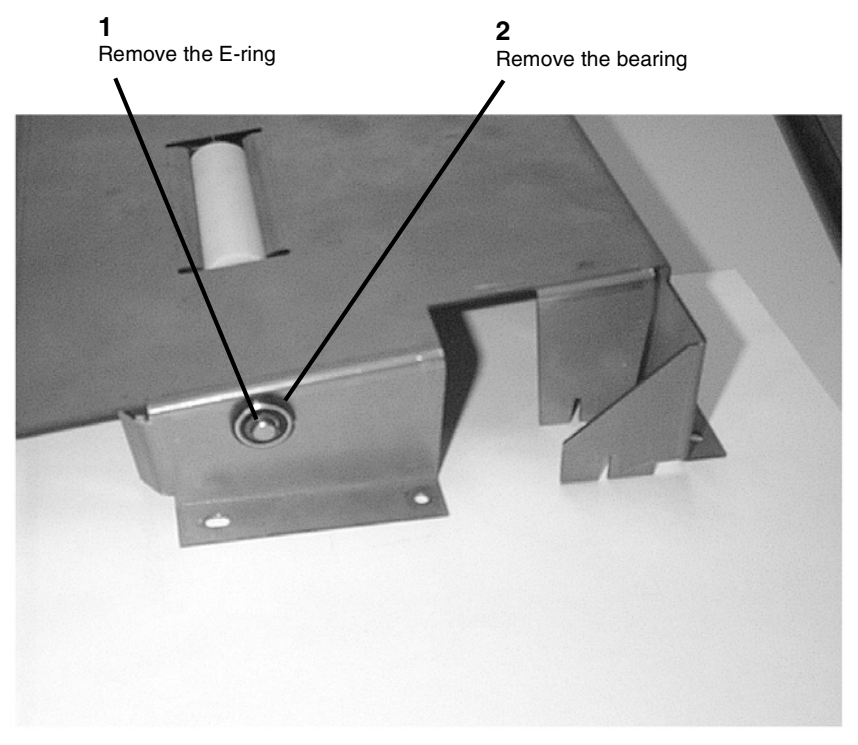

Figure 4 Removing the Mounting Hardware from the Right Side

6. Turn the Lower Sheet Feed Assembly over.

#### 7. (Figure 5): Prepare to remove the Sheet Feed Drive Roll.

8. (Figure 6): Remove the Sheet Feed Drive Roll from the Lower Sheet Feed Assembly.

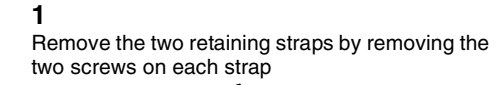

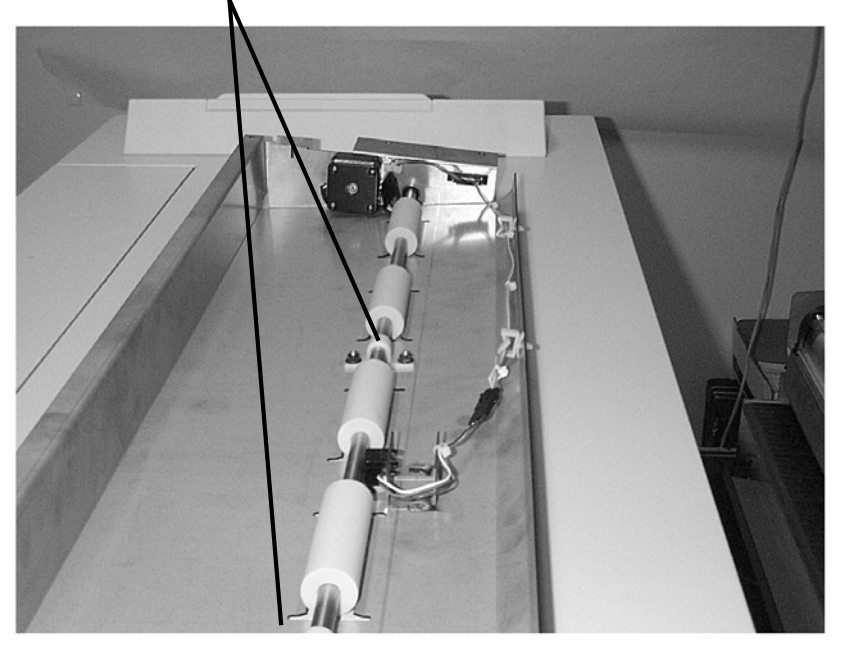

1 Slide the shaft towards the Sheet Feed Drive Morrison Contraction of the Sheet Feed Assembly first

Figure 6 Removing the Sheet Drive Roll

Figure 5 Preparing to Remove the Sheet Feed Drive Roll

# **REP 8.8 Media Registration Sensor**

Parts List on PL 8.2

### WARNING

#### Switch off the Main Power Switch. Disconnect the Power Cord.

#### Removal

1. Remove the Media Transport Module. Perform REP 8.2 Media Transport Module.

1

2. (Figure 1): Remove the Media Registration Sensor from the rear of the Media Transport Module.

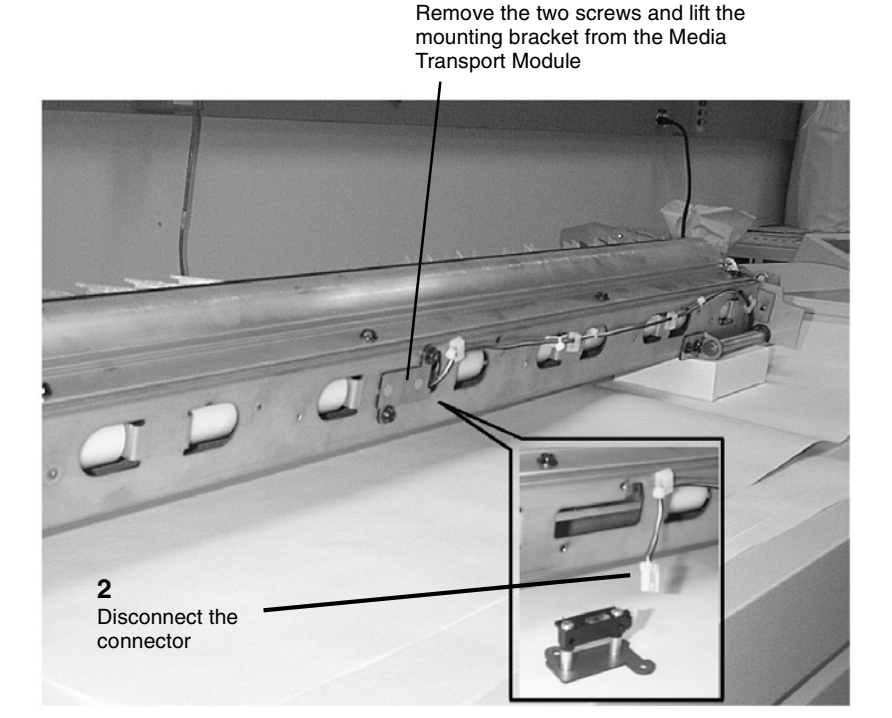

Figure 1 Removing the Media Registration Sensor

# **REP 8.12 Registration Pinch Rolls**

Parts List on PL 8.2

### WARNING

### Switch off the Main Power Switch. Disconnect the Power Cord.

#### Removal

- 1. Remove the Media Transport Module. Perform REP 8.2 Media Transport Module.
- 2. (Figure 1): Standing at the rear of the Media Transport Module, remove the Baffle.

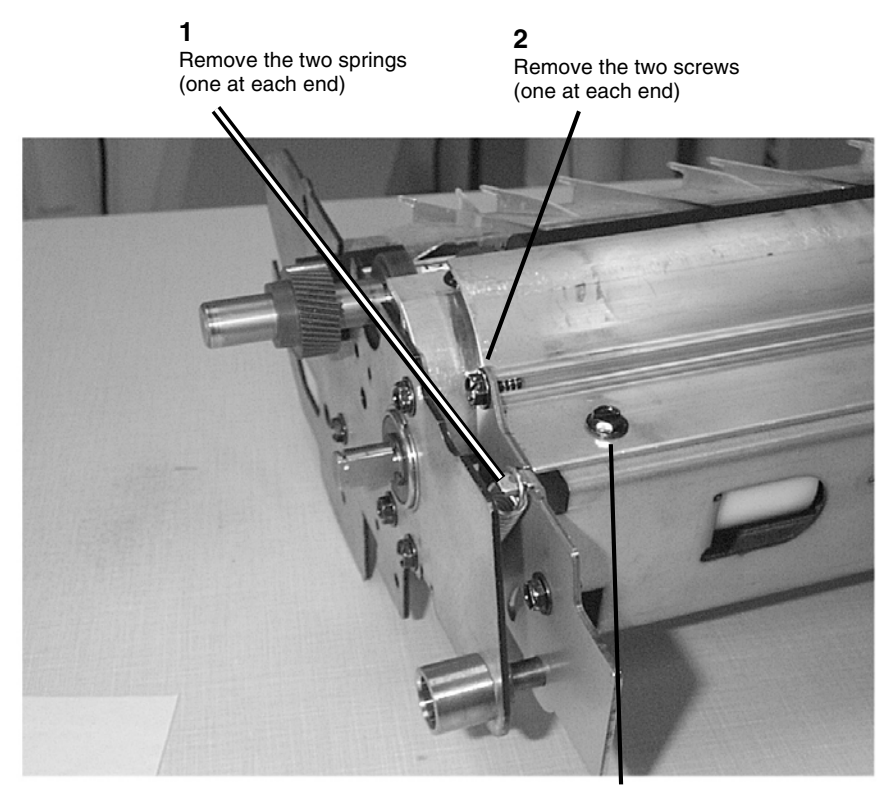

**4** Lift the Baffle off the Media Transport Module

**3** Remove the five screws on Baffle

Figure 1 Removing the Baffle

(Figure 2): Rotate the Registration Support Assembly back to expose the Registration 4. (Figure 3): Remove the Registration Pinch Rolls.

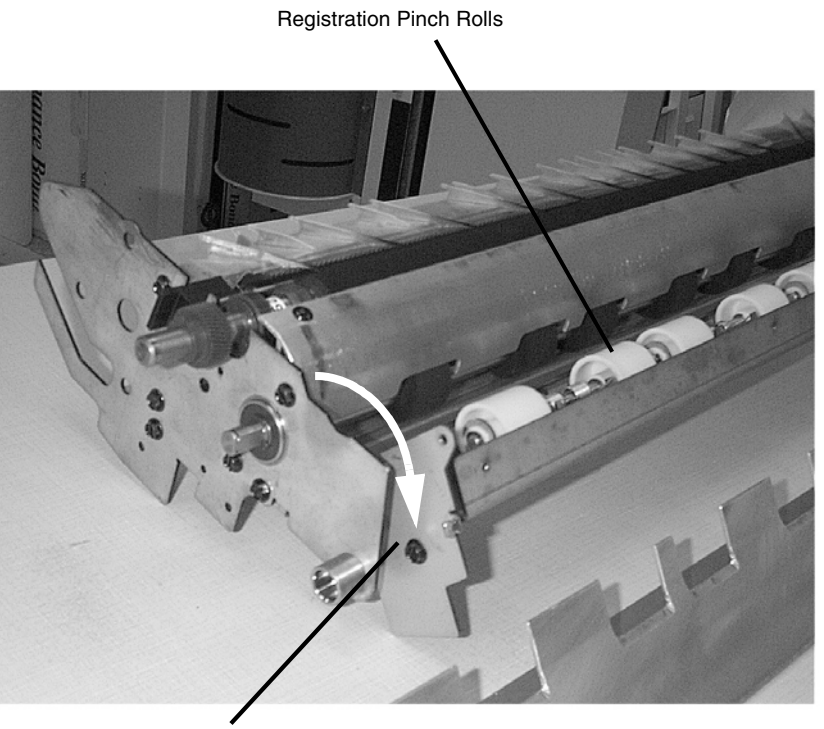

Registration Support Assembly

Figure 2 Rotating the Registration Support Assembly

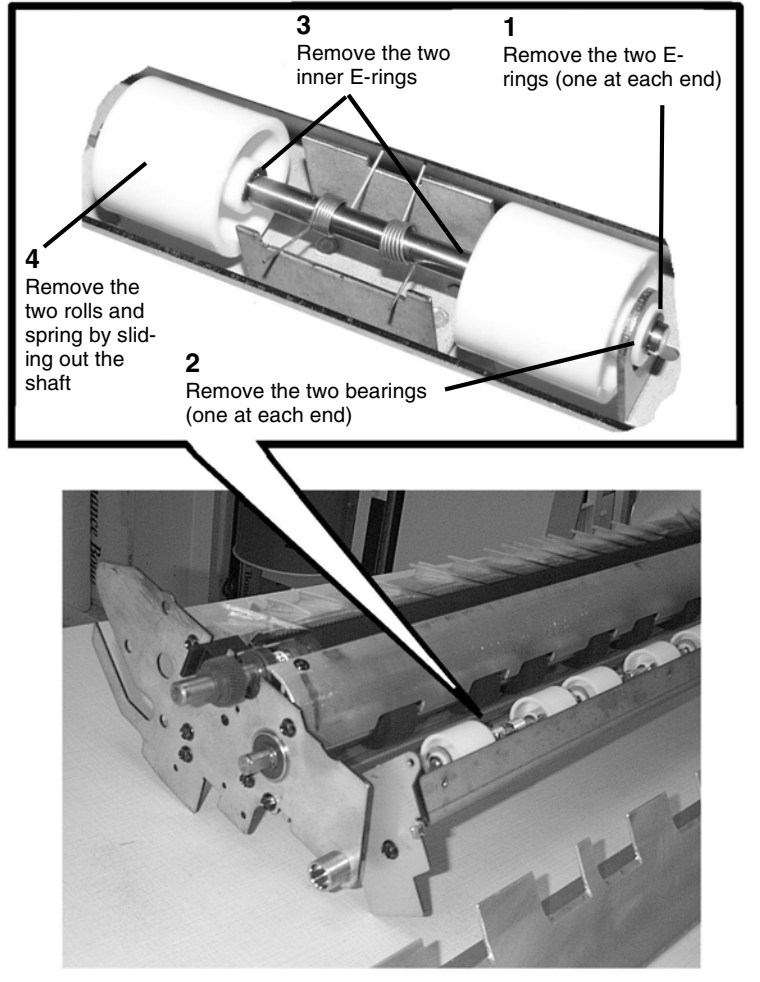

Figure 3 Removing the Registration Pinch Rolls

### Replacement

- 1. Slide the Pinch Roll Spring onto the Pinch Roll Shaft.
- 2. Slide the Pinch Rolls onto each end of the Pinch Roll Shaft and work the parts back into the registration frame.

**NOTE:** Ensure that the Pinch Roll Spring is reinstalled exactly as pictured below, with the spring ends captured in theirs respective slots on the registration frame. The Springs on the two middle Pinch Roll pairs are different then the outer four Pinch Roll pairs. The middle Springs provide a higher pinch force then the outer four pair of Pinch Rolls.

3. (Figure 4): Reinstall the Registration Pinch Roll Assembly.

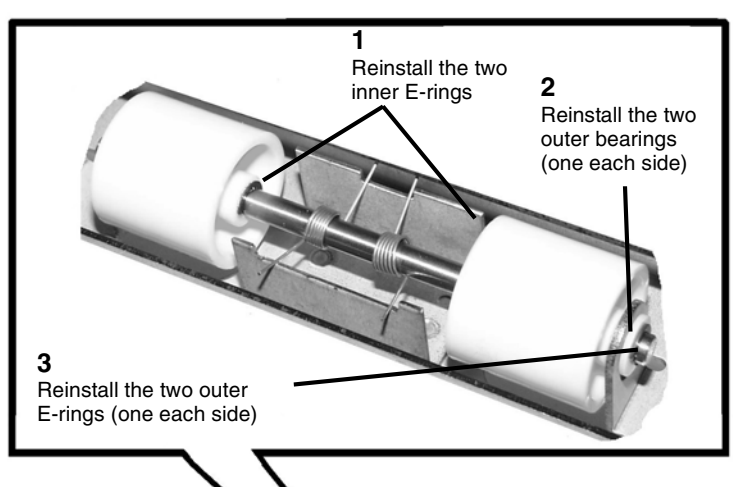

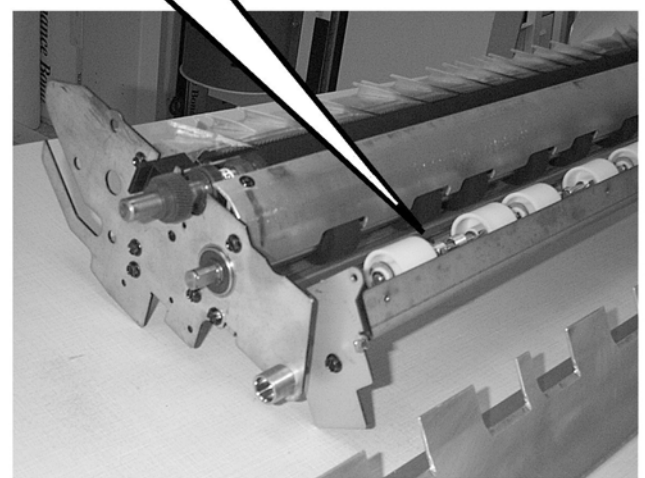

Figure 4 Reinstalling the Registration Pinch Roll Assembly

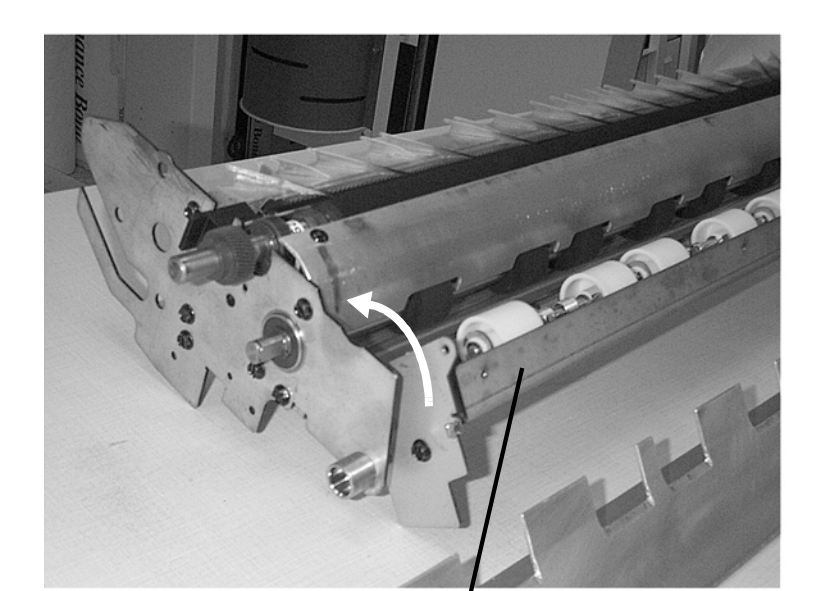

Registration Support Assembly

Figure 5 Rotating the Registration Support Assembly Forward

#### (Figure 6): Reinstall the springs. 5.

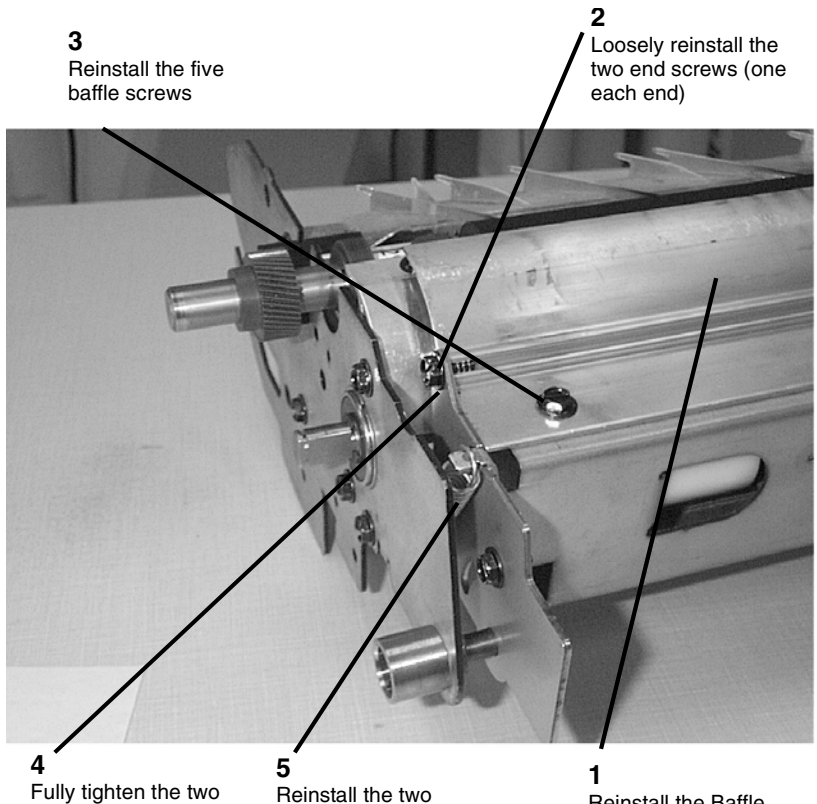

Fully tighten the two end screws

Reinstall the Baffle

#### Figure 6 Reinstalling the Springs

6. Complete the reassembly of the Printer and perform the following:

springs (one at each end)

- a. Fuser Temperature (NVM) ADJ 10.1.
- b. Vertical Magnification ADJ 8.1.
- c. Lead Edge Registration ADJ 8.2.
- d. Cut Length ADJ 8.3.

# **REP 8.13 Media Transport Drive Motor and Belt**

Parts List on PL 8.2

### WARNING

#### Switch off the Main Power Switch. Disconnect the Power Cord.

**NOTE:** This procedure is primarily concerned with removal of the Media Transport Drive Belt. Since the Media Transport Drive Motor is also removed in the process, it is also included in the procedure title.

#### Removal

- 1. Remove the Media Transport Module. Perform REP 8.2 Media Transport Module.
- 2. (Figure 1): Remove the Media Transport Drive Motor and Belt.

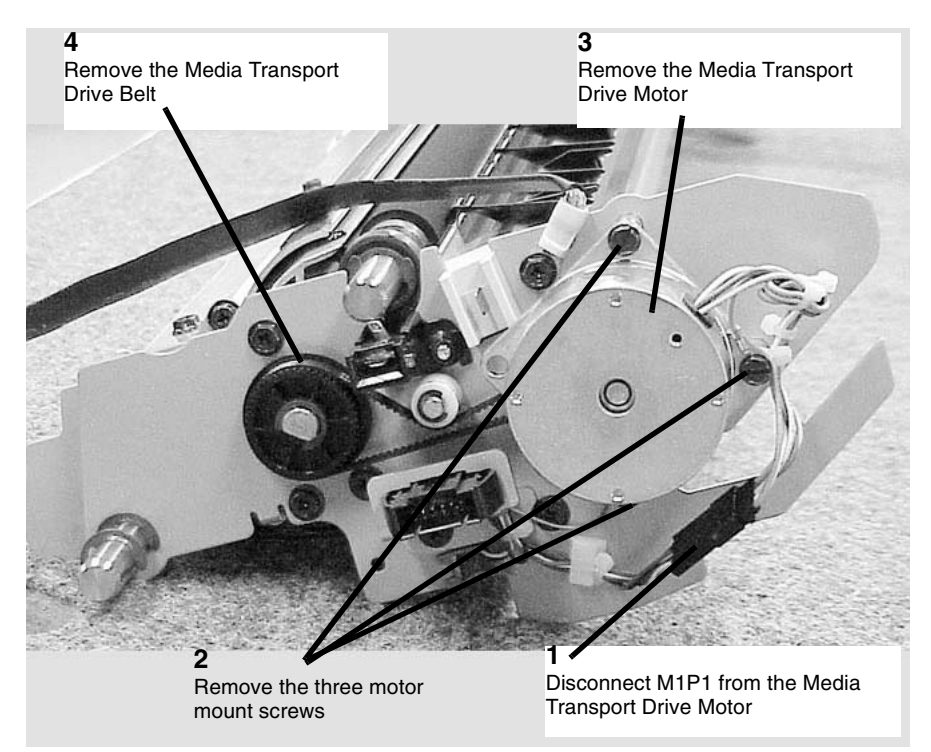

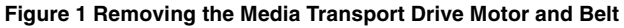

### Replacement

**NOTE:** On reinstallation, ensure that the Media Transport Drive Belt is routed UNDER the Idler Pulley and that the Idler turns freely.

1. Reinstallation is the reverse of the Removal procedure.

# **REP 8.14 Cutter Home Sensor**

Parts List on PL 7.8

### WARNING

# Switch off the Main Power Switch. Disconnect the Power Cord.

## Removal

- 1. Open the Cutter Drawer.
- 2. (Figure 1): Remove the Cutter Home Sensor.

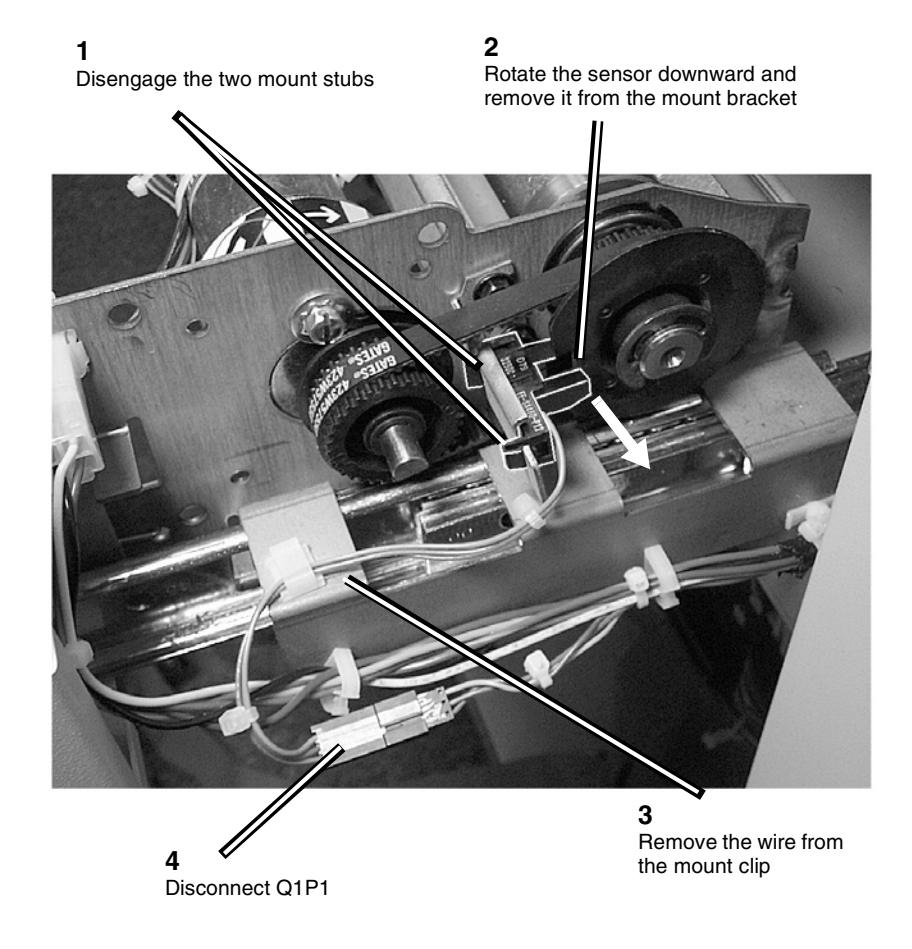

Figure 1 Removing the Cutter Home Sensor

### Replacement

1. Center the disc of the Cutter Drive Pulley in the Cutter Home Sensor during reinstallation of that sensor.

# **REP 8.15 Media Exit Pinch Roll**

Parts List on PL 14.2

### WARNING

### Switch off the Main Power Switch. Disconnect the Power Cord.

- 1. Open the Fuser Drawer (located above media drawers).
- 2. (Figure 1): Release the latches at the top of the Fuser Module.

1

Compress spring tabs

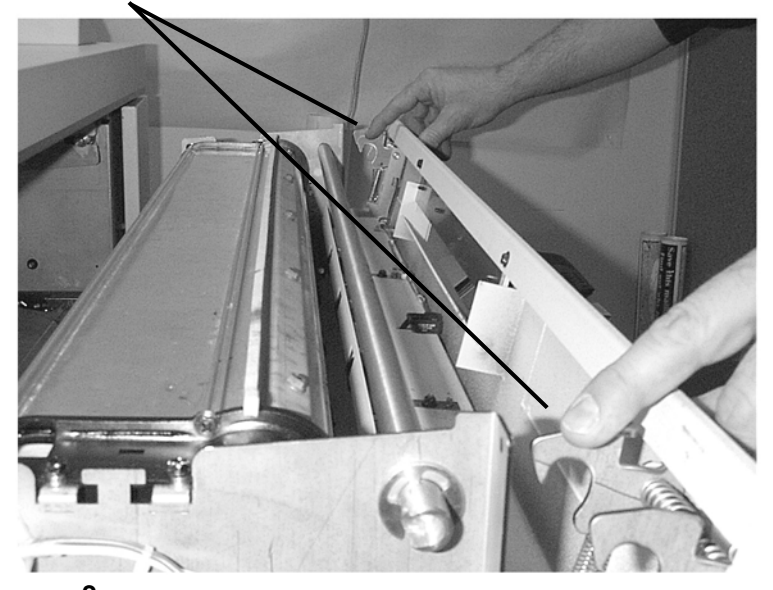

**2** Allow Fuser Module Cover to drop downward

#### Figure 1 Releasing the Fuser Drawer Latches

3. (Figure 2): Prepare to remove the Media Exit Pinch Roll.

**NOTE:** There are two Media Exit Pinch Rolls on the 8850/510dp Printer. The removal procedure is the same for both.

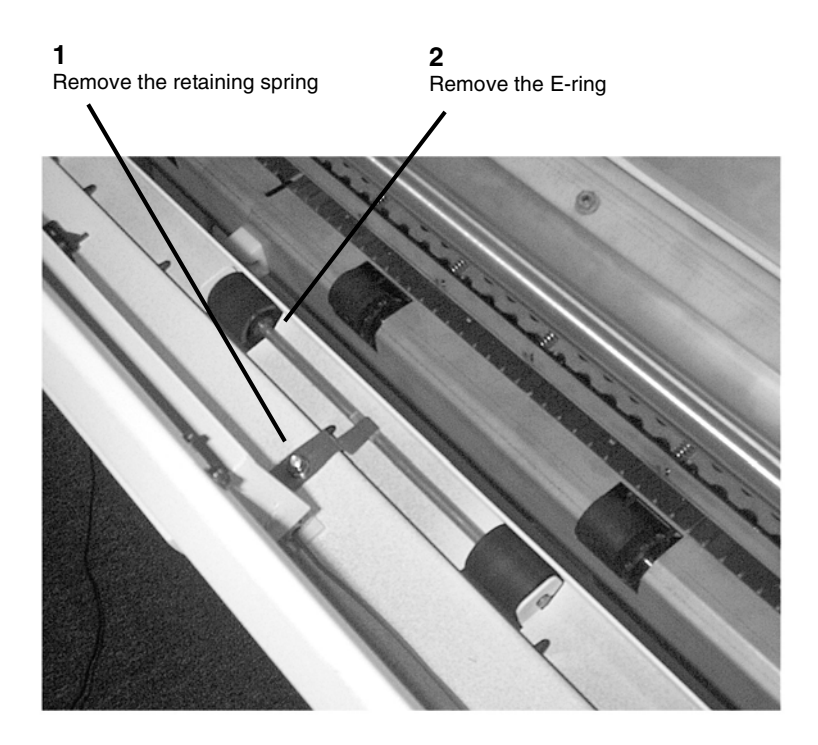

Figure 2 Preparing to Remove the Media Exit Pinch Roll

1 Push the shaft through the right side Media Exit Pinch Roller as far as possible

2 Lift up the left side roller and remove the assembly from the Printer

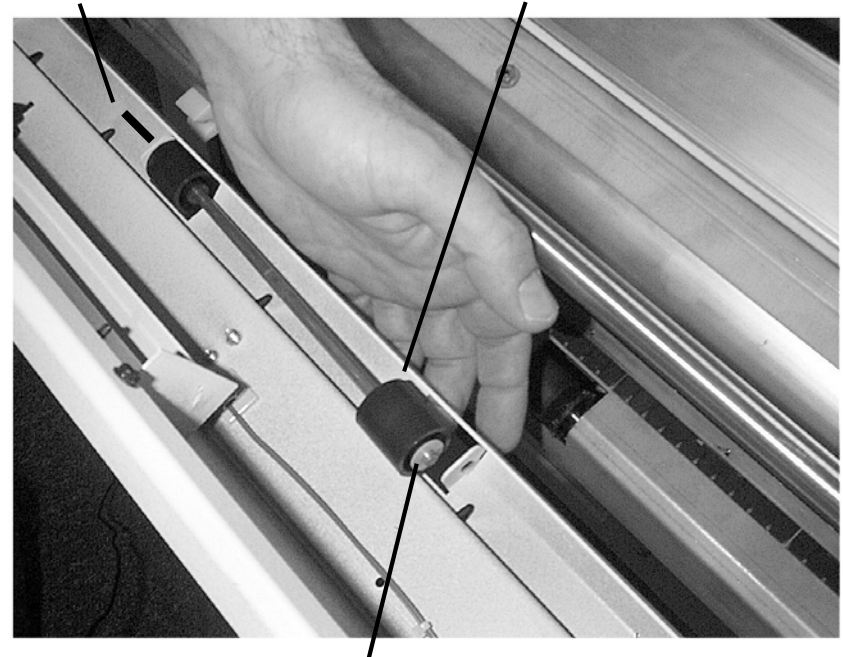

washer (one each side)

Figure 3 Removing one of the Media Exit Pinch Rolls

### Replacement

- 1. Reinstall the Media Exit Pinch Roll into the Printer, ensuring that the washers and E-ring are correctly mounted.
- 2. (Figure 4): Reinstall the Retaining Spring on the Media Exit Pinch Roll.

1 Ensure that the Retaining Spring is mounted against the milled portion of the Pinch Roll Shaft

2 Install and tighten the mount nut

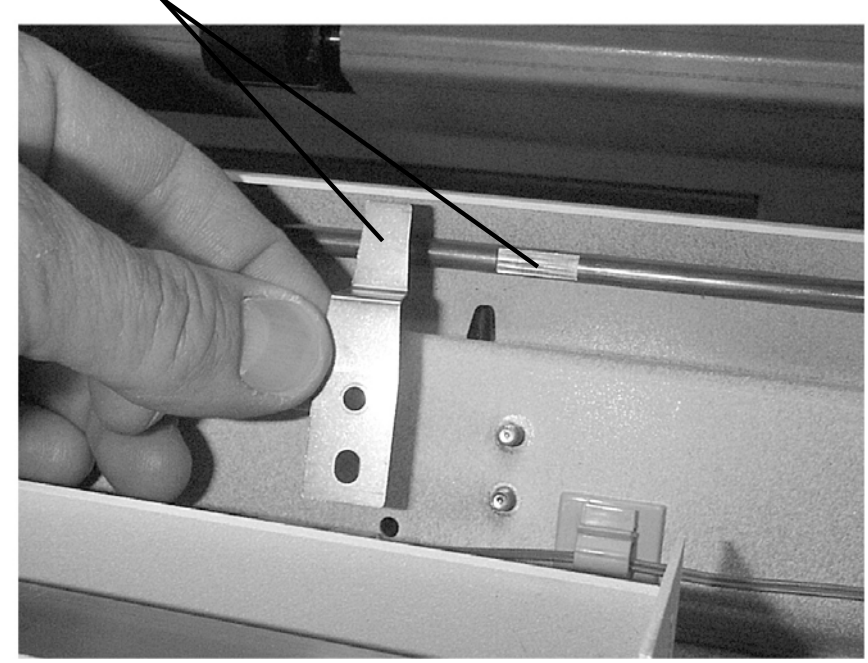

#### Figure 4 Reinstalling the Retaining Spring

- Swing the Fuser Module Front Cover closed. З.
- 4. Close the Fuser Module Drawer.

# **REP 8.16 Media Exit Drive Roll**

Parts List on PL 10.4

### WARNING

#### Switch off the Main Power Switch. Disconnect the power cord.

**NOTE:** In the following steps, the terms "Left" and "Right" describe machine locations as observed when facing the Printer from the Roll Media Supply Drawer side.

- 1. Open the Fuser Drawer (located above media drawers).
- 2. (Figure 1): Release the latches at the top of the Fuser Module.

**1** Compress spring tabs

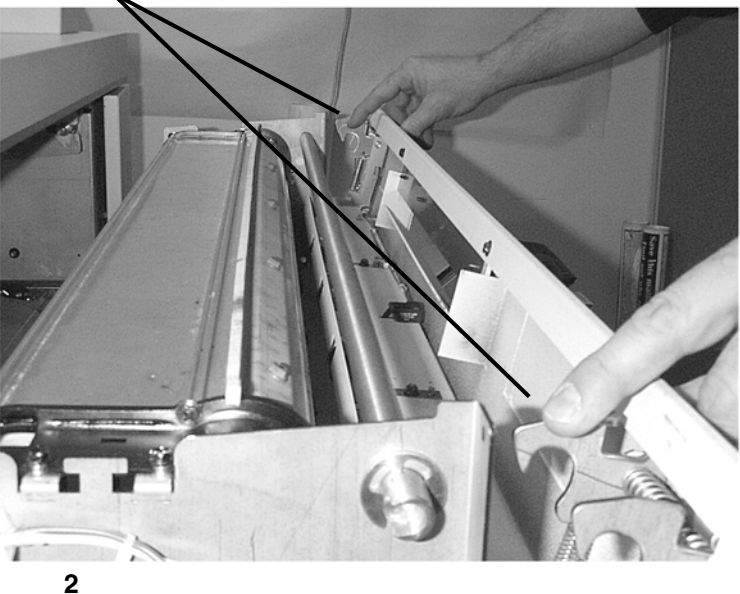

Allow Fuser Module Cover to drop downward

Figure 1 Releasing the Fuser Drawer Latches

3. (Figure 2): Remove the Upper Sheet Feed Housing.

**NOTE:** The Upper Sheet Feed Housing is held in position by three retaining prongs on the bottom of the right side of the housing, and two hex head screws on the left side.

### 1

While supporting the left side of the Upper Sheet Feed Housing, remove the two screws

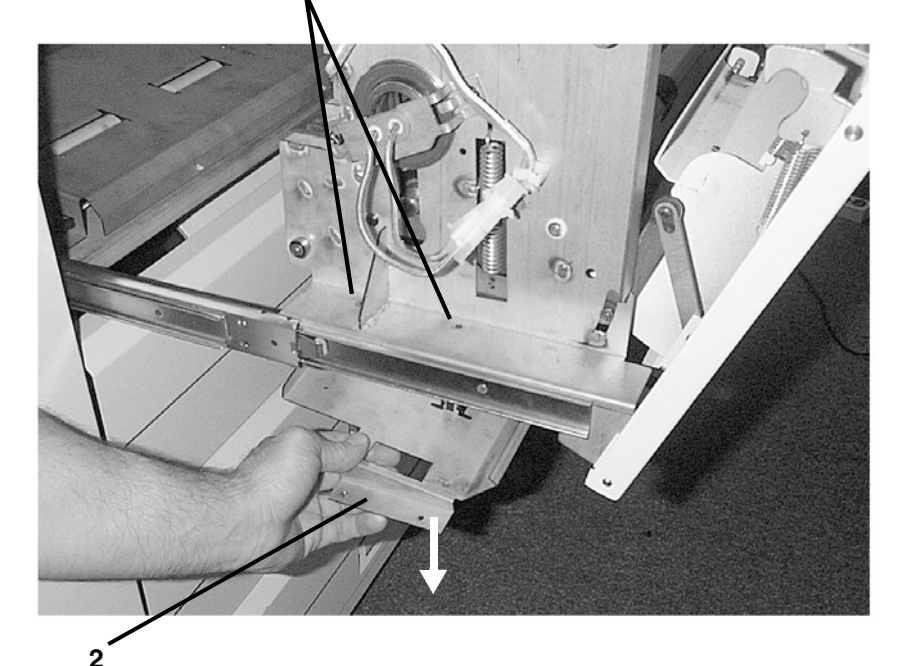

Lower the left side of the Upper Sheet Feed Housing and remove it from the Printer

Figure 2 Removing the Upper Sheet Feed Housing

4. (Figure 3): Remove the Fuser Exit Sensor from beneath the Fuser Module.

5. (Figure 4): Remove the following Printer right side hardware.

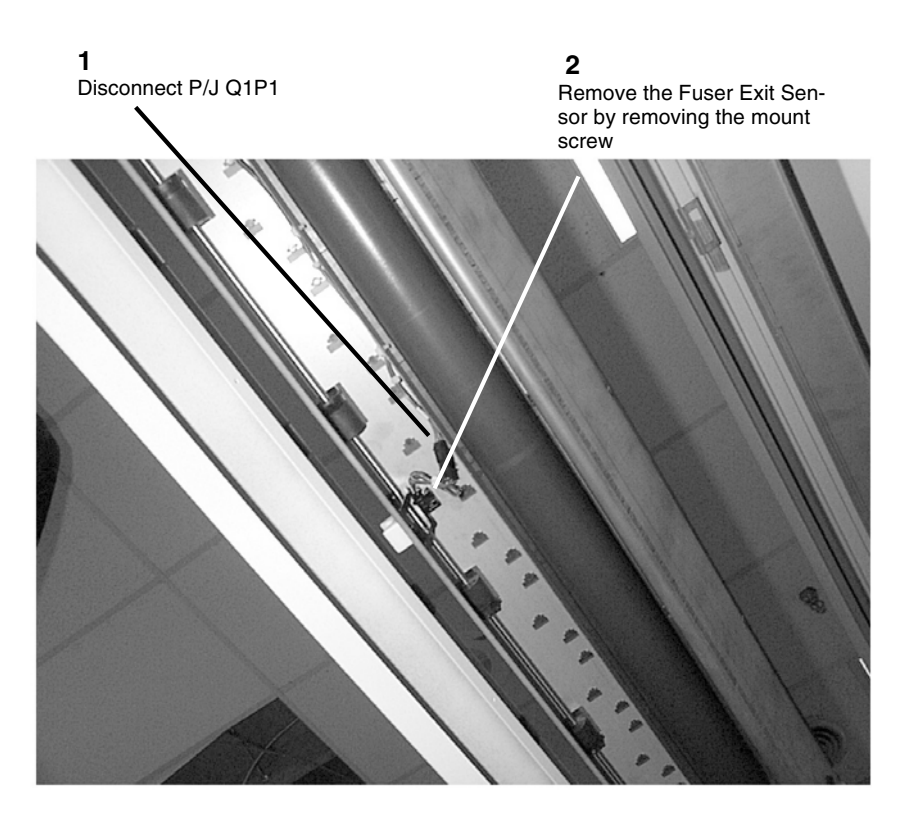

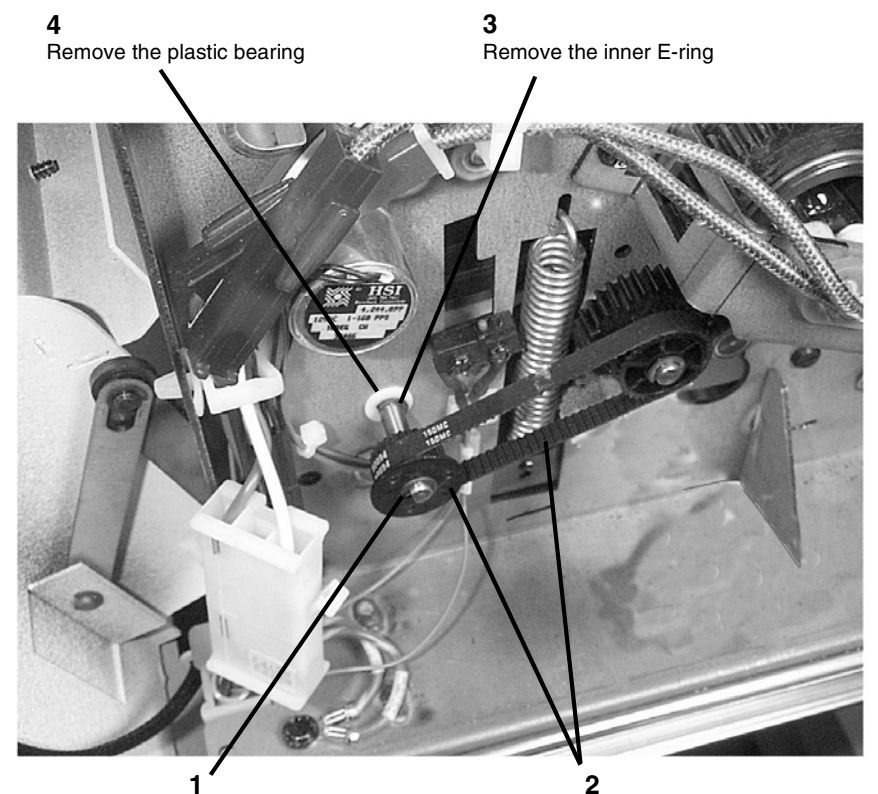

Remove the E-ring

Remove the Exit Roll Drive Gear and Drive Belt

Figure 3 Removing the Fuser Exit Sensor

Figure 4 Removing the Printer Right Side Hardware

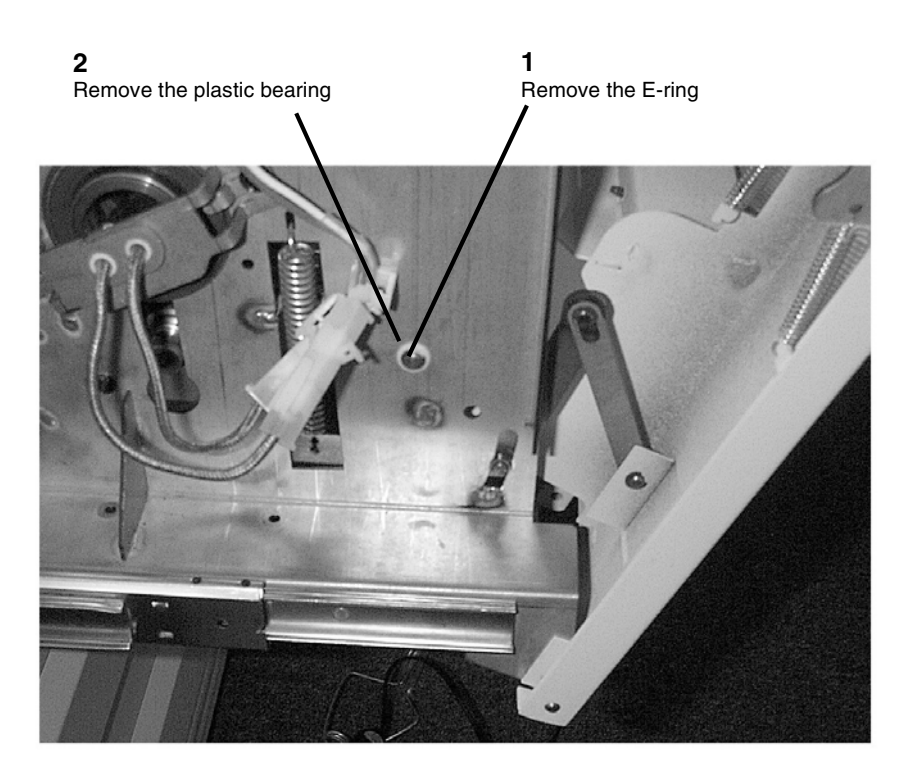

### Figure 5 Removing the Printer Left Side Hardware

7. Remove the Media Exit Drive Roll from the Printer.

## Replacement

1. (Figure 6): Reinstall the Media Exit Drive Roll in the Printer.

**NOTE:** The drive side (right side) of the Media Exit Drive Roll Shaft can be identified by the presence of one E-ring groove and a milled flat for the Media Exit Drive Pulley and bearing.

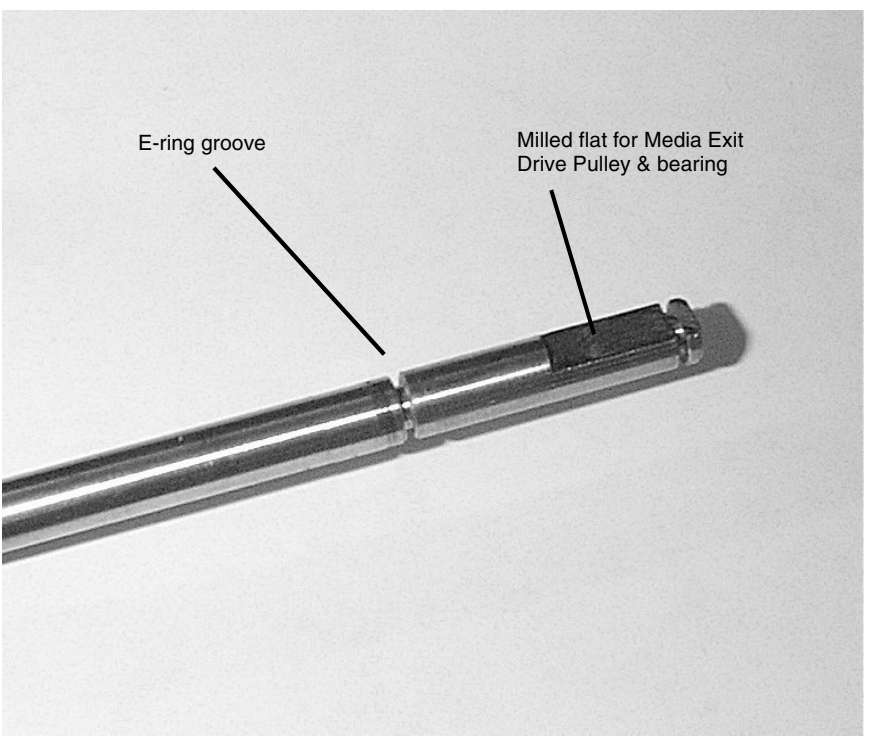

Figure 6 Identifying the Right Side of Exit Drive Roll Shaft

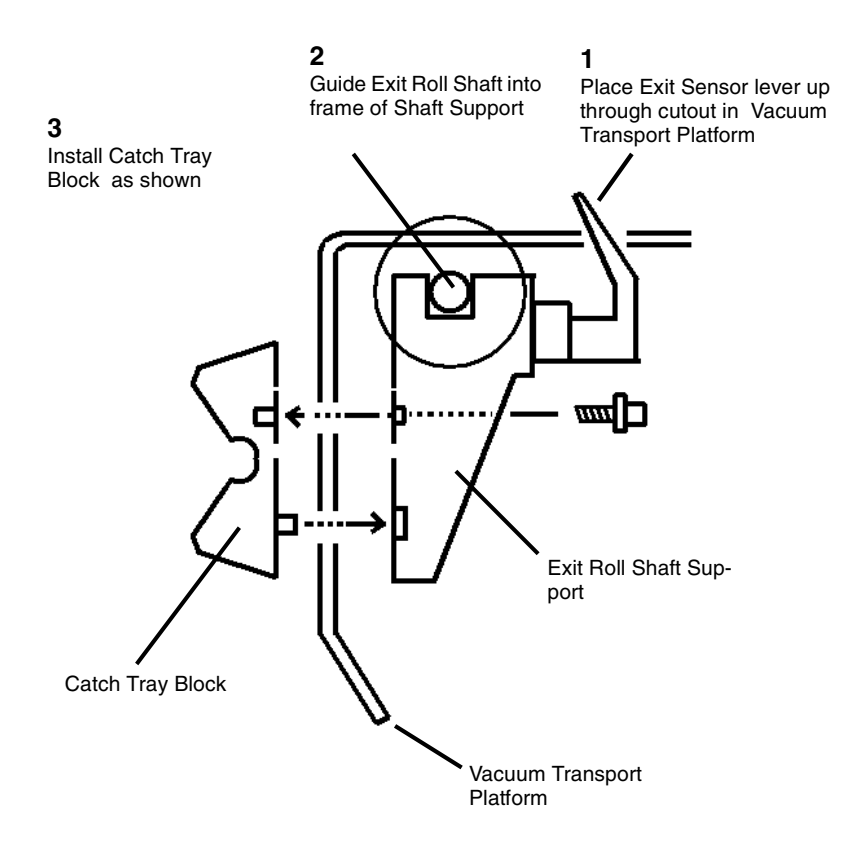

Figure 7 Reinstalling the Fuser Exit Sensor (Cutaway view from Printer Right Side)

- 3. Reconnect P/J Q1P1 to the Fuser Exit Sensor.
- 4. Reinstall the plastic bearing and E-ring on the left side of the Printer Exit Roll.
- 5. (Figure 8): Reinstall the Printer right side hardware.

**1** Reinstall plastic bearing and Ering 4 Reinstall E-ring on Exit Roll Drive Gear

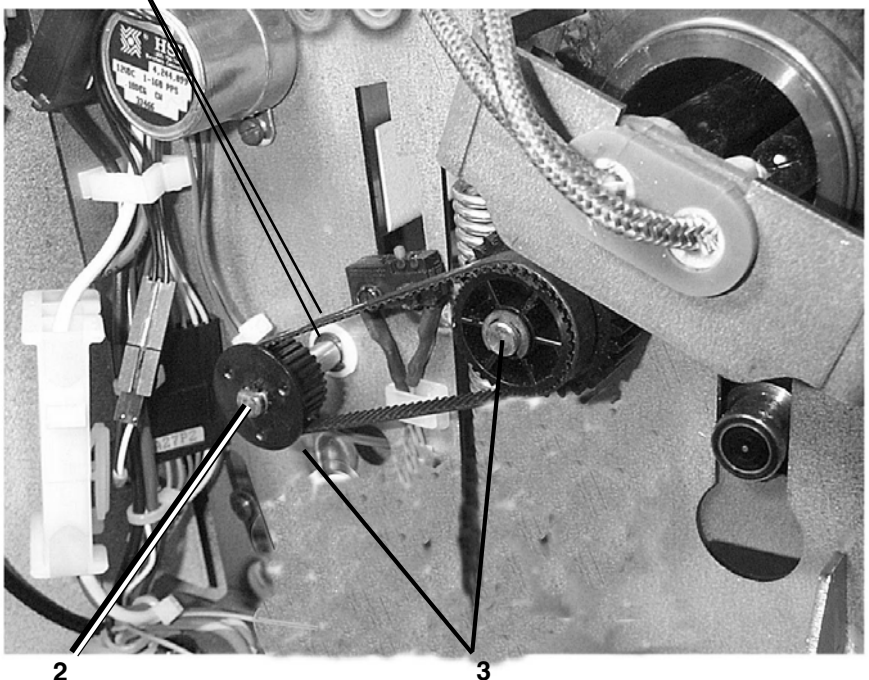

Reinstall Exit Roll Drive Gear with small plastic nib on gear placed up against flat area on Exit Roll Drive Shaft

Reinstall drive belt by placing it on Exit Roll Drive Gear and working it onto neighboring gear

#### Figure 8 Reinstalling the Printer Right Side Hardware

- 6. Reinstall the Upper Sheet Feed Housing.
- 7. Swing closed the Fuser Module Front Cover.
- 8. Close the Fuser Module Drawer.
- 9. Return the Printer to normal operation.

# **REP 8.17 Registration Drive Roll**

Parts List on PL 8.2

### WARNING

Switch off the Main Power Switch. Disconnect the Power Cord. Removal

**NOTE:** In the following steps, the terms "Left" and "Right" describe machine locations as observed when facing the Printer from the Roll Media Supply Drawer side of the Printer.

- 1. Remove the Media Transport Module. Perform REP 8.2 Media Transport Module.
- 2. (Figure 1): Remove the springs and pivot back the extrusion that holds the Registration Pinch Rollers.

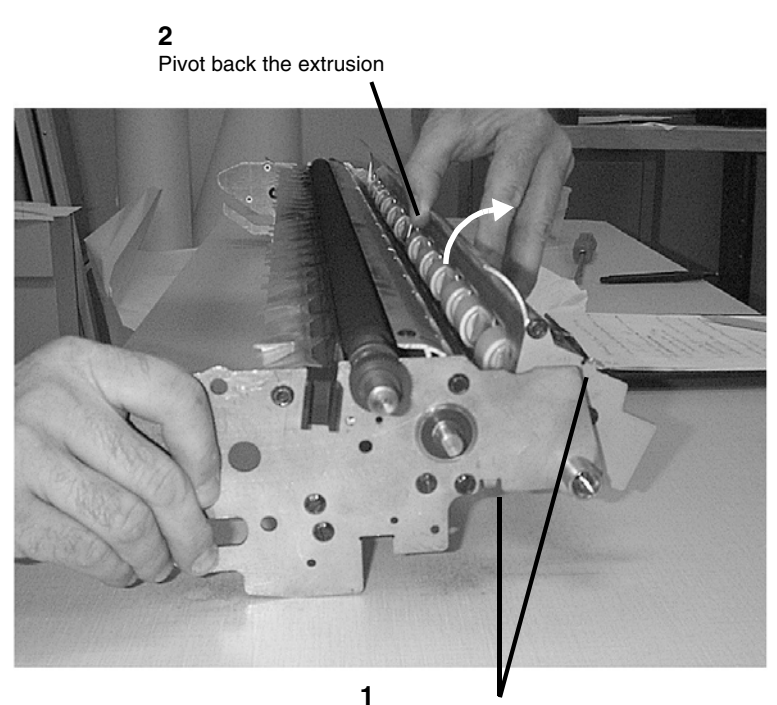

Remove the spring from the mount hooks on both sides of the Media Transport Module

Figure 1 Pivoting Back the Registration Pinch Roller Extrusion

3. (Figure 2): Remove the Front and Rear Media Shields.

**NOTE:** In the following procedure, the Front and Rear Media Shields will be removed from the Media Transport Module. These shields are held in position by five tabs that are molded into the underside of each Shield.

**1** Carefully begin to work the plastic tabs on the underside of the shield's lead edge free

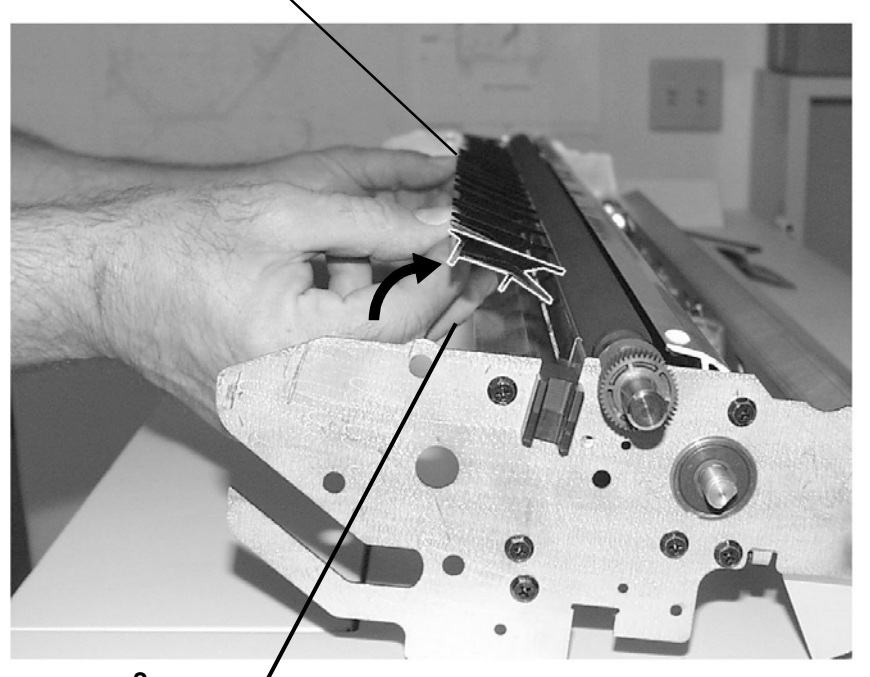

2 / When the tabs are worked free, tilt the lead edge of each Media Shield slightly and lift it off the Media Transport Module

Figure 2 Remove the Front and Rear Media Shields

(Figure 3): Remove the Detack Corotron and End Blocks from the Upper Transport 4. Assembly.

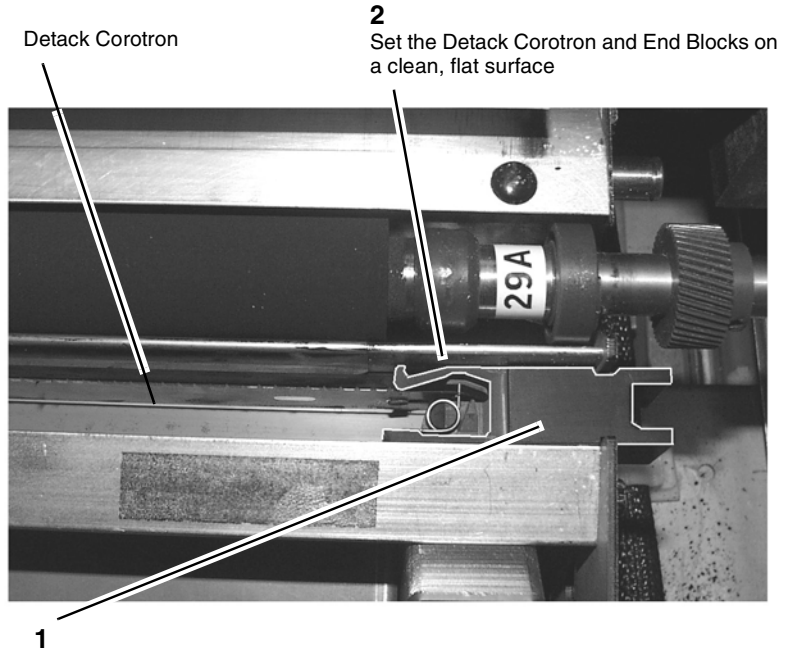

Lift the right and left End Blocks out of the Upper Transport Assembly (this will also remove the attached Detack Corotron)

#### Figure 3 Removing the Detack Corotron and End Blocks

5. (Figure 4): Remove the Bias Transfer Roll (BTR) and BTR Extrusion from the Upper Transport Assembly.

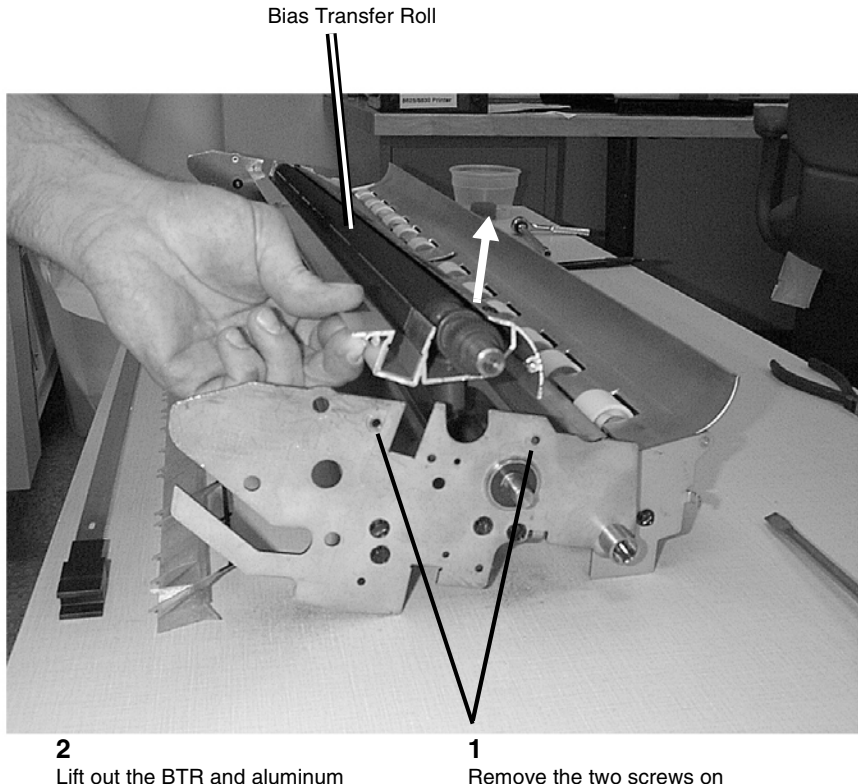

Lift out the BTR and aluminum extrusion as one piece

Remove the two screws on each side of the Upper Transport Assembly

Figure 4 Removing the Bias Transfer Roll and BTR Extrusion

6. (Figure 5): Remove the Registration Drive Roll from the Upper Transport Assembly.

**NOTE:** Ensure that the End Blocks are mounted into the Printer exactly as pictured, with the electrical connection on the left and the drive side on the right.

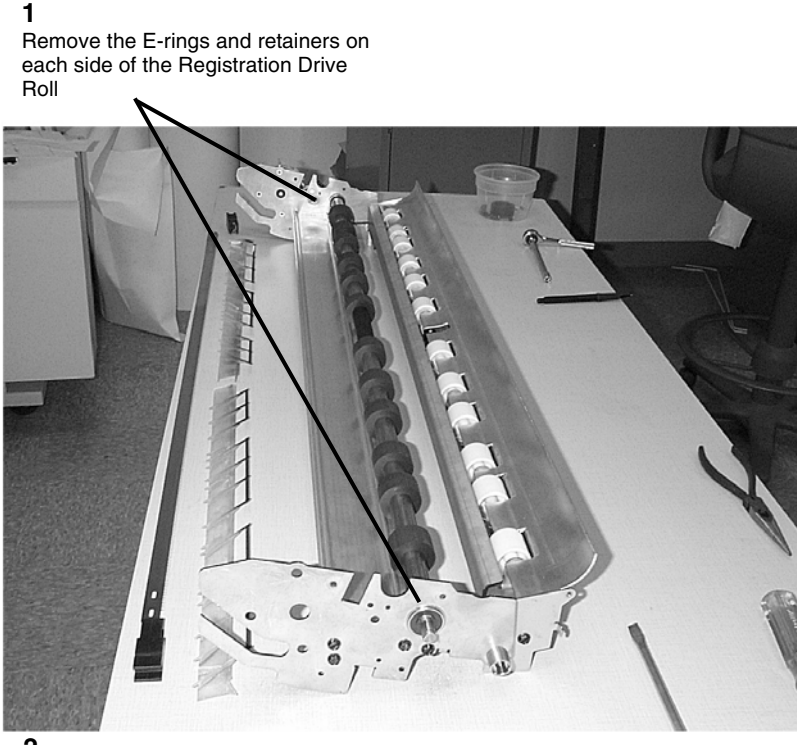

2

Remove the Registration Drive Roll by pushing the bearings out of the frame and moving the roll as required for removal

#### Figure 5 Removing the Registration Drive Roll

#### Replacement

- 1. Reinstall the Registration Drive Roll in the Upper Transport Assembly.
- 2. Remount the Bias Transfer Roll and BTR Extrusion into the Upper Transport Assembly. Reinstall the two mount screws on each side.
- 3. (Figure 6): Reinstall the Detack Corotron onto the Right and Left End Blocks prior to reinstalling the Detack Corotron into the Upper Transport Assembly.

#### 3

Fasten the Detack Corotron to each End Block by placing the two spring posts in each End Block into the holes at each end of the Detack Corotron **1** Set the Detack Corotron and End Blocks in their respective positions in front of the Upper Transport Assembly

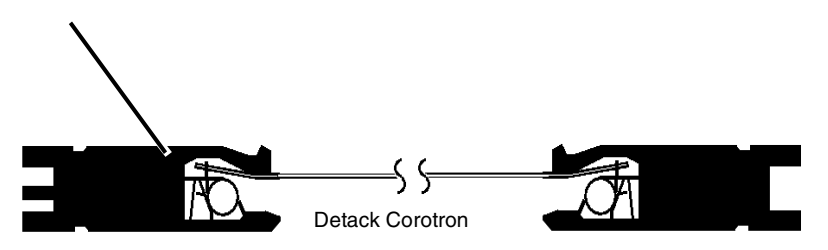

Left End Block

Right End Block (Drive Side)

2 Ensure that the Detack Corotron teeth face upward prior to attaching the End Blocks

#### Figure 6 Reinstalling Right and Left End Blocks on the Detack Corotron

- 4. Reinstall the assembled Detack Corotron / End Blocks onto the Upper Transport Assembly.
- 5. Reinstall the Front and Rear Media Shields.
- 6. Pivot forward the extrusion holding the Registration Pinch Rollers, and replace the two retainer springs.
- 7. Replace the Media Transport Module.

# **REP 8.18 Detack Corotron/BTR Extrusion**

Parts List on PL 8.3

### WARNING

Switch off the Main Power Switch. Disconnect the Power Cord. Removal

**NOTE:** In the following steps, the terms "Left" and "Right" describe machine locations as observed when facing the Printer from the Roll Media Supply Drawer side of the Printer.

- 1. Remove the Media Transport Module (REP 8.2).
- 2. Remove the Bias Transfer Roll (REP 9.22).
- 3. Remove the Detack Corotron (REP 9.9).
- 4. (Figure 1): Remove the two screws from the Left Side End Plate.

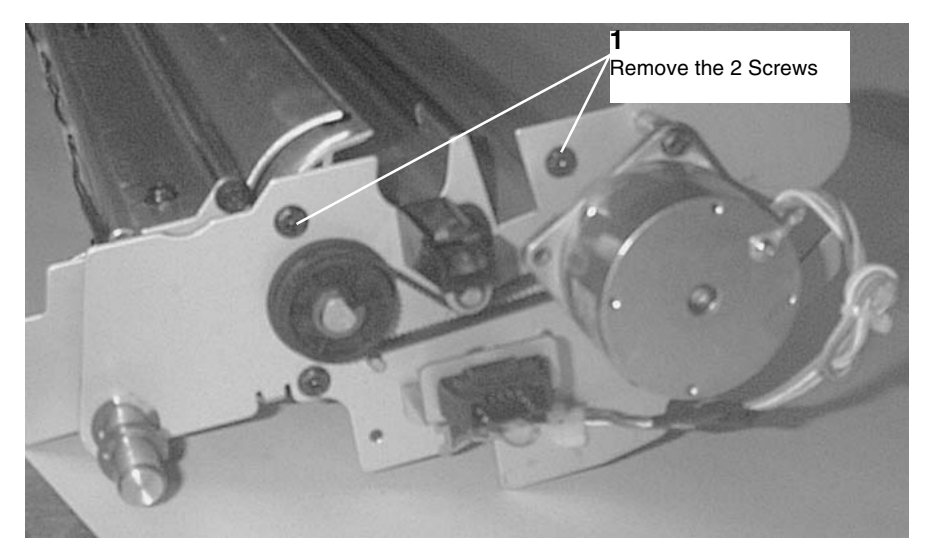

Figure 1 . Removing the Left Side Screws

5. (Figure 2): Remove the Fthe two screws from the Right Side End Plate.

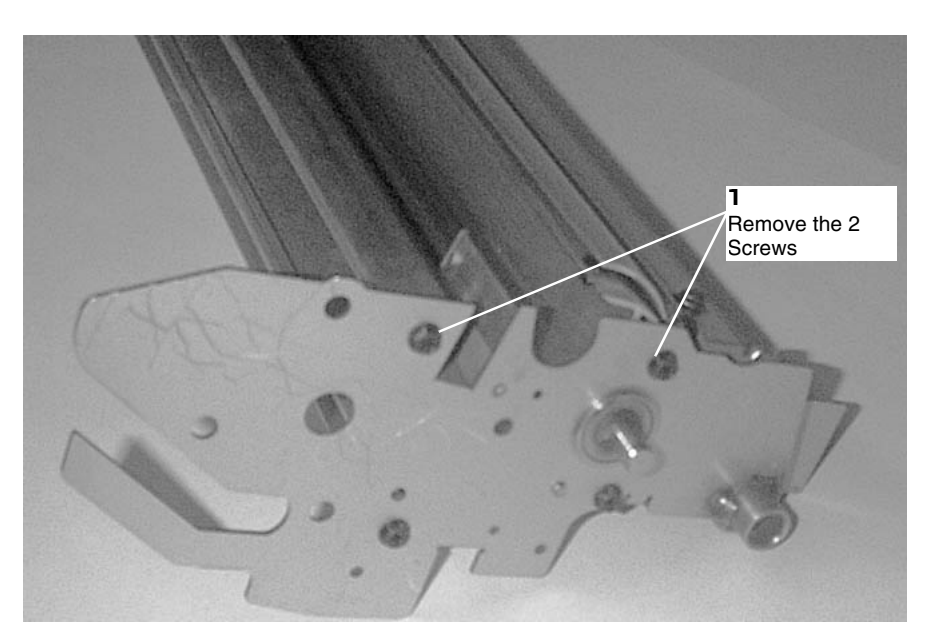

Figure 2 . Removing the Right Side Screws

6. (Figure 3): Remove the Detack Corotron and End Blocks from the Upper Transport Assembly.

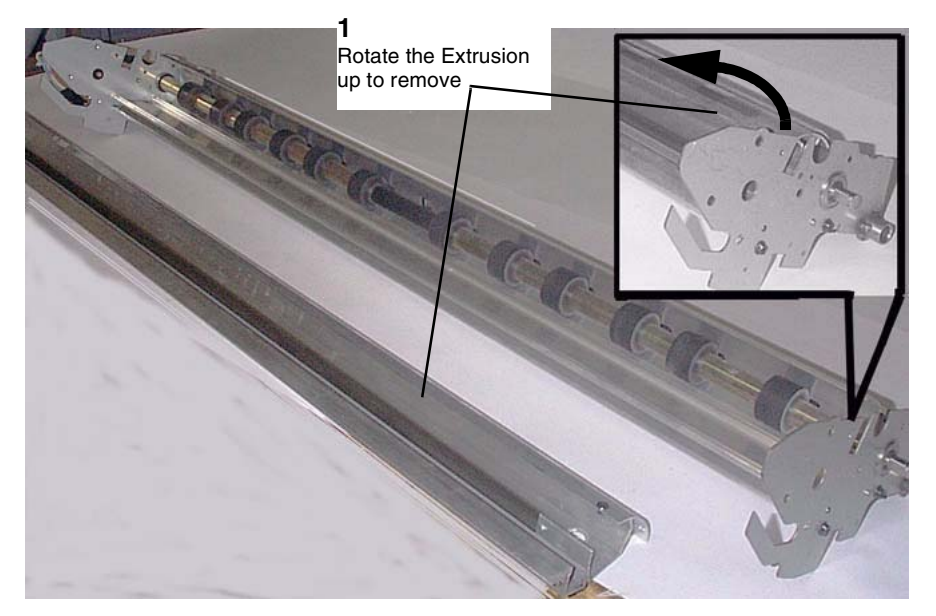

Figure 3 Removing the Detack Corotron/BTR Extrusion

### Replacement

1. The replacement is the reverse of the Removal.

# **REP 9.1 Xerographic Module**

Parts List on PL 9.1

### WARNING

Switch off the Controller and the Printer Main Power Switches. Disconnect the Printer Power Cord.

### Removal

- 1. Perform REP 9.2 Drum Assembly.
- 2. (Figure 1): Remove the Xerographic Module from the Printer.

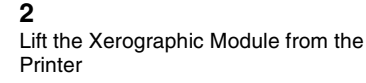

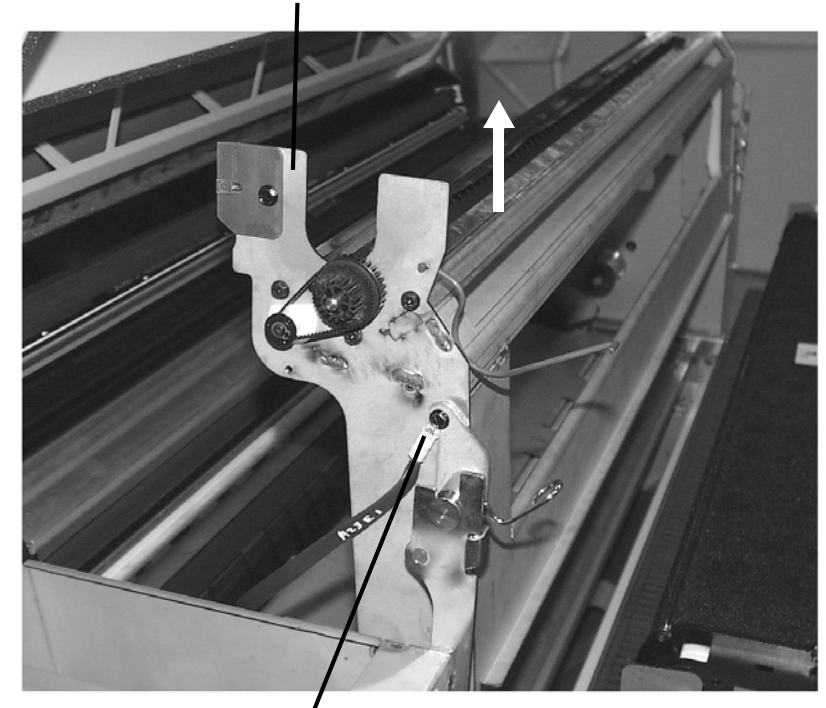

1 / Remove the ground strap from the frame

Figure 1 Removing the Xerographic Module

# **REP 9.2 Drum Assembly**

Parts List on PL 9.1

### WARNING

Switch off the Controller and the Printer Main Power Switches. Disconnect the Printer Power Cord.

**NOTE:** When cleaning the Xerographic area with a vacuum hose ensure that the hose does not accidentally come into contact with the Drum, as this will cause image deletion problems. If the vacuum hose DOES accidentally come into contact with the Drum, use film remover to remove the smudges.

**NOTE:** If a simple cleaning of the Xerographic area is all that's desired, perform the first five steps of this REP, lift out the entire Xerographic Module and vacuum the Xerographic area.

### Removal

- 1. Open the Printer Top Cover. Perform REP 14.1 Top Cover.
- 2. (Figure 1): Lift the Printer Image Module.

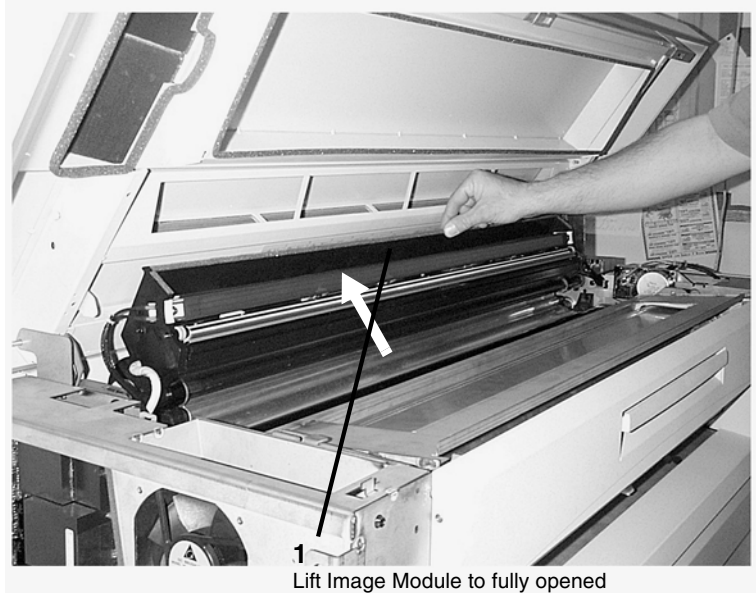

position

Figure 1 Lifting the Image Module

1

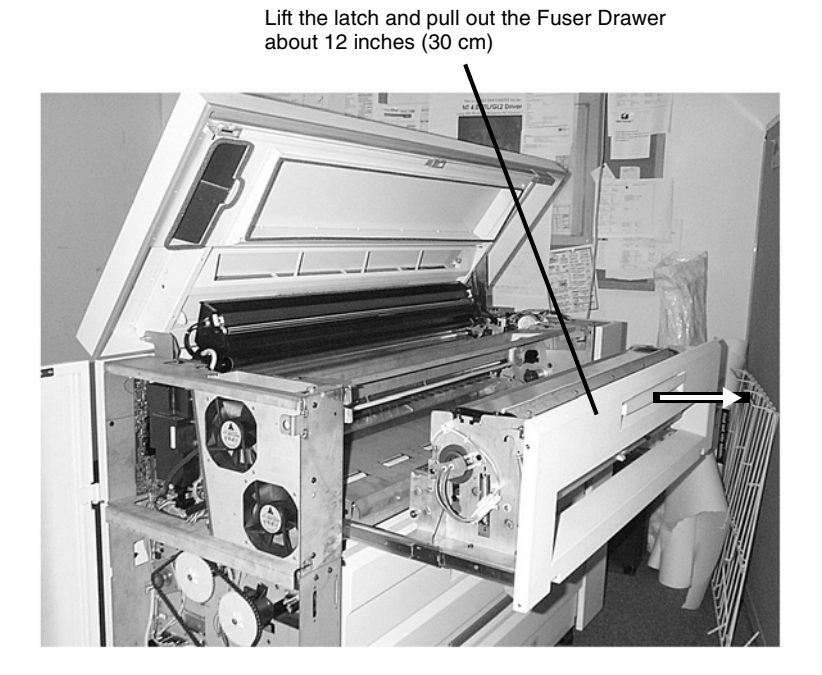

### Figure 2 Partially Extending the Fuser Drawer

4. (Figure 3): Release the spring tension on the brackets located at either end of the Xerographic Module.

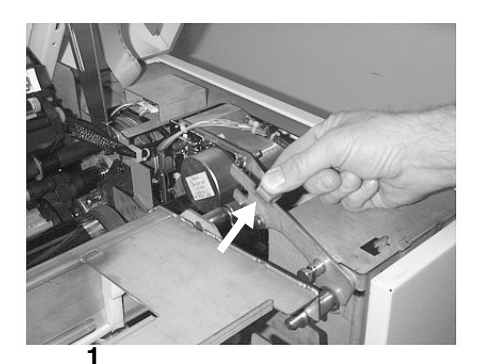

Lift the bracket at the tab

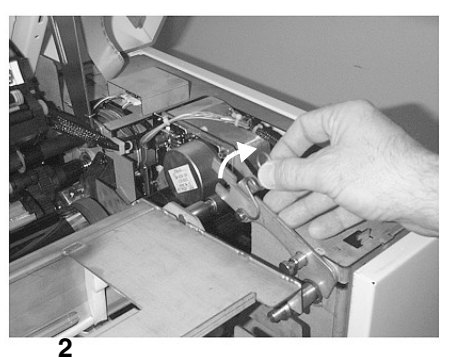

Pull the spring away from the shaft

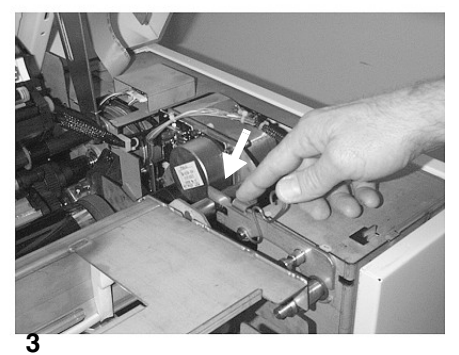

Push bracket back to the horizontal position

Figure 3 Releasing the Spring Tension on the Bracket

**NOTE:** The latches that secure the Xerographic Module to the Printer Frame are springloaded and will automatically engage the holes in the frame when it is lifted upright. When performing the following procedure, listen for the latches to engage.

5. (Figure 4): Raise the Xerographic Module to the service position.

#### 1 2 With the Xerographic Module lying horizontally, slide it towards the manual infeed area to

Carefully raise the Xerographic Module to the upright position

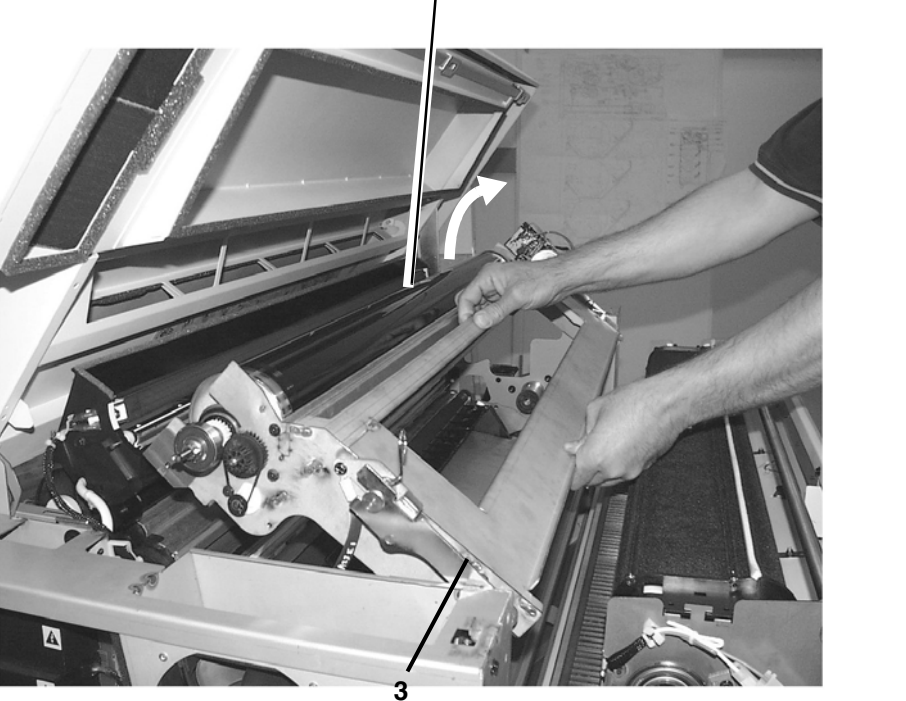

Listen for positive engagement of the latches at the base of the brackets prior to releasing the Xerographic Module

#### Figure 4 Elevating the Xerographic Module to Service Position

**NOTE:** In the following steps, the terms "Left" and "Right" describe machine locations as observed from the Roll Media Supply Drawer side of the Printer.

6. (Figure 5): Loosen the Bearing Retainer from the left side of the Xerographic Module. (It is a wire spring that goes over the top of the left Bearing.)

**1** Push the Bearing Retainer inward to remove it from the bearing

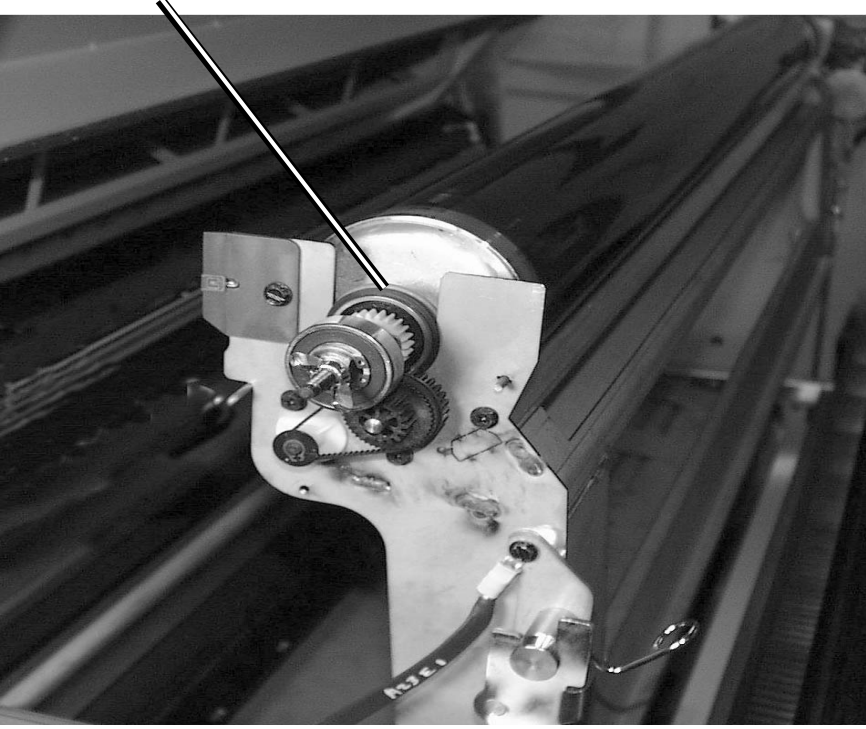

Figure 5 Loosen the Bearing Retainer

- 7. (Figure 6): Rotate the bearing retainer off the bearing.
  - **1** Lift up the Bearing Retainer and rotate it out of the way

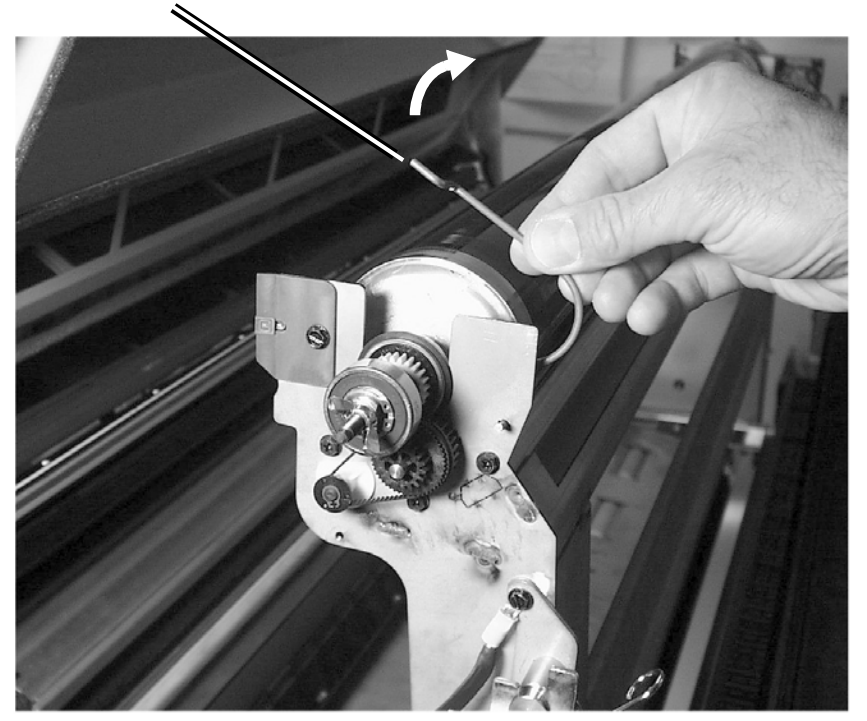

8. (Figure 7): Move the bearing out of the right side of the Xerographic Module Frame.

**3** Lift the Drum Assembly, from the Xeorgraphic Module **2** Loosen the wing nut (under Gearbox) and pivot the gearbox upward

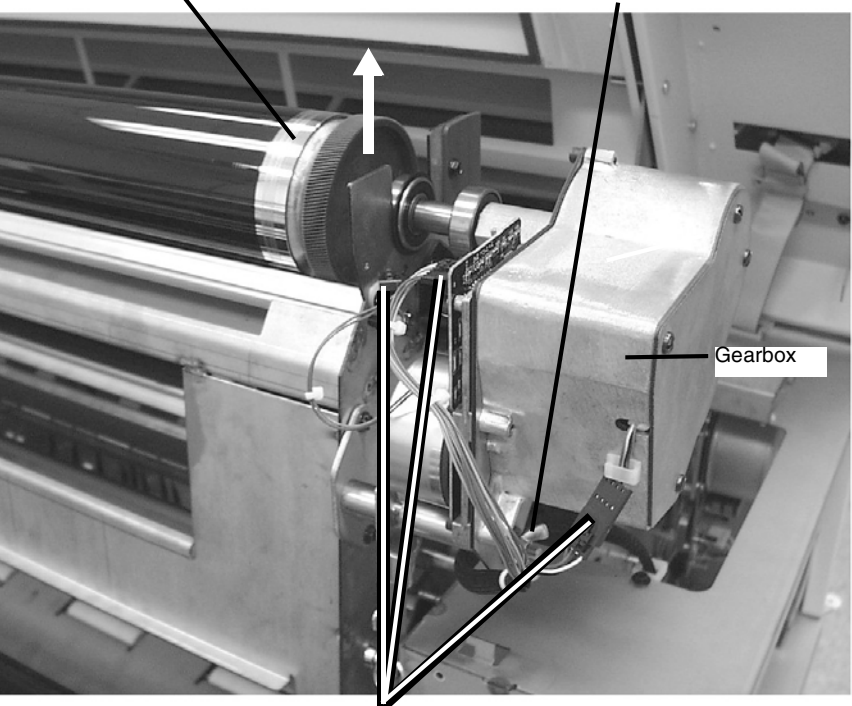

**1** Disconnect Q2P2, A23M1P1, and J1

Figure 7 Removing the Drum Assembly

CAUTION

In the following step avoid placing the Drum Assembly in areas where it may be accidentally knocked over or exposed to bright sunlight.

Figure 6 Releasing the Bearing (Left Side) out of the Frame

9. (Figure 8): Carefully remove the Drum Assembly from the Printer and place it, Gear Box down, in a safe area in the room.

Temporary placement of the Drum Assembly as shown will prevent the Drum from coming in contact with contaminated surfaces

Drum Assembly

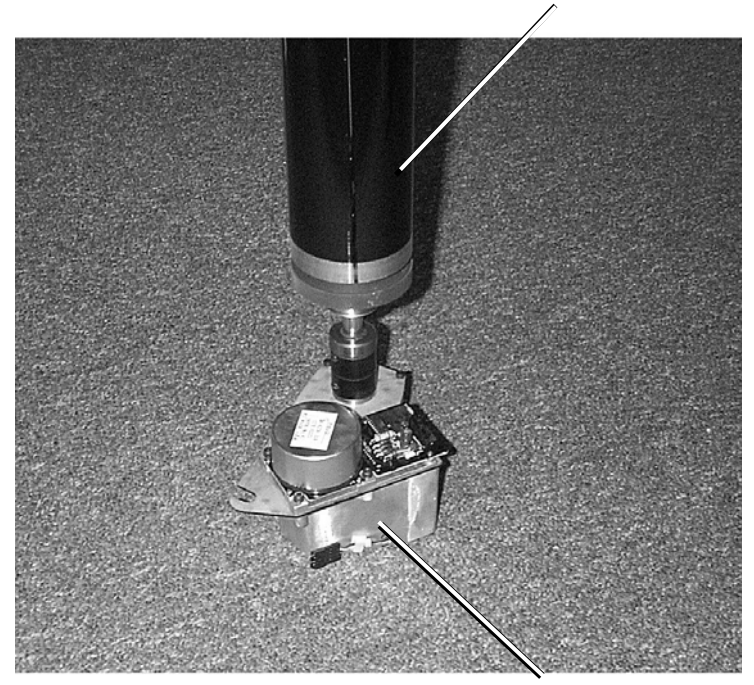

Gear Box

Figure 8 Temporary Placement of the Drum Assembly

# REP 9.3 Drum Parts List on PL 9.2

### WARNING

Switch off the Main Power Switch. Disconnect the Power Cord. Removal

NOTE: When the Drum is replaced, install a Cleaner Blade Kit (REP 9.4).

- 1. Remove the Drum Assembly (REP 9.2).
- 2. (Figure 1): Carefully place the Drum Assembly, Gear Box down, in a safe place on the floor.

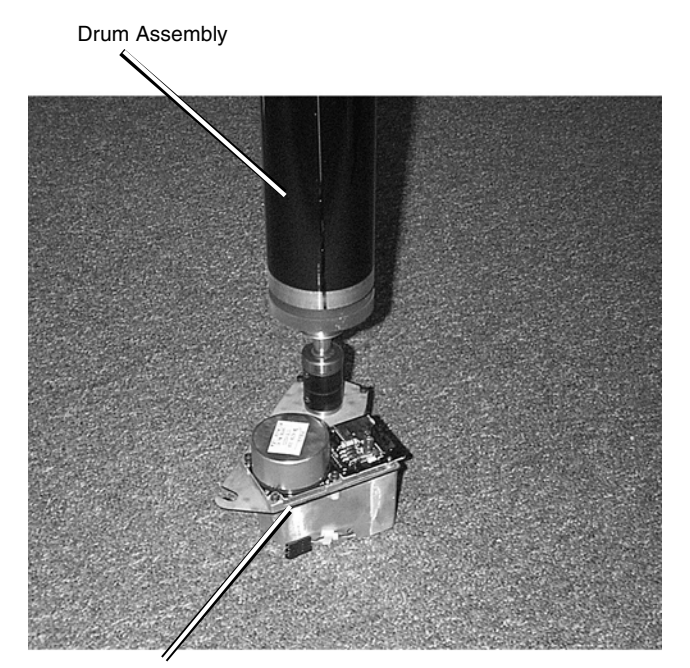

Gear Box

Figure 1 Temporary Placement of the Drum Assembly

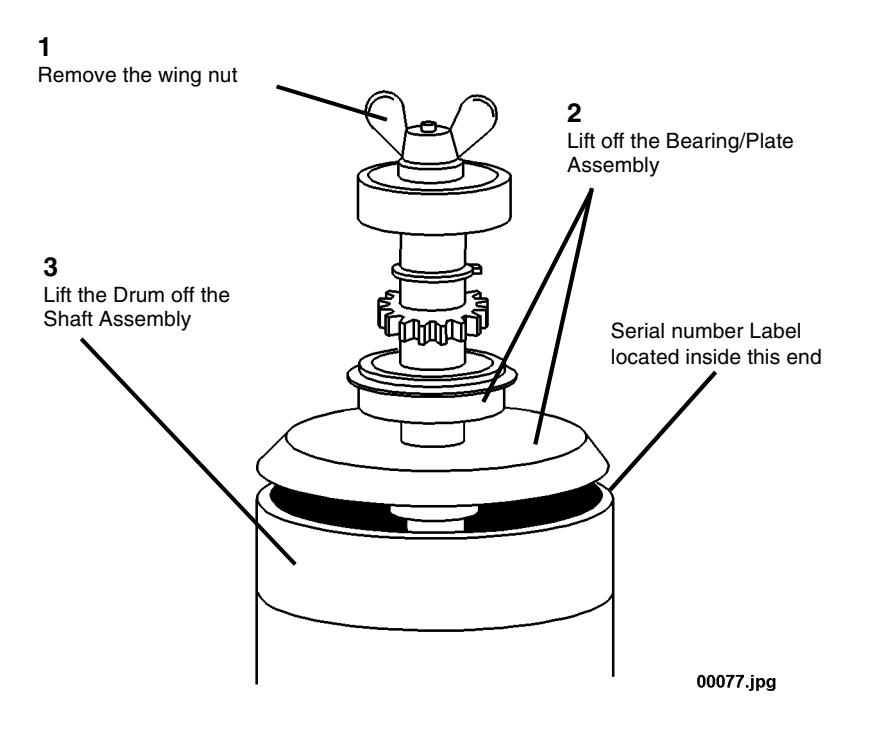

### Figure 2 Removing the Drum from the Shaft Assembly

- 4. If the Drum is being replaced, install a Cleaner Blade Kit (REP 9.4).
- 5. Reassemble the Drum Assembly with the Serial number Label located to the non drive side of the assembly.
- 6. Perform (GP 4) Drum Cleaning Enhancement procedure.
- 7. Reinstall the Drum Assembly.
- 8. Perform the Electrostatic Series (ADJ 9.2).

# **REP 9.4 Cleaner Blade Kit**

**NOTE:** These are the instructions to install the Cleaner Blade Kit. The kit contains the following items:

- Right-hand Seal (57 mm wide)
- Left-hand Seal (41 mm wide)
- Cleaner Blade
- Photoreceptor Seal
- Blade Retainer (3)

### WARNING

#### Switch off the Main Power Switch. Disconnect the Power Cord.

#### Removal

**NOTE:** In the following steps, the terms "Left" and "Right" describe machine locations as observed when facing the Printer from the Roll Media Supply Drawer side of the Printer.

- 1. Remove the Drum Assembly (REP 9.2).
- 2. (Figure 1): Remove the Photoreceptor Seal, Right-hand Seal, Left-hand Seal, Cleaner Blade, and the three Blade Retainers from the Xerographic Module.
- 3. Use a vacuum cleaner to clean the channels and the areas where the new parts will be installed.

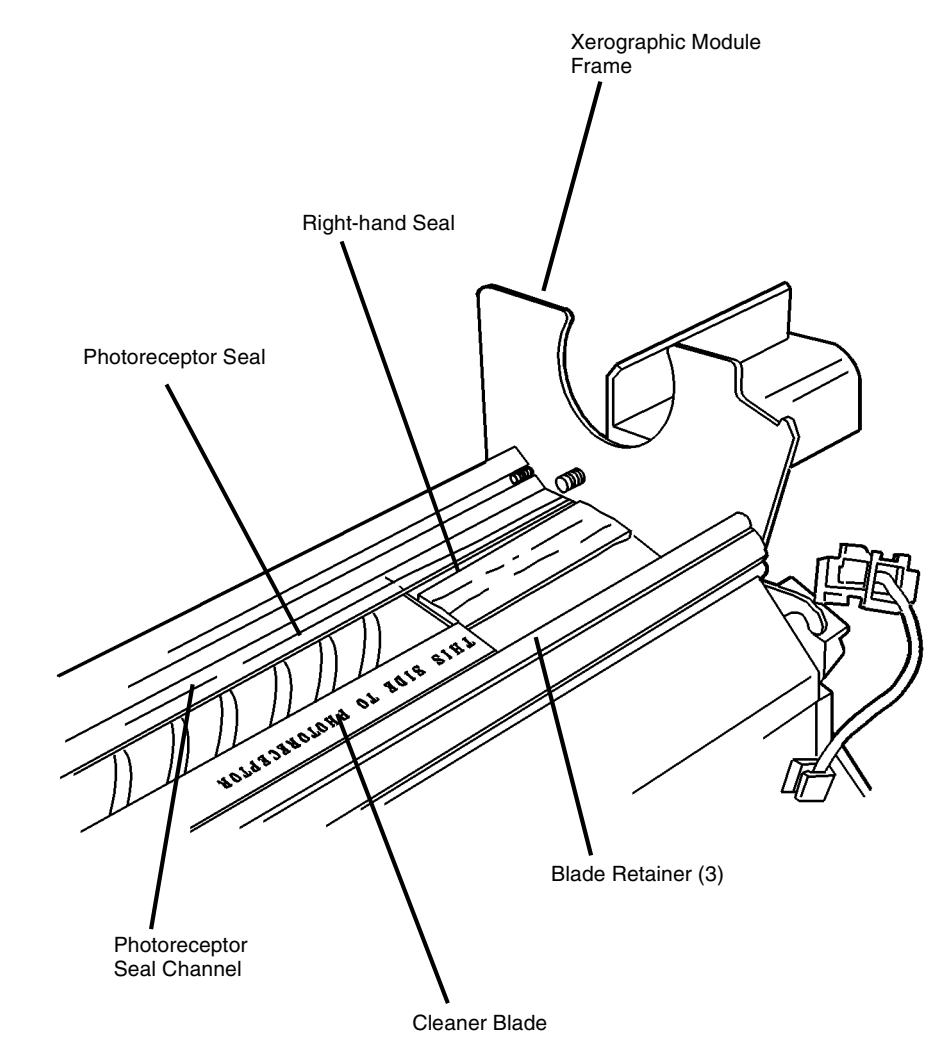

0103012A-RN0

Figure 1 Removing the Cleaner Blade

### Replacement

- 1. (Figure 2): Replace the Photoreceptor Seal.
  - a. Carefully fold the Photoreceptor Seal along the perforations.
  - b. Slide the Photoreceptor Seal into the channel, smaller side up, so that the edge of the Photoreceptor Seal forms a seal with the inside lip of the channel.
  - c. Using a soft, straight tool (a piece of shimstock works well), carefully push the seal into the channel, across the entire width of the Xerographic Module.
- 2. Replace the Right-hand Seal.
  - a. Insert the red stripe end of the Right-hand Seal underneath the folded Photoreceptor Seal.
  - b. Install the seal fuzzy side up.
  - c. Ensure that the seal is flush against the Xerographic Module Frame.
- 3. Replace the Cleaner Blade.
  - a. Start the Cleaner Blade flush against the left edge of the Right-hand Seal.
  - b. Ensure that the marking, **THIS SIDE TO PHOTORECEPTOR**, is to the right.
  - c. Push the Cleaner Blade into the channel, with the Arrow marking to the left.
  - d. Ensure that the blade is fully seated in the channel.
- 4. Install the first of the three Blade Retainers approximately one inch from the Xerographic Module Frame, working to the left.

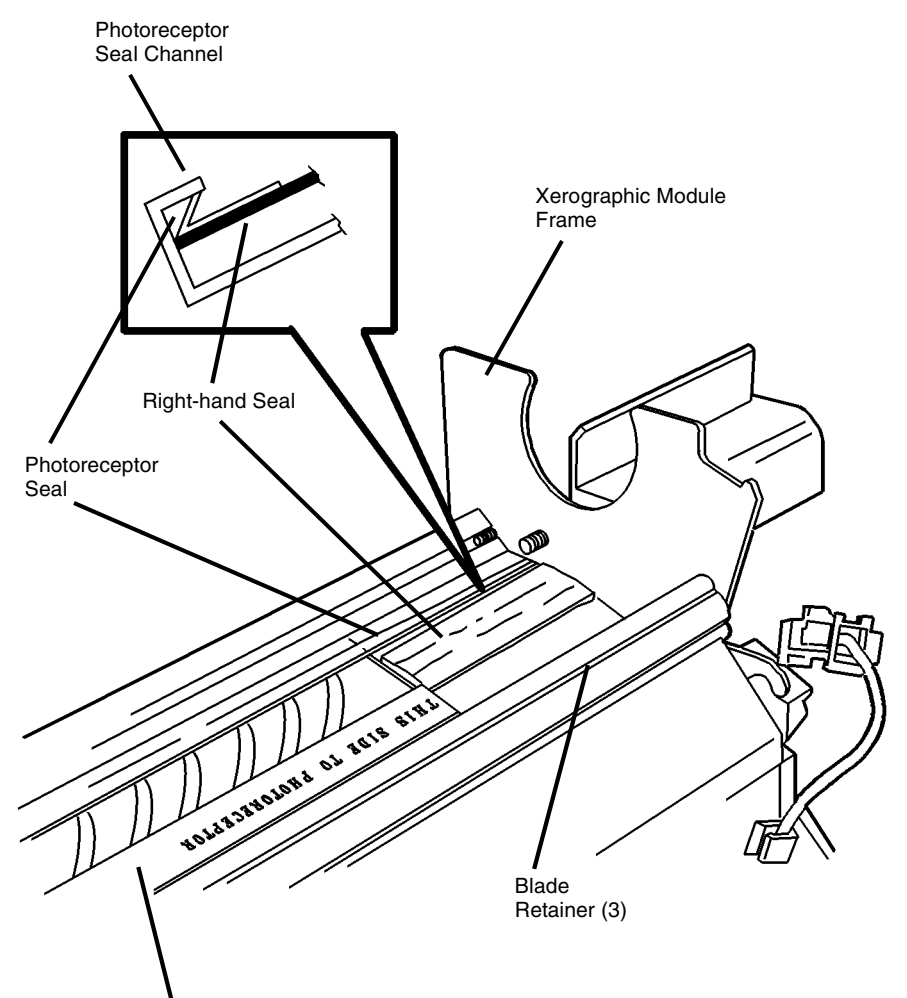

Cleaner Blade

0103034A-RN0

Figure 2 Installing the Cleaner Blade Kit

- 5. (Figure 3): Complete the installation of the remaining two Blade Retainers, positioning them, one at a time, to the left of the first one.
- 6. Replace the Left-hand Seal.
  - a. Insert the red stripe end of the Left-hand Seal underneath the folded Photoreceptor Seal.
  - b. Install the seal fuzzy side up.
  - c. Ensure that the seal is flush against the Xerographic Module Frame.
- 7. Perform GP 4 Drum Cleaning Enhancement procedure.

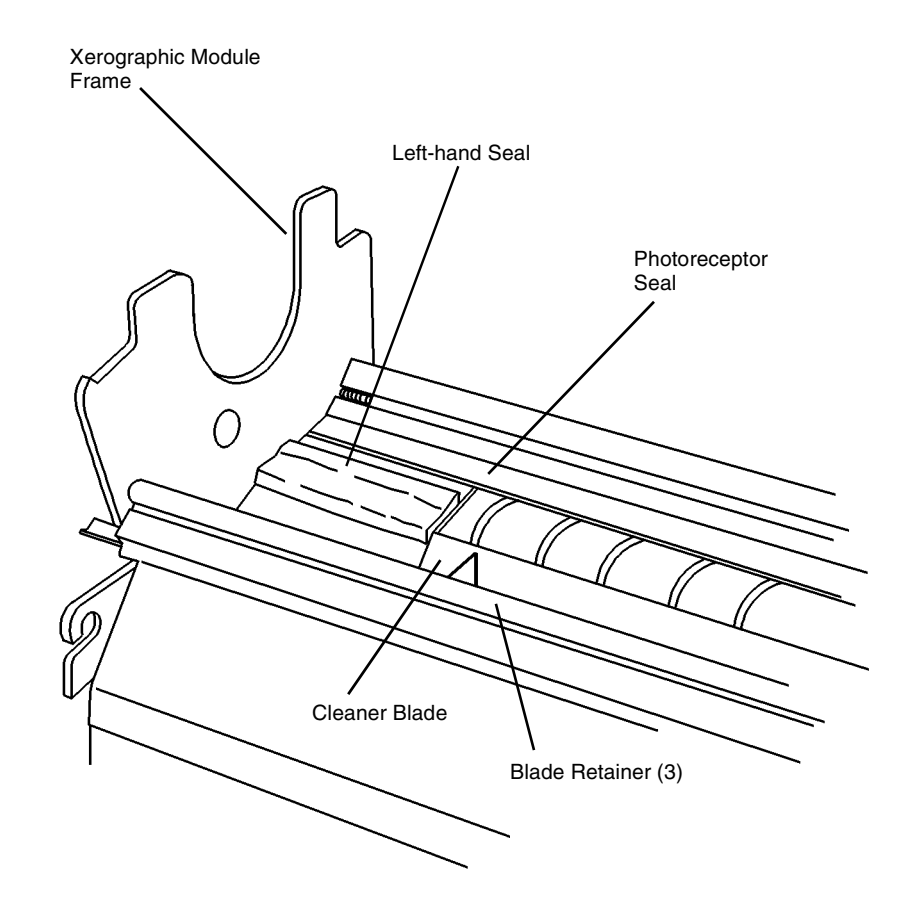

0103013A-RN0

Figure 3 Installing the Cleaner Blade Kit

# **REP 9.5 Developer Module**

Parts List on PL 9.6

### WARNING

#### Switch off the Main Power Switch. Disconnect the Power Cord.

**NOTE:** In the following steps the terms "left" and "right" describe machine locations as observed when facing the Roll Media Supply Drawer side of the Printer.

**NOTE:** If the Developer Module is being replaced with a new one, new Developer Material must be installed. Refer to (REP 9.7) Developer Material.

### Removal

### CAUTION

Before removing the Developer Module, ensure that there is a clean area on which to place the assembly.

- 1. Loosen the screws and open the Rear Cover.
- 2. Raise and latch the Top Cover.
- 3. Raise and hold the Developer Module Cover while lifting and removing the Rear Developer Cover.
- 4. Lower the Top Cover.

**NOTE:** In the following step, tape the Toner Cartridge dispense holes in order to prevent toner from pouring out when the Toner Cartridge is tipped up for removal.

5. (Figure 1): Remove the Toner Cartridge.

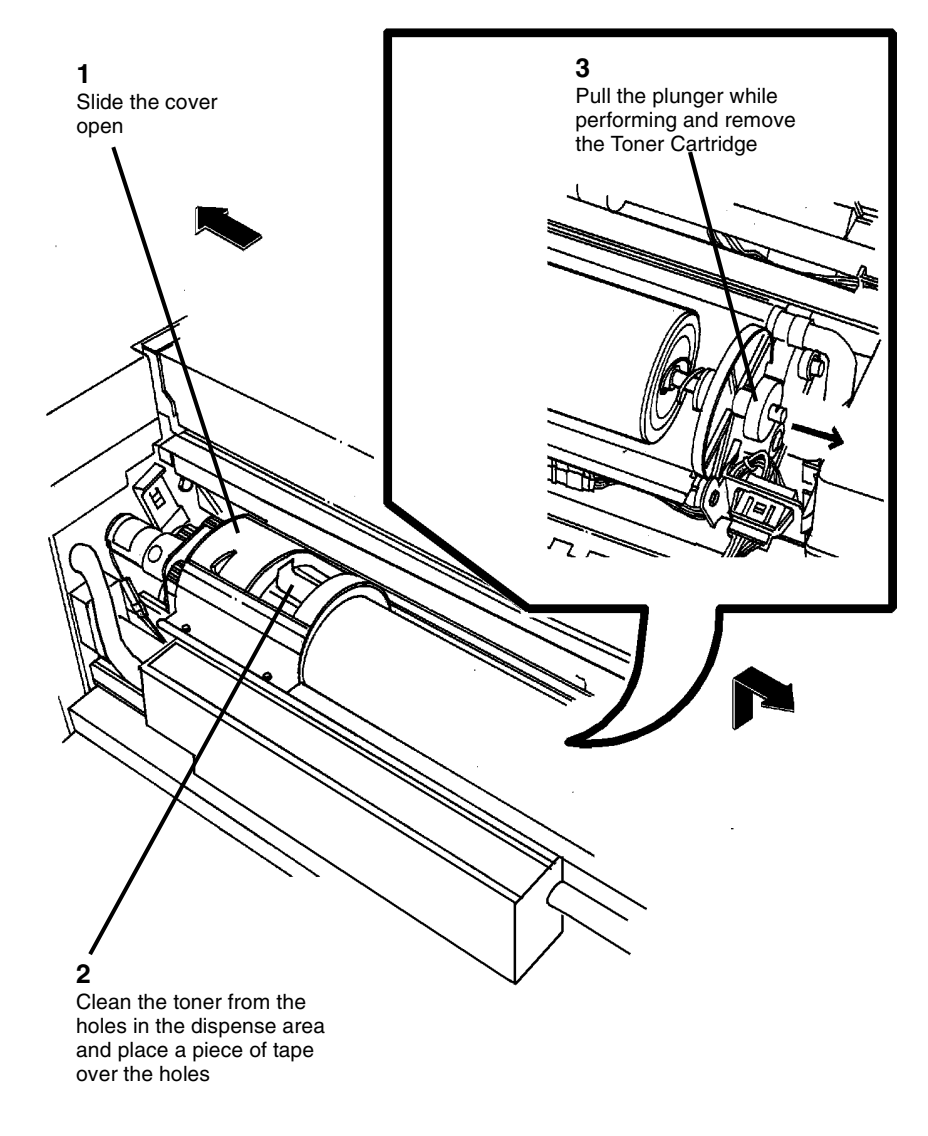

0101599b.tif

Figure 1 Removing the Toner Cartridge

#### CAUTION

Ensure that the two Clamp Bars (located at either end of the Developer Module) are rotated downward prior to removing the Developer Module. This will prevent them from getting in the way as the Developer Module is removed from the Printer.

#### CAUTION

The Developer Module must be kept in the same relative position as it is being removed from the Printer. Excessive rotation or lateral swaying of the module can cause the Developer Material to shift, resulting in diagnostic or image quality faults.

6. (Figure 2): Remove the Developer Module.

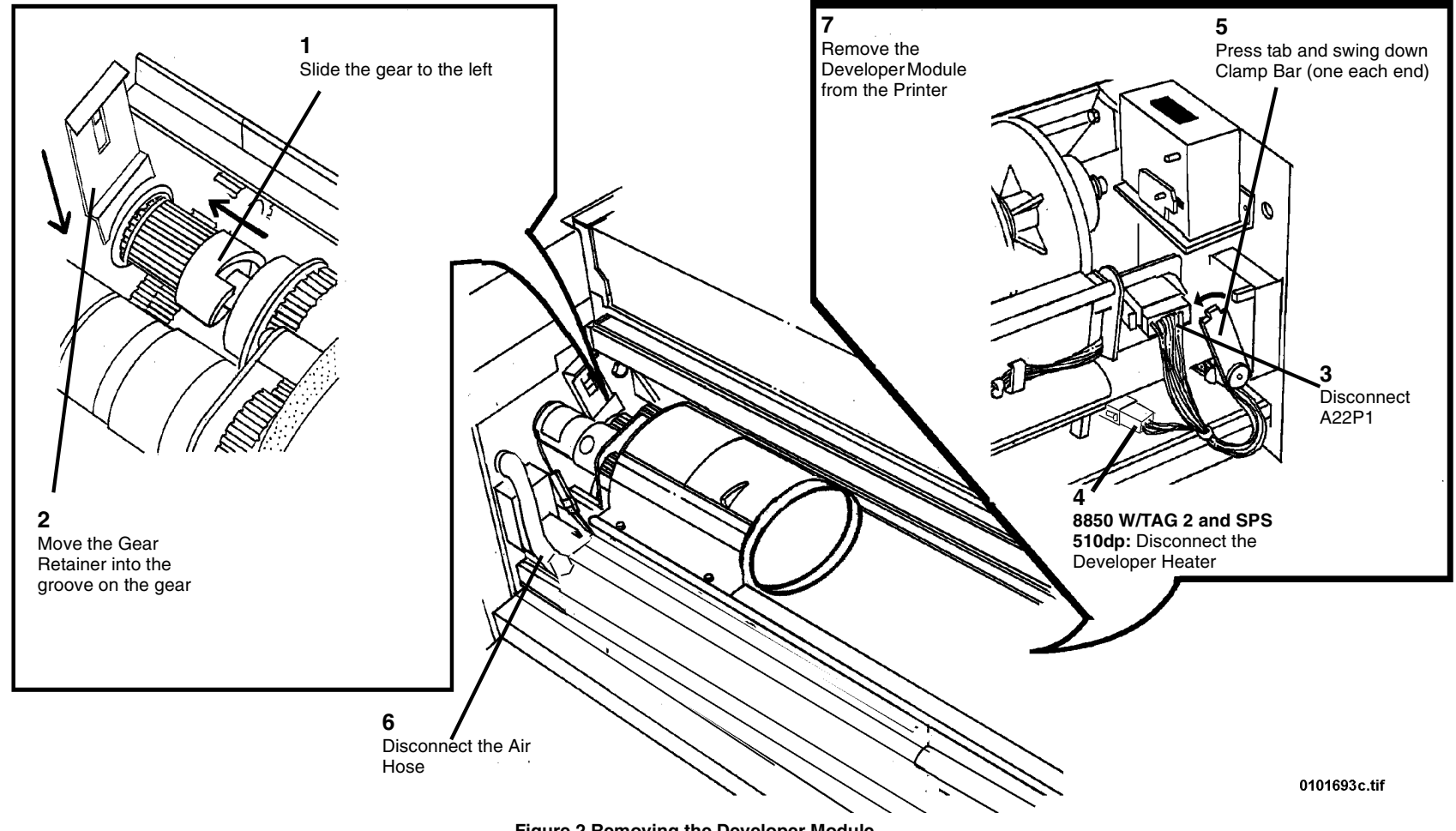

Figure 2 Removing the Developer Module

### Replacement

CAUTION

Ensure that the Developer Module is fully reinstalled in the brackets. Push the Module fully to the left (drive side). A slight drop may be felt as the Module goes into position.

### CAUTION

Ensure that the gear is free to engage the Developer Module drive gears.

1. (Figure 3): Reinstall the Developer Module.

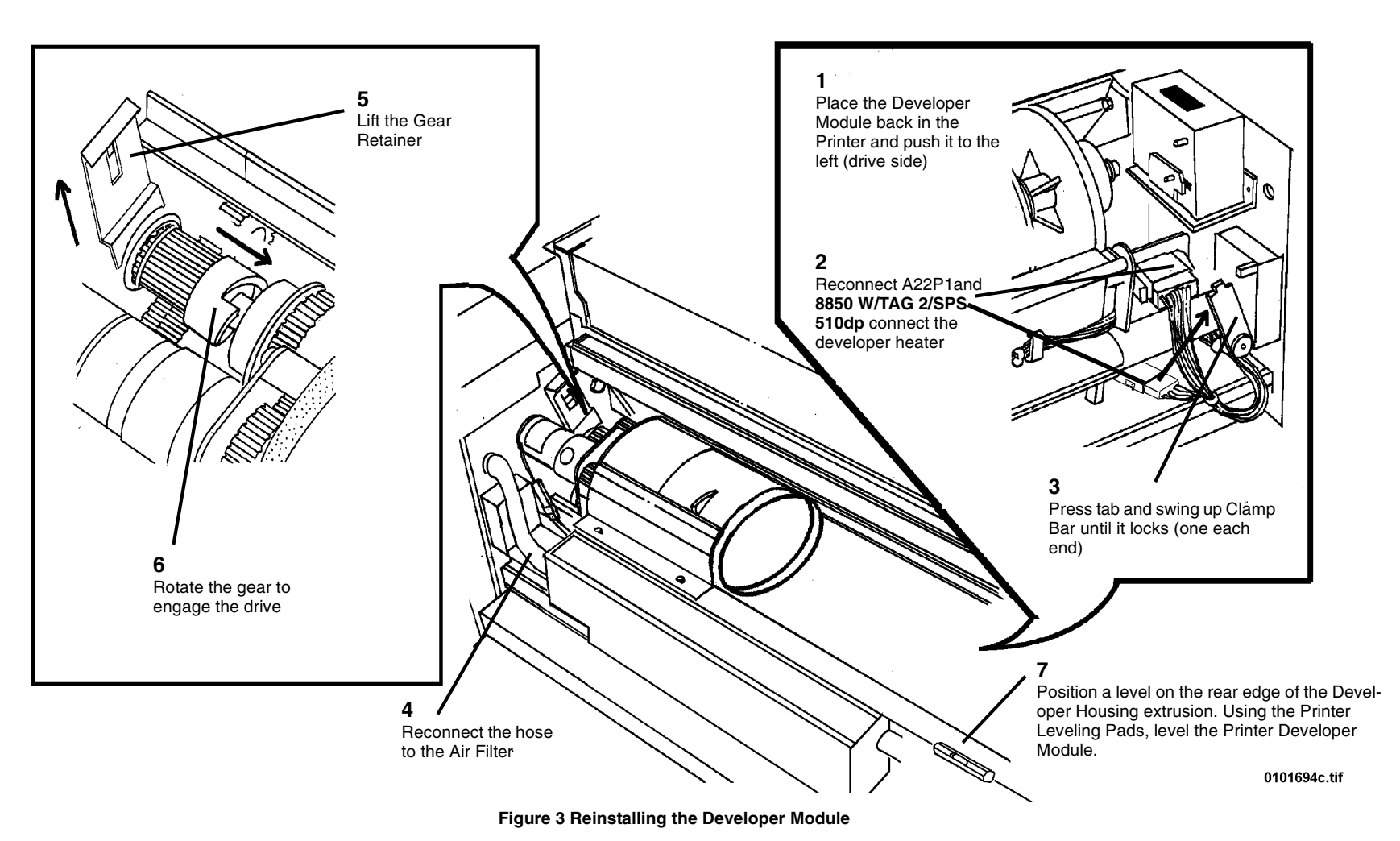

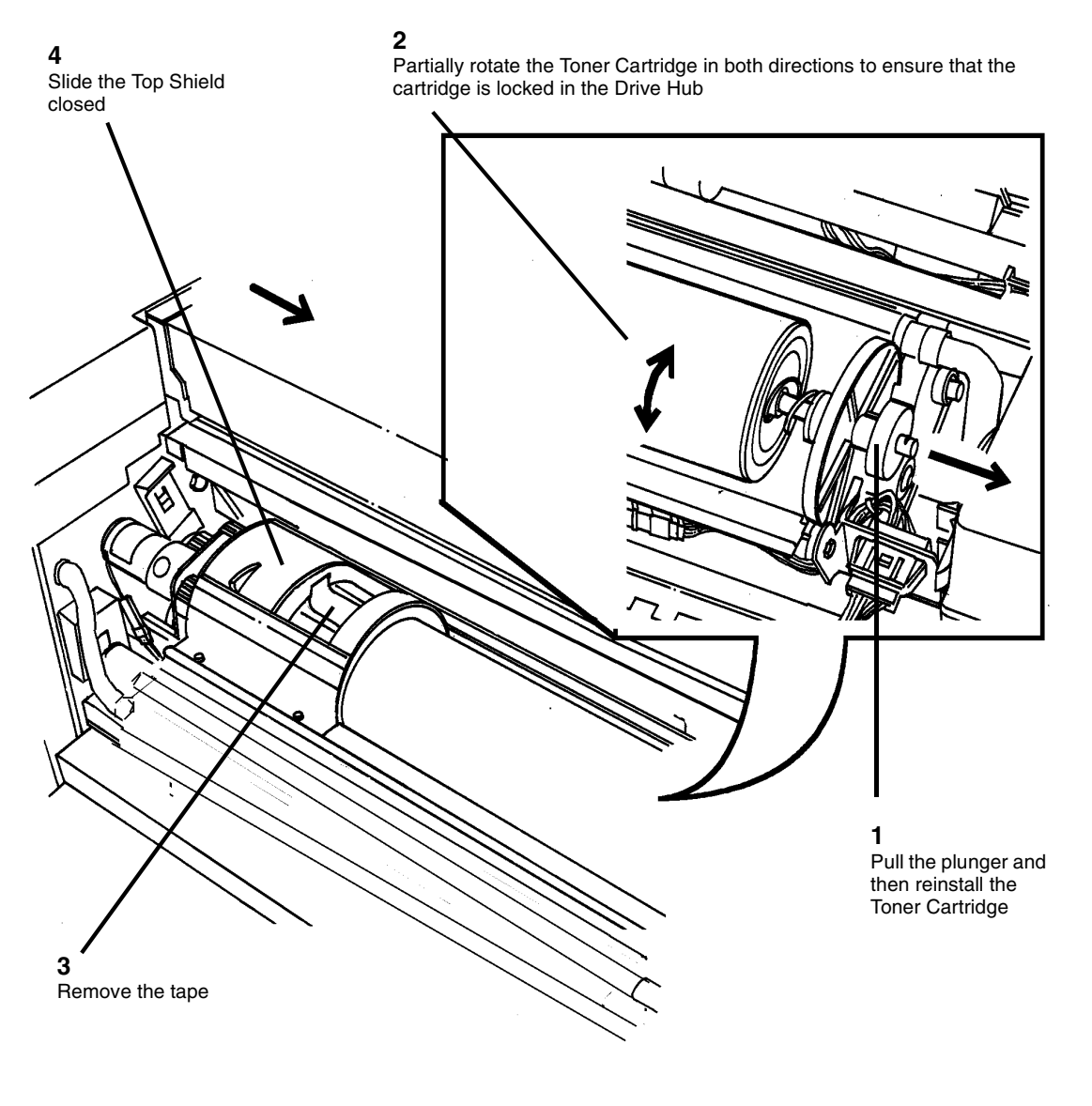

0101598c.tif

Figure 4 Reinstalling the Toner Cartridge

3. If new Developer Material has been installed, perform GP 8, Toner Control System Calibration.

# **REP 9.6 Cartridge Drive Motor**

Parts List on PL 9.8

# WARNING Switch off the Main Power Switch. Disconnect the Power Cord. Removal 1. Remove the Developer Module. Perform REP 9.5 Developer Module. (Figure 1): Remove the Cartridge Drive Motor from the Developer Module. 2. 3 2 Remove the two motor mount Remove the Cartridge Drive Motor Assembly from the screws and attached ground strap Developer Module 1 Remove the E-ring Ground Strap 1 Disconnect P/J P1 (attached to motor)

Figure 1 Removing the Cartridge Drive Motor

3. (Figure 2): Remove the Cartridge Drive Motor from the Mounting Plate.

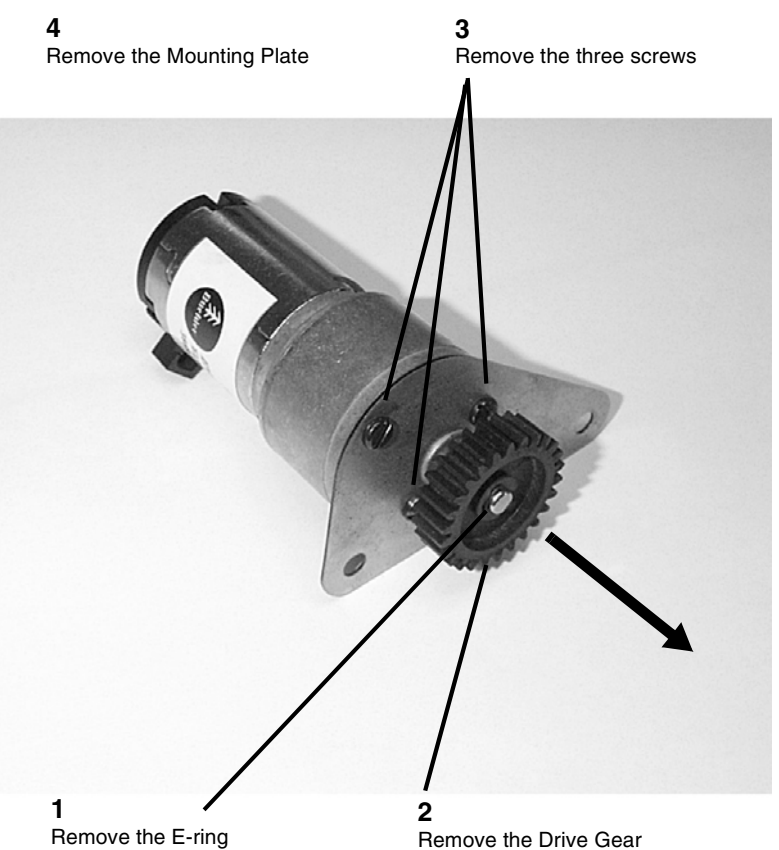

Figure 2 Removing the Cartridge Drive Motor from the Mounting Plate
### **REP 9.7 Developer Material**

Parts List on (Refer to General Tools and Supplies (NACO), General Tools and Supplies (EO) Machine Consumables, Section 6.)

### WARNING

Switch off the Main Power Switch. Disconnect the Power Cord. Removal

1. Remove the Developer Module (REP 9.5).

#### CAUTION

Do not rotate the Developer Module in the vertical position. This may cause Developer Material to get into the Toner Cartridge Clutch (located at the end of the Developer Module).

- 2. Place the Developer Module on a drop cloth on the floor.
- 3. (Figure 1): Remove the Sump Shield from the Developer Module.

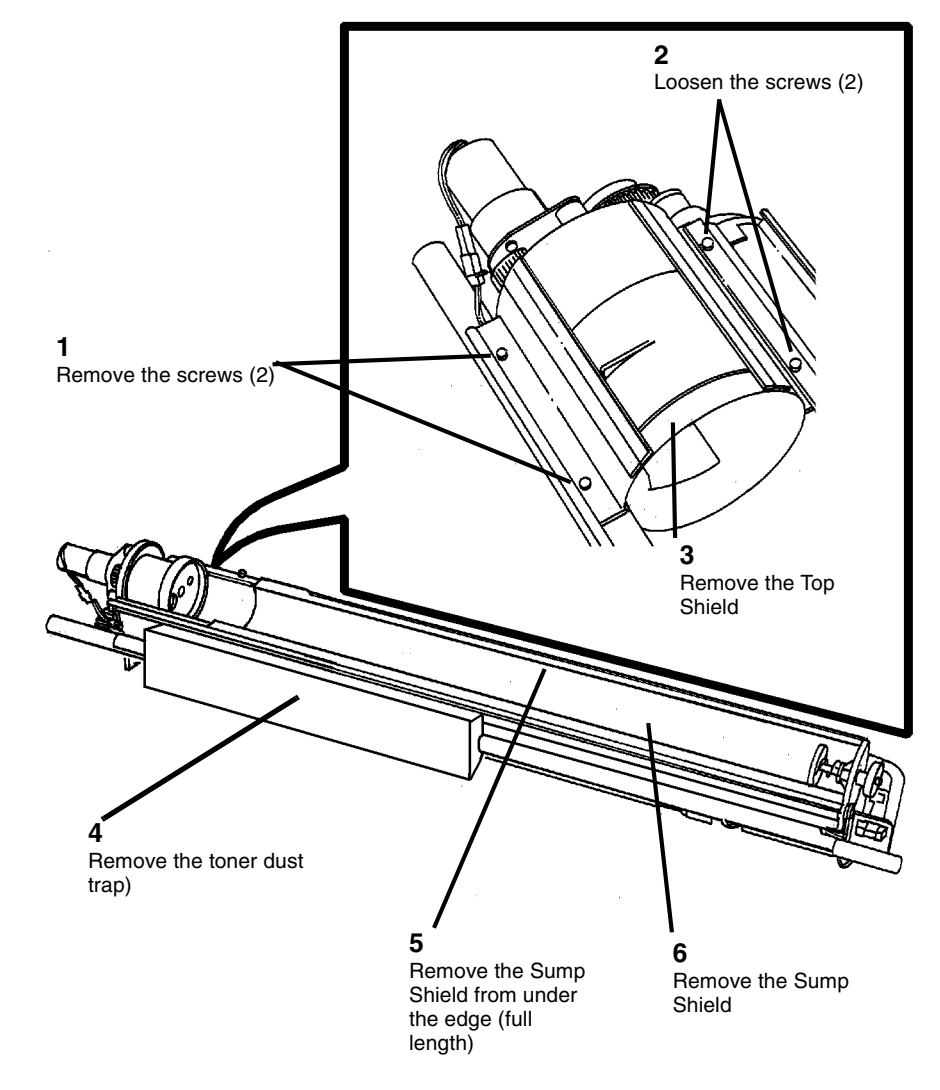

0101626c.tif

#### Figure 1 Removing the Sump Shield from the Developer Module

**NOTE:** In the following step rotate the Developer Module away from the Magnetic Roll.

### CAUTION

Do not rotate the Auger Gears individually more than the slight amount required for removal or to mesh the teeth during reinstallation. If the factory setting of the augers is changed during the procedure, perform the adjustment procedure, Augers (ADJ 9.6).

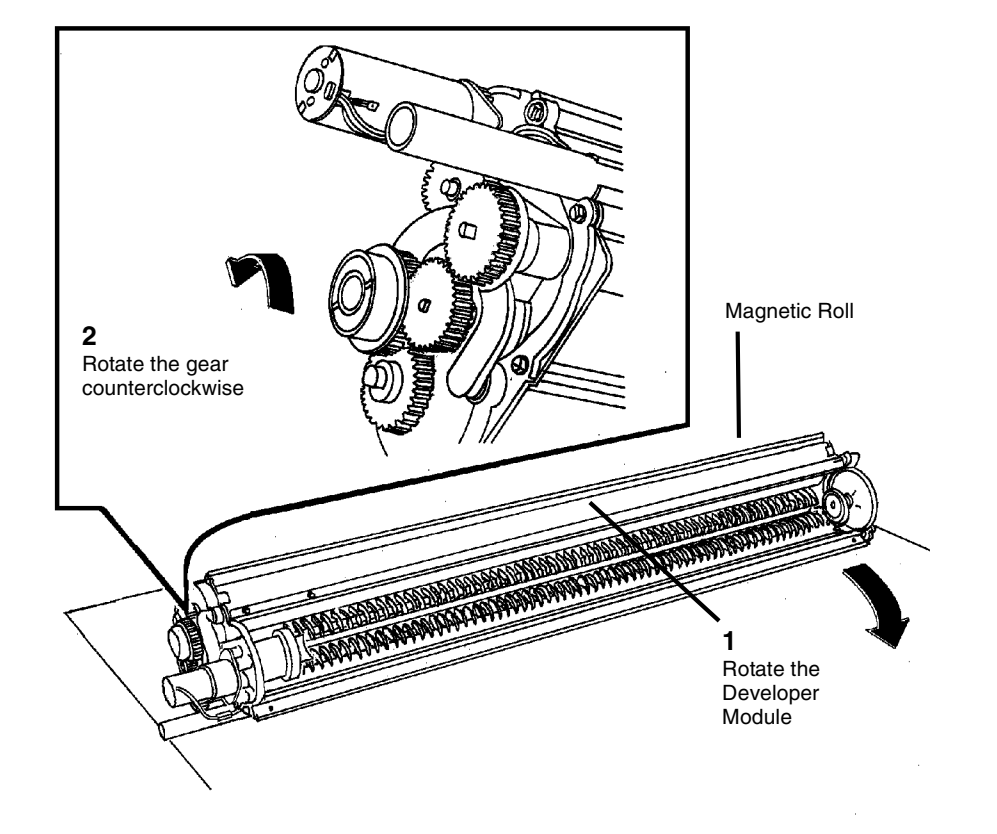

0101780A-RN0

Figure 2 Dumping the Developer Material

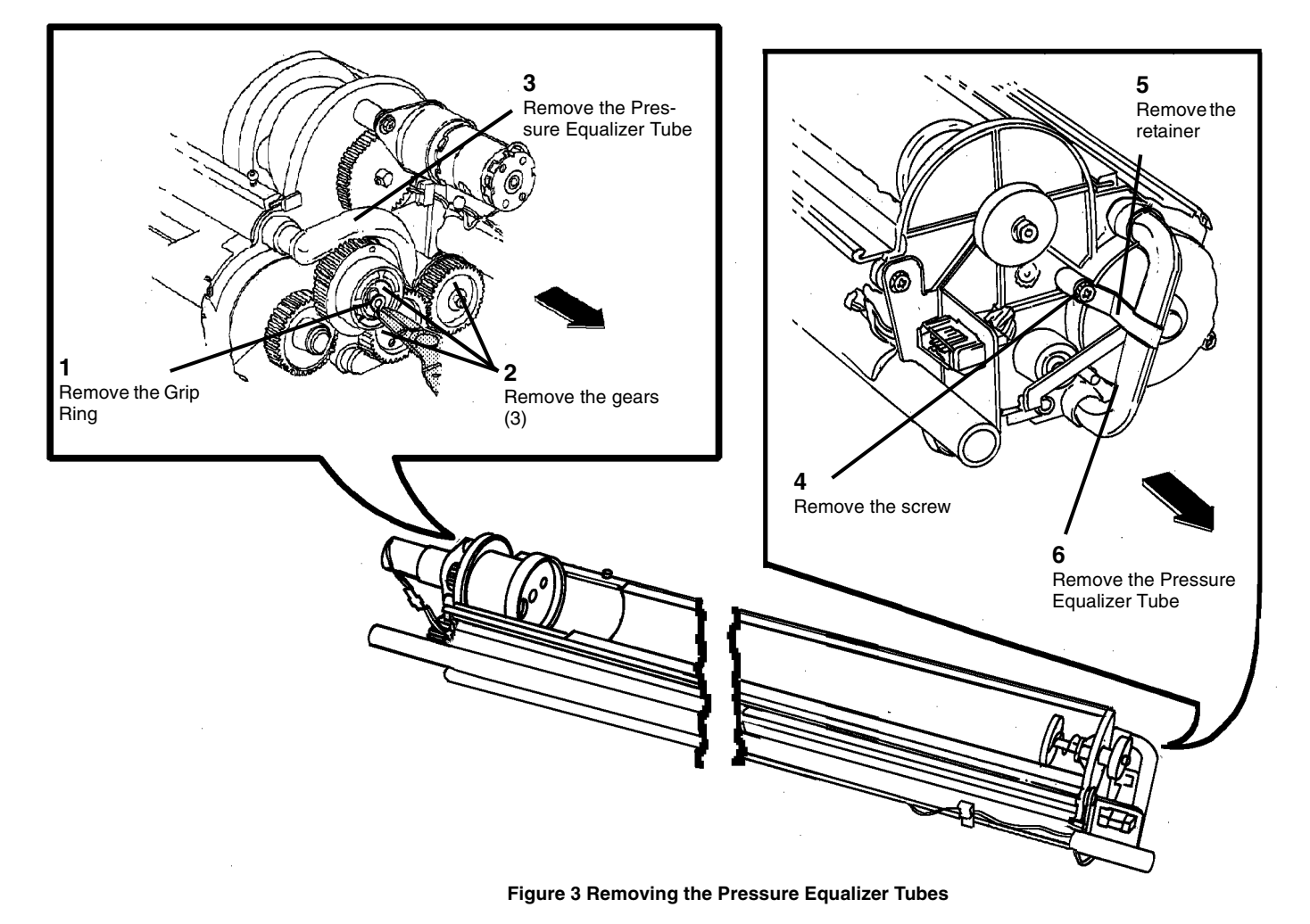

6. Using a vacuum cleaner, clean the entire Developer Module, Magnetic Roll, and Pressure Equalizer Tubes thoroughly.

### CAUTION

Ensure that the entire length of the tube on the Developer Module is clear of any developer.

7. Using a vacuum cleaner, clean the housing where the Pressure Equalizer Tubes attach.

0101781d.tif

### Replacement

### CAUTION

Do not rotate the Auger Gears individually more than the slight amount required for removal or to mesh the teeth during reinstallation. If the factory setting of the augers is changed during the procedure, perform the adjustment procedure, ADJ 9.6 Augers.

**NOTE:** Ensure that the gears are reinstalled with the flanges as shown to ensure that all the gears are secured.

**NOTE:** To ensure that the Toner Cartridge is correctly engaged in the Drive Plate, rotate the cartridge in both directions until the gears rotate correspondingly.

**NOTE:** The Developer Module must be kept in the same relative position as it is being removed the Printer. Excessive rotation or lateral swaying of the module can cause the Developer material to shift, resulting in diagnostic or image quality faults.

1. (Figure 5): Reinstall the Pressure Equalizer Tubes.

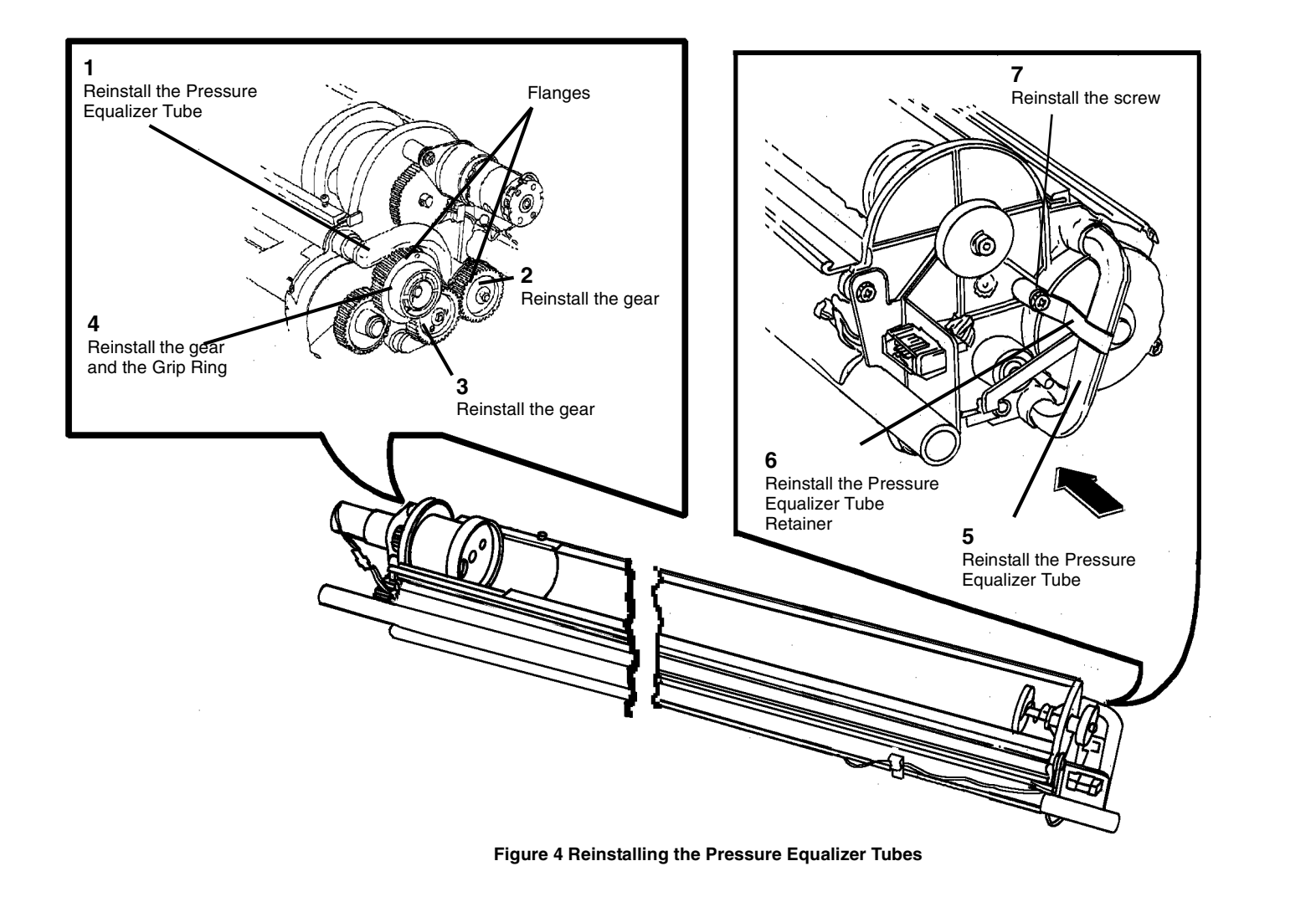

0101782c.tif

**NOTE:** In the following procedure, pour the Developer Material evenly from one side to the other across the full length of the Rear Auger, depositing any remaining Developer Material evenly close to the NON-DRIVE side of the Developer Module. The Developer Material should be kept away from the Toner Sensor and trickle port when the material is installed to allow the augers time to distribute and mix the material before passing the sensor. Also, if a large amount of material is poured in the Front Auger, it may be not get distribute evenly and be lost down the trickle port that will deplete the amount of material in the sump. The calibration of the Toner Sensor and life of the material would be affected.

**NOTE:** There is no need to manually spread the Developer with brushes, sticks, etc. as this can cause foreign materials to be introduced into the Developer Module, causing print quality problems.

2. (Figure 4): Install the Developer Material and record the batch number in the Machine Log.

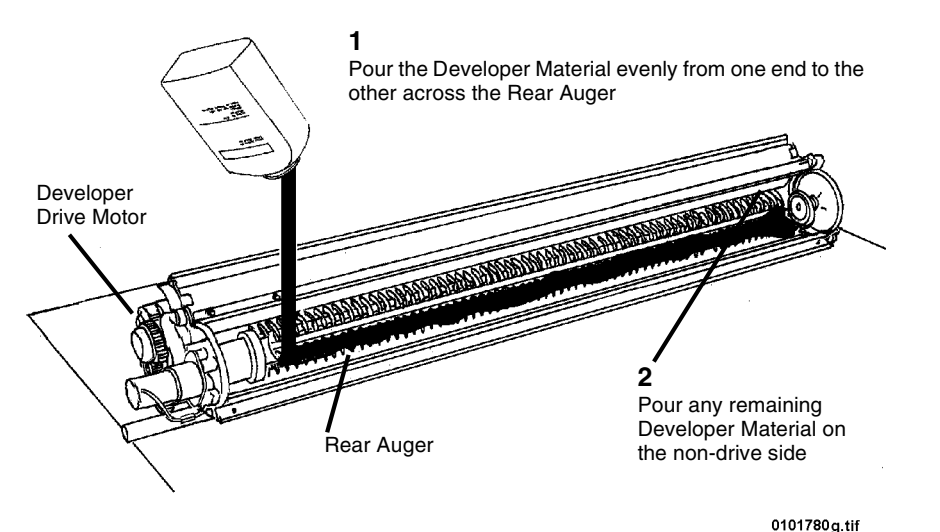

Figure 5 Installing the Developer Material

3. (Figure 6): Reinstall the Sump Shield in the Developer Module.

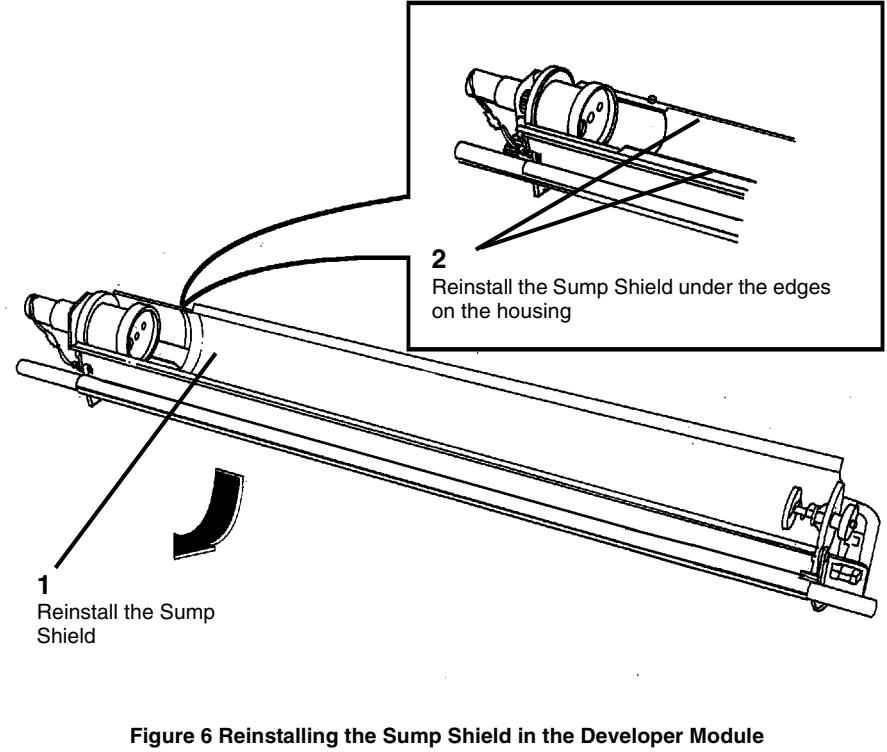

4. Reinstall the Air Filter on the back of the Developer Module (2 screws).

5. (Figure 7): Reinstall the Top Shield, taking care not to overtighten the screws.

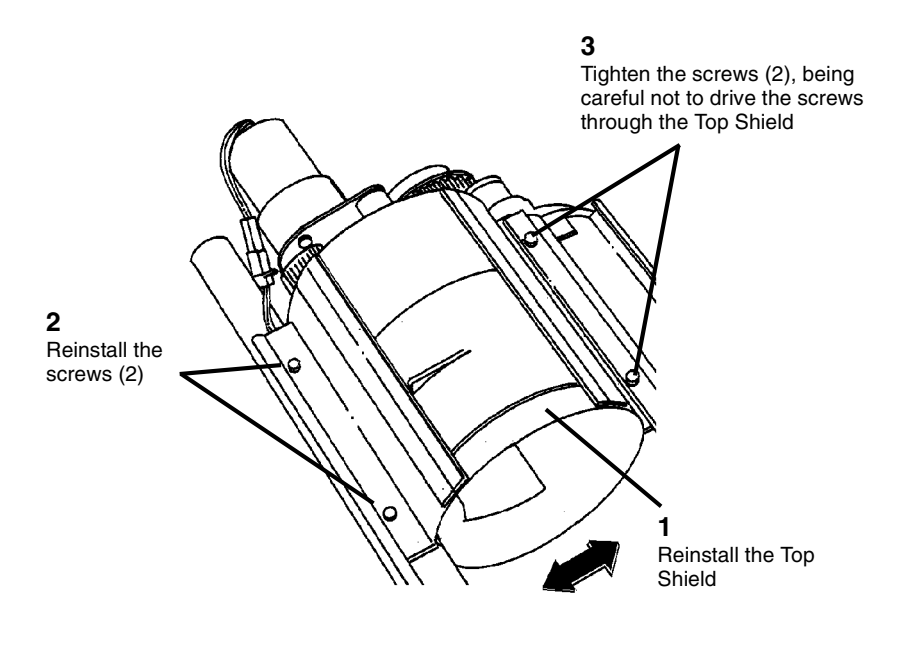

- Figure 7 Reinstalling the Top Shield
- 6. (Figure 1): Reinstall the Sump Filter onto the Developer Module.
- 7. Reinstall the Developer Module (REP 9.5).

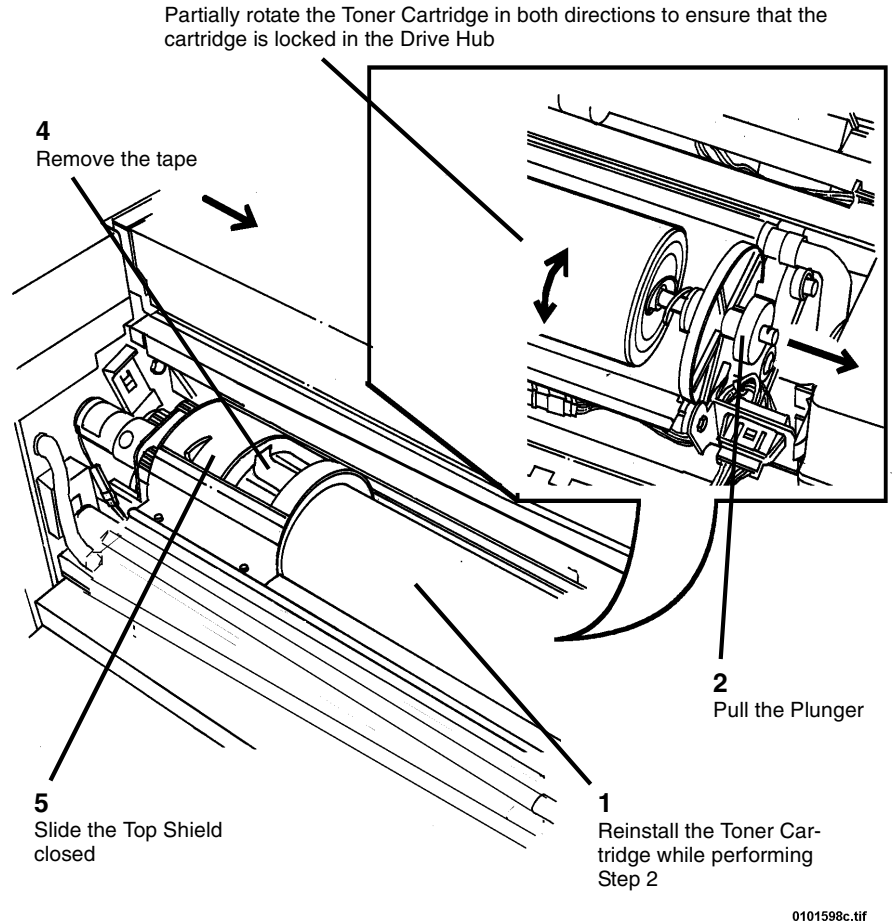

3 Partially rotate the Toner Cartridge in both directions to ensure that the cartridge is locked in the Drive Hub

Figure 8 Reinstalling the Toner Cartridge

- Switch on the Printer and after warm-up, run diagnostic [9 21- 4] for sixty seconds. 9.
- 10. Refer to Section 6 and perform GP 8 Toner Control System Calibration.

### REP 9.8 Scorotron Pin Kit Parts List on PL 9.9

**NOTE:** These are the instructions to install the Scorotron Pin Kit. The kit contains the following items:

- Pin Array
- Torsion Spring (2)
- Container

### WARNING

## Switch off the Main Power Switch. Disconnect the Power Cord. Removal

- 1. Loosen the screws and open the Rear Cover.
- 2. Raise and latch the Top Cover.
- 3. Rotate the Image Module to the Service Position.
- 4. (Figure 1): Remove the Scorotron Assembly from the Printer and place it on a flat surface.

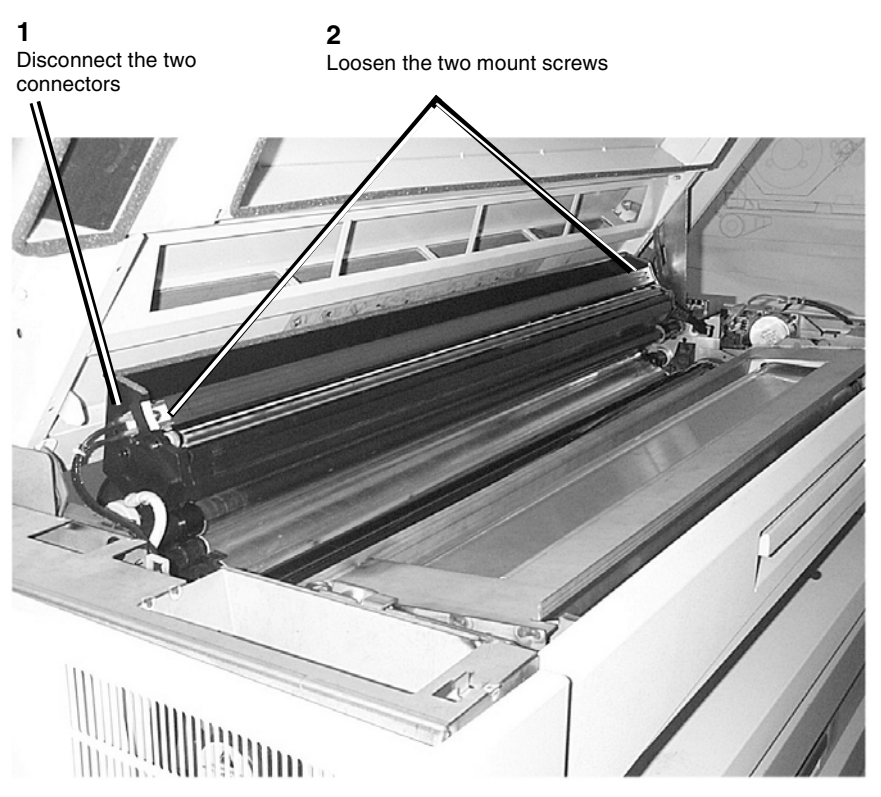

**3** Remove the Scorotron Assembly

Figure 1 Removing the Scorotron Assembly

6. (Figure 3): Remove the Scorotron Pin Array.

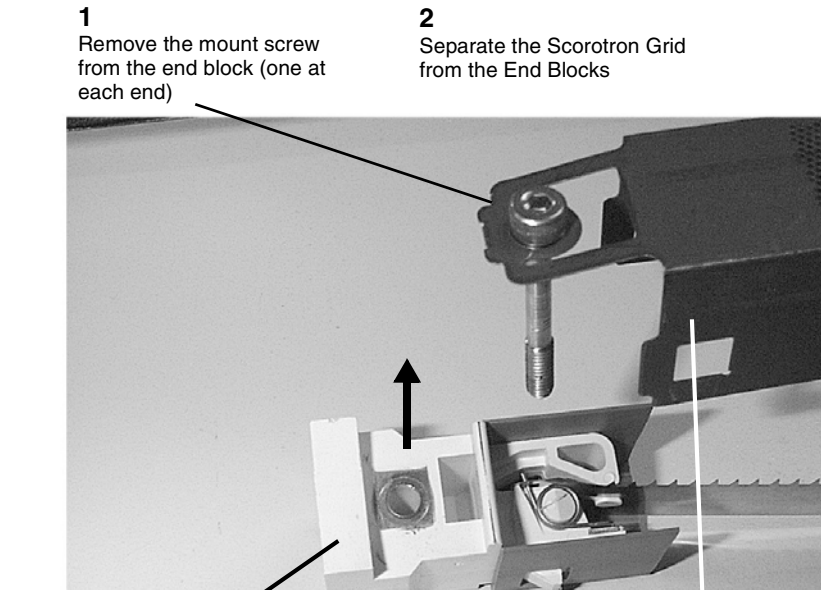

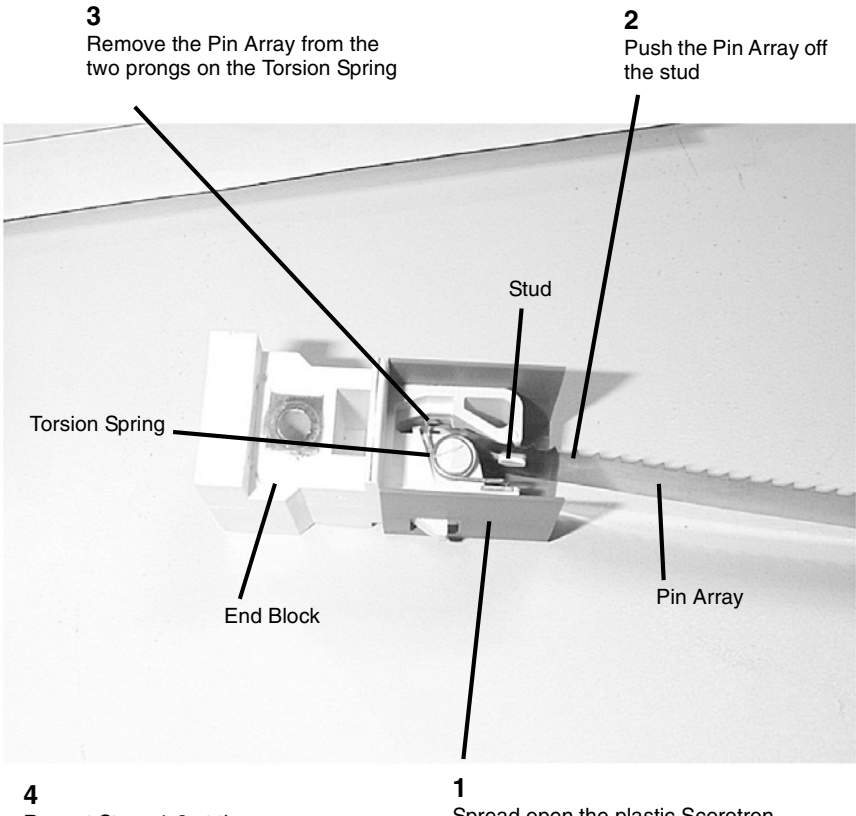

**4** Repeat Steps 1-3 at the opposite end and remove the Pin Array

Spread open the plastic Scorotron Shield and remove it from the End Block

### Figure 3 Removing the Scorotron Pin Array

7. Remove the Torsion Springs from the End Blocks.

Figure 2 Removing the Scorotron Grid

Scorotron Grid

### WARNING

Exercise extreme care when handling the Pin Array. It contains very sharp pins and can cause cuts or punctures if handled carelessly.

End Block

### Replacement

1. Install the Torsion Springs from the repair kit onto the End Blocks.

#### CAUTION

Be careful not to damage the tips of the new Pin Array. Bent tips can cause Print Quality problems.

2. Install the Pin Array from the repair kit into the End Blocks.

**NOTE:** Hold the Pin Array by the left and right End Blocks and stretch the Pin Array to its maximum width prior to reinstalling it on the Scorotron Grid.

- 3. Reinstall the End Blocks and Pin Array into the Scorotron Grid.
- 4. Reinstall the Scorotron Grid onto the Image Module.
- 5. After completing the reassembly, package the old Pin Array for return.

### **REP 9.9 Detack Corotron**

Parts List on PL 8.3

### WARNING

#### Switch off the Main Power Switch. Disconnect the Power Cord.

**NOTE:** In the following steps, the terms "left' and "right" describe machine locations as observed when facing the Roll Media Supply Drawer of the Printer.

### Removal

- 1. Open and latch the Top Cover.
- 2. Remove the Xerographic Module. Perform REP 9.1 Xerographic Module.

Plastic Media Shields (2)

3. (Figure 1): Place a small pencil mark on the Lower Sheet Feed Assembly at the point where the plastic Media Shields meet. This mark will prove helpful when reinstalling the shields.

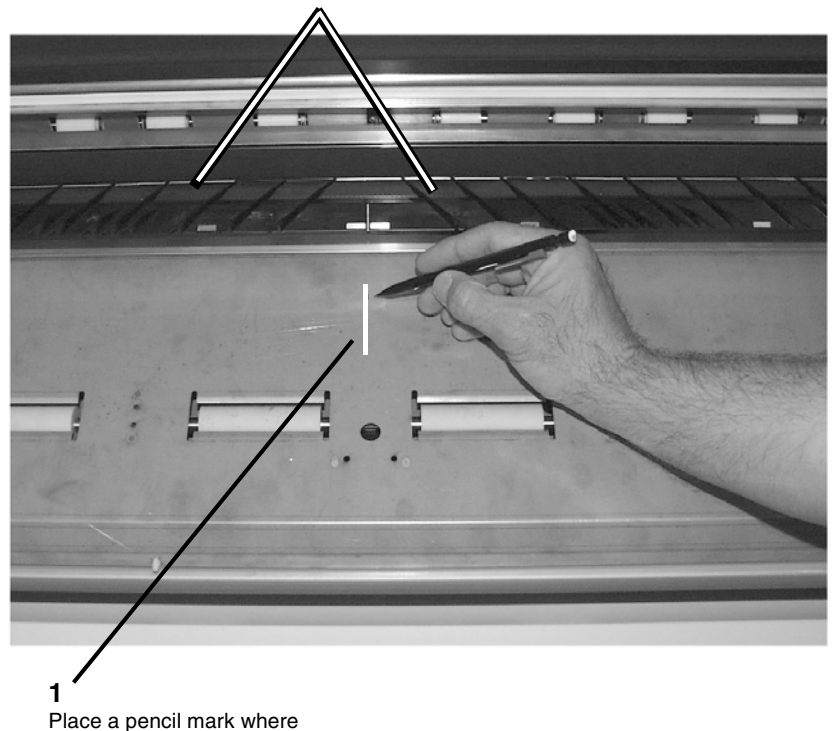

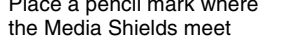

Figure 1 Marking the Location of the Media Shields

#### CAUTION

The Media Shields are very fragile and are held in place by five plastic tabs molded on the lead edge of each shield. Exercise caution when removing and reinstalling these two shields.

4. (Figure 2): Remove the two plastic Media Shields from the ledge in front of the Bias Transfer Roll.

**1** Grip each Media Shield by its lead edge and gently work the five molded tabs free

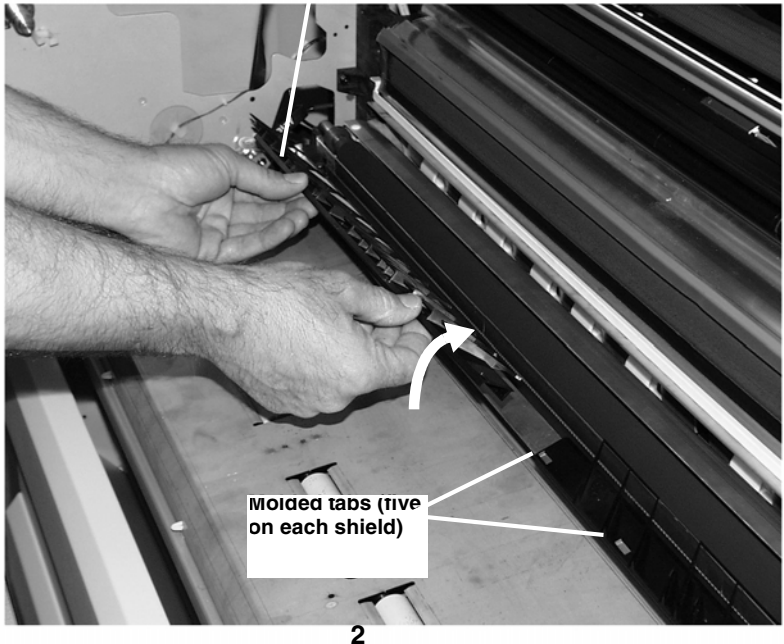

Lift the Media Shield free of the lead edge of the extrusion and remove it from the Printer

Figure 2 Removing the Plastic Media Shields

5. (Figure 3): Remove the Detack Corotron from the Printer. (The Detack Corotron is comprised of the Left and Right End Blocks and the Pin Array.)

**NOTE:** It is possible to resintall the End Blocks upside down. Pay particular attention to the orientation of the End Block in the following illustration prior to removal from the Printer.

**NOTE:** Hold the Detack Corotron by the left and right End Blocks and stretch the Pin Array to its maximum width prior to removing or reinstalling it on the Printer.

**3** Slide both the left and right End Blocks out of the extrusion, freeing the Detack Corotron

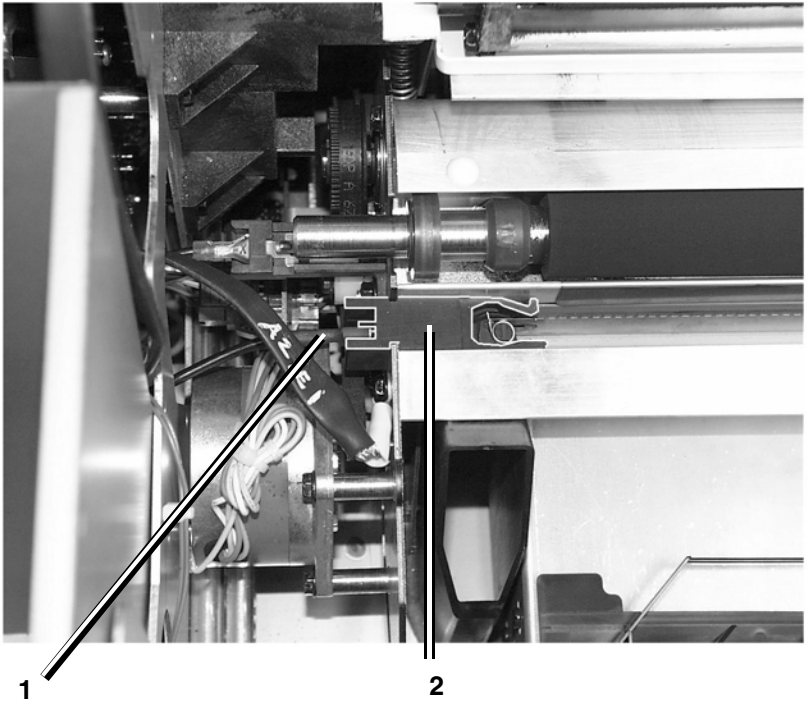

Remove the voltage lead from the Left End Block

Grip the left and right End Blocks and stretch the Pin Array to its maximum width

#### Figure 3 Removing the Detack Corotron

6. Set the Detack Corotron on a clean, flat surface.

### Replacement

1. Reinstallation is the reverse of the Removal procedure.

**NOTE:** (Figure 1): When reinstalling the Media Shields It may prove helpful to align the inner edge of each shield with the pencil mark drawn in Step 3 of the Removal Procedure.

### **REP 9.11 Toner Sensor**

Parts List on PL 9.7

### WARNING

#### Switch off the Main Power Switch. Disconnect the Power Cord.

### Removal

1. Remove the Developer Module. Perform REP 9.5 Developer Module.

#### CAUTION

The Developer Material must be removed before removing the Toner Sensor. Failure to perform this task can lead to excessive contamination of the work area.

- 2. Remove the Developer Material. Perform REP 9.7 Developer Material.
- 3. (Figure 1): Remove the Toner Sensor and the spacer.

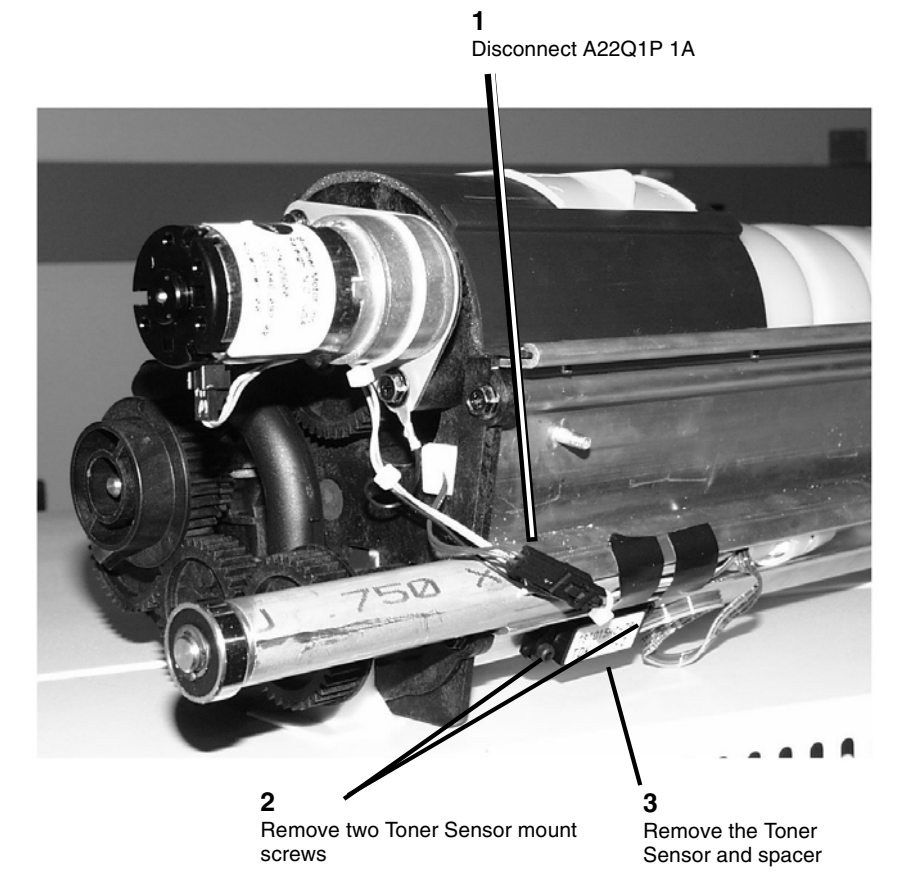

Figure 1 Removing the Toner Sensor

### Replacement

1. Reinstall the Toner Sensor and spacer.

### CAUTION

If a new Toner Sensor is being installed, new Developer Material must also be installed.

2. Reinstall the Developer Material. Perform REP 9.7 Developer Material.

### CAUTION

Do not run prints before calibrating the Toner Sensor. Running prints before performing the calibration may cause toner faults or print defects.

- 3. If a new Toner Sensor has been installed, perform GP 8 Toner Control System Calibration.
- 4. Perform the Electrostatic Series. Perform ADJ 9.2 Electrostatic Series.

### **REP 9.12 Toner Cartridge Home Sensor**

Parts List on PL 9.7

### WARNING

### Switch off the Main Power Switch. Disconnect the Power Cord.

### Removal

- 1. Remove the Developer Module (REP 9.5).
- 2. Remove the Cartridge Drive Plate (REP 9.14).

**NOTE:** The Toner Home Sensor is threaded. The wires must be straightened in order to rotate the sensor for removal.

3. (Figure 1): Remove the Toner Cartridge Home Sensor.

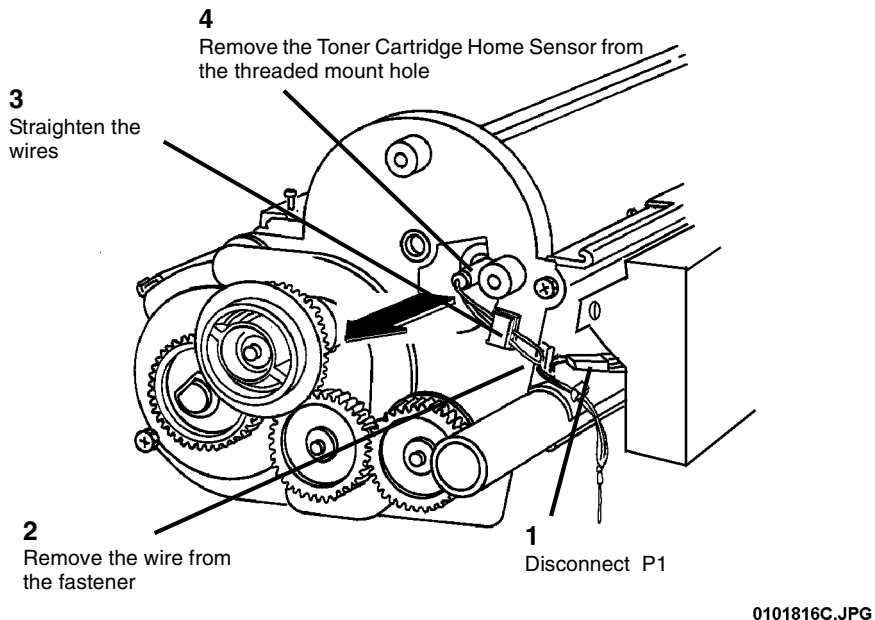

Figure 1 Removing the Toner Cartridge Home Sensor

### Replacement

- 1. Reinstall the Toner Cartridge Home Sensor.
- 2. Perform the Toner Cartridge Home Sensor Adjustment (ADJ 9.5).

### CAUTION

To avoid damage to the Drive Plate Seal, always rotate the drive plate in the direction shown in [Figure 2].

3. (Figure 2): Reinstall the Cartridge Drive Plate.

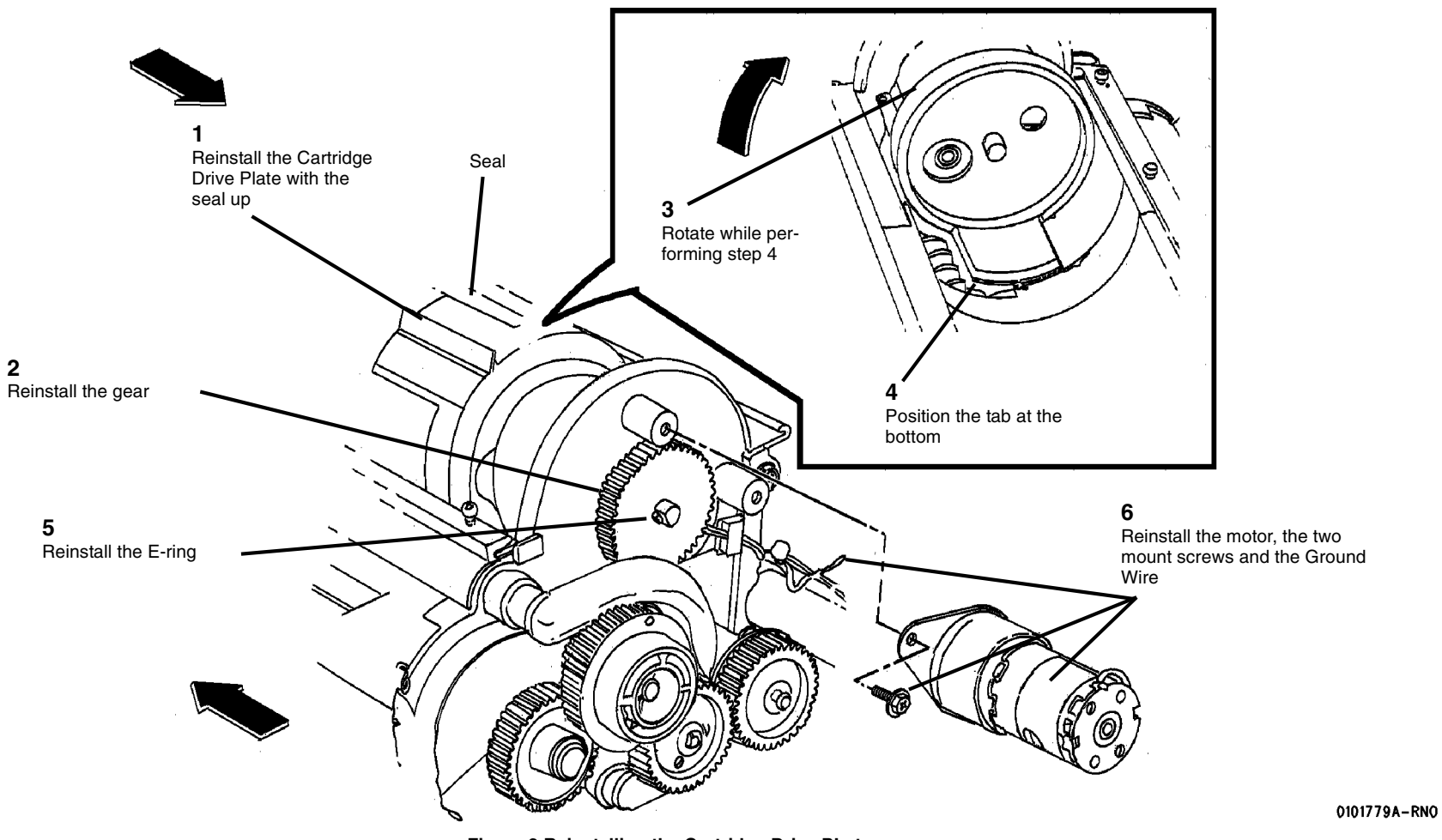

Figure 2 Reinstalling the Cartridge Drive PLate

4. (Figure 3): Reinstall the Top Shield, taking care not to overtighten the screws.

#### CAUTION

In the following step take care not to overtighten the two screws on the interior side of the Developer Module, as this can cause the screws to puncture the Top Shield.

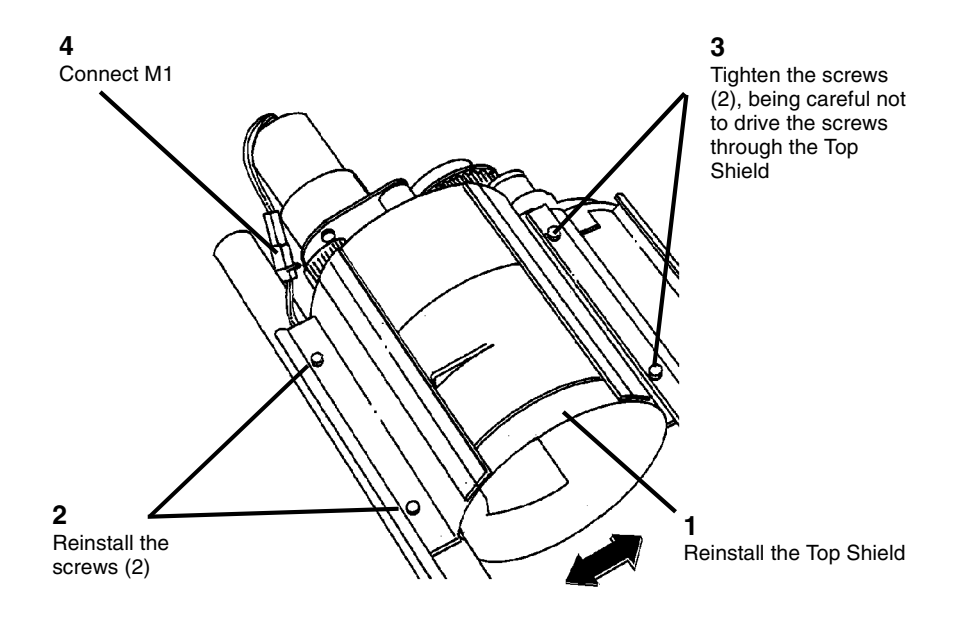

Figure 3 Reinstalling the Top shield

5. Reinstall the Developer Module (REP 9.5).

## **REP 9.13 Sump Shield**

Parts List on PL 9.7

### WARNING

# Switch off the Main Power Switch. Disconnect the Power Cord. Removal

- 1. Remove the Developer Module and Toner Cartridge (REP 9.5).
- 2. (Figure 1): Remove the Sump Shield.

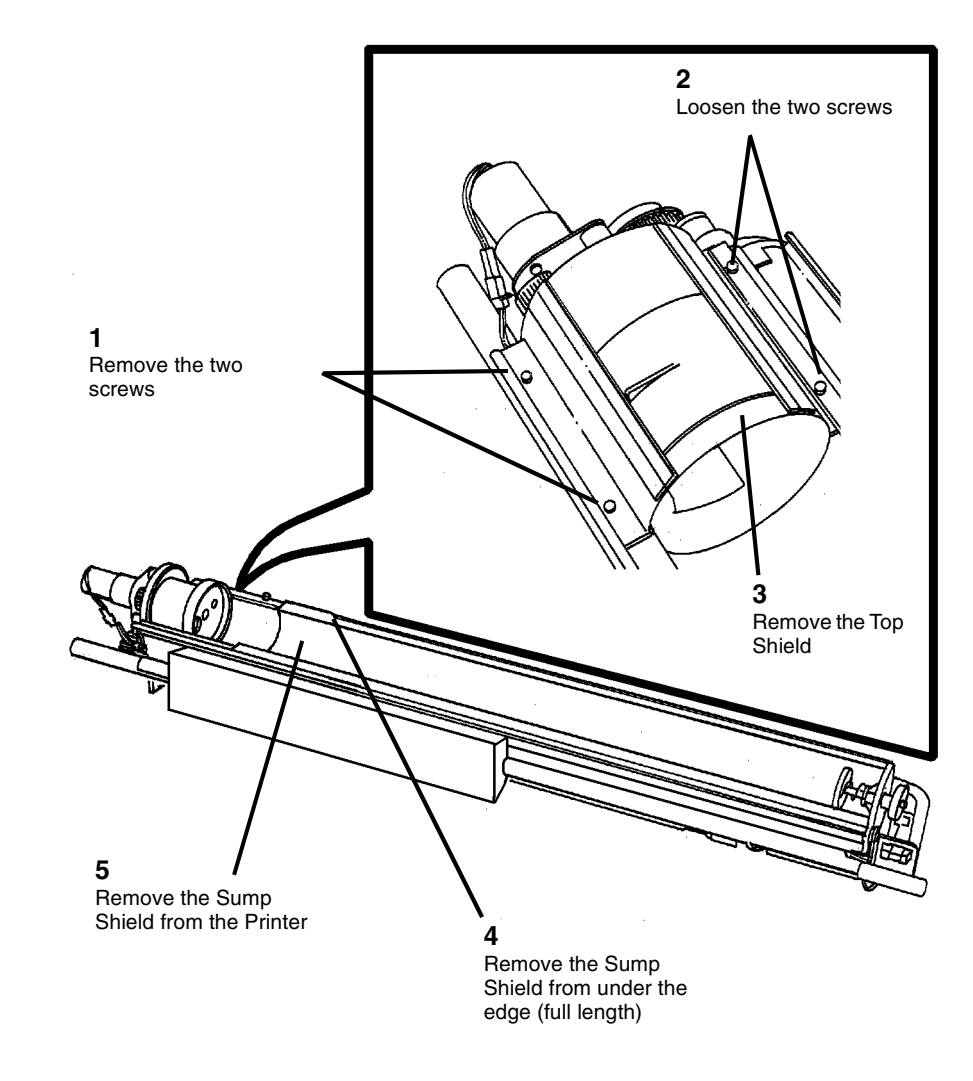

0101626c.tif

Figure 1 Removing the Sump Shield from the Developer Module

### Replacement

### CAUTION

Ensure that the full length of the edge of the Sump Shield is under the edge of the housing.

1. (Figure 2): Reinstall the Sump Shield on the Developer Module.

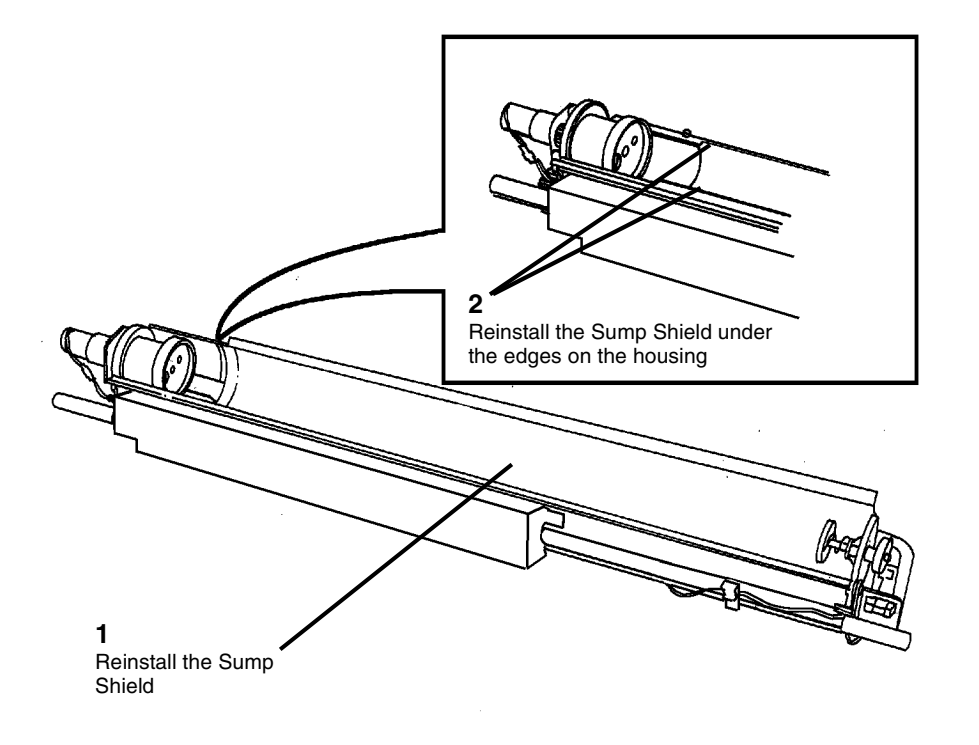

Figure 2 Reinstalling the Sump Shield in the Developer Module

### **REP 9.14 Cartridge Drive Plate**

Parts List on PL 9.7

### WARNING

# Switch off the Main Power Switch. Disconnect the Power Cord. Removal

- 1. Remove the Developer Module. Perform REP 9.5 Developer Module.
- 2. (Figure 1): Remove the Cartridge Drive Plate.

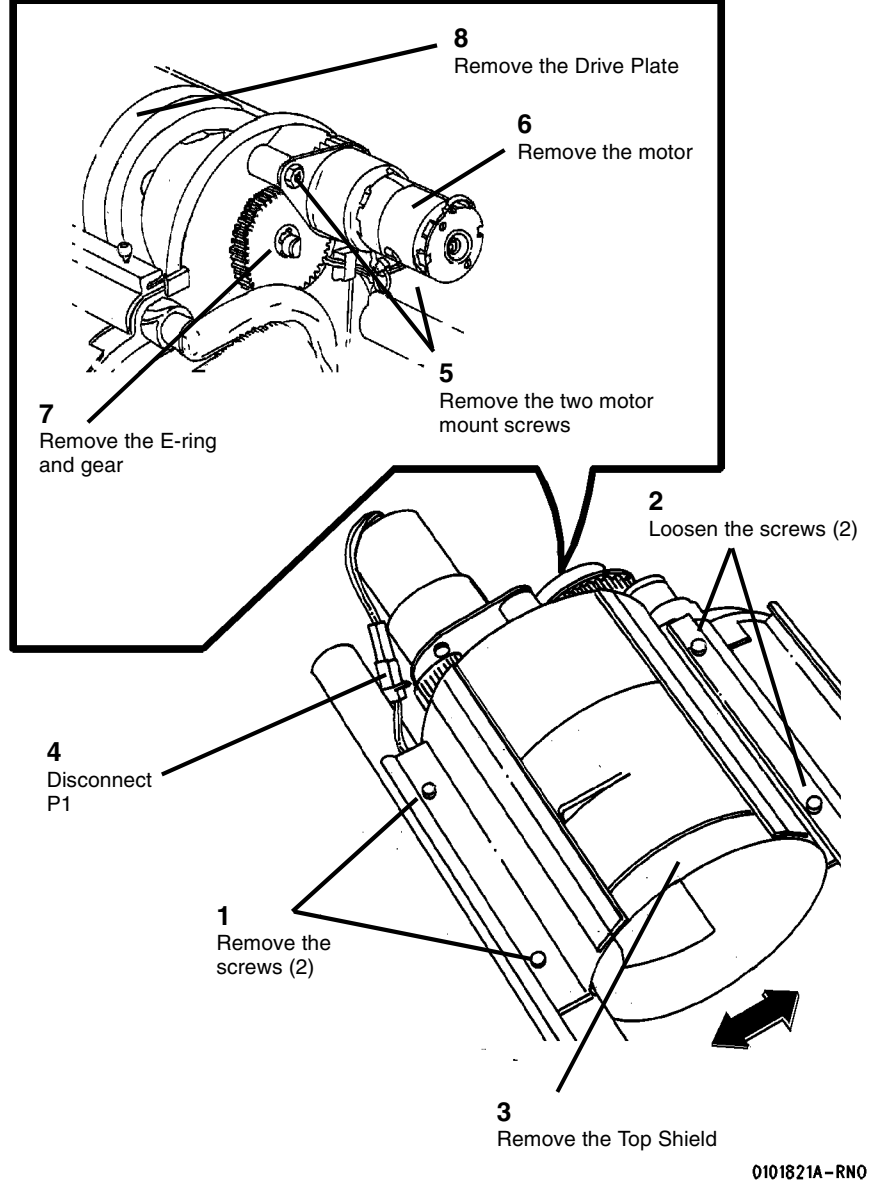

Figure 1 Removing the Cartridge Drive Plate

### Replacement

### CAUTION

To avoid damage to the Drive Plate Seal, always rotate the drive plate in the direction shown in (Figure 2.)

1. (Figure 2): Reinstall the Cartridge Drive Plate.

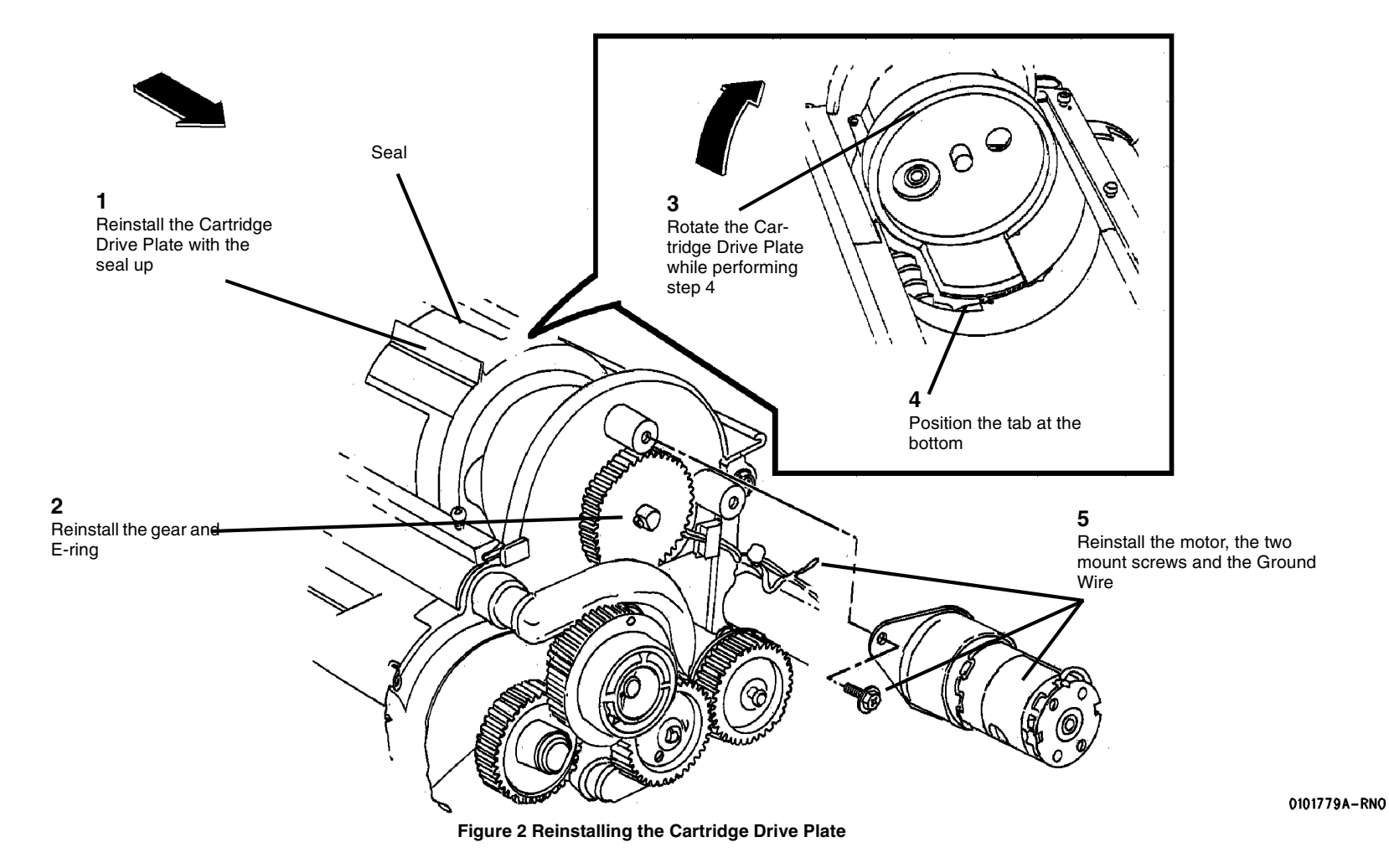

2. (Figure 3): Reinstall the Top Shield, taking care not to overtighten the screws.

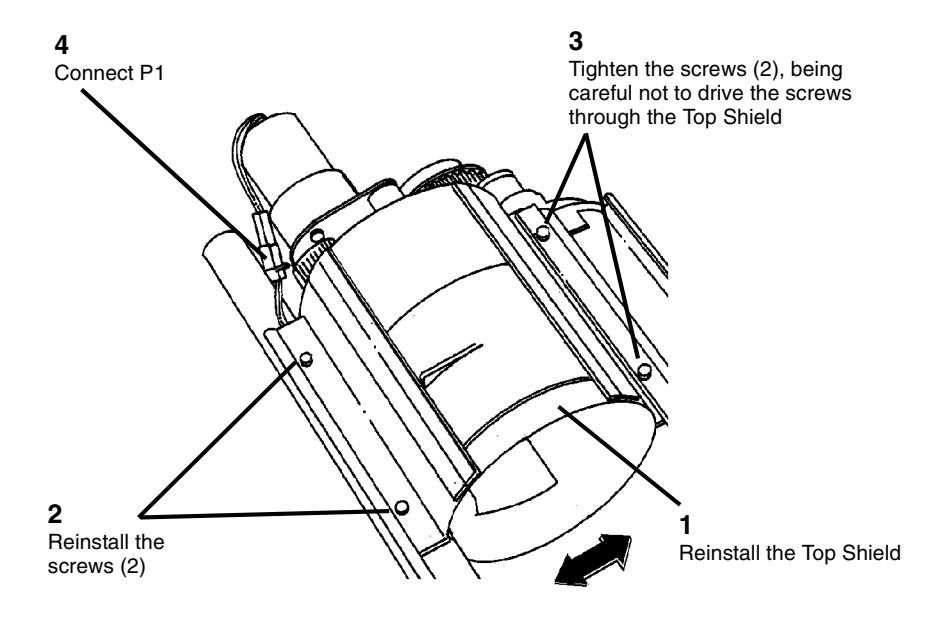

- Figure 3 Reinstalling the Top Shield
- 3. Reinstall the Developer Module (REP 9.5).

### **REP 9.18 Pressure Equalizer Tubes**

Parts List on PL 9.7, PL 9.8

### WARNING

Switch off the Main Power Switch. Disconnect the Power Cord. Removal

1. Remove the Developer Module (REP 9.5).

#### CAUTION

Do not rotate the Auger Gears individually more than the slight amount required for removal or to mesh the teeth during reinstallation. If the factory setting of the augers is changed during the procedure, perform ADJ 9.6 Augers.

- 2. (Figure 1): Remove the Pressure Equalizer Tubes.
- 3. Using a vacuum cleaner, remove the impacted Developer Material from the Housing where the Pressure Equalizer Tubes are attached. Pay special attention to the inside of the bottom channel.

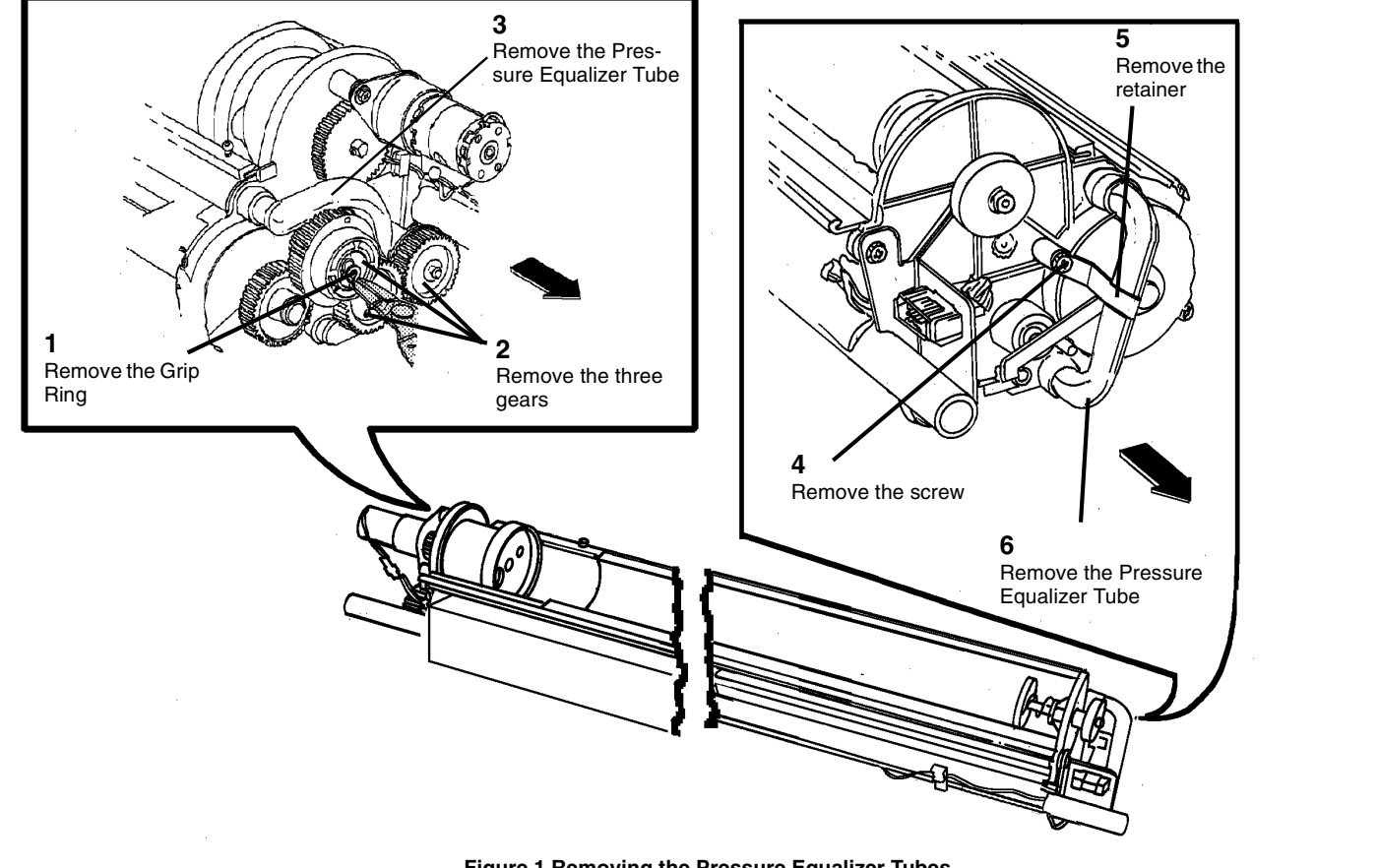

Figure 1 Removing the Pressure Equalizer Tubes

0101781c.tif

### Replacement

### CAUTION

Do not rotate the Auger Gears individually more than the slight amount required for removal or to mesh the teeth during reinstallation. If the factory setting of the augers is changed during the procedure, perform ADJ 9.6 Augers.

**NOTE:** The gears must be reinstalled with the flanges as shown in order to ensure that all the gears are secured.

1. (Figure 2): Reinstall the Pressure Equalizer Tubes.

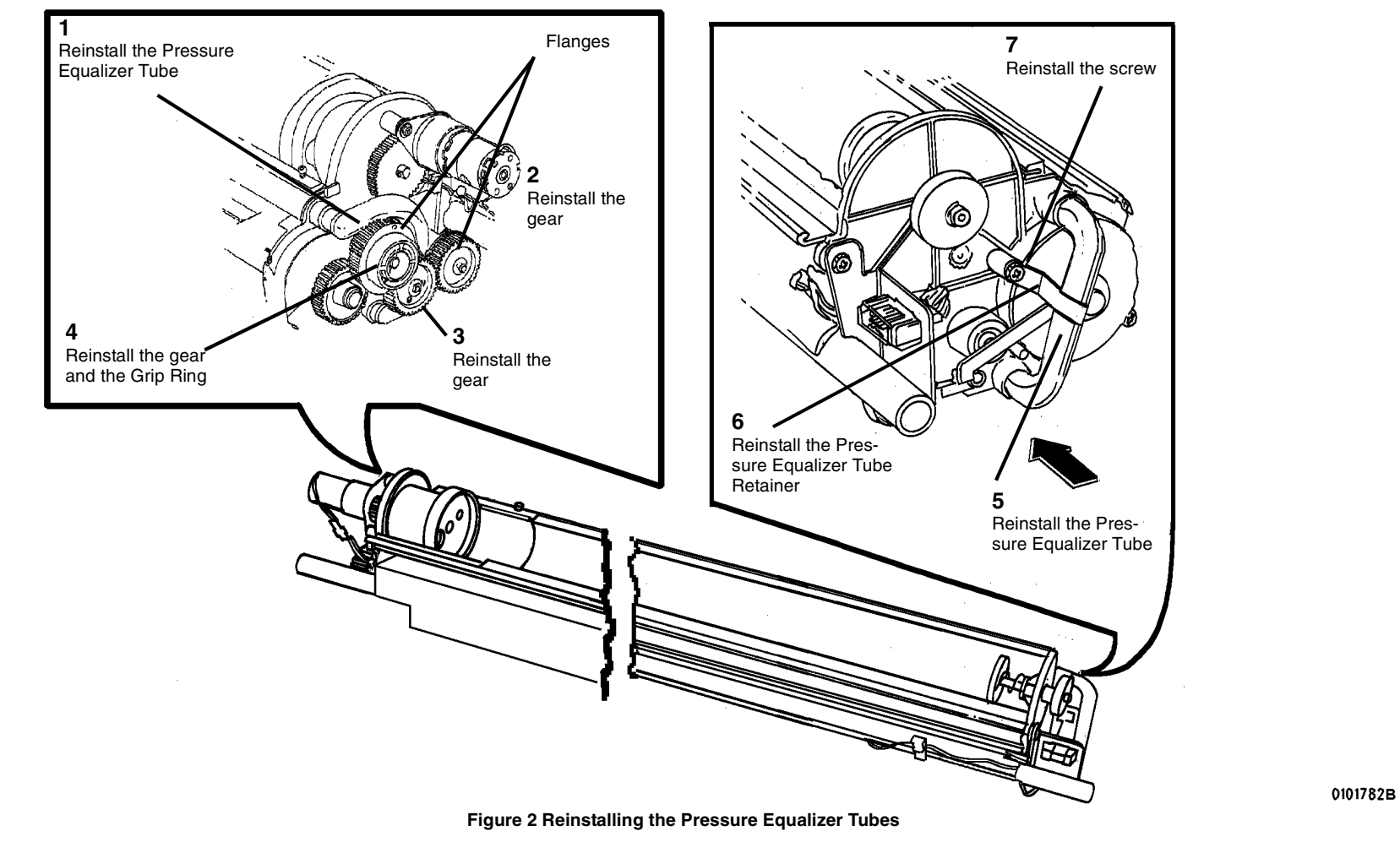

2. Reinstall the Developer Module (REP 9.5).

## REP 9.19 Roller Kit Parts List on PL 9.9

**NOTE:** These are the instructions to install Roller Kit 600K58740. The kit contains the following items:

- Rollers (2)
- Pins (2)

### WARNING

## Switch off the Main Power Switch. Disconnect the Power Cord. Removal

- 1. Raise and secure the Top Cover.
- 2. Open the Image Module.
- 3. (Figure 1): Remove the Front and Rear Rollers.

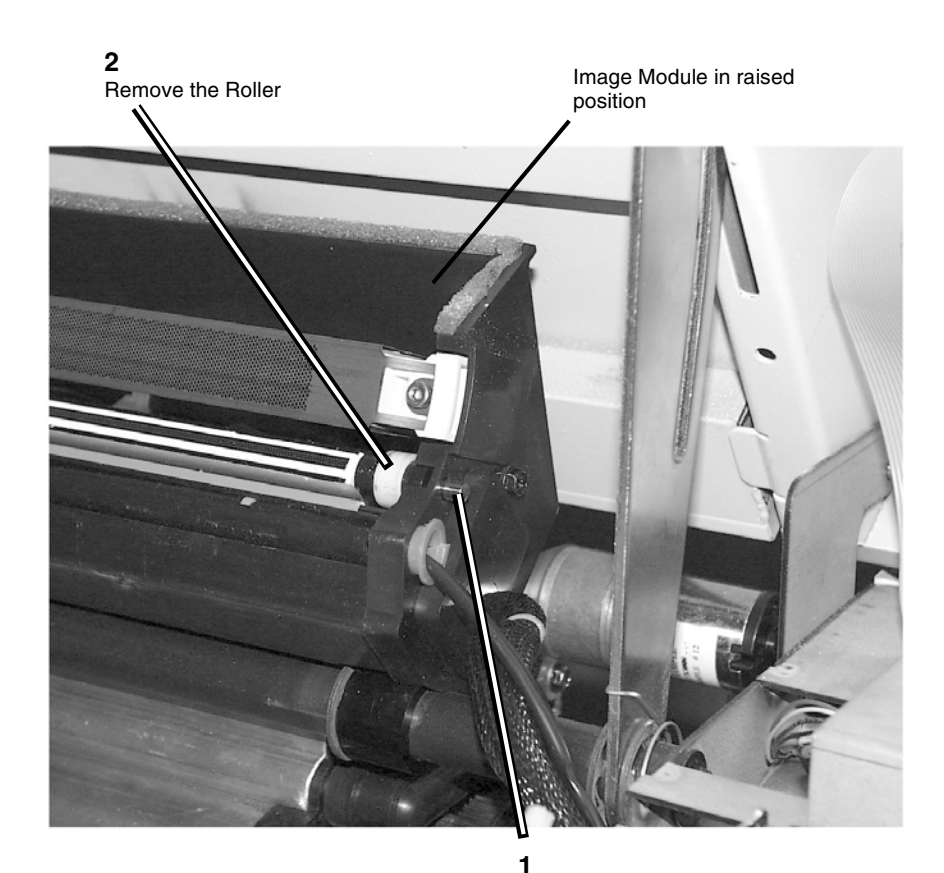

Using pliers, pull out the pin

Figure 1 Removing the Front and Rear Rollers

### Replacement

- 1. Replace the roller and pin with parts from the kit.
- 2. Repeat the procedure at the rear of the Image Module.

### **REP 9.20 Image Module** Parts List on PL 9.9

2

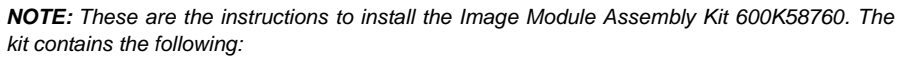

Image Module Assembly •

NOTE: In the following steps, the terms "Left" and "Right" describe machine locations as observed from the Roll Media Supply Drawer side of the Printer.

### WARNING

Switch off the Main Power Switch. Disconnect the Power Cord.

### Removal

- Remove the Developer Module (REP 9.5). 1.
- Remove the Developer Baffle (PL 9.8). 2.
- Remove the following: 3.
  - a. Rear Door (PL 14.1)
  - b. Front Door (PL 14.3)
  - c. Right Side, Left Lower Cover (PL 14.3)
  - d. Right Side, Right Lower Cover (PL 14.3)
  - e. Right Side, Left Cover (three screws, two top, one bottom) (PL 14.3)
  - f. Right Side, Right Cover (three screws, one top, two bottom) (PL 14.3)
- Remove the High Voltage Power Supply (REP 3.2). 4.

**NOTE:** In the following steps, cut cable ties as necessary in order to remove the harness.

5. (Figure 1): (8850) Prepare to remove the Top Cover (Front). (510dp)j Remove the Control Panel (REP XX.x

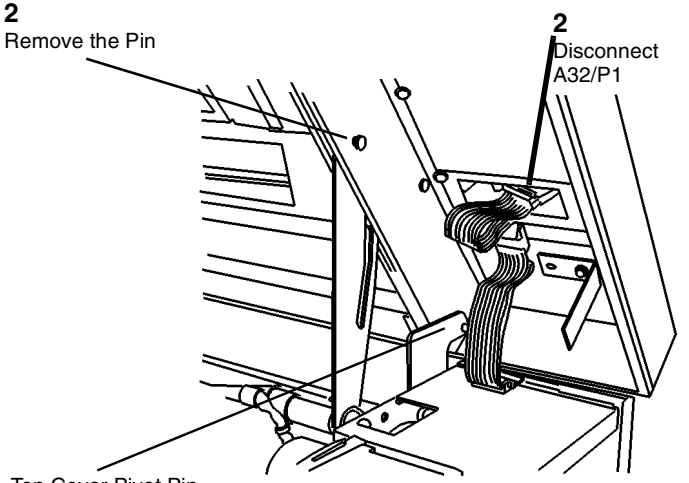

Top Cover Pivot Pin (will be removed in Step 6)

0100011A-RN0

Figure 1 Preparing to Remove the Top Cover (Front)

**NOTE:** (Figure 2): Observe the way that the Top Cover Pivot Pin engages the hole in the Interlock Plate. This may be a difficult area during reassembly.

6. Close the Top Cover, open the Developer Module Cover, and remove the two pivot pins shown in Figure 1 and Figure 2.

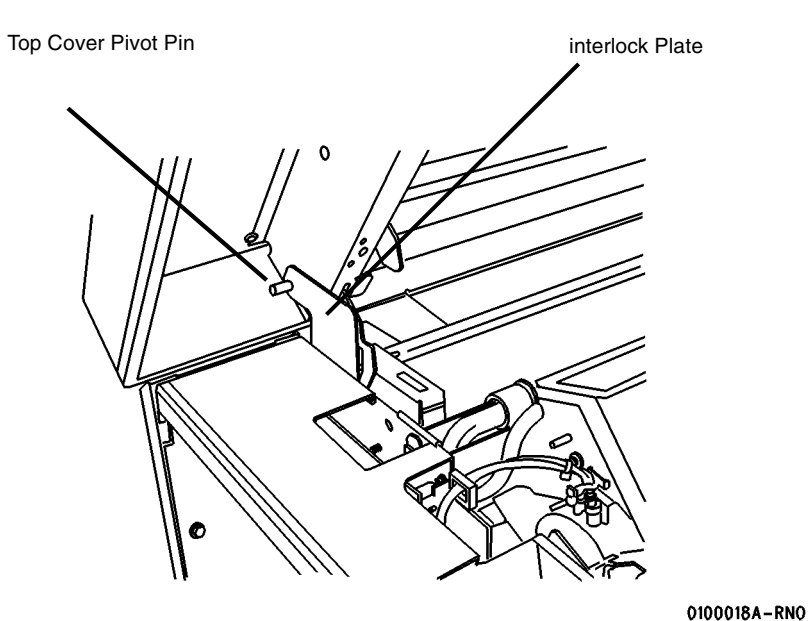

9. (Figure 3): Disconnect the Video Cable Connector J608A from the Main PWB and push the connector through the hole in the frame.

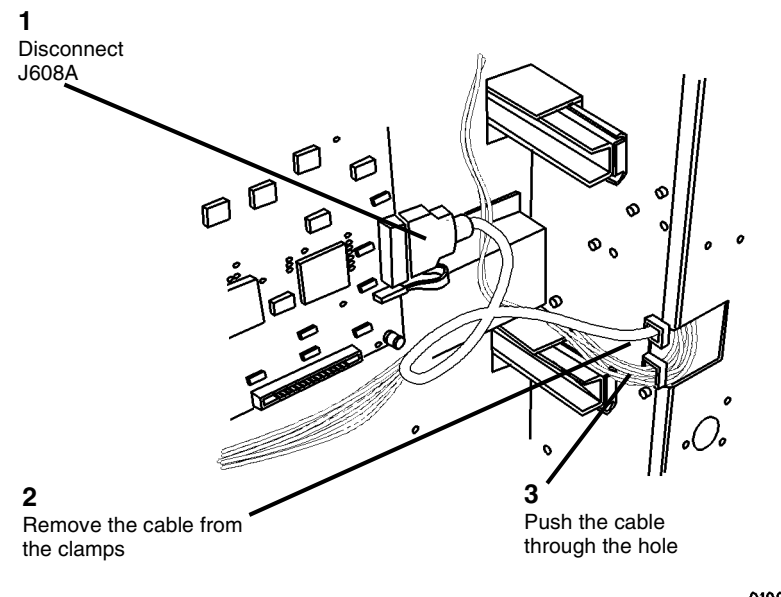

0100012A-RN0

Figure 3 Disconnecting the video cable

Figure 2 Top Cover Interlock Plate

- 7. Close the Developer Module Cover and lift off the Top Cover, being careful to disengage the small pin from the Interlock Plate.
- 8. Open the Cutter Drawer.

10. (Figure 4): Release the Video Cable from the cable clamps and push it through the hole in the frame.

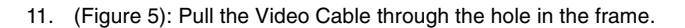

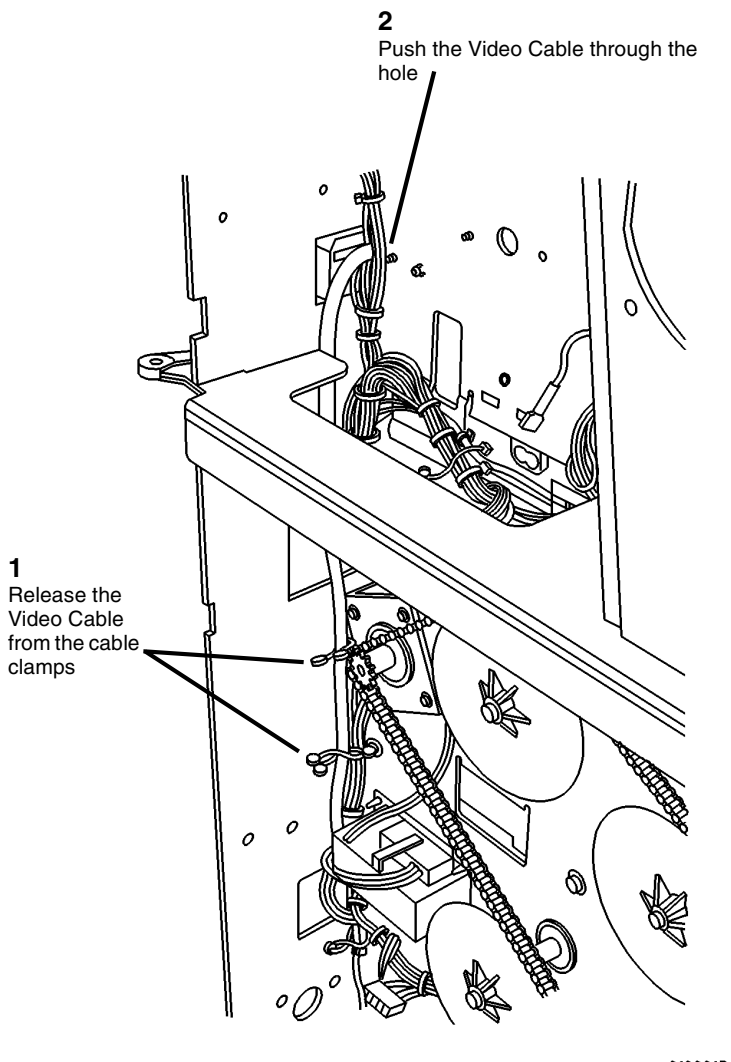

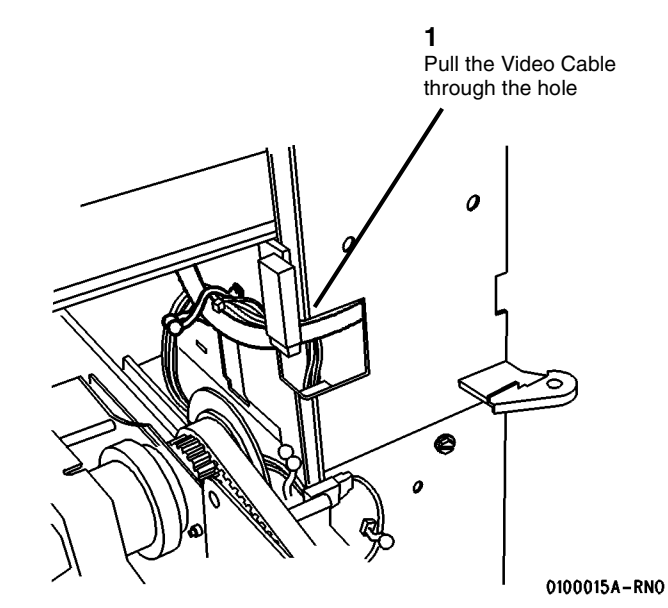

Figure 5 Pull the Video Cable through the Hole in Frame

0100013A-RN0

Figure 4 Preparing the Video Cable for Removal

12. (Figure 6): Continue to pull the Video Cable through the hole after releasing it from the cable guides.

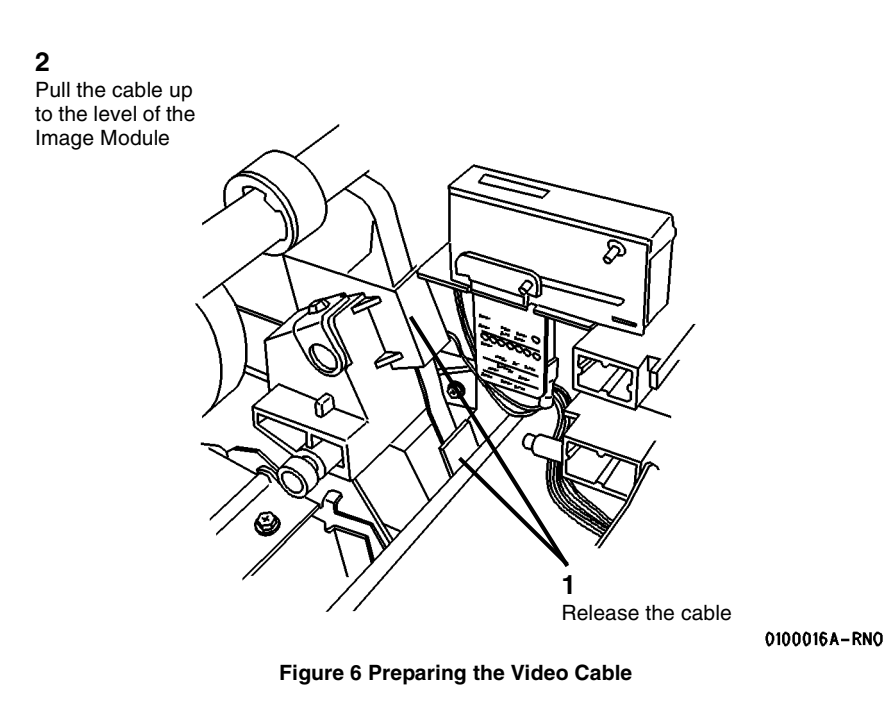

13. (Figure 7): Disconnect A5P2 and prepare the harness for removal.

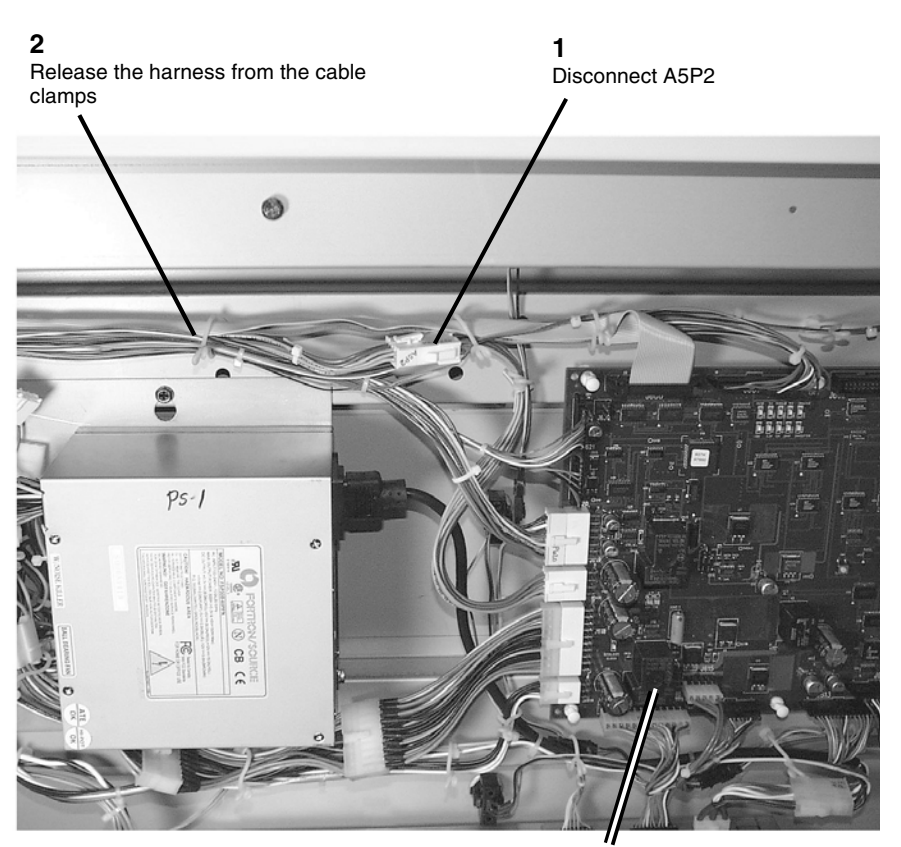

Main PWB

Figure 7 Preparing the Harness for Removal

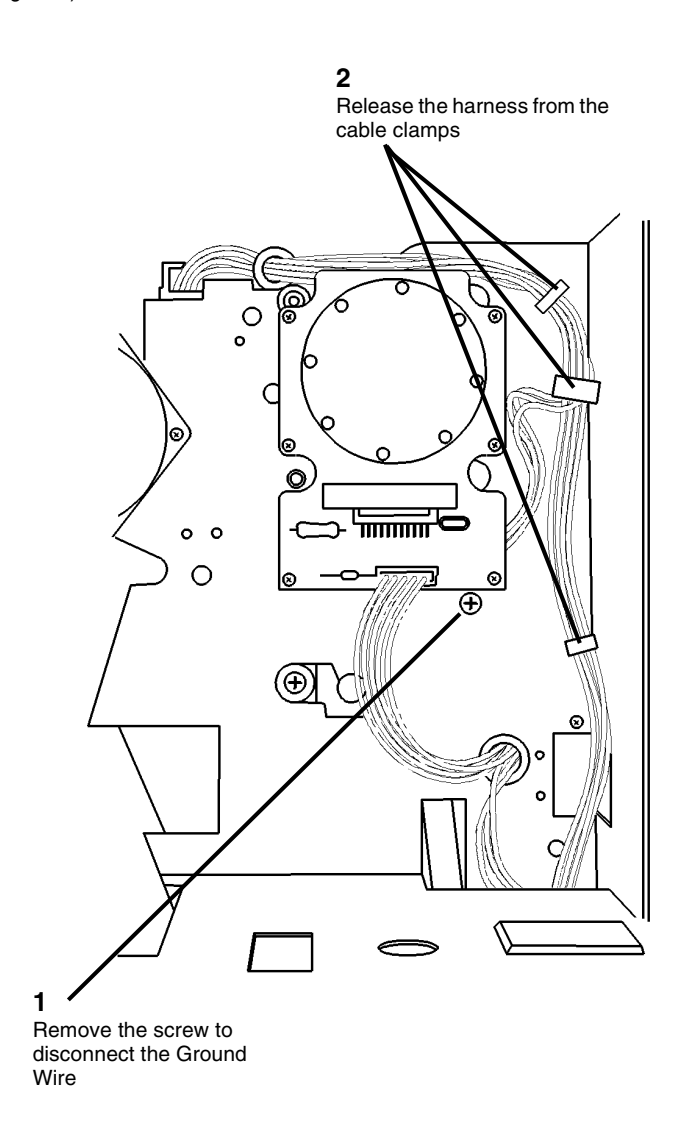

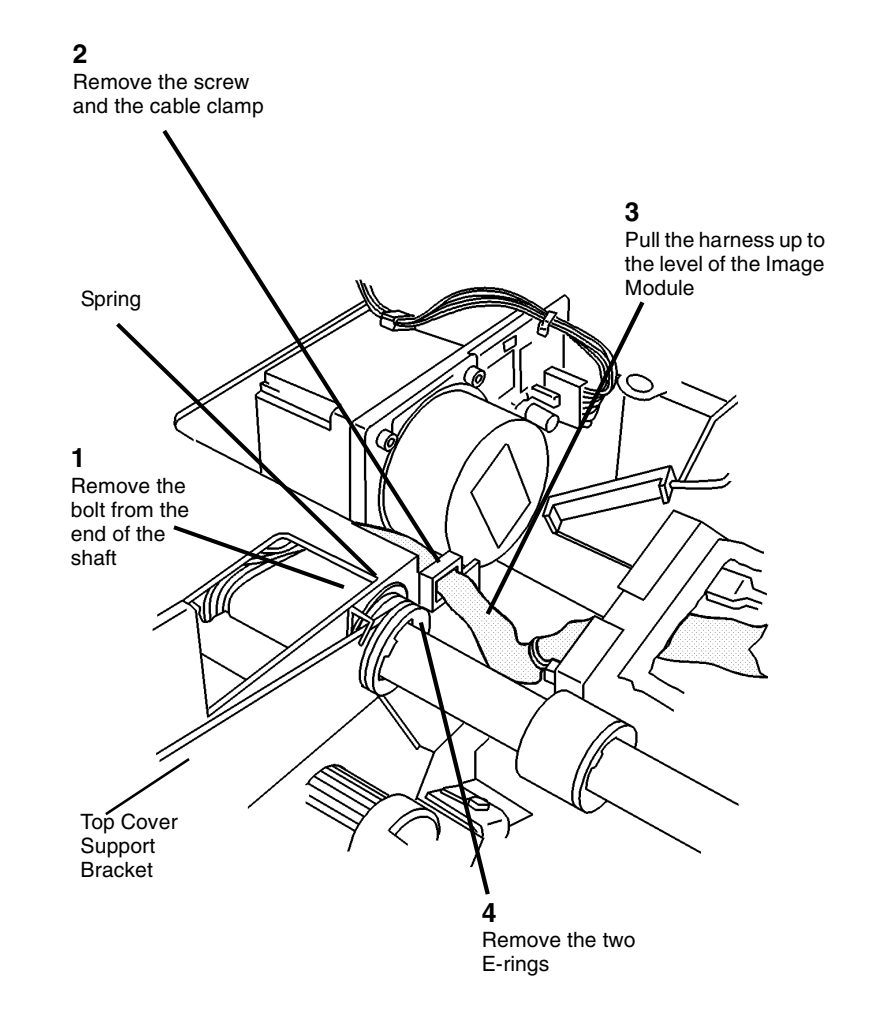

0100004A-RN0

Figure 9 Preparing to Remove the Image Module Assembly (View looking at the Front from the Right Side)

0100003A-RN0

#### Figure 8 Preparing the Harness for Removal

**NOTE:** Observe the way that the spring rests on the frame, underneath the cable clamp. This is how the reassembled parts must fit.

15. (Figure 9): Complete the removal preparation on the front area of the Image Module Assembly.

16. (Figure 10): Continue to pull the Video Cable through the hole after releasing it from the cable guides.

### Replacement

- 1. Reverse the removal steps for replacement of the Image Module Assembly.
- 2. Enter the diagnostics [0903] and input the LED rating designated on the new image module, then press Enter.
- 3. Perform Electrostatic Series (ADJ 9.2).

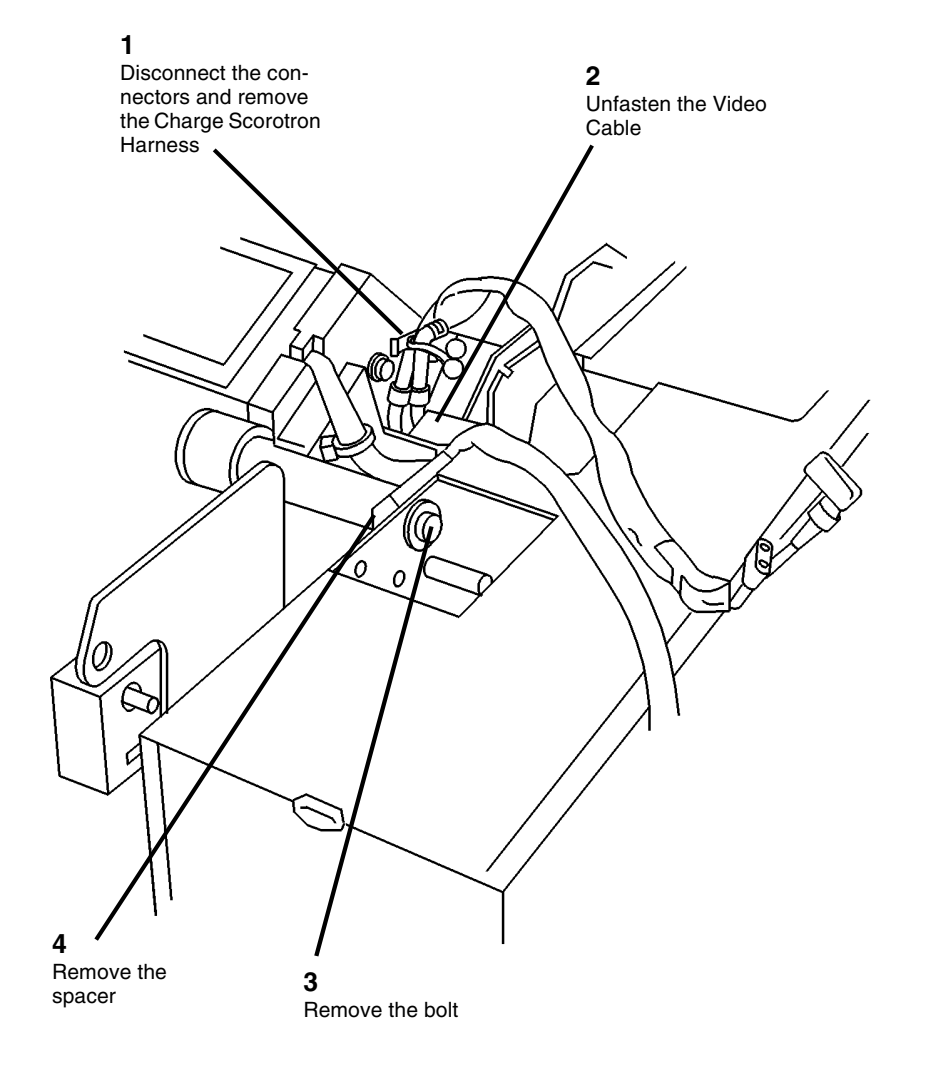

0100019A-RN0

Figure 10 Preparing to Remove the Image Module Assembly (View looking at the Rear from the Right Side)

17. Lift out the Image Module Assembly / Pivot Bar combination.

### **REP 9.21 Erase Bar**

Parts List on PL 9.2

### WARNING

#### Switch off the Main Power Switch. Disconnect the Power Cord.

**NOTE:** In the following steps, the terms "Left" and "Right" describe machine locations as observed from the Roll Media Supply Drawer side of the Printer.

### Removal

- 1. Remove the Printer Drum Assembly. Perform REP 9.2 Drum Assembly.
- 2. (Figure 1): Remove the Erase Bar, located on the right side of the Xerographic Module.

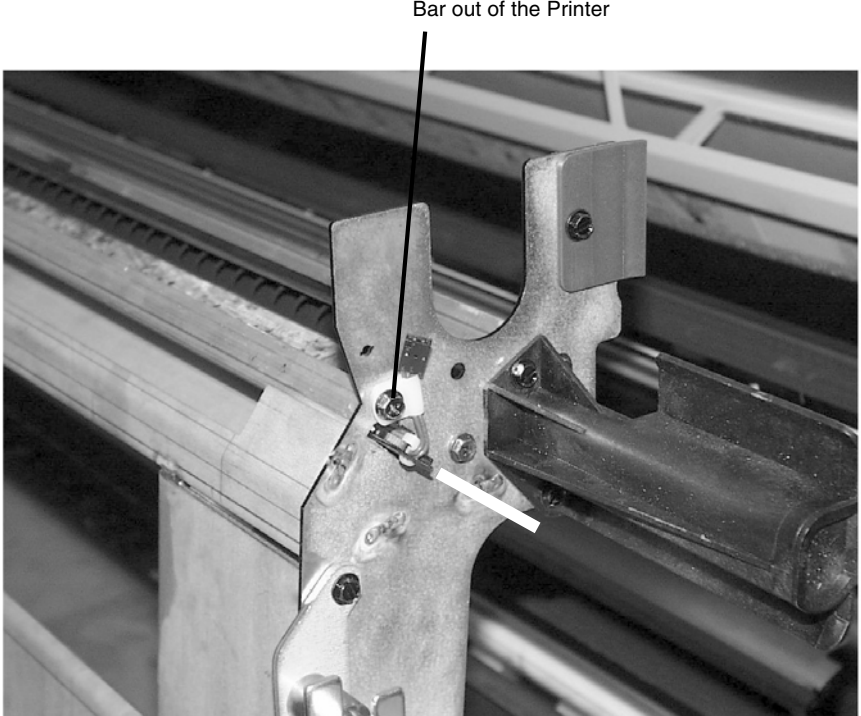

**1** Remove the screw and slide the Erase Bar out of the Printer

Figure 1 Removing the Erase Bar

## **REP 9.22 Bias Transfer Roll (BTR)**

Parts List on PL 8.3

### WARNING

#### Switch off the Main Power Switch. Disconnect the Power Cord.

### Removal

1. Elevate the Xerographic Module to the service position, per REP 9.2.

**NOTE:** The following procedure can be accomplished as shown, or it can be made easier by first removing the Xerographic Module (*REP* 9.1).

2. (Figure 1): Remove the two Media Shields from the Printer.

1

Standing on the Roll Media Supply Drawer side of the Printer, reach under the raised Xerographic Assembly to access the Media Shields (2)

### 2

Pry up the five plastic tabs on the near edge of each Media Shield, then raise the shield and remove

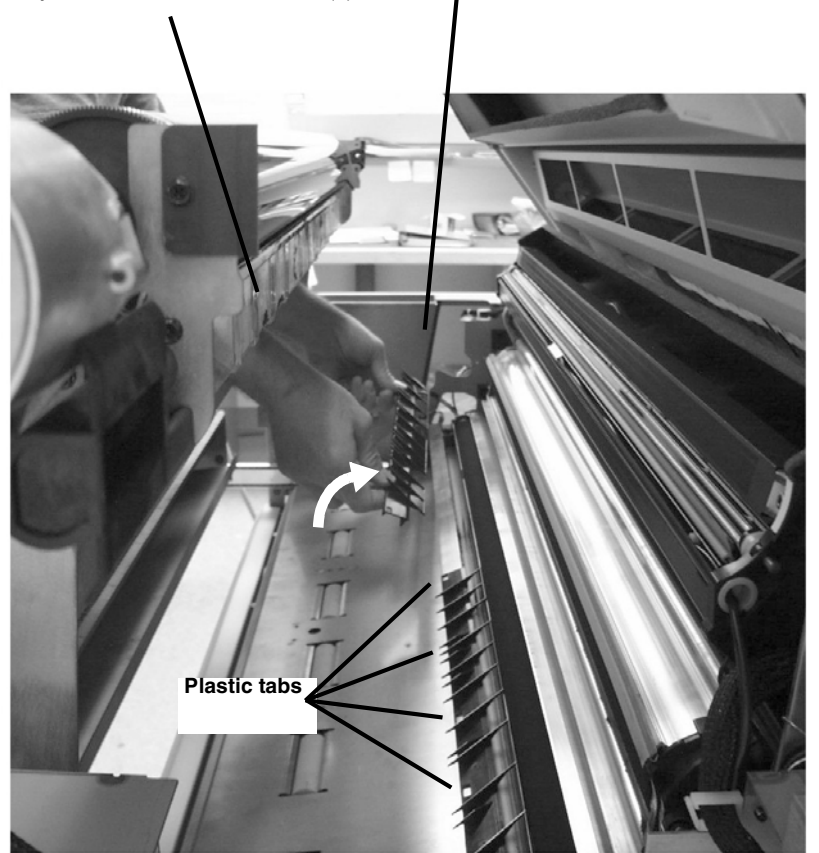

Figure 1 Removing the two Media Shields

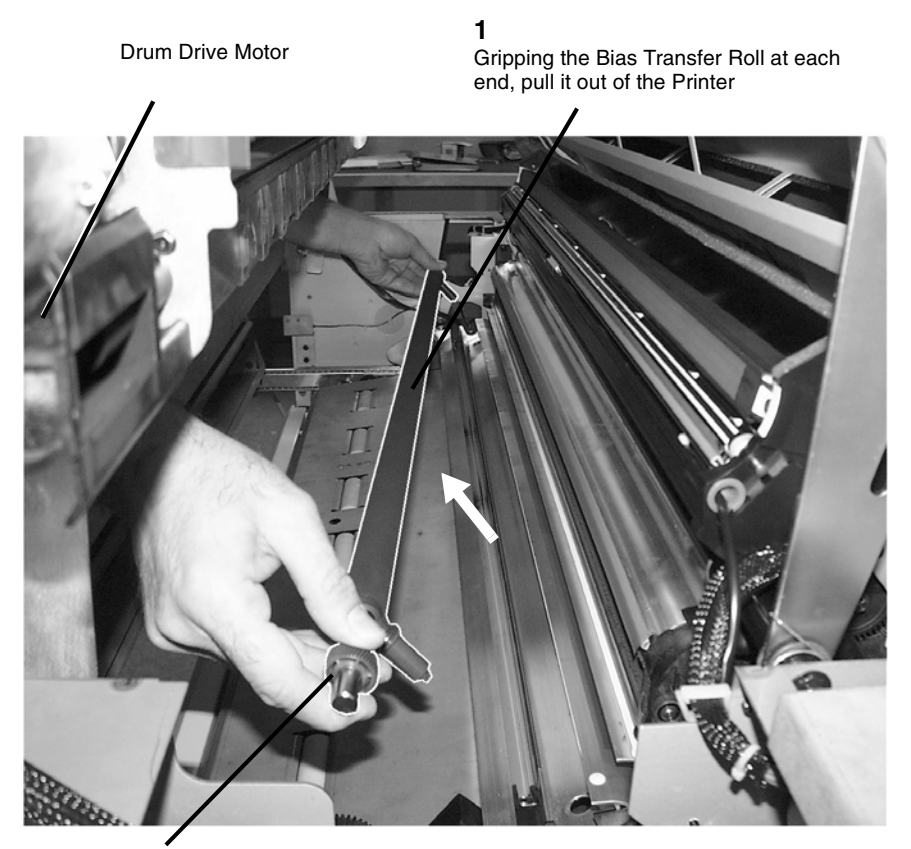

**NOTE:** When reinstalling the Bias Transfer Roll ensure that the geared end of the BTR is located on the same side as the Drum Drive Motor

Figure 2 Removing the Bias Transfer Roll (BTR)

### Replacement

- 1. The Replacement is the reverse of the Removal procedure.
- 2. After replacing the Bias Transfer Roll into the Printer the following adjustments must be performed for bond, vellum, and film.
  - a. ADJ 8.1 Vertical Magnification.
  - b. ADJ 8.2 Lead Edge Registration
  - c. ADJ 8.3 Cut Length
- 3. Return the Printer to normal operation.

### **REP 9.23 Drum Encoder Assembly**

### Parts List on PL 9.1

### WARNING

Switch off the Controller and the Printer Main Power Switches. Disconnect the Printer Power Cord.

### Removal

- 1. Open the Printer Top Cover. Perform REP 14.1 Top Cover.
- 2. (Figure 1): Lift the Printer Image Module.

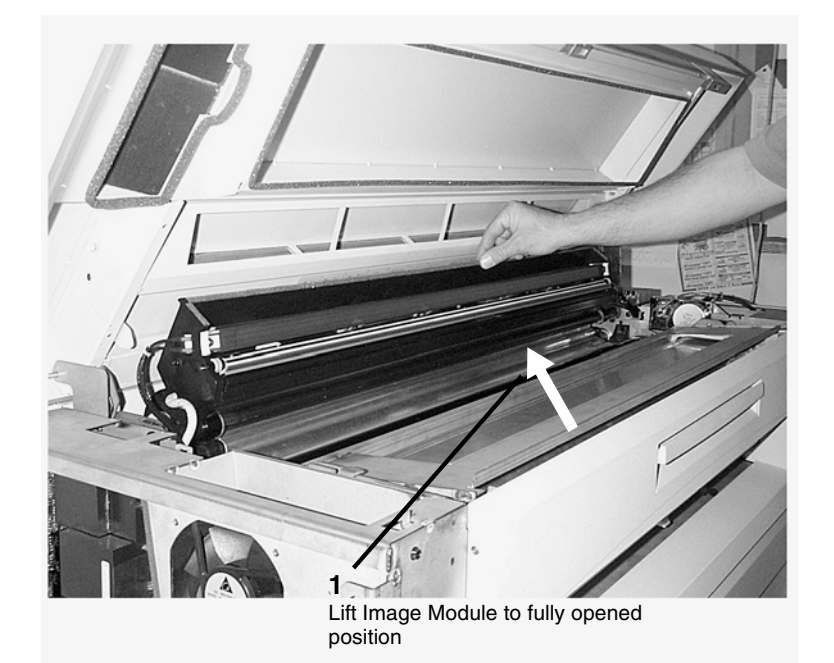

- Figure 1 Lifting the Image Module
- 3. (Figure 2): Pull open the Fuser Drawer.

**1** Lift the latch and pull out the Fuser Drawer about 12 inches (30 cm)

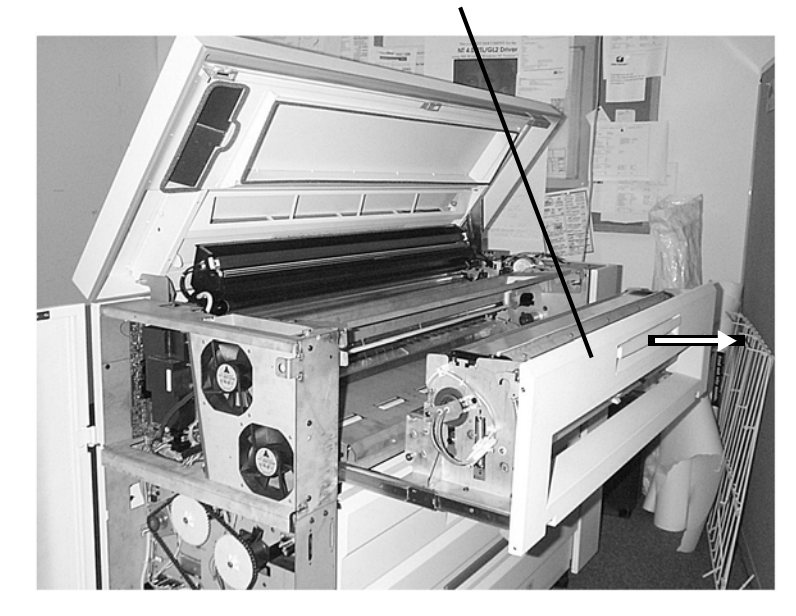

#### Figure 2 Partially Extending the Fuser Drawer

4. (Figure 3): Release the spring tension on the brackets located at either end of the Xerographic Module.

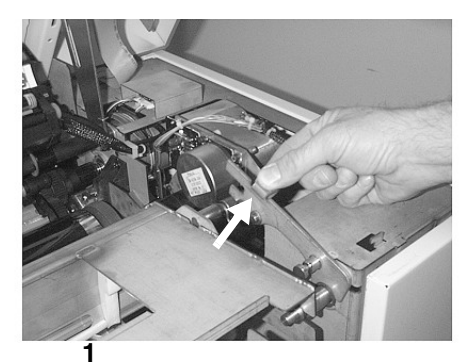

Lift the bracket at the tab

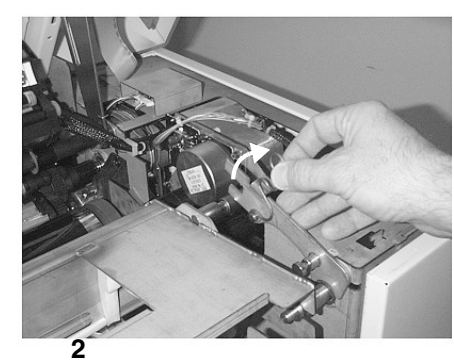

Pull the spring away from the shaft

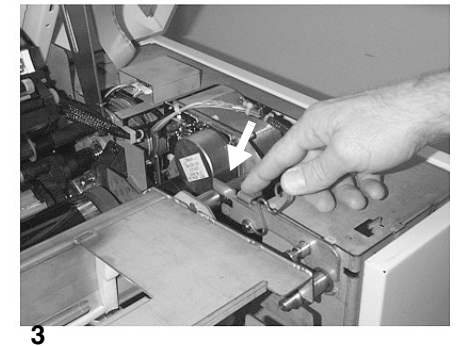

Push bracket back to the horizontal position

Figure 3 Releasing the Spring Tension on the Bracket

**NOTE:** The latches that secure the Xerographic Module to the Printer Frame are springloaded and will automatically engage the holes in the frame when it is lifted upright. When performing the following procedure, listen for the latches to engage.

5. (Figure 4): Raise the Xerographic Module to the service position.

1 With the Xerographic Module lying horizontally, slide it towards the manual infeed area

2 Carefully raise the Xerographic Module to the upright position

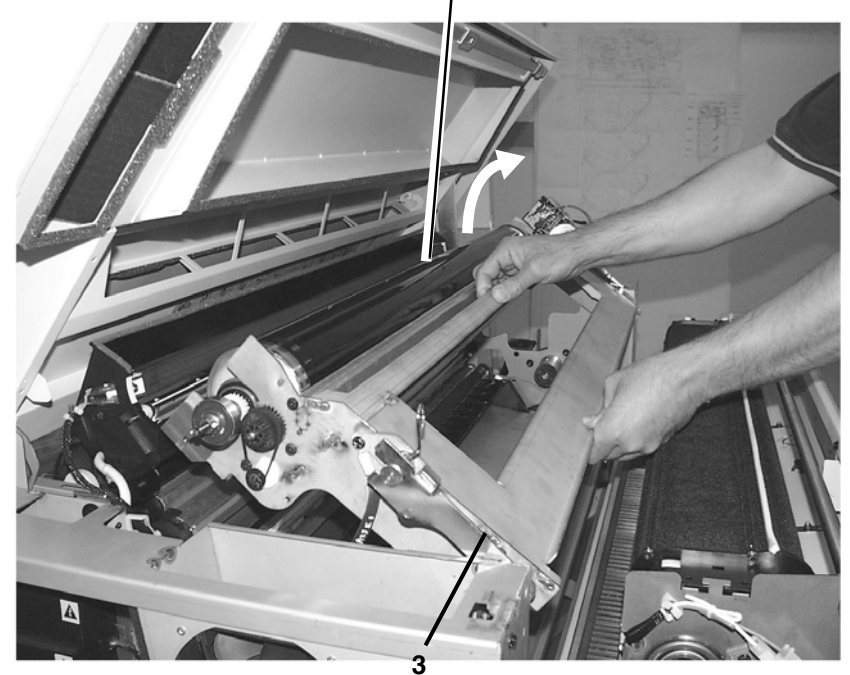

Listen for positive engagement of the latches at the base of the brackets prior to releasing the Xerographic Module

Figure 4 Elevating the Xerographic Module to Service Position
#### 6. (Figure 5): Remove the Drum Drive Motor (MOT 3) cover.

#### **NOTE:** To lossen the Setscrew ,use the set-key wrench provided with the Encoder Kit.

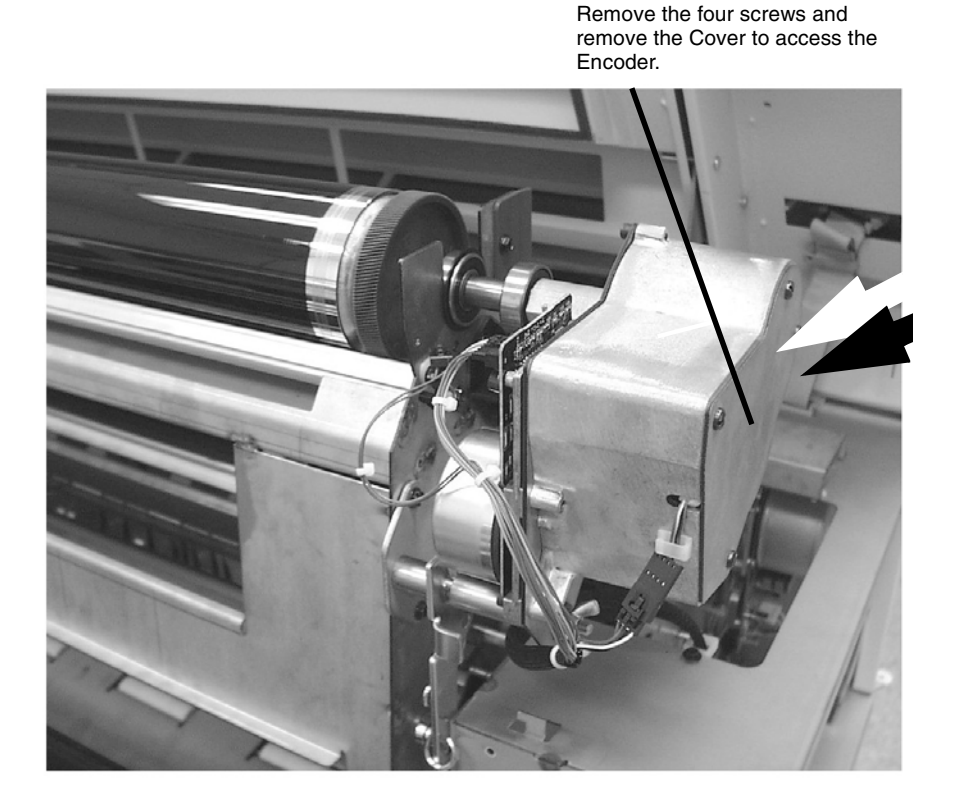

1

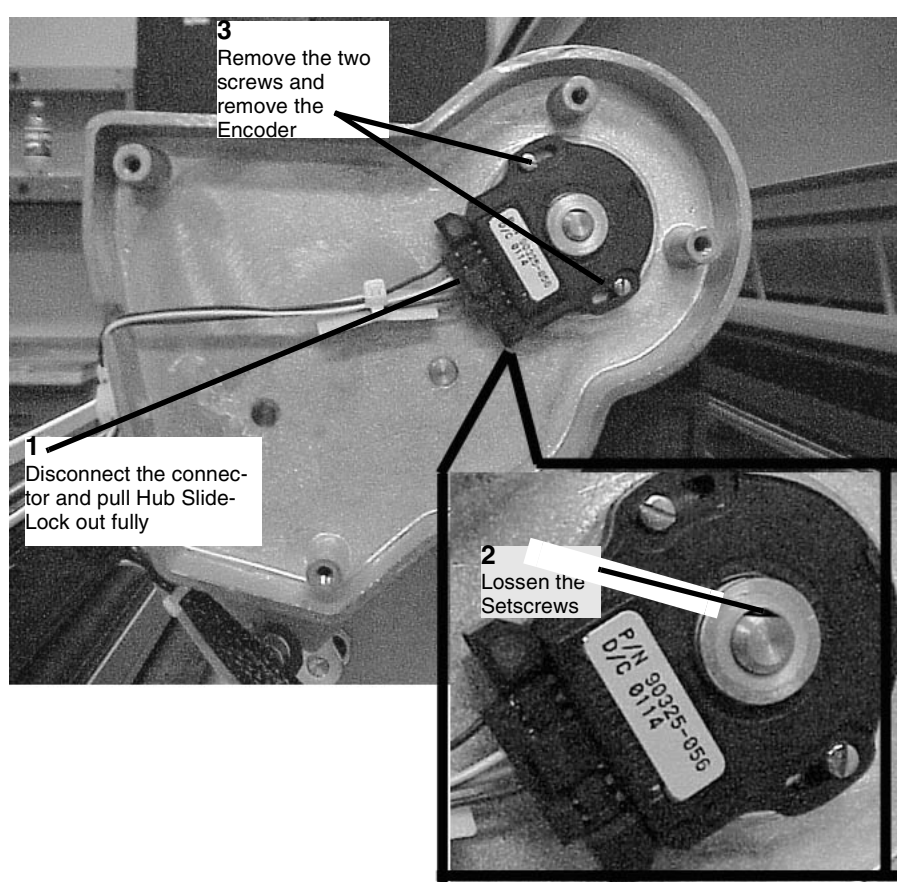

Figure 5 Removing the Drum Motor Cover

7. (Figure 6): Remove the Encoder.

#### Replacement

1. Install the Encoder.

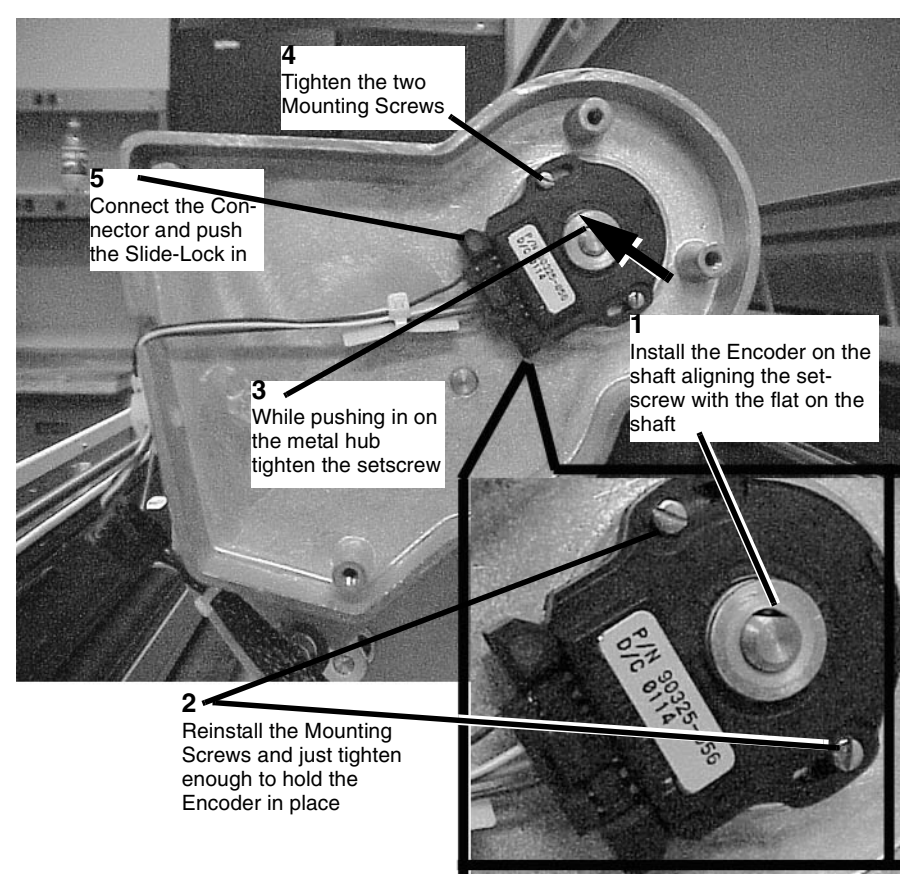

Figure 6 . Installing the Encoder

- 2. After replacing the Drum Encoder Assembly, the following adjustments must be performed for bond, vellum, and film.
  - a. ADJ 8.1 Vertical Magnification.
  - b. ADJ 8.2 Lead Edge Registration
  - c. ADJ 8.3 Cut Length
- 3. Return the Printer to normal operation.

## **REP 9.24 Electrometer Probe (ESV 1)**

### Parts List on PL 9.9

#### Removal

- 1. Switch off the Printer before replacing the Electrometer Probe.
- 2. The Electrometer Probe and the Electrometer Probe PWB must be replaced together.

**NOTE:** The Printer must be power off then on before doing the Electrostatic Series adjustment aftger replacing the Electrometer Probe. If it is not powered off, the 0904 Automatic ESV Setup Failed, Condition 1 may be declared.

3. Perform the Electrostatic Series adjustment (ADJ 9.2).

## REP 9.25 Ozone Filter (SPS 510dp)

## Parts List on PL 9.9

#### Removal

- 1. Switch off the Printer.
- 2. Open the Rear Cover and raise the Top Cover.
- 3. (Figure 1): Remove the Rear Top Cap.

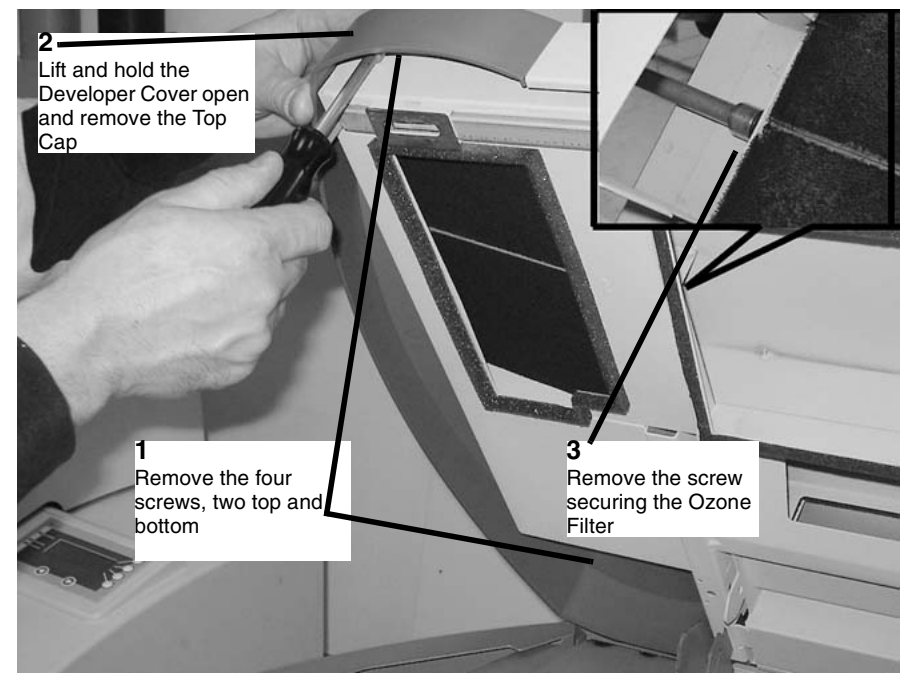

Figure 1 Removing the Top Rear Cap

4. (Figure 2): Remove the ozone filter.

#### Replacement

1. (Figure 3): Install the Ozone Filter

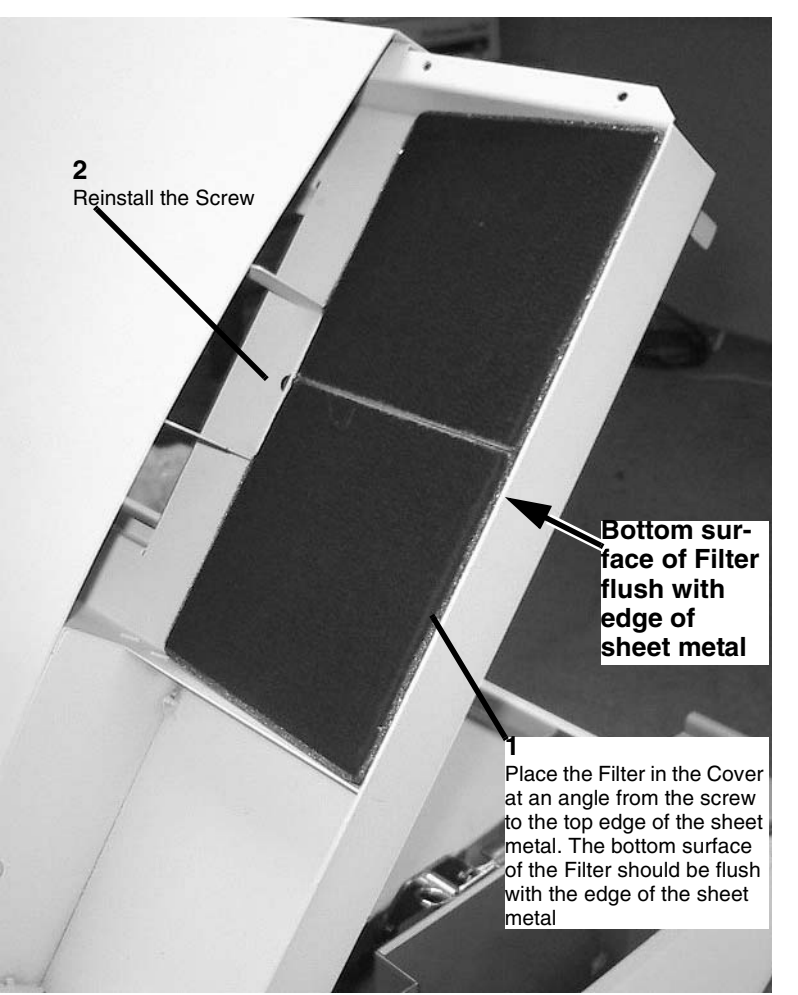

Figure 2 Installing the Ozone Filter

# **REP 9.26 ESV Extrusion**

### Parts List on PL 9.9

Removal

#### WARNING

# Switch off the Controller and Printer Main Power Switches. Disconnect the Printer Power Cord.

- 1. Open the Printer Top Cover. Perform REP 14.1 Top Cover.
- 2. Lift the Printer Image Module.
- 3. (Figure 1): Pull the ESV Probe and harness out of the extrusion and place to the side.

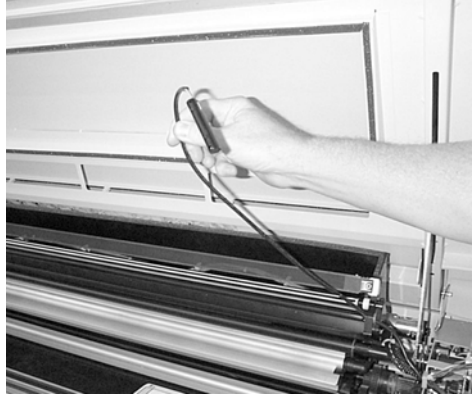

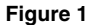

4. (Figure 2): Use a pocket screwdriver or similar tool to pry the right end of the extrusion away from the mounting channel and remove the old extrusion.

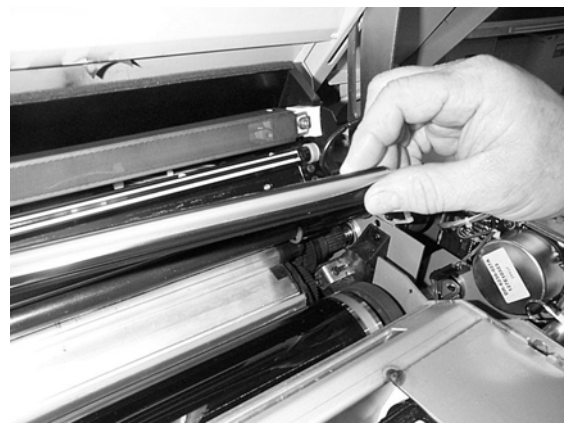

Figure 2

5. (Figure 3): Press the copper ground strip in the areas that have pulled away from the extrusion channel. The ground strip should be smooth and against the surface of the channel.

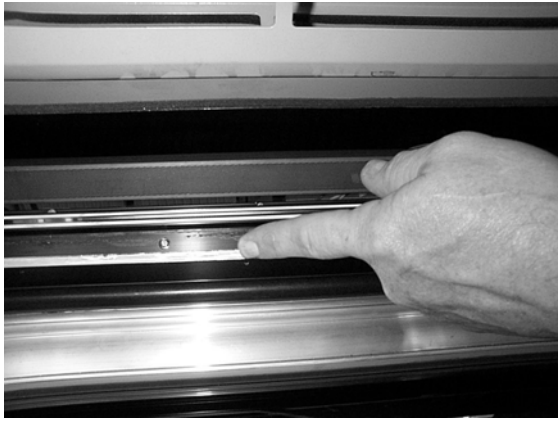

Figure 3

6. (Figure 4): Clean the remaining glue from the extrusion channel with Film Remover and a lint free cloth.

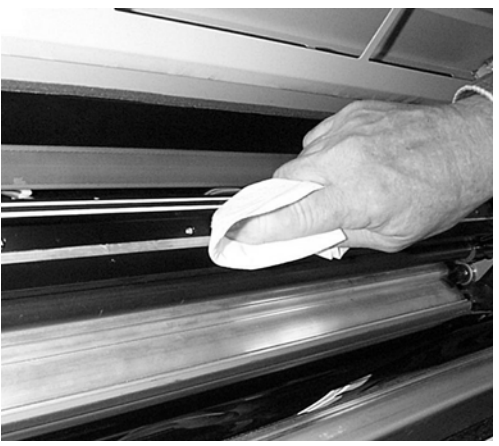

Figure 4

7. (Figure 5): Remove the backing tape from the new extrusion.

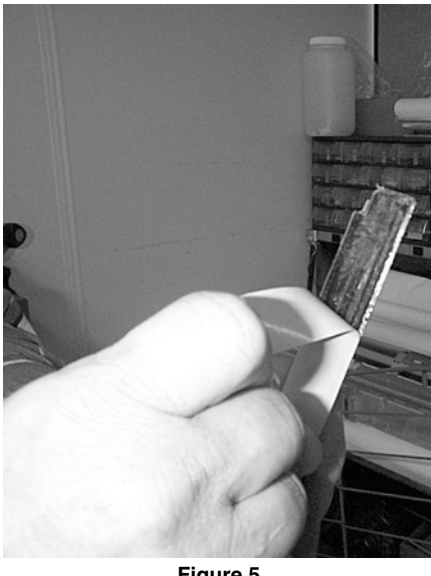

- Figure 5
- (Figure 6): To correctly align the new extrusion, align the cutout with the edge of the roller 8.

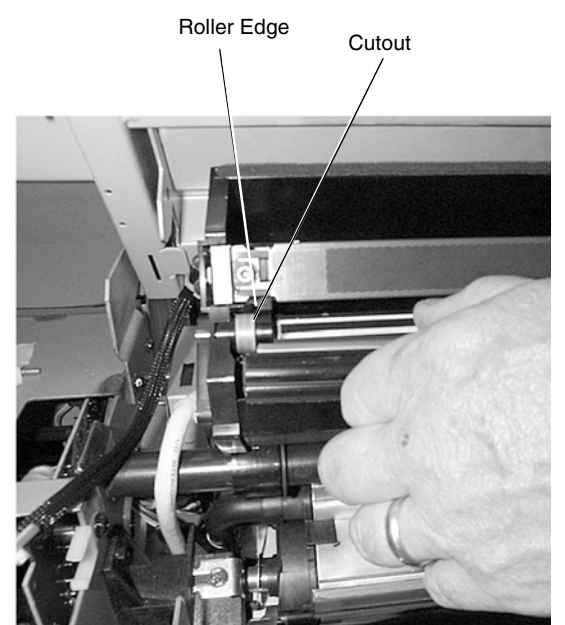

Figure 6

9. (Figure 7): Press the new extrusion into the channel while keeping the top of the extrusion against the SELFOC Lens assembly.

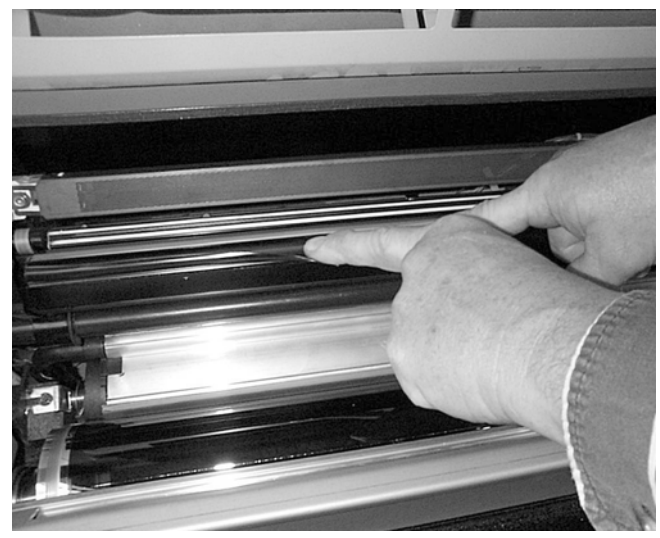

Figure 7

10. (Figure 8): Finish the installation by pressing the center of the extrusion the entire length to ensure correct adhesion.

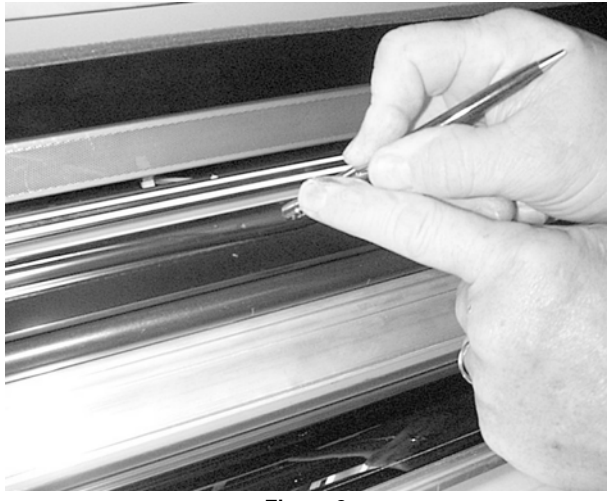

Figure 8

11. (Figure 9): Reinstall the ESV probe into the extrusion by aligning the locating tabs to the alignment holes. Then place the ESV harness into the extrusion channel.

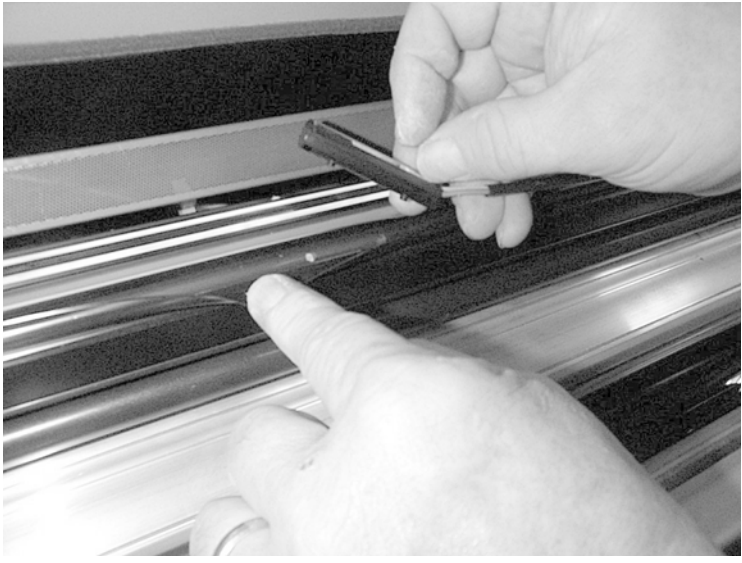

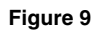

12. Restore the printer to normal operating condition.

## REP 10.1 Heat Rods, Edge (HR 1) and Center (HR 2)

Parts List on PL 10.2

#### WARNING

Switch off the Main Power Switch. Disconnect the Power Cord. Allow the Fuser Assembly to cool before the procedure is performed.

#### Removal

1. (Figure 1): Access the Fuser Module.

**1** Pull up on the handle and pull open the Fuser Module Drawer

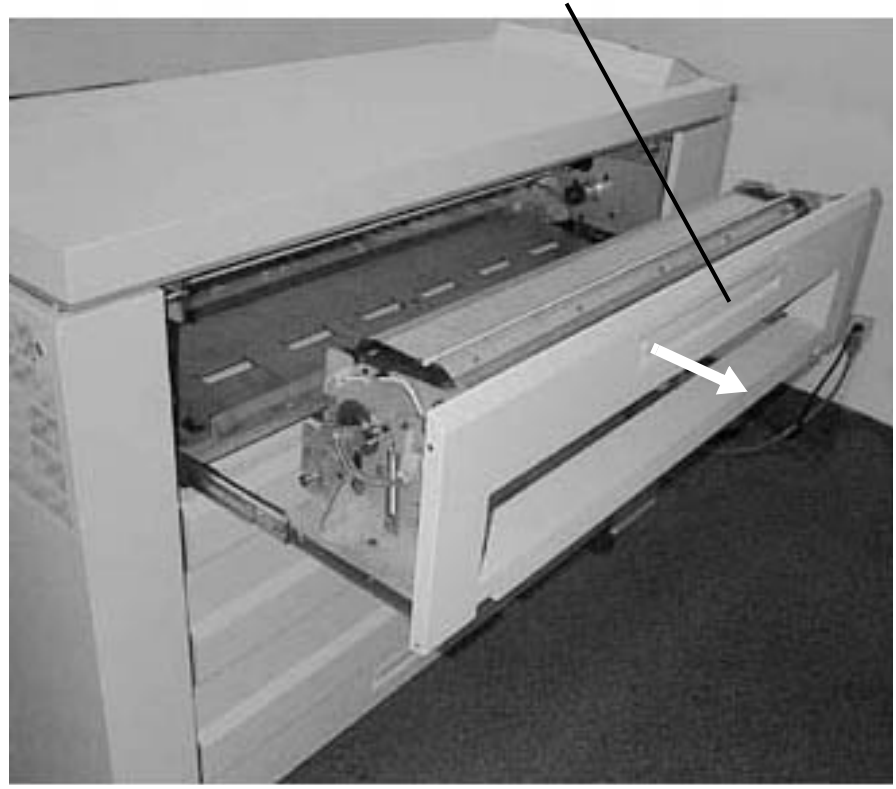

Figure 1 Accessing the Fuser Module

**NOTE:** In the following steps, the terms "Left" and "Right" describe machine locations as observed from the Roll Media Supply Drawer side of the Printer.

2. (Figure 2): Disconnect the Heat Rod and remove the bracket (Left side).

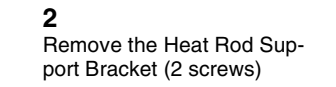

1 Disconnect the two Heat Rod Connectors

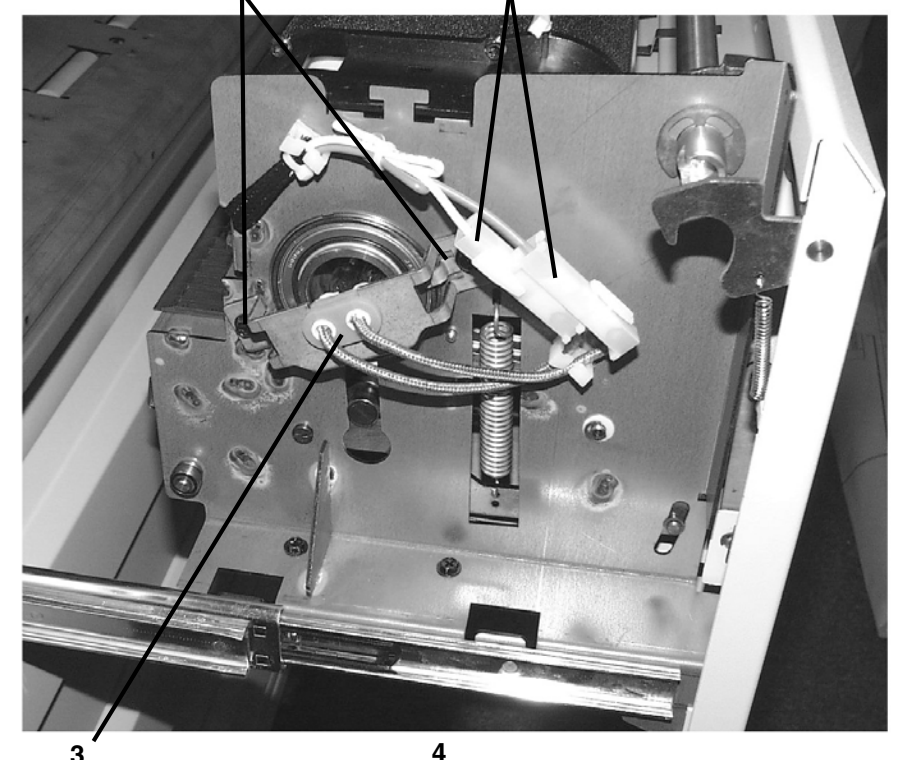

Remove the rubber grommet from the Heat Rod Support Bracket

Carefully remove the two Heat Rods from the rubber grommet

Figure 2 Removing the Bracket (Left side)

3. (Figure 3): Disconnect the Heat Rods and guide them into the Fuser Heat Roll (Right Side).

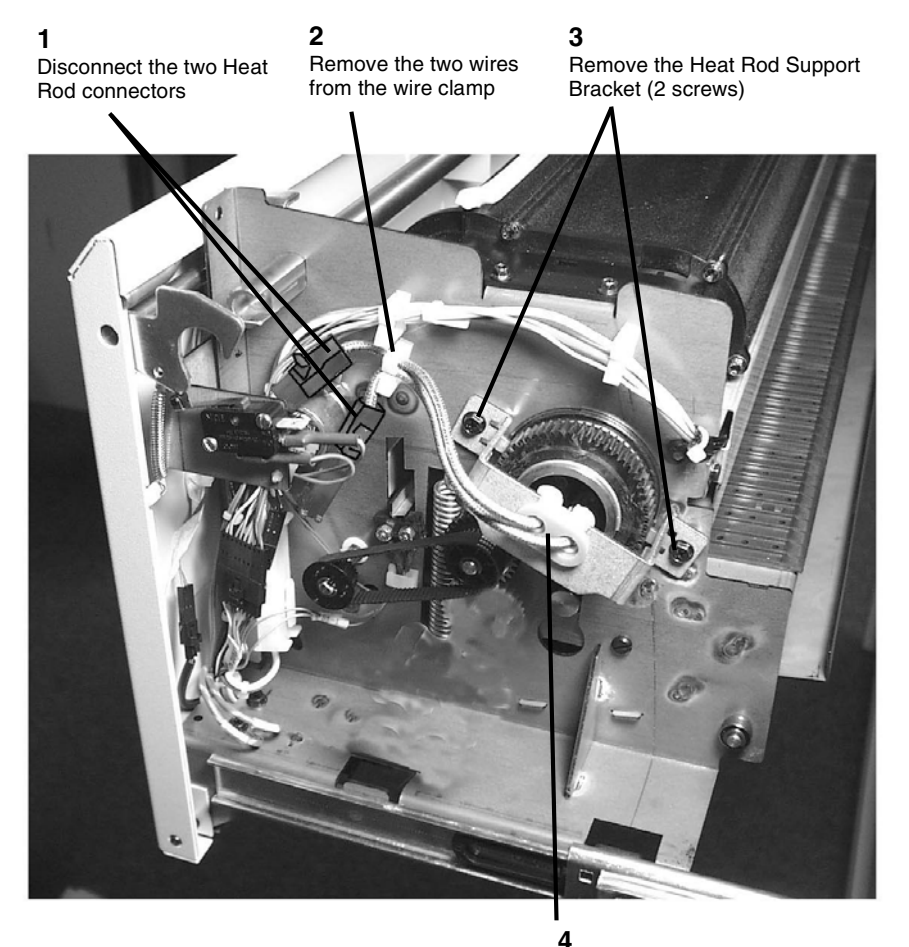

Carefully remove the two Heat Rods from the rubber grommet

Figure 3 Guiding the Heat Rods into the Fuser Heat Roll (Right Side)

#### CAUTION

Wear gloves or wrap a sheet of paper around the Heat Rod when handling the Heat Rod. Do not touch the glass section of the Heat Rod. Oil from fingers can cause damage to the Heat Rod.

4. (Figure 4): Remove the Heat Rod(s).

**NOTE:** The heat rods can be removed from either side of the Fuser Module. If the rods are not damaged, but are only being removed to do another repair, use a sheet of paper to hold the rods. Do not touch the rods, oils from your hand will contaminate them and cause a premature failure.

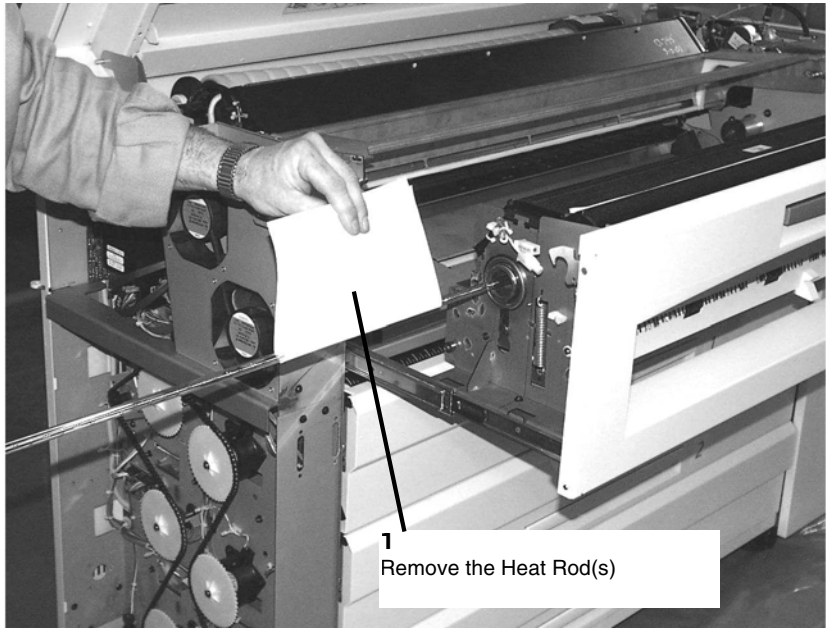

Figure 4 Removing the heat rod(s)

#### Replacement

#### CAUTION

Wear gloves or wrap a sheet of paper around the Heat Rod when handling the Heat Rod. Do not touch the glass section of the Heat Rod. Oil from fingers can cause damage to the Heat Rod.

#### CAUTION

The connectors on the Fuser Heat Rods are color- coded. Ensure that the red connectors on the Fuser Heat Rods are connected to the red connectors on the Fuser Harness (located on the drive side of the Fuser Assembly).

**NOTE:** Do not remove the connectors from the wires on the ends of the Heat Rod.

**NOTE:** Step 1: If this procedure is being done as a result of replacing the Heat Rods, the Support Bracket will have been removed. If it is a result of doing an install, the bracket will need to be removed.

1. (Figure 5): Unfasten the rear Fuser Heat Rod Bracket from the Fuser Assembly and separate the grommet from the bracket.

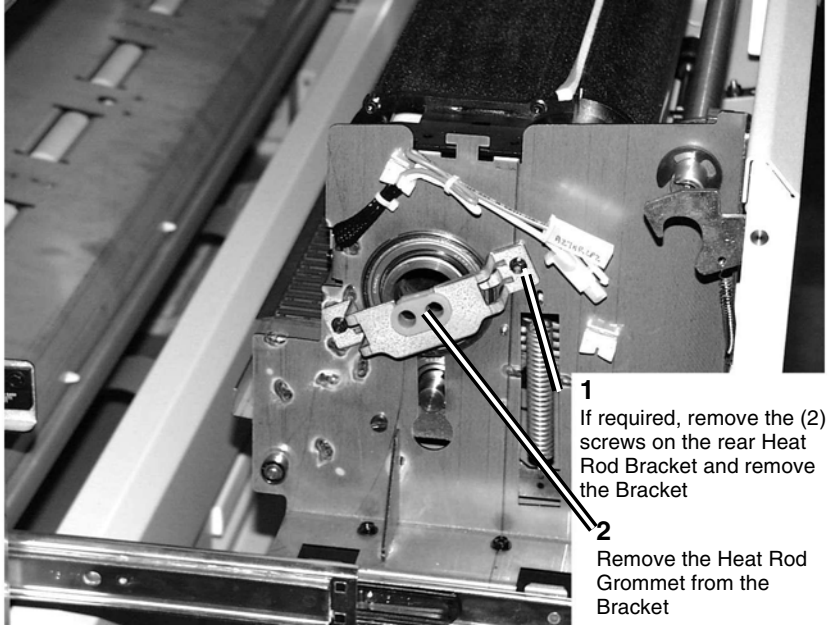

Figure 5 Removing the Grommet from the Bracket

2. (Figure 6):Remove the Heat Rod Grommet located on the front of the Fuser Assembly (drive side).

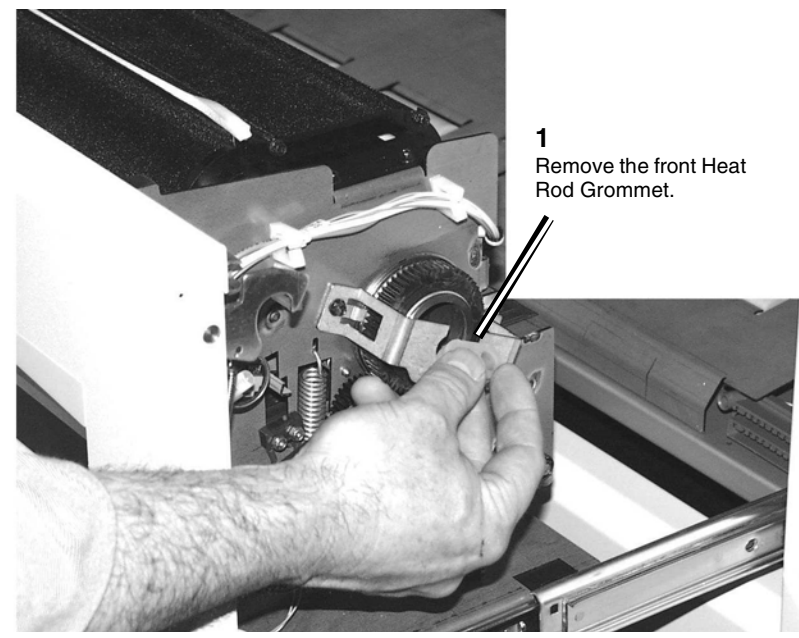

Figure 6 Removing the front Fuser Heat Rod Grommet

3. Straighten any bends in the wires on both Fuser Heat Rods.

**NOTE:** Examine the color and shape of the connectors on both the Fuser Heat Rods and their corresponding connectors on the Printer. Note the following:

- The connectors are color-coded. **Red connectors go on the drive side of the Fuser Assembly. White connectors go on the non-drive side**.
- The shapes of the connectors are molded to eliminate the possibility of crossing wires on one side of the Fuser Assembly or the other.
- Lateral orientation of either of the Fuser Heat Rods within the Fuser Heat Roll (edge or center) does not matter, so long as the red connectors are placed on the drive side of the Fuser Assembly.

#### CAUTION

When installing the Heat Rods be sure to insert the **red connectors** into the Heat Roll. The **red connectors** should be on the **drive side** of the Fuser Drawer. Installing them incorrectly will cause a Printer fault code and possibly damage a fuser component.

4. (Figure 7): Pick up one end of one Heat Rod by the wire. Wrap a sheet of paper around the glass and hold both ends of the paper with one hand. Use one hand on the rear, white wire and the other holding the paper to guide each Heat Rod into the fuser from the rear.

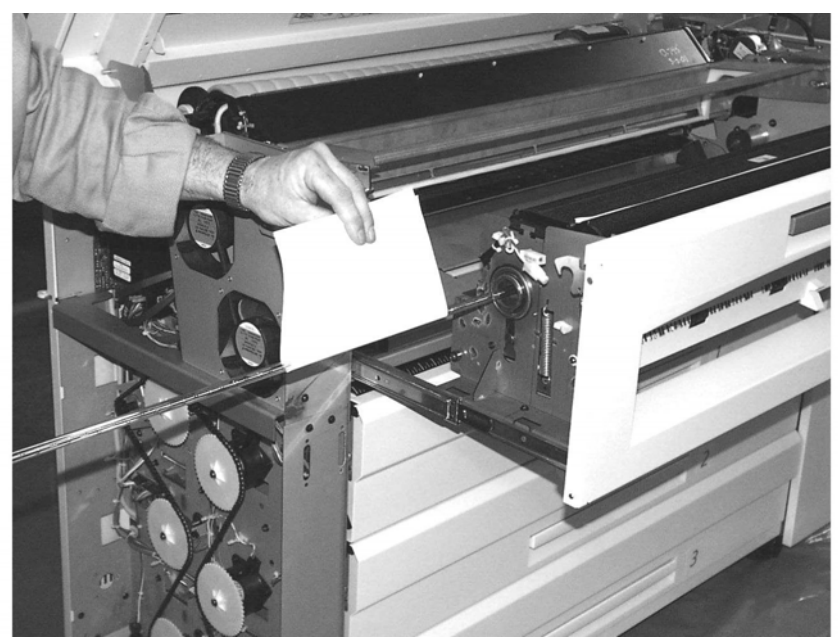

Figure 7 Inserting a Heat Rod into the rear of the fuser

- 5. As the Heat Rod wire exits the front of the fuser, place the front fuser grommet on the front wire of the rod.
- 6. Repeat (Step 5 and Step 5.) for the remaining Heat Rod.
- 7. With the Heat Rods wires inserted, press the fuser grommet into the front fuser bracket.
- 8. Place the rear fuser grommet on the wires on the rod ends protruding from the rear of the fuser.
- 9. With the Heat Rod wires inserted, press the fuser grommet into the rear fuser bracket.
- 10. Holding the rear fuser bracket, push the rods towards the front of the Printer until the ceramic necks of the rods are positioned in the front fuser grommet.
- 11. Holding the rear fuser wires, push the rear fuser bracket to position the ceramic necks of the rods in the rear fuser grommet.
- 12. Fasten the rear fuser bracket to the Fuser Assembly.

13. (Figure 8): Attach the Heat Rod wire connectors to the front (red to red) and rear (white to white) wire connectors on the Fuser Assembly.

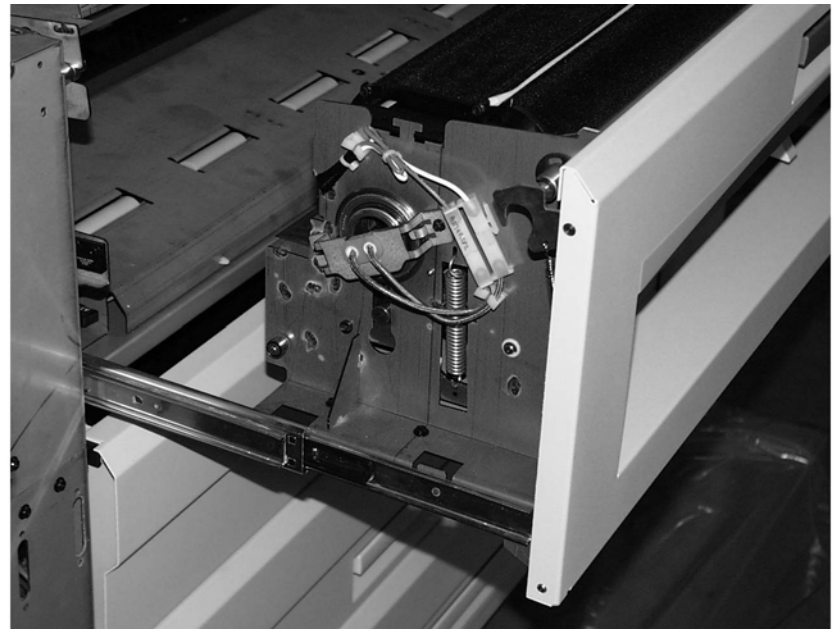

Figure 8 Attaching and dressing the fuser wires and connectors.

- 14. Dress the wires and connectors, as shown in Figure 12, to avoid contact with the Printer when the Fuser Assembly is closed.
- 15. The remainder of the replacement is the reverse of the removal.
- 16. Perform (ADJ 10.1) Fuser Temperature.

## **REP 10.2 Fuser Heat Roll**

Parts List on PL 10.2

#### Removal

#### WARNING

Switch off the Main Power Switch. Disconnect the Power Cord. Allow the Fuser Assembly to cool before the procedure is performed.

1. (Figure 1): Access the Fuser Module.

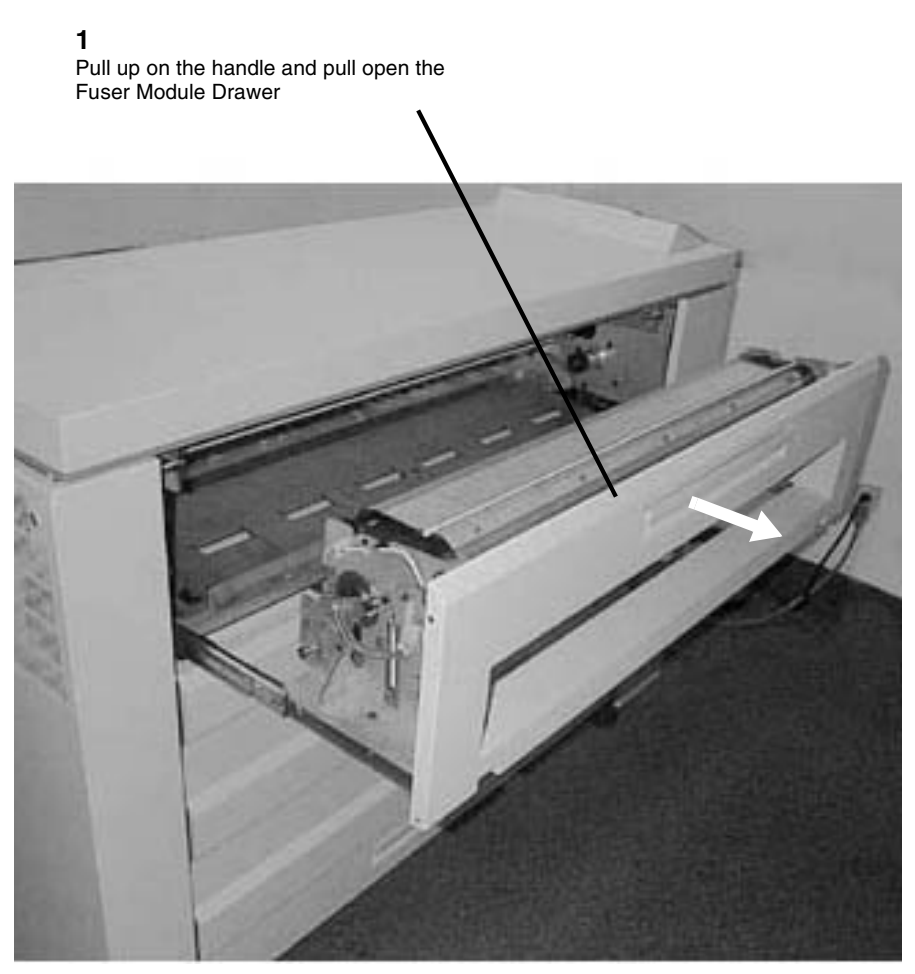

Figure 1 Accessing the Fuser Module

2. Remove the Heat Rods (REP 10.1).

#### WARNING

Wear protective gloves when handling parts with silicone oil on them. Do not allow silicone oil to contact your eyes. Silicone oil can cause severe eye irritation. Wash your hands immediately after handling any component covered with silicone oil.

Slightly lift the Oil Assembly and move to the right to clear the left side tabs

3. (Figure 2): Remove the Web Oiler Assembly.

2

**1** Remove the two right side screws

Figure 2 Removing the Web Oiler Assembly

#### CAUTION

In the following procedure care must be taken to remove the Stripper Finger Assembly exactly as described. Damage to the Fuser Heat Roll may result if this procedure is not followed.

4. (Figure 3): Prepare to remove the Stripper Finger Assembly.

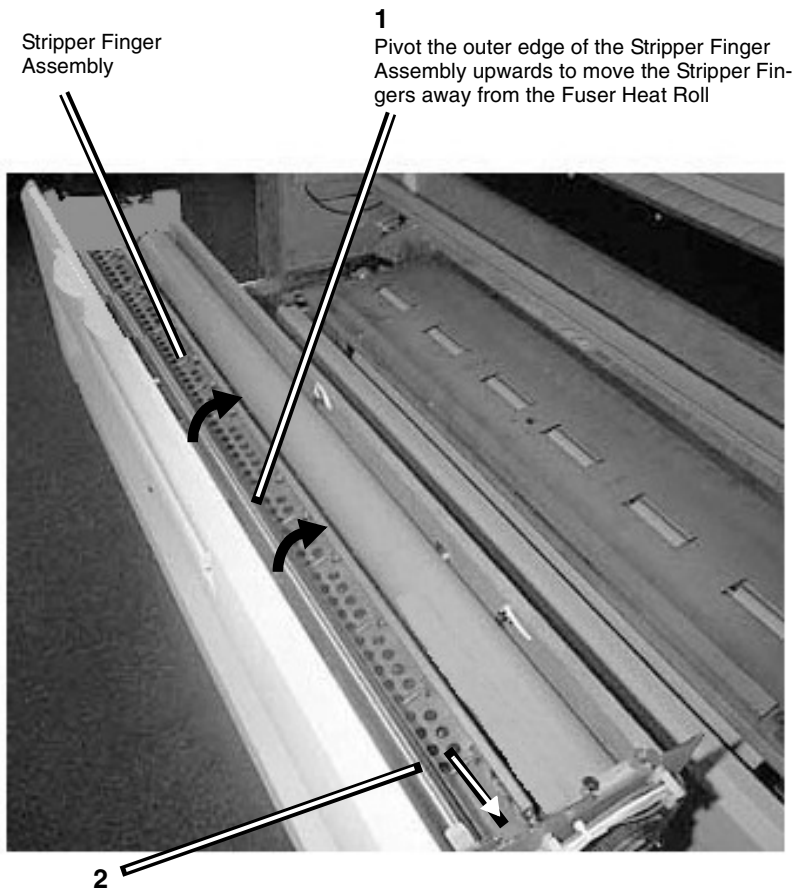

Bias the Stripper Finger Assembly to the right until the springs compress completely, freeing the left side from the frame

#### Figure 3 Preparing to Remove the Stripper Finger Assembly

5. (Figure 4): While maintaining the pressure on the right side of the Stripper Finger Assembly, remove the assembly from the Printer.

1 Raise the left side of the Stripper Finger Assembly and pull it away from the Fuser Heat Roll

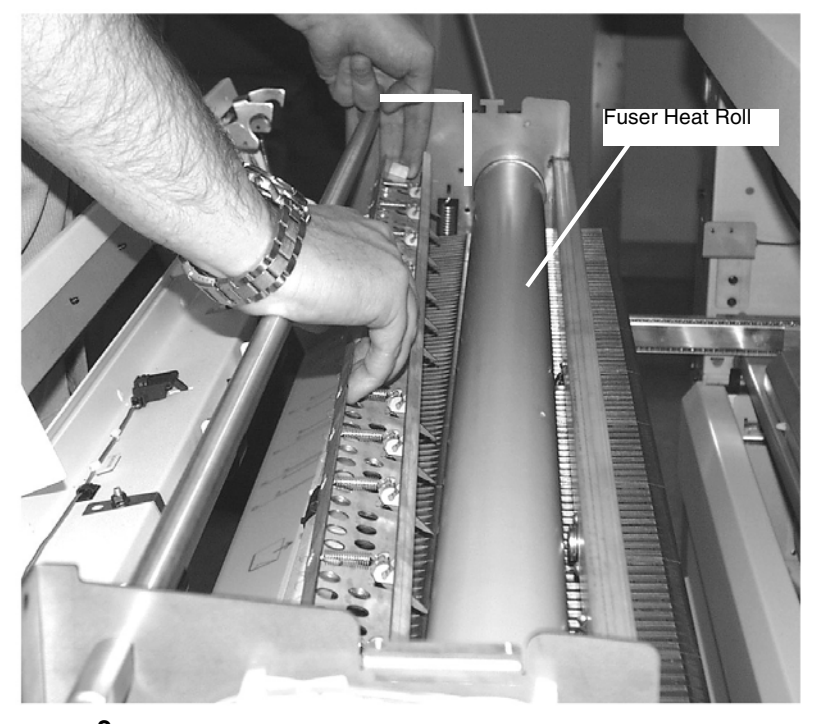

2 Remove the Stripper Finger Assembly from the Printer

Figure 4 Removing the Stripper Finger Assembly

#### 6. (Figure 5): Release the Cover Latches.

**NOTE:** In the following steps to remove the Heat Roll Bearings and Fuser Heat Roll, it will be necessary to remove the force of the Pressure Roll from the Fuser Heat Roll. This is done by releasing the two Latches on the Latching Cover and lowering the Latching Cover.

7. (Figure 6): Remove the Fuser Heat Roll Drive Gear and Bearing (right side).

**NOTE:** If the Fuser Bearing is difficult to remove, lower the Latching Cover more to remove the force of the Pressure Roll.

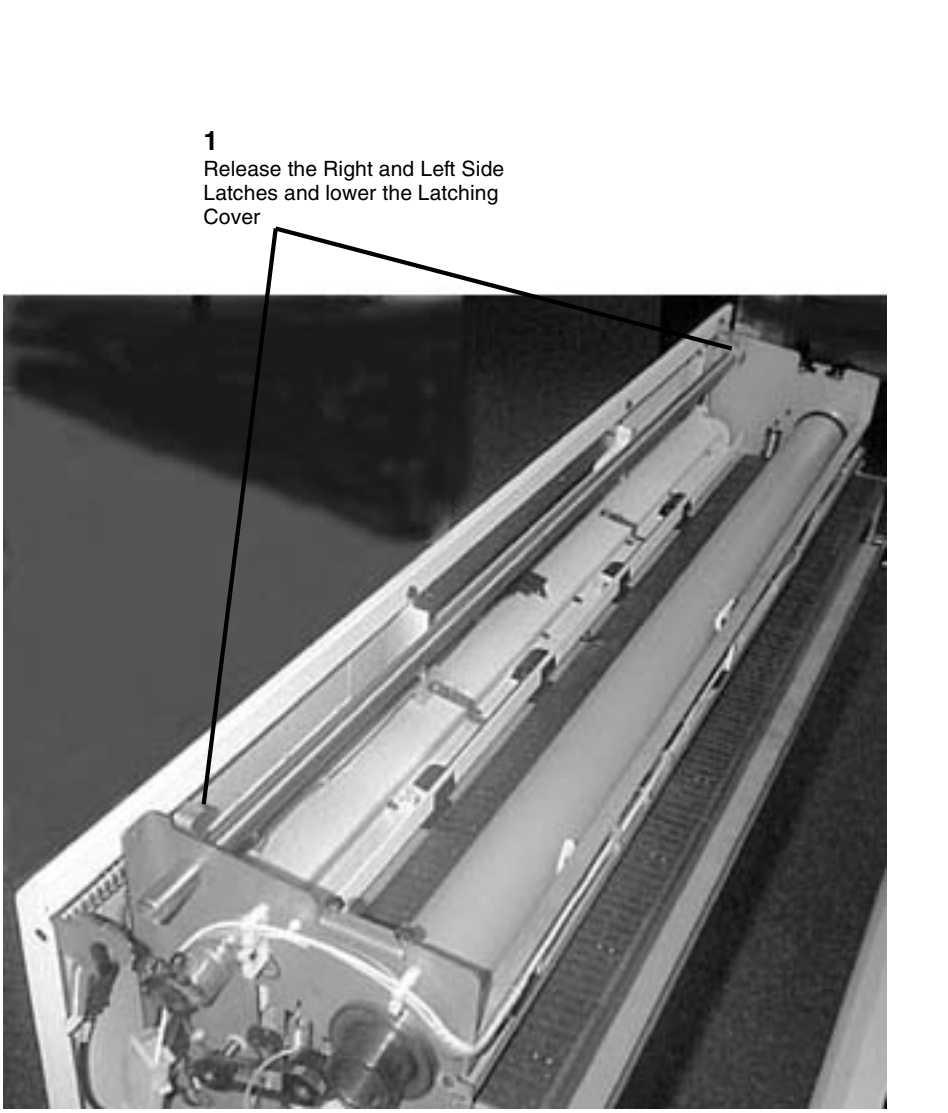

Figure 5 Releasing the Cover Laches

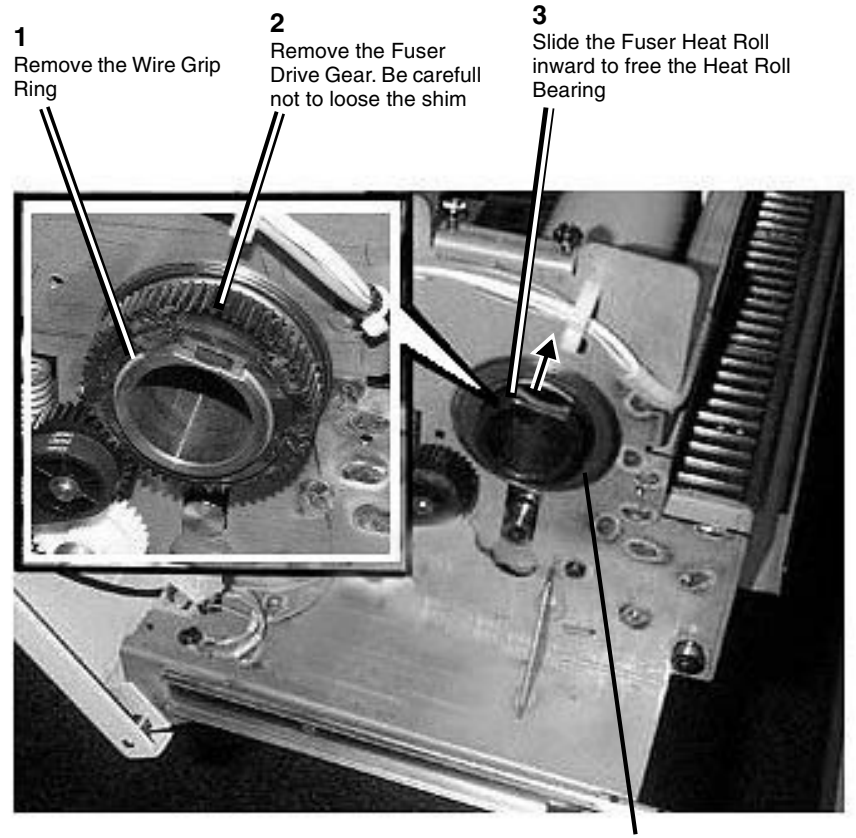

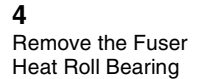

Figure 6 Removing the Fuser Heat Roll Drive Gear and Bearing (right side)

8. (Figure 7): Remove the left side Fuser Heat Roll Bearing.

**NOTE:** If the Fuser Bearing is difficult to remove, lower the Latching Cover more to remove the force of the Pressure Roll.

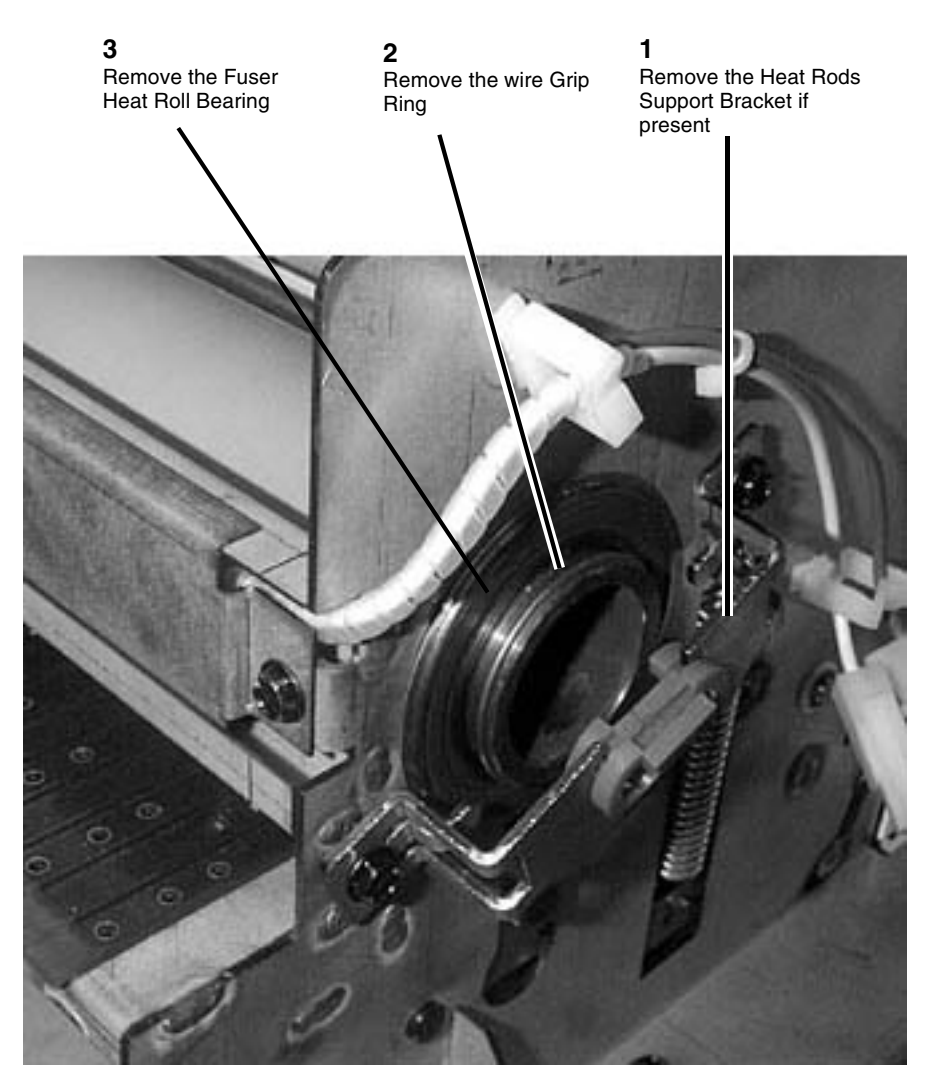

Figure 7 Removing the Left Side Fuser Heat Roll Bearing

**NOTE:** Do not pull the Heat Roll through the frame to remove. Only slide it enough to clear the frame then move in the opposite direction to remove.

9. (Figure 8): Remove the Fuser Heat Roll.

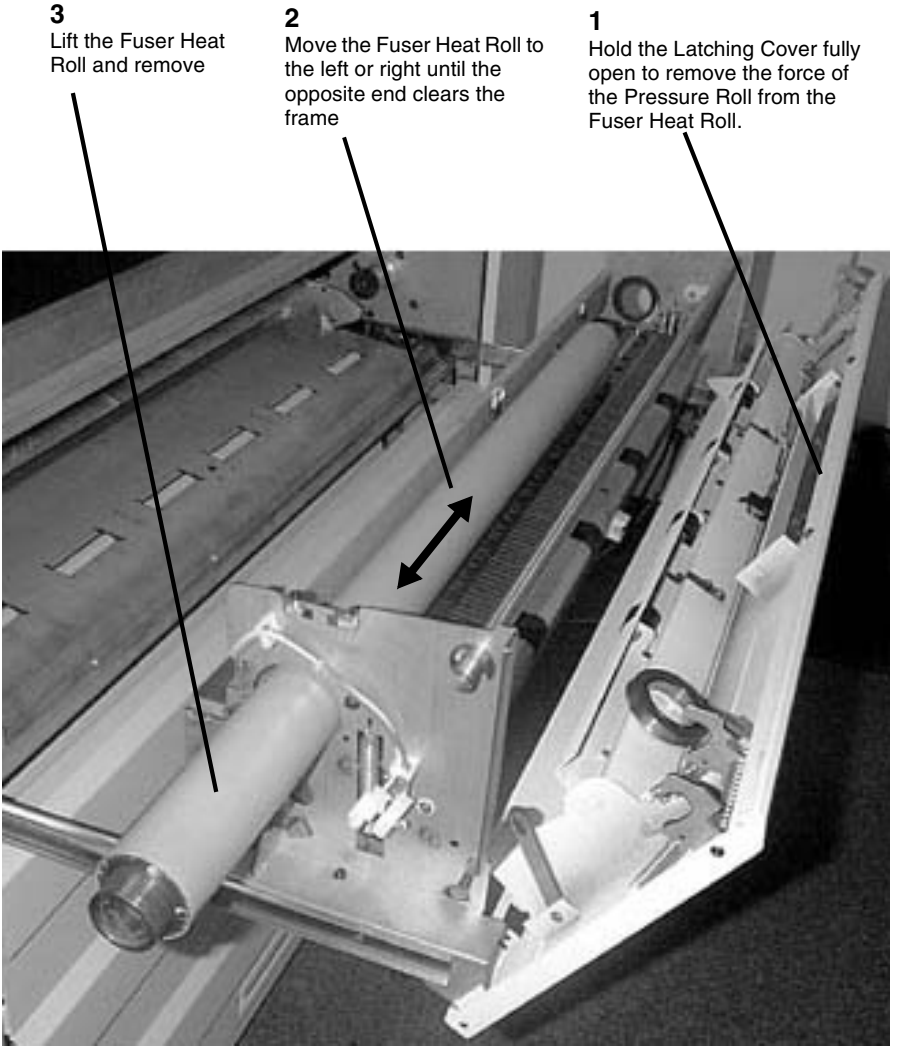

Figure 8 Removing the Fuser Heat Roll

#### Replacement

1. (Figure 9): Install the Fuser Heat Roll.

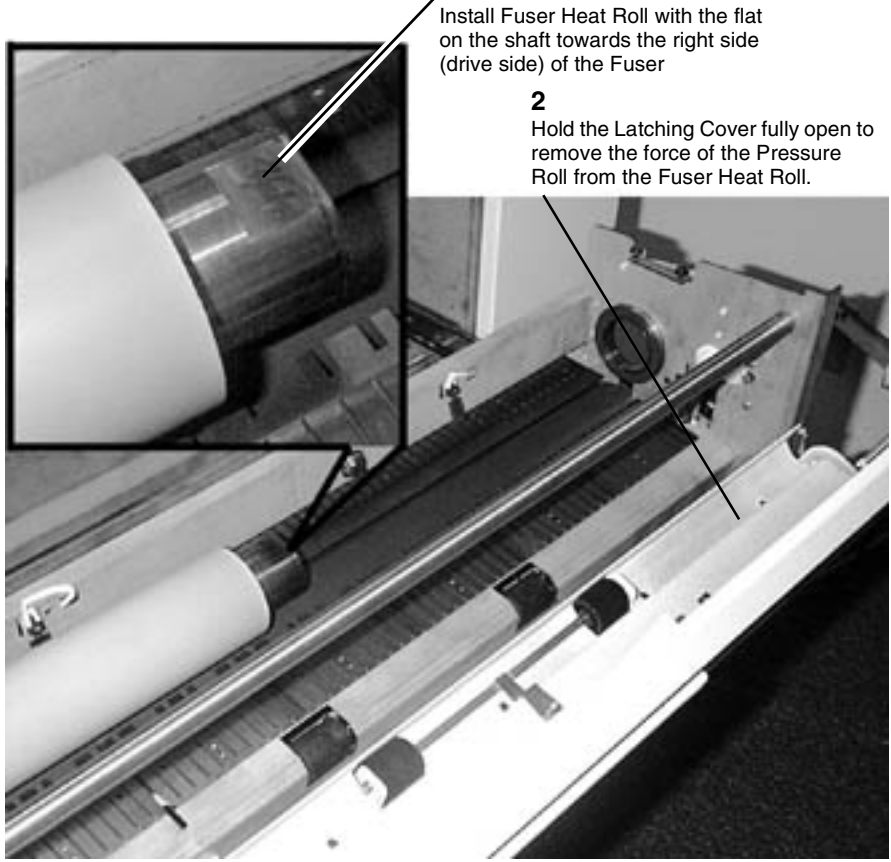

Figure 9 Installing the Fuser Heat Roll

2. The remainder of the replacement is the reverse of the removal.

**NOTE:** If the Fuser Heat Roll Bearings are difficult to install, lower the Latching Cover more to remove the force of the Pressure Roll on the Fuser Heat Roll.

NOTE: Be sure to reinstall the shim on the flat before reinstalling the Drive Gear

## **REP 10.3 Web Oiler Assembly**

Parts List on PL 10.5

### WARNING

Switch off the Main Power Switch. Disconnect the Power Cord. Removal

1. (Figure 1): Access the Fuser Module.

**1** Pull up on the handle and pull open the Fuser Module Drawer.

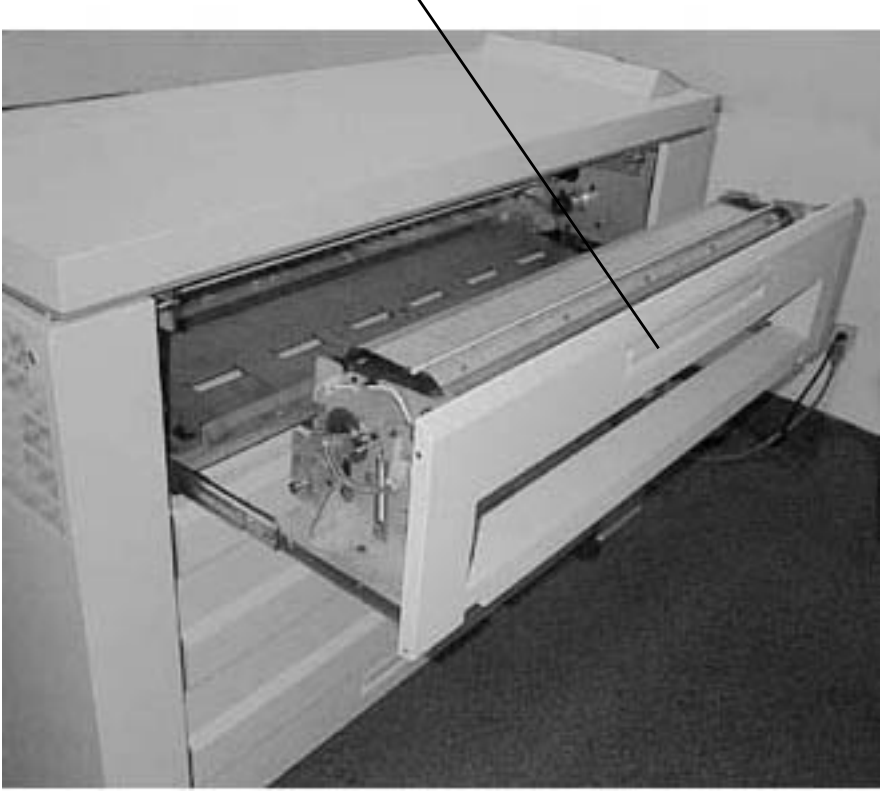

Figure 1 Accessing the Fuser Module

2. Ensure that there is a clean, flat surface on which to place the Web Oiler Assembly after it is removed.

#### WARNING

Wear protective gloves when handling parts with silicone oil on them. Do not allow silicone oil to contact your eyes. Silicone oil can cause severe eye irritation. Wash your hands immediately after handling any component covered with silicone oil.

3. (Figure 2): Remove the Web Oiler Assembly.

2 Slightly lift the Oil Assembly and move to the right to clear the left side tabs

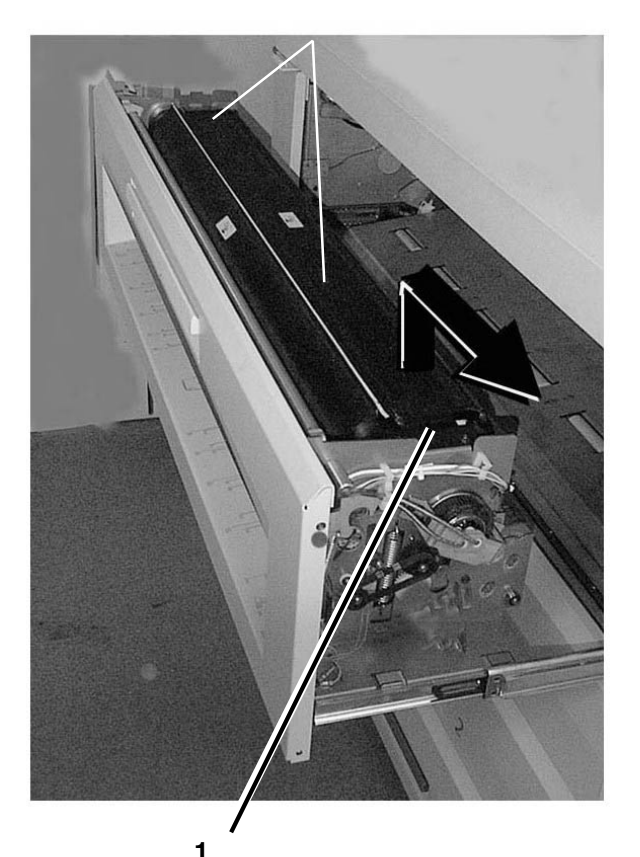

Remove the two right side screws

Figure 2 Removing the Web Oiler Assembly

#### Replacement

1. (Figure 3): Reinstall the Web Oiler Assembly on the Printer.

1 Position the Web Oiler Assembly so that the drive side is on the right side of the Fuser Drawer

2 Slide the two prongs on the left side of the Web Oiler Assembly into the slots on left side of the Fuser Drawer

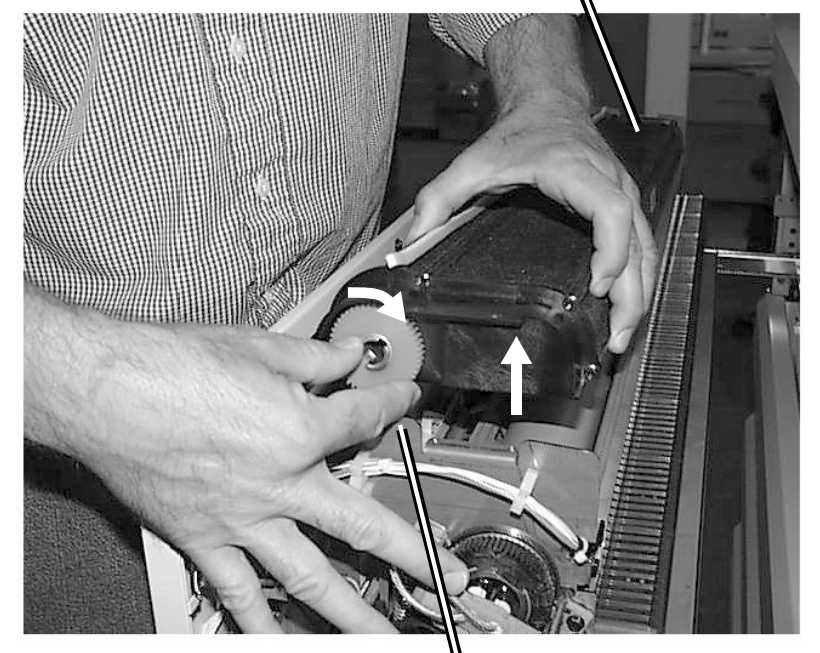

#### 4

Set the Web Oiler back down on the Fuser Assembly and tighten down the two mount screws

Lift the right side of the Web Oiler Assembly slightly and turn the Takeup Roll clockwise to remove any remaining slack in that roll

#### Figure 3 Reinstalling the Web Oiler Assembly

- 2. Return the Printer to normal operating condition.
- 3. Enter the Printer diagnostics and perform the following:
  - a. 10-30 Web Oiler Parameters Reset to reset the meter if a new Web Oiler is installed.

3

b. 10-31 Partial Web Oiler Parameters Reset - to reset the parameters for a partially used Web. Measure the diameter of the remaining web on the Supply Roll in millimeters and enter this value.

## **REP 10.4 Stripper Fingers**

Parts List on PL 10.3

#### WARNING

Switch off the Main Power Switch. Disconnect the Power Cord, Allow the Fuser Assembly to cool before the procedure is performed.

#### Removal

1. (Figure 1) Access the Stripper Finger Assembly.

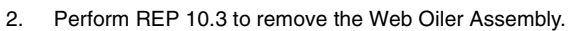

#### CAUTION

In the following procedure care must be taken to remove the Stripper Finger Assembly exactly as described. Damage to the Fuser Heat Roll may result if this procedure is not followed.

(Figure 3): Remove the Stripper Finger Assembly from the Printer. 3.

NOTE: In the following steps the terms "left" and "right" describe machine locations as observed from the Roll Media Supply Drawer side of the Printer.

1

### 2

Note the location of the Stripper Shaft mount holes on the right and left sides of the Fuser Assembly

Bias the Stripper Finger Assembly to the right until the spring compresses completely, freeing the left side from the frame

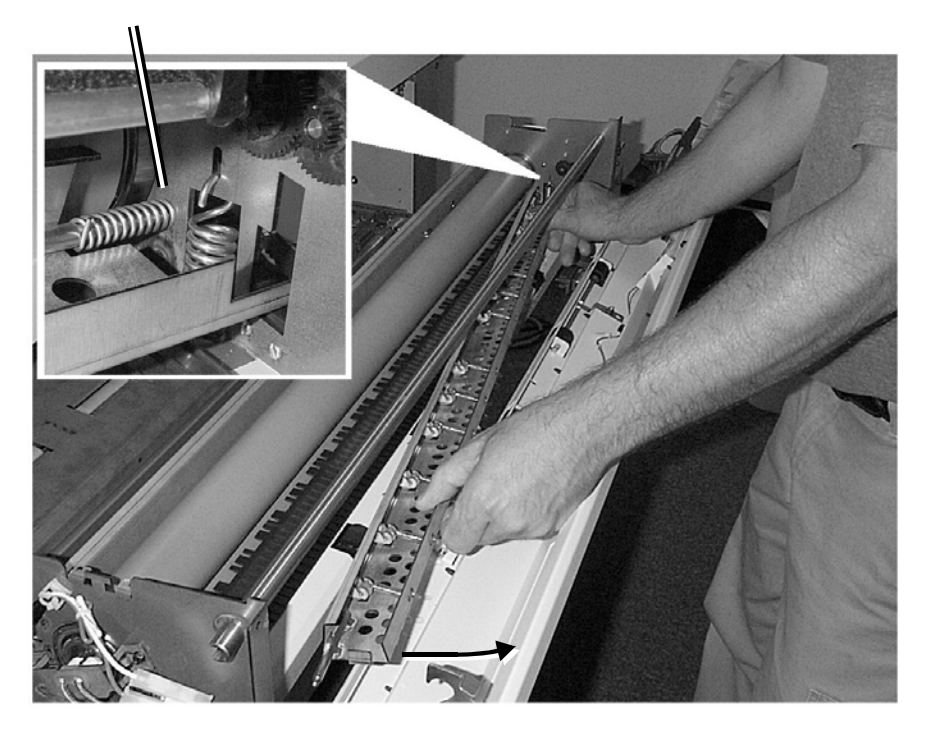

4 Carefully remove the Stripper Finger Assembly from the Printer and place it on a clean, flat surface

3 Swing the left side of the assembly free of the Printer

Figure 2 Removing the Stripper Finger Assembly

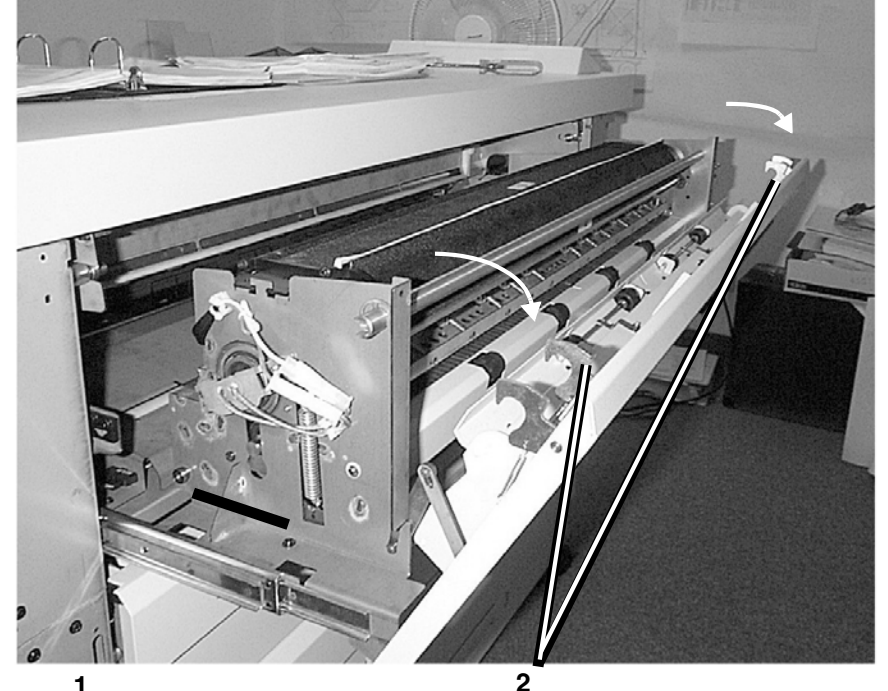

Pull open the Fuser Module Drawer

Release the two latches and lower the Fuser Drawer Cover

#### Figure 1 Accessing the Stripper Finger Assembly

Xerox Wide Format 8850/510dp Series Printers

2 1 Remove the spring from the Stripper Finger slots and remove

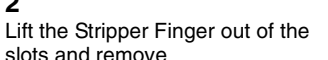

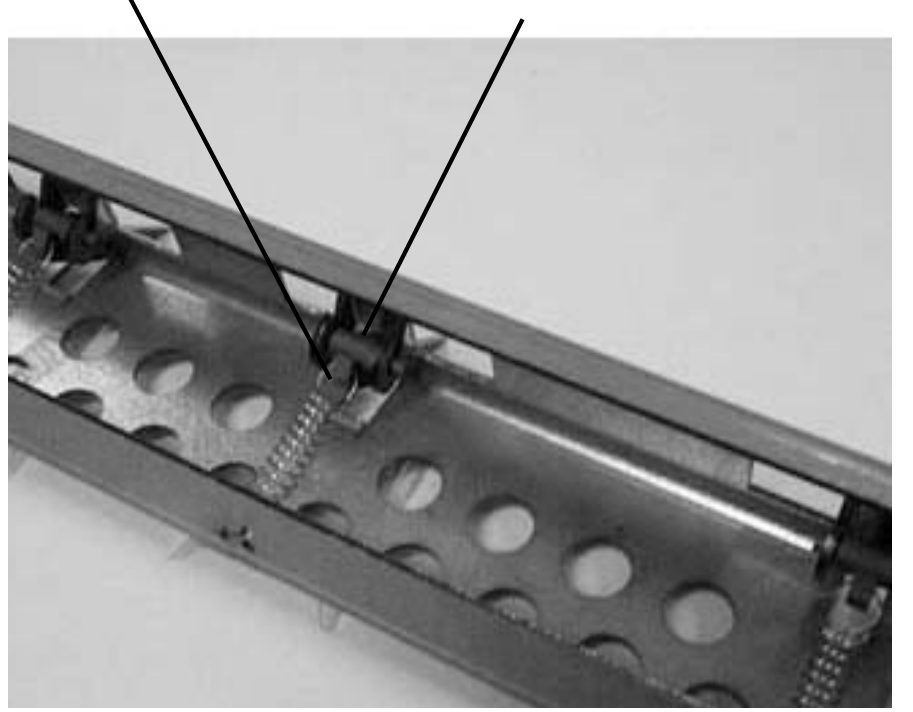

Figure 3 Removing the Stripper Finger

#### Replacement

#### CAUTION

#### Be careful not to damage the point of the fingers as they are being installed.

NOTE: The Stripper Fingers are spared as a kit that contains enough fingers to replace all of them. Replace all of the fingers.

- Replace ALL the Stripper Fingers on the Stripper Finger Assembly. 1.
- 2. Reinstall the Stripper Finger Assembly on the Printer.
- Reinstall the Web Oiler Assembly on the Printer. З.
- 4. Close the Fuser Drawer Cover, and slide the Fuser Assembly back into the Printer.
- Return the Printer to normal operation. 5.

# **REP 10.5 Web Oiler**

Parts List on PL 10.5

### WARNING

Switch off the Main Power Switch, Disconnect the Power Cord,

#### WARNING

Wear protective gloves when handling parts with silicone oil on them. Do not allow silicone oil to contact your eyes. Silicone oil can cause severe eye irritation. Wash your hands immediately after handling any component covered with silicone oil.

#### Removal

NOTE: The Web Oiler Assembly can be secured upside-down on top of the Fuser Assembly to work on it.

- Remove the Web Oiler Assembly (REP 10.3) and place it upside-down on a flat surface. 1.
- 2. (Figure 1): Remove the left side (non-drive side) grip ring.

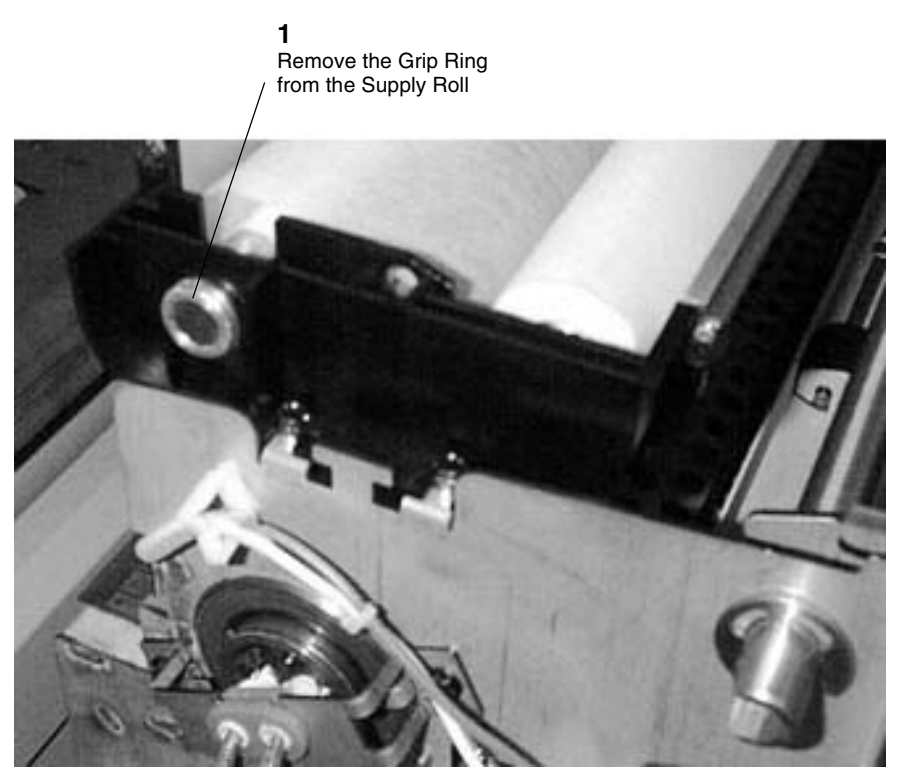

Figure 1 Removing the Grip Ring

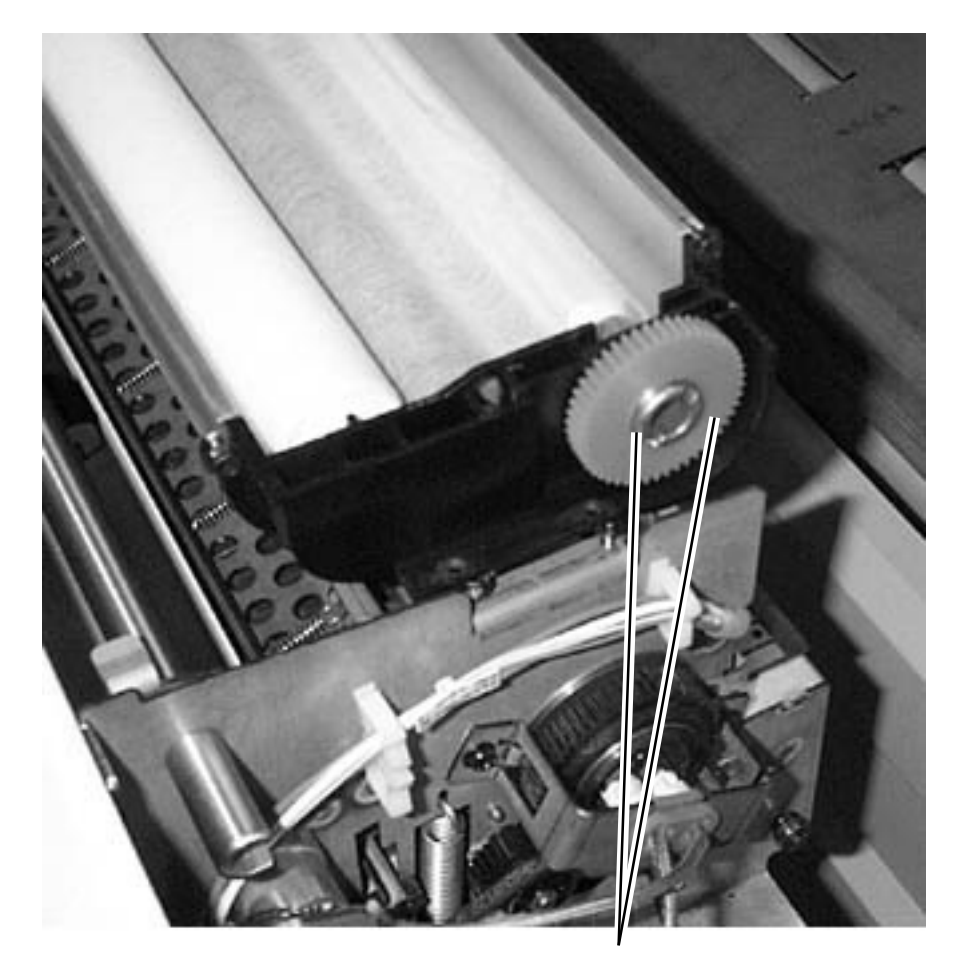

**NOTE:** It may be necessary to loosen the right side frame screws (4) to enable the removal of the rolls from the frame

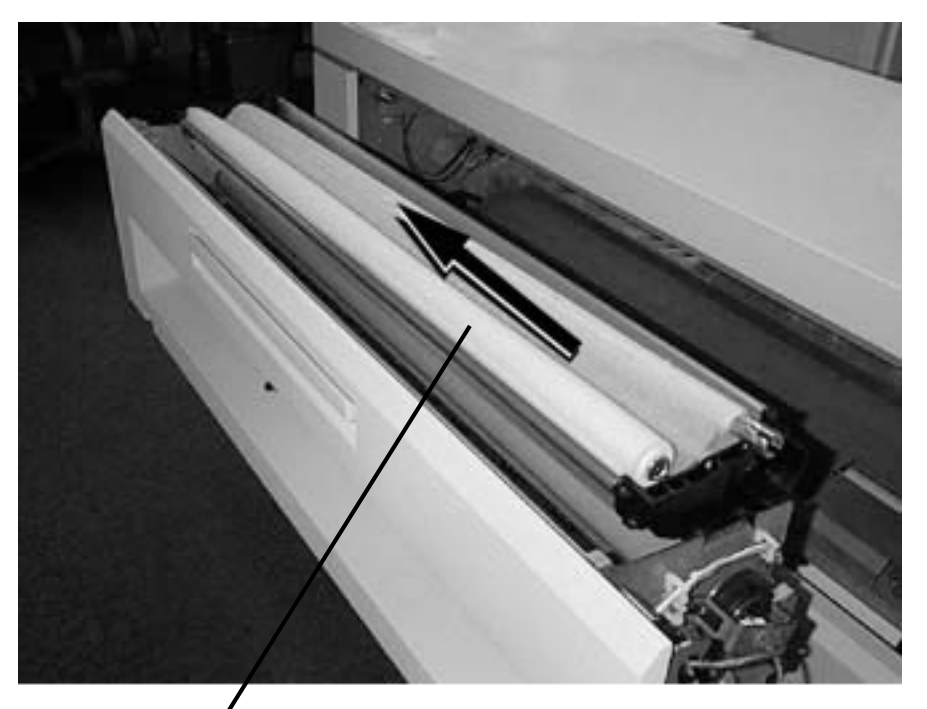

1 Push the Supply Roll to the left until the Roll clears the Support Hub then lift to remove **2** Push the Take-up Roll to the left until the roll clears the frame and lift to remove

**1** Remove the Grip Ring and Gear

#### Figure 2 Removing the Takeup Roll

NOTE: Be careful not to lose the Roll Take-up Spring when removing the Web Oiler.

4. (Figure 3): Remove the Web Take up and Supply Rolls.

#### Figure 3 Removing the Web Takeup and Supply Rolls

#### Replacement

1. (Figure 4): Reinstall the Web Oiler.

**NOTE:** If the frame screws had to be loosened to remove the rolls, tighten the four screws.

**NOTE:** Step 1: Install the Web Oiler so that the web is coming off the bottom of the Supply Roll as shown with the Web Oil Assembly laying up-side-down.

3 2 Push the Rolls to the left and insert them in the frame 2 side)

Install the Take Up Roll with the slot on the right side (drive side)

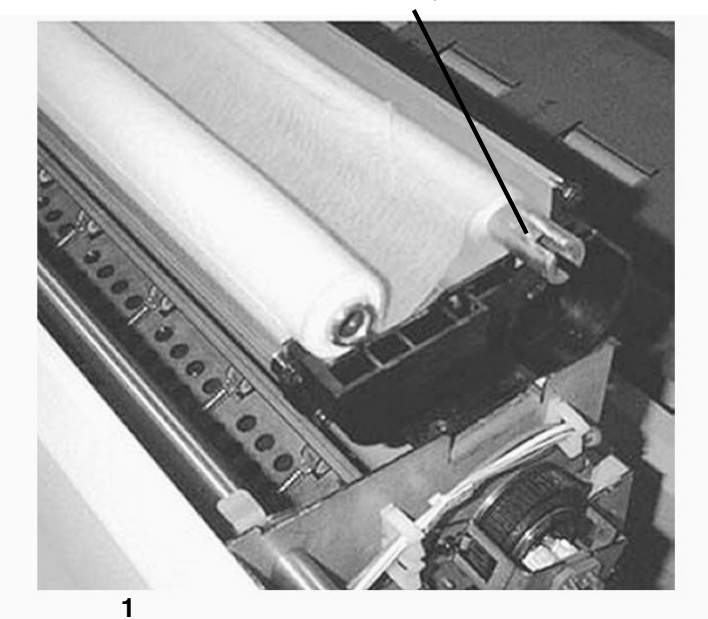

Install the Web Oiler as shown in this diagram

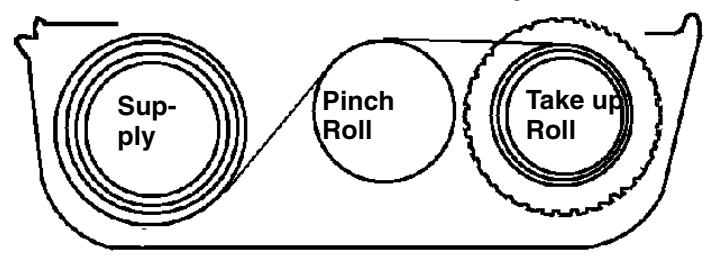

Figure 4 Reinstalling the Web Oiler

#### CAUTION

Ensure that there are no wrinkles in the Web when tensioning the web in the following procedure. Wrinkles can cause print quality problems.

2. (Figure 5): Reinstall the Takeup Roll Gear.

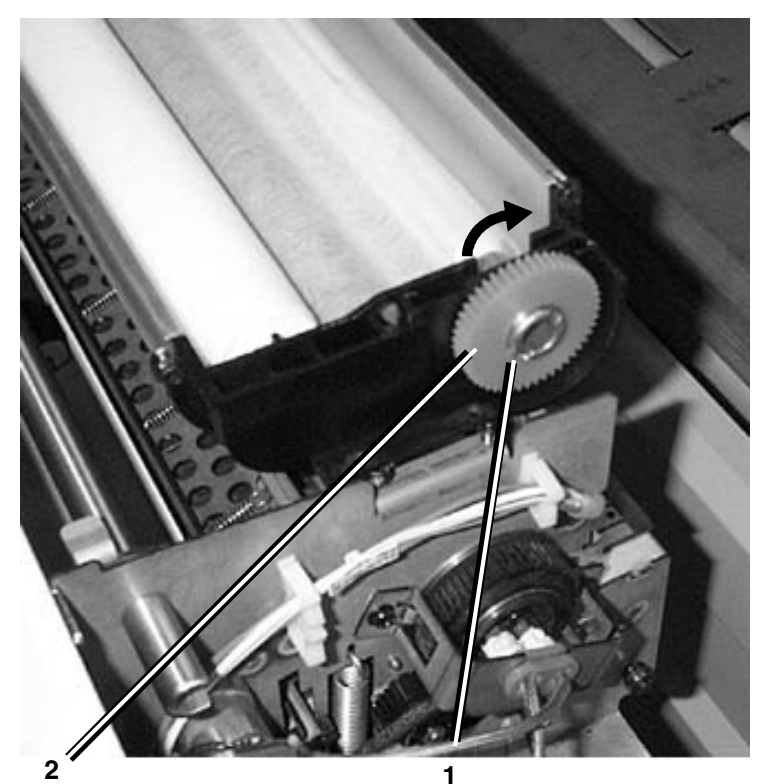

Carefully remove any excess play in the Web by rotating the gear in the direction shown

Install the gear with the raised hub towards the frame

Figure 5 Reinstalling the Gear

3. (Figure 6): Reinstall the Web Oiler Assembly on the Printer.

**1** Position the Web Oiler Assembly so that the drive side is on the right side of the Fuser Drawer

2

Slide the two prongs on the left side of the Web Oiler Assembly into the slots on left side of the Fuser Drawer

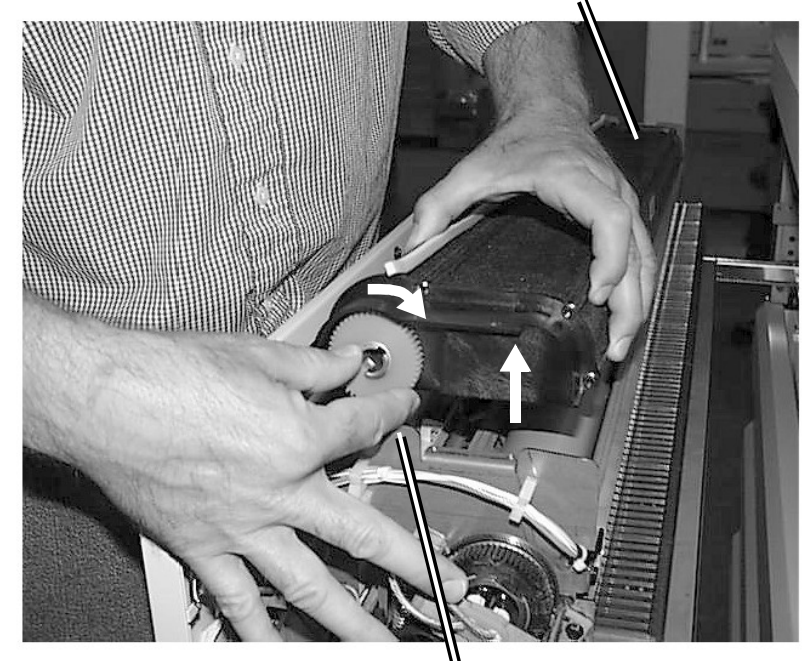

4

Set the Web Oiler back down on the Fuser Assembly and tighten down the two mount screws Lift the right side of the Web Oiler Assembly slightly and turn the Takeup Roll clockwise to remove any remaining slack in that roll

#### Figure 6 Reinstalling the Web Oiler Assembly

3

- 4. Return the Printer to normal operating condition.
- 5. Enter the Printer diagnostics and perform the following:
  - a. 10-30 Web Oiler Parameters Reset to reset the meter if a new Web Oiler is installed.
  - b. 10-31 Partial Web Oiler Parameters Reset to reset the parameters for a partially used Web. Measure the diameter of the remaining web on the Supply Roll in millimeters and enter this value.

# REP 10.6 Thermal Fuse (F1)

#### Parts List on PL 10.2

#### Removal

1. (Figure 1): Access the Fuser Module.

#### **1** Pull

Pull up on the handle and pull open the Fuser Module Drawer.

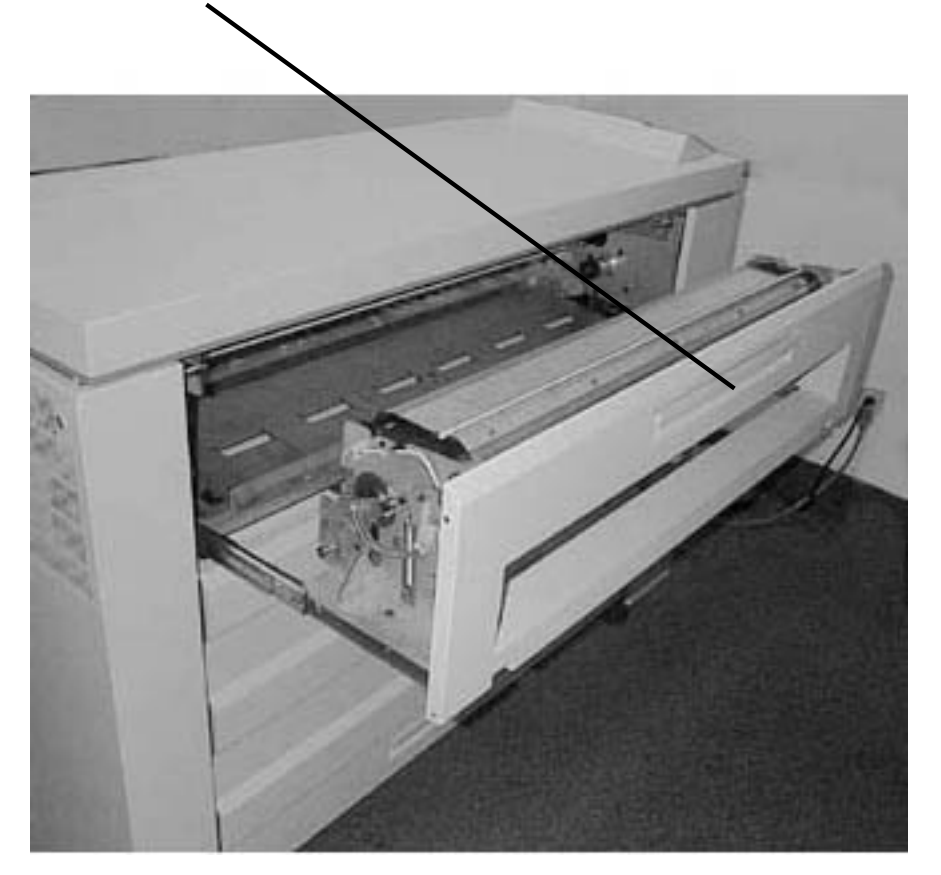

Figure 1 Accessing the Fuser Module

2. Remove the Fuser Heat Roll (REP 10.2).

4. (Figure 3): Remove the Thermal Fuse (F1).

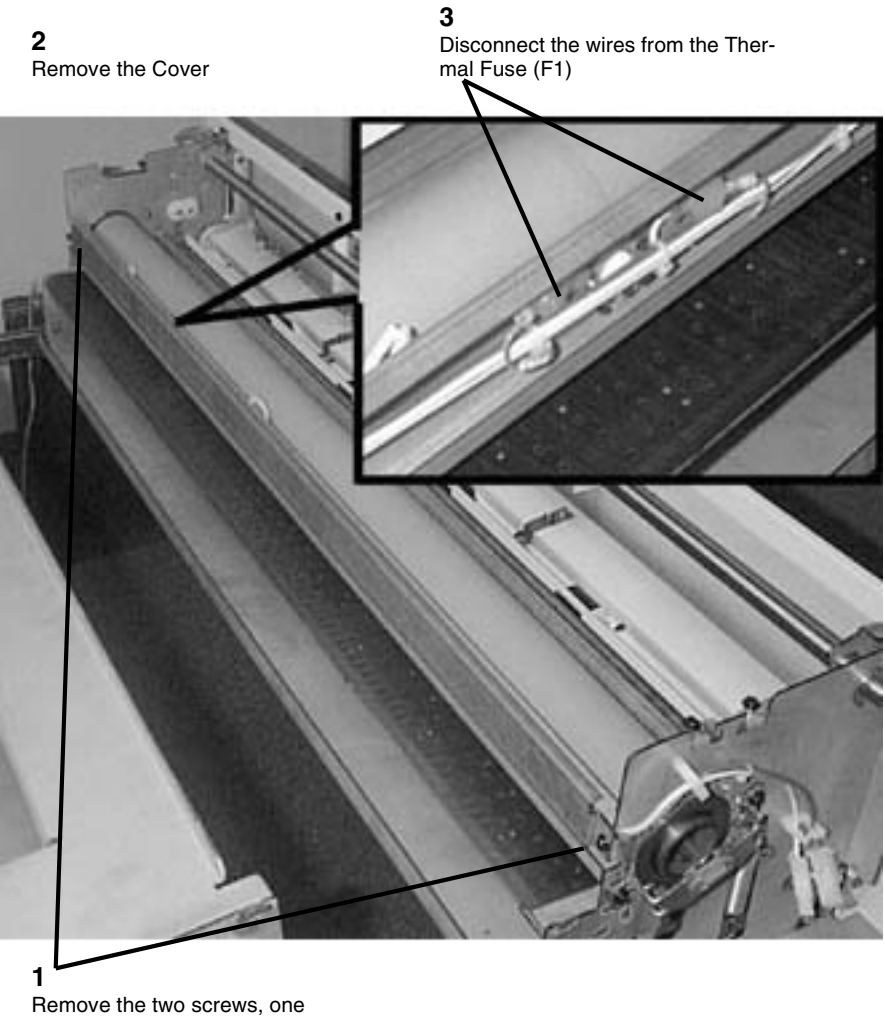

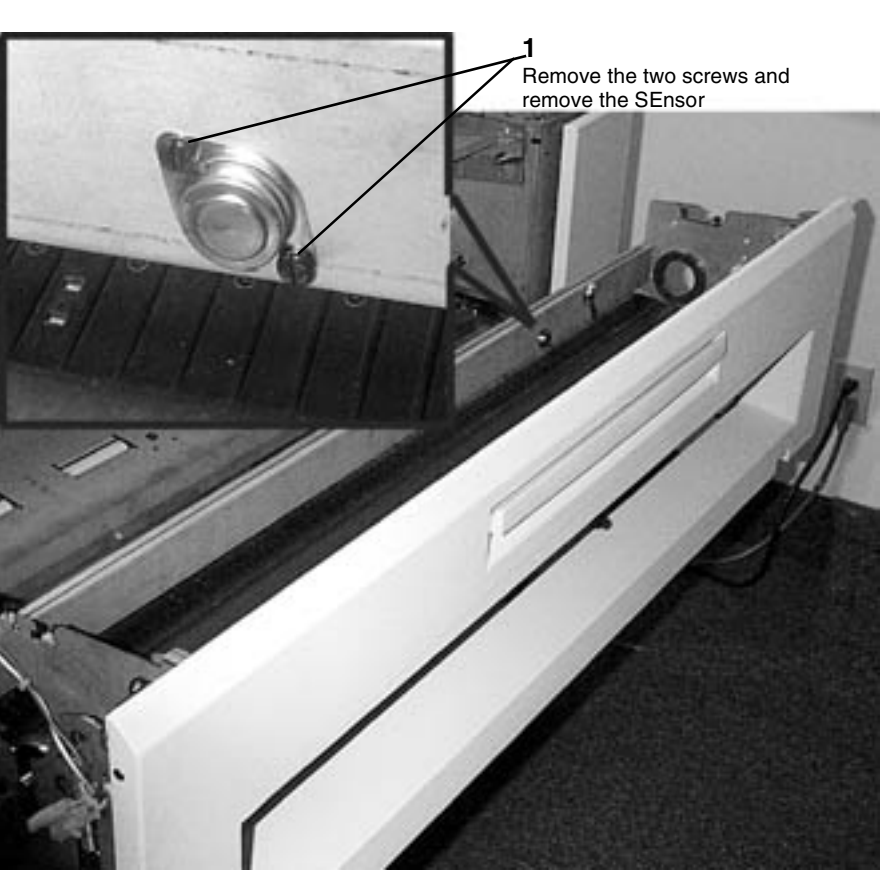

Figure 3 Removing the Thermal Fuse (F1)

at each end

Figure 2 Accessing the Thermal Fuse (F1)

## REP 10.7 Edge and Center Thermistors (RT 2) and (RT 3) Parts List on PL 10.3 Removal

1. (Figure 1): Access the Fuser Module.

**1** Pull up on the handle and pull open the Fuser Module Drawer.

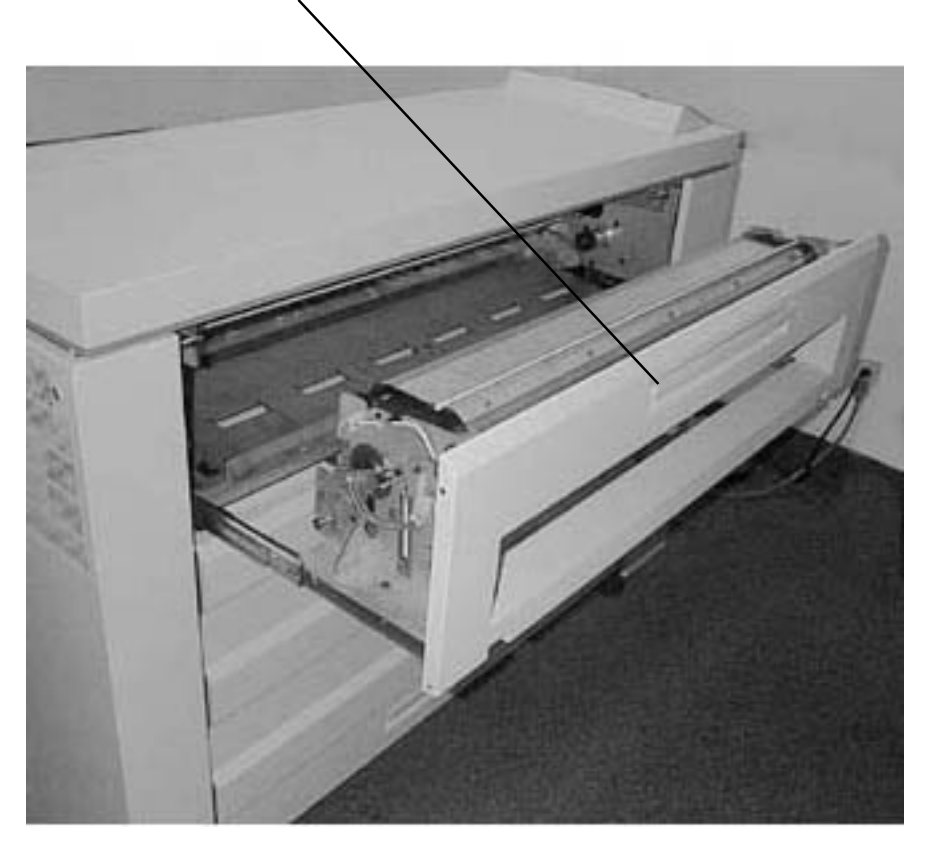

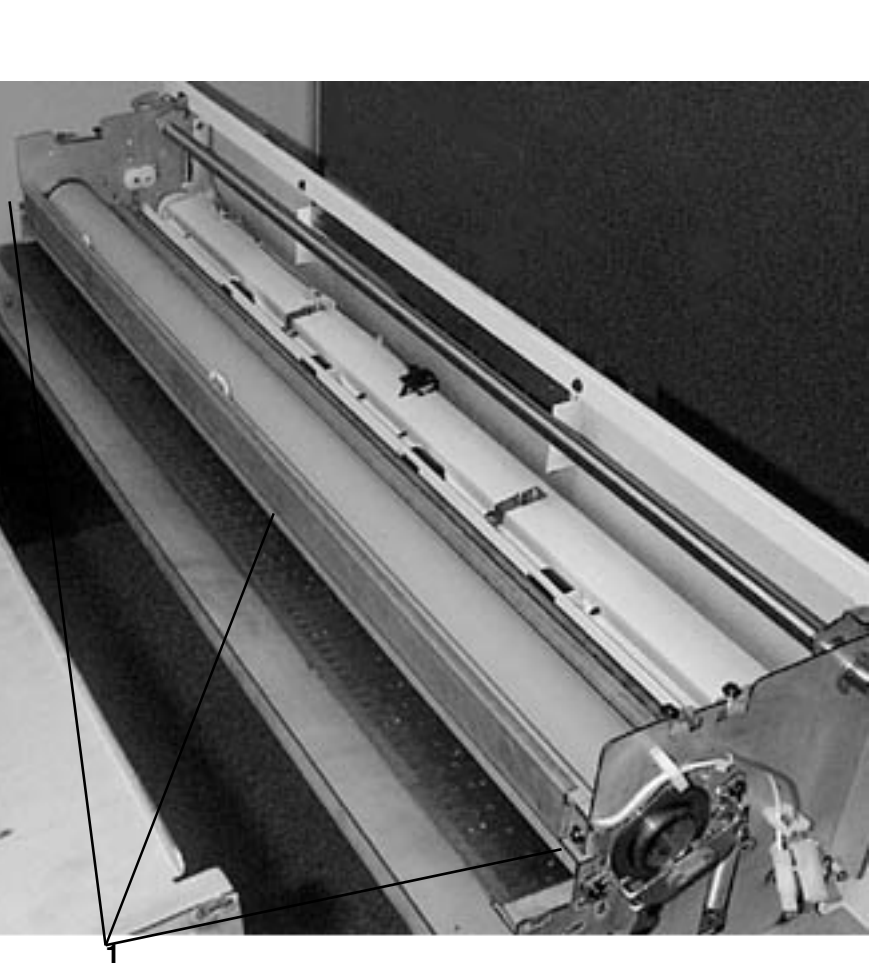

Remove the two screws, one each side and remove the Cover

Figure 2 Accessing the Edge and Center Thermistors

Figure 1 Accessing the Fuser Module

- 2. Remove the Fuser Heat Roll (REP 10.2)
- 3. (Figure 2): Access the Edge (RT 2) or Center (RT3) Thermistor.

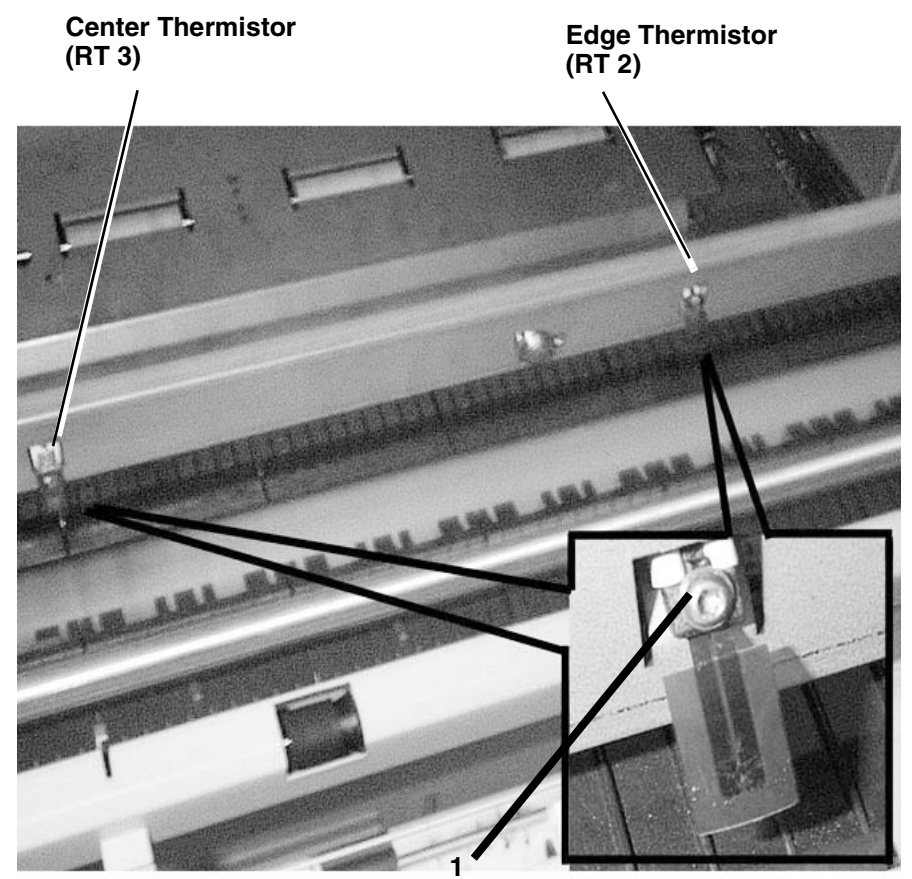

Remove the screw, disconnect the connector and remove the Thermistor

Figure 3 Removing the Edge or Center Thermistor

## REP 10.8 Pressure Roll Parts List on PL 10.4 Removal

**NOTE:** In following procedure the terms "left" and "right" describe machine locations as observed from the Roll Media Supply Drawer side of the Printer.

1. (Figure 1): Access the Fuser.

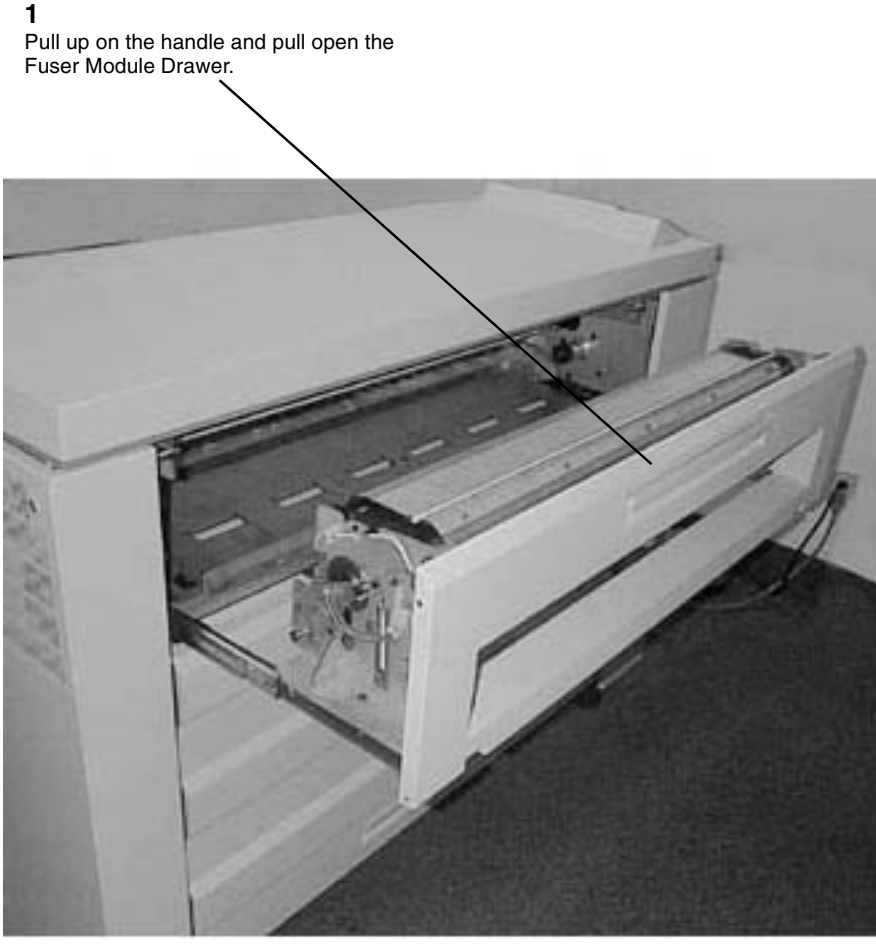

Figure 1 Accessing the Fuser

2. (Figure 2) and (Figure 3): Remove the Upper Sheet Feed Housing of the Fuser.

**NOTE:** Place your hand under the area where the screws will be removed to support the Upper Sheet Feed Housing to prevent it from falling off the fuser.

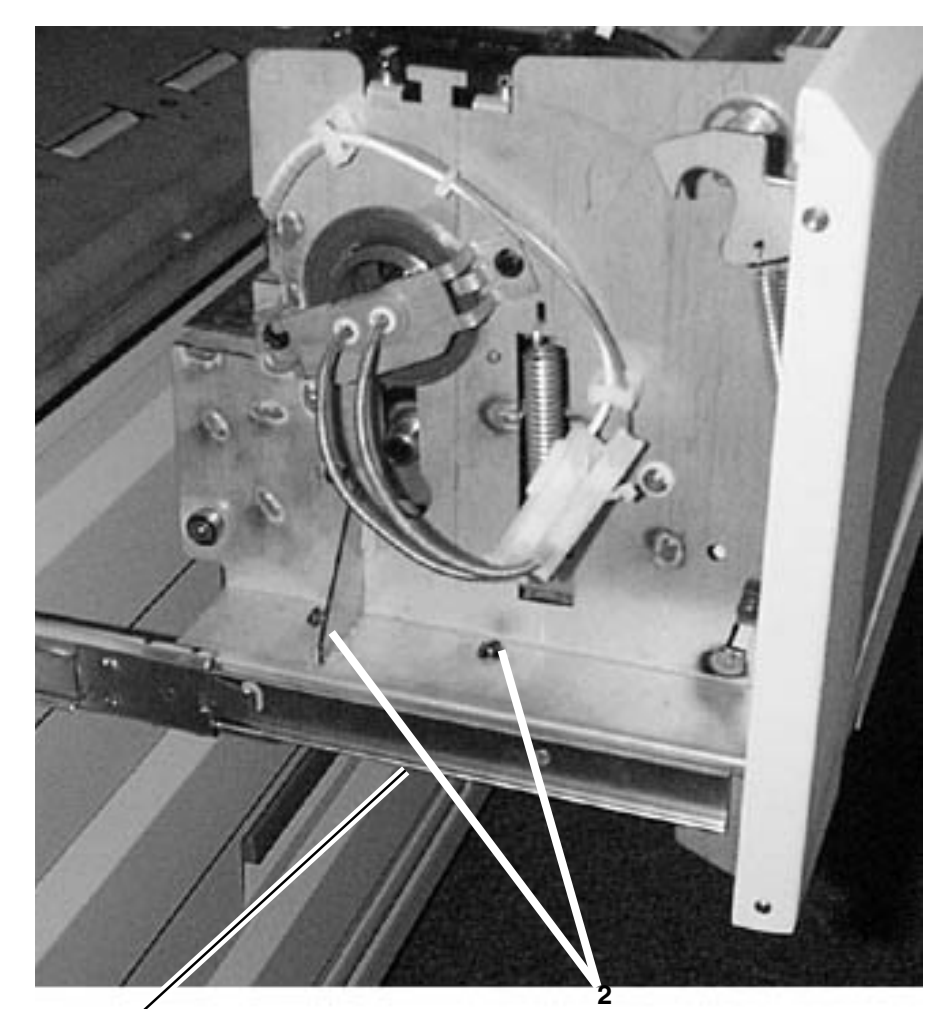

1 / Support the Upper Sheet Feed Housing from falling while performing the Step 2

Remove the two screws

Figure 2 Removing the screws securing Upper Sheet Feed Housing

3. (Figure 3): Remove the Upper Sheet Feed Housing.

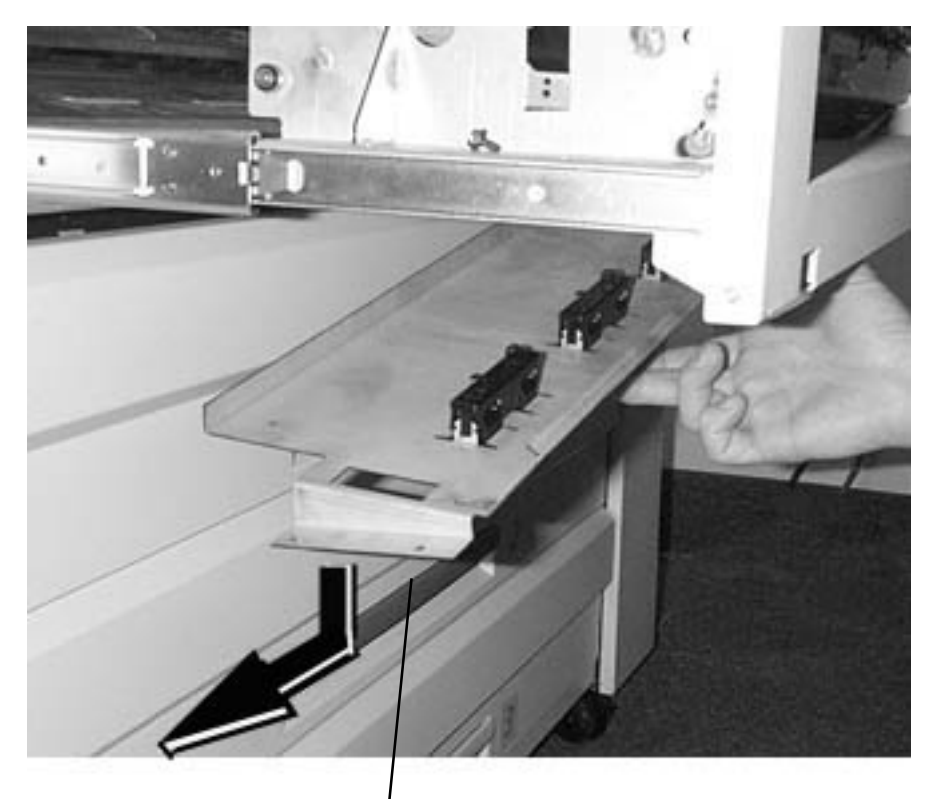

Lower the Upper Sheet Feed Housing and pull to the left to disengage the tabs from the right side frame

Figure 3 Removing the Upper Sheet Feed Housing

2

Remove the screw

5. (Figure 5): Remove the Pressure Roll from the Printer.

4

Remove the Pressure Roll from the underside of the Fuser Assembly, right side first

**1** Lower the Latching Cover by releasing the two latches located at either side of the top of the cover

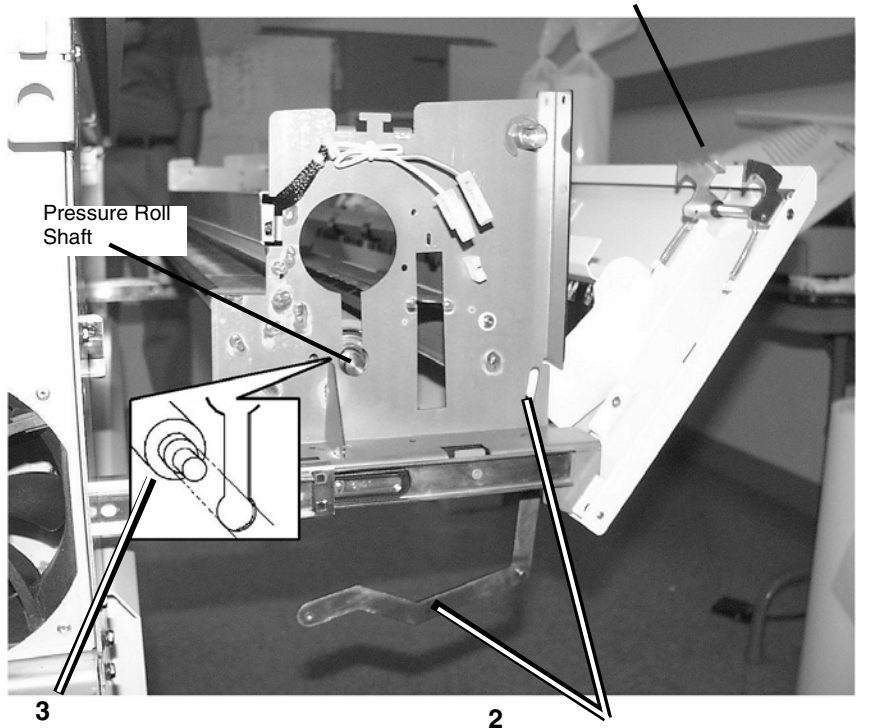

Lift the Pressure Roll slightly and guide the inner shoulder of the shaft out the circular cutout at the base of the slot

Remove the Guide Pin from the slot and drop the Pressure Roll Support Arm downward

#### Figure 5 Removing the Pressure Roll from the Printer

6. (Figure 6): Remove the Pressure Roll from the Shaft.

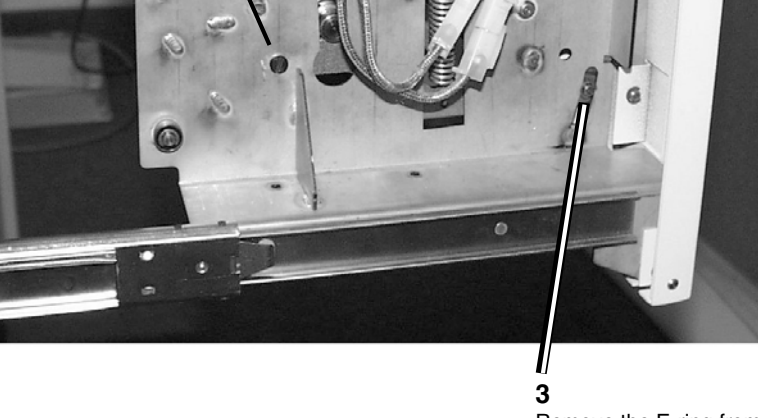

1

Use the Spring Removal tool to remove

the Spring from the frame

Remove the E-ring from the guide pin

Figure 4 Preparing to Remove the Pressure Roll

**NOTE:** Keep the he Bearings and Spacers they will be installed in the new Pressure Roll.

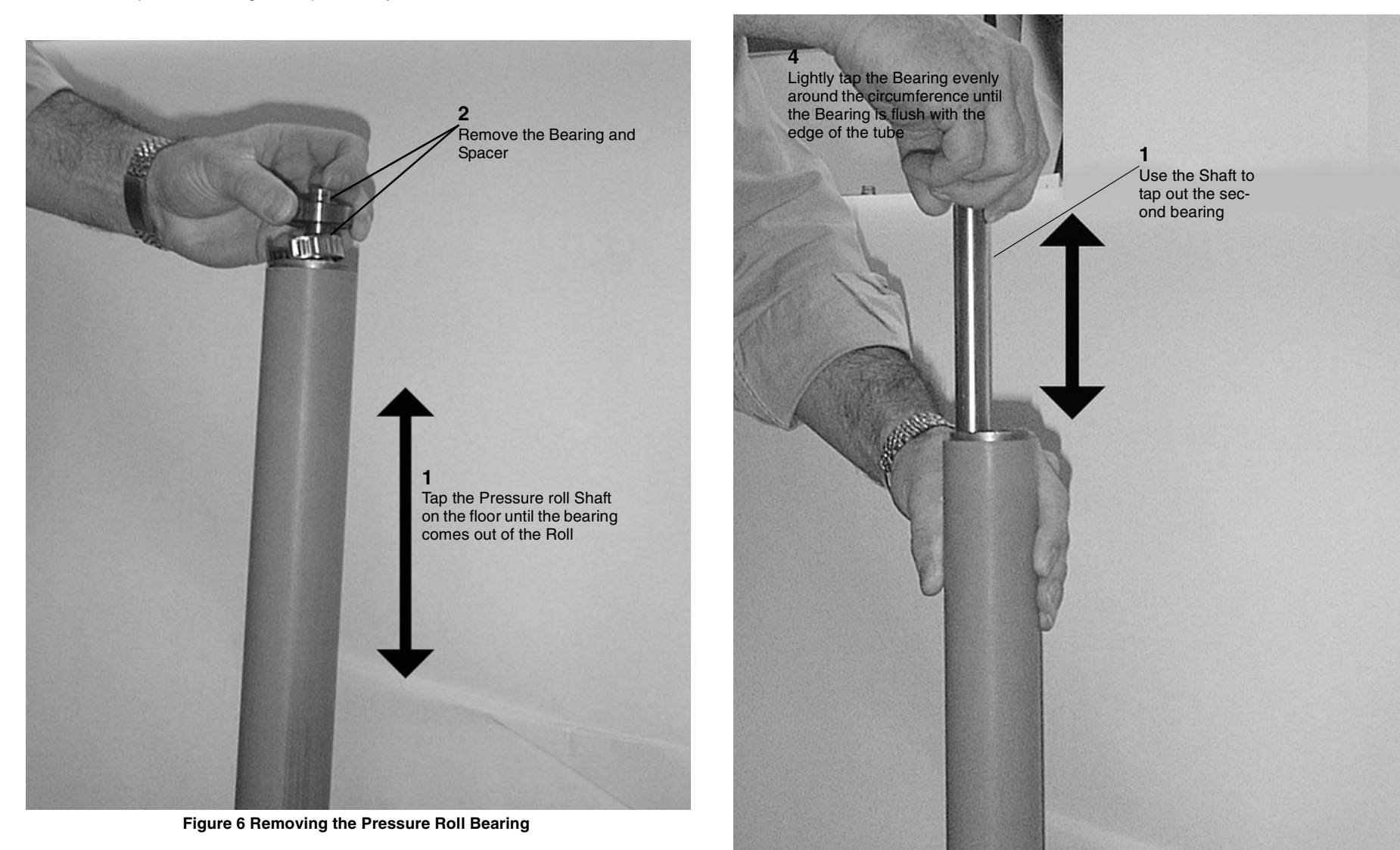

Figure 7 Removing the Second Bearing

#### Replacement

1. (Figure 8): Install the Bearing in the new Pressure Roll.

(Figure 7): Remove the Bearing from the Opposite end.

7.

**NOTE:** If a block of wood or flat object is available to place over the Bearing, use it to seat the Bearing

**NOTE:** If a 3/4 inch or 13 mm socket is available place it over the Shaft to tap the Bearing in place.

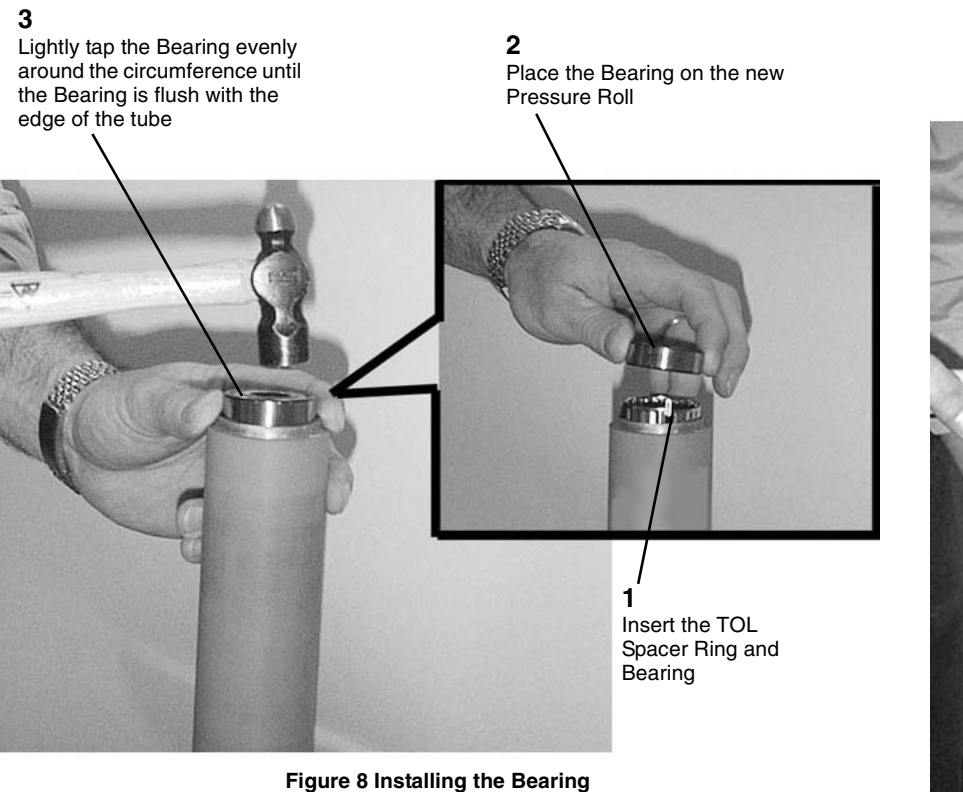

Figure 6 Installing the Bea

2. (Figure 9): Install the second Bearing.

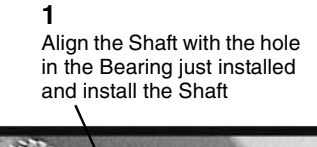

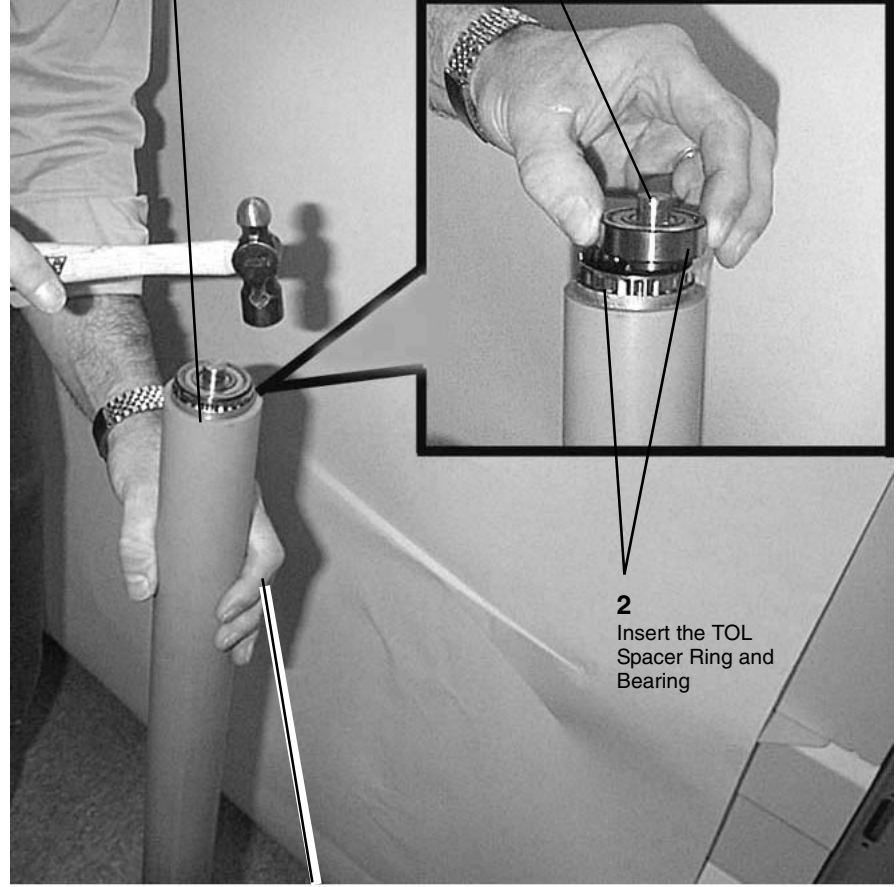

**3** Support the Roll so that the Shaft remains in the bottom Bearing

Figure 9 Installing the Second Bearing

3. The replacement is the reverse of the removal.

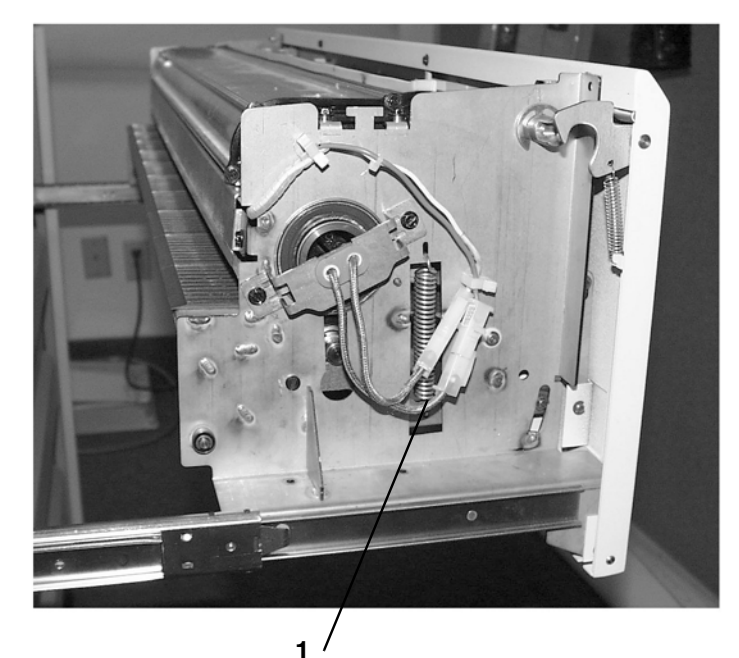

Insert the spring in the top hole of the Pressure Roll Arm

Figure 10 Reinstalling the Spring

# REP 10.9 Fuser Exit Switch (S2)

## Parts List on PL 10.4

### Removal

1. (Figure 1): Access the Fuser.

**1** Pull up on the handle and pull open the Fuser Module Drawer

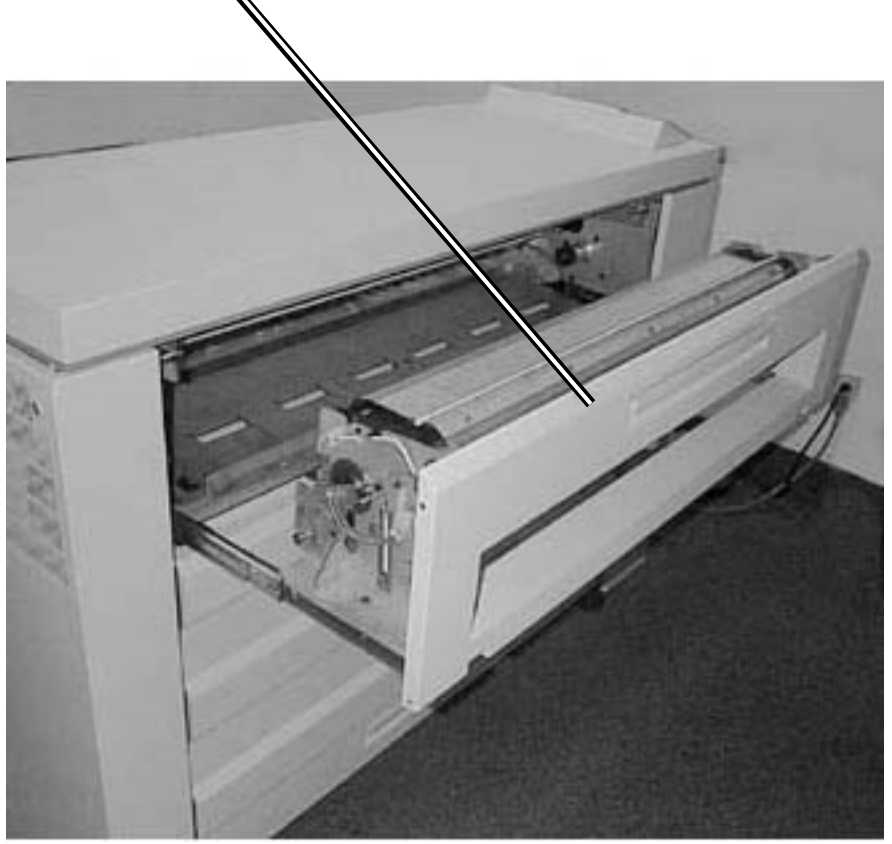

Figure 1 Accessing the Fuser

2. (Figure 2) and (Figure 3): Remove the Upper Sheet Feed Housing off the Fuser

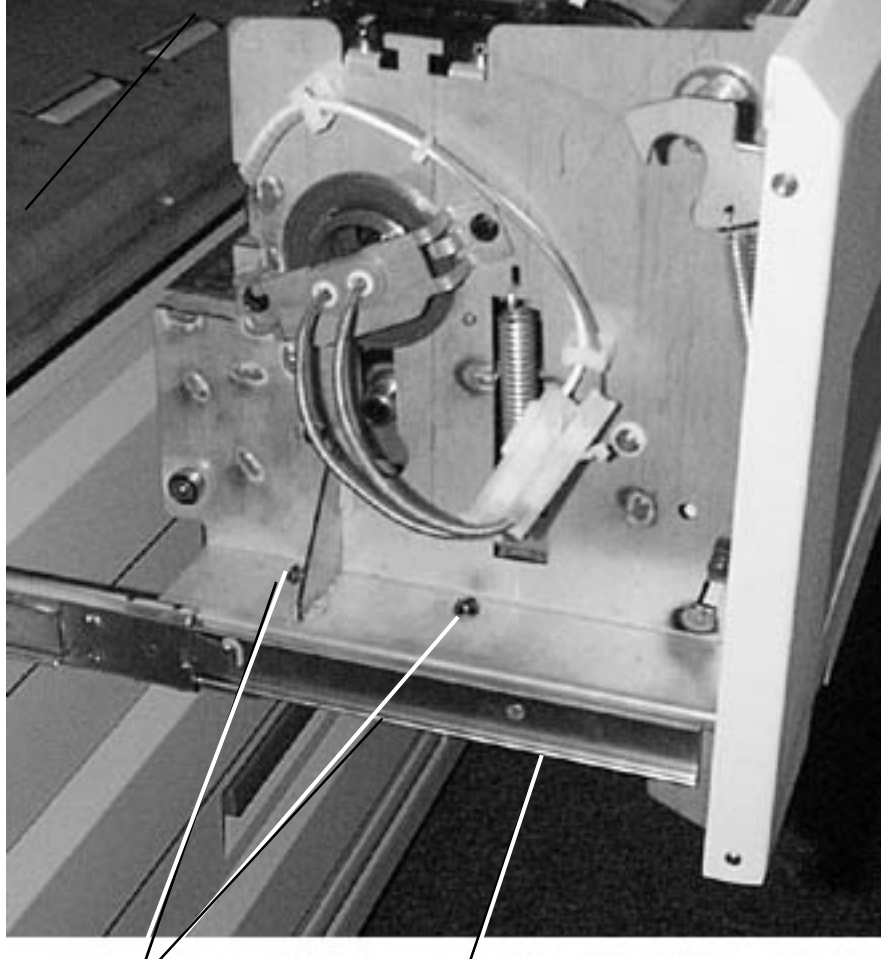

**2** // Remove the two screws

Support the Upper Sheet Feed Housing from falling

Figure 2 Removing the Screws Securing The Upper Sheet Feed Housing

3. (Figure 3): Remove the Upper Sheet Feed Housing.

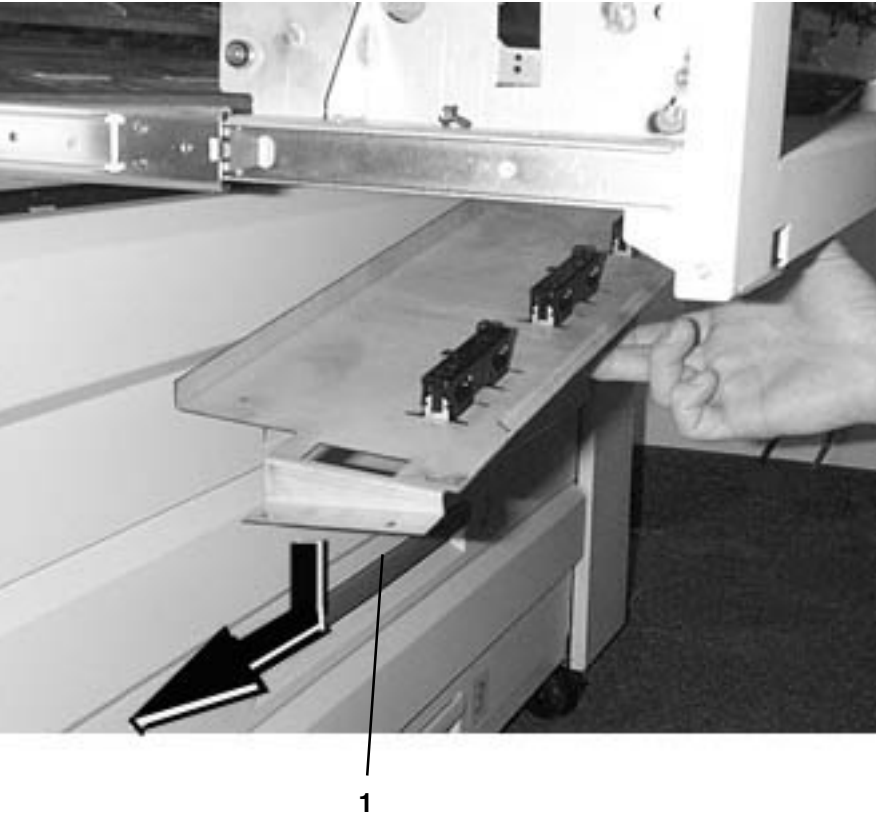

Lower the Upper Sheet Feed Housing and pull to the left to remove the tabs from the right side frame

Figure 3 Removing the Upper Sheet Feed Housing

#### 4. (Figure 4): Remove the Fuser Exit Sensor.

**NOTE:** The view in Figure 4 is looking under the Fuser Module. On the newer Printers the Sensor is also mounted with a Spring Clip

## REP 10.11 AC Module (A1) Parts List on PL 1.1 Removal

1. Remove the Controller and the Rear Covers.

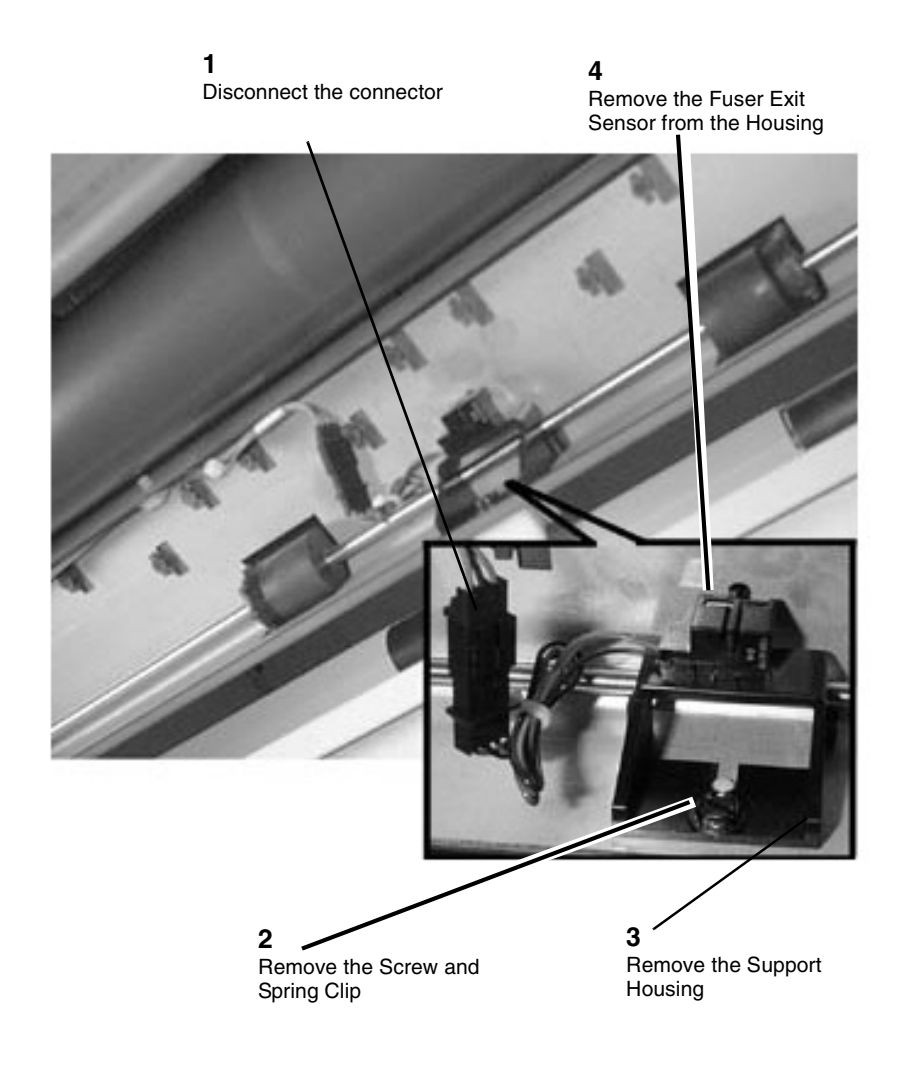

Figure 4 Removing the Fuser Exit Sensor

#### Replacement

- 1. The replacement is the reverse of the removal. Be sure to connect J1, J2 and the ground and fan wires.
- 2. Check/Adjust the Fusing Temperature. Perform ADJ 10.1 Fuser Temperature (NVM).

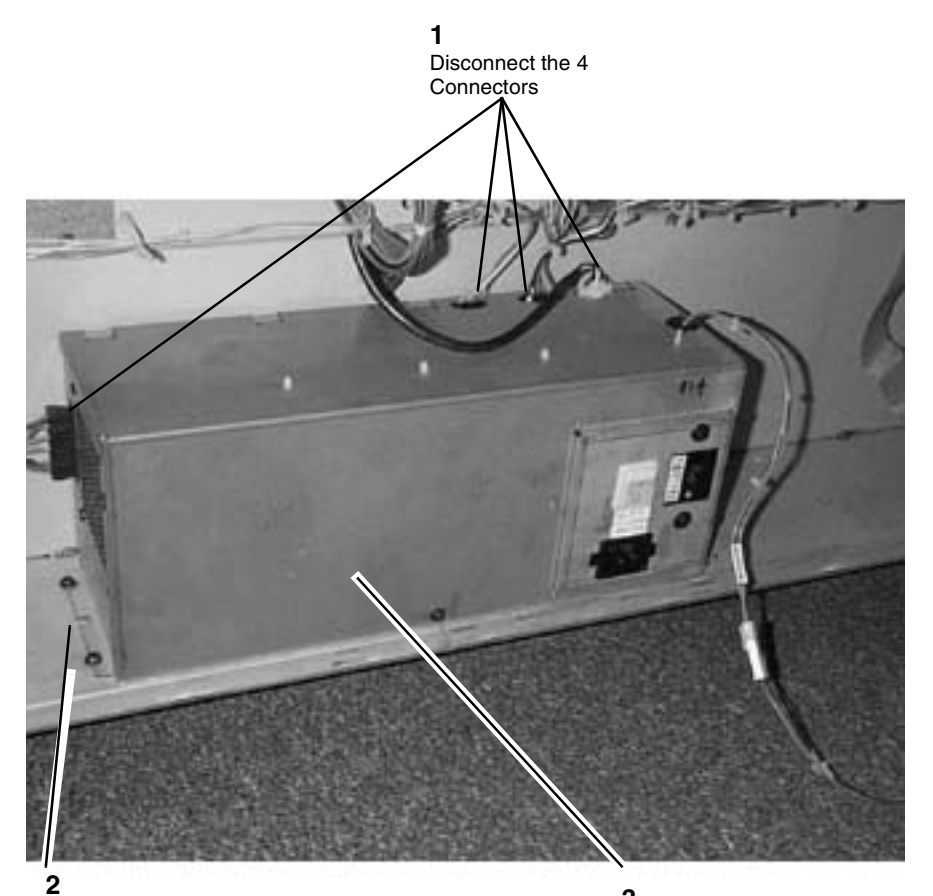

Loosen the screws, 2 on the one side and remove the two screws from the other side of the AC Module

**3** Remove the AC Module

Figure 1 Removing the AC Module

## REP 14.1 Top Cover

Parts List on PL 14.5, SPS 510dp PL 14.6

#### WARNING

Switch off the Controller and the Printer Main Power Switches. Disconnect the Printer Power Cord.

### Removal

1. (Figure 1): Open the Printer Rear Door.

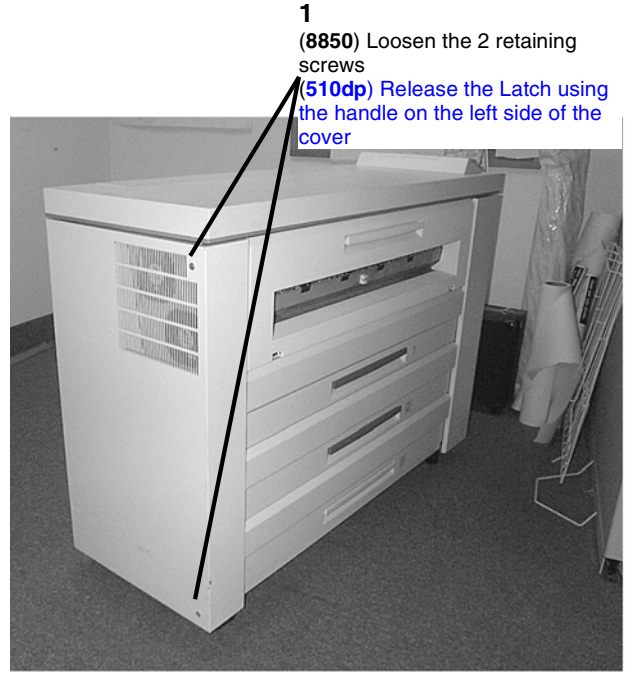

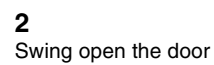

#### Figure 1 Opening the Printer Rear Door

2. (Figure 2): Lift and latch the Printer Top Cover.

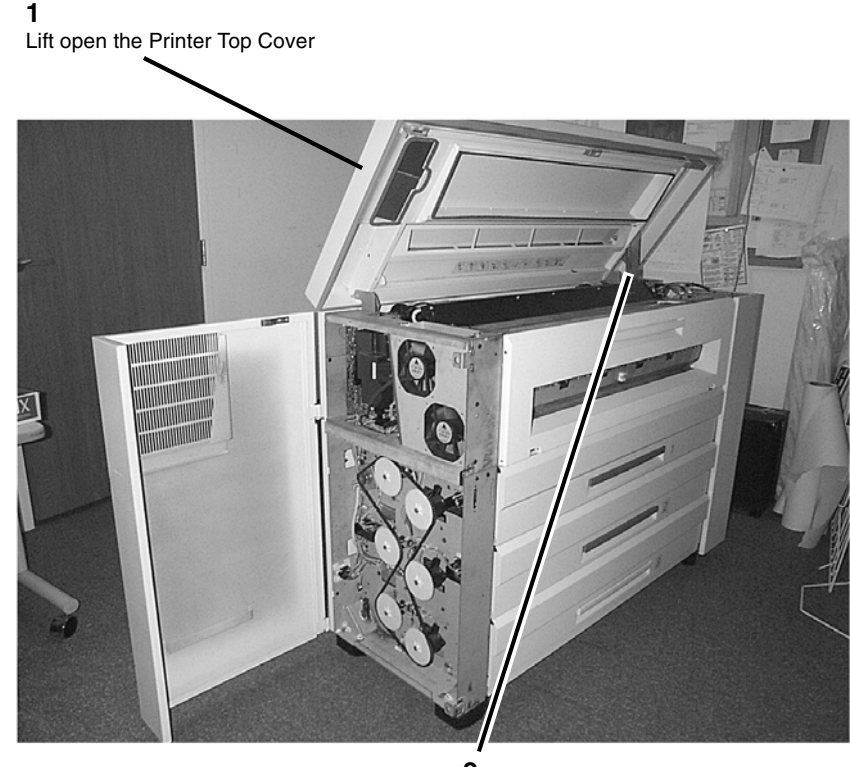

**2** Do not release the Top Cover until the latch engages

Figure 2 Latching the Printer Top Cover

3. (510dp): Remove the Control Panel (REP 3.3).

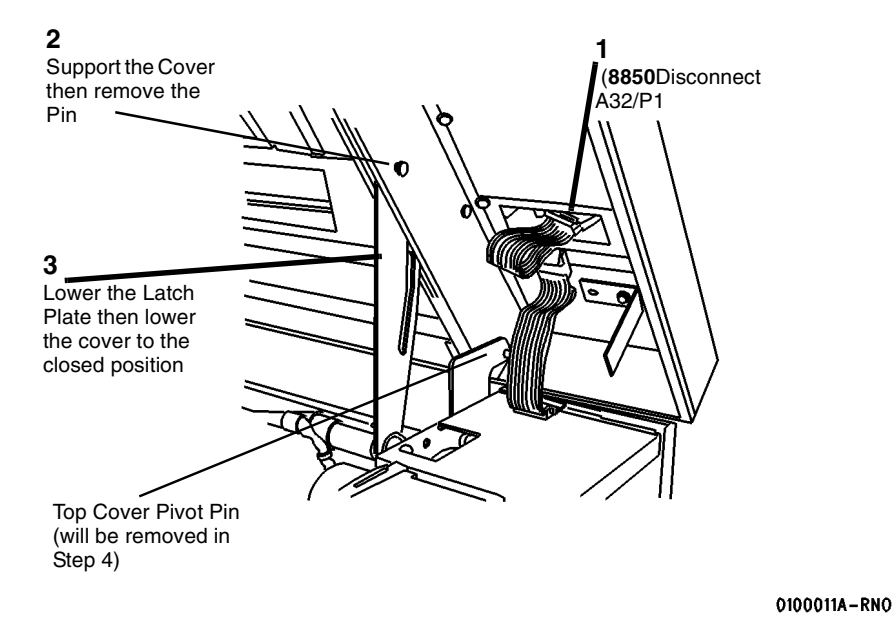

Figure 3 Preparing to Remove the Top Cover (Front)

**NOTE:** (Figure 2): Observe the way that the Top Cover Pivot Pin engages the hole in the Interlock Plate. This may be a difficult area during reassembly.

5. Open the Developer Module Cover, and remove the two pivot pins shown in Figure 3 and Figure 4.

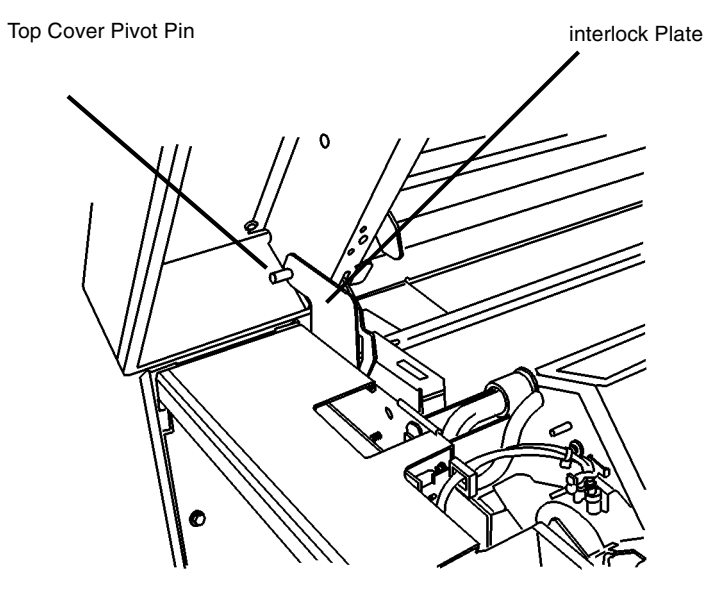

0100018A-RN0

Figure 4 Top Cover Interlock Plate

6. Close the Developer Module Cover and lift off the Top Cover, being careful to disengage the small pin from the Interlock Plate.
# Replacement

1. (Figure 3): Lower the Printer Top Cover.

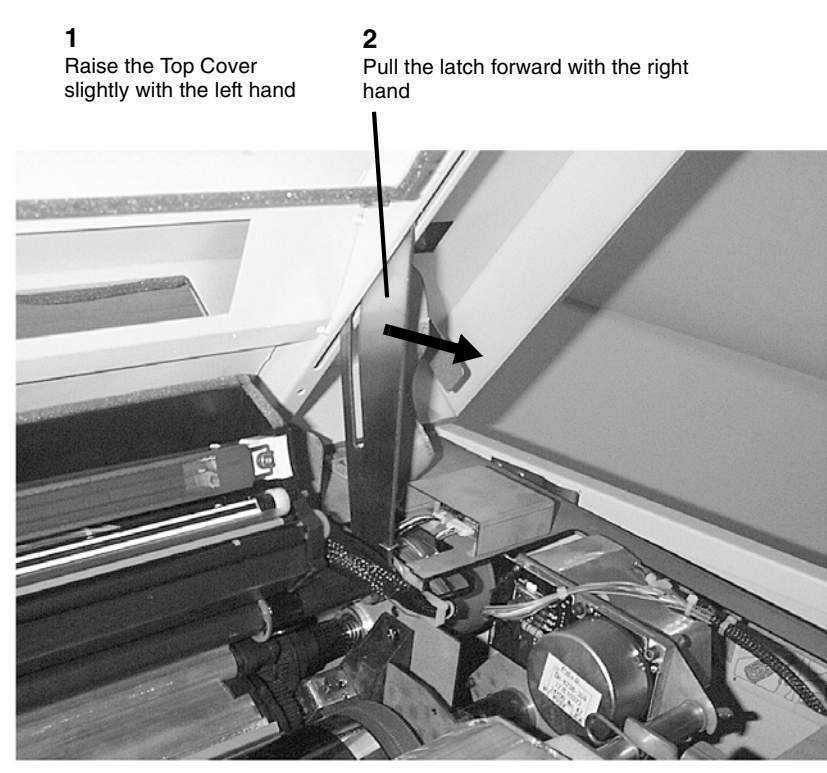

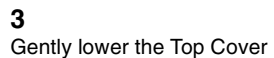

#### Figure 5 Lowering the Printer Top Cover

- 2. Close and secure the Rear Door.
- 3. Return the Printer to normal operation.

# ADJ 3.2 Line Current Limit and Billing Type

6. Exit the diagnostics mode.

## Purpose

The purpose is to set the Line Service (Input Power) and Billing Type (Billing Meter) configurations according to the customer's requirements.

## Check

- 1. Enter diagnostics.
- 2. Enter code [0261] LINE SERVICE.
- 3. (Figure 1): Using the numeric keypad, set the line service current by entering the **Current** Limit value from Table 1. The range is 8 to 20 amperes (AMPS).

02 61 LINE SERVICE 00.0 AMPS

# [ENTER] TO STORE, [EXIT] TO CANCEL

#### Figure 1 Setting the Line Service

| Table 1 Line Service |
|----------------------|
|----------------------|

| Market Area                              | AC Power Rating                                   | Current Limit |
|------------------------------------------|---------------------------------------------------|---------------|
| United States/Canada                     | 115 V, 20 Amps (510dp 5 and<br>7 D-size cpm only) | 17.6 amps     |
|                                          | 208 - 240 Volts @ 20 amps                         | 17.6 amps     |
|                                          | 208 - 240 Volts @ 15 amps                         | 13.2 amps     |
| European Operations (Com-<br>mon Market) | 220 - 240 Volts @ 16 amps                         | 16.0 amps     |
| United Kingdom                           | 220 - 240 Volts @ 13 amps                         | 13.0 amps     |
| Switzerland                              | 220 Volts @ 10 amps                               | 10.0 amps     |
| Central and South America                | 220 - 240 Volts @ 20 amps                         | 15. 0 amps    |

- a. Press the **Enter** button in order to store the value in NVM.
- b. Press the Exit button.
- 4. Enter code [0263] BILLING TYPE.
- 5. (Table 2): Set the Billing Type.
  - a. Use the Next or Previous button to change the NOW setting.
  - b. Press the Enter button in order to store the value in NVM.
  - c. Press the Exit button two times.

#### Table 2 Billing Type

| Selections | Configuration |
|------------|---------------|
| 00         | FEET          |
| 01         | METRIC        |

# ADJ 7.1 Media Roll Supply Drive Chain (510dp, 8850 W/Tag 11)

# Purpose

The purpose is to adjust the media roll supply drive chain to ensure there is no delay in feeding the media.

# Introduction

The 8850 must have Tag 11 which is a new mounting bracket for the Media Roll Drive Motor. Refer to the Change Tag Index for the kit number.

# Check

- 1. Switch off the printer and unplug the power cord.
- 2. Open the Rear Cover.
- 3. (Figure 1) Align a scale with the top of the chain.

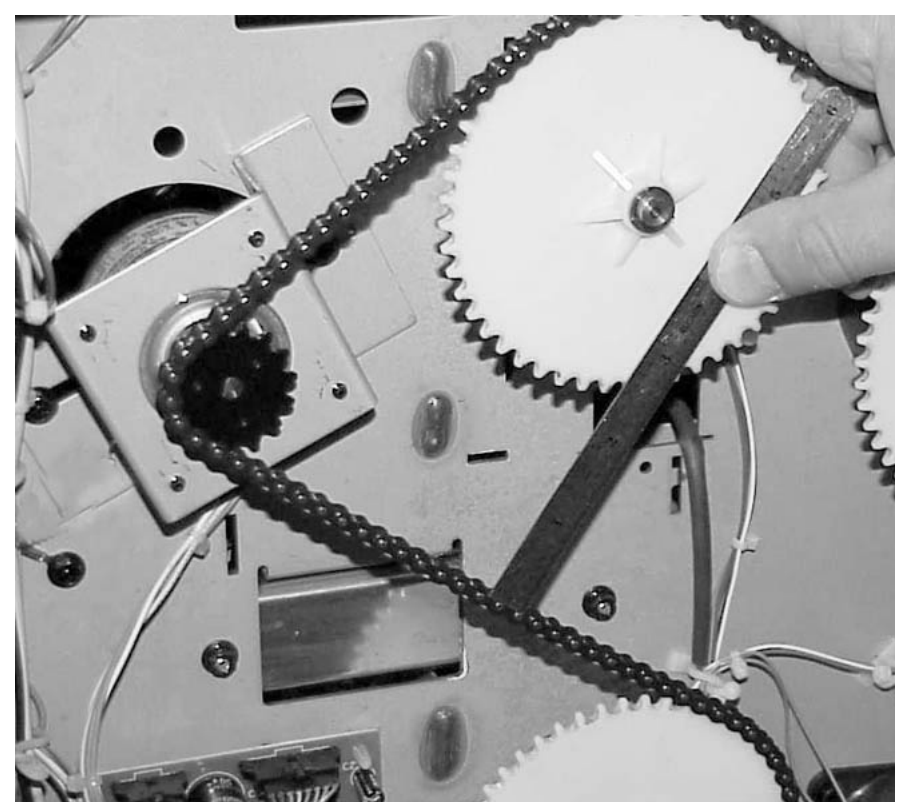

Figure 1 Aligning the Scale with the Drive Chain

4. (Figure 2)Check that the Chain deflects by 1/4 to 3/8 inches (6 to 9 mm).

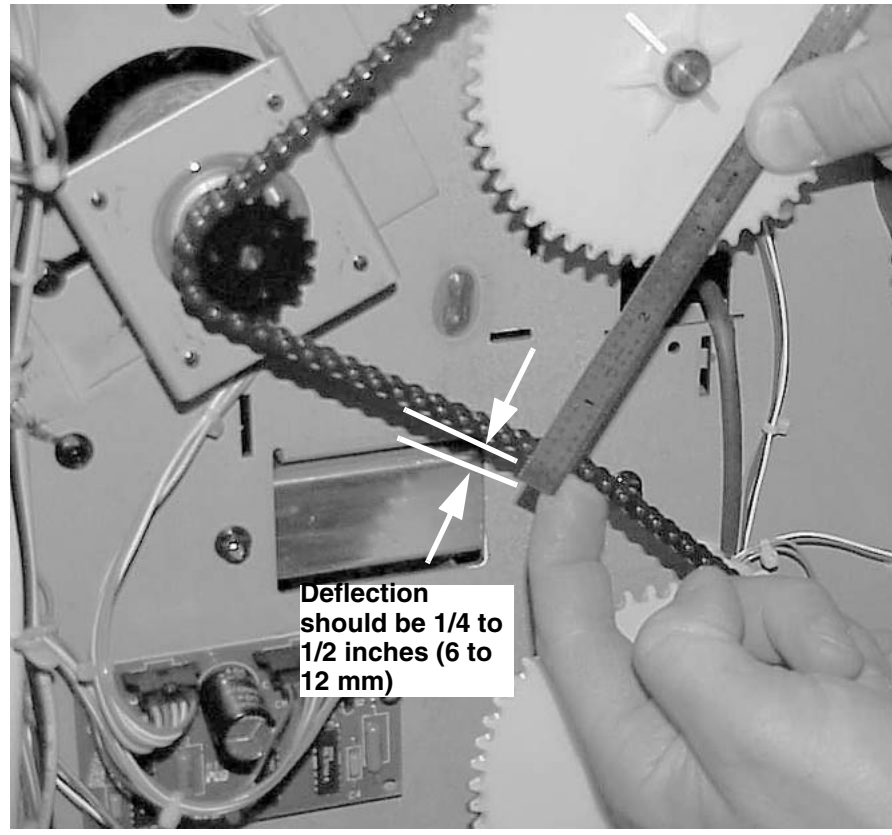

Figure 2 Checking the Chain Deflection

## Adjustment

1. (Figure 3) Adjust the Chain tension.

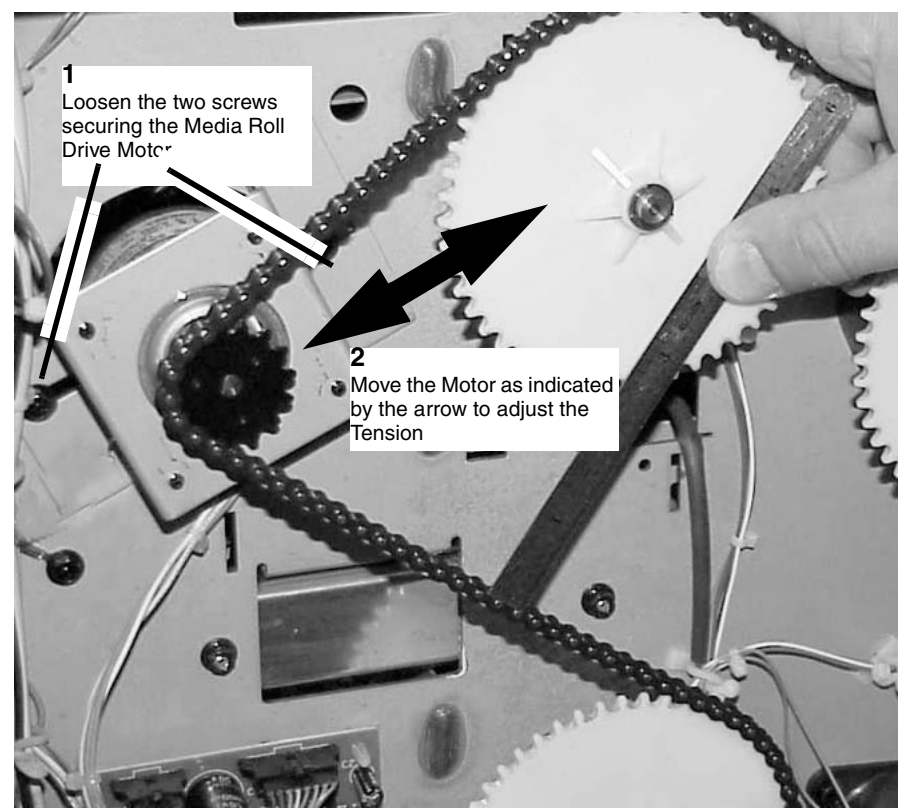

Figure 3 Adjusting the Chain Tension

2. Perform the Check again.

# **ADJ 8.1 Vertical Magnification**

#### Purpose

The purpose is to calibrate the printer to produce the correct length images for each media type.

**NOTE:** For media rolls that are 24" and wider, diagnostic 6-2 adjusts the vertical magnification throughout the entire document. For media rolls that are narrower than 24", diagnostic 6-3 adjusts the vertical magnification throughout the entire document.

## Check

- 1. Enter diagnostics.
- 2. Enter code [0955] and make three 1200 mm prints of Test Pattern #7 onto BOTH a wide (greater than 24") and narrow (less than 24") media roll of the media that is to be optimized. Select the last copy of each test print set.
- 3. Allow the prints to cool for five minutes.
- 4. (Figure 1): Check that 60 blocks in the paper feed direction measure 975 mm +/- 5.0 mm.

NOTE: Each block is 16.25mm square, 256 pixels.

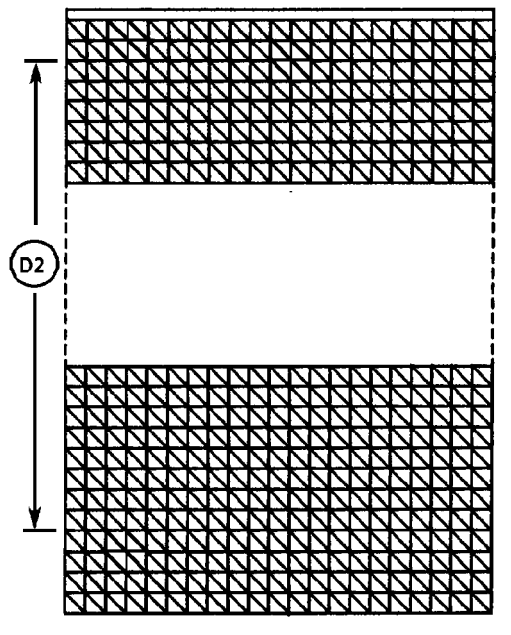

0101506A-RN0

Figure 1 Checking the Vertical Magnification

# Adjustment

#### For media rolls 24" and Wider

1. (Figure 2): Enter code [**0602**] in order to adjust the Vertical Magnification for wide media. The following message will be displayed.

# 06-02 VERTICAL SCALE, WIDE MEDIA SELECT 1) BOND, 2) VELLUM, 3) FILM

#### Figure 2 Media Selection Screen

2. (Figure 3): Select the type of media. The following message is displayed. (In this example, bond paper media has been selected.)

# 06-02-01 WIDE BOND SCALE

RANGE 0 -40, NOW XX [ENTER] TO STORE

#### Figure 3 Adjusting the Magnification for Bond

**NOTE:** The range of adjustment is 0 to 40. Each step equals approximately 1 mm.

- 3. Adjust the Vertical Magnification using the Previous / Next buttons.
  - a. Use the **Previous** button to decrease the Set Point, which will decrease the Image Length.
  - b. Use the Next button to increase the Set Point, which will increase the Image Length.
  - c. Press the Enter button in order to store the value in NVM.
  - d. Press the Exit button two times.
- 4. Repeat the check for all the types of media used by the customer.
- 5. Check/Adjust the Lead Edge Registration (ADJ 8.2).

#### For media rolls narrower than 24"(Optional)

1. (Figure 4): Enter code [0603] in order to adjust the Vertical Magnification for narrow media. The following message will be displayed.

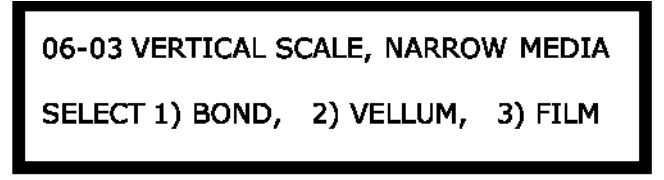

#### Figure 4 Media Selection Screen

2. (Figure 5): Select the type of media. The following message is displayed. (In this example, bond paper media has been selected.)

# 06-03-01 NARROW BOND SCALE :XX RANGE 0-40, NOW XX [ENTER] TO STORE

#### Figure 5 Adjusting the Magnification for Bond

NOTE: The range of adjustment is 0 to 40. Each step equals approximately 1 mm.

- 3. Adjust the Vertical Magnification using the **Previous** / **Next** buttons.
  - a. Use the **Previous** button to decrease the Set Point, which will decrease the Image Length.
  - b. Use the Next button to increase the Set Point, which will increase the Image Length.
  - c. Press the Enter button in order to store the value in NVM.
  - d. Press the Exit button two times.
- 4. Repeat the check for all the types of media used by the customer.
- 5. Check/Adjust the Lead Edge Registration (ADJ 8.2).

# ADJ 8.2 Lead Edge Registration

## Purpose

The purpose is to adjust the print media to the image on the drum for Lead Edge Registration within specification.

## Prerequisite

- 1. Check the following:
  - a. Fuser Temperature (NVM) (ADJ 10.1)
  - b. Fuser Speed (ADJ 8.5)
  - c. Vertical Magnification (ADJ 8.1)

## Check

- 1. Enter diagnostics.
- 2. Enter code [0955] and make four 210 mm prints of Test Pattern #7.
- 3. Allow the prints to cool for five minutes.
- 4. (Figure 1): Using the last print, check that the distance from the lead edge to the first horizontal line is 16.25mm ± 2 mm.

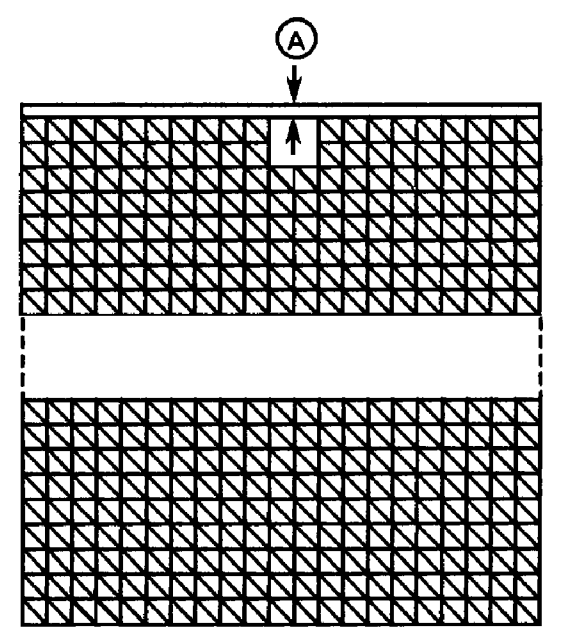

Figure 1 Checking the Lead Edge Registration

# Adjustment

1. (Figure 2): Enter code [**0860**] in order to adjust the Lead Edge Registration. The following message is displayed.

08 60 DOCUMENT REG TIME

SELECT 1) BOND, 2) VELLUM, 3) FILM

### Figure 2 Selecting the Media Type

2. (Figure 3): Select the type of media. The following message is displayed. (In this example, bond paper media has been selected.)

# 08-60 BOND REG TIME: XX

RANGE 0-40, NOW XX [ENTER] TO STORE

#### Figure 3 Media Selection

NOTE: The range of adjustment is 0 to 40. Each step equals approximately 1 mm.

- 3. Adjust the Lead Edge Registration using the Previous / Next buttons.
  - a. Use the **Previous** button to decrease the set point, which will move the image closer to the lead edge.
  - b. Use the **Next** button to increase the set point, which will move the image away from the lead edge.
  - c. Press the Enter button in order to store the value in NVM.
  - d. Press the Exit button two times.
- 4. Repeat the check for all the types of media used by the customer.

0101507A-RN0

# ADJ 8.3 Cut Length

# Purpose

The purpose is to calibrate the Printer to produce the correct length prints for each media type.

# Prerequisite

- 1. Check the following:
  - a. Fuser Temperature (NVM) (ADJ 10.1)
  - b. Vertical Magnification (ADJ 8.1)
  - c. Lead Edge Registration (ADJ 8.2)

# Adjustment

- 1. Enter diagnostics.
- 2. Enter code [0955] and make one 600 mm print and one 1200 mm print of Test Pattern #7.
- 3. Allow the prints to cool for five minutes.
- 4. (Figure 1): Measure the two prints in the paper feed direction.

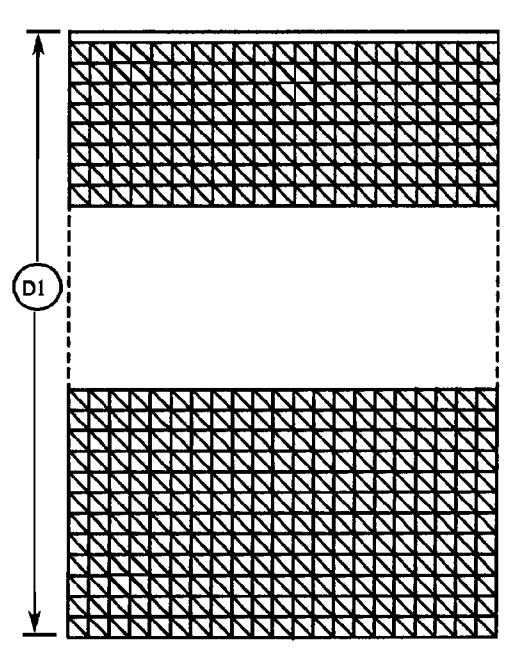

Figure 1 Checking the Print Length

5. (Figure 2): Enter code [0700] in order to adjust the Cut Length. Enter [1] to adjust.

07 00 CUT LENGTH ADJUSTMENT

[0] - RESET TO DEFAULT, [1] - ADJUST

# Figure 2 Adjusting the Cut Length

6. (Figure 3): Select the media type to be adjusted.

07 00 CUT LENGTH ADJUSTMENT [1] BOND, [2] VELLUM, [3] FILM

### Figure 3 Selecting the Media to Adjust

7. (Figure 4): Enter the measurement of the 600 mm print and press the Enter button.

07 00 BOND CUT LENGTH ADJUSTMENT

LENGTH OF 600 MM COPY IS: 0 [ENTER]

# Figure 4 Entering the 600 MM Length

8. (Figure 5): Enter the measurement of the 1200 mm print and press the Enter button.

07 00 BOND CUT LENGTH ADJUSTMENT

LENGTH OF 1200 MM COPY IS: 0 [ENTER]

**Figure 5 Print Length** 

0101508A-RN0

9. (Figure 6): Confirm the length adjustments.

# 07 00 BOND CUT LENGTH VALUES CORRECT 600 = XXX, 1200 = XXX = YES/2 = NO

## Figure 6 Confirming the Media Measurements

10. Repeat the check for the other types of media used by the customer.

# ADJ 8.4 Cut Skew

#### Purpose

The purpose is to adjust the Cutter Assembly to correct for lead edge skew caused by the Cutter.

#### Introduction

Order the Uneven Cut Repair Kit 604K13450 to obtain the shims required to perform this adjustment.

# Prerequisite

Ensure that the Printer is leveled, particularly that the front and rear are level to each other.

## Check

- 1. Ensure that there is a roll of 36 inch (914mm) bond media in the Printer.
- 2. Enter the diagnostic mode.
- 3. Enter [0955] and make three consecutive 600 mm prints of test pattern 7.
- 4. Mark the prints 1 through 3 as they exit the printer. Also mark the lead edge of each print.
- 5. Discard print 1. Take print 3 and turn it over onto print 2 so that the images are facing one another and aligned lead edge to lead edge.
- 6. Using the Lead Edge of the prints as the references very carefully align the left edge (Figure 1) of print 3 with the left edge of print 2. The left corner of the prints must be square to each other
- 7. Check the cut skew, the lower right corner lead edges are aligned with each other to within 2.0 mm. If not, perform the adjustment.

# Adjustment

- 1. (Figure 1): If the top sheet is shorter than the bottom sheet, the motor side of the Cutter the must be shimmed. If the top sheet is longer than the bottom sheet, the Cutter end opposite the motor must be shimmed.
- 2. To determine the shim thickness, measure the skew (Figure 1). The measurement will be twice the skew. For example: A measurement of 3.0 mm equals 1.5 mm skew. A shim of 1.5 mm thickness will be required to correct the cut skew of 3.0 mm.

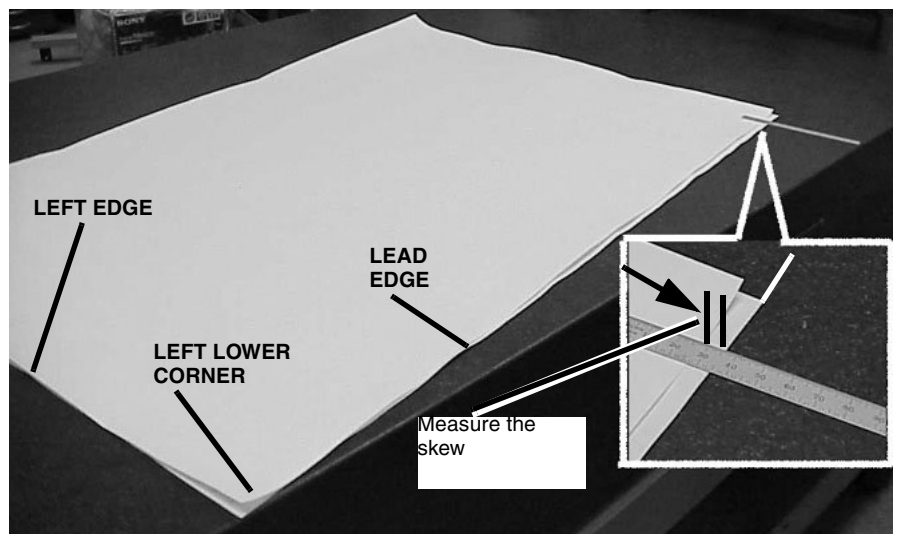

Figure 1 Measuring the Cut Skew

**NOTE:** If only a 0.5 mm shim is required (as determined in Adjustment Steps 1 and 2), the original screws can be used. If a thicker shim is required, screws from the kit will have to be used.

3. (Figure 2): Loosen the Cutter Assembly mounting screws on the side requiring the shim.

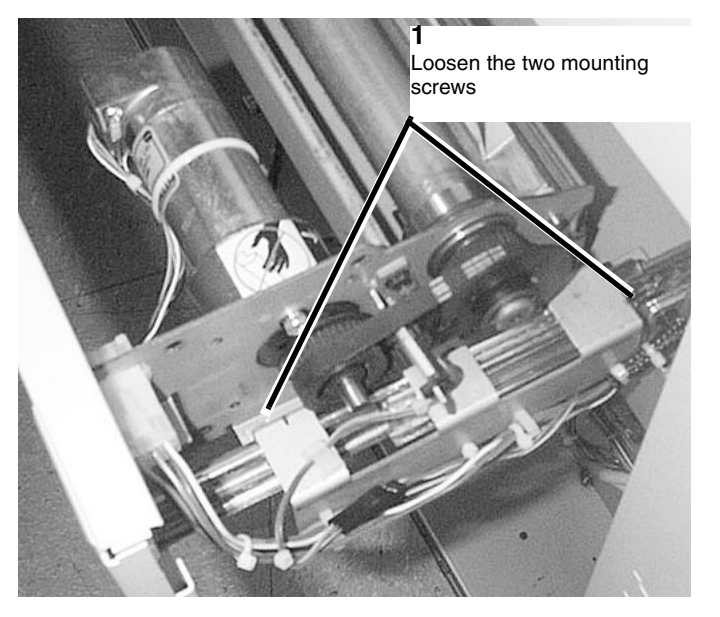

Figure 2 Preparing to Install the Shim

4. (Figure 3): Install the shim (as determined in Adjustment Steps 1 and 2 ) by placing the shims between the Cutter frame and the slide rail.

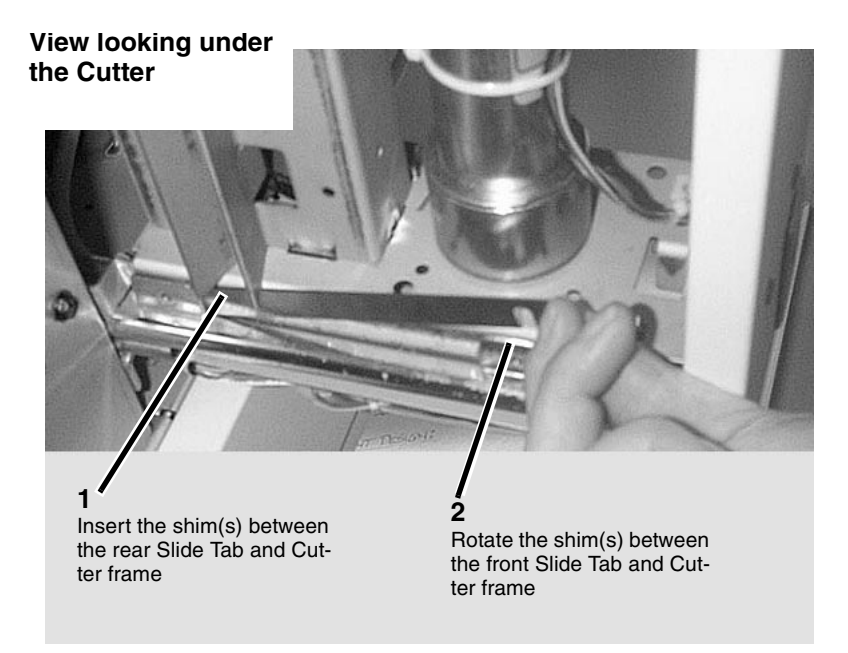

Figure 3 Installing the Shim

# ADJ 8.5 Fuser Speed Adjustment

## Purpose

The purpose of this adjustment is to adjust the fuser speed to correct the following:

- When a smear or evidence is seen that the media is rubbing while printing. The fuser speed should be increased to minimize any buckling that may be happening between the Fuser and Photoreceptor during printing.
- When getting inconsistent vertical magnification print to print. Increase the fuser speed as indicated in the Fuser Speed Adjustment procedure to provide tension between the fuser and Photoreceptor while printing.

**NOTE:** The previous default speed for Wide Bond and Film was equal to 62. Narrow Bond, Film and all Vellum were equal to 50.

- The default for Bond and Film (Narrow and Wide) is now 62.
- The default for Vellum is 50.

## Adjustment

#### Fuser speed adjustment for media rolls narrower than 24"

1. (Figure 1) Enter code [0610] in order to adjust the Fuser Speed for Narrow Media. The following message will be displayed.

# 06-10 FUSER SPEED, NARROW MEDIA

SELECT 1) BOND, 2) VELLUM, 3) FILM

Figure 1

2. (Figure 2) Select the type of media. The following message is displayed. (In this example, Bond paper media has been selected.)

# 06-10-01 NARROW BOND FUSER SPEED: XX

RANGE 0 - 74, NOW XX [ENTER] TO STORE

Figure 2

**NOTE:** The default for Bond and Film is 62. The default for Vellum is 50. Make changes in 12 counts increments, which is 0.25ips.

- 3. Adjust the Fuser Speed using the **Previous** / **Next** buttons.
  - a. Use the Previous button to decrease the set point value. This increases fuser speed, which increases the image length and cut length.
  - b. Use the Next button to increase the set point value. This decreases the fuser speed, which decreases the image length and cut length.
  - c. Press the Enter button in order to store the value in NVM.
  - d. Press the **Exit** button two times.
- 4. Repeat the check for all types of Media used by the customer.
- 5. When the Speed settings are changed or different for narrow and wide Media, check the Vertical magnification.

# Fuser speed adjustment for media rolls 24" and wider

1. (Figure 3) Enter code [0611] in order to adjust the Fuser Speed for Wide Media. The following message will be displayed.

06-11 FUSER SPEED, WIDE MEDIA

# SELECT 1) BOND, 2) VELLUM, 3) FILM

#### Figure 3

2. (Figure 4) Select the type of media. The following message is displayed. (In this example, Bond paper media has been selected.)

# 06-11-01 WIDE BOND FUSER SPEED: 62

RANGE 0 - 74, NOW XX [ENTER} TO STORE

#### Figure 4

**NOTE:** The default for Bond and Film is 62. The default for Vellum is 50. Make changes in 12 counts increments, which is 0.25ips.

- 3. Adjust the Fuser Speed using the **Previous** / **Next** buttons.
  - a. Use the Previous button to decrease the set point value. This increases fuser speed, which increases the image length and cut length.
  - b. Use the Next button to increase the set point value. This decreases the fuser speed, which decreases the image length and cut length.
  - c. Press the Enter button in order to store the value in NVM.
  - d. Press the Exit button two times.
- 4. Repeat the check for all types of Media used by the customer.
- 5. When the Speed settings are changed or different for narrow and wide Media, check the Vertical magnification (ADJ 8.1).

# ADJ 8.6 Lead and Trail Edge Magnification

## Purpose

This procedure is for customers who desire the most precise lead and trail edge magnification possible with this equipment. This is a precise setup and will require some time to achieve desired results.

**NOTE:** For media rolls narrower than 24", diagnostic 6-20 adjusts the lead edge magnification and diagnostic 6-25 adjusts the trail edge magnification. For media rolls 24" and wider, diagnostic 6-21 adjusts the lead edge magnification and diagnostic 6-26 adjusts the trail edge magnification.

### Prerequisite

- 1. Check the following:
  - a. Fuser Speed (ADJ 8.5)
  - b. Vertical Magnification (ADJ 8.1)

#### Check

- 1. Enter diagnostics.
- 2. Enter code [**0955**] and make four 1200 mm prints of Test Pattern #7 onto the width of the media you want to optimize. Select the last of the three test prints.
- 3. Allow the prints to cool for five minutes.
- 4. Check each of the first 8 and last 6 blocks on the print for length. Each box should measure 16.25mm.
- 5. Block size can also quickly be checked by comparing the first 8 or last 6 blocks of the print by overlaying it on to the center section of another print and comparing block sizes.

#### Adjustment

#### Magnification adjustment of Lead Edge for media rolls narrower than 24"

1. (Figure 1): Enter code [0620] in order to adjust the Lead Edge for narrow media. The following message is displayed.

> 06-20 NARROW LEAD EDGE SCALE: XXX RANGE: 0 - 250, NOW XXX [ENTER] TO STORE

> > Figure 1

**NOTE:** Default is 130. Adjusting the value to 128 effectively disables lead edge compensation. Make changes in multiples of 5 counts, this is about 0.25mm over the first 8 blocks.

- 2. Adjust the Narrow Lead Edge Scale using the Previous / Next buttons.
  - a. Use the **Previous** button to decrease the set point, which will decrease the image length.
  - b. Use the **Next** button to increase the set point, which will increase the image length.
  - c. Press the **Enter** button in order to store the value in NVM.
  - d. Press the **Exit** button two times.

- 3. Run another print and check lead edge blocks for size. Repeat procedure until block size is correct.
- 4. Vertical Magnification will now have to be checked. If Vertical Magnification needs to be reset then Lead Edge blocks will have to be checked and may need to be readjusted.
- 5. Repeat procedure until desired results are achieved.

#### Magnification adjustment of Lead Edge for media rolls 24" and wider

1. (Figure 2): Enter code [0621] in order to adjust the Lead Edge for wide media. The following message is displayed.

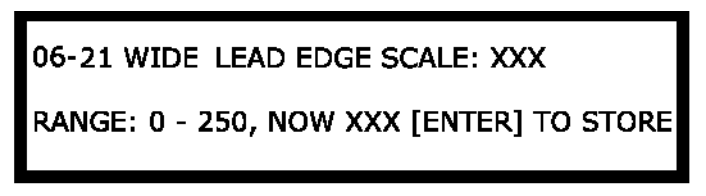

#### Figure 2

**NOTE:** Default is 150. Adjusting the value to 128 effectively disables lead edge compensation. Make changes in multiples of 5 counts, this is about 0.25mm over the first 8 blocks.

- 2. Adjust the Wide Lead Edge Scale using the **Previous** / **Next** buttons.
  - a. Use the **Previous** button to decrease the set point, which will decrease the image length.
  - b. Use the Next button to increase the set point, which will increase the image length.
  - c. Press the Enter button in order to store the value in NVM.
  - d. Press the **Exit** button two times.
- 3. Run another print and check lead edge blocks for size. Repeat procedure until block size is correct.
- 4. Vertical Magnification will now have to be checked. If Vertical Magnification needs to be reset then Lead Edge blocks will have to be checked and may need to be readjusted.
- 5. Repeat procedure until desired results are achieved.

#### Magnification adjustment of Trail Edge for media rolls narrower than 24"

1. (Figure 3): Enter code [0625] in order to adjust the Lead Edge for narrow media. The following message is displayed.

# 06-25 NARROW TRAIL EDGE SCALE: XXX RANGE: 0 - 250, NOW XXX [ENTER] TO STORE

Figure 3

**NOTE:** Default is 115. Adjusting the value to 128 effectively disables lead edge compensation. Make changes in multiples of 5 counts, this is about 0.25mm over the last 6 blocks.

- 2. Adjust the Narrow Trail Edge Scale using the **Previous** / **Next** buttons.
  - a. Use the **Previous** button to decrease the set point, which will decrease the image length.
  - b. Use the **Next** button to increase the set point, which will increase the image length.
  - c. Press the **Enter** button in order to store the value in NVM.
  - d. Press the Exit button two times.
- 3. Run another print and check trail edge blocks for size. Repeat procedure until block size is correct.
- 4. Vertical Magnification will now have to be checked. If Vertical Magnification needs to be reset then Trail Edge blocks will have to be checked and may need to be readjusted.
- 5. Repeat procedure until desired results are achieved.

#### Magnification adjustment of Trail Edge for media rolls 24" and wider

1. (Figure 4): Enter code [0626] in order to adjust the Trail Edge for wide media. The following message is displayed.

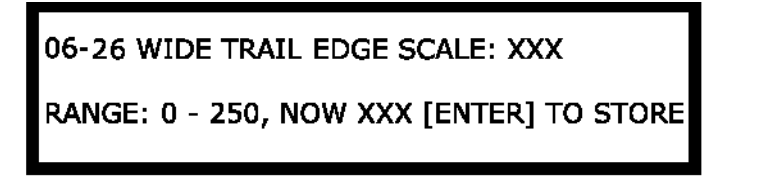

Figure 4

**NOTE:** Default is 130. Adjusting the value to 128 effectively disables lead edge compensation. Make changes in multiples of 5 counts, this is about 0.25mm over the last 6 blocks.

- 2. Adjust the Wide Trail Edge Scale using the **Previous** / **Next** buttons.
  - a. Use the **Previous** button to decrease the set point, which will decrease the image length.
  - b. Use the Next button to increase the set point, which will increase the image length.
  - c. Press the **Enter** button in order to store the value in NVM.
  - d. Press the Exit button two times.
- 3. Run another print and check trail edge blocks for size. Repeat procedure until block size is correct.
- 4. Vertical Magnification will now have to be checked. If Vertical Magnification needs to be reset then Trail Edge blocks will have to be checked and may need to be readjusted.
- 5. Repeat procedure until desired results are achieved.

# **ADJ 9.2 Electrostatic Series**

#### Purpose

The purpose is to set the photoreceptor drum voltage, exposure, and developer bias voltage to obtain good print quality as specified in Section 3 of this Service Manual.

## Adjustment

NOTE: If a failure occurs during this procedure, go to 09 04 Automatic ESV Setup Failed RAP.

1. Enter the diagnostic mode.

**NOTE:** This process is done automatically using the built-in electrometer and default values for Vgrid and Vbias. To maintain print quality, the [0904] routine is run automatically every 5K feet of media. However, it can be run at anytime if necessary. The electrostatic values Vhigh, Vlow, Vbias and exposure are set during this process.

2. (Figure 1): Enter **[0904]** in order to start the xerographic setup process. The following message will be displayed which is then followed by a Step 2. message.

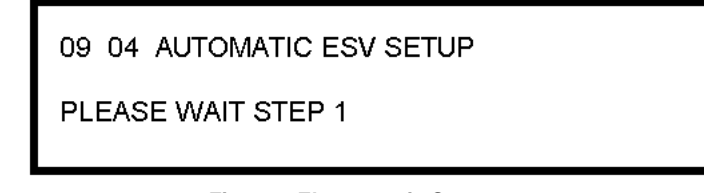

Figure 1 Electrostatic Setup screen

3. (Figure 2): Wait for the process to complete. The following message will be displayed.

09 04 AUTO SETUP COMPLETE NVM EXP = XX

VHIGH = XXXV, VBIAS = XXXV, VLOW = XXXV

#### Figure 2 Electrostatic Setup Complete

- 4. Record the values for: V High, V Bias, and V Low in the 8850/510dp Service Log.
- 5. Press the **Exit** button to exit the process.

# ADJ 9.3 Image Density

# Purpose

The purpose is to set the toner concentration to maintain good print quality as specified in Section 3 of this Service Manual.

## Prerequisite

Perform the Electrostatic Series (ADJ 9.2).

# Check

- 1. Enter diagnostics.
- 2. Enter [0907] and check if the Printer is in **STANDARD** or **RECOVERY** mode. If the Printer is in **RECOVERY**, run [0955-5] until Printer returns to **STANDARD**.
- 3. Enter code [0955] and make one print of Test Pattern #5.
- 4. Using S.I.R. 495.01 (82P520), evaluate the darkness squares at the lower right center and the upper left from the lead edge.
- 5. If the darkness squares are not between 1.2 and 1.4, perform the adjustment.

# Adjustment

- 1. Enter diagnostics.
- 2. (Figure 1): Enter code [0921-4]. The following message is displayed.

**NOTE:** RAW SENSOR X.X VOLTS is the sensor output voltage and VBIAS X.X VOLTS is the sensor input voltage. The RAW SENSOR X.X volts will change as the CONTROL POINT voltage is changed. VBIAS is unaffected by 0921-4. The CONTROL POINT has an inverse relationship to the image density. As the CONTROL POINT voltage is increased, the toner concentration and image density decreases and the RAW SENSOR voltage increases.

# 09 21 4 CONTROL POINT X.X VOLTS

RAW SENSOR X.X VOLTS, VBIAS X.X VOLTS

#### Figure 1 Adjusting the Image Density

a. Use the **Next** key to increase the CONTROL POINT voltage which will decrease the image density.

Use the **Previous** key to decrease the CONTROL POINT voltage which will increase the image density.

b. Make 20 D-size prints then perform the **Check** again. Then repeat Steps a and b until the density is within specification

3. To increase or decrease the density to meet customer requirements do the following: Printer Offline > Printer Menu > Printer Adjustments > Density (Range 1-10) Default 5 and adjust the range higher to increase the density or lower the range to decrease the density. This will affect the density of the output plots in [0955]. This step can also be done using the WebPMT with out affecting the output plots in [0955]. The adjustment will be done in the AccXES Controller.

# ADJ 9.5 Toner Cartridge Home Sensor

## Purpose

The purpose is to set the Toner Cartridge Home Sensor to the correct distance from the magnet on the Toner Cartridge.

#### WARNING

#### Switch off the Main Power Switch. Disconnect the Power Cord.

#### Check

- 1. Remove the Developer Module (REP 9.5).
- 2. Remove the Cartridge Drive Plate (REP 9.14).
- 3. (Figure 1): Ensure that the tip of the Toner Cartridge Home Sensor is 2.5 (+/- 0.5) mm from the plate.

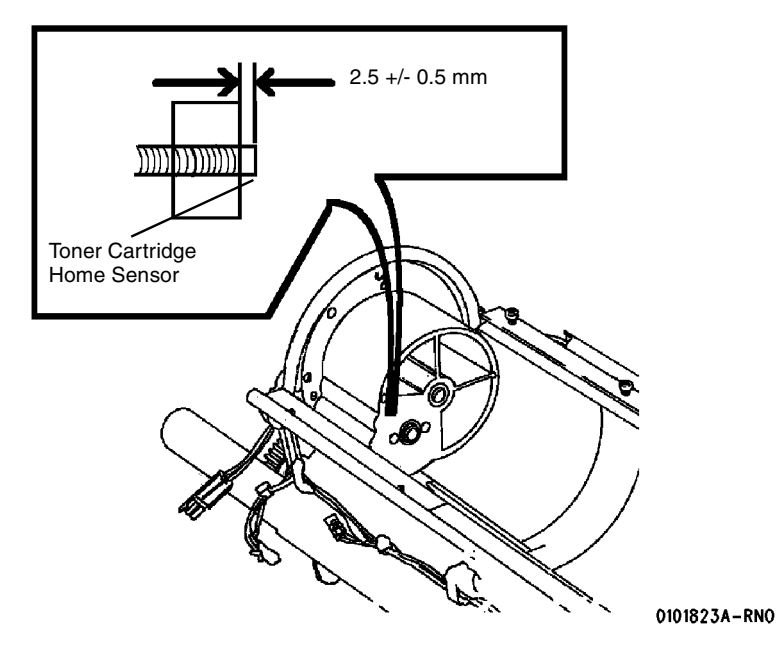

Figure 1 Checking the Position of the Toner Cartridge Home Sensor

### Adjustment

1. Perform the check.

**NOTE:** The Toner Cartridge Home Sensor is threaded. The wires must be disconnected and straightened in order to rotate the sensor for adjustment.

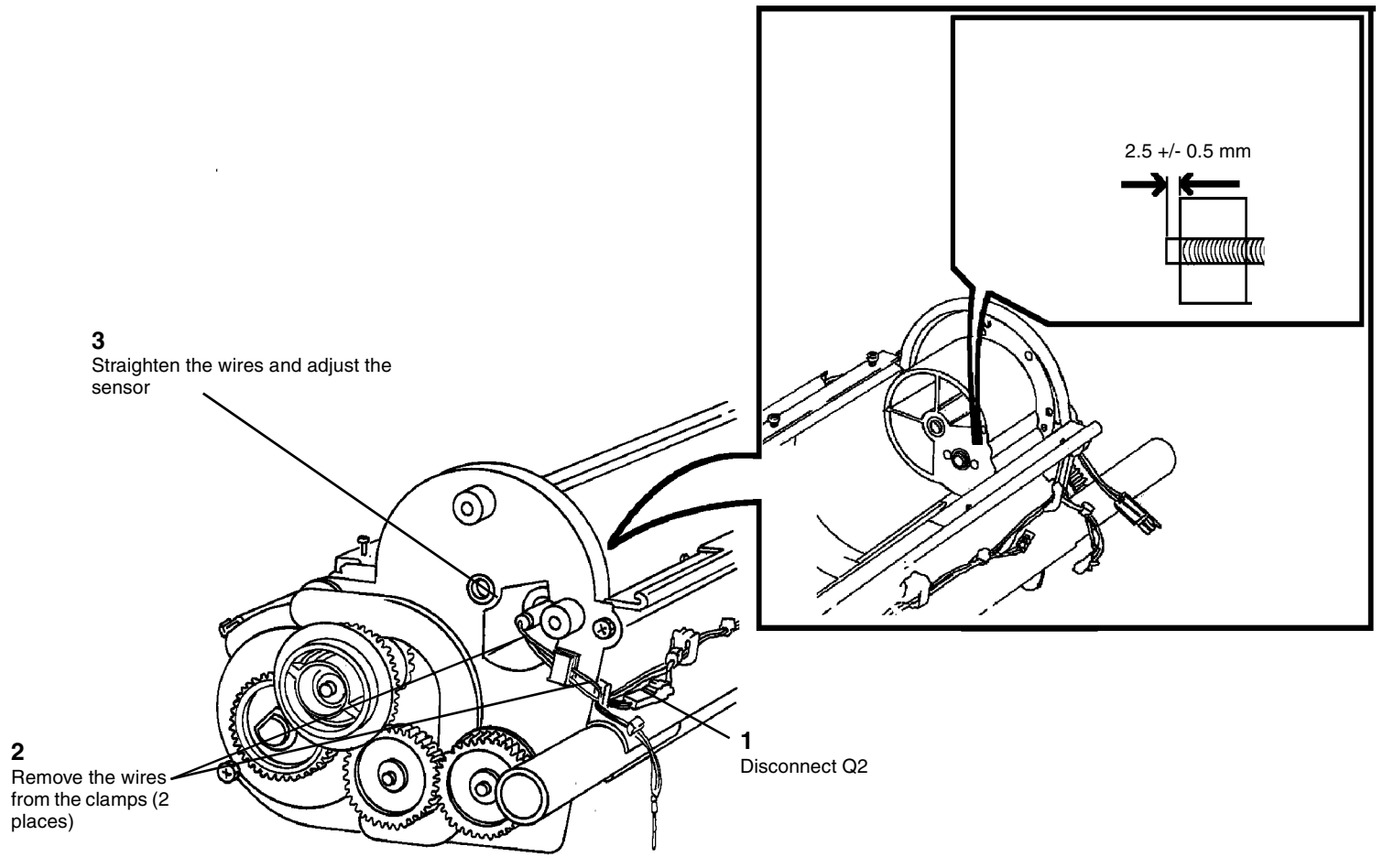

Figure 2 Adjusting the Toner Cartridge Home Sensor

01010234-R

# ADJ 9.6 Augers

#### Purpose

The purpose is to set the Developer Auger and the Mix Auger to the correct angles in order to ensure correct operation of the Developer Module.

#### WARNING

#### Switch off the Main Power Switch. Disconnect the Power Cord.

#### Check

**NOTE:** In order to see the flats on the augers, remove the Sump Shield using the Developer Material removal procedure (*REP* 9.7).

- 1. Remove the Sump Shield.
- 2. (Figure 1): Check for the correct orientation of the augers.
  - a. The flats are at the end opposite the gears, approximately one inch from the ends of the augers.
  - b. Expose the flats using a brush to move the Developer Material.
  - c. Looking down on the augers, check that the Developer Auger is pointing towards the Magnetic Roll at an approximate 45 degree angle.
  - d. Check that the last flats on the last two flutes on the Mix Auger are approximately horizontal.

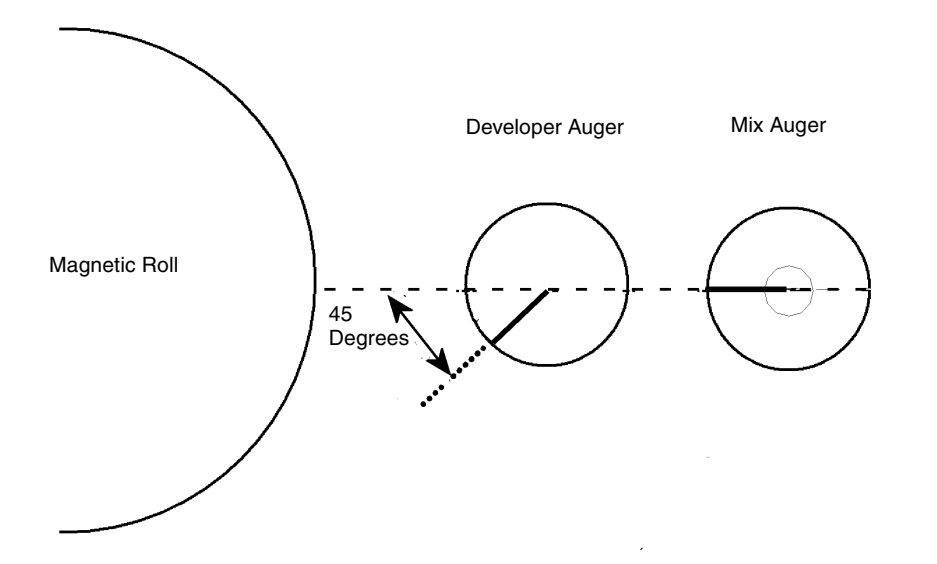

Figure 1 Checking for the Correct Orientation of the Augers

## Adjustment

**NOTE:** In order to position the flats on the augers, the Developer material must first be removed. In order to rotate the augers individually, the gears at the drive end of the Developer module must be removed.

- 1. Remove the Developer Material (REP 9.7).
- 2. (Figure 1): Position the flats on the augers by rotating the appropriate gear at the drive end of the Developer Module.
  - a. The flats are at the end opposite the gears, approximately one inch from the ends of the augers.

**NOTE:** A sheet of paper is used in the photographs so that the auger can be seen. The Toner Cartridge Support Hub is also removed for clarity.

b. Looking down on the augers, position the Developer Auger to point towards the Magnetic Roll at an approximate 7 o'clock position (45 degree angle).

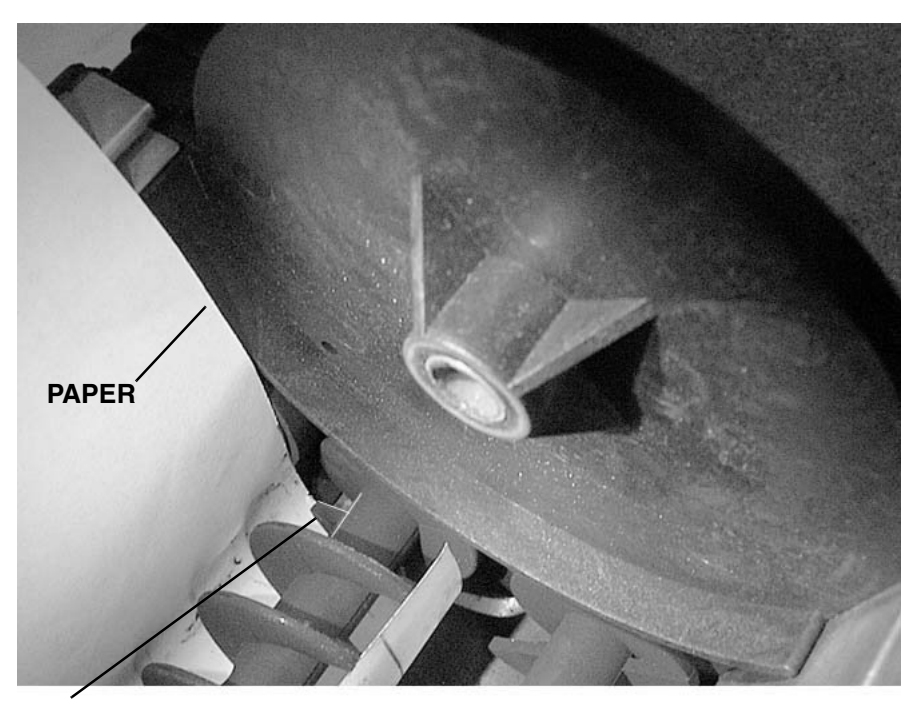

**1** Rotate the Developer Auger until the flat on the auger flute is at the 7

Figure 2 Adjusting the Developer Auger

c. Position the flats on the last two flutes of the Mix Auger are approximately horizontal.

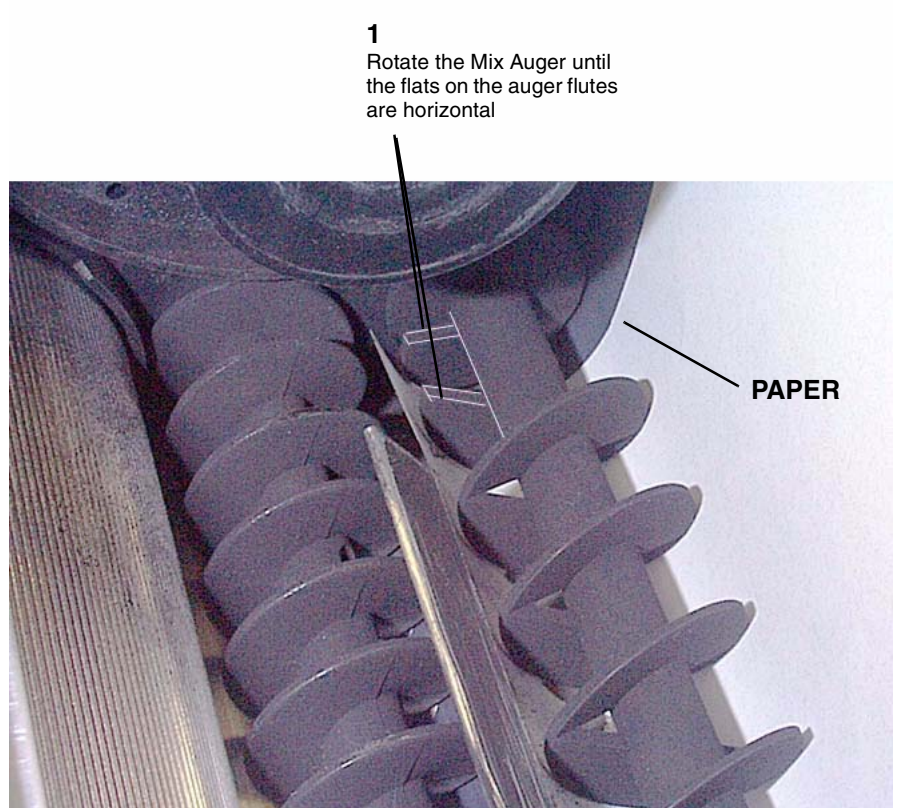

Figure 3 Adjusting the Mix Auger

# ADJ 10.1 Fuser Temperature (NVM)

## Purpose

The purpose is to adjust the temperature of the Fuser Heat Roll in order to obtain the correct fusing temperature for the media type that is being used. The actual surface temperature of the Heat Roll will be 20 degrees hotter than the set point values.

### Introduction

The fusing temperature is limited to a range of 300 to 400 degrees Fahrenheit (149 to 204 degrees Celsius). The **SETPOINT** value displayed in [1060], [1062], and [1063] is the last two digits of the Fahrenheit temperature. For example: **1060 FUSER TEMPERATURE SETPOINT: 50** is 350 degrees Fahrenheit which correlates to a heat roll surface temperature of 370 degrees F (187.7 C). The fusing temperature can be adjusted in 1 degree increments from 300 to 400.

## Adjustment

- 1. Ensure that the Fuser Thermistors are in contact with the Fuser Heat Roll.
- 2. Enter diagnostics.
- 3. (Figure 2): Enter code [1060] in order to adjust the Fuser Temperature for bond paper to 350. The following message is displayed.

# 10 60 FUSER TEMPERATURE SETPOINT: XX

RANGE 0 - 99, XX IS ADJ, [ENTER] TO STORE

#### Figure 1 Fuser Set point Screen

- a. Use the **Previous** button to decrease the Set Point, lowering the fusing temperature.
- b. Use the **Next** button to increase the Set Point, raising the fusing temperature.
- c. Press the Enter button in order to store the value in NVM.
- d. Press the Exit button two times.
- 4. (Figure 3): Enter code [**1062**] in order to adjust the Fuser Temperature for vellum to 350. The following message is displayed.

# 10 62 FUSER VELLUM TEMP SETPOINT: XX

# RANGE IS 0 - 99, XX IS ADJ, [ENTER] TO STORE

Figure 2 Vellum Temperature Set point

- a. Use the **Previous** button to decrease the Set Point, lowering the fusing temperature.
- b. Use the Next button to increase the Set Point, raising the fusing temperature.
- c. Press the **Enter** button in order to store the value in NVM.
- d. Press the **Exit** button two times.
- 5. (Figure 4): Enter code [**1063**] in order to adjust the Fuser Temperature for film to 350. The following message is displayed.

# 10 63 FUSER FILM TEMP SETPOINT: XX

RANGE IS 0 - 99, XX IS ADJ, [ENTER] TO STORE

#### Figure 3 Film Temperature

- a. Use the **Previous** button to decrease the Set Point, lowering the fusing temperature.
- b. Use the Next button to increase the Set Point, raising the fusing temperature.
- c. Press the **Enter** button in order to store the value in NVM.
- d. Press the **Exit** button two times.
- 6. Check the following:
  - a. Lead Edge Registration (ADJ 8.2)
  - b. Cut Length (ADJ 8.3)

# ADJ 10.2 Fuser Drive Interlock Switch 8850 W/O Tag 8 Adjustment

3. (Figure 2): Perform the adjustment.

## WARNING

#### Switch off the Main Power Switch. Disconnect the Power Cord

**NOTE:** In the following procedure the terms "left" and "right" describe machine locations as observed when facing the Printer from the Roll Media Supply Drawer side.

- 1. Pull out the Fuser Drawer. The Fuser Drive Interlock Switch is located on the right side of the drawer.
- 2. (Figure 1): Prepare the switch for adjustment.

1

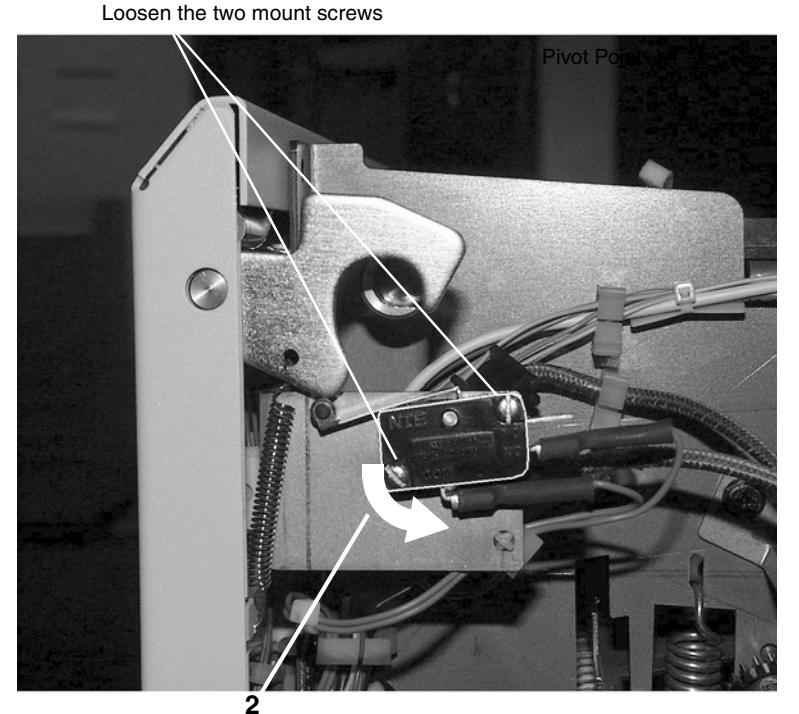

Pivot the switch downward prior to adjustment

Figure 1 Preparing the Switch for Adjustment

**2** Hold the switch in the adjusted position and tighten the mounting screws

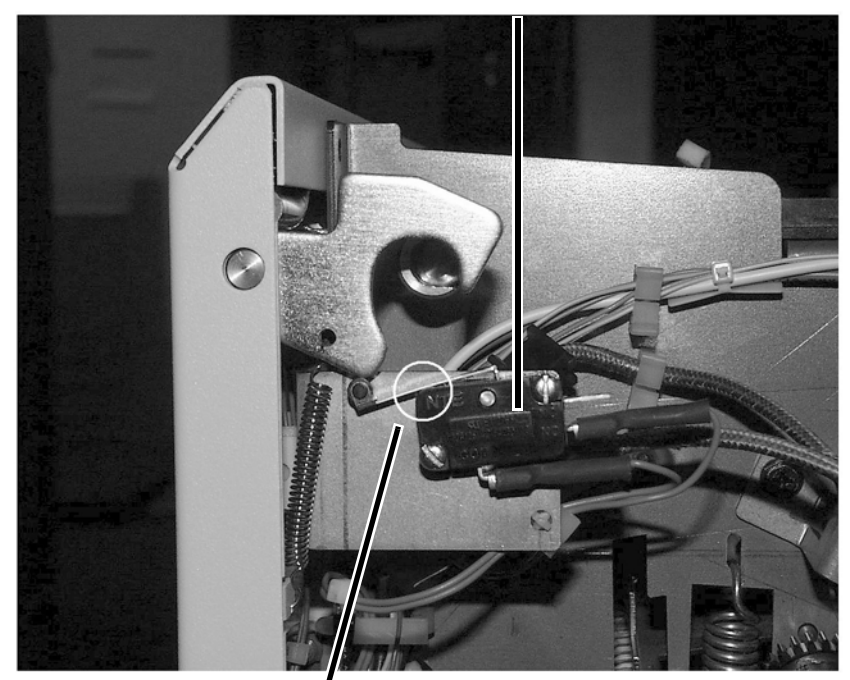

**1** Rotate the switch up until the switch body touches the actuator arm

Figure 2 Performing the Adjustment

# ADJ 10.3 Fuser Drive Motor (510 Only)

#### Adjustment

The purpose of this adjustment is to adjust the correct mesh between the Fuser Drive Gear and the gear on the Heat Roll to provide a positive Fuser drive.

#### WARNING

#### Switch off the Main Power Switch. Disconnect the Power Cord

- 1. Cut two strips of 20 lb. (80 gsm) paper into 1.5 by 6 inches (38 by 150 mm) strips.
- 2. Remove the Xerographic Module (REP 9.1). Leave the Fuser Drawer open in order to access the Fuser Drive Motor mounting nuts
- 3. (Figure 1): Prepare the Fuser Motor for adjustment.

**NOTE:** The pivot point will be around the bottom front nut. The other three mounting points are in slots in the frame.

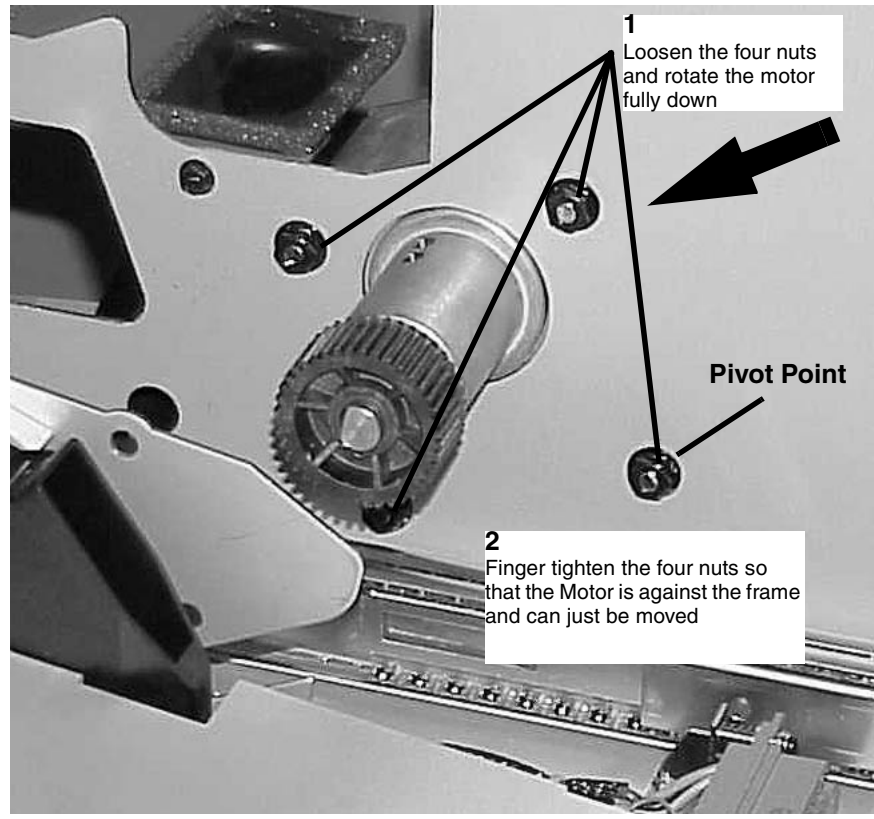

Figure 1 Preparing the Fuser For Adjustment

4. (Figure 2): Position the strips of paper.

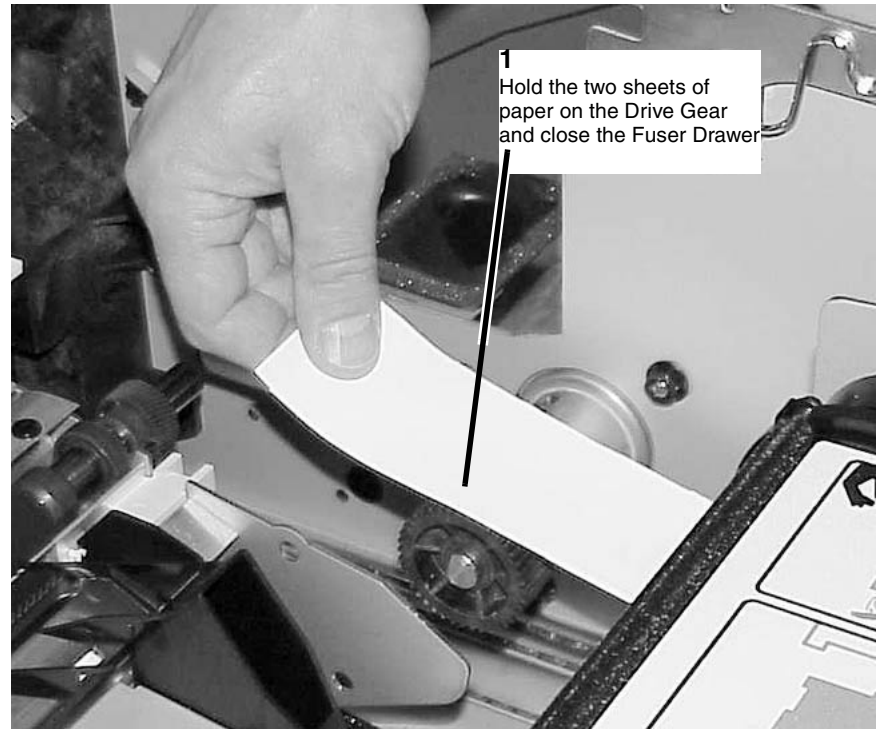

Figure 2 Positioning the Paper Strips

5. (Figure 3): Adjust the mesh of the Fuser Drive Gears.

**NOTE:** Do not pull the gears together by pulling on the Fuser Dive Motor. Pull on the aluminum extrusion near the drive gear or on the Drive Gear. Pulling on the Motor could cause an uneven mesh between the gears

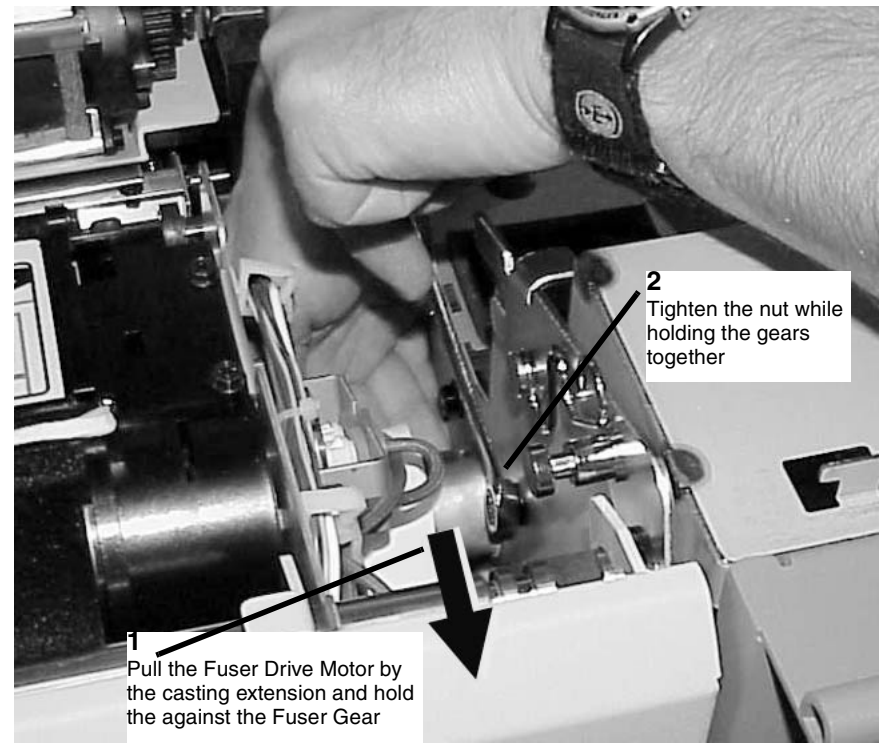

Figure 3 Adjusting the Mesh of the Fuser Drive Gears

- 6. Open the Fuser Drawer and tighten the four nuts.
- 7. Check the paper, the gears should have indented the paper with out tearing the paper. If the paper is torn, repeat the adjustment using less force when pulling the gears together.
- 8. Close the Fuser Drawer.
- 9. Check for movement between the Fuser Drive gears.
  - a. Hold the Gear that is on the Heat Roll from moving.
  - b. Rotate the drive gear on the Fuser Motor, there should only be slight movement of the gear relative to the gear on the Heat Roll.
  - c. Rotate the drive gear a quarter turn by spinning the Fuser Motor Shaft and repeat steps a and b again.
  - d. Rotate the drive gear another quarter and repeat steps a and b.

# **5 Parts Lists**

#### Overview

| Introduction          | 5-3 |
|-----------------------|-----|
| Subsystem Information | 5-4 |
| Symbology             | 5-5 |

## Parts Lists

#### **Electrical Components**

| PL 1.1 Electrical Control Components/DC Power Generation | 5-7  |
|----------------------------------------------------------|------|
| PL 1.2 AC Module Assembly (A1)                           | 5-8  |
| PL 1.3 DC Electrical Components                          | 5-9  |
| PL 1.4 Control Panel (8850)                              | 5-10 |
| PL 1.5 Control Panel (510dp)                             | 5-11 |
|                                                          |      |

#### Media Roll Feed

| PL 7.1 Roll Supply Feed Assembly                   | 5-12 |
|----------------------------------------------------|------|
| PL 7.2 Roll Supply Drives                          | 5-13 |
| PL 7.3 Roll Supply Drawer Components (Part 1 of 4) | 5-14 |
| PL 7.4 Roll Supply Drawer Components (Part 2 of 4) | 5-15 |
| PL 7.5 Roll Supply Drawer Components (Part 3 of 4) | 5-16 |
| PL 7.6 Roll Supply Drawer Components (Part 4 of 4) | 5-17 |
| PL 7.7 Media Cutter Assembly                       | 5-18 |
| PL 7.7 Media Cutter Assembly                       | 5-18 |
| PL 7.8 Media Cutter Components                     | 5-19 |

# Media Transportation

| PL 8.1 Media Transport Module                      | 5-20 |
|----------------------------------------------------|------|
| PL 8.2 Media Registration Components (Part 1 of 2) | 5-21 |
| PL 8.3 Media Registration Components (Part 2 of 2) | 5-22 |

## Xerographic Module

| PL 9.1 Xerographic Module Assembly | 5-23 |
|------------------------------------|------|
| PL 9.2 Photoreceptor               | 5-24 |
| PL 9.3 Drum Cleaning (Part 1 of 3) | 5-25 |
| PL 9.4 Drum Cleaning (Part 2 of 3) | 5-26 |
| PL 9.5 Drum Cleaning (Part 3 of 3) | 5-27 |

## **Developer Module**

| PL 9.6 Developer Module Assembly                 | 5-28 |
|--------------------------------------------------|------|
| PL 9.7 Developer Module Components (Part 1 of 2) | 5-29 |
| PL 9.8 Developer Module Components (Part 2 of 2) | 5-30 |

# Image Module

| PL 9.9 Image Module Assembly           |      |
|----------------------------------------|------|
| NOHAD<br>PL 9.10 Toner Dust Control    | 5-32 |
| Two Roll Fuser                         |      |
| PL 10.1 Two Roll Fuser Assembly        | 5-33 |
| PL 10.2 Fuser Components (Part 1 of 4) | 5-34 |

| PL 10.3 Fuser Components (Part 2 of 4)<br>PL 10.4 Fuser Components (Part 3 of 4)<br>PL 10.5 Fuser (Web Oiler) Components (Part 4 of 4)<br>PL 10.6 Upper Baffle Assembly<br>PL 10.7 Lower Bypass Assembly | 5-35<br>5-36<br>5-37<br>5-38<br>5-39 |
|----------------------------------------------------------------------------------------------------|--------------------------------------|
| Cover and Interlock Switches                                                                                                    |                                      |
| PL 14.1 Transport Latching Cover and Rear Door                                                                                                    | 5-40                                 |
| Covers and Interlock Switches                                                                                                    |                                      |
| PL 14.2 Transport Latching Cover Components                                                                                                    | 5-41                                 |
| PL 14.3 Front Door and Right Side Covers                                                                                                    | 5-42                                 |
| PL 14.4 Developer Cover and Catch Tray                                                                                                    | 5-43                                 |
| PL 14.5 Top Cover and Catch Tray Brackets                                                                                                    | 5-44                                 |
| Covers                                                                                                    |                                      |
| PL 14.6 Covers                                                                                                    | 5-45                                 |
| Common Hardware                                                                                                    |                                      |
| Common Hardware                                                                                                    | 5-46                                 |
| Part Number Index                                                                                                    | 5-47                                 |

# Introduction

#### Overview

The Parts List section identifies all part numbers and the corresponding location of all spared subsystem components.

## Organization

#### Parts Lists

Each item number in the part number listing corresponds to an item number in the related illustration. All the parts in a given subsystem of the machine will be located in the same illustration or in a series of associated illustrations.

#### **Electrical Connectors and Fasteners**

This section contains the illustrations and descriptions of the plugs, jacks, and fasteners used in the machine. A part number listing of the connectors is included.

#### **Common Hardware**

The common hardware is listed in alphabetical order by the letter or letters used to identify each item in the part number listing and in the illustrations. Dimensions are in millimeters unless otherwise identified.

#### Part Number Index

This index lists all the spared parts in the machine in numerical order. Each number is followed by a reference to the parts list on which the part may be found.

## **Other Information**

#### Abbreviations

Abbreviations are used in the parts lists and the exploded view illustrations to provide information in a limited amount of space. The following abbreviations are used in this manual:

| Table 1      |                            |  |
|--------------|----------------------------|--|
| Abbreviation | Meaning                    |  |
| A3           | 297 x 594 Millimeters      |  |
| A4           | 210 x 297 Millimeters      |  |
| A5           | 148 x 210 Millimeters      |  |
| AD           | Auto Duplex                |  |
| AWG          | American Wire Gauge        |  |
| EMI          | Electro Magnetic Induction |  |
| GB           | Giga Byte                  |  |
| КВ           | Kilo Byte                  |  |
| МВ           | Mega Byte                  |  |
| MM           | Millimeters                |  |
| MOD          | Magneto Optical Drive      |  |
| NOHAD        | Noise Ozone Heat Air Dirt  |  |
| PL           | Parts List                 |  |
| P/O          | Part of                    |  |

Table 1

| Abbreviation | Meaning                          |
|--------------|----------------------------------|
| R/E          | Reduction/Enlargement            |
| REF:         | Refer to                         |
| SCSI         | Small Computer Systems Interface |
| W/           | With                             |
| W/O          | Without                          |

#### Table 2

|                         | Operating Companies                        |  |
|-------------------------|--------------------------------------------|--|
| Abbreviation            | Meaning                                    |  |
| AO                      | Americas Operations                        |  |
| NASG - US               | North American Solutions Group - US        |  |
| <b>NASG</b> -<br>Canada | North American Solutions Group -<br>Canada |  |
| XE                      | Xerox Europe                               |  |

### Symbology

Symbology used in the Parts List section is identified in the Symbology section.

## Service Procedure Referencing

If a part or assembly has an associated repair or adjustment procedure, the procedure number will be listed at the end of the part description in the parts lists e.g. (REP 5.1, ADJ 5.3)

# **Subsystem Information**

## Use of the Term "Assembly"

The term "assembly" will be used for items in the part number listing that include other itemized parts in the part number listing. When the word "assembly" is found in the part number listing, there will be a corresponding item number on the illustrations followed by a bracket and a listing of the contents of the assembly.

# Brackets

A bracket is used when an assembly or kit is spared, but is not shown in the illustration. The item number of the assembly or kit precedes the bracket; the item numbers of the piece parts follow the bracket.

# Tag

The notation "W/Tag" in the parts description indicates that the part configuration has been updated. Check the change Tag index in the General Information section of the Service Data for the name and purpose of the modification.

In some cases, a part or assembly may be spared in two versions: with the Tag and without the Tag. In those cases, use whichever part is appropriate for the configuration of the machine on which the part is to be installed. If the machine does not have a particular Tag and the only replacement part available is listed as "W/Tag", install the Tag kit or all of the piece parts. The Change Tag Index tells you which kit or piece parts you need.

Whenever you install a Tag kit or all the piece parts that make up a Tag, mark the appropriate number on the Tag matrix.

# Symbology

A Tag number within a circle pointing to an item number shows that the part has been changed by the tag number within the circle (Figure 1). Information on the modification is in the Change Tag Index. A Tag number within a circle having a shaded bar and pointing to an item number shows that the configuration of the part shown is the configuration before the part was changed by the Tag number within the circle (Figure 2).

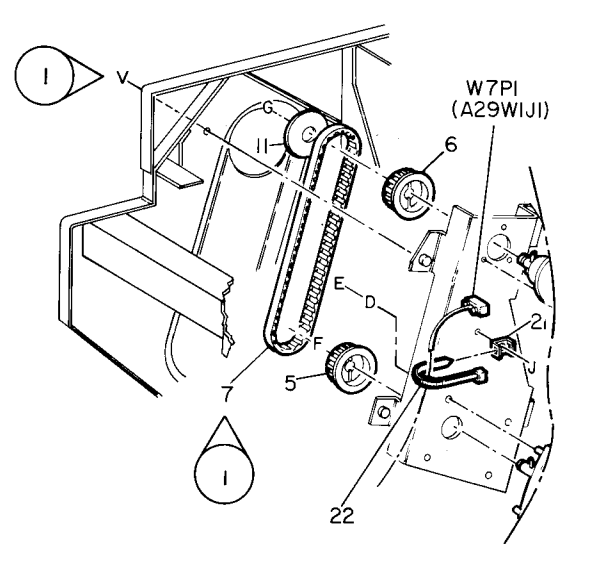

| 0   | Z004 |   | Α |
|-----|------|---|---|
| 850 | ) PL | м | I |

Figure 1 With Tag Symbol

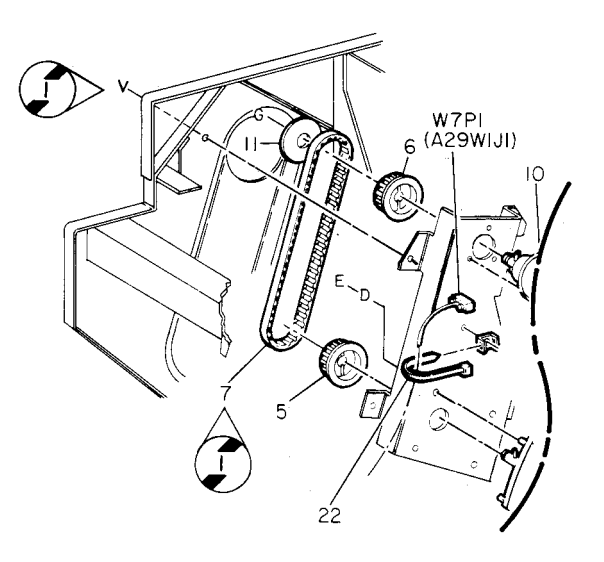

| 0   | Z005 | 5 | Α |
|-----|------|---|---|
| 850 | PL   | м | Ι |

Figure 2 Without Tag Symbol

A tag number within a circle with no apex shows that the entire drawing has been changed by the tag number within the circle (Figure 3). Information on the modification is in the Change Tag Index.

A tag number within a circle with no apex and having a shaded bar shows that the entire drawing was the configuration before being changed by the tag number within the circle (Figure 4).

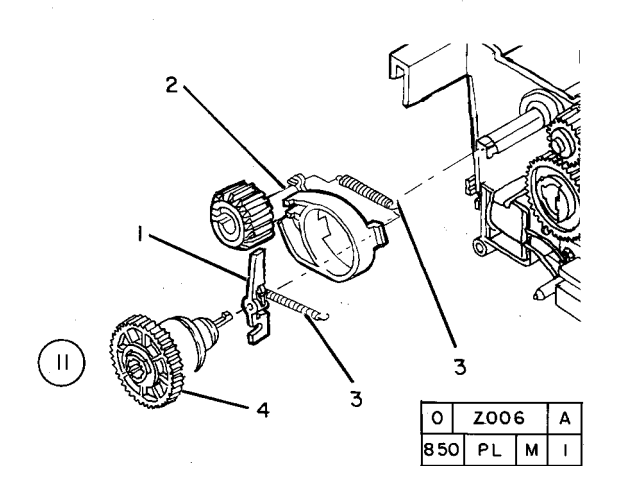

Figure 3 Entire Drawing With Tag Symbol

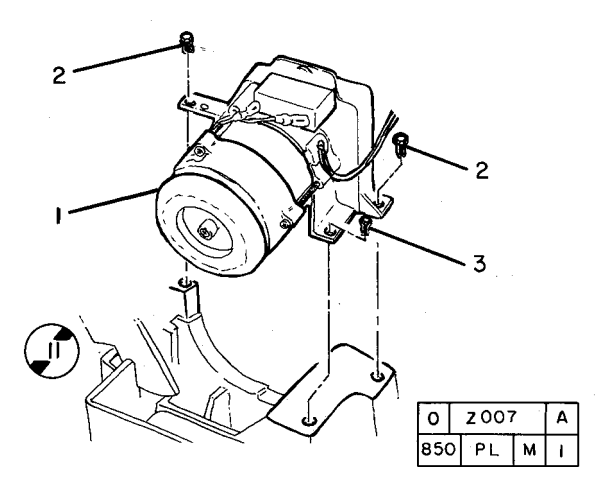

Figure 4 Entire Drawing Without Tag Symbol

# PL 1.1 Electrical Control Components/DC Power Generation

| Item | Part        | Description                            |
|------|-------------|----------------------------------------|
| 1    | 105K25952   | Low Voltage Power Supply Assembly      |
|      | 105/00050   | (LVPS) (W/TAG 1) (NON ROHS)            |
| -    | 105K29350   | Low voltage Power Supply Assembly      |
| 0    |             | (LVPS) $(W/AGT)$ $(RORS)$              |
| 2    | -           | LVFS Chassis (F/O literii 1)           |
| 3    | -           | Wist Clamp (P/O item 1)                |
| 4    | -           | 1)                                     |
| 5    |             | Power Supply (24)/ DC) (A5PS2) ( $P/O$ |
| 5    |             | Item 1)                                |
| 6    | _           | IVPS AC Power Harness (P/O Item 1)     |
| 7    | 105E15060   | Power Supply (5V DC) (A5PS1) (Non      |
| ,    | 100210000   | BoHS)                                  |
| _    | 105E18580   | Power Supply (5V DC) (A5PS1)           |
|      |             | (RoHS)                                 |
| 8    | 960K10722   | Main PWB (A3) (510dp) (REP 3.1)        |
|      |             | (Non RoHS)                             |
| -    | 960K33270   | Main PWB (A3) (510dp) (REP 3.1)        |
|      |             | (RoHS)                                 |
| 9    | 101K42715   | AC Module Assembly (A1) (W/TAG 7,      |
|      |             | TAG 46, TAG 49) ( <b>Non RoHS</b> )    |
| 10   | 117E23751   | Power Cord (220V) (Non RoHS)           |
| -    | 117E25890   | Power Cord (120V/20A) (Non RoHS)       |
| -    | 117K39560   | Power Cord (110V) (Non RoHS)           |
| -    | 117E29550   | Power Cord (120V/20A) (Non RoHS)       |
| -    | 117E23750   | Power Cord (220V) (Non RoHS)           |
| -    | 117E23752   | Power Cord (220V) (RoHS)               |
| _    | 152805100   | Power Cord (250V/16A) (Europe)         |
|      | 150005101   | (NON ROHS)                             |
| -    | 152505101   | dom) (Non Bolls)                       |
| 11   | 733\//05871 | SRAM (Non Bolls)                       |
| 12   | 113603370   | lumper (RoHS)                          |
| 13   | 962K56440   | Ribbon Cable ( <b>BoHS</b> )           |
| 14   | 962K00330   | BEC Harness (8850) (Non BoHS)          |
| _    | 962K21070   | RFC Harness (510dp) (Non RoHS)         |
| _    | 962K56250   | RFC Harness (510dp) ( <b>RoHS</b> )    |
| 15   | 962K00351   | Motor Control Harness (Non RoHS)       |
| _    | 962K56100   | Motor Control Harness (RoHS)           |
| 16   | 962K00341   | Fuser Mod Interface Harness (Non       |
|      |             | RoHS)                                  |
| -    | 962K56090   | Fuser Mod Interface Harness (RoHS)     |
| 17   | 962K00320   | DC Rear Harness (8850) (Non            |
|      |             | RoHS)                                  |
| 18   | -           | Developer Harness (Not Spared)         |
| 19   | 716W01003   | Terminal ( <b>Non RoHS</b> )           |
|      |             |                                        |

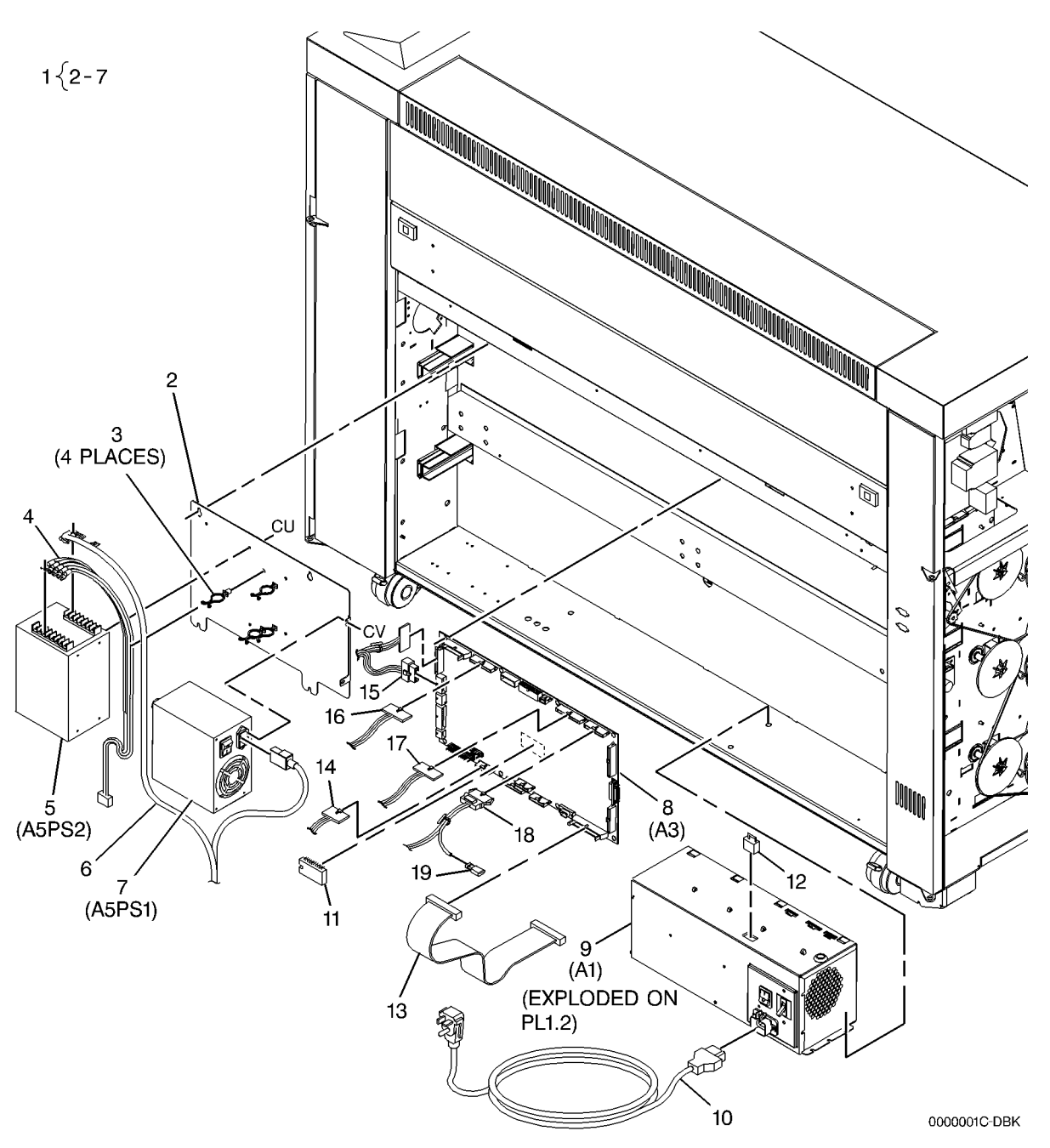

# PL 1.2 AC Module Assembly (A1)

| Item | Part      | Description                        |
|------|-----------|------------------------------------|
| 1    | 101K42715 | AC Module Assembly (Non RoHS)      |
| -    | 101K57190 | AC Module Assembly (W/TAG 46,      |
|      |           | TAG 49) ( <b>RoHS</b> )            |
| 2    | -         | AC to Filter Harness (P/O Item 1)  |
| 3    | 142K01540 | EMI Filter (20A) (Non RoHS)        |
| -    | 142K02080 | EMI Filter (RoHS)                  |
| 4    | _         | Wire Saddle (P/O Item 1)           |
| 5    | -         | Nut (P/O Item 1) (8-32)            |
| 6    | -         | AC to Access Harness (P/O Item 1)  |
| 7    | -         | Wire Tie Push Mount (P/O Item 1)   |
| 8    | 108E05310 | Circuit Breaker (20A) (Non RoHS)   |
| -    | 108E06720 | Circuit Breaker (20A) (RoHS)       |
| 9    | -         | Hex Standoff (P/O Item 1)          |
| 10   | 114E18410 | AC Filtered Inlet (Non RoHS)       |
| -    | 114E24120 | AC Filtered Inlet (RoHS)           |
| 11   | -         | Chassis Front Bracket (P/O Item 1) |
| 12   | 110E06020 | Power Switch                       |
| 13   | 019E52800 | Retaining Clamp (Non RoHS)         |
| -    | 019E74750 | Retaining Clamp (RoHS)             |
| 14   | 029E39280 | Snap Rivet                         |
| 15   | -         | Fan (P/O Item 1)                   |
| 16   | -         | Fuser PWB Control (P/O Item 1)     |
| 17   | -         | Harness (P/O Item 1)               |
| 18   | 117K32480 | Ground Wire (Non RoHS)             |
| -    | 117K45110 | Ground Wire (RoHS)                 |
| 19   | -         | Chassis Rear Bracket (P/O Item 1)  |
| 20   | -         | Harness (P/O Item 1)               |
| 21   | -         | AC Mod/Fuser Surge (P/O Item 1)    |
| 22   | -         | Screw (P/O Item 1)                 |

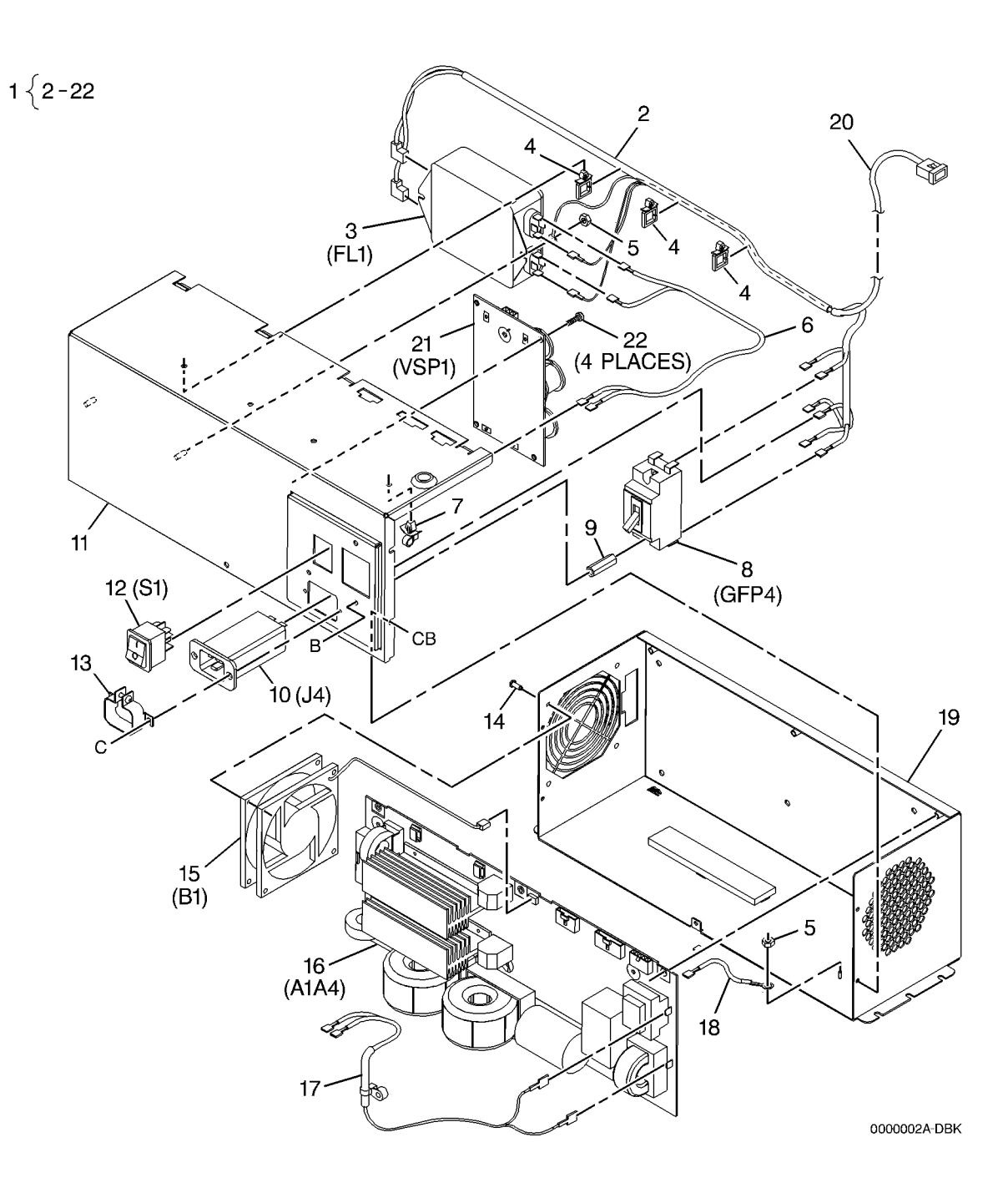

# PL 1.3 DC Electrical Components

| ltem | Part       | Description                                       |
|------|------------|---------------------------------------------------|
| 1    | _          | Harness (Not Spared)                              |
| 2    | 127E11240  | Cooling Fan Motor (MOT1, MOT2)                    |
|      |            | (Non RoHS)                                        |
| -    | 127E15380  | Cooling Fan Motor (MOT1, MOT2)<br>( <b>RoHS</b> ) |
| 3    | 054K12300  | Fan Duct (Non RoHS)                               |
| 4    | -          | Charge Corotron Label (Red Arrow)<br>(Not Spared) |
| 5    | 105E15365  | High Voltage Power Supply                         |
|      |            | (A25PS1) (W/TAG 6) (REP 3.2,                      |
|      |            | ADJ 9.2) ( <b>Non RoHS</b> )                      |
| -    | 105E18540  | High Voltage Power Supply                         |
|      |            | (A25PS1) (W/TAG 6) (REP 3.2,                      |
|      |            | ADJ 9.2) ( <b>RoHS</b> )                          |
| 6    | 117K39571  | Detack Corotron Harness (Non                      |
|      |            | RoHS)                                             |
| _    | 117K45120  | Detack Corotron Harness (RoHS)                    |
| 7    | 117K39582  | Iransfer Corotron Harness (Non                    |
|      | 4471/45400 | RoHS)                                             |
| -    | 117K45130  | Folder Enchloment Largess (Not                    |
| 0    | _          |                                                   |
| a    | 101657200  | Spared)<br>Filter Assembly (Non BoHS)             |
| _    | 962K57020  | AC to Fuser Harness (Benlaces                     |
|      | 0021107020 | Item 11 & 12) ( <b>BoHS</b> )                     |
| 10   | 019E74715  | Clamp (8850) (Non RoHS)                           |
| _    | 019E74750  | Clamp (510dp)                                     |
| 11   | 962K07390  | Load Harness (Non RoHS)                           |
| 12   | _          | EMI Filter/Line Harness (P/O Item                 |
|      |            | 9)                                                |
| 13   | _          | Access Cover (Not Spared)                         |
| 14   | 035E71080  | Access Cover Seal                                 |
| 15   | 035E71090  | Bottom Duct Seal                                  |
| 16   | 003E69450  | Latch (RoHS)                                      |
| -    | 003E77950  | Latch ( <b>RoHS</b> )                             |
|      |            |                                                   |

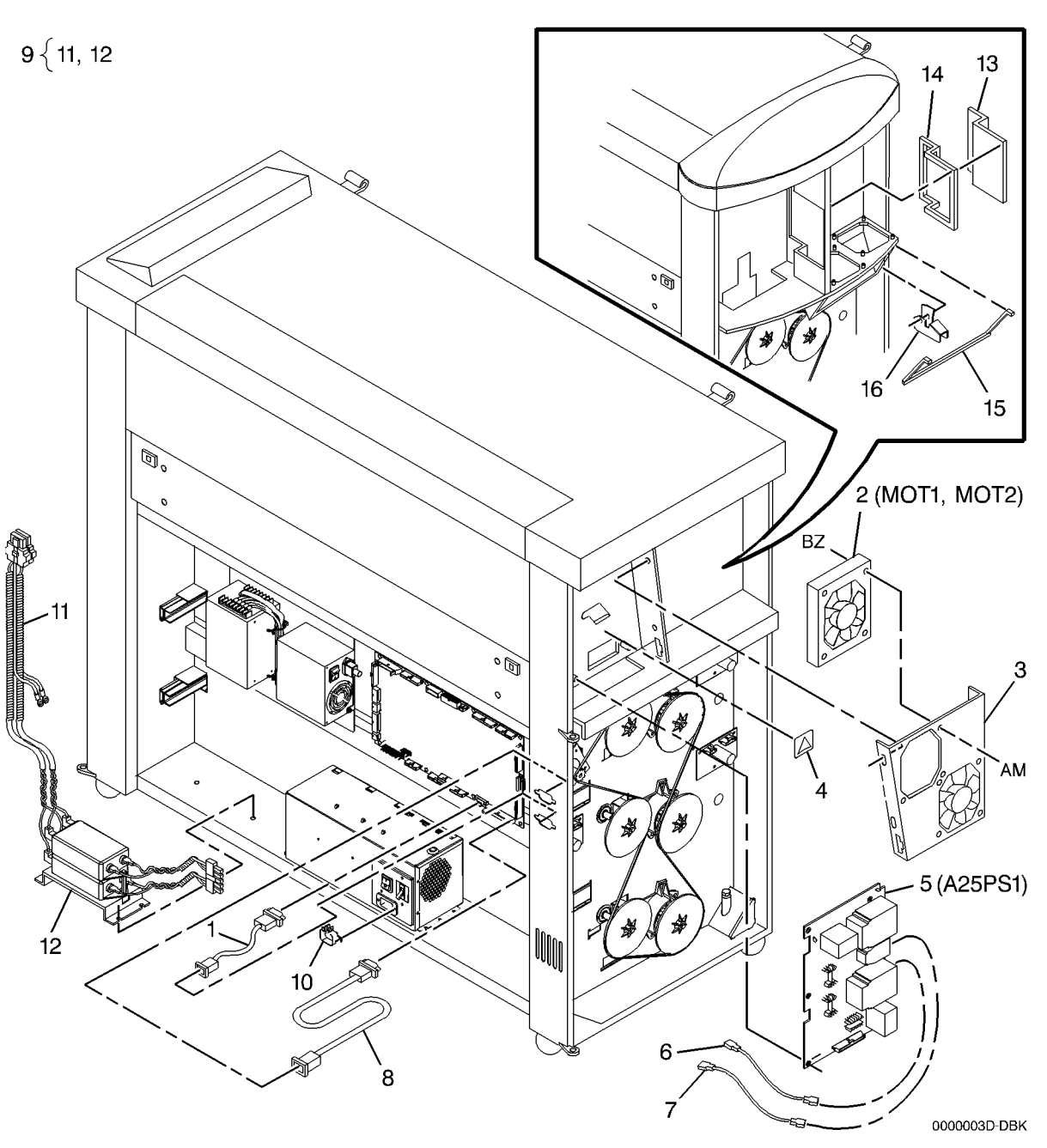

# PL 1.4 Control Panel (8850)

| ltem | Part      | Description                       |
|------|-----------|-----------------------------------|
| 1    | 101K26083 | Control Panel (Non RoHS)          |
| 2    | 096E78252 | Control Panel Label (Non RoHS)    |
| 3    | -         | ESD Insulator (P/O Item 1)        |
| 4    | _         | Display (P/O Item 1)              |
| 5    | -         | Control Console Housing (P/O Item |
|      |           | 1)                                |
| 6    | -         | Display Housing (P/O Item 1)      |
| 7    | 162K23421 | Control Console to Main PWB (A3)  |
|      |           | (Non RoHS)                        |
| -    | 962K56450 | Control Console to Main PWB (A3)  |
|      |           | (RoHS)                            |

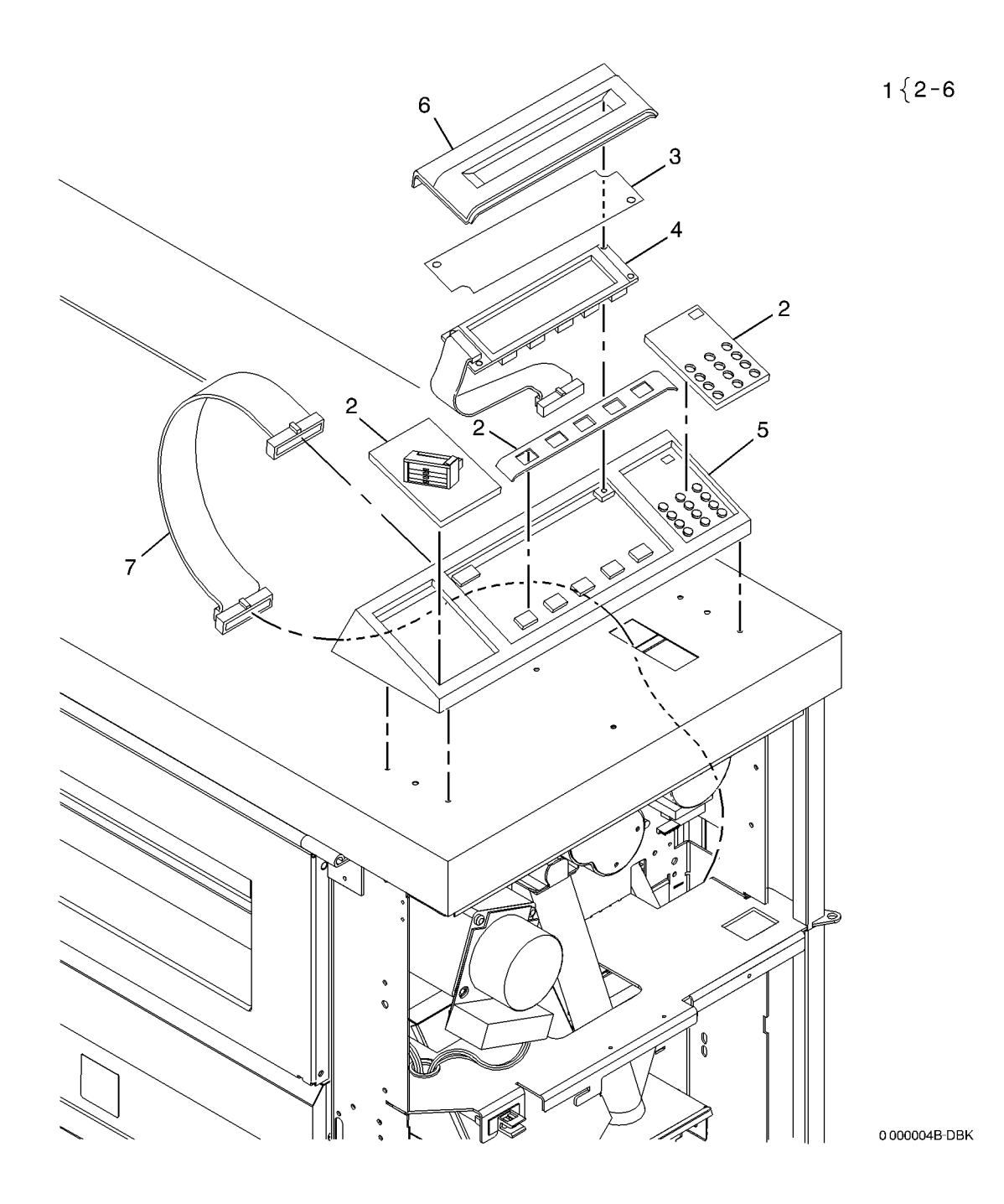

# PL 1.5 Control Panel (510dp)

| ltem | Part      | Description                                       |
|------|-----------|---------------------------------------------------|
| 1    | 101K48842 | Control Panel Assembly (Non<br>RoHS)              |
| -    | 101K56120 | Control Panel Assembly (White)<br>(Non RoHS)      |
| -    | 101K57150 | Control Panel Assembly (510dp)<br>( <b>RoHS</b> ) |
| 2    | -         | Control Panel (P/O Item 1)                        |
| 3    | 892E94680 | UI Label (Non RoHS)                               |
| -    | 893E48200 | UI Label (White) ( <b>RoHS</b> )                  |
| 4    | 892E94690 | UI Button Label (Non RoHS)                        |
| 5    | 162K23421 | Control Console to Main PWB (A3)<br>(Non RoHS)    |
| -    | 962K56450 | Control Console to Main PWB (A3) (RoHS)           |

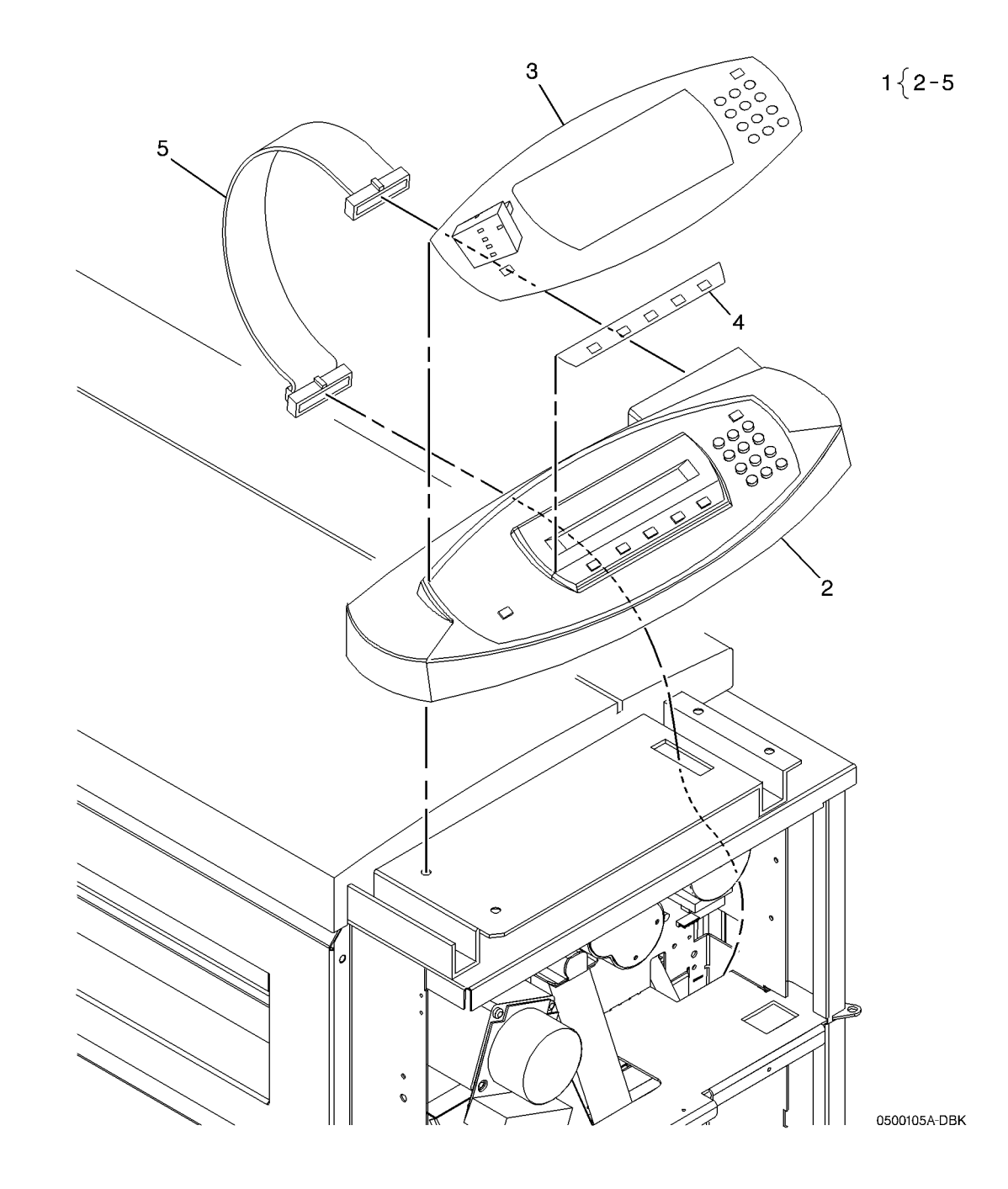

# PL 7.1 Roll Supply Feed Assembly

| Item | Part      | Description                                          |
|------|-----------|------------------------------------------------------|
| 1    | 130K51801 | Position Sensor                                      |
| 2    | _         | Heater Assembly (Not Spared)                         |
| 3    | _         | Heater Housing (Not Spared)                          |
| 4    | 126K07330 | Upper Heater (Roll 1) (HR1) (REP<br>7.11) (Non RoHS) |
| -    | 126K23340 | Upper Heater (Roll 1) (HR1)<br>( <b>RoHS</b> )       |
| 5    | 059K52970 | Roll Feed Drive Roll (RoHS)                          |
| -    | 022K79970 | Roll Feed Drive Roll (REP 7.4)                       |
|      |           | (Non RoHS)                                           |
| 6    | 413W31054 | Bearing                                              |
| 7    | 802K39400 | Drawer Cover (Non RoHS)                              |
| 8    | 830E76230 | Link (Non RoHS)                                      |
| 9    | 130E02271 | Drawer Interlock Switch (Non                         |
|      |           | RoHS)                                                |
| -    | 130E12140 | Drawer Interlock Switch (RoHS)                       |
| 10   | 010K01351 | Slide (Non RoHS)                                     |
| -    | 010K04590 | Slide ( <b>RoHS</b> )                                |
| 11   | 050K52841 | Sealed Roll Media Drawer                             |
|      |           | Assembly (8850) (REP 7.1) (Non                       |
|      |           | RoHS)                                                |
| -    | -         | Unsealed Roll Media Drawer                           |
|      |           | Assembly (Not Spared) (510dp)<br>(REP 7.1)           |
| 12   | 162K28610 | Jumper Harness (Non RoHS)                            |
| -    | 962K56480 | Jumper Harness (RoHS)                                |

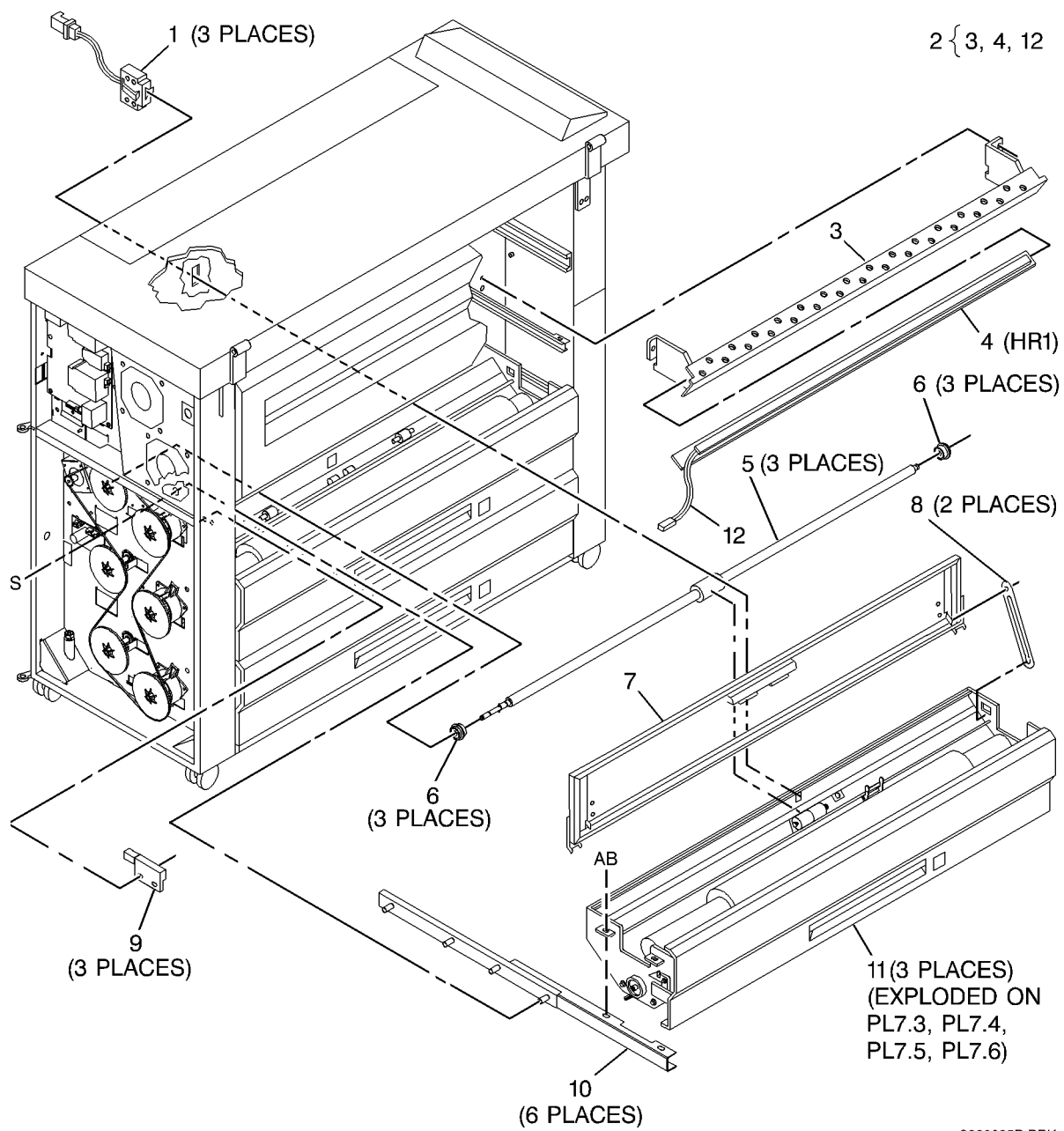

0000005B-DBK
### PL 7.2 Roll Supply Drives

| . –  |                    |                                            |                                                                                             |                              |
|------|--------------------|--------------------------------------------|---------------------------------------------------------------------------------------------|------------------------------|
| Item | Part               | Description                                |                                                                                             |                              |
| 1    | 007K12593          | Roll Drive Motor Assembly (W/TAG           | 1 { 2, 3, 5                                                                                 |                              |
|      |                    | 44, TAG 48) ( <b>Non RoHS</b> )            | 15 { 7-14                                                                                   |                              |
| -    | 007K14390          | Roll Drive Motor Assembly (W/TAG           |                                                                                             |                              |
|      |                    | 44, TAG 48) ( <b>RoHS</b> )                | 19 { 3                                                                                      |                              |
| 2    | 127K44221          | Roll Drive Motor (MOT1) (W/TAG             |                                                                                             | /                            |
|      |                    | 48) (REP 7.9) ( <b>Non RoHS</b> )          |                                                                                             |                              |
| -    | 127K54850          | Roll Drive Motor (MOT1) (W/TAG             |                                                                                             |                              |
| _    |                    | 48) (REP 7.9) ( <b>RoHS</b> )              |                                                                                             |                              |
| 3    | -                  | Bracket (P/O Item 1)                       |                                                                                             | $\checkmark$ // $\checkmark$ |
| 4    | 140K15954          | Drive Motor PWB (W/TAG 44) (Non            |                                                                                             |                              |
|      | 000/07750          |                                            |                                                                                             |                              |
| -    | 960K27750          | Drive Motor PVVB (W/TAG 44)                |                                                                                             |                              |
| F    |                    | (RORS)<br>Main Drive Chroeket (D/O Item 1) |                                                                                             |                              |
| Э    | _                  |                                            |                                                                                             |                              |
| 6    |                    | (151)<br>Chain (Not Sparad)                |                                                                                             | A.                           |
| 7    | -<br>007E10072     | Sprocket (50T)                             | 2 (MOT1)                                                                                    |                              |
| 8    | 121E20440          | Clutch (Cl 1-6) (BEP 7 5 7 6)              |                                                                                             |                              |
| a    | -                  | Bewind Shaft (Not Spared)                  | 3                                                                                           |                              |
| 10   | 005E06810          | Encoder Disk (BEP 7 12)                    |                                                                                             |                              |
| 11   | 413W30854          | Bearing                                    |                                                                                             |                              |
| 12   | _                  | Rewind Housing (Not Spared)                |                                                                                             |                              |
| 13   | 130E03250          | Motion Sensor (Q4, Q5, Q6) (REP            |                                                                                             |                              |
|      |                    | 7.7)                                       | 5                                                                                           |                              |
| 14   | 007E14610          | Rewind Drive Gear (12T)                    |                                                                                             |                              |
| 15   | 007K05760          | Rewind Drive Assembly (Non                 | 4                                                                                           |                              |
|      |                    | RoHS)                                      | (3 PLACES)                                                                                  |                              |
| -    | 007K14361          | Rewind Drive Assembly (RoHS)               |                                                                                             |                              |
| 16   | -                  | Standoff (Not Spared)                      | (CL2, 4, 6)                                                                                 |                              |
| 17   | 126K07340          | Lower Media Roll Heater (Roll 3)           | (3 PLACES)                                                                                  |                              |
|      |                    | (REP 7.10) (Non RoHS)                      |                                                                                             |                              |
| -    | 126K23330          | Lower Media Roll Heater (Roll 3)           |                                                                                             |                              |
| 4.0  | 000 <b>-</b> 10000 | (RoHS)                                     | (3 PLACES)                                                                                  |                              |
| 18   | 809E46680          | Motor Spring                               |                                                                                             |                              |
| 19   | 604K16990          | 11) (Non Bolle)                            |                                                                                             |                              |
|      |                    |                                            | (Q4, Q5, Q6)                                                                                |                              |
|      |                    |                                            |                                                                                             |                              |
|      |                    |                                            |                                                                                             | 14                           |
|      |                    |                                            |                                                                                             | (3 PLACES)                   |
|      |                    |                                            |                                                                                             |                              |
|      |                    |                                            | $\mathbb{R}$ $\mathbb{R}$ $\mathbb{C}$ $\mathbb{C}^{\mathbb{Z}}$ $\mathbb{C}$ 11 (3 PLACES) |                              |
|      |                    |                                            |                                                                                             |                              |
|      |                    |                                            | (CL1, 3, 5) \ IU (3 PLACES)                                                                 |                              |
|      |                    |                                            | 6´ ັັ‰ູເ<໌ເຊັ ─< (3 PLACES) _9 (3 PLACES)                                                   |                              |
|      |                    |                                            | 7 (3 PLACES)                                                                                | 0000006C-DBK                 |

# PL 7.3 Roll Supply Drawer Components (Part 1 of 4)

| Item | Part      | Description                           | 11 $\{$ 2, PL7.4 ITEM7 | (0.0      |
|------|-----------|---------------------------------------|------------------------|-----------|
| 1    | 007E14600 | Rewind Gear (32T) (REP 7.2)           |                        | (2 F      |
| 2    | 022E11540 | Support Roller                        |                        | 4 —       |
| 3    | 007E14650 | Rewind Internal Gear (20T) (REP 7.2)  |                        | (2 PLACES |
| 4    | 029E14760 | LH Support Pin                        |                        |           |
| 5    | -         | LH Cradle Bracket (P/O PL7.1 Item 11) |                        |           |
| 6    | _         | Drawer Frame (P/O PL7.1 Item 11)      |                        |           |
| 7    | _         | LH Roll Lock (P/O PL7.1 Item 11)      |                        |           |
| 8    | 003E17610 | Roll Lock                             |                        |           |
| 9    | 009E27340 | Roll Lock Spring (Non RoHS)           |                        |           |
| 10   | 029E12930 | Rewind Shaft                          |                        |           |
| 11   | 604K17800 | Support Roller Kit (Non RoHS)         |                        |           |
|      |           |                                       |                        | 9-9-1     |
|      |           |                                       |                        |           |
|      |           |                                       |                        |           |

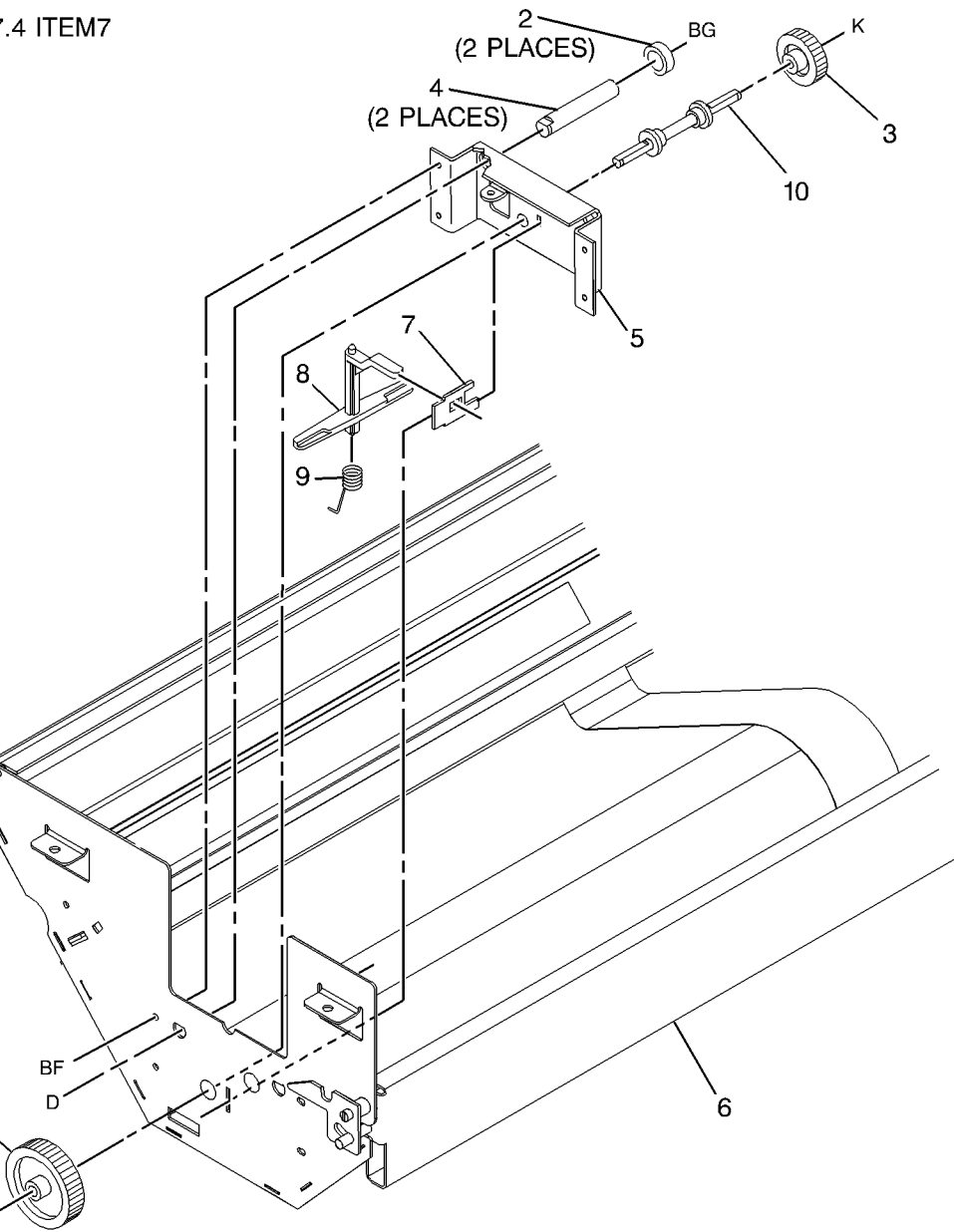

0000007B-DBK

κ

#### PL 7.4 Roll Supply Drawer Components (Part 2 of 4)

| Item | Part      | Description                       |
|------|-----------|-----------------------------------|
| 1    | -         | Drawer Frame (P/O PL7.1 Item 11)  |
| 2    | -         | RH Roll Lock (P/O PL7.1 Item 11)  |
| 3    | 003E17610 | Roll Lock                         |
| 4    | 009E27340 | Roll Lock Spring (Non RoHS)       |
| 5    | -         | RH Cradle Bracket (P/O PL7.1 Item |
|      |           | 11)                               |
| 6    | 029E14750 | RH Support Pin                    |
| 7    | 022E11540 | Support Roller                    |

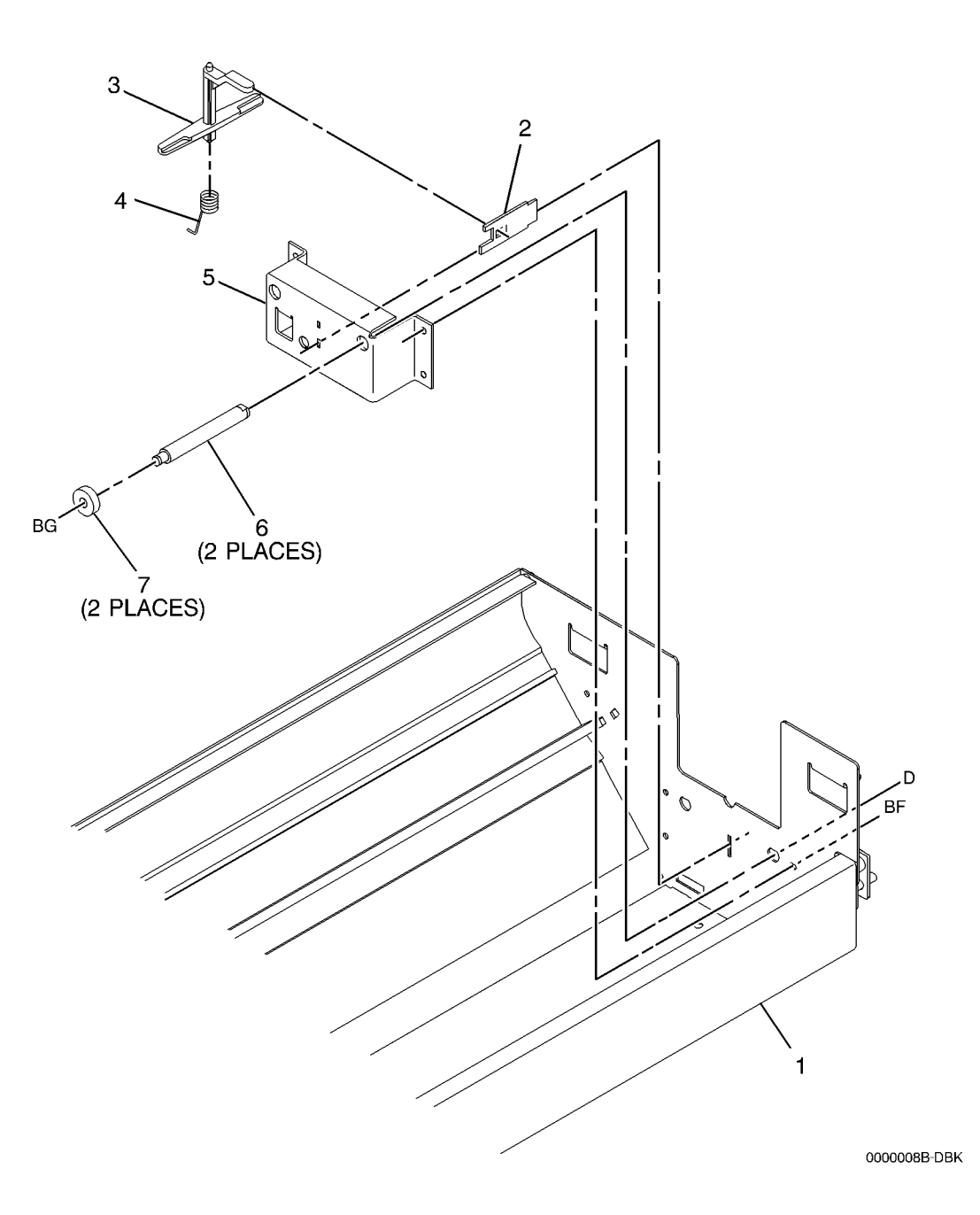

#### PL 7.5 Roll Supply Drawer Components (Part 3 of 4)

| ltem | Part      | Description                          |
|------|-----------|--------------------------------------|
| 1    | 035E61780 | Gasket                               |
| 2    | -         | Drawer Frame (P/O PL7.1 Item 11)     |
| 3    | -         | Baffle Stop (P/O PL7.1 Item 11)      |
| 4    | 830E63720 | Bracket                              |
| 5    | 809E45230 | Pinch Roll Spring                    |
| 6    | _         | Pinch Roll Shaft (P/O PL7.1 Item 11) |
| 7    | 022E10060 | Roll Feed Pinch Roll (REP 7.3)       |
| 8    | _         | RH Pinch Shaft (P/O PL7.1 Item 11)   |
| 9    | 009E32790 | Lock Spring                          |
| 10   | 029E14460 | Retainer                             |
| 11   | -         | LH Pinch Shaft (P/O PL7.1 Item 11)   |
| 12   | 009E27330 | Drawer Latch Spring                  |
| 13   | 029E13701 | Latch Pin (Non RoHS)                 |
| -    | 029E49930 | Latch Pin (RoHS)                     |
| 14   | _         | Supply Drawer Latch (P/O PL7.1       |
|      |           | Item 11)                             |
| 15   | 003K19960 | Bracket (RoHS)                       |
| _    | 030K74790 | Bracket (Non RoHS)                   |
| 16   | 003K07581 | Handle (8850) (Non RoHS)             |
| _    | 003E71730 | Handle (510dp-White) (RoHS)          |
| -    | 003E69900 | Handle (510dp) (Non RoHS)            |
| -    | 003E70260 | Handle (Non RoHS)                    |
| 17   | 802K39390 | Drawer Cover (8850) (Non RoHS)       |
| 18   | 038K09190 | Paper Guide                          |
| 19   | 121E07680 | Magnet                               |
| 20   | _         | Handle (P/O PL7.1 Item 11)           |
| 21   | 893E48290 | Drawer Label (1) (510dp-Quartz       |
|      |           | White) ( <b>RoHS</b> )               |
| -    | 893E48300 | Drawer Label (1, 2, 3) (510dp-Quartz |
|      |           | White) (RoHS)                        |
| -    | 892E95810 | Drawer Label (1) (510dp-Purple)      |
|      |           | (RoHS)                               |
| -    | 892E95820 | Drawer Label (2 & 3) (510dp-Purple)  |
|      |           | (Non RoHS)                           |
| 22   | -         | Label (Lead Edge) (Not Spared)       |
| 23   | 802K81730 | False Front (Non RoHS)               |
| -    | 802K95160 | False Front (RoHS)                   |
| 24   | 050K54630 | Drawer Cover Assembly (Gray) (Non    |
|      |           | RoHS)                                |
| -    | 050K59440 | Drawer Cover Assembly (White)        |
|      |           | (Non RoHS)                           |
| -    | 050K62260 | Drawer Cover Assembly (RoHS)         |
| 25   | -         | Drawer (P/O Item 24)                 |
| 26   | 050E21750 | Bezel Drawer (Non RoHS)              |
| -    | 050E22880 | Bezel Drawer (White)                 |
| 27   | 019E62030 | Clip                                 |
| 28   | 050K53430 | Unsealed Drawer Kit (Non RoHS)       |
| -    | 050K67300 | Unsealed Drawer Kit (RoHS)           |

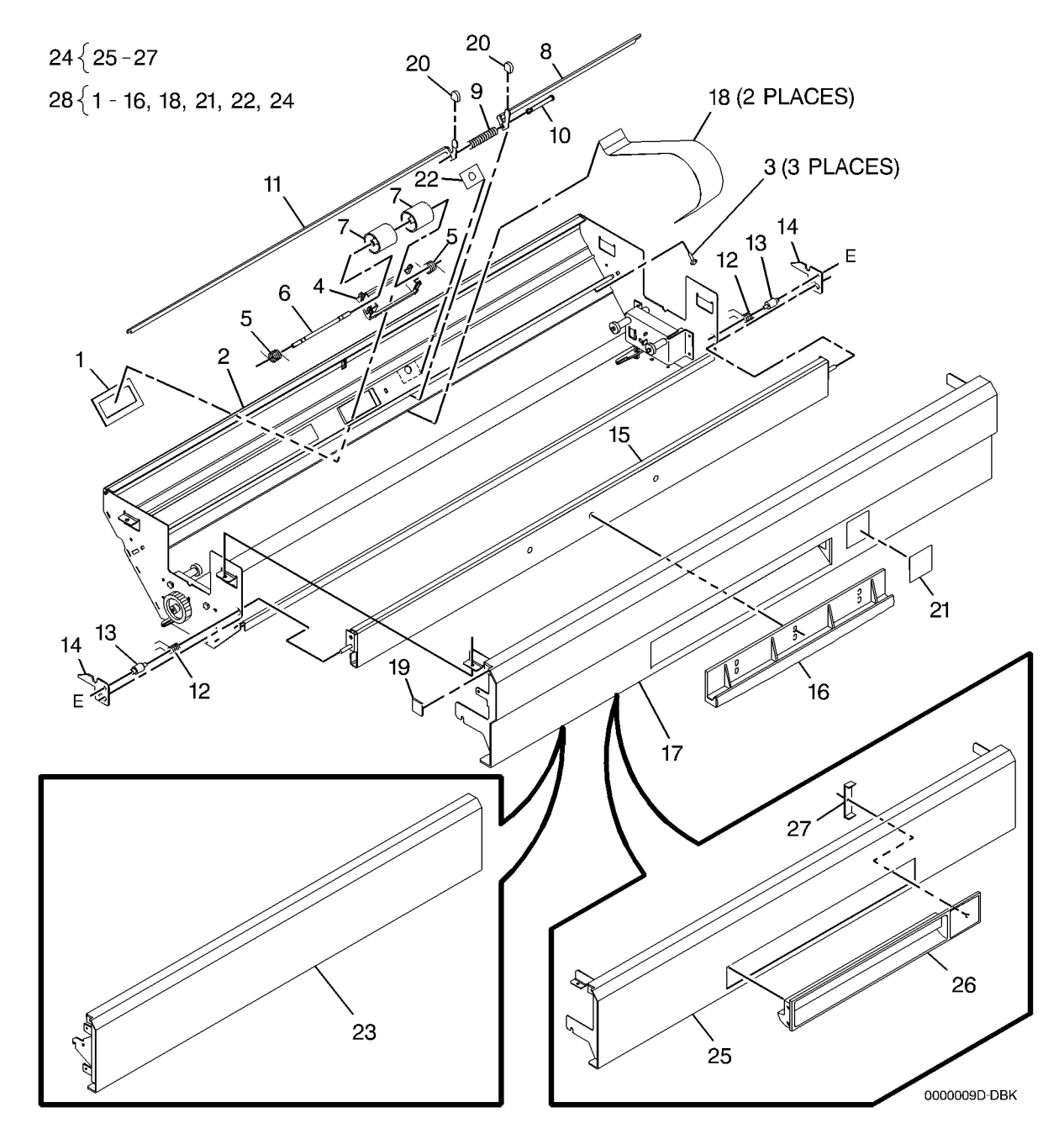

#### PL 7.6 Roll Supply Drawer Components (Part 4 of 4)

| Item | Part      | Description                      |
|------|-----------|----------------------------------|
| 1    | _         | Label (Media Load) (P/O PL7.1    |
|      |           | Item 11)                         |
| 2    | 052K03581 | Roll Support Tube Assembly (Non  |
|      |           | RoHS)                            |
| -    | 052K09330 | Roll Support Tube Assembly       |
|      |           | (RoHS)                           |
| 3    | _         | Drawer Frame (P/O PL7.1 Item 11) |

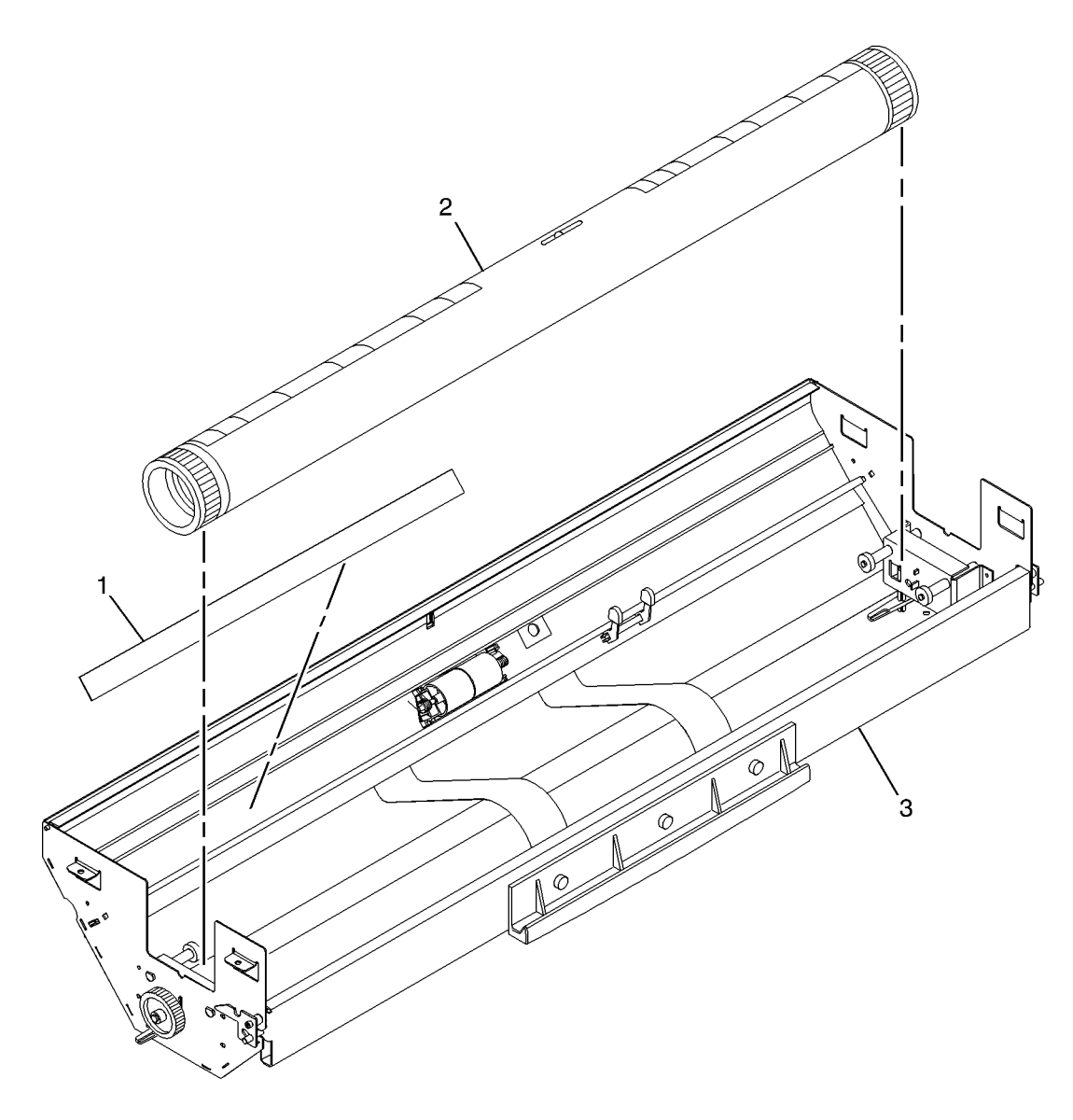

#### PL 7.7 Media Cutter Assembly

| ltem | Part      | Description                     |
|------|-----------|---------------------------------|
| 1    | 037K01320 | Media Cutter Assembly (8850)    |
|      |           | (ADJ 7.1) ( <b>Non RoHS</b> )   |
| -    | 037K01380 | Media Cutter Assembly (510dp)   |
|      |           | (Non RoHS)                      |
| -    | 037K01440 | Media Cutter Assembly (ADJ 7.1) |
|      |           | (RoHS)                          |
| 2    | 011E04470 | Cutter Interlock Actuator Lever |
| 3    | -         | Bracket (Not Spared)            |
| 4    | 003E18781 | Latch                           |
| 5    | 010K01360 | Media Cutter Slide (Non RoHS)   |
| -    | 010K04600 | Media Cutter Slide (RoHS)       |
| 6    | 110E02640 | Media Cutter Drawer Interlock   |
|      |           | Switch (S1)                     |
| 7    | -         | Bracket (Not Spared)            |

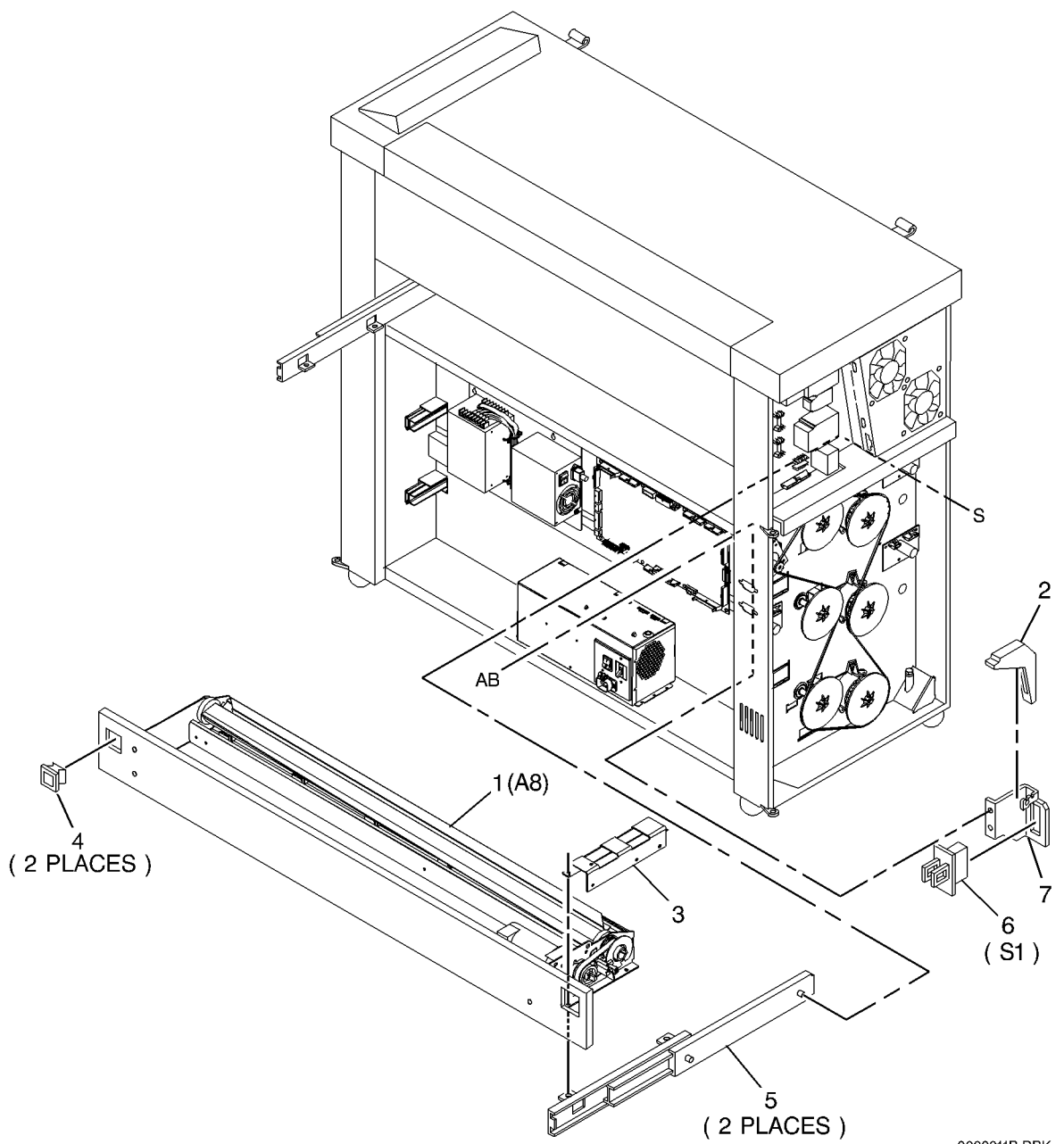

0000011B-DBK

#### PL 7.8 Media Cutter Components

| Item | Part      | Description                                             |
|------|-----------|---------------------------------------------------------|
| 1    | -         | Media Cutter Frame (P/O PL7.7<br>Item 1)                |
| 2    | 038K14020 | Media Exit Guide (Non RoHS)                             |
| -    | 038K17170 | Media Exit Guide (RoHS)                                 |
| 3    | 009E30860 | LH Blade Spring (Non RoHS)                              |
| -    | 009E30861 | LH Blade Spring (RoHS)                                  |
| 4    | -         | Cutter Stationary Bar (P/O PL7.7<br>Item 1)             |
| 5    | 009E30870 | RH Blade Spring (Non RoHS)                              |
| -    | 009E30871 | RH Blade Spring (RoHS)                                  |
| 6    | 028E07430 | Retaining Ring (RoHS)                                   |
| 7    | 020E18830 | Cutter Drive Pulley (34T) (Non<br>BoHS)                 |
| _    | 020E48220 | Cutter Drive Pulley (34T) ( <b>RoHS</b> )               |
| 8    | _         | Sensor Bracket (P/O PL7.7 Item 1)                       |
| 9    | 130K66730 | Cutter Home Sensor (Q1) (REP<br>8.14) (Non RoHS)        |
| -    | 130K75150 | Cutter Home Sensor (Q1) (RoHS)                          |
| 10   | 423W57550 | Drive Belt                                              |
| 11   | -         | Drive Pulley (34T) (P/O PL7.7 Item<br>1)                |
| 12   | 003E16521 | Cutter Latch (Non RoHS)                                 |
| 13   | 009E27340 | Latch Spring (Non RoHS)                                 |
| -    | 009E27341 | Latch Spring (RoHS)                                     |
| 14   | 127K26580 | Cutter Drive Motor (MOT1) (ADJ 8.3) ( <b>Non RoHS</b> ) |
| -    | 127K54880 | Cutter Drive Motor (MOT1) (RoHS)                        |
| 15   | -         | Label (Hand Cut Caution) (Not Spared)                   |

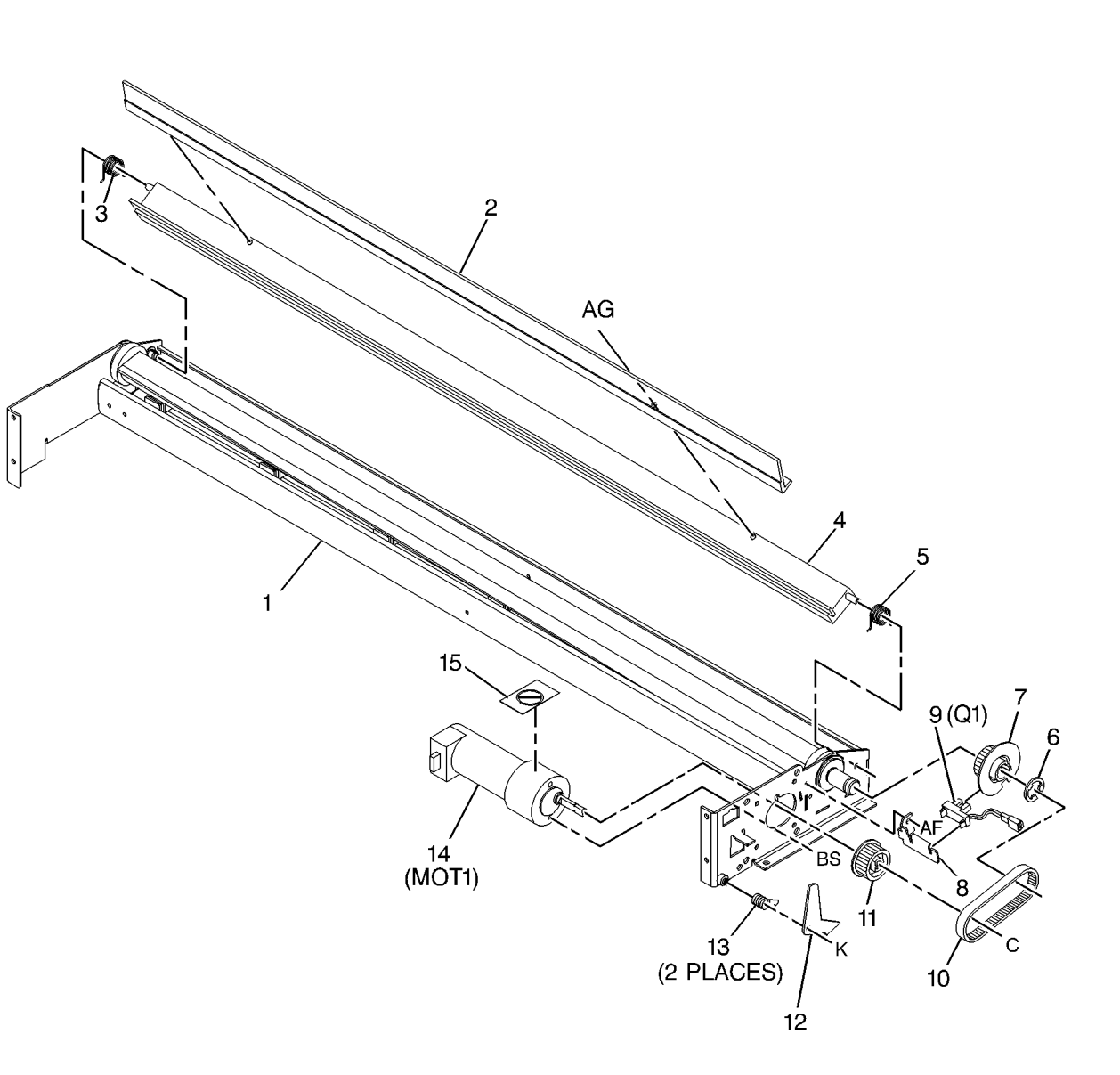

#### PL 8.1 Media Transport Module

| ltem | Part      | Description                      |
|------|-----------|----------------------------------|
| 1    | 059K27832 | Media Transport Module (W/TAG    |
|      |           | 45, TAG 46) (REP 8.1, ADJ 8.1)   |
|      |           | (Non RoHS)                       |
| -    | 059K51860 | Media Transport Module (REP 8.1, |
|      |           | ADJ 8.1) ( <b>RoHS</b> )         |
| -    | 059K51861 | Media Transport Module (REP 8.1, |
|      |           | ADJ 8.1) ( <b>RoHS</b> )         |
| 2    | 009E32510 | Compression Spring               |
| 3    | 029K01111 | Pin ( <b>Non RoHS</b> )          |
| -    | 029K04390 | Pin ( <b>RoHS</b> )              |
| 4    | 849E21220 | Clamp (Non RoHS)                 |
| -    | 849E76340 | Clamp ( <b>RoHS</b> )            |
|      |           |                                  |

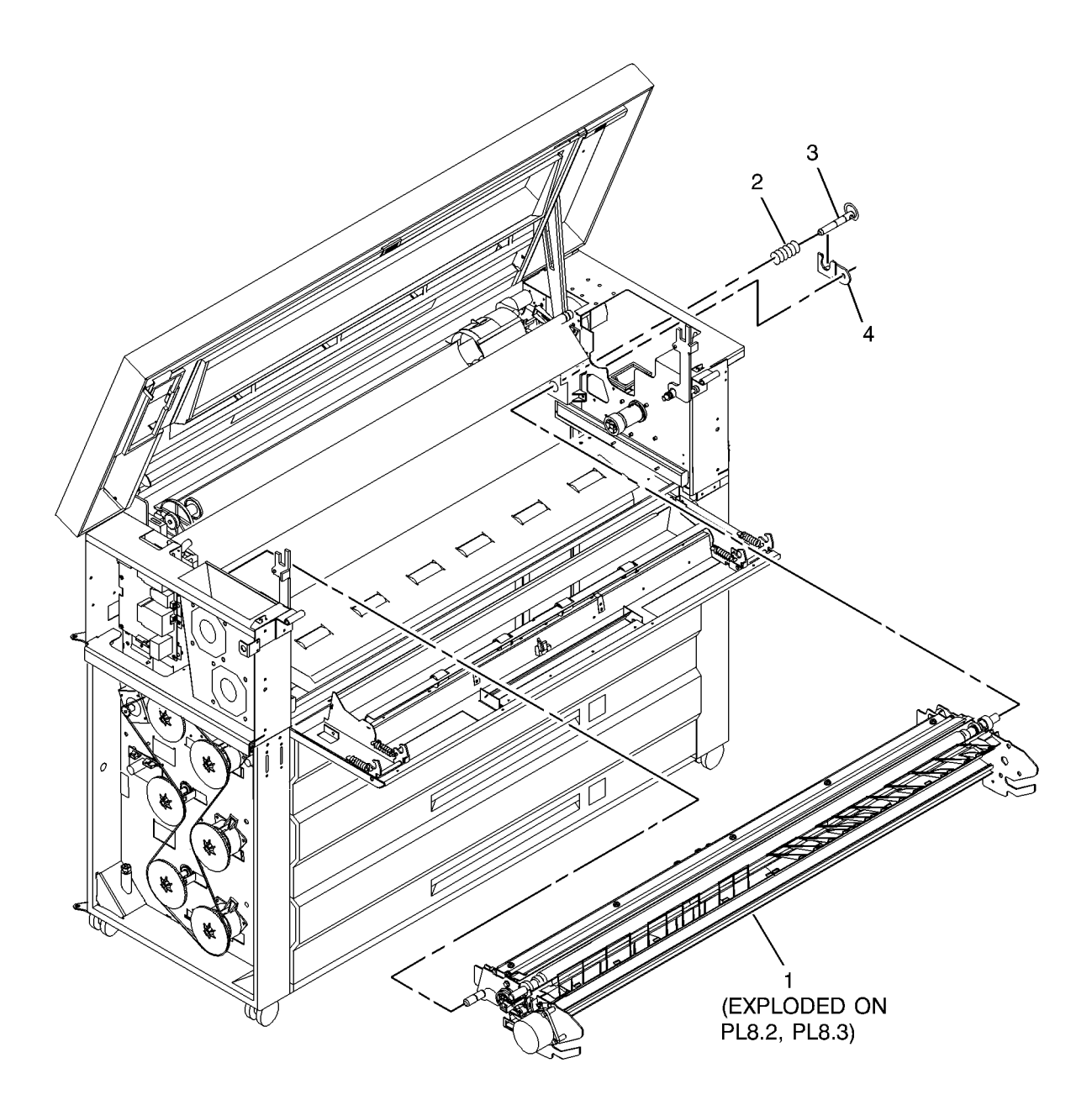

#### PL 8.2 Media Registration Components (Part 1 of 2)

| ltem | Part                       | Description                                        |
|------|----------------------------|----------------------------------------------------|
| 1    | -                          | Media Transport Frame (P/O PL8.1                   |
|      |                            | Item 1)                                            |
| 2    | 026E11970                  | Shoulder Screw (Non RoHS)                          |
| -    | 826E32810                  | Shoulder Screw (RoHS)                              |
| 3    | -                          | Turnaround Baffle (P/O PL8.1 Item 1)               |
| 4    | 022E10531                  | Registration Pinch Roll (REP 8.12)                 |
| 5    | -                          | Pinch Roll Shaft (P/O PL8.1 Item 1)                |
| 6    | 009E32500                  | Pinch Roll Spring                                  |
| 7    | 015K57430                  | Media Registration Sensor                          |
|      |                            | Assembly (Non RoHS)                                |
| -    | 015K77690                  | Media Registration Sensor                          |
|      |                            | Assembly (RoHS)                                    |
| 8    | 130E10090                  | Media Registration Sensor (Q1)                     |
|      |                            | (REP 8.8)                                          |
| 9    | -                          | Plate (P/O PL8.1 Item 1)                           |
| 10   | -                          | Paper Transport Harness (P/O                       |
|      |                            | PL8.1 Item 1)                                      |
| 11   | 019E07100                  | Cable Clip (P/O Item 2) (Non                       |
|      | - · · <b>-</b> - · · · · · | RoHS)                                              |
| -    | 019E73930                  | Cable Clip (P/O Item 2) ( <b>RoHS</b> )            |
| 12   | -                          | Pinch Roll Spring (Not Spared)                     |
| 13   | -                          | Registration Support Spring (Not                   |
|      |                            | Spared)                                            |
| 14   | -                          | Registration Support (P/O PL8.1                    |
| 15   | 016506000                  | Item I)                                            |
| 10   | 010E00020                  | Busiling                                           |
| 10   | 4130031054                 | Deaning                                            |
| 10   | 020E38730                  | Pulley (401)<br>Registration Drive Rolt (RED 9.12) |
| 10   | 023E23300                  | Drive Meter Bullow (197)                           |
| 19   | 127604202                  | Modia Transport Drive Motor                        |
| 20   | 127 K04295                 |                                                    |
|      |                            | (Non Polls)                                        |
| _    | 127653520                  | (Non Hons)<br>Media Transport Drive Motor          |
|      | 12/100020                  | (MOT1) (BoHS)                                      |
| 21   | 022F11441                  | ldler                                              |
| 22   | 117K40140                  | Ground Strap (Non RoHS)                            |
| _    | 117K45150                  | Ground Strap (RoHS)                                |
| 23   | 006K26701                  | Registration Drive Roll (REP 8.17)                 |
| -    |                            | (Non RoHS)                                         |
| _    | 006K30940                  | Registration Drive Roll (REP 8.17)                 |
|      |                            | (RoHS)                                             |
|      |                            |                                                    |

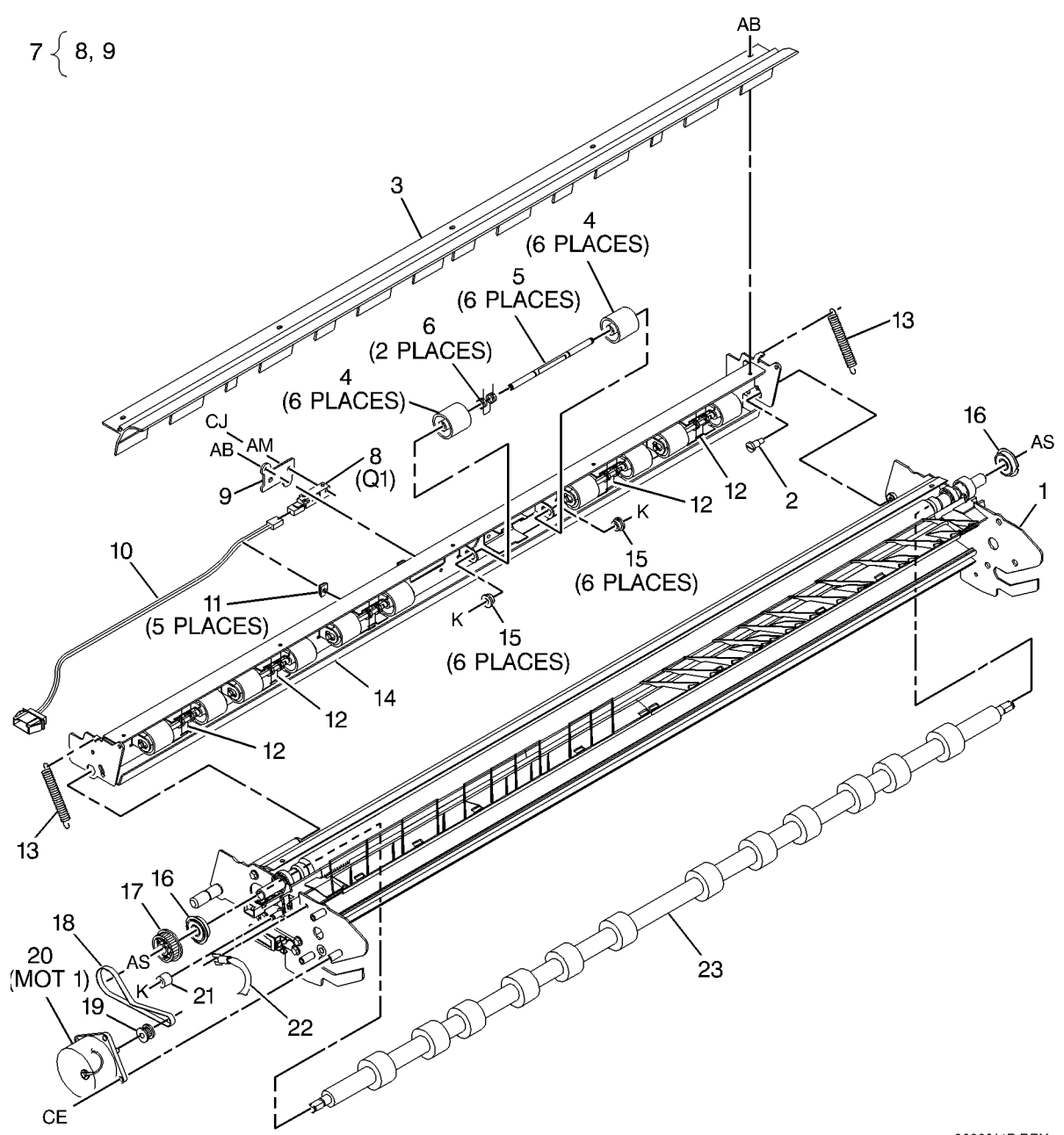

0000014B-DBK

#### PL 8.3 Media Registration Components (Part 2 of 2)

| tem | Part      | Description                                                 |
|-----|-----------|-------------------------------------------------------------|
| 1   | 038K14001 | BTR Extrusion (ADJ 8.1)                                     |
| 2   | 029K03530 | Detack Corotron (REP 9.9) ( <b>Non</b><br><b>RoHS</b> )     |
| -   | 029K04360 | Detack Corotron (REP 9.9) (RoHS)                            |
| 3   | -         | Shield (P/O PL8.1 Item 1)                                   |
| 4   | 809E45020 | Clip                                                        |
| 5   | 006K26760 | Bias Transfer Roll (REP 8.18) ( <b>Non</b><br><b>RoHS</b> ) |
| -   | 006K30950 | Bias Transfer Roll (REP 8.18)<br>( <b>RoHS</b> )            |
| 6   | 030K73120 | BTR Contact (Non RoHS)                                      |
| -   | 068K47400 | BTR Contact (RoHS)                                          |
| 7   | 019E07100 | Cable Clip (Non RoHS)                                       |
| -   | 019E73930 | Cable Clip (RoHS)                                           |
| 8   | -         | Media Transport Frame (P/O PL8.1<br>Item 1)                 |
| 9   | 055E49380 | Left Media Shield                                           |
| -   | 055E49381 | Left Media Shield                                           |
| 10  | 055E49390 | Right Media Shield                                          |
| -   | 055E49391 | Right Media Shield                                          |

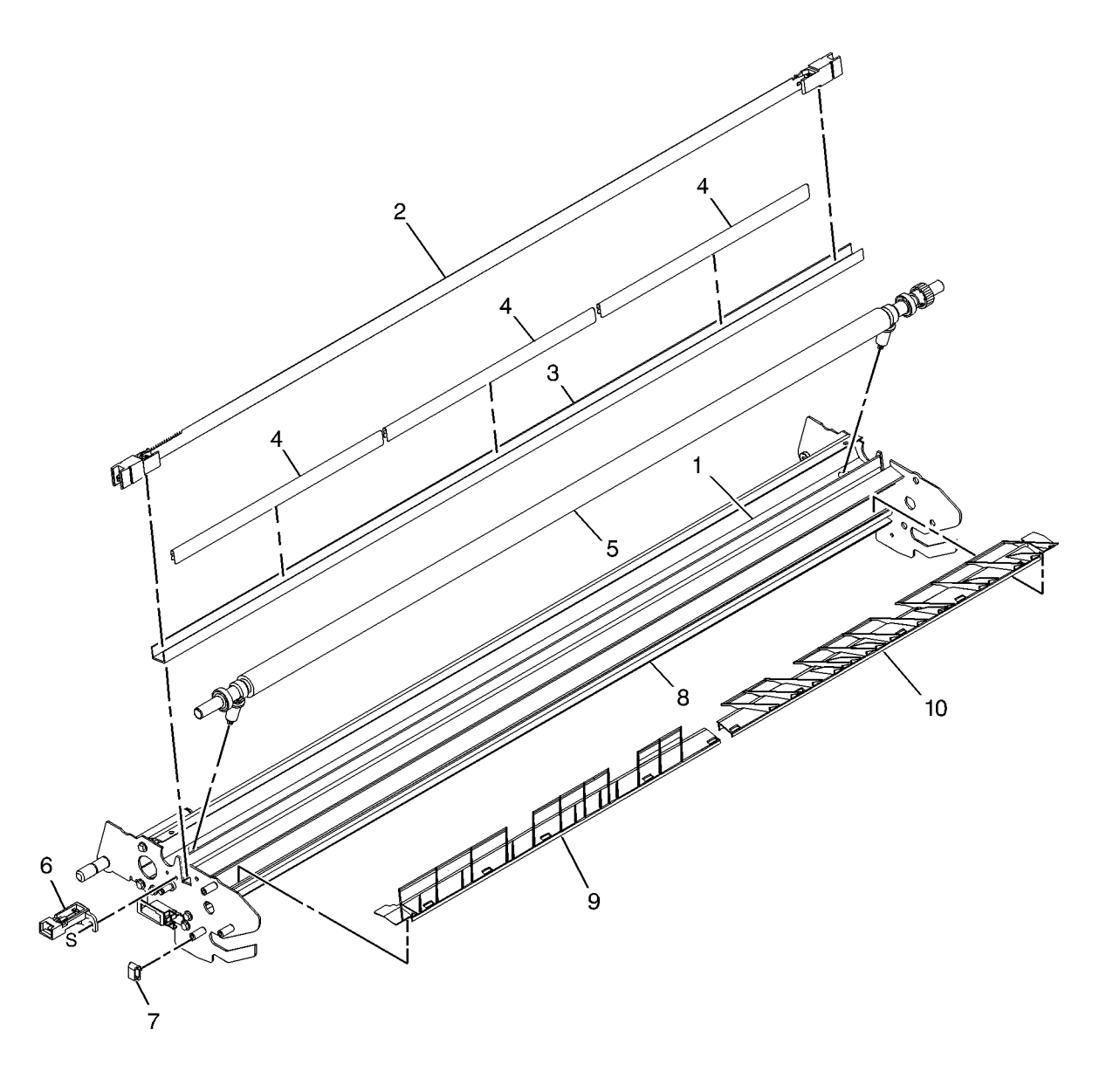

#### PL 9.1 Xerographic Module Assembly

| Part      | Description                                                                                            |
|-----------|----------------------------------------------------------------------------------------------------|
| 127K44210 | Drum Drive Assembly (RoHS)                                                                             |
| 127K54900 | Drum Drive Assembly (RoHS)                                                                             |
| -         | Drum Drive Motor (MOT3) (P/O                                                                           |
|           | Item 1)                                                                                                |
| 005K04151 | Coupling                                                                                               |
| -         | Encoder Harness (P/O Item 1)                                                                           |
| -         | Cover (P/O Item 1)                                                                                     |
| -         | Xerographic Module Assembly (Not                                                                       |
|           | Spared) (REP 9.1)                                                                                      |
| 053E04750 | Ozone Filter                                                                                           |
| -         | Encoder (P/O Item 9) (REP 9.23,                                                                        |
|           | ADJ 8.1)                                                                                               |
| 604K13460 | Encoder Kit (Non RoHS)                                                                                 |
| 030E16161 | Ground Bracket                                                                                         |
|           | Part<br>127K44210<br>127K54900<br>-<br>005K04151<br>-<br>-<br>053E04750<br>-<br>604K13460<br>030E16161 |

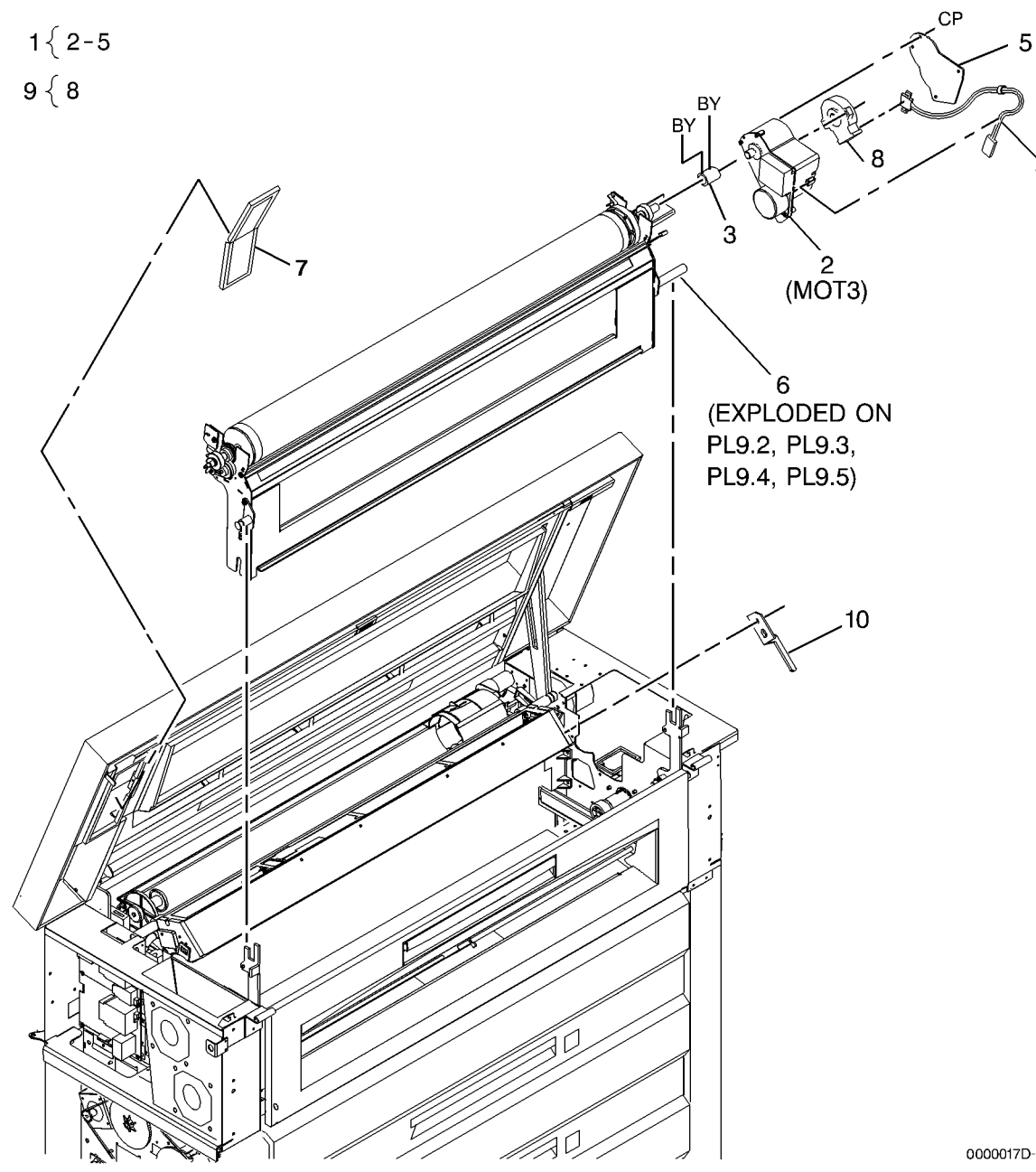

0000017D-DBK

#### PL 9.2 Photoreceptor

| ltem | Part      | Description                                           | 3  |
|------|-----------|-------------------------------------------------------|----|
| 1    | 055E48470 | NOHAD Air Seal                                        | -  |
| 2    | 001R00535 | Photoreceptor Drum (REP 9.2 9.3)                      | 16 |
| 3    | 006K26690 | Shaft Assembly (Non RoHS)                             |    |
| -    | 006K30930 | Shaft Assembly (RoHS)                                 |    |
| 4    | -         | BTR Gear (P/O Item 3)                                 |    |
| 5    | -         | Right Hub (P/O Item 3)                                |    |
| 6    | -         | Shaft (P/O Item 3)                                    |    |
| 7    | -         | Left Hub (P/O Item 3)                                 |    |
| 8    | -         | Bearing (P/O Item 3)                                  |    |
| 9    | 809E45000 | Bearing Retainer                                      |    |
| 10   | -         | Wing Nut (P/O Item 3)                                 |    |
| 11   | 007E01340 | Toner Auger Drive Gear                                |    |
| 12   | -         | Bearing (P/O Item 3)                                  |    |
| 13   | 101K43880 | Erase Bar (DS1) ( <b>Non RoHS</b> )                   |    |
| -    | 101K57130 | Erase Bar (DS1) ( <b>RoHS</b> )                       |    |
| 14   | -         | Xerographic Frame (P/O PL9.1<br>Item 6)               |    |
| 15   | 004E10130 | Damper                                                |    |
| 16   | 013K04360 | Non-Drive Bearing Assembly<br>(510dp) ( <b>RoHS</b> ) |    |
| 17   | 115E11571 | Contact                                               |    |
| 18   | _         | Non-Drive Bearing (P/O Item 16)                       |    |
| 19   | 013E21510 | Drive Bearing                                         |    |
| 20   | 117K40130 | Ground Strap (Non RoHS)                               |    |
| -    | 117K45140 | Ground Strap (RoHS)                                   |    |
| 21   | 035E64440 | NOHAD Air Seal                                        |    |
| 22   | 604K35000 | BTR Gear Kit (Non RoHS)                               |    |

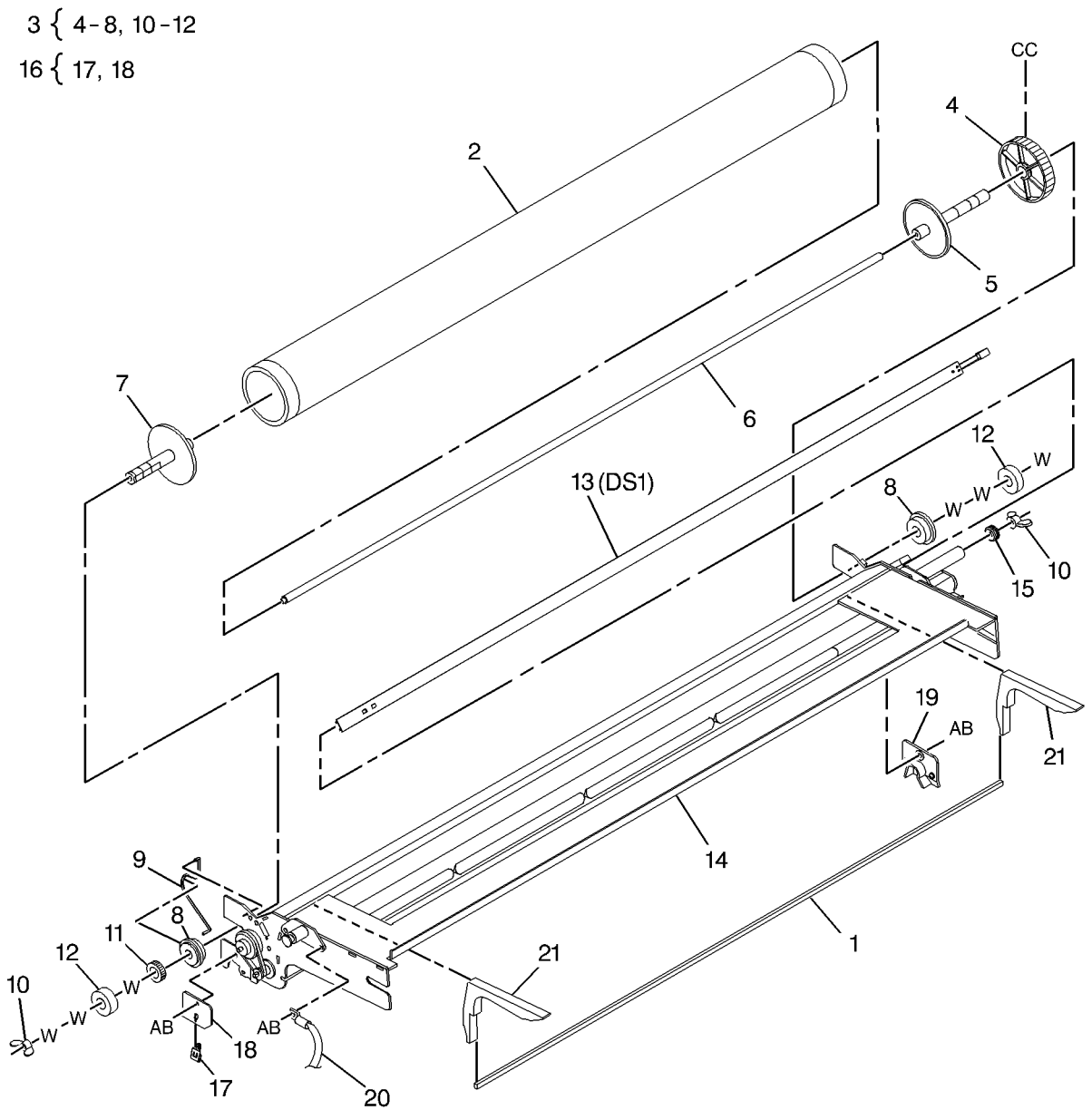

0000018B-DBK

#### PL 9.3 Drum Cleaning (Part 1 of 3)

Item

1 2 3

4 5

6 7 8

| Part      | Description                                            |                                                                                                    |
|-----------|--------------------------------------------------------|----------------------------------------------------------------------------------------------------|
| 600K59060 | Cleaner Blade Repair Kit ( <b>Non</b><br><b>RoHS</b> ) | 1{3-7                                                                                                    |
| -         | Xerographic Frame (P/O PL 9.1                          |                                                                                                    |
| -         | Blade Seal (P/O PL 9.1 Item 6, Item                    |                                                                                                    |
| -         | Blade Seal (P/O PL 9.1 Item 6, Item                    | 2                                                                                                    |
| -         | Cleaner Blade Retainer (P/O PL 9.1                     |                                                                                                    |
| 035605790 | Item 6, Item 1)<br>Photoreceptor Seal (BEP 9 17)       |                                                                                                    |
| -         | Cleaner Blade (P/O PL 9.1 Item 6.                      |                                                                                                    |
|           | Item 1) (REP 9.4)                                      |                                                                                                    |
| 021K02160 | Toner Exit Cap                                         |                                                                                                    |
|           |                                                        |                                                                                                    |
|           |                                                        |                                                                                                    |
|           |                                                        |                                                                                                    |
|           |                                                        |                                                                                                    |
|           |                                                        |                                                                                                    |
|           |                                                        | 6 (3 PLACES)                                                                                                    |
|           |                                                        |                                                                                                    |
|           |                                                        |                                                                                                    |
|           |                                                        |                                                                                                    |
|           |                                                        |                                                                                                    |
|           |                                                        |                                                                                                    |
|           |                                                        |                                                                                                    |
|           |                                                        | The second second second second second second second second second second second second second second second se |
|           |                                                        |                                                                                                    |
|           |                                                        |                                                                                                    |
|           |                                                        | AB                                                                                                    |
|           |                                                        | 3                                                                                                    |
|           |                                                        | 8                                                                                                    |

REAR VIEW

#### PL 9.4 Drum Cleaning (Part 2 of 3)

| Item | Part      | Description                  |
|------|-----------|------------------------------|
| 1    | 094K00085 | Waste Toner Auger            |
| 2    | 007E05221 | Drum Drive Gear              |
| 3    | 023E01620 | Auger Drive Belt             |
| 4    | 020E04350 | Auger Pulley                 |
| 5    | 013E00803 | Auger Bearing (Non RoHS)     |
| -    | 013E00804 | Auger Bearing (RoHS)         |
| 6    | -         | Xerographic Frame (P/O PL9.1 |
|      |           | Item 6)                      |
| 7    | 038K04860 | Media Guide                  |
| -    | 038K04861 | Media Guide (RoHS)           |

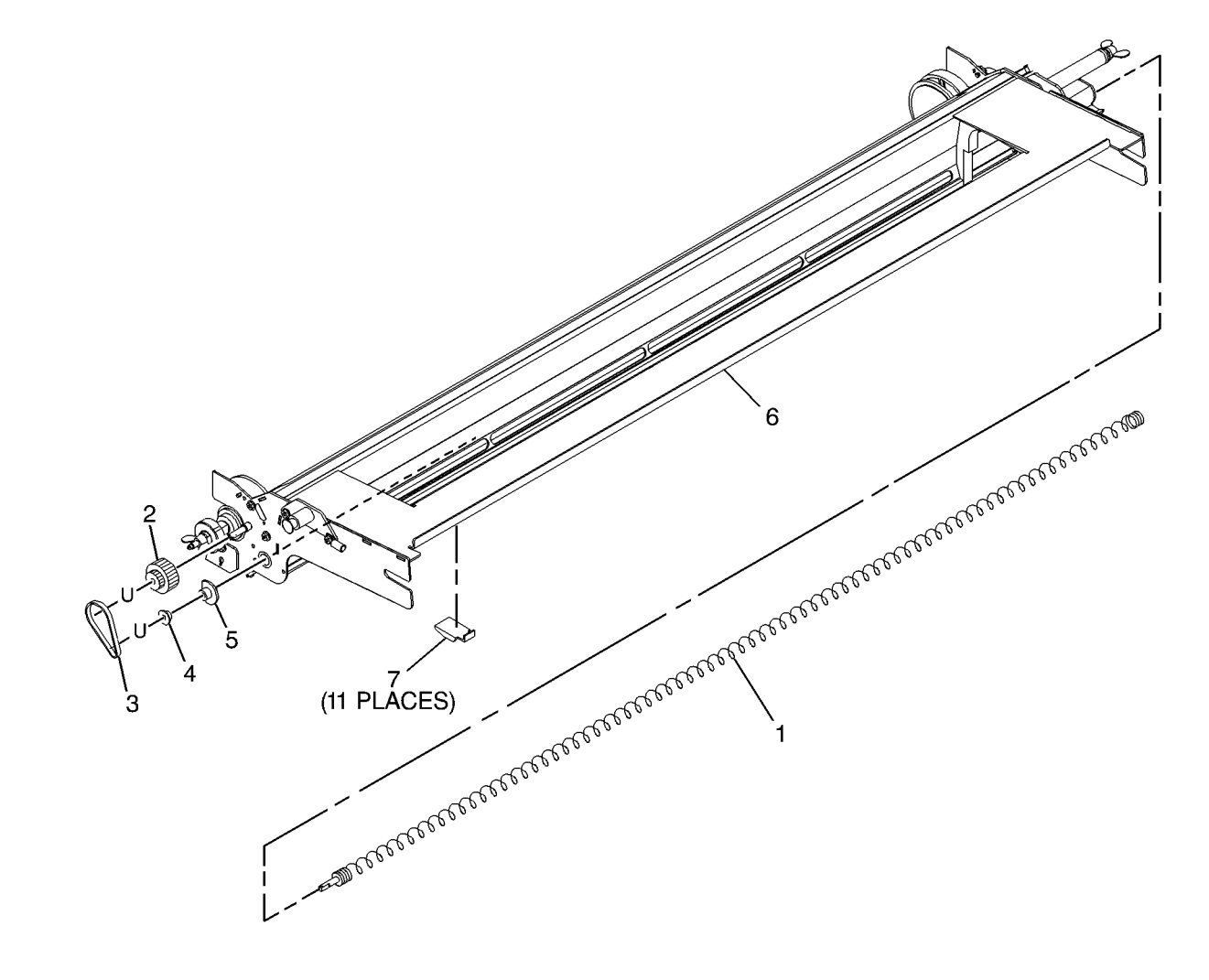

0000022B-DBK

### PL 9.5 Drum Cleaning (Part 3 of 3)

| Item   | Part           | Description                               |
|--------|----------------|-------------------------------------------|
| 1      | 035K05950      | Toner Exit Seal                           |
| 2      | 054E06533      | Waste Toner/Developer Collection<br>Tube  |
| 3<br>4 | 035K05941<br>- | Waste Bracket Seal<br>Bottle (Not Spared) |

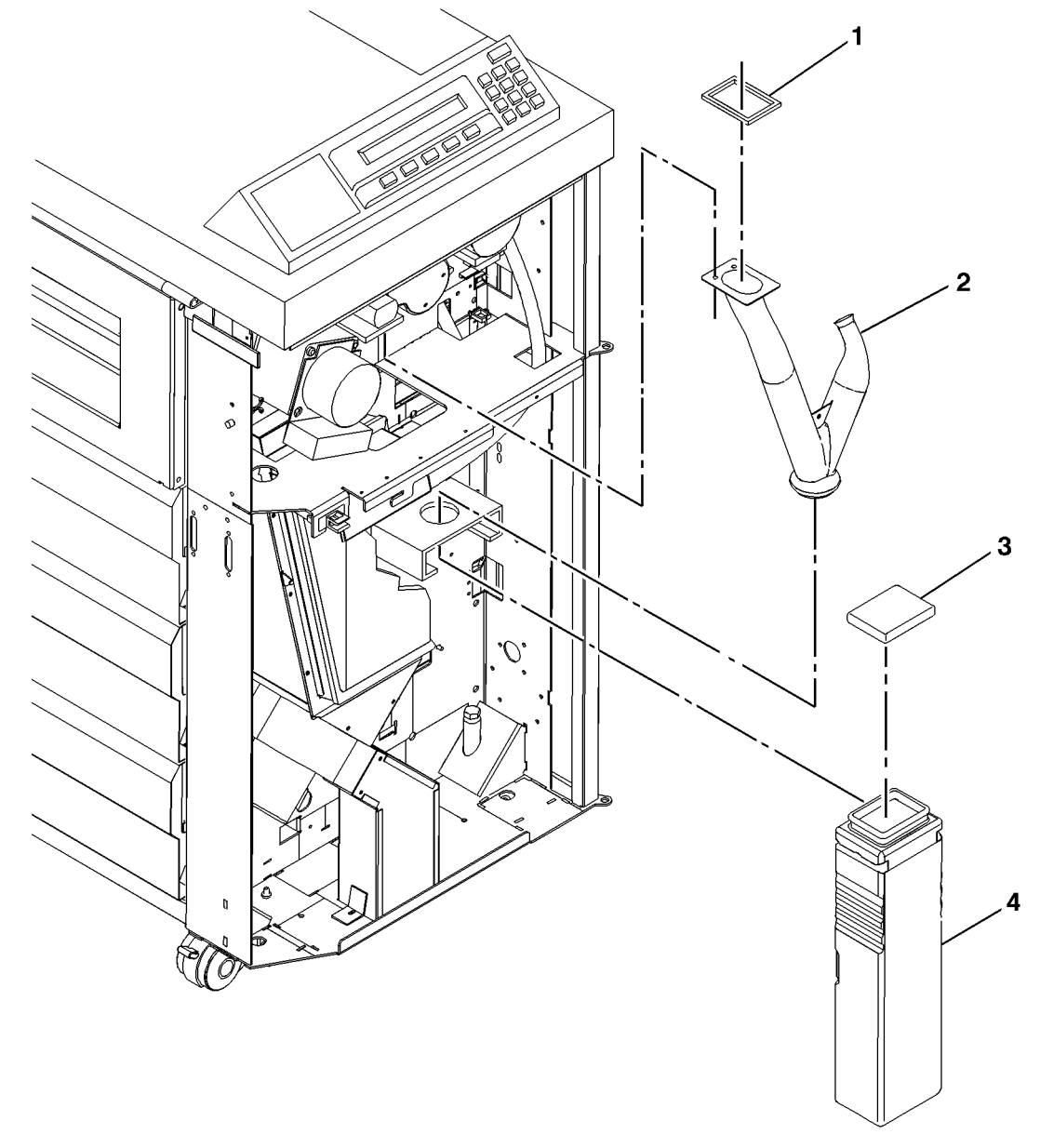

0000023A-DBK

#### PL 9.6 Developer Module Assembly

| Item | Part      | Description                                   |
|------|-----------|-----------------------------------------------|
| 1    | 127E13620 | Drum/Developer Drive Motor (Non RoHS)         |
| -    | 127E15450 | Drum/Developer Drive Motor<br>( <b>RoHS</b> ) |
| 2    | 035K05900 | Gasket                                        |
| 3    | -         | Trickle Waste Collection Tube (Not Spared)    |
| 4    | 014K04740 | Developer Support (Non RoHS)                  |
| -    | 014K09920 | Developer Support (RoHS)                      |
| 5    | 014K04730 | Developer Support (Non RoHS)                  |
| -    | 014K09910 | Developer Support (RoHS)                      |
| 6    | 028E07771 | Drive Gear/Coupling Retainer                  |
| 7    | 009E41251 | Coupling Spring (Non RoHS)                    |
| -    | 809E78600 | Coupling Spring (RoHS)                        |
| 8    | 007K13520 | Drive Gear/Coupling (Non RoHS)                |
| -    | 007K14220 | Drive Gear/Coupling (RoHS)                    |
| 9    | 030K56160 | Developer Support (Non RoHS)                  |
| -    | 068K48450 | Developer Support (RoHS)                      |
| 10   | 050E20871 | Bead Tray                                     |
| 11   | 030K56150 | Developer Support (Non RoHS)                  |
| -    | 068K48440 | Developer Support (RoHS)                      |
| 12   | 121K44731 | Developer Module Assembly                     |
|      |           | (510dp) (W/TAG 2, TAG 3, TAG 5)               |
|      |           | (REP 9.5, ADJ 9.3 9.6) ( <b>RoHS</b> )        |
| -    | 121K25993 | Developer Module Assembly                     |
|      |           | (8850/510dp) (W/TAG 2, TAG 3)                 |
|      |           | (W/O TAG 5) (REP 9.5, ADJ 9.3                 |
|      |           | 9.6) ( <b>Non RoHS</b> )                      |
| 13   | -         | Clip (Not Spared)                             |
| 14   | 016E16620 | Bushing                                       |
| 15   | 126E02380 | Heater (W/TAG 2)                              |

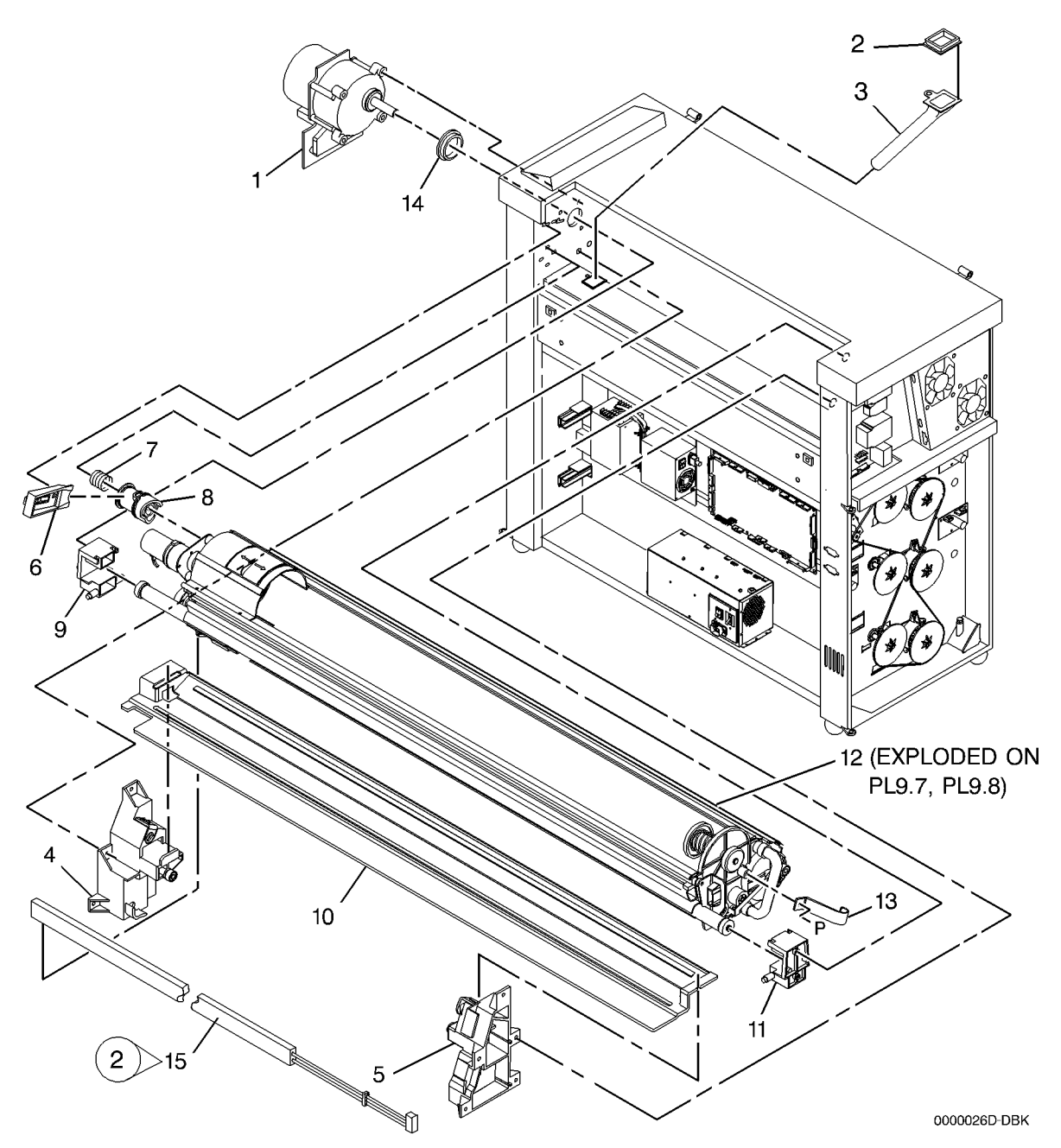

#### PL 9.7 Developer Module Components (Part 1 of 2)

| ltem | Part      | Description                      |
|------|-----------|----------------------------------|
| 1    | _         | Sump Gasket (P/O PL9.6 Item 12)  |
| 2    | 054E03181 | Pressure Equalizer Tube (REP     |
|      |           | 9.18)                            |
| 3    | 003E19330 | Cartridge Knob                   |
| 4    | -         | Spring (P/O PL9.6 Item 12)       |
| 5    | 005K01351 | Cartridge Hub                    |
| 6    | 006K30190 | Cartridge Drive Plate            |
| -    | 006K30910 | Cartridge Drive Plate (REP 9.14) |
|      |           | (RoHS)                           |
| 7    | 130K30381 | Toner Cartridge Home Sensor      |
|      |           | (8850) (REP 9.12, ADJ 9.5)       |
| -    | 130K75020 | Toner Cartridge Home Sensor      |
|      |           | (510dp) (REP 9.12, ADJ 9.5)      |
| 8    | 002E40470 | Top Shield Door                  |
| 9    | 055K13840 | Top Shield                       |
| 10   | -         | Developer Frame (P/O PL9.6 Item  |
|      |           | 12)                              |
| 11   | 130K65900 | Toner Sensor (REP 9.11, ADJ 9.3) |
|      |           | (Non RoHS)                       |
| -    | 130K74650 | Toner Sensor (RoHS)              |
| 12   | 019E15551 | Bias Clip                        |
| 13   | 001E23080 | Toner Strip                      |
| 14   | 055K13830 | Sump Shield (REP 9.13)           |
| 15   | 014E46450 | Sensor Spacer                    |
| 16   | 035E12210 | Seal                             |
|      |           |                                  |

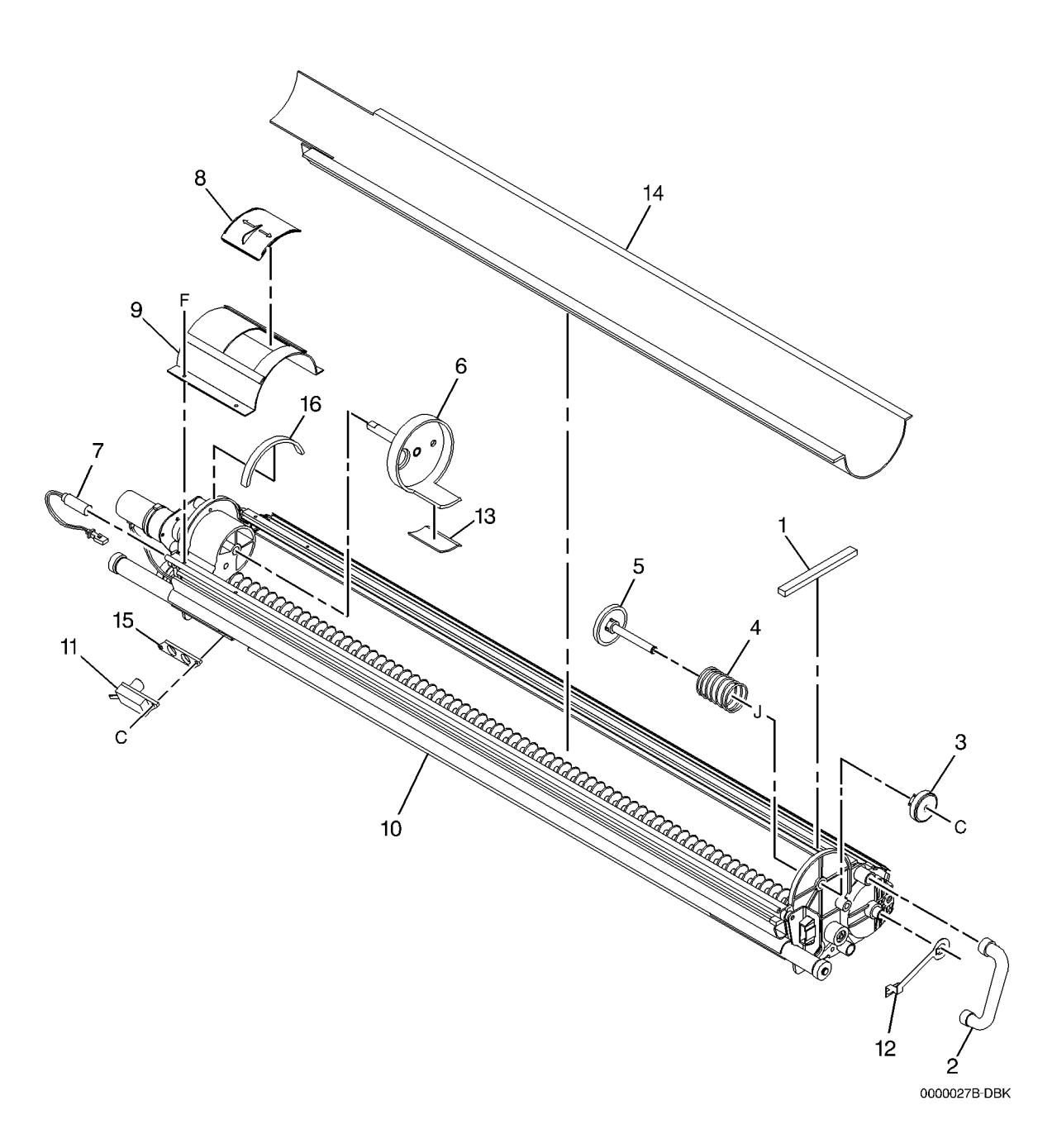

#### PL 9.8 Developer Module Components (Part 2 of 2)

| ltem | Part      | Description                                                   |
|------|-----------|---------------------------------------------------------------|
| 1    | 604K13350 | LL-24 Code and Seal Kit( <b>Non</b><br>RoHS)                  |
| 2    | 007E16330 | Cartridge Gear (44T)                                          |
| 3    | 007E16341 | Cartridge Drive Gear (26T)                                    |
| 4    | -         | Motor Mounting Plate (P/O PL9.6<br>Item 12)                   |
| 5    | 127K22600 | Cartridge Drive Motor (MOT1)<br>(REP 9.6) ( <b>Non RoHS</b> ) |
| _    | 127K54840 | Cartridge Drive Motor (RoHS)                                  |
| 6    | -         | Cable Clip (Not Spared)                                       |
| 7    | 007E14690 | Auger Drive Gear (37T)                                        |
| 8    | 007K05260 | Developer Drive Gear (43T/25T)                                |
| 9    | 007E14700 | Auger Drive Gear (37T)                                        |
| 10   | 007E14710 | Magnetic Roll Drive Gear (40T)                                |
| 11   | 054E03491 | Pressure Equalizer Tube (REP<br>9.18)                         |
| 12   | _         | Developer Frame (P/O PL9.6 Item<br>12)                        |
| 13   | 035K04581 | Seal (Non RoHS)                                               |
| _    | 035K08410 | Seal (RoHS)                                                   |
| 14   | -         | Roller (P/O PL9.6 Item 12)                                    |
| 15   | 035E64851 | Seal                                                          |
| 16   | _         | Cable Wrap (Not Spared)                                       |
| 17   | 604K12900 | Seal Kit (6/Kit) (Non RoHS)                                   |
| 18   | 010E04190 | Trickle Slide                                                 |
| 19   | -         | 8850 Service Tools CD (Not<br>Shown) (P/O Item 1)             |

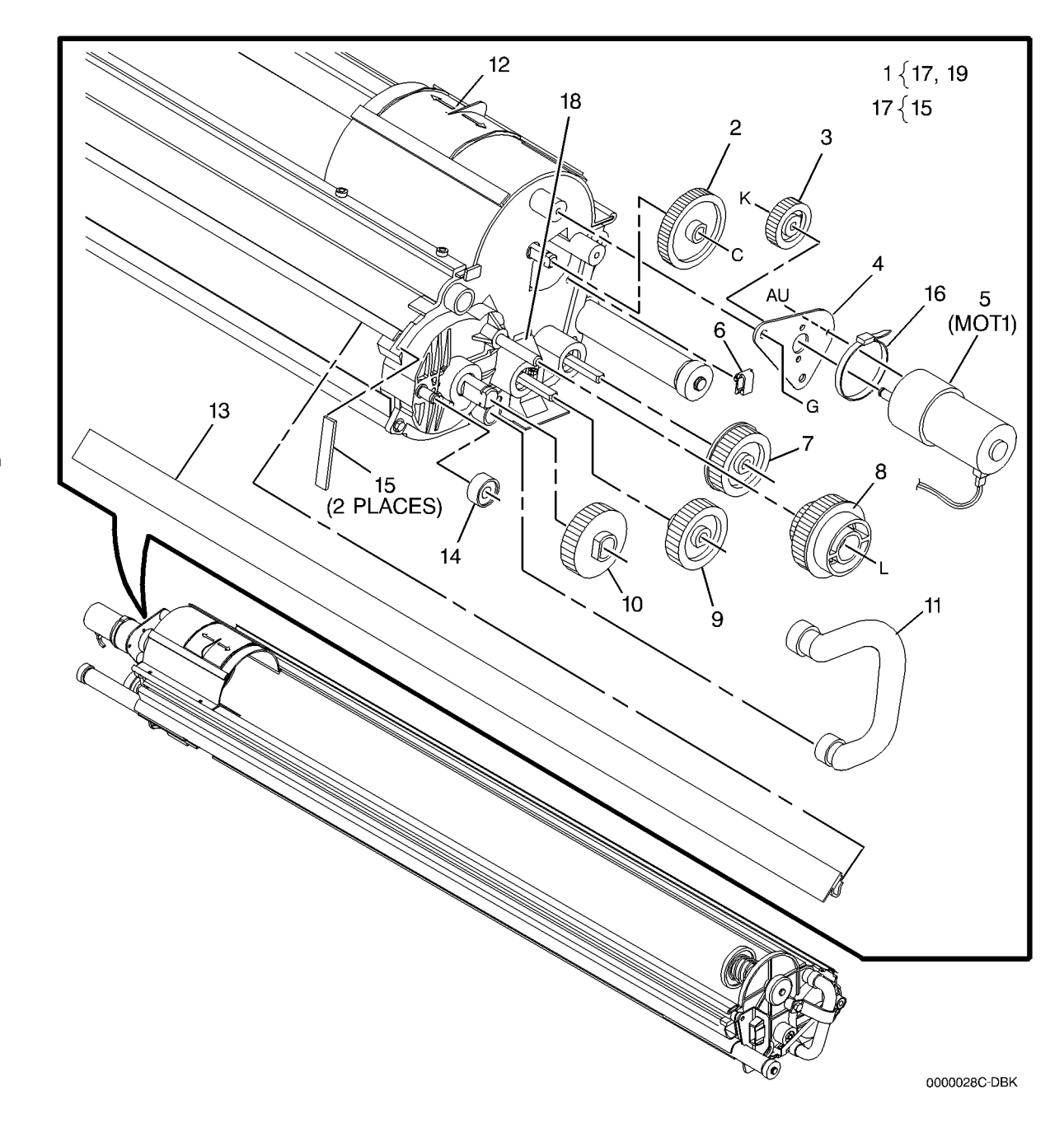

#### PL 9.9 Image Module Assembly

| tem | Part      | Description                                                                            |
|-----|-----------|----------------------------------------------------------------------------------------|
| 1   | 122K02630 | Image Module Assembly (W/O TAG<br>4) (REP 9.20, ADJ 9.2) ( <b>RoHS</b> )               |
| -   | 122K02631 | Image Module Assembly (W/TAG 4) (RoHS)                                                 |
| -   | 122K02101 | Image Module Assembly (W/O TAG<br>4) (REP 9.20, ADJ 9.2) ( <b>Non</b><br><b>BoHS</b> ) |
| 2   | 125K03490 | Scorotron Assembly (Non RoHS)                                                          |
| _   | 125K04600 | Scorotron Assembly (RoHS)                                                              |
| 3   | _         | Right End Block (P/O Item 2)                                                           |
| 4   | -         | Left End Block (P/O Item 2)                                                            |
| 5   | -         | Spring (P/O Item 2)                                                                    |
| 6   | 029E23870 | Pin Array (REP 9.8)                                                                    |
| 7   | -         | Scorotron Shield (P/O Item 2)                                                          |
| 8   | 026E57690 | Screw                                                                                  |
| 9   | 062E14680 | Scorotron Grid (Screen)                                                                |
| 10  | 130K66400 | Electrometer Probe (ESV) (Non RoHS)                                                    |
| -   | 130K74660 | Electrometer Probe (ESV) (RoHS)                                                        |
| 11  | 160K85370 | Interface PWB (RS422) ( <b>Non</b><br><b>RoHS</b> )                                    |
| 12  | 809E45781 | Cable Clip (RoHS)                                                                      |
| -   | 809E45780 | Cable Clip (Non RoHS)                                                                  |
| 13  | -         | Signal Harness (Not Spared)                                                            |
| 14  | -         | Roller (Not Spared) (REP 9.19)                                                         |
| 15  | -         | Pin (Not Spared)                                                                       |
| 16  | 960K33320 | ESV Sensor and Cable (P/O Item 10)                                                     |
| 17  | 035K07561 | Seal                                                                                   |
| 18  | -         | Electrometer Probe PWB (A31)<br>(P/O Item 10)                                          |
| 19  | -         | ESV PWB Cover (Not Spared)                                                             |
| 20  | 035E70260 | Top Seal                                                                               |
| 21  | 035E66330 | Strip Seal                                                                             |
| 22  | -         | Image Module Housing (P/O Item 1)                                                      |
| 23  | 113K03410 | ESV Extrusion                                                                          |
| 24  | 113E42081 | Holder                                                                                 |
| 25  | 962K00360 | LED Bar Jumper Power Harness (Non RoHS)                                                |
| -   | 962K56110 | LED Bar Jumper Power Harness (RoHS)                                                    |
| 26  | 130K75370 | ESV Extrusion Assembly (RoHS)                                                          |

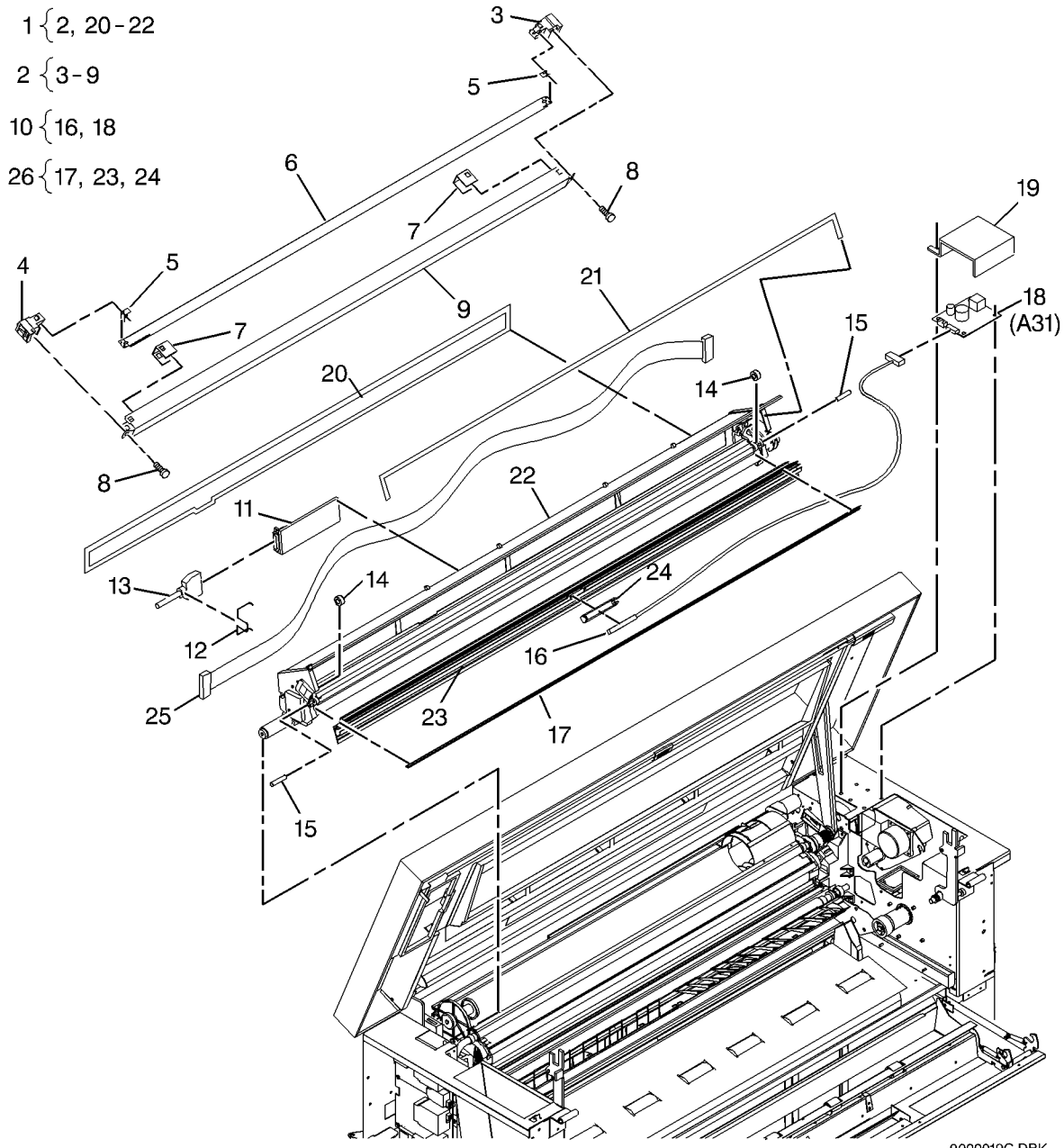

#### PL 9.10 Toner Dust Control

| ltem | Part      | Description                |
|------|-----------|----------------------------|
| 1    | 053K04180 | Toner Filter Assembly      |
| 2    | 054K25000 | Exhaust Duct (Non RoHS)    |
| -    | 054K37740 | Exhaust Duct (RoHS)        |
| 3    | 055K33190 | Toner Dust Trap (Non RoHS) |
| -    | 055K36960 | Toner Dust Trap (RoHS)     |
| -    | 055K36950 | Toner Dust Trap (RoHS)     |
| 4    | 127E13650 | Vacuum Fan (Non RoHS)      |
| -    | 127E15680 | Vacuum Fan ( <b>RoHS</b> ) |
| 5    | 052E24241 | Vacuum Tube                |
|      |           |                            |

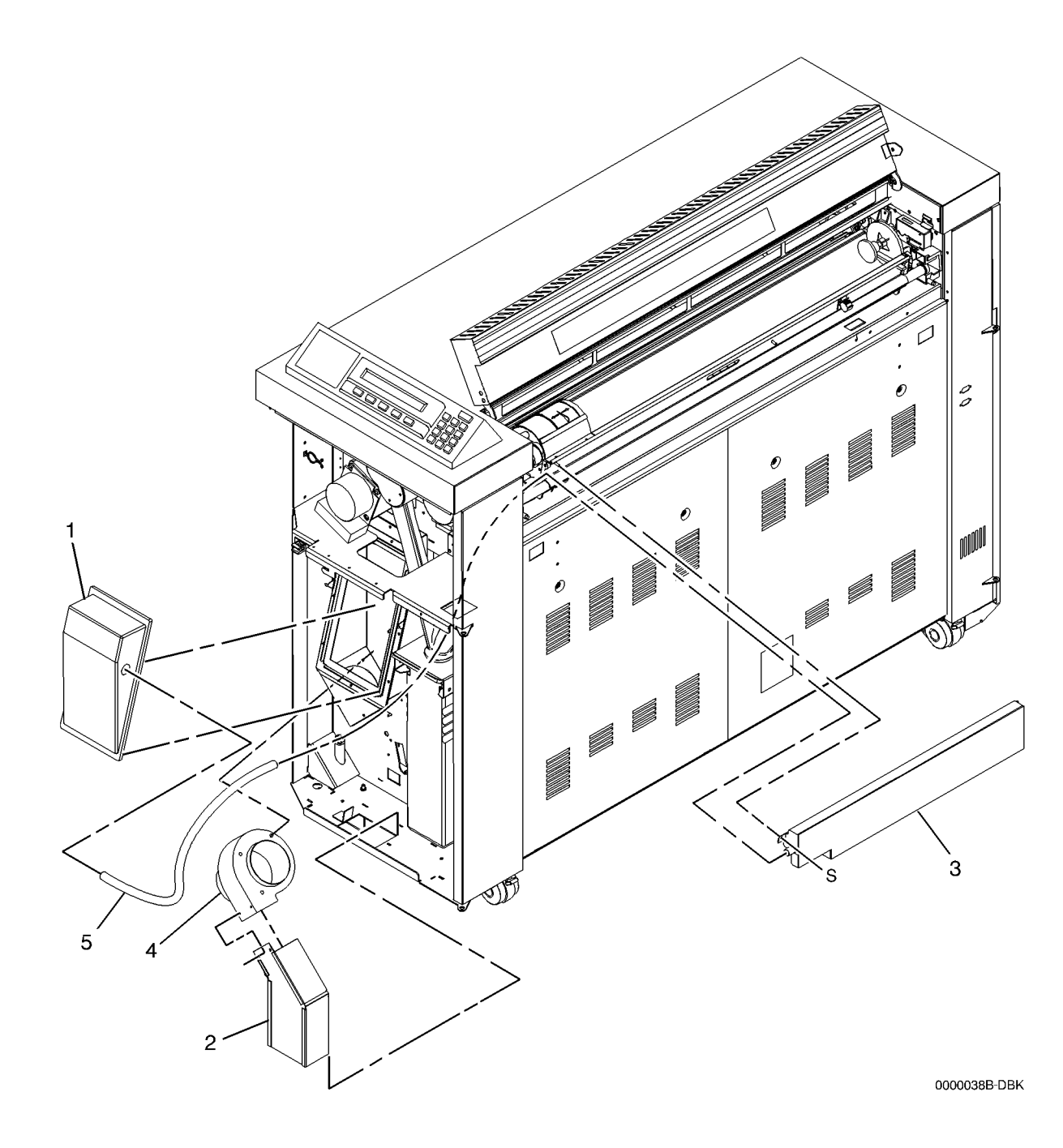

#### PL 10.1 Two Roll Fuser Assembly

| Item | Part      | Description                                                                            |
|------|-----------|----------------------------------------------------------------------------------------|
| 1    | 059K27880 | Lower Bypass Assembly (8850)<br>( <b>Non RoHS</b> )                                    |
| -    | 059K35070 | Lower Bypass Assembly (510dp)<br>( <b>Non RoHS</b> )                                   |
| 2    | 054E21440 | Vacuum Duct                                                                            |
| 3    | 035E64770 | Gasket                                                                                 |
| 4    | 127K41541 | Fuser Motor Assembly (ADJ 10.3) (Non RoHS)                                             |
| -    | 127K54870 | Fuser Motor Assembly (RoHS)                                                            |
| 5    | -         | Fuser Motor (P/O Item 4)                                                               |
| 6    | 007E44391 | Fuser Drive Gear 40T                                                                   |
| 7    | -         | Two Roll Fuser Assembly (Not<br>Spared)                                                |
| 8    | 055K32731 | Upper Baffle Assembly (8850)<br>(REP 8.1) ( <b>Non RoHS</b> )                          |
| -    | 055K34360 | Upper Baffle Assembly (510dp)<br>(REP 8.1) ( <b>Non RoHS</b> )                         |
| 9    | 010K03380 | Fuser Slide (Non RoHS)                                                                 |
| -    | 010K04610 | Fuser Slide (RoHS)                                                                     |
| 10   | 962K00640 | Fuser Main Frame Harness (Non RoHS)                                                    |
| -    | 962K56140 | Fuser Main Frame Harness ( <b>RoHS</b> )                                               |
| 11   | 962K02830 | Fuser Service Harness (NOTE:<br>Service Diagnostic Tool) ( <b>Non</b><br><b>RoHS</b> ) |

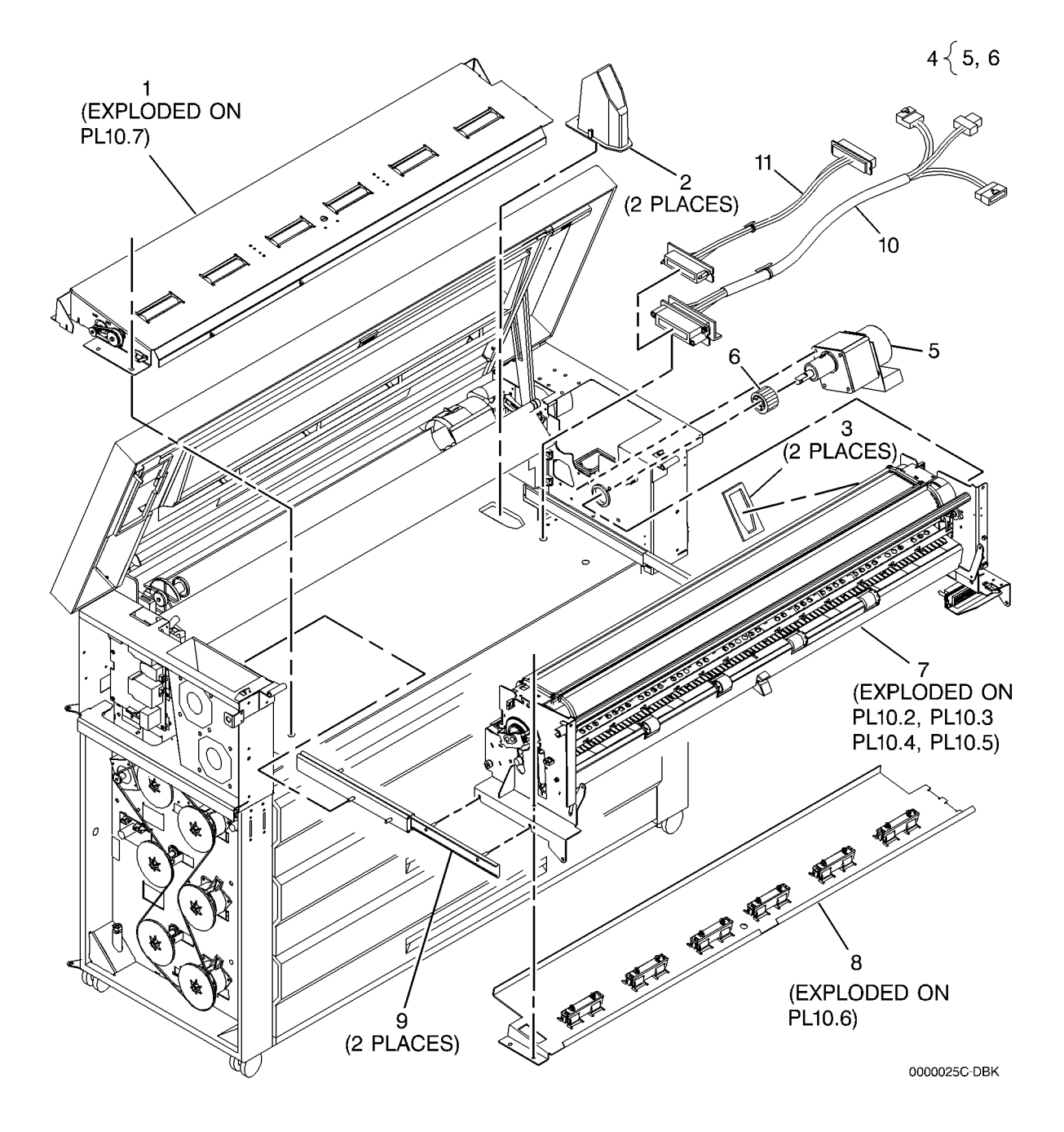

## PL 10.2 Fuser Components (Part 1 of 4)

| 4)   |           |                                                             |        | 3 4                                     |
|------|-----------|-------------------------------------------------------------|--------|-----------------------------------------|
| Item | Part      | Description                                                 |        | 4 \                                     |
| 1    | 014E49090 | Foam Block                                                  |        |                                         |
| 2    | 028E14590 | Retainer Clip (Non RoHS)                                    |        |                                         |
| -    | 028E16920 | Retainer Clip (RoHS)                                        | 5 (F1) |                                         |
| 3    | 807E23010 | Heat Roll Drive Gear (60T                                   |        | ~~~~~~~~~~~~~~~~~~~~~~~~~~~~~~~~~~~~~~~ |
| 4    | 013E20970 | Bearing                                                     |        |                                         |
| 5    | 130K66680 | Thermal Fuse (A27F1) (REP 10.6)<br>( <b>Non RoHS</b> )      | 6      |                                         |
| -    | 130K74590 | Thermal Fuse (A27F1) (REP 10.6)<br>( <b>RoHS</b> )          |        |                                         |
| 6    | 022K79111 | Fuser Heat Roll (REP 10.2) ( <b>Non</b><br><b>RoHS</b> )    |        | AN                                      |
| -    | 059K53130 | Fuser Heat Roll (REP 10.2) (RoHS)                           |        |                                         |
| 7    | 122K02020 | Center Heat Rod (HR2) (REP 10.1,<br>ADJ 10.1)               |        |                                         |
| 8    | 122K02030 | Edge Heat Rod (HR1) (REP 10.1,<br>ADJ 10.1)                 |        |                                         |
| 9    | 016E16200 | Lamp Grommet                                                | 4      | ļſ                                      |
| 10   | 830E72250 | Lamp Bracket (Non-Drive Side)<br>(8850) ( <b>Non RoHS</b> ) |        |                                         |
| -    | 849E99210 | Lamp Bracket (Non-Drive Side)<br>(510dp) ( <b>RoHS</b> )    |        |                                         |
| 11   | 830E72260 | Lamp Bracket (Drive Side) (8850)<br>( <b>Non RoHS</b> )     | 8(HR1) |                                         |
| -    | 849E99200 | Lamp Bracket (Drive Side) (510dp)                           |        |                                         |
|      |           |                                                             |        |                                         |
|      |           |                                                             |        | Ŷ                                       |
|      |           |                                                             |        |                                         |
|      |           |                                                             |        |                                         |

0000030C-DBK

2

9

11

M

10

è

## PL 10.3 Fuser Components (Part 2 of 4)

| •    |           |                                                                                           |
|------|-----------|-------------------------------------------------------------------------------------------|
| ltem | Part      | Description                                                                               |
| 1    | 604K04460 | Stripper Finger Kit (Kit contains 12<br>Springs and 12 Stripper Fingers)<br>(Non RoHS)    |
| 2    | 130K66560 | CenterThermistor (RT3), Edge<br>Thermistor (RT2) (REP 10.7) ( <b>Non</b><br><b>RoHS</b> ) |
| -    | 130K74690 | CenterThermistor (RT3), Edge<br>Thermistor (RT2) ( <b>RoHS</b> )                          |
| 3    | 038E27721 | Vacuum Transport Exit Guide                                                               |
| 4    | 038E27710 | Media Transport Guide                                                                     |
| 5    | _         | Fuser Housing (P/O PL10.1 Item 7)                                                         |
| 6    | 030K71183 | Stripper Finger Assembly (Non RoHS)                                                       |
| -    | 068K47390 | Stripper Finger Assembly (RoHS)                                                           |
| 7    | 809E43260 | Stripper Finger Spring                                                                    |
| 8    | 019E51260 | Stripper Finger (REP 10.4)                                                                |
| 9    | 035E64530 | Media Guide                                                                               |
| 10   | 038K11070 | Media Guide                                                                               |
| 11   | -         | Stripper Support (P/O Item 6)                                                             |
| 12   | 962K02921 | Fuser Harness Adapter( <b>Non</b><br>RoHS)                                                |
| -    | 962K56160 | Fuser Harness Adapter (RoHS)                                                              |
| 13   | 009E38060 | Stripper Shaft Spring                                                                     |
| 14   | 962K00542 | Fuser Harness (Non RoHS)                                                                  |
| -    | 962K56120 | Fuser Harness (RoHS)                                                                      |
| 15   | 038K14960 | Media Guide (W/TAG 4)                                                                     |
| 16   | 604K12770 | Stripper Repair Kit (Tag 4) (2/Kit)<br>( <b>Non RoHS</b> )                                |
| 17   | 604K04480 | Entrance Guide Kit (10/Kit) ( <b>Non</b><br><b>RoHS</b> )                                 |
| 18   | 604K04470 | Exit Guide Kit (10/Kit) (Non RoHS)                                                        |

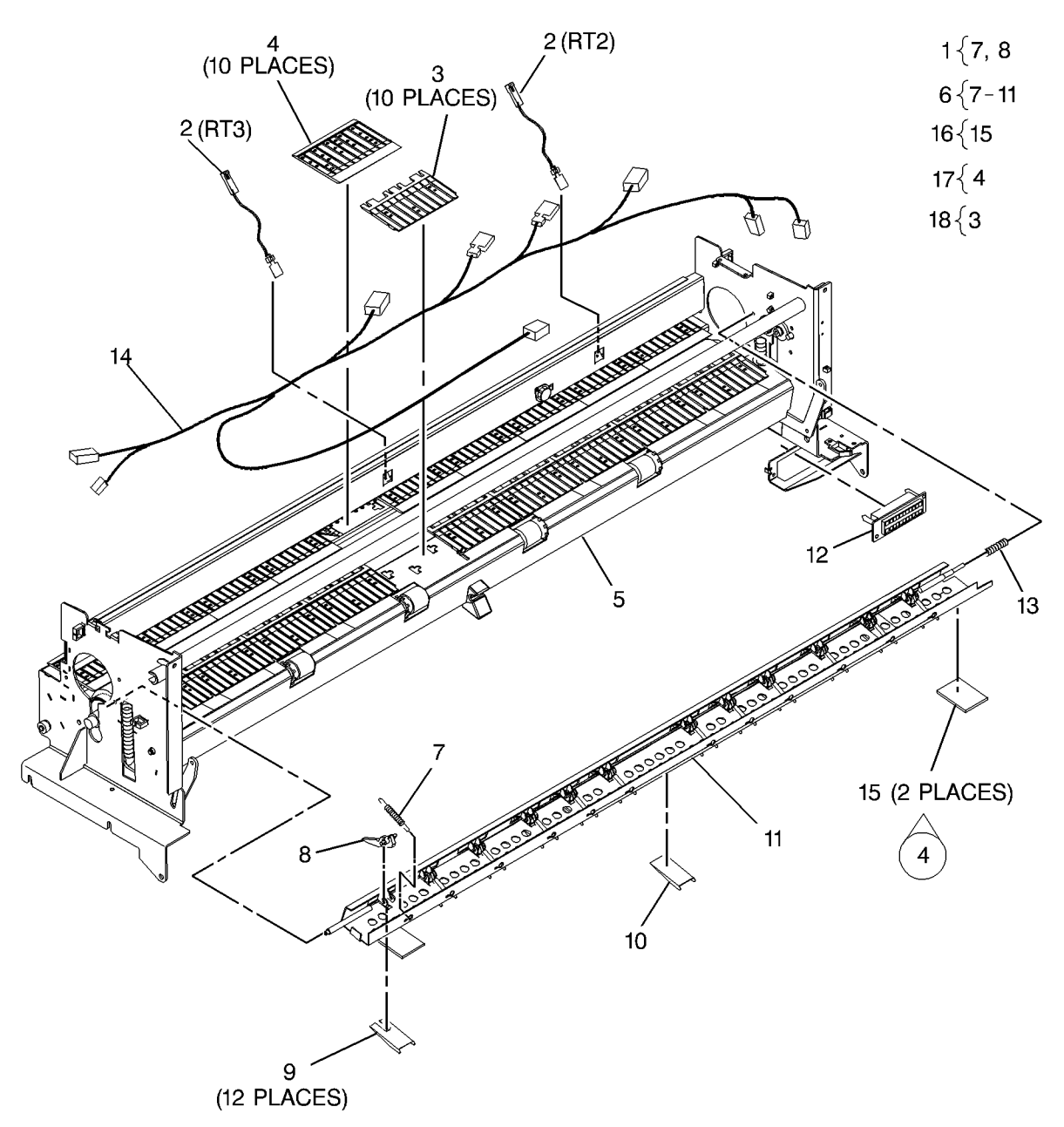

# PL 10.4 Fuser Components (Part 3 of 4)

| Item | Part      | Description                                               |
|------|-----------|-----------------------------------------------------------|
| 1    | 019E11700 | Spring Clip                                               |
| 2    | 016E06020 | Bushing                                                   |
| 3    | 809E43281 | Pressure Roll Spring (Non RoHS)                           |
| -    | 809E78290 | Pressure Roll Spring (RoHS)                               |
| 4    | 031K06990 | Left Pressure Control Arm (Non RoHS)                      |
| -    | 031K08560 | Left Pressure Control Arm (RoHS)                          |
| 5    | 110K03340 | Media Exit Switch (S1) (REP 10.9)<br>(RoHS)               |
| -    | 110K15700 | Media Exit Switch (S1) (REP 10.9)<br>( <b>RoHS</b> )      |
| 6    | 830E96350 | Exit Shaft Support (RoHS)                                 |
| 7    | 014E47501 | Catch Tray Block (8850) (RoHS)                            |
| -    | 014E50070 | Catch Tray Block (510dp) ( <b>Non</b><br><b>RoHS</b> )    |
| 8    | 031K07000 | Right Pressure Control Arm (Non RoHS)                     |
| -    | 031K08670 | Right Pressure Control Arm (RoHS)                         |
| 9    | -         | Pressure Roll Arm (P/O PL10.1<br>Item 7)                  |
| 10   | 013E20980 | Pressure Roll Bearing                                     |
| 11   | 028E14600 | TOL Ring                                                  |
| 12   | 022K78981 | Pressure Roll (REP 10.8) ( <b>Non</b><br>RoHS)            |
| _    | 059K53120 | Pressure Roll ( <b>RoHS</b> )                             |
| 13   | 006K26281 | Media Exit Drive Roll (REP 8.16)<br>(Non RoHS)            |
| -    | 006K30920 | Media Exit Drive Roll (REP 8.16)<br>( <b>RoHS</b> )       |
| 14   | 110E05500 | Stripper Finger Jam Switch (S1)                           |
| 15   | 020E39601 | Media Exit Drive Pulley<br>(NASG/XBRA/XCL)                |
| 16   | 022E22890 | Kicker (Non RoHS)                                         |
| 17   | 023E24190 | Exit Drive Belt                                           |
| 18   | 020E26340 | Gear Pulley (30T)                                         |
| 19   | -         | Bearing (P/O PL10.1 Item 7)                               |
| 20   | -         | Fuser Drive Interlock Switch (S30)<br>(P/O PL10.1 Item 7) |
| 21   | 604K12880 | Wire Saddle Kit (6/Klt) (W/TAG 5)<br>(Non RoHS)           |
| 22   | 815E16870 | Switch Plate (Non RoHS)                                   |
| -    | 815E34420 | Switch Plate (RoHS)                                       |
| 23   | 120P60583 | Wire Saddle (Non RoHS)                                    |

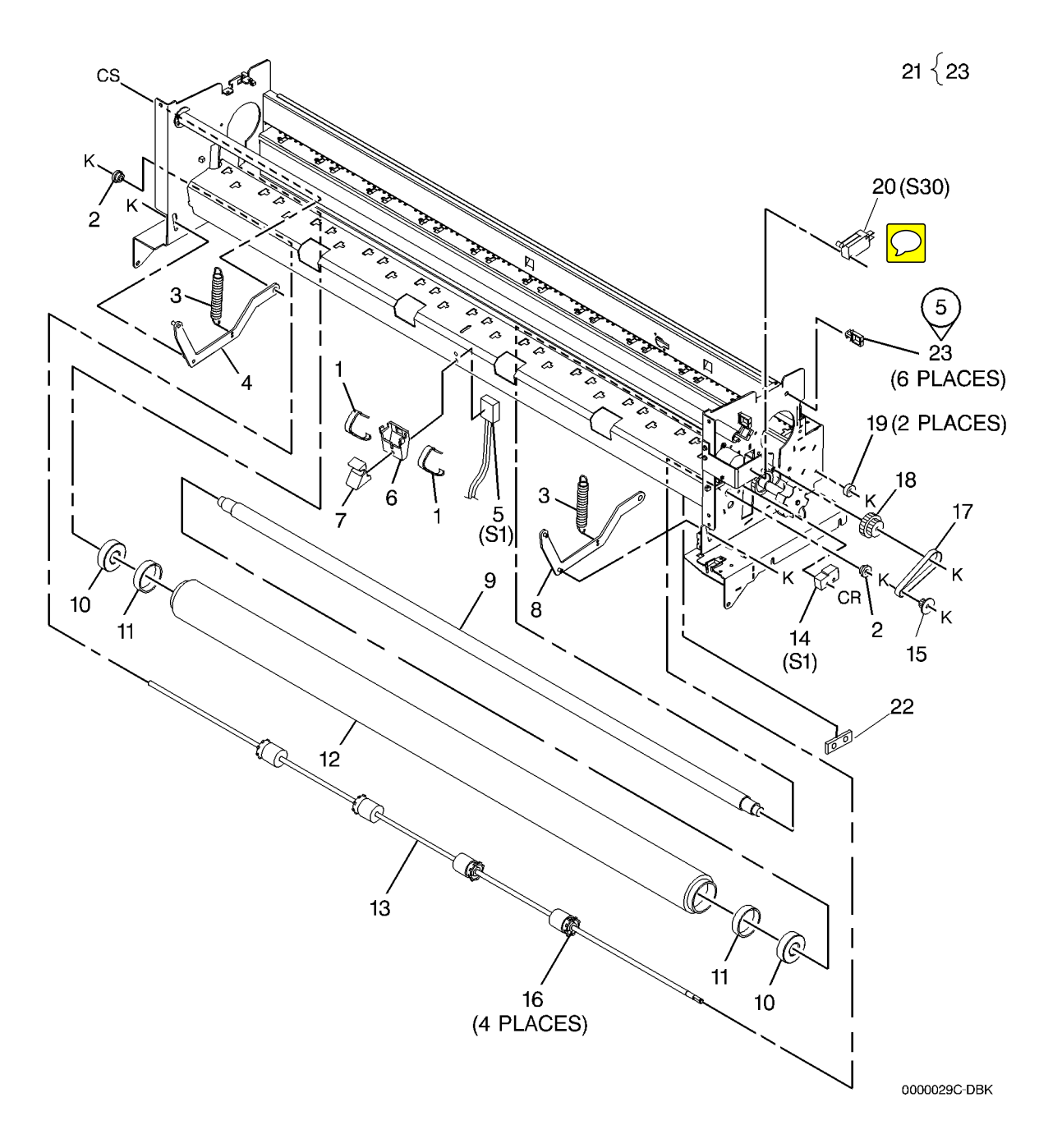

#### PL 10.5 Fuser (Web Oiler) Components (Part 4 of 4)

| ltem | Part      | Description                       |
|------|-----------|-----------------------------------|
| 1    | 028E14580 | Web Retainer Clip (Non RoHS)      |
| -    | 028E16910 | Web Retainer Clip (RoHS)          |
| 2    | 094K04900 | Web Oiler Assembly (W/TAG 13)     |
|      |           | (REP 10.3) ( <b>RoHS</b> )        |
| -    | 094K04324 | Web Oiler Assembly (W/TAG 13)     |
|      |           | (REP 10.3) (Non RoHS)             |
| 3    | -         | Web Oiler Cover (P/O PL10.1 Item  |
|      |           | 7)                                |
| 4    | 055E48470 | Fuser Long Seal                   |
| 5    | 007E69360 | Gear (48T)                        |
| 6    | -         | Support (Drive Side) (P/O PL10.1  |
|      |           | Item 7)                           |
| 7    | 022K79002 | Web Oiler (REP 10.5)              |
| 8    | 059K53100 | Oiler Pressure Roll (RoHS)        |
| -    | 022K79010 | Oiler Pressure Roll (Non RoHS)    |
| 9    | -         | Roll Take-Up Spring (P/O PL10.1   |
|      |           | Item 7)                           |
| 10   | -         | Support (P/O PL10.1 Item 7)       |
| 11   | -         | Fuser Housing (P/O PL10.1 Item 7) |
| 12   | 007E69390 | Gear (16T)                        |
| 13   | 007E69380 | Gear (12T)                        |
| 14   | 127E13610 | Web Oiler Drive Motor (Non        |
|      |           | RoHS)                             |
| -    | 127E15520 | Web Oiler Drive Motor (RoHS)      |
| 15   | 604K21840 | Bracket Support Kit (W/TAG 47)    |
|      |           |                                   |

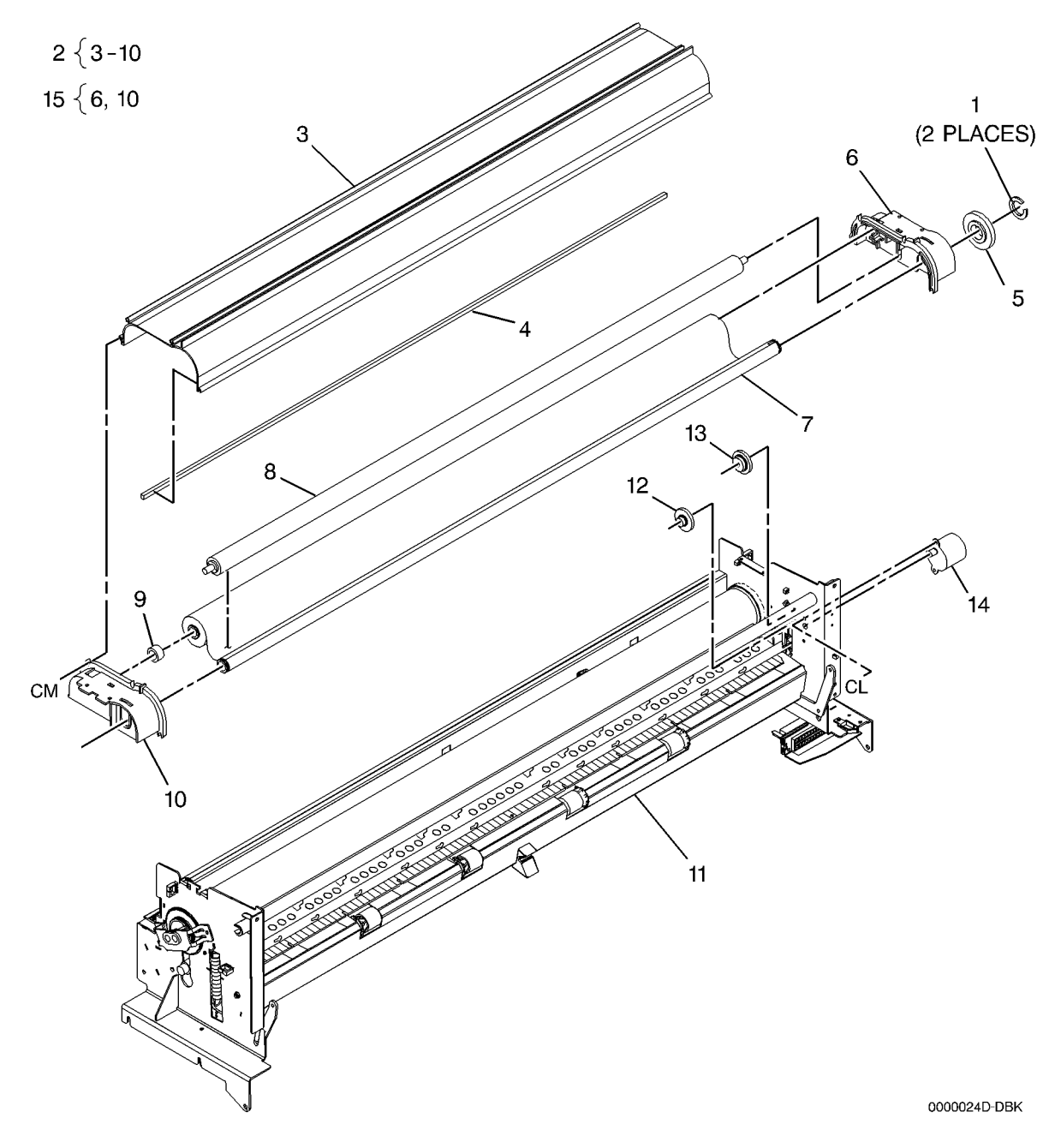

#### PL 10.6 Upper Baffle Assembly

| ltem | Part | Description                                             |
|------|------|---------------------------------------------------------|
| 1    | -    | Upper Sheet Feed Housing (P/O<br>PL10.1 Item 8)         |
| 2    | _    | Retainer Housing (P/O PL10.1 Item 8)                    |
| 3    | -    | Sheet Feed Pinch Roll (P/O PL10.1<br>Item 8) (REP 7.14) |
| 4    | -    | Shaft (P/O PL10.1 Item 8)                               |
| 5    | -    | Spring (P/O PL10.1 Item 8)                              |

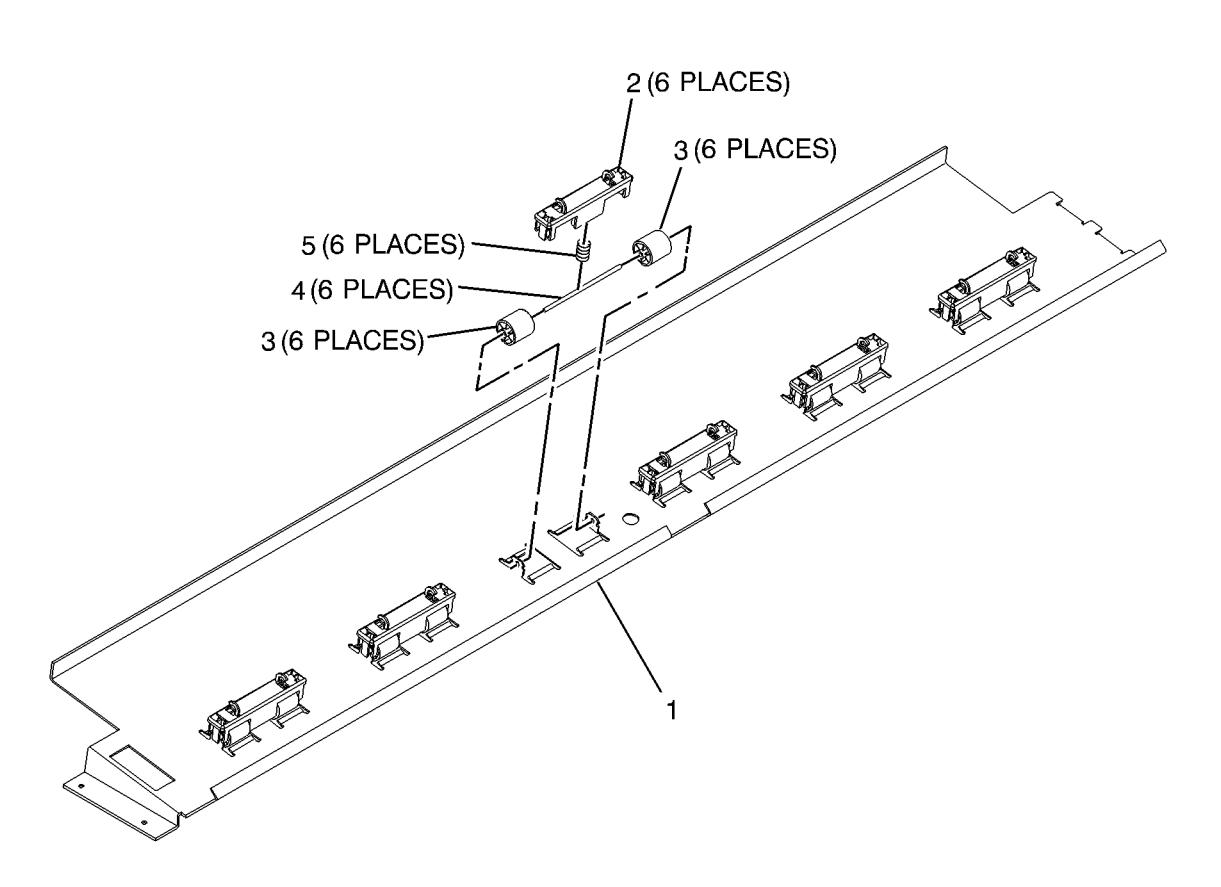

0000020B-DBK

#### PL 10.7 Lower Bypass Assembly

| tem | Part      | Description                      |
|-----|-----------|----------------------------------|
| 1   | 059K27890 | Sheet Feed Drive Roll (REP 8.7)  |
| 2   | -         | Lower Sheet Feed Housing (P/O    |
|     |           | PL10.1 Item 1)                   |
| 3   | -         | Bearing (P/O PL10.1 Item 1)      |
| 4   | 023E23590 | Sheet Feed Drive Belt (REP 8.6)  |
| 5   | 020E38740 | Pulley (18T) ( <b>Non RoHS</b> ) |
| -   | 020E48640 | Pulley (18T) ( <b>RoHS</b> )     |
| 6   | 020E38750 | Pulley (24T) (Non RoHS)          |
| -   | 020E48650 | Pulley (24T) (RoHS)              |
| 7   | 127K41090 | Sheet Feed Drive Motor (MOT1)    |
|     |           | (REP 8.5) (Non RoHS)             |
| -   | 127K54860 | Sheet Feed Drive Motor (MOT1)    |
|     |           | (RoHS)                           |
| 8   | -         | Sheet Feed Sensor (Q2) (P/O      |
|     |           | PL10.1 Item 1) (REP 8.3)         |
| 9   | -         | Wire Tie (P/O PL10.1 Item 1)     |
| 10  | 962K00630 | Harness ( <b>Non RoHS</b> )      |
| -   | 962K56130 | Harness ( <b>RoHS</b> )          |
| 11  | -         | Retainer (P/O PL10.1 Item 1)     |

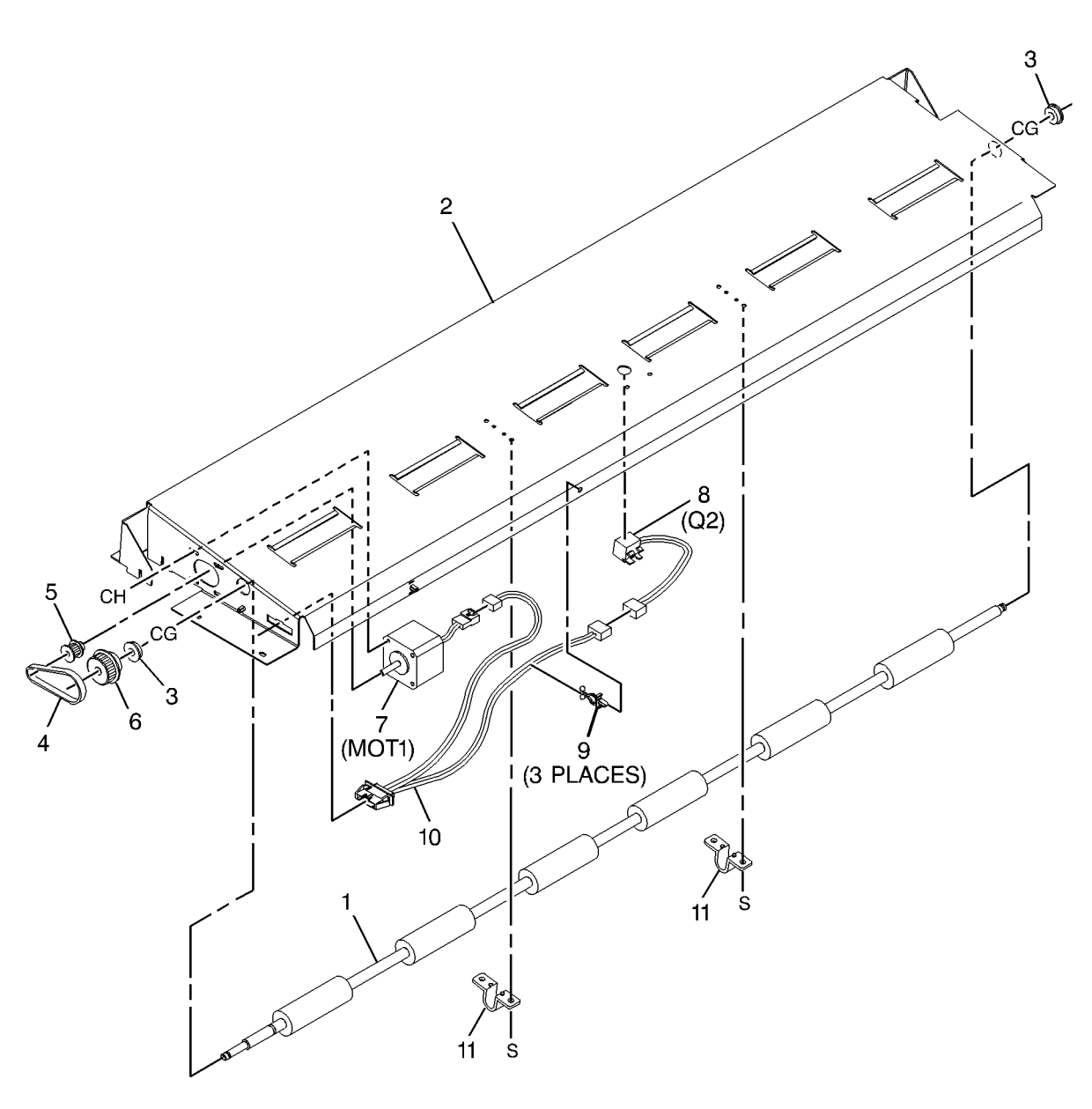

0000016B-DBK

## PL 14.1 Transport Latching Cover and Rear Door

| Item | Part        | Description                             |
|------|-------------|-----------------------------------------|
| 1    | 048K47700   | Rear Door (Non RoHS)                    |
| 2    | 014E20541   | Left Hinge Spacer (Non RoHS)            |
| 3    | 029E28060   | Fastener (Non RoHS)                     |
| 4    | 035E41160   | Gasket (Non RoHS)                       |
| 5    | -           | Castor Tube Support (Not Spared)        |
| 6    | -           | Ramp Bracket (Not Spared)               |
| 7    | 017K01120   | Caster                                  |
| 8    | -           | Bracket (Not Spared)                    |
| 9    | 130E02271   | Fuser Drawer Interlock Switch           |
|      |             | (S29) (Non RoHS)                        |
| -    | 130E12140   | Fuser Drawer Interlock Switch           |
|      |             | (S29) ( <b>RoHS</b> )                   |
| 10   | 802K40243   | Transport Latching Cover Assembly       |
|      |             | (8850) (W/TAG 8) ( <b>Non RoHS</b> )    |
| -    | 848K00510   | Transport Latching Cover Assembly       |
|      |             | (510dp-White) (W/TAG 2) ( <b>RoHS</b> ) |
| -    | 802K81750   | Transport Latching Cover Assembly       |
|      |             | (510dp-White) (W/TAG 2) ( <b>Non</b>    |
|      |             | RoHS)                                   |
| -    | 802K61141   | Transport Latching Cover Assembly       |
|      |             | (510dp) (W/TAG 8) ( <b>Non RoHS</b> )   |
| -    | 848K00511   | Transport Latching Cover Assembly       |
|      | 0001/11/000 | (510dp-White) (W/IAG 2) ( <b>RoHS</b> ) |
| 11   | 038K14990   | Left Side Guide (8850) (Non             |
|      | 0001/15 100 |                                         |
| -    | 038K15460   | Left Side Guide (510dp)                 |
| 12   | 038K15000   | Right Side Guide (8850) (Non            |
|      | 0001/15170  | ROHS)<br>Bisky Oids Outday (510da) (Nam |
| -    | U38K15470   | Right Side Guide (510ap) (Non           |
| 10   | 604110740   | RUND)<br>Side Cuide Kit (Non Bolls)     |
| 13   | 604K12740   | Side Guide Kit (Non RoHS)               |

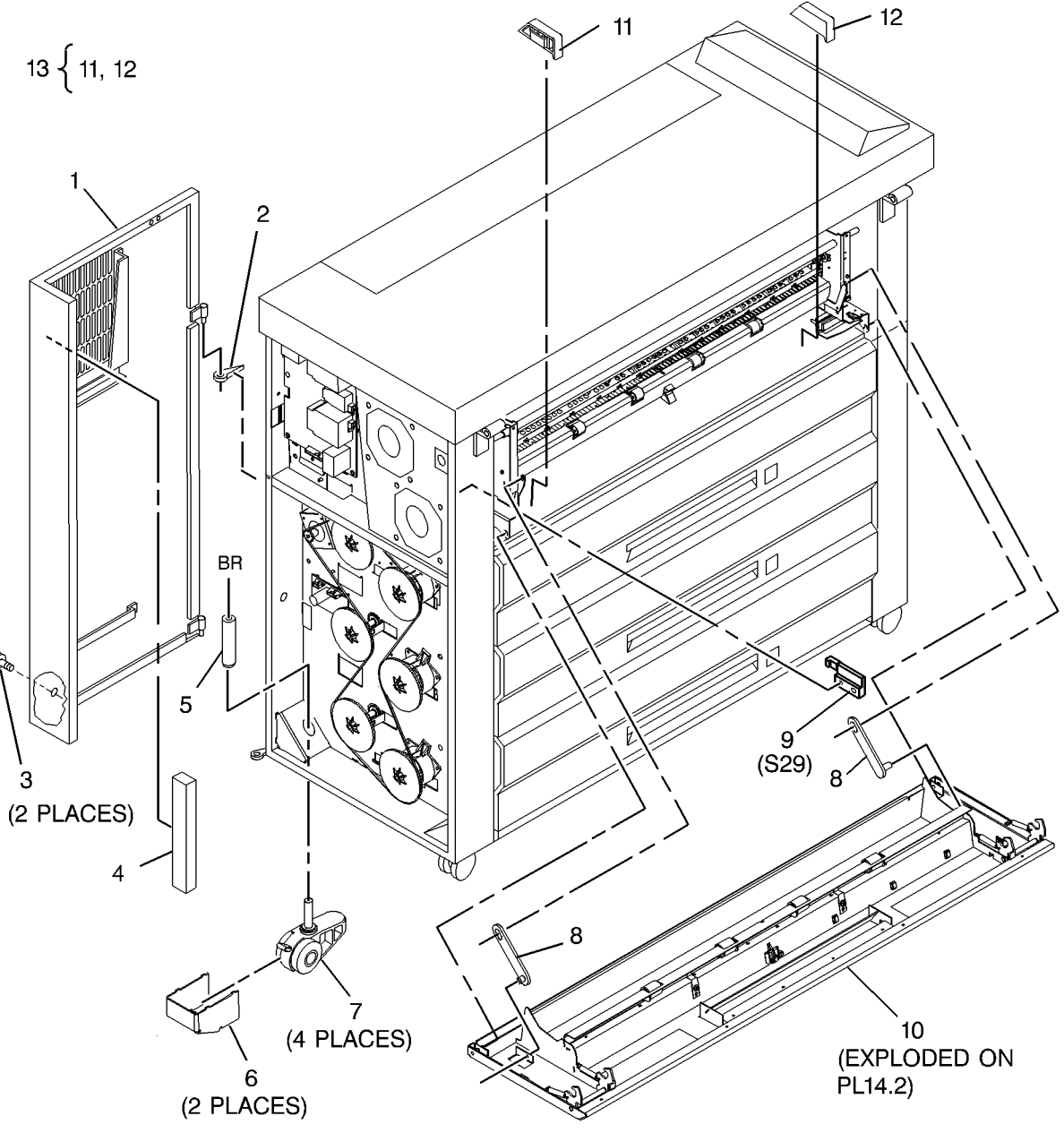

#### PL 14.2 Transport Latching Cover Components

| ltem | Part      | Description                                                        |
|------|-----------|--------------------------------------------------------------------|
| 1    | 110K14080 | Fuser Door Switch (W/TAG 8) ( <b>Non</b><br><b>RoHS</b> )          |
| -    | 110K15690 | Fuser Door Switch (W/TAG 8)                                        |
| 2    | 892E50830 | Label (Bypass Feed Widths) (8850)<br>(RoHS)                        |
| -    | 892E95830 | Label (Bypass Feed Widths)<br>(510dp) ( <b>Non RoHS</b> )          |
| 3    | 115E01410 | Static Eliminator (RoHS)                                           |
| 4    | _         | Fastener (P/O PL14.1 Item 10)                                      |
| 5    | -         | Cover (P/O PL14.1 Item 10)                                         |
| 6    | 003E67220 | Latch Spring                                                       |
| 7    | -         | Stack Height Switch (Q2) (P/O Item 17) (REP 8.4)                   |
| 8    | _         | Actuator (P/O Item 17)                                             |
| 9    | _         | Washer (P/O PL14.1 Item 10)                                        |
| 10   | -         | Media Exit Pinch Roll (P/O PL14.1                                  |
|      |           | Item 10) (REP 8.15)                                                |
| 11   | -         | Idler Shaft (P/O PL14.1 Item 10)                                   |
| 12   | 121E18340 | Magnet                                                             |
| 13   | 962K03180 | Paper Stack Sensor Harness ( <b>Non</b><br><b>RoHS</b> )           |
| -    | 962K56170 | Paper Stack Sensor Harness<br>( <b>RoHS</b> )                      |
| 14   | -         | Switch Assembly (Not Spared)<br>(W/TAG 8)                          |
| 15   | -         | Latch (P/O Item 14)                                                |
| 16   | 604K17530 | Fuser Interlock Switch Kit (8850)<br>(W/TAG 8) ( <b>Non RoHS</b> ) |
| 17   | 110K09430 | Switch Read Assembly (Non RoHS)                                    |
| _    | 110K09431 | Switch Read Assembly (RoHS)                                        |
| -    | 110K15710 | Switch Read Assembly (RoHS)                                        |
| 18   | 130E10970 | Cable Clip                                                         |
|      |           |                                                                    |

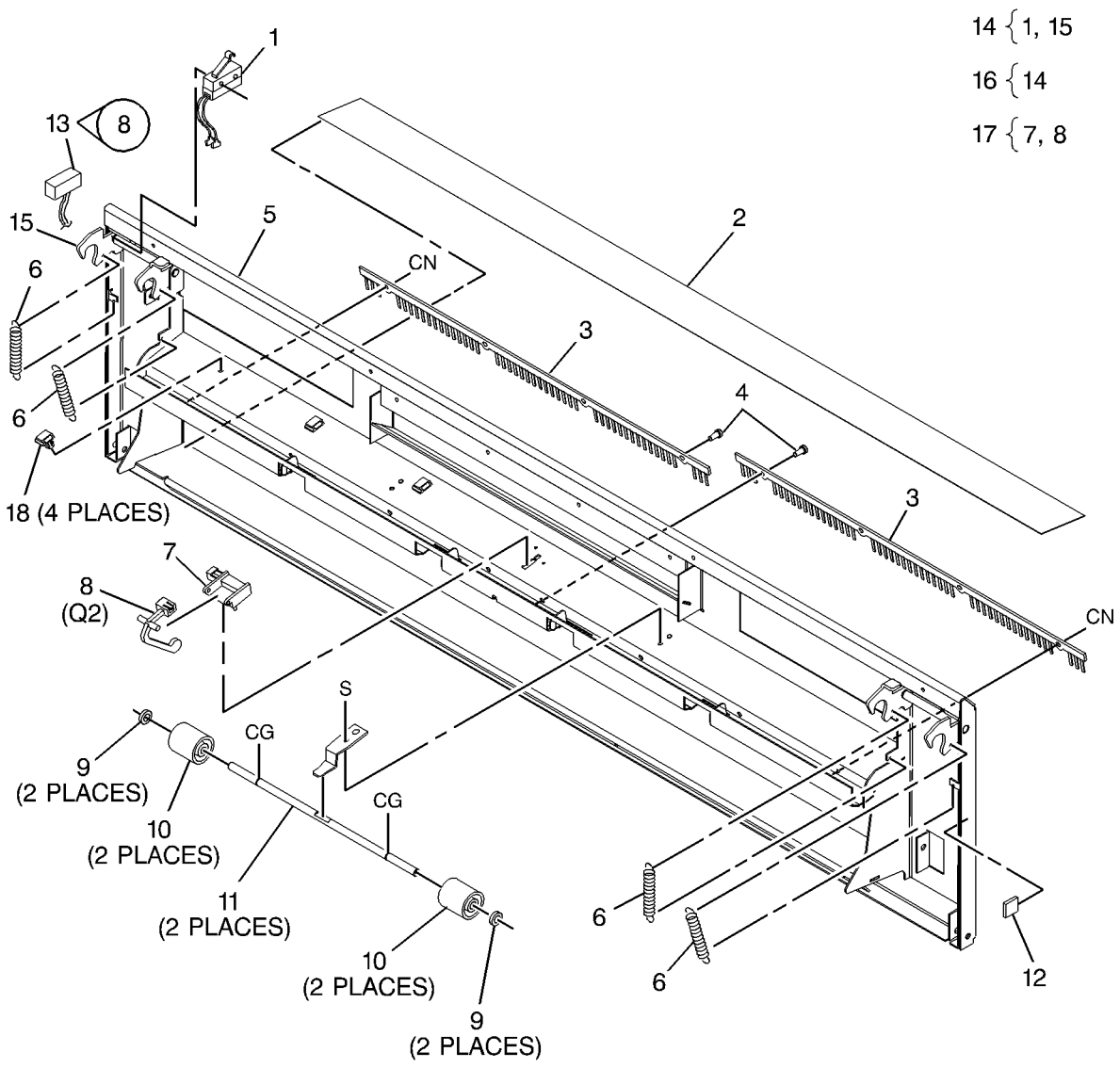

REAR VIEW

0000037D-DBK

## PL 14.3 Front Door and Right Side Covers

| ltem | Part      | Description                        |
|------|-----------|------------------------------------|
| 1    | 802K62850 | Front Door (Non RoHS)              |
| 2    | 056K02740 | Logo Plate (Non RoHS)              |
| -    | 848K06221 | Logo Badge ( <b>RoHS</b> )         |
| -    | 056K02810 | Logo Plate (RoHS)                  |
| 3    | 121E10610 | Magnet (Non RoHS)                  |
| 4    | 048K47710 | Right Side, Left Cover (Non RoHS   |
| 5    | 014E20551 | Right Hinge Spacer (Non RoHS)      |
| 6    | 048K47680 | Right Side, Left Lower Cover (8850 |
|      |           | (Non RoHS)                         |
| -    | 802K61120 | Right Side, Left Lower Cover       |
|      |           | (510dp) ( <b>Non RoHS</b> )        |
| 7    | 048K47692 | Right Side, Right Lower Cover      |
|      |           | (Non RoHS)                         |
| -    | 802K95150 | Right Side, Right Lower Cover      |
|      |           | (RoHS)                             |
| 8    | 048K44401 | Right Side, Right Cover (Non       |
|      |           | RoHS)                              |
| 9    | 110E02640 | Front Door Interlock Switch (S21)  |
| 10   | 003E13010 | Keeper                             |
| 11   | 713W80837 | D-Subminiature Connector (Non      |
|      |           | RoHS)                              |

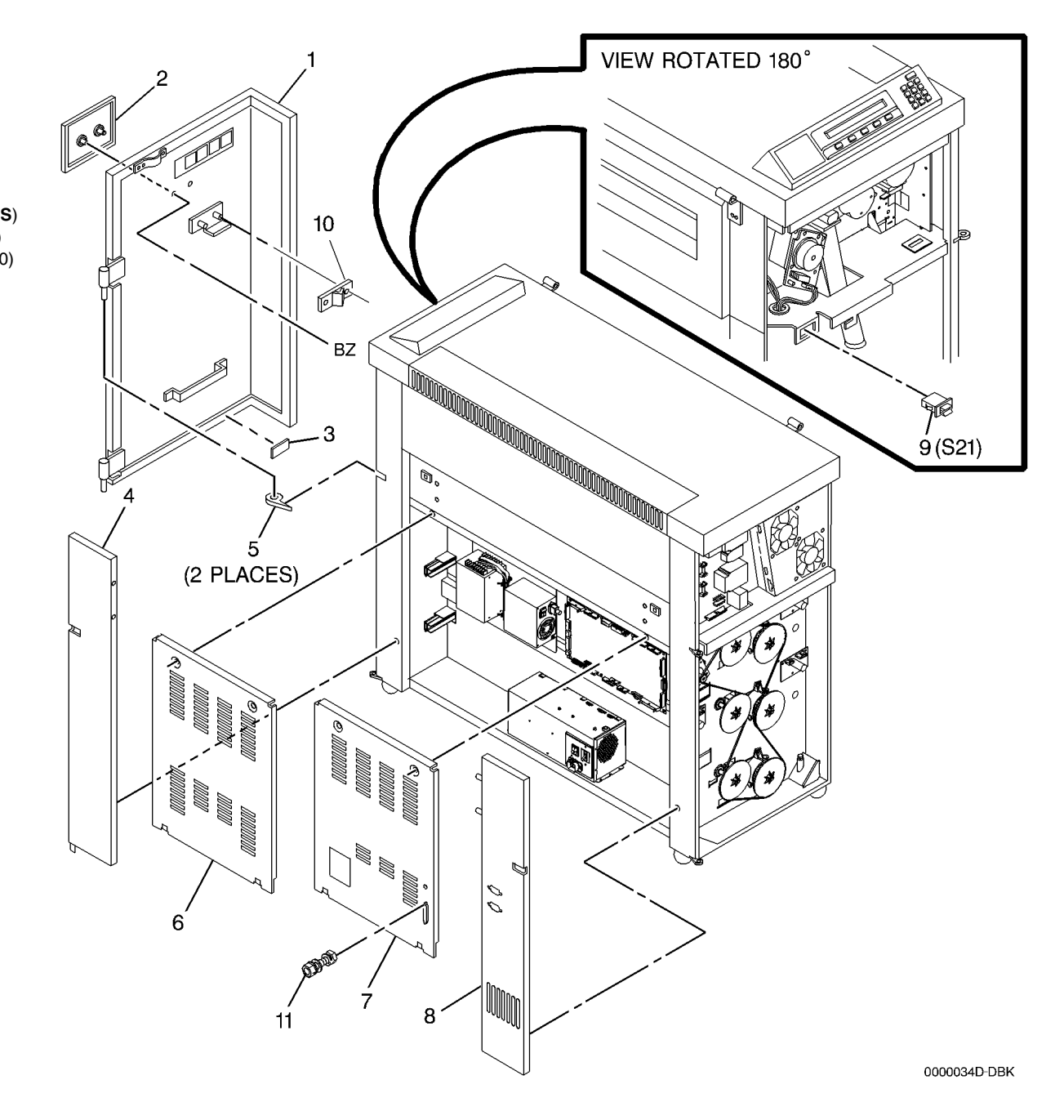

## PL 14.4 Developer Cover and Catch Tray

| -    |           |                                      |
|------|-----------|--------------------------------------|
| Item | Part      | Description                          |
| 1    | 673K99610 | Catch Tray Kit (8850) (Non RoHS)     |
| 2    | 673K99770 | Support Kit (8850) (Non RoHS)        |
| 3    | 073E13352 | Tray Support Kit (8850) ( <b>Non</b> |
|      |           | RoHS)                                |
| 4    | 048E51410 | Rear Developer Cover (8850) (Non     |
|      |           | RoHS)                                |
| -    | 802E59040 | Developer Cover (510dp) (Non         |
|      |           | RoHS)                                |
| -    | 849E76310 | Rear Developer Cover (8850)          |
|      |           | (RoHS)                               |
| 5    | 068K43660 | Left Support                         |
| 6    | 004E21600 | Bumper (Non RoHS)                    |
| 7    | 019E55991 | Support Clip (Non RoHS)              |
| 8    | -         | Catch Tray (P/O Item 1)              |
| 9    | -         | Catch Tray Support (P/O Item 2)      |
| 10   | 068K43650 | Right Support                        |
| 11   | 030K73130 | Catch Tray Bracket (Non RoHS)        |
| 12   | 119E00800 | Support Wrap (Non RoHS)              |
| 13   | 675K43210 | Catch Tray Kit (510dp-White)         |
|      |           | (RoHS)                               |
| -    | 675K21710 | Catch Tray Kit (510dp-White) (Non    |
|      |           | RoHS)                                |
| -    | 675K10130 | Catch Tray Kit (510dp) (Non RoHS)    |

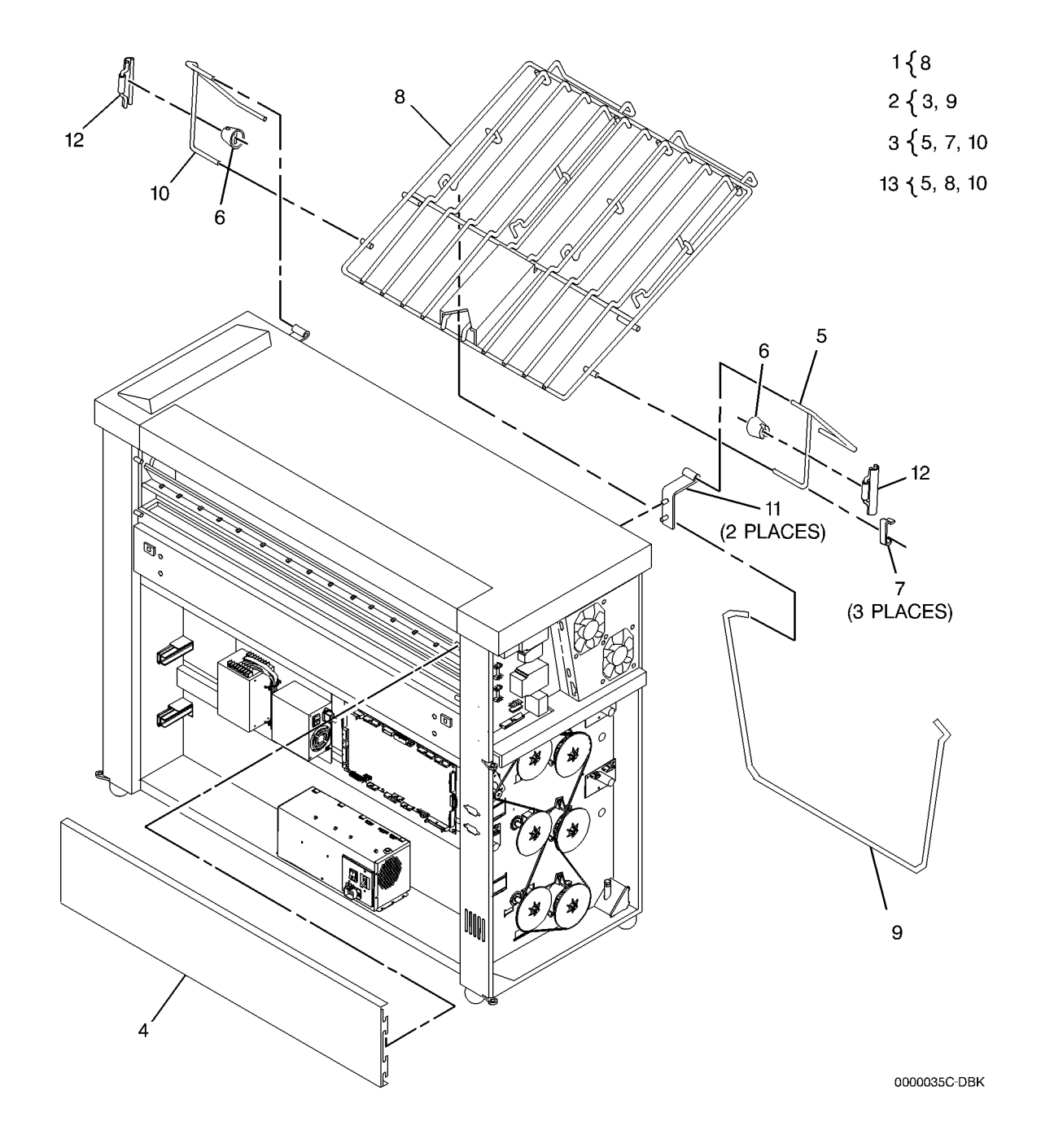

## PL 14.5 Top Cover and Catch Tray Brackets

| Part      | Description                                                                                                    |
|-----------|----------------------------------------------------------------------------------------------------|
| 802K40200 | Top Cover (REP 14.1) (Non RoHS)                                                                                                    |
| 029E23670 | Pin (Non RoHS)                                                                                                    |
| 035E37240 | Gasket (8850) ( <b>RoHS</b> )                                                                                                    |
| 035E64660 | Gasket (510dp) ( <b>RoHS</b> )                                                                                                    |
| 110K08970 | Top Cover Interlock Switch (S26)                                                                                                    |
|           | (Non RoHS)                                                                                                    |
| 110K15740 | Top Cover Interlock Switch (S26)                                                                                                    |
|           | (RoHS)                                                                                                    |
| 035E41150 | Gasket (Non RoHS)                                                                                                    |
| 030K57191 | Right Service Bracket (8850) (Non                                                                                                    |
|           | RoHS)                                                                                                    |
| 030K79860 | Left Service Bracket (Non RoHS)                                                                                                    |
| 068K48860 | Left Service Bracket (RoHS)                                                                                                    |
| 030K57181 | Right Service Bracket (Non RoHS)                                                                                                    |
| 068K48430 | Right Service Bracket (RoHS)                                                                                                    |
| 055E38100 | Shielding Pad                                                                                                    |
| 008E06000 | Cam Bracket (8850) (Non RoHS)                                                                                                    |
| 008E07620 | Cam Bracket (510dp) (Non RoHS)                                                                                                    |
| 008E08320 | Cam Bracket (510dp) (RoHS)                                                                                                    |
|           | Part<br>802K40200<br>029E23670<br>035E37240<br>035E64660<br>110K08970<br>110K15740<br>035E41150<br>030K57191<br>030K79860<br>068K48860<br>030K57181<br>068K48430<br>055E38100<br>008E06000<br>008E07620<br>008E08320 |

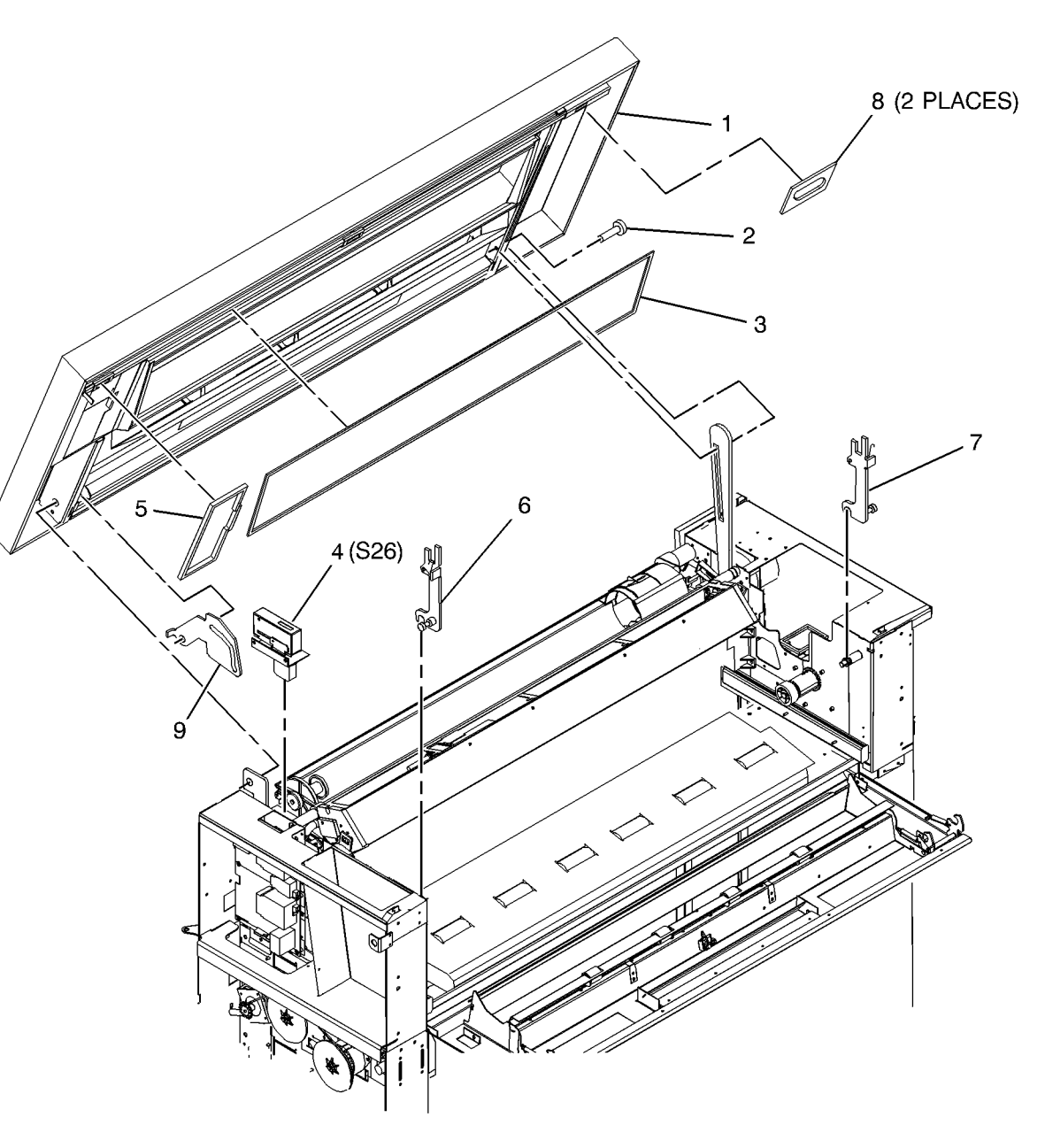

#### PL 14.6 Covers

| Item | Part      | Description                            |
|------|-----------|----------------------------------------|
| 1    | 017K03820 | Front Left Pillar (Non RoHS)           |
| -    | 017K04010 | Front Left Pillar (White) (Non         |
|      |           | RoHS)                                  |
| -    | 017K04290 | Front Left Pillar (RoHS)               |
| 2    | 017K03840 | Front Right Pillar (Non RoHS)          |
| -    | 017K04280 | Front Right Pillar (White) (RoHS)      |
| -    | 017K04000 | Front Right Pillar (White) (Non        |
|      |           | RoHS)                                  |
| 3    | 017K03851 | Rear Left Pillar (Non RoHS)            |
| -    | 017K04260 | Rear Left Pillar (White) (RoHS)        |
| -    | 017K03980 | Rear Left Pillar (White) (RoHS)        |
| 4    | 017K03831 | Rear Right Pillar (Non RoHS)           |
| -    | 017K03990 | Rear Right Pillar (White) ( <b>Non</b> |
|      |           | RoHS)                                  |
| -    | 017K04270 | Rear Right Pillar (White) (RoHS)       |
| 5    | 802K60701 | Front Door (Non RoHS)                  |
| -    | 848K00520 | Front Door (RoHS)                      |
| -    | 802K69330 | Front Door (White) (Non RoHS)          |
| 6    | 802E58520 | Front Door Handle (Non RoHS)           |
| -    | 802E82160 | Front Door Handle (White) (RoHS)       |
| 7    | 802K60691 | Rear Door (Non RoHS)                   |
| -    | 848K00530 | Rear Door ( <b>RoHS</b> )              |
| -    | 802K69340 | Rear Door (White) (Non RoHS)           |
| 8    | 802K60711 | Top Cover (Non RoHS)                   |
| -    | 802K69350 | Top Cover (White) (Non RoHS)           |
| -    | 848K00540 | Top Cover ( <b>RoHS</b> )              |
| 9    | 035E71070 | Seal Cover Airbox                      |
| 10   | 035E70990 | Door Seal                              |
| 11   | 802E58490 | Rear Top Cover (Non RoHS)              |
| -    | 802E82170 | Rear Top Cover (White) (RoHS)          |
| 12   | 802K60750 | False Front Cover (Non RoHS)           |
| 13   | -         | Control Panel                          |

7

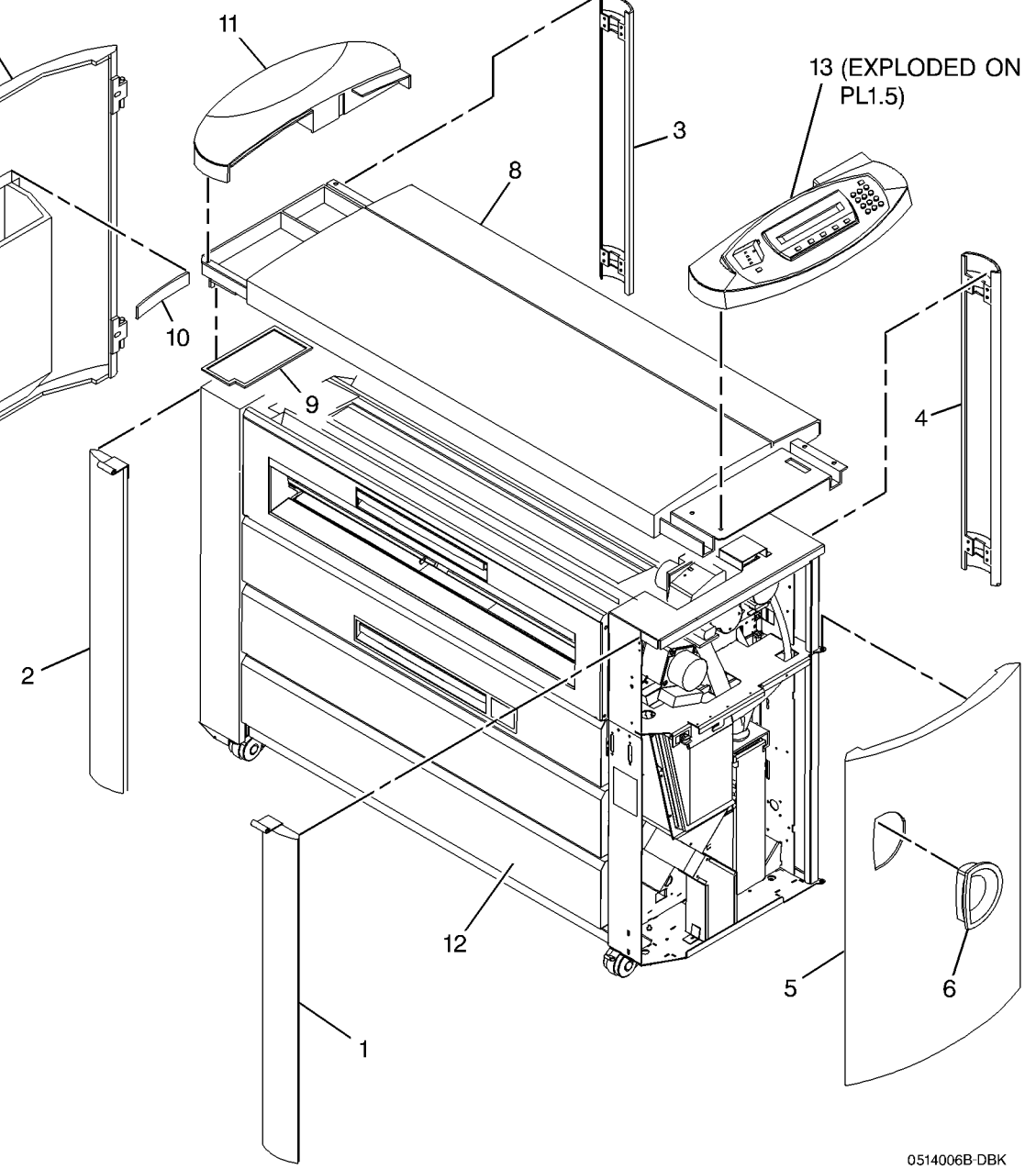

#### Common Hardware

| Common Hardware |              | BA                                                                                                    | 153W17451 | Screw (M4.2 X 9.5) |                                        |
|-----------------|--------------|----------------------------------------------------------------------------------------------------|-----------|--------------------|----------------------------------------|
| ltem            | Part         | Description                                                                                                    | BB        | 201W00455          | Nut (M4 HEX)                           |
| ^               | 110///11005  |                                                                                                    | BC        | 265W00650          | Lockwasher (M6)                        |
| A<br>D          | 112007455    | $\frac{1}{2} = \frac{1}{2} = \frac{1}$ | BD        | 236W00851          | Speednut                               |
| C               | 25411/01/400 | Botoining Bing $(7.0mm)$                                                                                                    | BE        | 265W00850          | Lockwasher (M8)                        |
|                 | 3547721052   | Retaining Ring (7-9mm)                                                                                                    | BF        | 153W27552          | Screw (M4.2 X 13)                      |
|                 | 3547721252   | Retaining Ring (9-12mm)                                                                                                    | BG        | 354W00555          | Retaining Ring (6mm)                   |
|                 | 100100050    |                                                                                                    | _         | 654W00555          | Retaining Ring (RoHS)                  |
|                 | 132000253    |                                                                                                    | BH        | 113W13802          | Screw (2-56 X 1/2)                     |
| G               | 1567027555   | Screw (M4.2 X 14)                                                                                                    | BJ        | 354W20752          | Retaining Ring (4-5mm)                 |
|                 | 150775055    | Screw (M4.2 X TO)                                                                                                    | BK        | 215W10102          | Nut (8-48)                             |
| J               | 2510010856   | Plain washer                                                                                                    | BL        | 113W54055          | Screw (M3 X 4LG)                       |
| ĸ               | 354W20852    | Retaining Ring (5-7mm)                                                                                                    | BM        | 153W27952          | Screw (M4.2 X 25LG)                    |
| -               | 354W24251    | Alternate                                                                                                    | BN        | 153W17752          | Screw (M4.2 X 19)                      |
| -               | 654W20852    | Retaining Ring (5-7mm) (ROHS)                                                                                                    | BP        | 141W30553          | Setscrew (M4 X 6)                      |
| L               | 356W02502    | Retaining Ring                                                                                                    | BR        | 131W20853          | Screw (M10 X 30-1)                     |
| M               | 251W10455    | Washer (M4)                                                                                                    | BS        | 102W10355          | Flathead Screw (M4 X 8)                |
| N               | 256W20454    | Lockwasher (M4)                                                                                                    | BT        | 158W17452          | Screw (M4 X 8)                         |
| Р               | 112W27255    | Screw (M4 X 8)                                                                                                    | BU        | 113W10355          | Screw (M4 X 8)                         |
| R               | 351W12551    | Retaining Ring (M25)                                                                                                    | BV        | 354W20652          | Retaining Ring (3-4mm) (Non RoHS)      |
| S               | 220W00450    | Nut (M4)                                                                                                    | -         | 654W20652          | Retaining Ring (3-4mm) ( <b>RoHS</b> ) |
| Т               | 251W10655    | Washer (M6)                                                                                                    | BW        | 158W21752          | Screw (M6 X 16)                        |
| U               | 351W10651    | Retaining Ring (M6)                                                                                                    | BX        | 132W03653          | Capscrew (M4 X 14)                     |
| -               | 651W10651    | Retaining Ring (M6) ( <b>RoHS</b> )                                                                                                    | BY        | 320W34301          | Rivet                                  |
| V               | 121W30455    | Set Screw (M4 X 6)                                                                                                    | BZ        | 236W00251          | Speednut                               |
| W               | 351W11551    | Retaining Ring (M15)                                                                                                    | CA        | 112W05255          | Screw (M3 X 8)                         |
| Х               | 112W27355    | Screw (M4 X 10)                                                                                                    | СВ        | 153W17452          | Screw (M4.2 X 9/5)                     |
| Y               | 286W03954    | Spiral Pin (3 X 22)                                                                                                    | CC        | 286W04054          | Pin (M3 X 24)                          |
| Z               | 259W30351    | Lockwasher (M4)                                                                                                    | CD        | 354W21352          | Retaining Ring (10-14mm)               |
| AA              | 131W37153    | Screw (M4 X 8)                                                                                                    | CE        | 158W17852          | Screw (M4 X 20)                        |
| AB              | 153W27452    | Screw (M4.2 X 9.5)                                                                                                    | CF        | 113W54255          | Screw (M3 X 6)                         |
| AC              | 131W37553    | Screw (M4 X 16)                                                                                                    | CG        | 354W20952          | Retaining Ring (6-8mm)                 |
| AD              | 131W37853    | Screw (M4 X 30)                                                                                                    | СН        | 113W06255          | Screw (M3 X 6)                         |
| AE              | 131W40253    | Screw (M5 X 10)                                                                                                    | CJ        | 113W06855          | Screw (M3 X 20)                        |
| AF              | 153W17552    | Screw (M4.2 X 9.5)                                                                                                    | CL        | 153W15451          | Screw (3.5 X 9.5)                      |
| AG              | 112W07255    | Screw (M4 X 8)                                                                                                    | CM        | _                  | Screw (4 X 20) (158W47059)             |
| AH              | 156W27455    | Screw (M4.2 X 9.5)                                                                                                    | CN        | _                  | Screw (M4 X 8) (158W20459)             |
| AJ              | 156W23355    | Screw (M2.9 X 6.5)                                                                                                    | CP        | 113W10455          | Screw (M4 X 10)                        |
| AK              | 286W02354    | Spring Pin (2-19mm)                                                                                                    | CR        | 113W05555          | Screw (M4 X 12)                        |
| AL              | 113W06455    | Screw (M3 X 10)                                                                                                    | CS        | 136W32050          | Screw (M4 X 2)                         |
| AM              | 251W10355    | Washer (M3)                                                                                                    | -         | 636W32050          | Screw (M4 X 2) ( <b>BoHS</b> )         |
| AN              | 113W50555    | Screw (M5 X 12)                                                                                                    | СТ        | 158W40459          | Screw (M4 X 8)                         |
| AP              | 256W20554    | Lockwasher (M5)                                                                                                    | CU        | 112W24410          | Screw (6-32 X 1/4)                     |
| AR              | 236W00651    | Speed Nut                                                                                                    | CV        | 112W05158          | Screw (M3 X 6)                         |
| AS              | 354W21152    | Retaining Ring (8-11mm)                                                                                                    | CW        | 158W20659          | Screw (Non BoHS)                       |
| AT              | 112W27655    | Screw (M4 X 16)                                                                                                    | _         | 658W20659          | Screw (BoHS)                           |
| AU              | 113W06355    | Screw (M3 X 8LG)                                                                                                    |           | 000020000          |                                        |
| AV              | 220W00650    | Nut (M6)                                                                                                    |           |                    |                                        |
| AW              | 112W27455    | Screw (M4 X 12)                                                                                                    |           |                    |                                        |
| AX              | 153W23452    | Screw (M2.9 X 9.5)                                                                                                    |           |                    |                                        |

251W22602 Flat Washer (No 10)

153W42353 Screw (M4 X 12)

AY

ΑZ

#### Part Number Index

| Table | 1 | Part | Number | Index |
|-------|---|------|--------|-------|
|-------|---|------|--------|-------|

| Label 1 Part Number Index     PL 72       Part Number Part List     007(K14367)     PL 72       D01400535     PL 92     007(K14367)     PL 72       D0122006     PL 97     007(K14367)     PL 73       D02540470     PL 97     007(K14367)     PL 73       D02541070     PL 73     007(K14367)     PL 73       D03511621     PL 73     007(K14367)     PL 73       D03511671     PL 73     007(K14367)     PL 34       D03511671     PL 73     007(K14367)     PL 34       D03511671     PL 73     007(K14367)     PL 38       D03511761     PL 73     007(K14367)     PL 38       D03511761     PL 73     007(K14367)     PL 38       D03511761     PL 75     007(K14367)     PL 38       D03511300     PL 75     007(K14367)     PL 105       D03511300     PL 75     007(K14367)     PL 145       D03511300     PL 75     006(K14367)     PL 145       D03511300     PL 142     006(K14367)     PL 75       D03511300<                                                                            |             |                           | Part Number | Part List |  |
|----------------------------------------------------------------------------------------------------|-------------|---------------------------|-------------|-----------|--|
| Part NumberPart List007K 14360P. 7.2007160358P. 16.92007E14600P. 7.3007520300P. 19.7007E14600P. 7.3003607581P. 1.5007E14600P. 1.6300361301P. 1.4.3007E14700P. 0.800361761P. 7.3007E14700P. 0.800361781P. 7.3007E1630P. 0.800361781P. 7.3007E16330P. 0.800361781P. 7.7007E1007P. 0.800361783P. 1.7007E16330P. 0.8003617830P. 1.7007E16330P. 1.0003617900P. 1.75007E16330P. 1.05003667200P. 1.13007E68390P. 1.05003667201P. 1.75007E68390P. 1.0500367730P. 1.75006E000P. 1.4500367730P. 1.75006E000P. 1.4500367730P. 1.75006E000P. 1.4500367730P. 1.75006E000P. 1.4500367730P. 1.61006E23300P. 1.45004E10130P. 1.92006E23300P. 7.800562421P. 1.64006E2341P. 7.800562421P. 1.64006E2341P. 7.800562421P. 1.64006E2341P. 7.800562430P. 1.45006E2341P. 7.800562431P. 1.64006E2341P. 7.800562431P. 1.72006E2341P. 7.800562431P. 1.64006E3060P. 7.80056                                                                                                    |             | Table 1 Part Number Index | 007K14361   | PL 7.2    |  |
| 001800535     PL 9.2     007614000     PL 7.3       001820800     PL 9.7     007614010     PL 7.3       003607581     PL 7.5     007614600     PL 7.3       0036173010     PL 14.3     007614600     PL 9.8       0036173010     PL 7.4     007614301     PL 9.8       003617301     PL 7.7     007614301     PL 9.8       003617301     PL 7.7     007614391     PL 9.8       003617301     PL 7.7     007614391     PL 10.1       003617301     PL 7.5     007616300     PL 10.1       0036894500     PL 13.2     007663900     PL 14.5       003669450     PL 13.3     00660000     PL 14.5       00367020     PL 7.5     00660000     PL 14.5       00367030     PL 9.2     006607620     PL 14.5       003671301     PL 9.2     006607620     PL 14.5       00367030     PL 9.7     006607620     PL 14.5       00367010     PL 9.7     006627300     PL 7.5       004621600     PL 14.5     006627300                                                                                          | Part Number | Part List                 | 007K14390   | PL 7.2    |  |
| OD1E20000     PL 9.7     OD7E14010     PL 7.2       D0261070     PL 9.7     OD7E14690     PL 7.3       D03613010     PL 14.3     OD7E14690     PL 9.8       D03615010     PL 7.3     OD7E14710     PL 9.8       D03617510     PL 7.4     OD7E1630     PL 9.8       D03617510     PL 7.7     OD7E16330     PL 9.8       D03617510     PL 7.7     OD7E16330     PL 9.8       D03617510     PL 7.7     OD7E16330     PL 9.8       D03617300     PL 9.7     OD7E16330     PL 9.8       D03619300     PL 7.5     OD7E6330     PL 10.5       D03660450     PL 1.3     OD7E60300     PL 10.5       D03660500     PL 7.5     OD6E00000     PL 14.5       D03670200     PL 7.5     OD6E00000     PL 14.5       D03670300     PL 9.2     OD6E0200     PL 7.4       D03664111     PL 7.8     OD6E0200     PL 7.4       D036620300     PL 9.2     OD6E0200     PL 7.4       D036620410     PL 7.8     OD6E0200     PL 7.4 <td>001R00535</td> <td>PL 9.2</td> <td>007E14600</td> <td>PL 7.3</td> <td></td>        | 001R00535   | PL 9.2                    | 007E14600   | PL 7.3    |  |
| 00264070     PL 9.7     007514660     PL 7.3       003607581     PL 7.5     007514690     PL 9.8       003617301     PL 7.3     00751400     PL 9.8       00361731     PL 7.3     00751400     PL 9.8       00361731     PL 7.7     007516330     PL 9.8       00361731     PL 7.7     00751630     PL 9.8       00361731     PL 7.7     00751630     PL 9.8       00361731     PL 7.7     00751630     PL 9.8       003617360     PL 7.5     007516902     PL 7.2       003659300     PL 7.5     00756930     PL 10.5       00367730     PL 7.5     00856930     PL 14.5       00367730     PL 7.5     00662920     PL 14.5       00367730     PL 7.5     00662920     PL 14.5       00367730     PL 9.2     00662920     PL 14.5       00367730     PL 9.7     00662920     PL 14.5       00567311     PL 9.2     00662920     PL 7.5       00568301     PL 7.2     006623061     PL 7.8 <t< td=""><td>001E23080</td><td>PL 9.7</td><td>007E14610</td><td>PL 7.2</td><td></td></t<>                | 001E23080   | PL 9.7                    | 007E14610   | PL 7.2    |  |
| 003K078b1     PL 75     007E14690     PL 9.8       003E13010     PL 14.3     007E14690     PL 9.8       003E10710     PL 7.8     007E14700     PL 9.8       003E17610     PL 7.4     007E1630     PL 9.8       003E18761     PL 7.7     007E16320     PL 9.8       003E5020     PL 14.2     007E16321     PL 7.2       003E60400     PL 13     007E16320     PL 10.5       003E60400     PL 7.5     007E60390     PL 10.5       003E70200     PL 7.5     00E606000     PL 14.5       003E70200     PL 7.5     00E606000     PL 14.5       003E70300     PL 15.5     00E60720     PL 14.5       004E21600     PL 14.4     006E0320     PL 14.5       004E21600     PL 19.1     006E27340     PL 7.8       006E08201     PL 7.8     006E27340     PL 7.8       006E28281     PL 10.4     006E27340     PL 7.8       006E282610     PL 8.2     006E20801     PL 7.8       006E282610     PL 8.3     006E23600     P                                                                                     | 002E40470   | PL 9.7                    | 007E14650   | PL 7.3    |  |
| 000E1000     PL 14.3     007E14700     PL 9.8       003E17610     PL 7.8     007E14700     PL 9.8       003E17710     PL 7.4     007E16341     PL 9.8       003E17810     PL 7.7     007E16341     PL 9.8       003E18731     PL 7.7     007E19072     PL 7.2       003E19731     PL 7.5     007E69360     PL 10.5       003E67220     PL 14.2     007E69360     PL 10.5       003E6900     PL 7.5     007E69380     PL 10.5       003E7790     PL 7.5     008E06000     PL 14.5       003E7790     PL 7.5     008E0600     PL 14.5       003E7790     PL 7.5     008E07820     PL 14.5       003E7790     PL 7.5     008E07820     PL 14.5       003E7790     PL 7.5     008E07820     PL 14.5       004E1030     PL 9.2     008E27340     PL 7.4       005K04151     PL 9.1     008E27340     PL 7.4       005K04151     PL 9.1     008E27340     PL 7.8       006K26701     PL 8.2     008E30870     PL 7.8 </td <td>003K07581</td> <td>PL 7.5</td> <td>007E14690</td> <td>PL 9.8</td> <td></td>  | 003K07581   | PL 7.5                    | 007E14690   | PL 9.8    |  |
| 003E17610     PL 7.8       003E17610     PL 7.4       003E17610     PL 7.4       003E17610     PL 7.4       003E17610     PL 7.4       003E17610     PL 7.4       003E17610     PL 7.7       003E17330     PL 9.8       003E1730     PL 9.8       003E1730     PL 7.5       003E69450     PL 1.3       003E77200     PL 7.5       003E77300     PL 7.5       003E77360     PL 1.3       003E77360     PL 1.3       003E77360     PL 1.4       003E77360     PL 1.4       004E1010     PL 9.2       004E21000     PL 1.4.4       004E21000     PL 1.4.4       004E2100     PL 1.4.4       004E2100     PL 7.8       005K04151     PL 9.2       005K04511     PL 9.2       006K26860     PL 9.2       006K26860     PL 9.2       006K26860     PL 9.2       006K26860     PL 9.2       006K26760     PL 8.2                                                                                                    | 003E13010   | PL 14.3                   | 007E14700   | PL 9.8    |  |
| 003817610     PL 7.3       003817610     PL 7.4       003817610     PL 7.4       003817610     PL 7.7       00381930     PL 9.7       00381930     PL 9.7       00381930     PL 7.5       003864960     PL 1.42       003864960     PL 1.5       003867020     PL 7.5       003867030     PL 1.5       0038677030     PL 7.5       00486030     PL 1.3       0038677500     PL 1.3       004821600     PL 1.44       004821600     PL 1.44       004821600     PL 1.44       004821600     PL 1.44       004821600     PL 1.44       00560131     PL 9.7       004821600     PL 7.2       005604151     PL 9.1       005604151     PL 7.2       006628660     PL 9.2       006628661     PL 7.8       006628671     PL 8.2       00663090     PL 8.2       006630910     PL 9.7       006630910     PL 9.7                                                                                                    | 003E16521   | PL 7.8                    | 007E14710   | PL 9.8    |  |
| 003E17810     P. 7.4     007E14341     P. 9.8       003E14781     P. 7.7     007E14072     P. 7.2       003E10380     P. 9.7     007E14072     P. 7.2       003E103960     P. 7.5     007E44391     P. 10.5       003E67220     P. 14.2     007E63960     P. 10.5       003E67260     P. 7.5     008E0760     P. 14.5       003E77050     P. 7.5     008E07620     P. 14.5       003E7780     P. 7.5     008E07620     P. 14.5       003E7780     P. 7.5     008E07620     P. 14.5       003E7780     P. 7.5     008E07620     P. 14.5       004E10130     P. 9.2     009E27330     P. 7.7       005K01351     P. 9.7     009E27340     P. 7.8       005K26810     P. 1.9.2     009E27341     P. 7.8       006K26701     P. 8.2     009E30801     P. 7.8       006K30300     P. 9.7     009E30801     P. 7.8       006K30300     P. 9.7     009E3080     P. 1.7.8       006K30300     P. 9.8     009E30800     P                                                                                     | 003E17610   | PL 7.3                    | 007E16330   | PL 9.8    |  |
| 003E13781     PL 7.7     007E1072     PL 7.2       003E13330     PL 9.7     007E1072     PL 7.2       003E0330     PL 9.7     007E1072     PL 7.2       003E0330     PL 7.5     007E60360     PL 10.5       003E604900     PL 7.5     007E60390     PL 10.5       003E7750     PL 7.5     008E06000     PL 14.5       003E7750     PL 7.5     008E06000     PL 14.5       003E7750     PL 9.2     008E06000     PL 7.5       004E21600     PL 14.4     009E27340     PL 7.4       00556810     PL 7.2     009E27340     PL 7.8       00556810     PL 7.2     009E27340     PL 7.8       006422600     PL 14.5     009E27340     PL 7.8       00652681     PL 9.1     009E27340     PL 7.8       006526810     PL 9.2     009E30870     PL 7.8       006426701     PL 8.2     009E30870     PL 7.8       006426701     PL 8.2     009E30800     PL 7.8       006423760     PL 8.3     009E30800     PL 7.5                                                                                            | 003E17610   | PL 7.4                    | 007E16341   | PL 9.8    |  |
| 003E1930     PL 9.7     00741930     PL 10.1       003K19960     PL 7.5     007454391     PL 10.5       003E6720     PL 14.2     00756390     PL 10.5       003E6920     PL 7.5     00856700     PL 14.5       003E70260     PL 7.5     00856000     PL 14.5       003E7730     PL 7.5     00850700     PL 14.5       003E7730     PL 9.2     009527330     PL 7.5       004E10130     PL 9.2     009527340     PL 7.3       004E21800     PL 14.4     009527340     PL 7.4       00560810     PL 9.7     009527341     PL 7.8       006626690     PL 9.2     009527341     PL 7.8       006626690     PL 9.2     009527341     PL 7.8       006626690     PL 9.2     009527341     PL 7.8       006626690     PL 9.2     009520800     PL 8.2       006630910     PL 9.7     009523071     PL 7.8       006630920     PL 8.2     009523071     PL 7.5       0066309301     PL 9.2     009523000     PL 8.2                                                                                          | 003E18781   | PL 7.7                    | 007E19072   | PL 7.2    |  |
| 003419960     PL 7.5     00266720     PL 10.5       003659450     PL 1.3     007669300     PL 10.5       003670730     PL 7.5     0086070     PL 14.5       003677730     PL 7.5     00860720     PL 14.5       003777950     PL 1.3     008607820     PL 14.5       00421800     PL 14.4     008607820     PL 7.5       00421800     PL 14.4     008607820     PL 7.5       00421800     PL 14.4     009627330     PL 7.4       005K0151     PL 9.1     009627340     PL 7.8       005K04151     PL 9.1     009627340     PL 7.8       006K26800     PL 9.2     0096230670     PL 7.8       006K26870     PL 8.2     009630870     PL 7.8       006K30500     PL 9.7     009630870     PL 8.2       006K30500     PL 9.2     009630870     PL 8.1       006K30500     PL 9.2     009630870     PL 8.1       006K30500     PL 9.2     009630870     PL 8.1       006K30500     PL 9.2     009630870     PL 9.6 </td <td>003E19330</td> <td>PL 9.7</td> <td>007E44391</td> <td>PL 10.1</td> <td></td> | 003E19330   | PL 9.7                    | 007E44391   | PL 10.1   |  |
| 00365720     PL 14.2     007569300     PL 10.5       003659900     PL 7.5     00850900     PL 14.5       003777260     PL 7.5     00850900     PL 14.5       00377750     PL 13     00850900     PL 7.5       004216100     PL 14.4     00850300     PL 14.5       00421800     PL 14.4     009527300     PL 7.3       005K0351     PL 9.7     009527340     PL 7.8       005K0351     PL 9.7     009527340     PL 7.8       005K0351     PL 9.7     009527340     PL 7.8       005K0351     PL 9.7     009527340     PL 7.8       005K0351     PL 9.7     009527340     PL 7.8       006K28690     PL 9.2     0095207340     PL 7.8       006K28701     PL 8.2     00952050     PL 8.3       006K30930     PL 9.7     009527340     PL 7.8       006K30930     PL 9.7     009527340     PL 7.8       006K30920     PL 9.8     00952350     PL 8.2       006K30930     PL 9.4     00952350     PL 8.3 <                                                                                              | 003K19960   | PL 7.5                    | 007E69360   | PL 10.5   |  |
| D03E69460     PL 13       D03E70260     PL 7.5       D03E70260     PL 7.5       D03E77300     PL 7.5       D03E77950     PL 13       D03E70260     PL 13.5       D03E77950     PL 14.5       D03E72800     PL 7.5       D03E77950     PL 13.5       D04E10130     PL 9.2       D04E215100     PL 14.4       D05K04151     PL 9.1       D05K04151     PL 9.1       D05K26820     PL 7.8       D05K26821     PL 10.4       D06K26760     PL 8.3       D06K26760     PL 8.3       D06K30910     PL 9.7       D06K30930     PL 9.7       D06K30930     PL 9.2       D06K30930     PL 9.2       D06K30930     PL 9.2       D06K30930     PL 9.2       D06K30930     PL 9.2       D06K30930     PL 9.4       D07K05260     PL 9.8       D07K05260     PL 9.8       D07K05260     PL 9.8       D07K05260     PL 9.8                                                                                                    | 003E67220   | PL 14.2                   | 007E69380   | PL 10.5   |  |
| D03E99900     PL 7.5     D08E07620     PL 14.5       003E7730     PL 7.5     D08E07620     PL 14.5       003E77950     PL 13     D08E07620     PL 14.5       004E10130     PL 9.2     D08E27340     PL 7.4       005K01351     PL 9.7     D09E27340     PL 7.4       005K01351     PL 9.7     D09E27340     PL 7.4       005K01351     PL 9.7     D09E27340     PL 7.4       005K0610     PL 7.2     D09E27340     PL 7.4       006K26281     PL 10.4     D09E27340     PL 7.8       006K26690     PL 9.2     D09E27340     PL 7.8       006K26701     PL 8.2     D09E27340     PL 7.8       006K26701     PL 8.2     D09E27340     PL 7.8       006K26701     PL 8.2     D09E27340     PL 7.8       006K30910     PL 9.2     D09E30871     PL 7.8       006K30920     PL 10.4     D09E32790     PL 7.5       006K30930     PL 9.2     D09E3060     PL 10.3       007K05760     PL 9.4     D016K01360     PL 7.7                                                                                     | 003E69450   | PL 1.3                    | 007E69390   | PL 10.5   |  |
| D03E772060     PL 7.5     D008E07820     PL 14.5       003E7730     PL 7.5     008E08320     PL 14.5       004E10130     PL 9.2     009E27330     PL 7.5       004E10130     PL 9.2     009E27330     PL 7.4       005K04151     PL 9.1     009E27340     PL 7.4       005K04151     PL 9.1     009E27340     PL 7.8       006K26810     PL 7.2     009E27341     PL 7.8       006K26811     PL 9.2     009E30861     PL 7.8       006K26701     PL 8.2     009E3070     PL 7.8       006K26701     PL 8.3     009E3070     PL 7.8       006K30910     PL 9.7     009E32500     PL 8.2       006K30920     PL 10.4     009E32790     PL 7.5       006K30930     PL 9.2     009E30600     PL 10.3       006K30930     PL 9.2     009E32610     PL 8.1       006K30930     PL 9.2     009E3060     PL 1.0.1       007K01320     PL 9.8     010K01351     PL 7.1       007K05260     PL 9.8     010K04590     PL 7.                                                                                     | 003E69900   | PL 7.5                    | 008E06000   | PL 14.5   |  |
| 003E77300     PL 7.5     008E0820     PL 14.5       003E77950     PL 1.3     009E27330     PL 7.5       004E10130     PL 9.2     009E27340     PL 7.4       005K04151     PL 9.1     009E27340     PL 7.8       005K04151     PL 9.1     009E27340     PL 7.8       005K04151     PL 9.1     009E27340     PL 7.8       005K04151     PL 9.1     009E27340     PL 7.8       006K26281     PL 1.4.5     009E30860     PL 7.8       006K26701     PL 8.2     009E30861     PL 7.8       006K30100     PL 9.7     009E30861     PL 7.8       006K3010     PL 9.7     009E30861     PL 7.8       006K3010     PL 9.7     009E30871     PL 7.8       006K3010     PL 9.7     009E32500     PL 8.1       006K30303     PL 9.7     009E32500     PL 8.1       006K30930     PL 9.2     009E32510     PL 8.1       006K30930     PL 8.2     009E3080     PL 10.1       007K05260     PL 8.3     010K01351     PL 7.1 <td>003E70260</td> <td>PL 7.5</td> <td>008E07620</td> <td>PL 14.5</td> <td></td>        | 003E70260   | PL 7.5                    | 008E07620   | PL 14.5   |  |
| IO05E77950     PL 1.3       004E10130     PL 9.2       004E1600     PL 1.4.4       005K01351     PL 9.7       005K04151     PL 9.1       005K0281     PL 10.4       006K26800     PL 7.8       006K268701     PL 9.7       006K30910     PL 9.7       006K30910     PL 9.7       006K30920     PL 9.7       006K30930     PL 9.7       006K30910     PL 9.7       006K30920     PL 9.7       006K30930     PL 9.2       006K30940     PL 8.2       006K30950     PL 8.2       007K05260     PL 8.3       007K05260     PL 9.4       007K05260     PL 9.4       007K05260     PL 9.4       007K05260     PL 9.8       007K05260     PL 9.6       007K05260     PL 9.6       007K12520     PL 9.6       007K14220     PL 9.6                                                                                                    | 003E71730   | PL 7.5                    | 008E08320   | PL 14.5   |  |
| IOVAE10130     PL 9.2       004E21600     PL 14.4       005K01351     PL 9.7       005K01351     PL 9.7       005K01351     PL 9.1       005E06810     PL 7.2       006K26281     PL 10.4       006K26760     PL 8.2       006K26760     PL 8.3       006K3010     PL 9.7       006K3010     PL 9.7       006K3010     PL 9.7       006K3010     PL 9.7       006K3010     PL 9.7       006K3010     PL 9.7       006K3030     PL 9.2       006K3030     PL 9.4       007501340     PL 8.2       009530870     PL 7.8       009530870     PL 8.2       009530870     PL 8.3       009530800     PL 10.3       009530800     PL 10.3       009530800     PL 7.7       007K03500     PL 8.3       007K05260     PL 9.4       007K05260     PL 9.8       007K05260     PL 9.8       007K05260     PL 9.6                                                                                                    | 003E77950   | PL 1.3                    | 009E27330   | PL 7.5    |  |
| IOVAE21600     PL 14.4       005K01351     PL 9.7       005K04151     PL 9.1       005E06810     PL 7.2       006K28281     PL 10.4       006K26690     PL 9.2       006K26760     PL 8.3       006K30910     PL 9.7       006K30920     PL 10.4       006K30930     PL 9.2       006K30940     PL 8.2       006K30950     PL 9.8.3       006K30950     PL 8.2       006K30950     PL 8.2       006K30950     PL 8.2       006K30950     PL 8.2       007E01340     PL 9.2       007K05260     PL 9.4       007K05260     PL 9.4       007K0527     PL 9.4       007K05280     PL 9.8       007K05270     PL 7.2       007K05280     PL 9.8       007K05280     PL 9.8       007K05280     PL 9.6       007K15292     PL 9.6       007K1520     PL 9.6       007K14220     PL 9.6                                                                                                    | 004E10130   | PL 9.2                    | 009E27340   | PL 7.3    |  |
| 005K01351     PL 9.7     005E06310     PL 7.8       005E06810     PL 7.2     009E27341     PL 7.8       006K26281     PL 10.4     009E30860     PL 7.8       006K26690     PL 9.2     009E30861     PL 7.8       006K26760     PL 8.2     009E30861     PL 7.8       006K30190     PL 9.7     009E30870     PL 7.8       006K30910     PL 9.7     009E30250     PL 8.2       006K30920     PL 10.4     009E32510     PL 8.1       006K30930     PL 9.2     009E32500     PL 9.8       006K30930     PL 9.2     009E32510     PL 10.3       006K30940     PL 8.2     009E41251     PL 9.6       007E01340     PL 9.2     010K01360     PL 7.7       007K05260     PL 9.8     010K04360     PL 7.1       007K05260     PL 9.8     010K04590     PL 7.1       007K05260     PL 9.6     010K04600     PL 7.7       007K1320     PL 9.6     010K04600     PL 7.1       007K05260     PL 9.6     010K04470     PL 7.7<                                                                                     | 004E21600   | PL 14.4                   | 009E27340   | PL 7.4    |  |
| 005K04151     PL 9.1     009E27341     PL 7.8       005K2681     PL 10.4     009E30860     PL 7.8       006K2680     PL 9.2     009E30870     PL 7.8       006K26701     PL 8.2     009E30870     PL 7.8       006K26700     PL 9.7     009E30870     PL 7.8       006K30190     PL 9.7     009E30870     PL 8.2       006K30910     PL 9.7     009E30870     PL 8.2       006K30920     PL 10.4     009E30860     PL 10.3       006K30930     PL 9.2     009E30800     PL 10.3       006K30940     PL 8.2     009E3080     PL 10.3       007E01340     PL 9.2     010K01351     PL 7.1       007K05260     PL 9.8     010K01360     PL 7.7       007K05260     PL 9.8     010K03380     PL 10.1       010K05760     PL 7.2     010K04590     PL 7.1       010K04590     PL 7.1     010K04590     PL 7.1       010K04590     PL 7.1     010K04590     PL 7.1       010K04600     PL 7.7     010K04600     PL 7.7                                                                                     | 005K01351   | PL 9.7                    | 009E27340   | PL 7.8    |  |
| 005E06810     PL 7.2     009E30860     PL 7.8       006K26281     PL 10.4     009E30861     PL 7.8       006K26701     PL 8.2     009E30870     PL 7.8       006K26760     PL 8.3     009E30870     PL 8.2       006K30190     PL 9.7     009E32500     PL 8.2       006K30920     PL 10.4     009E32790     PL 7.5       006K30930     PL 9.2     009E3260     PL 10.3       006K30930     PL 8.2     009E32790     PL 7.1       009E30950     PL 8.3     009E41251     PL 9.6       007E01340     PL 9.2     010K01351     PL 7.7       010K03500     PL 9.4     010E04190     PL 9.8       0107K12593     PL 7.2     010K04600     PL 7.7       010K04610     PL 10.1     010K04590     PL 7.1       010K04600     PL 7.7     010K04600     PL 7.7       010K04600     PL 7.7     010K04600     PL 7.7       010K04590     PL 7.1     010K04600     PL 7.7       010K04590     PL 7.7     010K04600     PL 7.                                                                                     | 005K04151   | PL 9.1                    | 009E27341   | PL 7.8    |  |
| 006K26281     PL 10.4     009E30861     PL 7.8       006K26690     PL 9.2     009E30870     PL 7.8       006K26701     PL 8.2     009E30870     PL 7.8       006K30190     PL 9.7     009E320871     PL 8.2       006K30910     PL 9.7     009E32510     PL 8.1       006K30920     PL 10.4     009E32790     PL 7.5       006K30930     PL 9.2     009E32700     PL 10.3       006K30940     PL 8.2     009E32700     PL 7.1       006K30950     PL 8.3     009E32700     PL 7.7       007K03520     PL 9.4     010K01360     PL 7.7       007K05260     PL 9.8     010K04590     PL 9.8       007K12593     PL 7.2     010K04600     PL 7.7       010K04610     PL 10.1     010K04610     PL 10.1       010K04610     PL 10.1     010K04610     PL 7.7       010K04610     PL 10.1     011E04470     PL 7.7       010K04610     PL 10.1     011E04470     PL 7.7                                                                                                    | 005E06810   | PL 7.2                    | 009E30860   | PL 7.8    |  |
| 006K26690     PL 9.2     009E30870     PL 7.8       006K26701     PL 8.2     009E30871     PL 7.8       006K30190     PL 9.7     009E30871     PL 8.2       006K30190     PL 9.7     009E30200     PL 8.1       006K30920     PL 10.4     009E32510     PL 8.1       006K30930     PL 9.2     009E328060     PL 10.3       006K30940     PL 8.2     009E30800     PL 9.6       005K30950     PL 8.3     009E30800     PL 7.7       007E01340     PL 9.2     010K01361     PL 7.7       007K05260     PL 9.8     010K043080     PL 9.8       007K05260     PL 9.8     010K04590     PL 9.8       007K12593     PL 7.2     010K04600     PL 7.7       010K04610     PL 10.1     011E04470     PL 7.7       010K04610     PL 0.1     011E04470     PL 7.7       013E00803     PL 9.4     013E00803     PL 9.4                                                                                                    | 006K26281   | PL 10.4                   | 009E30861   | PL 7.8    |  |
| 006K26701     PL 8.2     009E30871     PL 7.8       006K30190     PL 9.3     009E32500     PL 8.2       006K30910     PL 9.7     009E32510     PL 8.1       006K30920     PL 10.4     009E32790     PL 7.5       006K30930     PL 9.2     009E30800     PL 10.3       006K30940     PL 8.2     009E32510     PL 9.6       006K30940     PL 8.2     009E32790     PL 7.5       006K30940     PL 8.2     009E32510     PL 9.6       006K30950     PL 8.2     009E32790     PL 7.1       007E01340     PL 9.2     010K01351     PL 7.1       007K05260     PL 9.4     010K04380     PL 10.1       007K05260     PL 9.8     010K04590     PL 7.1       010K04590     PL 7.1     010K04600     PL 7.7       010K04600     PL 7.7     010K04610     PL 0.1       011E04470     PL 7.7     013E00803     PL 9.4                                                                                                    | 006K26690   | PL 9.2                    | 009E30870   | PL 7.8    |  |
| 006K26760     PL 8.3     009E32500     PL 8.2       006K30190     PL 9.7     009E32510     PL 8.1       006K30920     PL 10.4     009E32790     PL 7.5       006K30930     PL 9.2     009E32510     PL 9.3       006K30940     PL 8.2     009E32790     PL 7.5       006K30940     PL 8.2     009E32790     PL 7.5       006K30940     PL 8.2     009E32790     PL 7.5       006K30940     PL 8.2     009E32790     PL 7.5       006K30950     PL 8.2     009E32510     PL 9.6       007E05221     PL 9.4     010K01360     PL 7.7       010K04590     PL 7.1     010K04590     PL 7.1       010K04590     PL 7.1     010K04600     PL 7.7       010K04600     PL 7.7     010K04600     PL 7.7       010K04610     PL 10.1     010K04610     PL 10.1       010K04610     PL 10.1     011E04470     PL 7.7       010K04610     PL 9.4     013E00803     PL 9.4                                                                                                    | 006K26701   | PL 8.2                    | 009E30871   | PL 7.8    |  |
| 006K30190     PL 9.7     009E32510     PL 8.1       006K30910     PL 9.7     009E32790     PL 7.5       006K30920     PL 10.4     009E32790     PL 10.3       006K30930     PL 9.2     009E38060     PL 9.6       006K30950     PL 8.2     009E31251     PL 9.6       007E01340     PL 9.2     010K01351     PL 7.1       007E05221     PL 9.4     010K01360     PL 10.1       007K05260     PL 9.8     010K04590     PL 7.1       007K05760     PL 7.2     010K04600     PL 7.7       007K12593     PL 7.2     010K04610     PL 7.7       010K04610     PL 0.1     011E04470     PL 7.7       010K04610     PL 0.1     011E04470     PL 7.7       010K04610     PL 0.1     011E04470     PL 7.7       010K04610     PL 0.1     011E04470     PL 7.7       013E00803     PL 9.4     013E00803     PL 9.4                                                                                                    | 006K26760   | PL 8.3                    | 009E32500   | PL 8.2    |  |
| 006K30910     PL 9.7     009E32790     PL 7.5       006K30920     PL 10.4     009E32790     PL 10.3       006K30930     PL 9.2     009E32790     PL 9.6       006K30940     PL 8.2     009E32790     PL 9.6       006K30950     PL 8.3     010K01351     PL 7.7       007E01340     PL 9.4     010E04190     PL 9.8       007K05260     PL 9.8     010K04590     PL 7.1       007K05760     PL 7.2     010K04590     PL 7.1       007K12593     PL 7.2     010K04600     PL 7.7       007K13520     PL 9.6     010K04610     PL 7.7       007K14220     PL 9.6     011E04470     PL 7.7                                                                                                    | 006K30190   | PL 9.7                    | 009E32510   | PL 8.1    |  |
| 006K30920     PL 10.4     009E38060     PL 10.3       006K30930     PL 9.2     009E38060     PL 9.6       006K30950     PL 8.3     010K01351     PL 7.1       007E01340     PL 9.2     010K03800     PL 0.1       007E05221     PL 9.4     010K04300     PL 9.8       007K05260     PL 9.8     010K04590     PL 7.7       007K05760     PL 7.2     010K04600     PL 7.7       010K04610     PL 7.7     010K04610     PL 7.7       010K04610     PL 7.7     010K04610     PL 7.7       010K04610     PL 10.1     010K04610     PL 7.7       010K04610     PL 10.1     010K04610     PL 10.1       010K04610     PL 10.1     011E04470     PL 7.7       010K04610     PL 7.7     013E00803     PL 9.4                                                                                                    | 006K30910   | PL 9.7                    | 009E32790   | PL 7.5    |  |
| 006K30930     PL 9.2     009E41251     PL 9.6       006K30940     PL 8.2     010K01351     PL 7.1       006K30950     PL 8.3     010K01360     PL 7.7       007E01340     PL 9.2     010K03380     PL 10.1       007E05221     PL 9.4     010E04190     PL 9.8       007K05260     PL 7.2     010K04590     PL 7.7       007K05760     PL 7.2     010K04600     PL 7.7       007K12593     PL 7.2     010K04600     PL 7.7       007K13520     PL 9.6     011E04470     PL 7.7       011E04470     PL 7.7     013E00803     PL 9.4                                                                                                    | 006K30920   | PL 10.4                   | 009E38060   | PL 10.3   |  |
| 006K30940     PL 8.2     010K01351     PL 7.1       006K30950     PL 8.3     010K01360     PL 7.7       007E01340     PL 9.2     010K03380     PL 10.1       007E05221     PL 9.4     010E04190     PL 9.8       007K05260     PL 7.2     010K04600     PL 7.7       007K12593     PL 7.2     010K04610     PL 10.1       007K13520     PL 9.6     011E04470     PL 7.7       013E00803     PL 9.4     013E00803     PL 9.4                                                                                                    | 006K30930   | PL 9.2                    | 009E41251   | PL 9.6    |  |
| 006K30950     PL 8.3     010K01360     PL 7.7       007E01340     PL 9.2     010K03380     PL 10.1       007E05221     PL 9.4     010E04190     PL 9.8       007K05260     PL 7.2     010K04590     PL 7.7       007K12593     PL 7.2     010K04600     PL 7.7       007K13520     PL 9.6     010K04610     PL 7.7       010K04200     PL 9.6     011E04470     PL 7.7       013E00803     PL 9.4     013E00803     PL 9.4                                                                                                    | 006K30940   | PL 8.2                    | 010K01351   | PL 7.1    |  |
| 007E01340     PL 9.2     010K03380     PL 10.1       007E05221     PL 9.4     010E04190     PL 9.8       007K05260     PL 9.8     010K04590     PL 7.1       007K12593     PL 7.2     010K04600     PL 7.7       007K13520     PL 9.6     011E04470     PL 7.7       011E04470     PL 7.7     013E00803     PL 9.4                                                                                                    | 006K30950   | PL 8.3                    | 010K01360   | PL 7.7    |  |
| 007E05221     PL 9.4     010E04190     PL 9.8       007K05260     PL 9.8     010K04590     PL 7.1       007K05760     PL 7.2     010K04600     PL 7.7       007K12593     PL 9.6     010K04610     PL 10.1       007K14220     PL 9.6     013E00803     PL 9.4                                                                                                    | 007E01340   | PL 9.2                    | 010K03380   | PL 10.1   |  |
| 007K05260     PL 9.8     010K04590     PL 7.1       007K05760     PL 7.2     010K04600     PL 7.7       007K12593     PL 7.2     010K04610     PL 10.1       007K13520     PL 9.6     011E04470     PL 7.7       013E00803     PL 9.4     013E00803     PL 9.4                                                                                                    | 007E05221   | PL 9.4                    | 010E04190   | PL 9.8    |  |
| 007K05760     PL 7.2     010K04600     PL 7.7       007K12593     PL 7.2     010K04610     PL 10.1       007K13520     PL 9.6     011E04470     PL 7.7       007K14220     PL 9.6     013E00803     PL 9.4                                                                                                    | 007K05260   | PL 9.8                    | 010K04590   | PL 7.1    |  |
| 007K12593     PL 7.2     010K04610     PL 10.1       007K13520     PL 9.6     011E04470     PL 7.7       007K14220     PL 9.6     013E00803     PL 9.4                                                                                                    | 007K05760   | PL 7.2                    | 010K04600   | PL 7.7    |  |
| 007K13520     PL 9.6     011E04470     PL 7.7       007K14220     PL 9.6     013E00803     PL 9.4                                                                                                    | 007K12593   | PL 7.2                    | 010K04610   | PL 10.1   |  |
| 007K14220 PL 9.6 013E00803 PL 9.4                                                                                                    | 007K13520   | PL 9.6                    | 011E04470   | PL 7.7    |  |
|                                                                                                    | 007K14220   | PL 9.6                    | 013E00803   | PL 9.4    |  |

Г

Table 1 Part Number Index

| Part Number | Part List | Part Number |
|-------------|-----------|-------------|
| 013E00804   | PL 9.4    | 019E55991   |
| 013K04360   | PL 9.2    | 019E62030   |
| 013K04630   | PL 9.2    | 019E73930   |
| 013E20970   | PL 10.2   | 019E73930   |
| 013E20980   | PL 10.4   | 019E74715   |
| 013E21510   | PL 9.2    | 019E74750   |
| 014K04730   | PL 9.6    | 019E74750   |
| 014K04740   | PL 9.6    | 020E04350   |
| 014K09910   | PL 9.6    | 020E13603   |
| 014K09920   | PL 9.6    | 020E18830   |
| 014E20541   | PL 14.1   | 020E26340   |
| 014E20551   | PL 14.3   | 020E38730   |
| 014E46450   | PL 9.7    | 020E38740   |
| 014E47501   | PL 10.4   | 020E38750   |
| 014E49090   | PL 10.2   | 020E39601   |
| 014E50070   | PL 10.4   | 020E48220   |
| 015K57430   | PL 8.2    | 020E48640   |
| 015K77690   | PL 8.2    | 020E48650   |
| 016E06020   | PL 10.4   | 021K02160   |
| 016E06020   | PL 8.2    | 022E10060   |
| 016E16200   | PL 10.2   | 022E10531   |
| 016E16620   | PL 9.6    | 022E11441   |
| 017K01120   | PL 14.1   | 022E11540   |
| 017K03820   | PL 14.6   | 022E11540   |
| 017K03831   | PL 14.6   | 022E22890   |
| 017K03840   | PL 14.6   | 022K78981   |
| 017K03851   | PL 14.6   | 022K79002   |
| 017K03980   | PL 14.6   | 022K79010   |
| 017K03990   | PL 14.6   | 022K79111   |
| 017K04000   | PL 14.6   | 022K79970   |
| 017K04010   | PL 14.6   | 023E01620   |
| 017K04260   | PL 14.6   | 023E23580   |
| 017K04270   | PL 14.6   | 023E23590   |
| 017K04280   | PL 14.6   | 023E24190   |
| 017K04290   | PL 14.6   | 026E11970   |
| 019E07100   | PL 8.2    | 026E57690   |
| 019E07100   | PL 8.3    | 028E07430   |
| 019E11700   | PL 10.4   | 028E07771   |
| 019E15551   | PL 9.7    | 028E14580   |
| 019E51260   | PL 10.3   | 028E14590   |
| 019E52800   | PL 1.2    | 028E14600   |

Table 1 Part Number Index

| Part Number | Part List |
|-------------|-----------|
| 019E55991   | PL 14.4   |
| 019E62030   | PL 7.5    |
| 019E73930   | PL 8.2    |
| 019E73930   | PL 8.3    |
| 019E74715   | PL 1.3    |
| 019E74750   | PL 1.2    |
| 019E74750   | PL 1.3    |
| 020E04350   | PL 9.4    |
| 020E13603   | PL 8.2    |
| 020E18830   | PL 7.8    |
| 020E26340   | PL 10.4   |
| 020E38730   | PL 8.2    |
| 020E38740   | PL 10.7   |
| 020E38750   | PL 10.7   |
| 020E39601   | PL 10.4   |
| 020E48220   | PL 7.8    |
| 020E48640   | PL 10.7   |
| 020E48650   | PL 10.7   |
| 021K02160   | PL 9.3    |
| 022E10060   | PL 7.5    |
| 022E10531   | PL 8.2    |
| 022E11441   | PL 8.2    |
| 022E11540   | PL 7.3    |
| 022E11540   | PL 7.4    |
| 022E22890   | PL 10.4   |
| 022K78981   | PL 10.4   |
| 022K79002   | PL 10.5   |
| 022K79010   | PL 10.5   |
| 022K79111   | PL 10.2   |
| 022K79970   | PL 7.1    |
| 023E01620   | PL 9.4    |
| 023E23580   | PL 8.2    |
| 023E23590   | PL 10.7   |
| 023E24190   | PL 10.4   |
| 026E11970   | PL 8.2    |
| 026E57690   | PL 9.9    |
| 028E07430   | PL 7.8    |
| 028E07771   | PL 9.6    |
| 028E14580   | PL 10.5   |
| 028E14590   | PL 10.2   |
| 028E14600   | PL 10.4   |
| 028E16910         PL 10.5         035E617           028E16920         PI 10.2         035E647           029K03530         PL 8.3         035E646           029K04360         PL 8.3         035E647           029K0390         PL 8.1         035E647           029E12930         PL 7.3         035E670           029E14460         PL 7.5         035E702           029E14460         PL 7.4         035E671           029E14750         PL 7.4         035E710           029E14760         PL 7.3         035E710           029E14760         PL 7.3         035E710           029E14760         PL 7.3         035E710           029E23670         PL 14.5         037K013           039E28060         PL 14.1         037K013           039E5160         PL 9.6         038K049           030K56150         PL 9.6         038K049           030K56160         PL 9.6         038K140           030K7113         PL 14.5         038K140           030K7113         PL 14.5         038K140           030K7113         PL 14.5         038K140           030K7110         PL 14.5         038K140           030K73120 <td< th=""><th>Part Number</th><th>Part List</th><th>Part Num</th></td<> | Part Number | Part List | Part Num |
|----------------------------------------------------------------------------------------------------|-------------|-----------|----------|
| 028E16920         PL 10.2         035E644           029K01111         PL 8.1         035E645           029K04360         PL 8.3         035E646           029K04360         PL 8.3         035E646           029K04390         PL 8.1         035E646           029E12930         PL 7.5         035E702           029E14460         PL 7.5         035E702           029E14750         PL 7.4         035E647           029E14750         PL 7.5         035E702           029E23670         PL 14.5         035E710           029E23870         PL 9.9         037K013           029E2800         PL 1.2         037K013           029E2800         PL 1.2         037K014           029E2980         PL 1.2         038K048           030K56150         PL 9.6         038K149           030K5711         PL 14.5         038K140           030K57131         PL 10.4         038K140           030K73120         PL 8.3         038K140           030K73130         PL 10.4         038K140           031K06950         PL 10.4         038K141           031K06970         PL 9.5         038K141           031K06870 <td< th=""><th>028E16910</th><th>PL 10.5</th><th>035E617</th></td<>      | 028E16910   | PL 10.5   | 035E617  |
| 029K01111         PL 8.1         035E643           029K04360         PL 8.3         035E647           029K04390         PL 8.1         035E648           029E12930         PL 7.3         035E647           029E14750         PL 7.5         035E673           029E14760         PL 7.4         035E709           029E14760         PL 7.4         035E710           029E23670         PL 9.9         035E710           029E23870         PL 9.9         035E710           029E23870         PL 9.9         035E710           029E23870         PL 9.9         035K713           029E23870         PL 9.1         035K648           030E16161         PL 9.1         035K648           030K56150         PL 9.6         035K140           030K57191         PL 14.5         038K140           030K71183         PL 10.3         038K140           030K73120         PL 8.3         038K154           031K06690         PL 10.4         038K154           031K06670         PL 10.4         038K154           031K06670         PL 10.4         038K154           031K06670         PL 9.8         038K154           031K06670                                                                       | 028E16920   | PL 10.2   | 035E644  |
| 029K03530         PL 8.3         035E646           029K04360         PL 8.3         035E646           029K04390         PL 8.1         035E648           029E1230         PL 7.3         035E663           029E14460         PL 7.5         035E702           029E14460         PL 7.4         035E710           029E14750         PL 7.4         035E710           029E14760         PL 7.3         035E710           029E23670         PL 14.5         035E710           029E23870         PL 9.9         037K013           029E23800         PL 1.2         037K013           029E23800         PL 1.2         037K013           030K56160         PL 9.6         038K140           030K57181         PL 14.5         038K140           030K7181         PL 14.5         038K140           030K7181         PL 14.5         038K140           030K73120         PL 8.3         038K140           030K73130         PL 14.4         038K150           031K08690         PL 10.4         038K140           031K08670         PL 9.3         038K140           035K0590         PL 9.8         038K140           035K0591                                                                           | 029K01111   | PL 8.1    | 035E645  |
| 029K04360         PL 8.3         035E647           029E12930         PL 7.3         035E648           029E13701         PL 7.5         035E709           029E14760         PL 7.4         035E710           029E13701         PL 7.4         035E710           029E14760         PL 7.4         035E710           029E23870         PL 14.5         035E710           029E23870         PL 14.1         037K013           029E39280         PL 1.2         037K013           029E3930         PL 7.5         038E710           0305E161         PL 9.9         037K013           0305E161         PL 9.1         037K014           030K57181         PL 14.5         038K100           030K57181         PL 14.5         038K140           030K7183         PL 14.4         038K140           030K7183         PL 14.4         038K140           030K73130         PL 14.4         038K140           031K0860         PL 10.4         038K140           031K0700         PL 10.4         038K154           031K08670         PL 10.4         038K154           035K0591         PL 9.8         048K476           035K0590                                                                           | 029K03530   | PL 8.3    | 035E646  |
| 029K04390         PL 8.1         035E648           029E12930         PL 7.3         035E648           029E13701         PL 7.5         035E702           029E14750         PL 7.4         035E5703           029E14760         PL 7.3         035E710           029E253670         PL 14.5         035E710           029E23670         PL 14.5         035E710           029E23870         PL 9.9         037K013           029E239280         PL 7.5         038K048           030K56150         PL 9.6         038K048           030K56150         PL 9.6         038K110           030K57181         PL 14.5         038K140           030K7182         PL 14.5         038K140           030K73130         PL 14.4         038K144           030K73130         PL 14.5         038K154           031K0680         PL 10.4         038K154           035K0590         PL 10.4         038K154           035K0590         PL 9.8         038K154           035K0590         PL 9.8         048K477           035K0590         PL 9.8         048K474           035K0590         PL 9.5         048K477           035K0590 <t< td=""><td>029K04360</td><td>PL 8.3</td><td>035E647</td></t<>        | 029K04360   | PL 8.3    | 035E647  |
| 029E12930         PL 7.3         035E663           029E13701         PL 7.5         035E702           029E14460         PL 7.5         035E702           029E14750         PL 7.4         035E710           029E370         PL 14.5         035E710           029E3870         PL 9.9         037K013           029E3800         PL 14.1         037K013           029E3280         PL 1.2         037K014           030K56150         PL 9.9         037K014           030K57181         PL 14.5         038K100           030K57181         PL 14.5         038K100           030K7183         PL 10.3         038K140           030K7183         PL 14.5         038K140           030K7183         PL 14.5         038K140           030K7183         PL 14.5         038K140           030K7183         PL 14.5         038K140           030K73130         PL 14.5         038K140           031K0690         PL 10.4         038K140           031K08670         PL 10.4         038K140           031K08670         PL 10.4         038K140           035K0590         PL 9.5         038K154           035K0591         P                                                                  | 029K04390   | PL 8.1    | 035E648  |
| 029E13701         PL 7.5         035E702           029E14460         PL 7.5         035E710           029E14750         PL 7.4         035E710           029E14760         PL 7.3         035E710           029E13670         PL 14.5         035E710           029E23670         PL 9.9         035E710           029E23870         PL 1.2         037K013           029E39280         PL 1.2         038K048           030E16161         PL 9.1         038K048           030K56150         PL 9.6         038K140           030K57181         PL 14.5         038K140           030K7183         PL 10.3         038K140           030K73120         PL 8.3         038K140           030K73130         PL 14.4         038K140           030K73130         PL 10.4         038K154           031K08670         PL 10.4         038K154           031K08670         PL 10.4         038K154           031K08670         PL 10.4         038K154           035K0590         PL 9.8         038K154           035K0590         PL 9.8         036K12           035K0590         PL 9.8         050E217           035K0590 <td< td=""><td>029E12930</td><td>PL 7.3</td><td>035E663</td></td<>       | 029E12930   | PL 7.3    | 035E663  |
| 029E14460         PL 7.5         035E709           029E14750         PL 7.4         035E710           029E14760         PL 7.3         035E710           029E23670         PL 14.5         035E710           029E23870         PL 9.9         037K013           029E23800         PL 1.2         037K013           029E39280         PL 7.5         038K091           030E1611         PL 9.1         038K091           030K56150         PL 9.6         038K191           030K56160         PL 9.6         038K140           030K57191         PL 14.5         038K140           030K7183         PL 10.3         038K140           030K73120         PL 8.3         038K140           030K73130         PL 10.4         038K154           031K08690         PL 10.4         038K154           031K08670         PL 10.4         038K154           031K08670         PL 10.4         038K444           035K0550         PL 9.8         038K154           031K08670         PL 10.4         038K154           035K0550         PL 9.8         038K4476           035K0550         PL 9.8         036K777           035K0590 <t< td=""><td>029E13701</td><td>PL 7.5</td><td>035E702</td></t<>        | 029E13701   | PL 7.5    | 035E702  |
| 029E14750         PL 7.4         035E710           029E14760         PL 7.3         035E710           029E23670         PL 14.5         035E710           029E23870         PL 9.9         035710           029E39280         PL 1.2         037K013           029E39280         PL 9.9         037K014           029E39280         PL 9.6         038K748           030K56160         PL 9.6         038K100           030K57181         PL 14.5         038K140           030K57181         PL 14.5         038K140           030K71183         PL 10.3         038K140           030K73120         PL 8.3         038K154           030K73130         PL 14.5         038K154           031K08690         PL 10.4         038K154           031K08670         PL 10.4         038K154           031K08670         PL 10.4         038K154           035K05911         PL 9.8         038K444           035K0590         PL 9.3         038K154           035K0591         PL 9.8         038K444           035K0591         PL 9.7         048K477           035K0591         PL 9.8         050E217           035K05941 <t< td=""><td>029E14460</td><td>PL 7.5</td><td>035E709</td></t<>        | 029E14460   | PL 7.5    | 035E709  |
| 029E14760         PL 7.3         035E710           029E23670         PL 14.5         035E710           029E23870         PL 9.9         035E710           029E28060         PL 14.1         035K7013           029E39280         PL 1.2         037K014           029E3930         PL 7.5         038K048           030E16161         PL 9.1         038K048           030K56150         PL 9.6         038K140           030K57181         PL 14.5         038K140           030K71183         PL 10.3         038K140           030K73120         PL 8.3         038K150           030K73130         PL 14.4         038K150           031K06990         PL 10.4         038K171           031K06990         PL 10.4         038K171           031K08670         PL 10.4         038K171           031K08670         PL 9.5         048K477           035K05911         PL 9.8         048K477           035K05950         PL 9.5         048K477           035K05950         PL 9.5         048K477           035K05950         PL 9.7         050E208           035K07561         PL 9.9         050E208           035K07561                                                                    | 029E14750   | PL 7.4    | 035E710  |
| 029E23670         PL 14.5         035E710           029E23870         PL 9.9         037K013           029E28060         PL 14.1         037K013           029E39280         PL 7.5         038K048           030E1611         PL 9.6         038K048           030K56150         PL 9.6         038K140           030K57181         PL 14.5         038K140           030K71183         PL 14.5         038K140           030K73120         PL 8.3         038K154           030K79860         PL 14.5         038K154           030K73130         PL 14.5         038K154           030K73130         PL 14.5         038K154           030K73130         PL 10.4         038K154           030K73130         PL 10.4         038K154           030K73130         PL 10.4         038K154           031K08670         PL 10.4         038K154           035K0590         PL 9.6         048K476           035K05950         PL 9.5         048K477           035K05950         PL 9.5         048K477           035K05950         PL 9.7         048K477           035K05950         PL 9.7         050E228           035K05950                                                                   | 029E14760   | PL 7.3    | 035E710  |
| 029E23870         PL 9.9         037K013           029E28060         PL 14.1         037K013           029E39280         PL 1.2         037K014           029E49930         PL 7.5         038K048           030E1611         PL 9.1         038K048           030K55150         PL 9.6         038K10           030K57181         PL 14.5         038K140           030K57191         PL 14.5         038K140           030K71183         PL 10.3         038K140           030K73120         PL 8.3         038K140           030K73130         PL 14.4         038K154           030K79860         PL 10.4         038K154           031K08670         PL 10.4         038K154           031K08670         PL 10.4         038K154           035K0590         PL 9.8         048K476           035K0590         PL 9.8         048K476           035K0591         PL 9.8         048K476           035K05950         PL 9.5         048E514           035K05950         PL 9.8         050E217           035K05950         PL 9.8         050E217           035K05950         PL 9.8         050E228           035K05950 <t< td=""><td>029E23670</td><td>PL 14.5</td><td>035E710</td></t<>       | 029E23670   | PL 14.5   | 035E710  |
| 029E28060         PL 14.1         037K013           029E39280         PL 1.2         037K014           029E49930         PL 7.5         038K048           030E56150         PL 9.6         038K048           030K56160         PL 9.6         038K140           030K57181         PL 14.5         038K140           030K71183         PL 10.3         038K140           030K73120         PL 8.3         038K154           030K73130         PL 14.5         038K154           031K08600         PL 14.5         038K154           031K08560         PL 10.4         038K154           031K08560         PL 10.4         038K154           035K05790         PL 10.4         038K154           035K05900         PL 9.8         048K477           035K05900         PL 9.9.6         048K477           035K05900         PL 9.9.6         048K477           035K05900         PL 9.9.7         048E514           035K0591         PL 9.9         050E208           035K05920         PL 9.8         050E208           035K05920         PL 9.8         050E208           035K05920         PL 9.8         050E208           035K05920                                                               | 029E23870   | PL 9.9    | 037K013  |
| 029E39280         PL 1.2         037K014           029E49930         PL 7.5         038K048           030E16161         PL 9.1         038K048           030K56150         PL 9.6         038K140           030K57181         PL 14.5         038K140           030K71183         PL 10.3         038K140           030K73120         PL 8.3         038K140           030K73130         PL 14.4         038K154           031K06990         PL 10.4         038K154           031K0660         PL 10.4         038K140           031K079860         PL 10.4         038K154           031K08500         PL 10.4         038K140           031K08500         PL 10.4         038K154           035K05900         PL 9.3         038K277           035K05900         PL 9.3         048K444           035K05900         PL 9.5         048K447           035K05900         PL 9.5         048K447           035K05900         PL 9.8         050E217           035K05900         PL 9.8         050E217           035K05910         PL 9.8         050E217           035K05920         PL 9.7         050E228           035K05930                                                                    | 029E28060   | PL 14.1   | 037K013  |
| 029E49930         PL 7.5         038K048           030E16161         PL 9.1         038K048           030K56150         PL 9.6         038K048           030K56160         PL 9.6         038K140           030K57181         PL 14.5         038K140           030K57191         PL 14.5         038K140           030K71183         PL 10.3         038K140           030K73120         PL 8.3         038K154           030K73130         PL 14.4         038K154           030K79660         PL 10.4         038K154           031K06990         PL 10.4         038E77           031K08500         PL 10.4         038E77           031K08670         PL 10.4         038K154           035K05790         PL 9.3         048K470           035K05900         PL 9.5         048K470           035K05911         PL 9.5         048K470           035K05950         PL 9.5         048E514           035K05950         PL 9.8         050E217           035E12210         PL 9.7         050E288           035E12150         PL 14.5         050K524           035E41150         PL 14.5         050K524           050K544150                                                                   | 029E39280   | PL 1.2    | 037K014  |
| 030E16161         PL 9.1         038K048           030K56150         PL 9.6         038K048           030K56160         PL 9.6         038K110           030K57181         PL 14.5         038K140           030K71183         PL 10.3         038K140           030K73120         PL 8.3         038K154           030K73120         PL 14.4         038K154           030K74790         PL 7.5         038K154           031K06990         PL 10.4         038K154           031K08600         PL 10.4         038K154           031K08600         PL 10.4         038K154           031K08670         PL 10.4         038K154           035K05900         PL 9.8         048K476           035K05900         PL 9.9.8         048K476           035K05900         PL 9.5         048K476           035K05901         PL 9.8         048K476           035K05901         PL 9.8         050E208           035K05901         PL 9.8         050E208           035K05901         PL 9.8         050E208           035K05901         PL 9.8         050E208           035K05901         PL 9.8         050E208           035K05901                                                                   | 029E49930   | PL 7.5    | 038K048  |
| 030K56150         PL 9.6         038K091           030K56160         PL 9.6         038K110           030K57181         PL 14.5         038K140           030K57191         PL 14.5         038K140           030K73120         PL 8.3         038K149           030K73130         PL 14.4         038K149           030K73130         PL 14.5         038K149           030K79860         PL 14.5         038K150           031K06990         PL 10.4         038K154           031K08600         PL 10.4         038K171           031K08600         PL 10.4         038K174           035K0590         PL 10.4         038K174           035K0590         PL 10.4         038K174           035K0590         PL 10.4         038K277           035K0590         PL 9.8         048K476           035K0590         PL 9.8         048K476           035K0590         PL 9.5         048K477           035K0591         PL 9.5         048K477           035K05950         PL 9.7         050E208           035K0591         PL 9.8         050E217           035K12210         PL 9.7         050E228           035E12210 <t< td=""><td>030E16161</td><td>PL 9.1</td><td>038K048</td></t<>        | 030E16161   | PL 9.1    | 038K048  |
| 030K56160         PL 9.6         038K110           030K57181         PL 14.5         038K110           030K57191         PL 14.5         038K140           030K71183         PL 10.3         038K149           030K73120         PL 8.3         038K150           030K73130         PL 14.4         038K150           030K79600         PL 14.5         038K154           031K06990         PL 10.4         038K154           031K06900         PL 10.4         038K154           031K08660         PL 10.4         038E277           031K08670         PL 10.4         038E277           031K08670         PL 9.10.4         038K164           035K0590         PL 9.8         048K476           035K0590         PL 9.8         048K476           035K0590         PL 9.5         048K477           035K0590         PL 9.5         048K477           035K0590         PL 9.5         048K477           035K0590         PL 9.5         048K477           035K0590         PL 9.7         050E208           035K08410         PL 9.7         050E228           035E21210         PL 14.5         050K528           035E41150                                                                      | 030K56150   | PL 9.6    | 038K091  |
| 030K57181         PL 14.5         038K140           030K57191         PL 14.5         038K140           030K71183         PL 10.3         038K140           030K73120         PL 8.3         038K140           030K73130         PL 14.4         038K140           030K79860         PL 14.5         038K154           031K06990         PL 10.4         038K154           031K08560         PL 10.4         038E277           031K08670         PL 10.4         038E277           031K08670         PL 10.4         038E277           031K08670         PL 10.4         048K444           035K05790         PL 9.8         048K476           035K05900         PL 9.9.8         048K477           035K05900         PL 9.9.5         048K477           035K05900         PL 9.9.5         048K477           035K05950         PL 9.9.7         048E514           035K05950         PL 9.9.8         050E217           035E12210         PL 9.7         050E228           035E37240         PL 14.5         050K528           035E41150         PL 14.1         050K5462                                                                                                    | 030K56160   | PL 9.6    | 038K110  |
| 030K57191         PL 14.5         038K140           030K71183         PL 10.3         038K140           030K73120         PL 8.3         038K149           030K73130         PL 14.4         038K150           030K74790         PL 7.5         038K154           030K79860         PL 10.4         038K154           031K06990         PL 10.4         038E277           031K08560         PL 10.4         038E277           031K08670         PL 10.4         038E277           031K08670         PL 10.4         048K444           035K04581         PL 9.8         048K476           035K05900         PL 9.5         048K477           035K05900         PL 9.5         048K477           035K05900         PL 9.9.5         048K477           035K05900         PL 9.9.5         048E514           035K0591         PL 9.9.6         048K477           035K05900         PL 9.9.7         050E208           035K08410         PL 9.9.8         050E217           035E12210         PL 9.7         050E228           035E37240         PL 14.5         050K528           035E41150         PL 14.1         050K546                                                                             | 030K57181   | PL 14.5   | 038K140  |
| 030K71183         PL 10.3         038K149           030K73120         PL 8.3         038K149           030K73130         PL 14.4         038K154           030K79860         PL 14.5         038K154           031K06990         PL 10.4         038K154           031K0700         PL 10.4         038K154           031K08560         PL 10.4         038E277           031K08670         PL 10.4         038E277           031K08670         PL 10.4         038E277           031K08670         PL 9.10.4         048K476           048K476         048K476         048K476           035K0590         PL 9.3         048K476           045K05941         PL 9.5         048K477           035K05950         PL 9.5         048K477           035K05950         PL 9.9         048K476           035K05950         PL 9.5         048E514           035K05950         PL 9.7         048E514           035E212210         PL 9.7         050E228           035E37240         PL 14.5         050K528           035K0541150         PL 14.1         050K546                                                                                                    | 030K57191   | PL 14.5   | 038K140  |
| 030K73120         PL 8.3         038K1499           030K73130         PL 14.4         038K154           030K79860         PL 14.5         038K154           031K06990         PL 10.4         038K154           031K07000         PL 10.4         038E277           031K08560         PL 10.4         038E277           031K08670         PL 10.4         038E277           031K08670         PL 10.4         038E277           031K08670         PL 10.4         048K444           035K0581         PL 9.8         048K476           035K05900         PL 9.5         048K476           035K05911         PL 9.5         048K477           035K05950         PL 9.5         048E514           035K05910         PL 9.8         050E217           035K05950         PL 9.7         050E208           035K05410         PL 9.7         050E228           035E12210         PL 14.5         050K528           035E37240         PL 14.5         050K534           035E41150         PL 14.1         050K546                                                                                                    | 030K71183   | PL 10.3   | 038K149  |
| 030K73130         PL 14.4         038K150           030K7790         PL 7.5         038K154           030K79860         PL 14.5         038K154           031K06990         PL 10.4         038K171           031K07000         PL 10.4         038E277           031K08560         PL 10.4         038E277           031K08670         PL 10.4         038E277           031K08670         PL 10.4         038E277           031K08670         PL 9.8         048K476           035K0590         PL 9.8         048K476           035K05900         PL 9.5         048K476           035K05950         PL 9.5         048K477           035K05950         PL 9.5         048E514           035K07561         PL 9.9         050E208           035K37240         PL 14.5         050K528           035E41150         PL 14.5         050K534           035E41160         PL 14.1         050K546                                                                                                    | 030K73120   | PL 8.3    | 038K149  |
| 030K74790         PL 7.5         038K154           030K79860         PL 14.5         038K154           031K06990         PL 10.4         038K154           031K07000         PL 10.4         038E277           031K08560         PL 10.4         038E277           031K08670         PL 10.4         038E277           031K08670         PL 10.4         038E277           031K08500         PL 9.8         048K444           035K05790         PL 9.8         048K476           035K05900         PL 9.5         048K476           035K05911         PL 9.5         048K477           035K05950         PL 9.5         048K477           035K05910         PL 9.8         050E217           035K08410         PL 9.8         050E217           035E12210         PL 9.7         050E228           035E37240         PL 14.5         050K524           035E41150         PL 14.5         050K546           050K546         050K546         050K546                                                                                                    | 030K73130   | PL 14.4   | 038K150  |
| 030K79860         PL 14.5         038K154           031K06990         PL 10.4         038K171           031K07000         PL 10.4         038E277           031K08560         PL 10.4         038E277           031K08670         PL 10.4         038E277           031K08670         PL 10.4         038E277           031K08670         PL 10.4         048K444           035K05790         PL 9.8         048K476           035K05900         PL 9.5         048K477           035K05950         PL 9.5         048K477           035K05950         PL 9.9         048E514           035K07561         PL 9.9         050E208           035E12210         PL 9.7         050E228           035E37240         PL 14.5         050K528           035E41150         PL 14.1         050K546                                                                                                    | 030K74790   | PL 7.5    | 038K154  |
| 031K06990         PL 10.4         038K171           031K07000         PL 10.4         038E277           031K08560         PL 10.4         038E277           031K08670         PL 10.4         038E277           031K08670         PL 10.4         038E277           031K08670         PL 10.4         048K444           035K05790         PL 9.3         048K476           035K05900         PL 9.5         048K477           035K05950         PL 9.5         048K477           035K05950         PL 9.5         048E514           035K07561         PL 9.9         050E208           035E12210         PL 9.7         050E228           035E37240         PL 14.5         050K528           035E41150         PL 14.1         050K546                                                                                                    | 030K79860   | PL 14.5   | 038K154  |
| 031K07000         PL 10.4         038E277           031K08560         PL 10.4         038E277           031K08670         PL 10.4         038E277           031K08670         PL 10.4         048K444           035K04581         PL 9.8         048K476           035K05900         PL 9.3         048K476           035K05900         PL 9.5         048K477           035K05950         PL 9.5         048K477           035K05950         PL 9.5         048K477           035K05950         PL 9.9         048E514           035K07561         PL 9.9         050E208           035E12210         PL 9.7         050E228           035E37240         PL 14.5         050K528           035E41150         PL 14.1         050K546                                                                                                    | 031K06990   | PL 10.4   | 038K171  |
| 031K08560         PL 10.4         038E2773           031K08670         PL 10.4         048K4444           035K04581         PL 9.8         048K4764           035K05790         PL 9.3         048K4764           035K05900         PL 9.6         048K4774           035K05950         PL 9.5         048K477           035K05950         PL 9.5         048K477           035K05950         PL 9.9         048E514           035K05950         PL 9.9         050E208           035K08410         PL 9.7         050E228           035E37240         PL 14.5         050K528           035E41150         PL 14.1         050K546                                                                                                    | 031K07000   | PL 10.4   | 038E277  |
| 031K08670         PL 10.4         048K444           035K04581         PL 9.8         048K476           035K05790         PL 9.3         048K476           035K05900         PL 9.6         048K476           035K05900         PL 9.6         048K477           035K05950         PL 9.5         048K477           035K05950         PL 9.5         048K477           035K07561         PL 9.9         050E208           035E12210         PL 9.7         050E228           035E37240         PL 14.5         050K528           035E41150         PL 14.1         050K546                                                                                                    | 031K08560   | PL 10.4   | 038E277  |
| 035K04581         PL 9.8         048K4760           035K05790         PL 9.3         048K4760           035K05900         PL 9.6         048K4770           035K05941         PL 9.5         048K4770           035K05950         PL 9.5         048K4770           035K07561         PL 9.9         048K4770           035K08410         PL 9.8         050E2080           035E12210         PL 9.7         050E2280           035E37240         PL 14.5         050K5280           035E41150         PL 14.1         050K5460                                                                                                    | 031K08670   | PL 10.4   | 048K444  |
| 035K05790         PL 9.3         048K4763           035K05900         PL 9.6         048K477           035K05941         PL 9.5         048K477           035K05950         PL 9.5         048K477           035K07561         PL 9.9         048K477           035K08410         PL 9.8         050E208           035E12210         PL 9.7         050E228           035E37240         PL 14.5         050K528           035E41150         PL 14.1         050K546                                                                                                    | 035K04581   | PL 9.8    | 048K476  |
| 035K05900         PL 9.6         048K4770           035K05941         PL 9.5         048K477           035K05950         PL 9.5         048E514           035K07561         PL 9.9         050E208           035K08410         PL 9.7         050E228           035E37240         PL 14.5         050K528           035E41150         PL 14.1         050K546                                                                                                    | 035K05790   | PL 9.3    | 048K476  |
| 035K05941         PL 9.5         048K477           035K05950         PL 9.5         048E514           035K07561         PL 9.9         050E208           035K08410         PL 9.7         050E228           035E37240         PL 14.5         050K528           035E41150         PL 14.1         050K546                                                                                                    | 035K05900   | PL 9.6    | 048K477  |
| 035K05950         PL 9.5         048E514           035K07561         PL 9.9         050E208           035K08410         PL 9.8         050E2173           035E12210         PL 9.7         050E2283           035E37240         PL 14.5         050K5284           035E41150         PL 14.1         050K5343           035E41160         PL 14.1         050K5463                                                                                                    | 035K05941   | PL 9.5    | 048K477  |
| 035K07561         PL 9.9         050E208           035K08410         PL 9.8         050E217           035E12210         PL 9.7         050E228           035E37240         PL 14.5         050K528           035E41150         PL 14.5         050K534           035E41160         PL 14.1         050K546                                                                                                    | 035K05950   | PL 9.5    | 048E514  |
| 035K08410         PL 9.8         050E2173           035E12210         PL 9.7         050E2283           035E37240         PL 14.5         050K5283           035E41150         PL 14.5         050K5343           035E41160         PL 14.1         050K5463                                                                                                    | 035K07561   | PL 9.9    | 050E208  |
| 035E12210         PL 9.7         050E2280           035E37240         PL 14.5         050K5280           035E41150         PL 14.5         050K5343           035E41160         PL 14.1         050K5460                                                                                                    | 035K08410   | PL 9.8    | 050E217  |
| 035E37240         PL 14.5         050K528           035E41150         PL 14.5         050K534           035E41160         PL 14.1         050K546                                                                                                    | 035E12210   | PL 9.7    | 050E228  |
| 035E41150         PL 14.5         050K5343           035E41160         PL 14.1         050K5463                                                                                                    | 035E37240   | PL 14.5   | 050K528  |
| 035E41160 PL 14.1 050K546                                                                                                    | 035E41150   | PL 14.5   | 050K534  |
|                                                                                                    | 035E41160   | PL 14.1   | 050K546  |

| Part Number | Part List |
|-------------|-----------|
| 035E61780   | PL 7.5    |
| 035E64440   | PL 9.2    |
| 035E64530   | PL 10.3   |
| 035E64660   | PL 14.5   |
| 035E64770   | PL 10.1   |
| 035E64851   | PL 9.8    |
| 035E66330   | PL 9.9    |
| 035E70260   | PL 9.9    |
| 035E70990   | PL 14.6   |
| 035E71070   | PL 14.6   |
| 035E71080   | PL 1.3    |
| 035E71090   | PL 1.3    |
| 037K01320   | PL 7.7    |
| 037K01380   | PL 7.7    |
| 037K01440   | PL 7.7    |
| 038K04860   | PL 9.4    |
| 038K04861   | PL 9.4    |
| 038K09190   | PL 7.5    |
| 038K11070   | PL 10.3   |
| 038K14001   | PL 8.3    |
| 038K14020   | PL 7.8    |
| 038K14960   | PL 10.3   |
| 038K14990   | PL 14.1   |
| 038K15000   | PL 14.1   |
| 038K15460   | PL 14.1   |
| 038K15470   | PL 14.1   |
| 038K17170   | PL 7.8    |
| 038E27710   | PL 10.3   |
| 038E27721   | PL 10.3   |
| 048K44401   | PL 14.3   |
| 048K47680   | PL 14.3   |
| 048K47692   | PL 14.3   |
| 048K47700   | PL 14.1   |
| 048K47710   | PL 14.3   |
| 048E51410   | PL 14.4   |
| 050E20871   | PL 9.6    |
| 050E21750   | PL 7.5    |
| 050E22880   | PL 7.5    |
| 050K52841   | PL 7.1    |
| 050K53430   | PL 7.5    |
| 050K54630   | PL 7.5    |

| Part Number | Part List | Part Number |
|-------------|-----------|-------------|
| 050K59440   | PL 7.5    | 062E14680   |
| 050K62260   | PL 7.5    | 068K43650   |
| 050K67300   | PL 7.5    | 068K43660   |
| 052K03581   | PL 7.6    | 068K47390   |
| 052K09330   | PL 7.6    | 068K47400   |
| 052E24241   | PL 9.10   | 068K48430   |
| 053K04180   | PL 9.10   | 068K48440   |
| 053E04750   | PL 9.1    | 068K48450   |
| 054E03181   | PL 9.7    | 068K48860   |
| 054E03491   | PL 9.8    | 073E13352   |
| 054E06533   | PL 9.5    | 094K00085   |
| 054K12300   | PL 1.3    | 094K04324   |
| 054E21440   | PL 10.1   | 094K04900   |
| 054K25000   | PL 9.10   | 096E78252   |
| 054K37740   | PL 9.10   | 101K26083   |
| 055K13830   | PL 9.7    | 101K42715   |
| 055K13840   | PL 9.7    | 101K42715   |
| 055K32731   | PL 10.1   | 101K43880   |
| 055K33190   | PL 9.10   | 101K48842   |
| 055K34360   | PL 10.1   | 101K56120   |
| 055K36950   | PL 9.10   | 101K57130   |
| 055K36960   | PL 9.10   | 101K57150   |
| 055E38100   | PL 14.5   | 101K57190   |
| 055E48470   | PL 10.5   | 101K57200   |
| 055E48470   | PL 9.2    | 105E15060   |
| 055E49380   | PL 8.3    | 105E15365   |
| 055E49381   | PL 8.3    | 105E18540   |
| 055E49390   | PL 8.3    | 105E18580   |
| 055E49391   | PL 8.3    | 105K25952   |
| 056K02740   | PL 14.3   | 105K29350   |
| 056K02810   | PL 14.3   | 108E05310   |
| 059K27832   | PL 8.1    | 108E06720   |
| 059K27880   | PL 10.1   | 110E02640   |
| 059K27890   | PL 10.7   | 110E02640   |
| 059K35070   | PL 10.1   | 110K03340   |
| 059K51860   | PL 8.1    | 110E05500   |
| 059K51861   | PL 8.1    | 110E06020   |
| 059K52970   | PL 7.1    | 110K08970   |
| 059K53100   | PL 10.5   | 110K09430   |
| 059K53120   | PL 10.4   | 110K09431   |
| 059K53130   | PL 10.2   | 110K14080   |

| Part Number | Part List |
|-------------|-----------|
| 062E14680   | PL 9.9    |
| 068K43650   | PL 14.4   |
| 068K43660   | PL 14.4   |
| 068K47390   | PL 10.3   |
| 068K47400   | PL 8.3    |
| 068K48430   | PL 14.5   |
| 068K48440   | PL 9.6    |
| 068K48450   | PL 9.6    |
| 068K48860   | PL 14.5   |
| 073E13352   | PL 14.4   |
| 094K00085   | PL 9.4    |
| 094K04324   | PL 10.5   |
| 094K04900   | PL 10.5   |
| 096E78252   | PL 1.4    |
| 101K26083   | PL 1.4    |
| 101K42715   | PL 1.1    |
| 101K42715   | PL 1.2    |
| 101K43880   | PL 9.2    |
| 101K48842   | PL 1.5    |
| 101K56120   | PL 1.5    |
| 101K57130   | PL 9.2    |
| 101K57150   | PL 1.5    |
| 101K57190   | PL 1.2    |
| 101K57200   | PL 1.3    |
| 105E15060   | PL 1.1    |
| 105E15365   | PL 1.3    |
| 105E18540   | PL 1.3    |
| 105E18580   | PL 1.1    |
| 105K25952   | PL 1.1    |
| 105K29350   | PL 1.1    |
| 108E05310   | PL 1.2    |
| 108E06720   | PL 1.2    |
| 110E02640   | PL 14.3   |
| 110E02640   | PL 7.7    |
| 110K03340   | PL 10.4   |
| 110E05500   | PL 10.4   |
| 110E06020   | PL 1.2    |
| 110K08970   | PL 14.5   |
| 110K09430   | PL 14.2   |
| 110K09431   | PL 14.2   |
| 110K14080   | PL 14.2   |

| 110K15690       PL 14.2       128C04800         110K15710       PL 14.2       126C0230         110K15710       PL 14.5       126K0730         110K15710       PL 14.5       126K0730         113K03370       PL 1.1       126K0330         113K2081       PL 9.9       126K2330         114E16410       PL 1.2       127K04293         114E2120       PL 1.2       127K13620         115E01410       PL 1.4.2       127E13620         117E23751       PL 1.1       127E15360         117E23752       PL 1.1       127K2680         117K23850       PL 1.1       127K62600         117K39560       PL 1.1       127K4580         117K39560       PL 1.3       127K4260         117K439571       PL 3       127K44210         117K45100       PL 2       127K44510         117K45100       PL 1.2       127K54800         117K45150       PL 8.2       127K54800         117K45140       PL 9.2       127K54800         117K45150       PL 8.2       127K54800         117K45150       PL 8.2       127K54800         121E07680       PL 7.5       130E02271         121E10610                                                                     | Part Number | Part List | Part Number |
|----------------------------------------------------------------------------------------------------|-------------|-----------|-------------|
| 110K15700       PL 10.4       [26E02380         110K15710       PL 14.2       [26K07340         113K03370       PL 1.1       [26K07340         113K03370       PL 1.1       [26K23330         113K03370       PL 1.2       [26K23340         113K42081       PL 9.9       [27K4283         114E18410       PL 1.2       [27E13610         115E11571       PL 9.2       [27E13620         117E23750       PL 1.1       [27E13650         117E23751       PL 1.1       [27E1580         117E23752       PL 1.1       [27K4283         117K2950       PL 1.1       [27K4580         117K39560       PL 1.1       [27K4580         117K39560       PL 1.3       [27K45810         117K49100       PL 8.2       [27K45810         117K49100       PL 8.2       [27K45810         117K4510       PL 1.3       [27K45840         117K4510       PL 1.3       [27K45840         117K4510       PL 8.2       [27K54840         117K4510       PL 8.2       [27K54860         117K4510       PL 8.2       [27K54860         117K4510       PL 8.2       [27K54870         1212E07680       <                                                               | 110K15690   | PL 14.2   | 125K04600   |
| 110K15710       PL 14.2       126K07340         113K03370       PL 1.1       126K07340         113K03410       PL 9.9       126K2330         113K03410       PL 9.9       126K2330         113K03410       PL 1.2       126K2330         114E24120       PL 1.2       127K1240         115E01410       PL 1.4.2       127E13610         117E23750       PL 1.1       127E13620         117E23751       PL 1.1       127E15450         117E23752       PL 1.1       127K2680         117K23750       PL 1.1       127K2680         117K23750       PL 1.1       127K2680         117K23750       PL 1.1       127K2680         117K23750       PL 1.1       127K2680         117K23800       PL 1.2       127K4260         117K39560       PL 1.3       127K4260         117K40140       PL 8.2       127K4421         117K40140       PL 8.2       127K5480         117K45120       PL 1.3       127K5480         117K45130       PL 1.4       127K5480         121E07680       PL 7.5       130E02271         121E07680       PL 7.5       130E02271         121E161610 <td< td=""><td>110K15700</td><td>PL 10.4</td><td>126E02380</td></td<>   | 110K15700   | PL 10.4   | 126E02380   |
| 110K15740       PL 14.5       126K07340         113K03370       PL 1.1       126K23330         113K03410       PL 9.9       126K23330         113E42081       PL 9.9       127K1240         114E18410       PL 1.2       127K1320         114E18410       PL 1.2       127K1320         115E01410       PL 1.4.2       127E13610         117E23750       PL 1.1       127E15380         117E23752       PL 1.1       127K1520         117E23752       PL 1.1       127K1520         117E23750       PL 1.1       127K1520         117K23950       PL 1.1       127K1520         117K39560       PL 1.1       127K4540         117K39571       PL 1.3       127K44109         117K45100       PL 1.2       127K44210         117K45120       PL 1.3       127K5480         117K45130       PL 1.3       127K5480         117K45130       PL 1.4.3       127K5480         117K45130       PL 1.4.4       127K5480         120P60583       PL 10.4       130E02271         121E07680       PL 1.4.5       130E02271         121E10610       PL 1.4.3       130E02271         121E20400 <td>110K15710</td> <td>PL 14.2</td> <td>126K07330</td>       | 110K15710   | PL 14.2   | 126K07330   |
| 113K03370       PL 1.1       126K23300         113K03410       PL 9.9       127K04233         113E42081       PL 9.9       127K04233         114E18410       PL 1.2       127K1240         114E24120       PL 1.2       127E13610         115E01511       PL 9.2       127E13620         117E23750       PL 1.1       127E13620         117E23751       PL 1.1       127K13820         117E23752       PL 1.1       127K1580         117E23550       PL 1.1       127K1680         117K39560       PL 1.2       127K4160         117K39560       PL 1.3       127K4190         117K49571       PL 8.2       127K45410         117K45120       PL 1.3       127K54840         117K45120       PL 1.3       127K54840         117K45120       PL 1.3       127K54840         117K45120       PL 1.3       127K5480         117K45130       PL 4.4       127K54860         117K45130       PL 1.4       127K54860         117K45130       PL 1.4       130E02271         121E18340       PL 1.4.2       130E02271         121E167680       PL 7.2       130E10970         121E167830                                                                | 110K15740   | PL 14.5   | 126K07340   |
| 113K03410       PL 9.9       126K23340         113E42081       PL 9.9       127K04293         114E21420       PL 1.2       127E11240         114E24120       PL 1.2       127E13810         115E01410       PL 1.4.2       127E13810         117E23750       PL 1.1       127E15380         117E23751       PL 1.1       127E15380         117E23752       PL 1.1       127K13650         117E23750       PL 1.1       127K1580         117E23751       PL 1.1       127K1580         117E3950       PL 1.1       127K1580         117K3950       PL 1.3       127K42680         117K39571       PL 9.2       127K41090         117K49571       PL 1.3       127K42680         117K49571       PL 1.3       127K4420         117K4510       PL 9.2       127K4409         117K4510       PL 9.2       127K44284         117K4510       PL 9.2       127K5480         117K4510       PL 9.2       127K5480         117K4510       PL 9.2       127K5480         117K4510       PL 9.2       127K5480         121E18340       PL 14.4       127K5480         121E16830       PL                                                                    | 113K03370   | PL 1.1    | 126K23330   |
| 113E42081       PL 9.9       127K04293         114E18410       PL 1.2       127E11240         114E24120       PL 1.2       127E13610         115E01410       PL 1.4.2       127E13620         117E23750       PL 1.1       127E15360         117E23752       PL 1.1       127E15520         117E23550       PL 1.1       127E15520         117K39560       PL 1.1       127K42680         117K39560       PL 1.1       127K4580         117K39571       PL 3       127K4580         117K4010       PL 9.2       127K4580         117K4510       PL 9.2       127K4580         117K4510       PL 9.2       127K4580         117K4510       PL 9.2       127K4580         117K4510       PL 9.2       127K4580         117K4510       PL 1.2       127K5480         117K4510       PL 1.2       127K5480         117K4510       PL 1.2       127K5480         117K4510       PL 1.3       127K5480         117K4510       PL 8.2       127K5480         117K4510       PL 8.2       127K5480         120F05683       PL 10.4       130E02271         121E10610       PL 1.4.3 <td>113K03410</td> <td>PL 9.9</td> <td>126K23340</td>                | 113K03410   | PL 9.9    | 126K23340   |
| 114E18410       PL 1.2       127E11240         114E24120       PL 1.2       127E13610         115E01410       PL 14.2       127E13620         115E11571       PL 9.2       127E13620         117E23750       PL 1.1       127E15320         117E23751       PL 1.1       127E1550         117E2550       PL 1.1       127E15620         117K32480       PL 1.2       127K45630         117K39560       PL 1.3       127K45630         117K439582       PL 1.3       127K45400         117K40100       PL 8.2       127K45480         117K45120       PL 1.3       127K45480         117K45130       PL 1.3       127K54860         117K45130       PL 1.3       127K54860         117K45130       PL 1.3       127K54860         117K45130       PL 1.3       127K54860         117K45130       PL 1.3       127K54860         121E07680       PL 1.4.4       127K54860         121E07680       PL 7.5       130E02271         121E07680       PL 1.4.2       130E02271         121E07680       PL 1.4.2       130E1240         121K4731       PL 9.6       130E1240         122K0200 </td <td>113E42081</td> <td>PL 9.9</td> <td>127K04293</td> | 113E42081   | PL 9.9    | 127K04293   |
| 114E24120       PL 1.2       127E13610         115E11571       PL 9.2       127E13620         117E23750       PL 1.1       127E13520         117E23751       PL 1.1       127E1520         117E23752       PL 1.1       127E1520         117E23750       PL 1.1       127E15520         117E23752       PL 1.1       127E15620         117E23550       PL 1.1       127E15620         117K39560       PL 1.2       127K41541         117K39571       PL 9.2       127K41541         117K439571       PL 9.2       127K41541         117K40130       PL 9.2       127K43540         117K4510       PL 1.2       127K43540         117K4510       PL 1.2       127K43540         117K4510       PL 1.2       127K54860         117K45140       PL 9.2       127K54860         117K45150       PL 8.2       127K54870         117K45140       PL 9.2       127K54860         121E07680       PL 7.5       130E02271         121E07680       PL 7.5       130E02271         121E17680       PL 7.2       130E10970         121K25993       PL 9.6       130E12140         127K0200                                                                   | 114E18410   | PL 1.2    | 127E11240   |
| 115E01410       PL 14.2       127E13620         115E11571       PL 9.2       127E13620         117E23750       PL 1.1       127E15380         117E23752       PL 1.1       127E15520         117E2350       PL 1.1       127E15520         117E2350       PL 1.1       127E15520         117E2550       PL 1.1       127K1552         117K39560       PL 1.2       127K47680         117K39560       PL 1.3       127K41541         117K49571       PL 1.3       127K41541         117K40130       PL 8.2       127K4420         117K45120       PL 1.3       127K4480         117K45130       PL 1.3       127K54850         117K45130       PL 1.3       127K54850         117K45130       PL 1.3       127K54850         117K45130       PL 1.3       127K54850         117K45130       PL 1.3       127K54850         117K45140       PL 9.2       127K54850         117K45130       PL 1.4.3       127K54850         120P60583       PL 10.4       130E02271         121E0610       PL 14.3       130E02271         121E20440       PL 7.5       130E12140         121K25993                                                                | 114E24120   | PL 1.2    | 127E13610   |
| 115E11571       PL 9.2         117E23750       PL 1.1         117E23751       PL 1.1         117E23752       PL 1.1         117E25890       PL 1.1         117E2550       PL 1.1         117K39560       PL 1.1         117K39571       PL 1.2         117K439571       PL 1.3         117K439582       PL 1.3         117K40130       PL 9.2         117K45120       PL 1.3         117K45120       PL 1.3         117K45130       PL 9.2         117K45130       PL 9.2         117K45140       PL 9.2         117K45150       PL 8.2         117K45150       PL 8.2         117K45160       PL 8.2         117K45180       PL 9.2         117K45180       PL 8.2         117K45180       PL 8.2         117K45180       PL 8.2         117K45180       PL 8.2         117K45180       PL 8.2         1127K54860       127K54860         127K54860       127K54860         127K54860       127K54860         127K54860       127K54860         121E20440       PL 1.4         121E20440                                                                                                    | 115E01410   | PL 14.2   | 127E13620   |
| 117E23750       PL 1.1       127E15380         117E23751       PL 1.1       127E15450         117E23752       PL 1.1       127E15520         117E25890       PL 1.1       127E15520         117K32480       PL 1.2       127K26500         117K39560       PL 1.1       127K26580         117K39571       PL 1.3       127K41090         117K40130       PL 9.2       127K44210         117K45120       PL 1.3       127K45850         117K45120       PL 1.3       127K54860         117K45130       PL 9.2       127K54860         117K45150       PL 8.2       127K54860         117K45150       PL 8.2       127K54860         117K45160       PL 8.2       127K54860         117K45160       PL 8.2       127K54860         117K45160       PL 8.2       127K54860         127E07680       PL 7.5       130E02271         121E20440       PL 14.3       130E02271         130E12140       130E12140       130E12140         121K25993       PL 9.6       130E12140         122K02020       PL 10.2       130K63900         122K02630       PL 9.9       130K65600         130K6560                                                          | 115E11571   | PL 9.2    | 127E13650   |
| 117E23751       PL 1.1       127E15450         117E23752       PL 1.1       127E15520         117E25890       PL 1.1       127E15680         117E29550       PL 1.1       127K26580         117K39560       PL 1.1       127K26580         117K39560       PL 1.3       127K41090         117K49582       PL 1.3       127K44210         117K40130       PL 9.2       127K54850         117K45120       PL 1.3       127K54850         117K45120       PL 1.3       127K54860         117K45130       PL 9.2       127K54860         117K45130       PL 9.2       127K54860         117K45130       PL 1.3       127K54860         117K45130       PL 1.3       127K54860         117K45130       PL 8.2       127K54860         117K45140       PL 9.2       127K54860         120F06083       PL 10.4       127K54880         120F06083       PL 14.4       130E02271         130E02271       130E02271       130E02271         130E1280       PL 1.2       130E10970         121K25993       PL 9.6       130E1240         122K0200       PL 10.2       130K51801         122K02030<                                                          | 117E23750   | PL 1.1    | 127E15380   |
| 117E23752       PL 1.1         117E25890       PL 1.1         117E29550       PL 1.1         117K32480       PL 1.2         117K39560       PL 1.1         117K39571       PL 1.3         117K40130       PL 9.2         117K45110       PL 1.2         117K45120       PL 1.3         117K45130       PL 1.3         117K45130       PL 1.3         117K45130       PL 9.2         117K45130       PL 9.2         117K45130       PL 9.2         117K45130       PL 9.2         117K45130       PL 1.3         117K45140       PL 9.2         117K45130       PL 1.4.4         127K54860         127K54860       127K54860         127K54860       127K54860         127K54860       127K54860         127K54860       127K54860         127K54860       127K54860         127K5480       130E102271         130E02271       130E02271         130E02271       130E10970         121E20440       PL 7.2         130E10970       130E12140         122K02030       PL 10.2         122K02030       PL                                                                                                    | 117E23751   | PL 1.1    | 127E15450   |
| 117E25890       PL 1.1         117E29550       PL 1.1         117K32480       PL 1.2         117K39560       PL 1.1         117K39571       PL 1.3         117K40130       PL 9.2         117K45110       PL 1.3         117K45120       PL 1.3         117K45130       PL 9.2         117K45130       PL 9.2         117K45130       PL 9.2         117K45130       PL 9.2         117K45130       PL 9.2         117K45130       PL 9.2         117K45130       PL 1.3         119E00800       PL 1.4.4         120P60583       PL 1.4.4         130E02271       130E02271         121E18340       PL 1.2.2         121K4731       PL 9.6         122K0200       PL 10.2         122K0200       PL 10.2         122K02630       PL 9.9         122K02631       PL 9.9         122K02631       PL 9.9         123K066660       130K66600         130K66600       130K666600                                                                                                    | 117E23752   | PL 1.1    | 127E15520   |
| 117E29550       PL 1.1       127K22600         117K32480       PL 1.2       127K26580         117K39560       PL 1.1       127K26580         117K39571       PL 1.3       127K41541         117K39582       PL 1.3       127K4510         117K40130       PL 9.2       127K54800         117K45110       PL 1.3       127K54800         117K45120       PL 1.3       127K54800         117K45130       PL 9.2       127K54800         117K45150       PL 8.2       127K54800         117E00800       PL 14.4       127K54800         12E00800       PL 14.4       127K54800         12E120660       PL 7.5       130E02271         121E18340       PL 7.2       130E10970         121K25993       PL 9.6       130E10970         122K0200       PL 10.2       130K63081         122K0200       PL 10.2       130K65900         122K02630       PL 9.9       130K66400         122K02631       PL 9.9       130K66660         125K03490       PL 9.9       130K66600                                                                                                    | 117E25890   | PL 1.1    | 127E15680   |
| 117K32480       PL 1.2       127K26580         117K39560       PL 1.1       127K41090         117K39571       PL 1.3       127K41090         117K39582       PL 1.3       127K4120         117K40130       PL 9.2       127K4221         117K45110       PL 1.2       127K5480         117K45120       PL 1.3       127K5480         117K45130       PL 1.3       127K5480         117K45130       PL 1.3       127K5480         117K45150       PL 8.2       127K5480         117K45150       PL 8.2       127K5480         112E00680       PL 7.5       127K5480         121E10610       PL 14.4       130E02271         121E20440       PL 7.2       130E10970         121K25993       PL 9.6       130E10970         122K02020       PL 10.2       130K30381         122K02030       PL 10.2       130K51801         122K02030       PL 10.2       130K56500         122K02631       PL 9.9       130K66600         122K02631       PL 9.9       130K66680                                                                                                    | 117E29550   | PL 1.1    | 127K22600   |
| 117K39560       PL 1.1         117K39571       PL 1.3         117K39582       PL 1.3         117K40130       PL 9.2         117K40140       PL 8.2         117K45110       PL 1.2         117K45120       PL 1.3         117K45130       PL 9.2         117K45130       PL 1.3         117K45130       PL 1.3         117K45140       PL 9.2         117K45150       PL 8.2         117K45150       PL 8.2         119E00800       PL 1.4.4         120P60583       PL 10.4         121E10610       PL 14.2         130E102271       130E102271         130E102271       130E102271         130E102271       130E102271         130E122400       PL 7.2         130E102271       130E102271         130E12140       130E10270         121E20440       PL 7.2         121K4731       PL 9.6         122K02030       PL 10.2         130K51801       130K65900         122K02630       PL 9.9         130K66600       130K66600         122K02631       PL 9.9         130K66660       130K66660 <td>117K32480</td> <td>PL 1.2</td> <td>127K26580</td>                                                                                             | 117K32480   | PL 1.2    | 127K26580   |
| 117K39571       PL 1.3       127K41541         117K39582       PL 1.3       127K41541         117K40130       PL 9.2       127K44210         117K40140       PL 8.2       127K53520         117K45110       PL 1.2       127K54840         117K45120       PL 1.3       127K54840         117K45130       PL 9.2       127K54860         117K45130       PL 9.2       127K54860         117K45150       PL 8.2       127K54860         119E00800       PL 14.4       127K54800         120P60583       PL 10.4       130E02271         121E07680       PL 14.2       130E10290         121E120410       PL 14.2       130E10290         121E120400       PL 7.2       130E10900         121E2K02020       PL 10.2       130E12140         122K02030       PL 10.2       130K30381         122K02030       PL 10.2       130K51801         122K02631       PL 9.9       130K66400         122K02631       PL 9.9       130K66660         130K66500       130K66600       130K66660                                                                                                    | 117K39560   | PL 1.1    | 127K41090   |
| 117K39582       PL 1.3         117K40130       PL 9.2         117K40140       PL 8.2         117K45110       PL 1.2         117K45120       PL 1.3         117K45130       PL 9.2         117K45130       PL 1.3         117K45130       PL 9.2         117K45150       PL 8.2         119E00800       PL 14.4         120P60583       PL 10.4         121E107680       PL 7.5         121E18340       PL 14.2         130E10271       130E10271         130E10201       130E10271         130E12140       130E12140         122K02020       PL 10.2         122K02030       PL 10.2         130K51801       130K51801         122K02631       PL 9.9         130K66400       130K66680                                                                                                    | 117K39571   | PL 1.3    | 127K41541   |
| 117K40130       PL 9.2         117K40140       PL 8.2         117K45110       PL 1.2         117K45120       PL 1.3         117K45130       PL 9.2         117K45130       PL 9.2         117K45140       PL 9.2         117K45150       PL 8.2         117K45150       PL 8.2         119E00800       PL 14.4         120P60583       PL 10.4         121E10610       PL 14.3         121E18340       PL 14.2         130E102271         130E102271         121E20440       PL 7.2         130E10970         121K44731       PL 9.6         122K0200       PL 10.2         130K30381         122K02030       PL 10.2         130K65900         122K02630       PL 9.9         130K66400         122K02631       PL 9.9         130K66560         130K66680                                                                                                    | 117K39582   | PL 1.3    | 127K44210   |
| 117K40140PL 8.2127K53520117K45110PL 1.2127K54840117K45120PL 1.3127K54850117K45130PL 9.2127K54860117K45150PL 8.2127K54860119E00800PL 14.4127K54800120P60583PL 10.4130E02271121E10610PL 14.3130E02271121E18340PL 7.5130E10270121K44731PL 9.6130E10970121K44731PL 9.6130K60381122K0200PL 10.2130K66400122K02630PL 9.9130K66680                                                                                                    | 117K40130   | PL 9.2    | 127K44221   |
| 117K45110PL 1.2127K54840117K45120PL 1.3127K54850117K45130PL 1.3127K54860117K45150PL 8.2127K54870117K45150PL 14.4127K54800120P60583PL 10.4130E02271121E0610PL 14.3130E02271121E18340PL 14.2130E10270121K44731PL 9.6130E10970122K0200PL 10.2130E12140122K0200PL 10.2130K65801122K02631PL 9.9130K66680125K03490PL 9.9130K66680                                                                                                    | 117K40140   | PL 8.2    | 127K53520   |
| 117K45120PL 1.3127K54850117K45130PL 1.3127K54860117K45140PL 9.2127K54860117K45150PL 8.2127K54870119E00800PL 14.4127K54800120P60583PL 10.4130E02271121E07680PL 7.5130E02271121E10610PL 14.2130E02271121E20440PL 7.2130E10900121K25993PL 9.6130E12140122K0200PL 10.2130K51801122K0200PL 10.2130K65900122K02630PL 9.9130K66500122K02631PL 9.9130K66680                                                                                                    | 117K45110   | PL 1.2    | 127K54840   |
| 117K45130PL 1.3127K54860117K45140PL 9.2127K54870117K45150PL 8.2127K54880119E00800PL 14.4127K54880120P60583PL 10.4130E02271121E07680PL 7.5130E02271121E10610PL 14.3130E02271121E20440PL 7.2130E10990121K25993PL 9.6130E1140122K02020PL 10.2130K30381122K02030PL 10.2130K51801122K02631PL 9.9130K66500122K02631PL 9.9130K66560125K03490PL 9.9130K66680                                                                                                    | 117K45120   | PL 1.3    | 127K54850   |
| 117K45140PL 9.2127K54870117K45150PL 8.2127K54880119E00800PL 14.4127K54800120P60583PL 10.4130E02271121E07680PL 7.5130E02271121E10610PL 14.3130E03250121E18340PL 7.2130E10990121K25993PL 9.6130E12140122K02020PL 10.2130E12140122K02030PL 10.2130K51801122K02630PL 9.9130K666400122K02631PL 9.9130K66680                                                                                                    | 117K45130   | PL 1.3    | 127K54860   |
| 117K45150PL 8.2127K54880119E00800PL 14.4127K54900120P60583PL 10.4130E02271121E07680PL 7.5130E02271121E10610PL 14.3130E02271121E18340PL 14.2130E10900121E20440PL 7.2130E10970121K25993PL 9.6130E12140122K0200PL 10.2130K30381122K02030PL 10.2130K51801122K02630PL 9.9130K66400122K02631PL 9.9130K66680                                                                                                    | 117K45140   | PL 9.2    | 127K54870   |
| 119E00800PL 14.4127K54900120P60583PL 10.4130E02271121E07680PL 7.5130E02271121E10610PL 14.3130E03250121E18340PL 14.2130E10900121E20440PL 7.2130E10970121K25993PL 9.6130E12140122K0200PL 10.2130K30381122K02030PL 10.2130K51801122K02630PL 9.9130K66400122K02631PL 9.9130K66500125K03490PL 9.9130K66680                                                                                                    | 117K45150   | PL 8.2    | 127K54880   |
| 120P60583PL 10.4130E02271121E07680PL 7.5130E02271121E10610PL 14.3130E03250121E18340PL 14.2130E10900121E20440PL 7.2130E10970121K25993PL 9.6130E12140121K44731PL 9.6130E12140122K0200PL 10.2130K30381122K02030PL 9.9130K66400122K02631PL 9.9130K66680125K03490PL 9.9130K66680                                                                                                    | 119E00800   | PL 14.4   | 127K54900   |
| 121E07680PL 7.5130E02271121E10610PL 14.3130E03250121E18340PL 14.2130E10900121E20440PL 7.2130E10970121K25993PL 9.6130E12140121K44731PL 9.6130E12140122K0200PL 10.2130K30381122K02030PL 9.9130K66900122K02631PL 9.9130K66660125K03490PL 9.9130K66680                                                                                                    | 120P60583   | PL 10.4   | 130E02271   |
| 121E10610PL 14.3130E03250121E18340PL 14.2130E10090121E20440PL 7.2130E10970121K25993PL 9.6130E12140121K44731PL 9.6130E12140122K0200PL 10.2130K30381122K02030PL 10.2130K51801122K02630PL 9.9130K66400122K02631PL 9.9130K66560125K03490PL 9.9130K66680                                                                                                    | 121E07680   | PL 7.5    | 130E02271   |
| 121E18340PL 14.2130E10090121E20440PL 7.2130E10970121K25993PL 9.6130E12140121K44731PL 9.6130E12140122K0200PL 10.2130K30381122K02030PL 10.2130K51801122K02101PL 9.9130K66400122K02631PL 9.9130K66560125K03490PL 9.9130K66680                                                                                                    | 121E10610   | PL 14.3   | 130E03250   |
| 121E20440PL 7.2130E10970121K25993PL 9.6130E12140121K44731PL 9.6130E12140122K0200PL 10.2130K30381122K02030PL 10.2130K51801122K02101PL 9.9130K66900122K02631PL 9.9130K66500125K03490PL 9.9130K66680                                                                                                    | 121E18340   | PL 14.2   | 130E10090   |
| 121K25993PL 9.6130E12140121K44731PL 9.6130E12140122K0200PL 10.2130K30381122K02030PL 10.2130K51801122K02101PL 9.9130K66900122K02631PL 9.9130K66560125K03490PL 9.9130K66680                                                                                                    | 121E20440   | PL 7.2    | 130E10970   |
| 121K44731PL 9.6130E12140122K02020PL 10.2130K30381122K02030PL 10.2130K51801122K02101PL 9.9130K66500122K02630PL 9.9130K66560122K02631PL 9.9130K66560125K03490PL 9.9130K66680                                                                                                    | 121K25993   | PL 9.6    | 130E12140   |
| 122K02020       PL 10.2       130K30381         122K02030       PL 10.2       130K51801         122K02101       PL 9.9       130K65900         122K02630       PL 9.9       130K66400         122K02631       PL 9.9       130K66560         125K03490       PL 9.9       130K66680                                                                                                    | 121K44731   | PL 9.6    | 130E12140   |
| 122K02030         PL 10.2         130K51801           122K02101         PL 9.9         130K65900           122K02630         PL 9.9         130K66400           122K02631         PL 9.9         130K66560           125K03490         PL 9.9         130K66680                                                                                                    | 122K02020   | PL 10.2   | 130K30381   |
| 122K02101         PL 9.9         130K65900           122K02630         PL 9.9         130K66400           122K02631         PL 9.9         130K66560           125K03490         PL 9.9         130K66680                                                                                                    | 122K02030   | PL 10.2   | 130K51801   |
| 122K02630         PL 9.9         130K66400           122K02631         PL 9.9         130K66560           125K03490         PL 9.9         130K66680                                                                                                    | 122K02101   | PL 9.9    | 130K65900   |
| 122K02631         PL 9.9         130K66560           125K03490         PL 9.9         130K66680                                                                                                    | 122K02630   | PL 9.9    | 130K66400   |
| 125K03490 PL 9.9 130K66680                                                                                                    | 122K02631   | PL 9.9    | 130K66560   |
|                                                                                                    | 125K03490   | PL 9.9    | 130K66680   |

| Part Number | Part List |
|-------------|-----------|
| 125K04600   | PL 9.9    |
| 126E02380   | PL 9.6    |
| 126K07330   | PL 7.1    |
| 126K07340   | PL 7.2    |
| 126K23330   | PL 7.2    |
| 126K23340   | PL 7.1    |
| 127K04293   | PL 8.2    |
| 127E11240   | PL 1.3    |
| 127E13610   | PL 10.5   |
| 127E13620   | PL 9.6    |
| 127E13650   | PL 9.10   |
| 127E15380   | PL 1.3    |
| 127E15450   | PL 9.6    |
| 127E15520   | PL 10.5   |
| 127E15680   | PL 9.10   |
| 127K22600   | PL 9.8    |
| 127K26580   | PL 7.8    |
| 127K41090   | PL 10.7   |
| 127K41541   | PL 10.1   |
| 127K44210   | PL 9.1    |
| 127K44221   | PL 7.2    |
| 127K53520   | PL 8.2    |
| 127K54840   | PL 9.8    |
| 127K54850   | PL 7.2    |
| 127K54860   | PL 10.7   |
| 127K54870   | PL 10.1   |
| 127K54880   | PL 7.8    |
| 127K54900   | PL 9.1    |
| 130E02271   | PL 14.1   |
| 130E02271   | PL 7.1    |
| 130E03250   | PL 7.2    |
| 130E10090   | PL 8.2    |
| 130E10970   | PL 14.2   |
| 130E12140   | PL 14.1   |
| 130E12140   | PL 7.1    |
| 130K30381   | PL 9.7    |
| 130K51801   | PL 7.1    |
| 130K65900   | PL 9.7    |
| 130K66400   | PL 9.9    |
| 130K66560   | PL 10.3   |
| 130K66680   | PL 10.2   |

| Part Number | Part List | Part Number |
|-------------|-----------|-------------|
| 130K66730   | PL 7.8    | 713W80837   |
| 130K74590   | PL 10.2   | 716W01003   |
| 130K74650   | PL 9.7    | 733W05871   |
| 130K74660   | PL 9.9    | 802K39390   |
| 130K74690   | PL 10.3   | 802K39400   |
| 130K75020   | PL 9.7    | 802K40200   |
| 130K75150   | PL 7.8    | 802K40243   |
| 130K75370   | PL 9.9    | 802E58490   |
| 140K15954   | PL 7.2    | 802E58520   |
| 142K01540   | PL 1.2    | 802E59040   |
| 142K02080   | PL 1.2    | 802K60691   |
| 152S05100   | PL 1.1    | 802K60701   |
| 152S05101   | PL 1.1    | 802K60711   |
| 160K85370   | PL 9.9    | 802K60750   |
| 162K23421   | PL 1.4    | 802K61120   |
| 162K23421   | PL 1.5    | 802K61141   |
| 162K28610   | PL 7.1    | 802K62850   |
| 413W30854   | PL 7.2    | 802K69330   |
| 413W31054   | PL 7.1    | 802K69340   |
| 413W31054   | PL 8.2    | 802K69350   |
| 423W57550   | PL 7.8    | 802K81730   |
| 600K59060   | PL 9.3    | 802K81750   |
| 604K04460   | PL 10.3   | 802E82160   |
| 604K04470   | PL 10.3   | 802E82170   |
| 604K04480   | PL 10.3   | 802K95150   |
| 604K12740   | PL 14.1   | 802K95160   |
| 604K12770   | PL 10.3   | 807E23010   |
| 604K12880   | PL 10.4   | 809E43260   |
| 604K12900   | PL 9.8    | 809E43281   |
| 604K13350   | PL 9.8    | 809E45000   |
| 604K13460   | PL 9.1    | 809E45020   |
| 604K16990   | PL 7.2    | 809E45230   |
| 604K17530   | PL 14.2   | 809E45780   |
| 604K17800   | PL 7.3    | 809E45781   |
| 604K21840   | PL 10.5   | 809E46680   |
| 604K35000   | PL 9.2    | 809E78290   |
| 673K99610   | PL 14.4   | 809E78600   |
| 673K99770   | PL 14.4   | 815E16870   |
| 675K10130   | PL 14.4   | 815E34420   |
| 675K21710   | PL 14.4   | 826E32810   |
| 675K43210   | PL 14.4   | 830E63720   |
|             |           |             |

| Part Number | Part List |
|-------------|-----------|
| 713W80837   | PL 14.3   |
| 716W01003   | PL 1.1    |
| 733W05871   | PL 1.1    |
| 802K39390   | PL 7.5    |
| 802K39400   | PL 7.1    |
| 802K40200   | PL 14.5   |
| 802K40243   | PL 14.1   |
| 802E58490   | PL 14.6   |
| 802E58520   | PL 14.6   |
| 802E59040   | PL 14.4   |
| 802K60691   | PL 14.6   |
| 802K60701   | PL 14.6   |
| 802K60711   | PL 14.6   |
| 802K60750   | PL 14.6   |
| 802K61120   | PL 14.3   |
| 802K61141   | PL 14.1   |
| 802K62850   | PL 14.3   |
| 802K69330   | PL 14.6   |
| 802K69340   | PL 14.6   |
| 802K69350   | PL 14.6   |
| 802K81730   | PL 7.5    |
| 802K81750   | PL 14.1   |
| 802E82160   | PL 14.6   |
| 802E82170   | PL 14.6   |
| 802K95150   | PL 14.3   |
| 802K95160   | PL 7.5    |
| 807E23010   | PL 10.2   |
| 809E43260   | PL 10.3   |
| 809E43281   | PL 10.4   |
| 809E45000   | PL 9.2    |
| 809E45020   | PL 8.3    |
| 809E45230   | PL 7.5    |
| 809E45780   | PL 9.9    |
| 809E45781   | PL 9.9    |
| 809E46680   | PL 7.2    |
| 809E78290   | PL 10.4   |
| 809E78600   | PL 9.6    |
| 815E16870   | PL 10.4   |
| 815E34420   | PL 10.4   |
| 826E32810   | PL 8.2    |
| 830E63720   | PL 7.5    |

| Part Number | Part List |
|-------------|-----------|
| 830E72250   | PL 10.2   |
| 830E72260   | PL 10.2   |
| 830E76230   | PL 7.1    |
| 830E96350   | PL 10.4   |
| 848K00510   | PL 14.1   |
| 848K00511   | PL 14.1   |
| 848K00520   | PL 14.6   |
| 848K00530   | PL 14.6   |
| 848K00540   | PL 14.6   |
| 848K06221   | PL 14.3   |
| 849E21220   | PL 8.1    |
| 849E76310   | PL 14.4   |
| 849E76340   | PL 8.1    |
| 849E99200   | PL 10.2   |
| 849E99210   | PL 10.2   |
| 892E50830   | PL 14.2   |
| 892E94680   | PL 1.5    |
| 892E94690   | PL 1.5    |
| 892E95810   | PL 7.5    |
| 892E95820   | PL 7.5    |
| 892E95830   | PL 14.2   |
| 893E48200   | PL 1.5    |
| 893E48290   | PL 7.5    |
| 893E48300   | PL 7.5    |
| 960K10722   | PL 1.1    |
| 960K27750   | PL 7.2    |
| 960K33270   | PL 1.1    |
| 960K33320   | PL 9.9    |
| 962K00320   | PL 1.1    |
| 962K00330   | PL 1.1    |
| 962K00341   | PL 1.1    |
| 962K00351   | PL 1.1    |
| 962K00360   | PL 9.9    |
| 962K00542   | PL 10.3   |
| 962K00630   | PL 10.7   |
| 962K00640   | PL 10.1   |
| 962K02830   | PL 10.1   |
| 962K02921   | PL 10.3   |
| 962K03180   | PL 14.2   |
| 962K07390   | PL 1.3    |
| 962K21070   | PL 1.1    |

| Table | 1 | Part | Number | Index |
|-------|---|------|--------|-------|
|-------|---|------|--------|-------|

| Part Number | Part List |
|-------------|-----------|
| 962K56090   | PL 1.1    |
| 962K56100   | PL 1.1    |
| 962K56110   | PL 9.9    |
| 962K56120   | PL 10.3   |
| 962K56130   | PL 10.7   |
| 962K56140   | PL 10.1   |
| 962K56160   | PL 10.3   |
| 962K56170   | PL 14.2   |
| 962K56250   | PL 1.1    |
| 962K56440   | PL 1.1    |
| 962K56450   | PL 1.4    |
| 962K56450   | PL 1.5    |
| 962K56480   | PL 7.1    |
| 962K57020   | PL 1.3    |

# **6 General Procedures**

### Diagnostics

| To Enter The Diagnostic Mode       | 6-3 |
|------------------------------------|-----|
| To Exit The Diagnostic Mode        | 6-4 |
| Input Diagnostic Test Procedure    | 6-4 |
| Input Diagnostic Test Codes        | 6-5 |
| Output Diagnostic Test Procedure   | 6-5 |
| Output Diagnostic Test Codes       | 6-6 |
| To Enter Multiple Tests (Chaining) | 6-6 |
| To Exit from Multiple Tests        | 6-7 |
| Special Tests                      | 6-7 |

### **General Procedures**

| GP 1 Xerographic HVPS Checkout            | 6-10 |
|-------------------------------------------|------|
| GP 2 Image on Drum (Panic Stop) Procedure | 6-11 |
| GP 3 Drum Maintenance                     | 6-12 |
| GP 4 Drum Cleaning Enhancement            | 6-13 |
| GP 5 Communication Loopback Test          | 6-13 |
| GP 7 NVM Dump of Adjustable Settings      | 6-14 |
| GP 8 Toner Control System Calibration     | 6-15 |
| GP 9 Tone Down Procedure                  | 6-17 |

### Installation

| System Configuration and Components  | 6-19 |
|--------------------------------------|------|
| Installation Procedure               | 6-21 |
| Optional Bypass Sheet Feeder Install | 6-34 |
| Optional Media Drawer Install        | 6-36 |
| Product Demonstration                | 6-37 |
| Installation Checklist               | 6-37 |
|                                      |      |

### Removal

| Removal Procedure                 | 6-39 |
|-----------------------------------|------|
| Tools                             |      |
| General Tools and Supplies (NACO) | 6-43 |
| General Tools and Supplies (EO)   | 6-44 |
| Molex Connector Repair Procedure  | 6-46 |
| Product Specifications            |      |
| Product Specifications            | 6-49 |
| 8850/510 Change Tag               |      |
| 8850/510 Change Tag Information   | 6-51 |

# To Enter The Diagnostic Mode

The diagnostic mode is entered by pressing and holding the zero (0) button while switching on the Printer. The Diagnostic Mode may also be entered from the Control Panel by entering the Printer Menu > Diagnostics, and entering the password (6789).

When entering the diagnostic mode, the Message Display will indicate the Copyright message, the message ROM configuration, and the software revision level.

(Figure 1): The following message will be displayed when the diagnostic mode is entered.

The Exit button is used to stop the tests.

The Exit button is used to clear the entry.

The Test Codes consist of a chain number and a test number. The chain numbers correspond to the same chain numbers that are used in the Service Manual to identify functional areas in the Printer. The test numbers are sequential numbers to identify the tests within a chain.

The chain numbers used are listed below in Table 1.

| CHAIN 00 PRESS ENTER TO BEGIN<br>PLEASE ENTER THE CHAIN NUMBER |              |
|----------------------------------------------------------------|--------------|
|                                                                | T200012A-WHG |
| Figure 1 Control Panel Buttons                                 |              |

Enter the first two digits of the code and press **Enter** button, then enter the second two digits of the code, and press the **Enter** button to begin the test.

(Figure 2): The Control Panel buttons are identified in the following diagram:

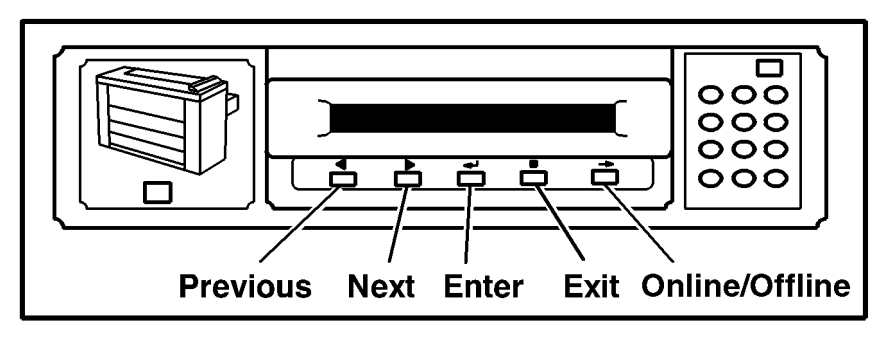

0101510A-RN0

#### **Figure 2 Control Panel Buttons**

The code entered will be displayed on the Control Panel. The test name will be in the bottom line of the display along with test feedback information. There also may be additional information displayed depending on the test being run.

| Chain Number | Functional Area                |  |
|--------------|--------------------------------|--|
| 01           | Standby Power                  |  |
| 02           | User Interface (Control Panel) |  |
| 03           | Printer Run Control            |  |
| 04           | Drives                         |  |
| 06           | Exposure                       |  |
| 07           | Media Supply                   |  |
| 08           | Media Transportation           |  |
| 09           | Xerographics                   |  |
| 10           | Fusing/Print Transportation    |  |
| 11           | Finishing                      |  |
| 14           | Communication                  |  |

# To Exit The Diagnostic Mode

Enter the test [0361] or switch the Printer power off, wait 5 seconds, then switch it on.

# Input Diagnostic Test Procedure

- 1. Enter the Diagnostic Mode
- 2. Enter the Test Code
- 3. Press the **Enter** button to begin the test.
- 4. Manually operate the component that is to be tested.
- 5. The condition of the component will be indicated in the message display window. The state of the component is indicated by a **0** for low state and a **1** for high state.
- 6. Press the **Exit** button to stop the diagnostic test.
- 7. Press the **Exit** button again to clear the chain.

# **Input Diagnostic Test Codes**

#### Table 1 Input Test Codes

| Code   | Component Tested                                              | Value               |
|--------|---------------------------------------------------------------|---------------------|
| [0101] | Front Door Interlock                                          | 0 is Open           |
| [0105] | Fuser Exit Door Interlock                                     | 0 is Open           |
| [0106] | Top Cover Interlock                                           | 0 is Open           |
| [0202] | Keyboard Test                                                 | key value is ##H    |
| [0701] | Module Loop Interlock (Fuser Assembly and Xero Mod installed) | 1 is In<br>0 is Out |
| [0702] | Cutter Drawer Interlock                                       | 0 is Open           |
| [0707] | Roll 1 Lead Edge Sensor                                       | 0 is Active         |
| [0708] | Roll 2 Lead Edge Sensor                                       | 0 is Active         |
| [0709] | Roll 3 Lead Edge Sensor                                       | 0 is Active         |
| [0710] | Roll 1 Motion Sensor                                          | 0 is Active         |
| [0711] | Roll 2 Motion Sensor                                          | 0 is Active         |
| [0712] | Roll 3 Motion Sensor                                          | 0 is Active         |
| [0713] | Roll 1 Drawer Sensor                                          | 0 is Open           |
| [0714] | Roll 2 Drawer Sensor                                          | 0 is Open           |
| [0715] | Roll 3 Drawer Sensor                                          | 0 is Open           |
| [0721] | Cutter Home Sensor                                            | 1 is Active         |
| [0801] | Sheet Feed Sensor                                             | 0 is Active         |
| [0803] | Media Registration Sensor                                     | 0 is Active         |
| [0807] | Exit Sensor                                                   | 1 is Active         |
| [0808] | Stack Height Sensor                                           | 1 is Full           |
| [0901] | Toner Cartridge Home Sensor                                   | 0 is Active         |
| [0902] | Drum Motor Stall Sensor                                       | 0 is Stalled        |
| [1005] | Fuser Jam Switch                                              | 0 is Active         |

# **Output Diagnostic Test Procedure**

The Output Diagnostic Test is used verify correct operation of output components. The output diagnostic test allows the operation of the individual or multiple (chaining) output component(s) in order to verify operation.

Go To Enter Multiple Tests (Chaining) for instructions on how to enter multiple tests.

- 1. Enter the Diagnostic mode.
- 2. Enter the chain number (first two numbers on the code).
- 3. Press the **Enter** button.
- 4. Enter the test number (last two numbers of the code).
- 5. Press the Enter button to begin the test.
- 6. Observe the component for the correct operation. If the component and its circuitry are functioning correctly, the component will operate. If they are not, refer to the documentation to isolate the problem.
- 7. Press the Exit button to stop the Diagnostic Test.
- 8. To exit the diagnostic mode, enter the test **[0361]** or switch the Printer power off, wait 5 seconds, then switch it on.

**NOTE:** The Fuser must be at operating temperature before making voltage checks or operating the diagnostics.

# **Output Diagnostic Test Codes**

#### Table 1 Output Test Codes

| Code          | Component Tested                                                    | Value                                                                                       |
|---------------|---------------------------------------------------------------------|---------------------------------------------------------------------------------------------|
| [0201]        | Display Test (individual LEDs)                                      | LEDs sequentially light                                                                     |
| [0210]        | Control Panel LEDs                                                  | All LEDs On                                                                                 |
| [0716-1,2,3]  | Roll Drive Motor and Roll 1 Feed Clutch<br>(CL1) (See Note below)   | Roll Drive Motor (Forward) and<br>Roll 1 Feed Clutch on<br>Output = 1493 default            |
| [0717- 1,2,3] | Roll Drive Motor and Roll 2 Feed Clutch<br>(CL3) (See Note below)   | Roll Drive Motor (Forward) and<br>Roll 2 Feed Clutch on<br>Output = 1493 default            |
| [0718- 1,2,3] | Roll Drive Motor and Roll 3 Feed Clutch<br>(CL5) (See Note below)   | Roll Drive Motor (Forward) and<br>Roll 3 Feed Clutch on<br>Output = 1493 default            |
| [0716- 4]     | Roll Drive Motor and Roll 1 Rewind Clutch<br>(CL2) (See Note below) | Roll Drive Motor (Reverse) and<br>Roll 1 Rewind Clutch on                                   |
| [0717- 4]     | Roll Drive Motor and Roll 2 Rewind Clutch<br>(CL4) (See Note below) | Roll Dive Motor (Reverse) and<br>Roll 2 Rewind Clutch on                                    |
| [0718- 4]     | Roll Drive Motor and Roll 3 Rewind Clutch<br>(CL6) (See Note below) | Roll Drive Motor (Reverse) and<br>Roll 3 Rewind CLutch on                                   |
| [0720]        | Cutter Brake                                                        | Off or On                                                                                   |
| [0723]        | Cutter Drive Motor (1 cycle)                                        | Status = ##                                                                                 |
| [0727]        | Roll 1 Rewind Clutch (CL2)                                          | Engaged                                                                                     |
| [0728]        | Roll 2 Rewind Clutch (CL4)                                          | Engaged                                                                                     |
| [0729]        | Roll 3 Rewind Clutch (CL6)                                          | Engaged                                                                                     |
| [0730]        | Roll 1 Forward (Feed) Clutch (CL1)                                  | Engaged                                                                                     |
| [0731]        | Roll 2 Forward (Feed) Clutch (CL3)                                  | Engaged                                                                                     |
| [0732]        | Roll 3 Forward (Feed) Clutch (CL5)                                  | Engaged                                                                                     |
| [0733]        | Bypass Drive Motor and Clutch                                       | Output = 1493 default                                                                       |
| [0751]        | Media Heater                                                        | 1 is Active                                                                                 |
| [0905]        | Cartridge Drive Motor                                               | Engaged                                                                                     |
| [0914]        | Cooling Fans                                                        | Switches Cooling Fans on at full<br>speed for 3 seconds then slow<br>speed if Fuser is cold |
| [0917]        | Transport Drive Motor - Reg Roll Stepper                            | Output = 1807 default                                                                       |
| [0925]        | Toner Cartridge                                                     | Rotates 1 revolution                                                                        |
| [0956]        | Test Pattern - additional delay                                     | 0.1-25.5 seconds                                                                            |
| [0957]        | Display area coverage of last print made.                           | percent                                                                                     |
| [0966]        | Erase Bar                                                           | Bar lights                                                                                  |

**NOTE:** When using Codes [0716], [0717], and [0718] you must also select the media code (1) Bond, (2) Vellum, and (3) Film to select the feed rate for the media type loaded in the Media Drawer. To check the Rewind Clutch and reverse the Drive Motor, you must enter (4). The (4) is not displayed on the Control Panel display.

# To Enter Multiple Tests (Chaining)

The Media button is used when entering more than one test. To chain one code to another, perform the following:

- 1. Enter the desired code for the first test.
- 2. Press the MEDIA button, then enter the additional code(s) for additional tests.

# To Exit from Multiple Tests

Multiple tests can be switched off by two methods.

- 1. Enter the codes in the reverse sequence from the way they were initially entered, pressing the EXIT button after each code.
- 2. Press and hold the DOT (.) button while pressing the EXIT button. This will clear all of the codes that were entered.

# **Special Tests**

The following tables give special diagnostic tests that are used to enable or disable features or to change the operating parameters of the Printer. To enter a Special Test, the Printer must first be in the diagnostic mode

Each special test has a value that is stored in non-volatile memory (NVM). If there is a default value, it is found in the Value column.

NVM values may be changed by entering the Special Test mode, pressing the ENTER button, and then using the PREVIOUS and NEXT arrow keys to select the desired NVM value. To enter the selected value, press the ENTER button again. To exit the test, press the EXIT button.

**NOTE:** If there is a reference to a procedure, the procedure must be followed in order to perform the test correctly.

| Code   | Description                             | Value                                |
|--------|-----------------------------------------|--------------------------------------|
| [0200] | Online Mode                             |                                      |
| [0211] | Language ROM Test                       | 0 = Both Language ROMs are defec-    |
|        |                                         | tive.                                |
|        |                                         | 1 = Secondary Language ROM is        |
|        |                                         | defective                            |
|        |                                         | 4 = Primary Language ROM is defec-   |
|        |                                         | tive                                 |
|        |                                         | 5 = Neither Language ROMs are defec- |
|        |                                         | tive                                 |
| [0261] | Maximum Line Current Limit Set          | US/Canada:                           |
|        | (dependent on service)                  | 17.6 amps = 220 VAC, 20 amp. service |
|        |                                         | 13.2 amps = 220 VAC, 15 amp. service |
|        |                                         | EO:                                  |
|        |                                         | 16.0 amps = 230-240 VAC, 16.0 amp.   |
|        |                                         | service                              |
|        |                                         | UK:                                  |
|        |                                         | 13.0 amps = 230-240 VAC, 13.0 amp.   |
|        |                                         | service                              |
|        |                                         | Switzerland:                         |
|        |                                         | 10.0 amps = 220 VAC, 10 amp. service |
|        |                                         | Central and South America:           |
|        |                                         | 20.0 amps = 220 - 240 Volts @ 15     |
|        |                                         | amps,                                |
| [0263] | Billing Meter Count                     | NACO: 0 = inch                       |
|        | This code is used to select the billing |                                      |
|        | in meters or inches.                    | EO: 1 = metric (meters)              |
| [0200] | lump 0                                  |                                      |
| [0300] |                                         |                                      |
| [0301] | Enter IOT Firmware Update Mode          | Download the latest software.        |

#### Table 1 Special Tests

Table 1 Special Tests

| Code   | Description                                                                                                    | Value                                                                                                    |
|--------|----------------------------------------------------------------------------------------------------|----------------------------------------------------------------------------------------------------|
| [0360] | NVM Reset to Default.<br>Entering the number 1 or 3 resets all<br>the NVM values to the default val-                                                                                                    | 1 = NACO NVM Default<br>2 = Billing<br>3 = EO NVM Defaults                                                                                                    |
|        | Entering the number 2 allows the electronic billing to be reset to any desired value.                                                                                                    | <b>NOTE:</b> If the web oiler is not new, run [1031] to set the counter value to reflect the remaining length.                                                                                                    |
| [0361] | Watchdog Timer Test.<br>This code can be used to exit the<br>Diagnostic mode                                                                                                    |                                                                                                    |
| [0362] | Diagnostic Time-out interval. This<br>code allows the adjustment of the<br>time interval that the Printer will stay<br>in the Diagnostic mode.                                                                                                    | 0-50 minutes                                                                                                    |
| [0363] | NVM Reset<br>This code allows the NVM values to<br>be reset to the previously adjusted<br>values. The software compares the<br>NVM values to a backup file and will<br>reset the values that are not the<br>same as the values in the backup<br>file. |                                                                                                    |
| [0364] | Reset NVM Check Sum                                                                                                    |                                                                                                    |
| [0365] | NVM Printout of NVM contents in<br>hex format.                                                                                                    |                                                                                                    |
| [0366] | NVM Dump of Adjustable Settings.<br>NOTE: This information is accessi-<br>ble through the Printer Main PWB,<br>J611.                                                                                                    | Refer to GP 7, NVM Dump of Adjust-<br>able Settings, later in this section.                                                                                                    |
| [0391] | Recent Fault Log<br>Displays the last 99 faults that have<br>occurred.                                                                                                    | Displays the fault code, how many<br>events ago it occurred, and the billing<br>meter reading at the time the fault was<br>originally displayed. Log entries are<br>numbered from 1 to 99, with 1 being the<br>most recent. |
| [0392] | Fault History Log                                                                                                    | Displays, in alphabetical order, the<br>number of occurrences of each of the<br>fault codes since the log was last<br>cleared.                                                                                              |
| [0602] | Vertical Magnification<br>Go to ADJ 8.1 Vertical Magnification<br>Adjustment                                                                                                    | 0-40mm                                                                                                    |
| [0700] | Cut Length Adjustment<br>Go to ADJ 8.3 Cut Length.                                                                                                    | 600mm is ###mm                                                                                                    |
| [0750] | Adjust Heater on RH setpoint.                                                                                                    | 0-99 RH                                                                                                    |

### Table 1 Special Tests

| Code   | Description                                                                                                    | Value                                                                                                    |
|--------|----------------------------------------------------------------------------------------------------|----------------------------------------------------------------------------------------------------|
| [0760] | Delay Between Prints (Film)<br>Increases the time delay between<br>making prints on Film Media                                                                                                    | 1-30 Secs                                                                                                    |
| [0809] | Enable/Disable Stack Height Sensor                                                                                                    | 00# 00#                                                                                                    |
| [0860] | Image Registration<br>Go to ADJ 8.2 Lead Edge Registra-<br>tion.                                                                                                    | 0-40mm                                                                                                    |
| [0903] | Imaging Bar configuration NVM setup                                                                                                    | Numeric keypad entry of LED Bar<br>power to be used/recorded for<br>algorithum usage to determine the<br>power output in ergs.    |
| [0904] | Automatic ESV Setup.                                                                                                    | Sequentially steps through test,<br>displays values when complete.                                                                |
| [0906] | Tone Up/Tone Down (Automatically adjusts toner concentration until the control set point is reached).                                                                                                    | Desired sensor voltage = #.# volts<br>Actual sensor voltage = #.# volts                                                           |
| [0907] | Current Dispense Mode.                                                                                                    | TDK or Sleep                                                                                                    |
| [0920] | Displays Run Time.                                                                                                    | #.# Hours                                                                                                    |
| [0921] | Electrostatic Setup<br>This code is used adjust the electro-<br>statics. When in this code, specific<br>tests can be run by pressing the fol-<br>lowing buttons:<br>1 AC/Transfer on Xerographic HVPS<br>2 Clean Voltage Measurement<br>3 Adjust Vlow (obsoleted by [0904])<br>4 Adjust Image Density (ADJ 9.3),<br>Toner Sensor Vbias<br>5 LED Image Bar Illumination Test.<br>6 Calibrates the Toner Control Sen-<br>sor.<br>7 Humidity Sensor control point set-<br>ting. | Xerographic High Voltage Power Sup-<br>ply On<br>060-175<br>0-20<br>0-6.0<br>Observe Bar<br>IOT reveals<br>>65% RH<br>1=yes, 2=no |
| [0922] | This code disables toner faults so that the Printer will continue to oper-<br>ate.                                                                                                    | [Yes] for running with toner faults.                                                                                              |
| [0926] | Resets the Toner Control Bias to default value                                                                                                    | #.# volts                                                                                                    |
| [0955] | IOT Internal Test Pattern Print                                                                                                    | test patterns: 1-9<br>roll select: 1-3<br>length of print: 210-50000mm<br>quantity of prints: 1-255                               |

| Code   | Description                                                                                                    | Value                                                                                                    |
|--------|----------------------------------------------------------------------------------------------------|----------------------------------------------------------------------------------------------------|
| [0970] | Adjust test patterns for code [0921-<br>5]. Use two different pattern numbers<br>to see the LED bar change in code<br>[0921-5].                                                                                                    | 1-9                                                                                                    |
| [1004] | Fuser Run Temperature Display.<br>This code switches the fuser heat<br>rod on and increases the fuser heat<br>roll temperature to the run tempera-<br>ture. The run temperature is dis-<br>played in degrees (F) and degrees<br>(C). At run temperature, the Drum/<br>Developer and Fuser Drive Motors<br>are switched on. | Edge Temp ###°C ###°F<br>Center Temp ###°C ###°F<br>The following conditions may exist<br>when the message <b>FUSER CAN NOT</b><br><b>BE TURNED ON, CONDITION XX</b> is<br>displayed:<br>03 Developer Cover is open.<br>04 Cutter Cover is open.<br>05 Xerographic Interlock is open.<br>06 Right side door is open.<br>07 Document Handler interlock is open.<br>08 Fuser status problem. Turn power<br>off and try again.<br>09 Illumination status problem. Turn |
| [1006] | Display Fuser Temperature (Analog)                                                                                                    | Status = ###, Volts=###, Amp = ##.#<br>Center = ###.#°C, ###°F<br>Edge = ###.#°C, ###°F                                                                                                    |
| [1026] | Reset the Fuser Control NVM to<br>default values.                                                                                                    |                                                                                                    |
| [1030] | Reset Oil Web.<br>Resets the web counter when a new<br>web has been installed.                                                                                                    |                                                                                                    |
| [1031] | Specify Oil Web Position.<br>Used if the NVM fails or is reset. This<br>sets the controls for web use.                                                                                                    | Enter the diameter of the Take Up spool in millimeters.                                                                                                    |
| [1032] | Specify Web Oil Rate.                                                                                                    | This is used to adjust the web oil rate<br>from 50% to 200%. (A 100% setting is<br>nominal.) This setting directly impacts<br>the life of the Oil Web. 50% means that<br>1/2 as much web is used.                                                                                                    |
| [1033] | Advance Oil Web.<br>Used to tension the web correctly<br>when the oil assembly is removed<br>and reinstalled. It is also used to<br>check motor operation.                                                                                                    | Note: Very slow method on the 8850/<br>510dp/510dp.<br>Remove oil assembly and manually<br>remove slack.                                                                                                    |
| [1034] | Estimate Oiler Web Life.                                                                                                    | Displays the remaining web life in print feet or meters.                                                                                                    |

#### Table 1 Special Tests

| Code   | Description                                        | Value                                                |
|--------|----------------------------------------------------|------------------------------------------------------|
| [1060] | Fuser Temperature bond media adjustment.           | 350° F (177° C) with 36 inch wide bond media.        |
| [1062] | Fuser Temperature vellum media<br>adjustment:      | 350° F (177° C).<br>Go to ADJ 10.1 Fuser Temperature |
| [1063] | Fuser Temperature film media adjustment:           | 350° F (177° C).<br>Go to ADJ 10.1 Fuser Temperature |
| [1101] | Folder Status                                      | ### ###                                              |
| [1401] | Loopback Test for Remote Access<br>Interface       | 0 is Pass                                            |
| [1402] | Loopback Test for Controller Com-<br>mand / Status | 0 is Pass                                            |
| [1403] | Loopback Test for Finisher Port                    | 0 is Pass                                            |
| [1404] | ESS Communications Test                            | Start (Does not return to Dynastic Mode)             |

# **GP 1 Xerographic HVPS Checkout**

The purpose of this checkout procedure is to verify correct operation of the Xerographic High Voltage Power Supply.

(Figure 1): The location of the Xerographic HVPS Test Points is shown in the drawing.

**NOTE:** Connect the Black (-) lead to the 24V RET lead connector (J7) when measuring all voltages. Failure to use this test point can cause incorrect readings.

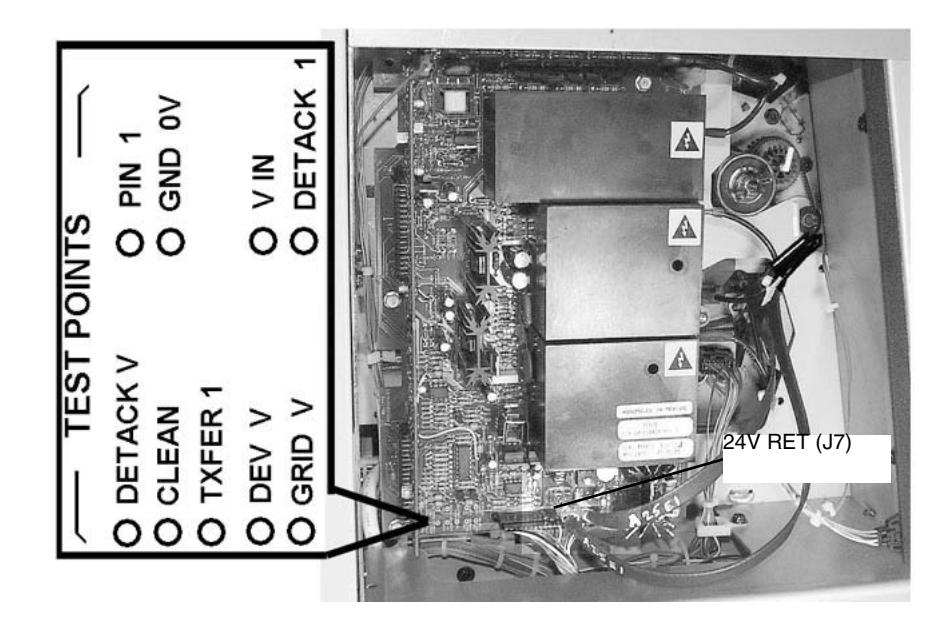

#### Figure 1 Location of Xerographic High Voltage Power Supply Test Points

- 1. Check that the Tag 6 HVPS is installed. If not, install the Tag 6 HVPS.
- 2. Reference Table 1 and check that Vin is in specification. If okay continue. If not, check the wiring between A25P/J1 of the HVPS and A3P/J605. If the wiring is good, go to the DC Power RAP in Section 2.

3. Enter the [0921] code indicated for the voltage to be checked as shown in TABLE 1. If a voltage is present (even if voltage is fluctuating,) continue with Step 4.

If a voltage is not present (steady at less than 0.1VDC), as shown in the Printing column, check for an open in the wiring for the component being checked. If there is no open, replace the HVPS (PL 1.3).

| COM     | V-Ohms  | Standby            | Printing               | Diag-    |
|---------|---------|--------------------|------------------------|----------|
| Meter   | Meter   | Measured Voltage   | Measured Voltage       | nostic   |
| Lead    | Lead    |                    |                        | Code     |
| 24V RET | Vin     | 24.0 +/- 1.5 VDC   | 24.0 VDC               | [0921-1] |
| 24V RET | PIN I   | Less than 0.05 VDC | 2.3 + 0.3 -0.1 VDC     | [0921-2] |
| 24V RET | GRID V  | Less than 0.05 VDC | 4.1 to 5.5 VDC         | [0921-2] |
| 24V RET | DEV V   | Less than 0.05 VDC | 2.1 to 2.9 VDC         | [0921-2] |
|         |         |                    | NOTE: -210 to -290 VDC |          |
|         |         |                    | at developer housing   |          |
| 24V RET | TXFER1  | Less than 0.05 VDC | 0.60 ± 0.01 VDC        | [0921-1] |
| 24V RET | DETACK1 | Less than 0.05 VAC | $0.80\pm0.1$ VAC       | [0921-1] |
| 24V RET | CLEAN   | Less than 0.05 VDC | 1.85 + 0.15 - 0.05 VDC | [0921-2] |
| 24V RET | DETACKV | Less than 0.05 VDC | -3.4 + 1.0 -0.1 VDC    | [0921-1] |

#### Table 1 Xerographic High Voltage Power Supply Voltage Checks

- 4. Check the fault monitor line for the output being checked: Development, A25P/J1-15; Charge/Grid, A25P/J1-16; and Detack/Clean, A25P/J25-20. If the voltage is less than 1.6 VDC, check the wiring to the respective xerographic component for an open or a short. If the wiring is okay, replace the HVPS (PL 1.3).
- 5. If the problem persists refer to the respective RAP:
  - LL-21 Charge/Grid Fault RAP
  - LL-22 Detack Fault RAP
  - LL-25 Charge Voltage V HIGH

**NOTE:** If you were referred here from one of the above RAPS, the HVPS is okay, and the problem persists, escalate the call.

# GP 2 Image on Drum (Panic Stop) Procedure

This procedure allows the isolation of print quality problems by observing the image on the Drum before the transfer of the toner to the media. If the defect is visible on the Drum before the transfer, the defect is related to the charge, the imaging, or the developer. If the defect is visible on the print after the transfer, the defect is related to the transfer or fuser.

- 1. Open the Front Door and install an Interlock Cheater Tool in the interlock
- Locate the Drum Drive Coupling between the Drum Drive Motor and the Drum (Figure 1). Figure 1 shows the Xerographic Module raised in order to see the location of the Drum Drive Coupling. The Xerographic Module needs to be in the operating position for this procedure.

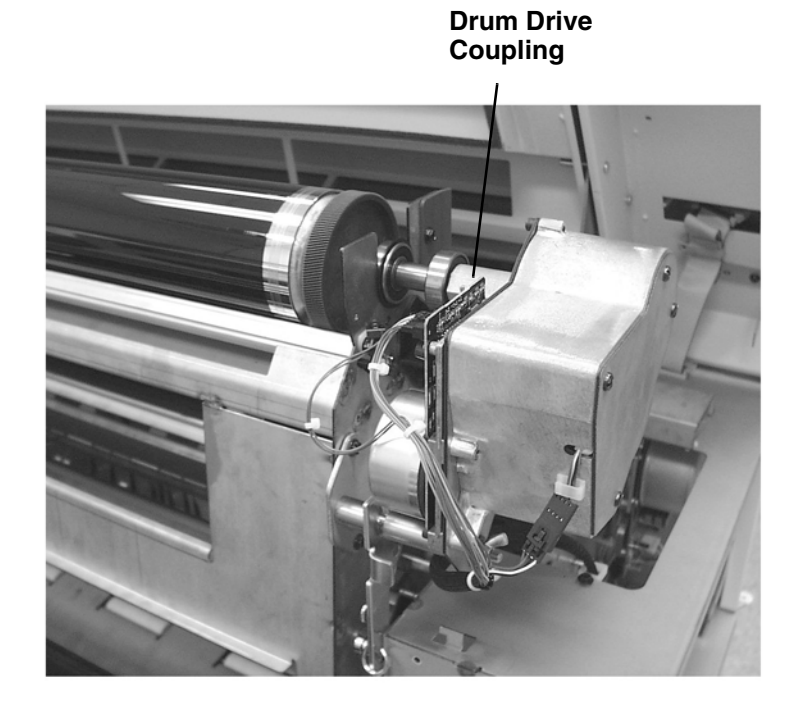

**NOTE:** In the next step, you will need to stop the Drum by hand in order to prevent the Drum from moving (coasting) by the Developer Module and putting s reverse image on the Drum. The Drum Drive Motor is a low torque motor and will stop easily. Place your hand lightly on the Drum Drive Coupling in preparation to stop the Drum then open the interlock.

- 3. Make a test print. Open the right door interlock and immediately grip the Drive Coupling to stop the Drum when the test pattern is almost half way beyond the Drum (Print is just starting to exit from the Printer).
- 4. Remove the Developer Module.
- 5. If the defect is visible on the developed image, the defect cause is related to the charge, the imaging or the developer. If the defect is not visible, the defect cause is related to the transfer or the fuser.

# **GP 3 Drum Maintenance**

### WARNING

When performing this drum maintenance, do the following:

- Ensure that there is adequate ventilation in the area.
- Use protective gloves at all times.
- Do not smoke.
- Wash your hands when the procedures are completed.

#### CAUTION

These procedures must be completed in the shortest possible time in order to reduce the effects of light shock.

### **Washing Procedure**

Washing Materials:

- Drum Maintenance Kit
- Film Remover
- 1. Remove the Drum Assembly from the Xerographic Module (REP 9.2).
- 2. Put on gloves.
- 3. Gently remove any dry ink/toner and developer from the surface of the drum, using a dry polyurethane pad.
- 4. Apply Film Remover to a clean polyurethane pad.
- 5. (Figure 1): Wash the drum from end to end, using a circular motion.

NOTE: Ensure that the ends of the drum are washed.

- 6. Using the clean side of the polyurethane pad, continue washing the drum until the entire surface of the drum is covered with film remover.
- 7. Allow enough time for the air to dry the surface of the drum.
- 8. Use the dusting pouch to apply a thin layer of Zinc Stearate (8R181) over the entire surface of the drum.
- 9. Buff the surface of the drum using the clean side of the dry polyurethane pad.

**NOTE:** Ensure that the ends of the drum are buffed as well as the center of the drum.

- 10. Continue to buff the surface of the drum for three complete revolutions of the drum.
- 11. Apply a final thin layer of Zinc Stearate over the entire surface of the drum.
- 12. Reinstall the drum.
- 13. Enter the diagnostic mode. Enter test [10-04] and allow the Printer to run for five more minutes.
- 14. Place the used washing materials in the disposal bag.
- 15. Wash your hands.

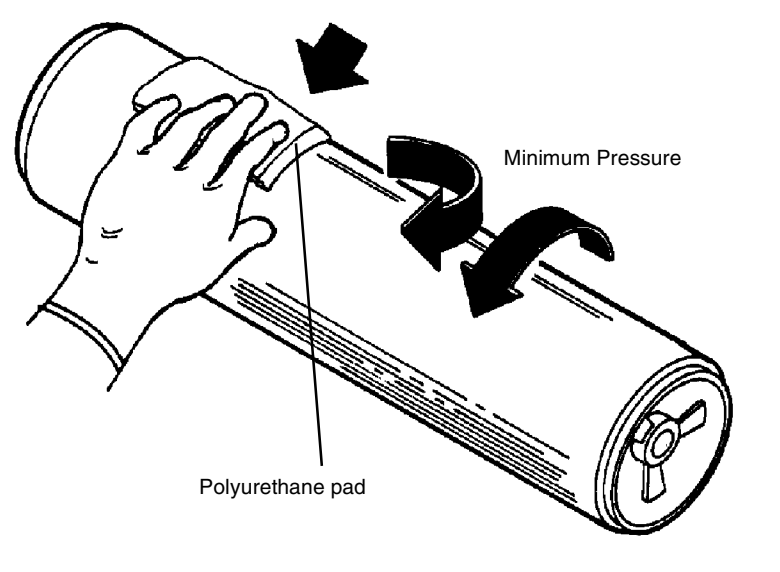

0101927A-RN0

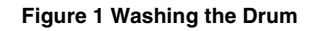

# **GP 4 Drum Cleaning Enhancement**

- 1. Remove the Drum Assembly (REP 9.2).
- 2. Use the dusting pouch (8R181) to apply a thin layer of Zinc Stearate over the entire surface of the drum.
- 3. With a new lint-free cloth (600S4372), wipe the entire surface of the drum, using moderately heavy pressure. Use a back and forth motion of 6 - 10 strokes while revolving the drum three revolutions.
- 4. Repeat steps 2 and 3 one time and then continue with step 5.
- 5. Apply a thin layer of Zinc Stearate over the entire surface of the drum.
- 6. Reinstall the drum assembly.
- 7. Rotate the Drum manually to clean off excess zinc stearate.

# **GP 5 Communication Loopback Test**

**NOTE:** In order to perform this test, it is necessary to use the Loopback Kit (600K43210).

- 1. Remove the Controller and disconnect the ribbon cable J610 from the IOT Main PWB.
- 2. Connect the 152K59420 loopback cable to J610 on the IOT Main PWB.
- 3. Connect the loopback tool 114E4680 to the loopback cable.
- 4. Enter [1402] to run the communication test.
- 5. If the test passes, a 0 will be displayed. The problem is then in the ribbon cable or the Controller. Go to the E7-01 RAP in the AccXES Controller Service Manual.
- 6. If the test fails (1), replace the IOT Main PWB (REP 3.1).

# GP 7 NVM Dump of Adjustable Settings

The purpose of this procedure is to enable the service representative to access a listing of current NVM (Non-Volatile Memory) settings resident in the 8850/510dp Printer. If desired, this information may be saved to a laptop. This information can be of great value in recreating the customer's Printer settings in the event of a component failure. Information can also be recorded in the Service Log.

**NOTE:** Ensure that the Printer and Controller are powered off prior to beginning this procedure.

- 1. Remove the two screws at either side of the Printer Lower Right Side Cover. Tilt the cover (with Controller attached) backward and gently set the Controller on the floor.
- 2. (Figure 1): Connect a null-modem cable between the Serial Port of the laptop and either the Diagnostic Remote Port of the Printer (if installed) or J611 on the Printer Main PWB.

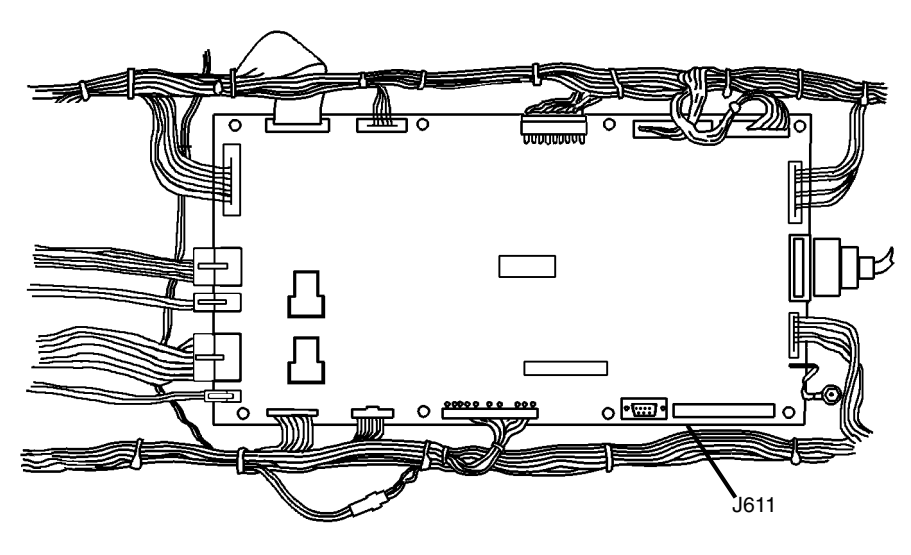

0102408B-DBK

#### Figure 1 Serial Port Connection - Printer Main PWB

- 3. Access the terminal emulator software on the laptop.
- 4. Using the terminal emulator software on the laptop, set the serial port for the following configuration:
  - Baud rate: 19,200
  - 1 Stop Bit
  - No parity
  - Data bits: 8
- 5. Hold down the zero button on the 8850/510dp Printer Control Panel, and turn on the Controller and the Printer.

- 6. Set the terminal emulation program on the laptop for capturing text.
- 7. Enter the diagnostic code [0366] and hit the Enter key.
- 8. The NVM settings are received by the laptop. Stop the text capture on the laptop. The NVM settings can be saved to a file on the laptop and used in the future.

#### Table 1 NVM Values Printed by GP 7

| Diagnostic<br>Code | Default Value | Description                       | Range of Values    |
|--------------------|---------------|-----------------------------------|--------------------|
| 2-63               | 0             | BILLING TYPE                      | 0-Feet<br>1-Meters |
| 3-60-2             | 0             | AREA IN <feet><br/>SQUARED</feet> |                    |
| 3-60-2             | 0             | LENGTH IN<br><feet></feet>        |                    |
| 3-62               | 05            | DIAGNOSTICS<br>TIMEOUT            | 0-50 Minutes       |
| 6-2-1              | 20            | BOND SCALE<br>ADJUST              | 0-40               |
| 6-2-2              | 20            | VELLUM SCALE<br>ADJUST            | 0-40               |
| 6-2-3              | 20            | FILM SCALE<br>AJUST               | 0-40               |
| 7-16-1             | 1493          |                                   | ROLL BOND          |
| 7-16-2             | 1493          |                                   | ROLL VELLUM        |
| 7-16-3             | 1493          |                                   | ROLL FILM          |
| 7-60               | 00            | FILM STACKING<br>DELAY TIME       | 0-30 Seconds       |
| 8-9                | 001 001       | STACKER FULL<br>DETECTION         | 1 is ENABLED       |
| 8-60-1             | 10            | BOND REG TIME                     | RANGE 0-40         |
| 8-60-2             | 12            | VELLUM REG<br>TIME                | RANGE 0-40         |
| 8-60-3             | 13            | FILM REG TIME                     | RANGE 0-40         |
| 9-3                | 0.85          | LED BAR POWER<br>RATING           | 0.2-1.50 uW        |
| 9-17-1             | 1807          | REG ROLLS<br>BOND                 |                    |
| 9-17-2             | 1807          | REG ROLLS VEL-<br>LUM             |                    |
| 9-17-3             | 1807          | REG ROLLS FILM                    |                    |
| 9-20               | 0             | RUN TIME                          | Hours              |
| 9-21-2             | 107           | V(HIGH)                           |                    |
| 9-21-3             | 20            | V(LOW)                            |                    |
| 9-21-4             | 5.6           | CP VOLTS.                         | VOLTS              |
| 9-21-6             | 0.0           | BIAS OFFSET<br>VOLTAGE            | VOLTS              |

| Table 1 | NVM | Values | Printed | by | GP 7 | , |
|---------|-----|--------|---------|----|------|---|
|---------|-----|--------|---------|----|------|---|

| Diagnostic<br>Code | Default Value | Description                            | Range of Values     |
|--------------------|---------------|----------------------------------------|---------------------|
| 9-56               | 00.0          | ADDED DELAY<br>BETWEEN<br>PRINTS       | 0.0 - 25.5 Seconds  |
| 10-32              | 100           | FUSER OIL WEB<br>RATE ADJUST-<br>MENT. | 50-200              |
| 10-34              | 200000        | ESTIMATED OIL<br>WEB REMAINING<br>LIFE | PRINT <feet></feet> |
| 10-60              | 50            | FUSER BOND<br>TEMP SETPOINT            | 0-99                |
| 10-62              | 50            | FUSER VELLUM<br>TEMP SETPOINT          | 0-99                |
| 10-63              | 50            | FUSER FILM<br>TEMP SETPOINT            | 0-99                |

# **GP 8 Toner Control System Calibration**

### Introduction

This procedure should only be run when new developer material is installed or when the developer housing, toner sensor, or NVM are replaced. If there is a need to run it at any other time, the number of feet of print that have been run on the material must be maintained as indicated on the Display. Do NOT reset the INPUT FEET ON DEVELOPER to zero. This information is important because the permeability of the developer increases as the developer ages, and increases the toner concentration. The bias voltage of the toner sensor is adjusted to compensate for these age changes to maintain the toner concentration at a set level. The developer age is also important to determine additional bias voltage compensation adjustments in low humidity conditions. When the system is set for less than 65% humidity, additional compensations are made at 20,000 and 30,000 feet. When the humidity is set above 65%, no additional adjustments are performed. The meter will never exceed 30,000 feet (10,000 meters) because no adjustments are made after the 30,000 feet (10,000 meters) life point is reached.

### Purpose

The purpose is to calibrate the toner control system in order to maintain good print quality as specified in Section 3 of this Service Manual.

### Prerequisite

Electrostatic Series ADJ 9.2 must be performed before the Image Density is adjusted.

### Adjustment

- 1. Enter diagnostics.
- 2. (Figure 1): Enter code [0921-7]. The following message is displayed.

# 09 21 7 IS THE INDOOR RELATIVE HUMIDITY

GREATER THAN 65 PERCENT [1] YES, [3] NO

### Figure 1 Entering the Humidity Condition

a. (Figure 2): Estimate the humidity in the customer's site then answer the question by entering 1 or 3 using the numeric key pad. The following message will be displayed.

09 21 7 RELATIVE HUMIDITY WAS ACCEPTED.

PRESS [EXIT].

Figure 2 Confirming the Humidity Setup

- b. Press Exit to accept the setting.
- (Figure 3): Enter [0921-6 the number of feet or meters run on the developer is displayed. If the developer is new, press the clear key /C on the numerical keypad to reset the count to zero. If the developer is not new, leave the INPUT FEET as is and press Enter to continue.

**NOTE:** Depending on the Country Code billing type, the message shown in Figure 3 or Figure 4 will be displayed.

INPUT FEET ON DEVELOPER 00000000

[ENTER] TO CONTINUE, [EXIT] TO CANCEL

Figure 3 Entering the Number of Feet

# INPUT METERS ON DEVELOPER 00000000

[ENTER] TO CONTINUE, [EXIT] TO CANCEL

### Figure 4 Entering the Number of Meters

4. Wait approximately two minutes for the Printer to stabilize. The following messages will be displayed (Figure 5 and Figure 6).

09 21 6 PLEASE WAIT

PRINTER IS STABILIZING

Figure 5 Printer Stabilizing

09 21 6 VSENSOR INITIAL; x.xV, NOW: x.xV

VBIAS NVM:x.xV, NOW: x.xV CALIBRATING...

### Figure 6 Toner Sensor Calibration and Bias Adjustment

5. (Figure 7): Press the **Enter** button to save the calibration values. When the values are saved, the message indicated in Figure 8 will be displayed

09 21 6 VSENSOR INITIAL; x.xV, NOW: x.xV

VBIAS NVM:x.xV, NOW: x.xV [ENTER] TO SAVE.

Figure 7 Saving the Calibration Values

'09 21 6 VSENSOR INITIAL; x.xV, NOW: x.xV'

'VBIAS NVM:x.xV, NOW: x.xV BIAS SAVED.'

### Figure 8 Confirming the Calibrated Values

- 6. Press the **Exit** button to end the process.
- 7. Enter code [0955] and make one print of Test Pattern #5.
- 8. Using S.I.R. 495.01 (82P520), evaluate the darkness squares at the lower right center and the upper left from the lead edge.
- 9. If the darkness square is not between 1.2 and 1.4, perform the adjustment again, starting at Step 2..
- 10. Enter **[0921-4]** and make a record of the CONTROL POINT VOLTS and the RAW SEN-SOR VOLTS in the Printer Log Book.

# **GP 9 Tone Down Procedure**

### Purpose

The purpose is to reduce the amount of toner in the Developer Sump in order to reduce the image density.

### Adjustment

- 1. Refer to [ADJ 9.3] Image Density and increase the Control Point to 6.2 volts
- 2. Enter [0955-1] and make 10 to 20 prints to reduce the toner concentration.
- 3. Refer back to[ADJ 9.3] and run 3 prints of [0955-5] then check the density on the third print.
- 4. If the density is within specification, exit the diagnostic mode and allow the Printer to operate at the new Control Point. If the density is too light, decrease the Control Point in 0.2 volt increments until the density is within specification and allow the printer to operate at the new control point.

### Purpose

The purpose is to identify the components and module required to install the 8850 DS/SPS 510dp.

### Table 1 8850 DS/ SPS 510dp Components and Modules

| Description                                                          |                                                                                                    | Delatar                   | Synergix 8850 Digital<br>Solution with 2 inch/ | Synergix 8850 Digital<br>Solution with 4 inch/ |
|----------------------------------------------------------------------|----------------------------------------------------------------------------------------------------|---------------------------|------------------------------------------------|------------------------------------------------|
| Description                                                          | Part Number/Product Code                                                                                                    | Printer                   | second                                         | second and SPS 510dp                           |
| 8850 Printer 50/60 Hz                                                | СҮК                                                                                                    | S (Standard)              | S                                              | S                                              |
| 510dp Printer 50/60 Hz                                               |                                                                                                    |                           |                                                |                                                |
| AccXES 2.0 LC Controller                                             | CNG                                                                                                    | S                         | S                                              | S                                              |
| HFT Controller                                                       |                                                                                                    | S                         |                                                | S                                              |
| Nationalization Kits                                                 | 8850         SPS 510dp           United Stated - 650S33009         650S35120           Great Britain - 650S33012         650S35121           France -         650S33013         650S35122           Germany -         650S33014         650S35123           Italy -         650S33015         650S35124           Spain -         650S33016         650S35125           Europe (English) - 650S33017         650S35126           AO Spanish         650S35127           AO Portuguese - 650S33008         650S35128 | S                         | S                                              | S                                              |
| AccXES Controller Install Kit                                        | E - 673K80931<br>FR - 673K80931<br>IT - 673S80931<br>DE G - 673K80931<br>PT - 673K80931                                                                                                    | S                         | S                                              | S                                              |
| Synergix Scanner                                                     | NY5                                                                                                    | N/A (Not Applica-<br>ble) | S                                              | S                                              |
| Synergix Scanner Stand                                               | 98S94336/ NY6                                                                                                    | N/A                       | S                                              | S                                              |
| Synergix Stacker                                                     | 98S04456/ WP3                                                                                                    | N/A                       | S                                              | S                                              |
| Synergix Scanner User Interface (UI)                                 | 97S02553/ WP6                                                                                                    | N/A                       | S                                              | S                                              |
| Synergix UI Nationalization Kit                                      | E - 650K16080<br>FR - 650K16090<br>IT - 650K16100<br>DE - 650K16110<br>ES - 650K16120<br>PT - 650K16130                                                                                                    | N/A                       | S                                              | S                                              |
| Synergix Scanner Nationalization Kit                                 | E - 650K16140<br>E GB - 650K16150<br>Euro - 650K16160                                                                                                    | N/A                       | S                                              | S                                              |
| Firewire Card for Synergix Scanner                                   | 97K45130                                                                                                    | N/A                       | S                                              | S                                              |
| 4 inch per second (IPS) Feature<br>Enablement Kit                    | 98S04455/ WL7                                                                                                    | N/A                       | O (Optional)                                   | S<br>O(510dp)                                  |
| Scan to Net Enablement Kit                                           | 97S02336/ KF8                                                                                                    | N/A                       | 0                                              | 0                                              |
| 8850 Stacker (required for film)<br>Stacker 1000 Nationalization Kit | 97S02788/ GVD<br>GB - 650S18200<br>Euro - 650S18201                                                                                                    | 0                         | 0                                              | 0                                              |

| Table 1 | 8850 | DS/ SPS | 510dp | Components | and | Modules |
|---------|------|---------|-------|------------|-----|---------|
|---------|------|---------|-------|------------|-----|---------|

| Description                                | Part Number/Product Code | Printer | Synergix 8850 Digital<br>Solution with 2 inch/<br>second | Synergix 8850 Digital<br>Solution with 4 inch/<br>second and SPS 510dp |
|--------------------------------------------|--------------------------|---------|----------------------------------------------------------|------------------------------------------------------------------------|
| 8850 Tracing Paper Humidity Kit            | 98S04620/ GGV            | 0       | 0                                                        | 0                                                                      |
| Synergix Scanner Compact Catch Tray        | 98S04457/ WP4            | 0       | 0                                                        | 0                                                                      |
| 88XX Series Folder                         |                          | 0       | 0                                                        | 0                                                                      |
| VPI 20 Ft. Shielded Cable                  | 98K39960                 | 0       | 0                                                        | 0                                                                      |
| VPI 50 Ft. Shielded Cable                  | 98K39970                 | 0       | 0                                                        | 0                                                                      |
| VPI 200 Ft. Shielded Cable                 | 98K39980                 | 0       | 0                                                        | 0                                                                      |
| SCSI 1 to SCSI 2 Cable                     | 98K45390                 | 0       | 0                                                        | 0                                                                      |
| SCSI 2 to SCSI 2 Cable 9 Ft.               | 98K53460                 | 0       | 0                                                        | 0                                                                      |
| SCSI 2 to SCSI 2 Cable 15 Ft.              | 98K43610                 | 0       | 0                                                        | 0                                                                      |
| Additional SDRAM - 64 Mb (2.0 LC and Tower | 98S04046/ P2H            | 0       | 0                                                        | 0                                                                      |
| External Print Server                      | 98N01098/ HP6            | 0       | 0                                                        | 0                                                                      |
| External Print Server Cable (USO)          | 98K89460                 | 0       | 0                                                        | 0                                                                      |
| External Print Server Cable (GB)           | 98K89840                 | 0       | 0                                                        | 0                                                                      |
| External Print Server Cable (Euro)         | 98K89830                 | 0       | 0                                                        | 0                                                                      |
| High Density Centronics Cable              | 98S02558/ H4W            | 0       | 0                                                        | 0                                                                      |
| High Density Centronics Cable              | 098K58930                | 0       | 0                                                        | 0                                                                      |
| 1                                          |                          |         |                                                          |                                                                        |

## **Installation Procedure**

**NOTE:** Except where specified, the install procedure is common to both the 8850 and the 510dp Printers. Photographs and illustration are mainly of the 8850.

#### Power Requirements for the Printer

#### CAUTION

Before installing the Printer, check for the correct voltage, polarity, and the grounding of the AC outlet that is provided by the customer. Use the Digital Multimeter. Incorrect voltage applied to the Printer could result in poor performance or damage to the Printer.

**NOTE:** The power line outlet must be a dedicated line (wired directly to the circuit breaker panel), with the correct current rating (ampheres) as indicated in (ADJ 3.2) Line Current, with no shared neutral, and a different phase from the lighting circuits.

#### CAUTION

If the supply AC voltage specifications are not met, the AC outlet may be wired or grounded incorrectly. Inform the customer and request that a licensed electrician correct the problem. DO NOT attempt to make the correction yourself.

**NOTE:** The Power Cord is the disconnect device for this equipment. Ensure that the installation is near the outlet and is easily accessible.

- (Figure 1): Check for 220 AC input voltage at the wall outlet:
  - Check for 208 240 VAC between the AC Hot (ACH) terminals.
     Check for 110 120 VAC between each AC Hot (ACH) terminal and Ground.

**NOTE:** 110 VAC input voltage can only be used when the customer's copy speed requirements are 5 or 7 D(A1)-size per minute. If 10 D (A1)-size per minute is required, 220 VAC must be used.

Check for 110 VAC input voltage at the wall outlet:

Check for 105-125 VAC between AC Hot and AC neutral.
 Check for 105-125 between AC Hot and AC ground
 Check for less than 2 VAC between AC neutral and ground.

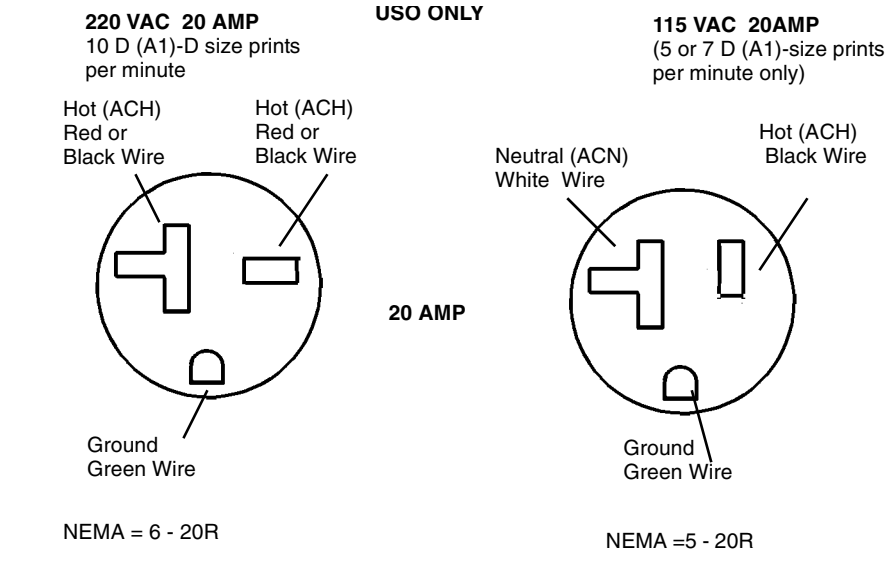

0101512B-DBK

Figure 1 Checking the Ground and AC voltages

#### Floor Space Requirements

#### WARNING

This product will produce ozone during operation. The ozone that is produced is dependent on the print volume and is heavier than air. Providing the correct environmental parameters as specified in Xerox installation procedures will ensure that concentration levels meet safe limits

The minimum space requirement is 116.75 inches (292 cm) x 85 inches (212.5 cm).
 USO Only: If additional information concerning ozone is needed, request the Xerox publication 600P83222, Ozone by calling 1-800-828-6571.

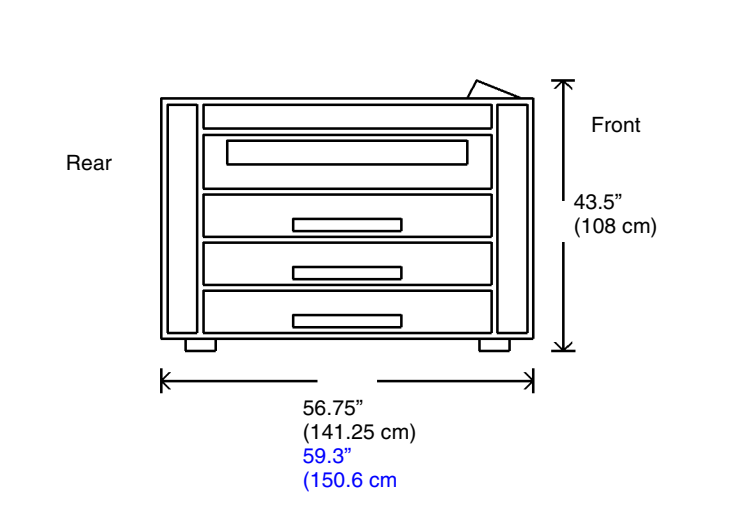

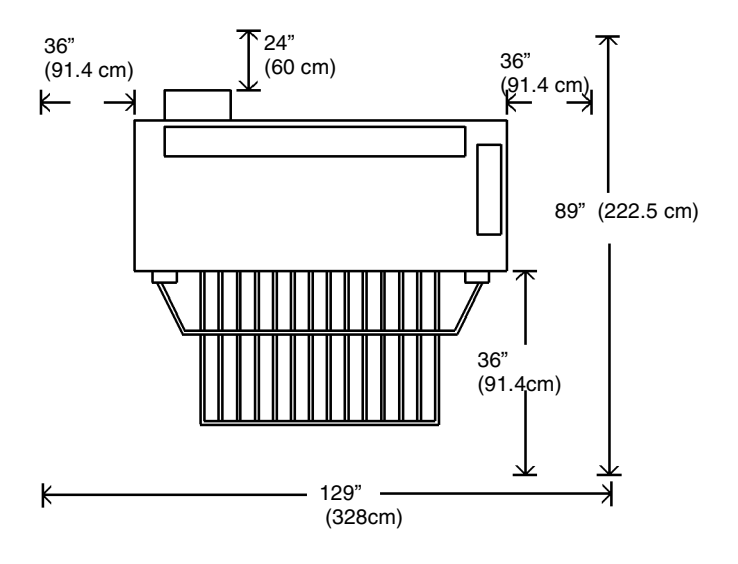

Figure 3 8850 Minimum Space Requirements

0101514B-DBK

0101513A-RN0

Figure 2 IOT Dimensions

(Figure 3): Minimum Space Requirements.

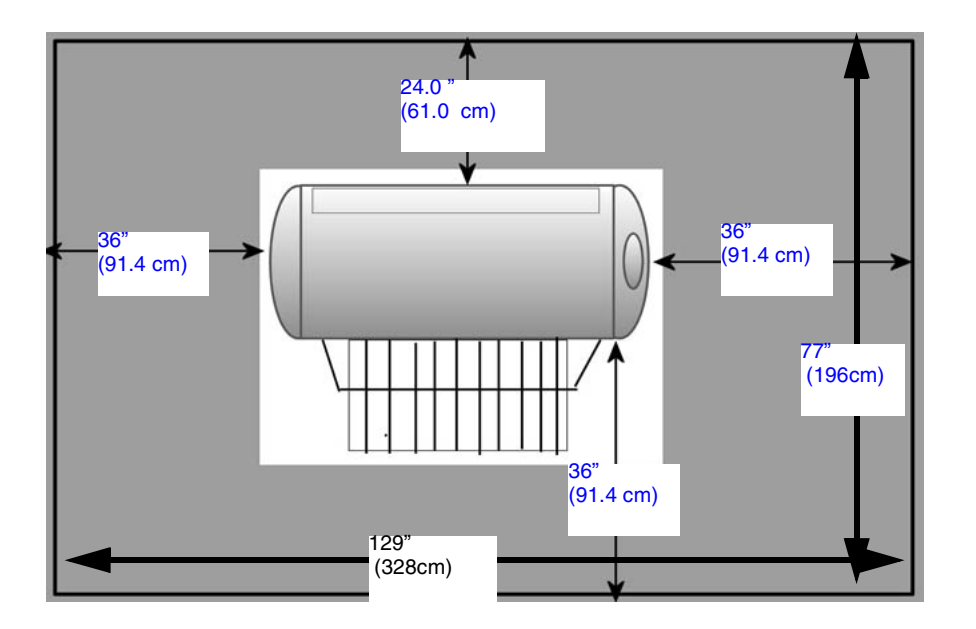

Figure 4 510dp Minimum Floor Space Requirements

### Install the Printer

1. (Figure 5): Prepare the Printer for installation.

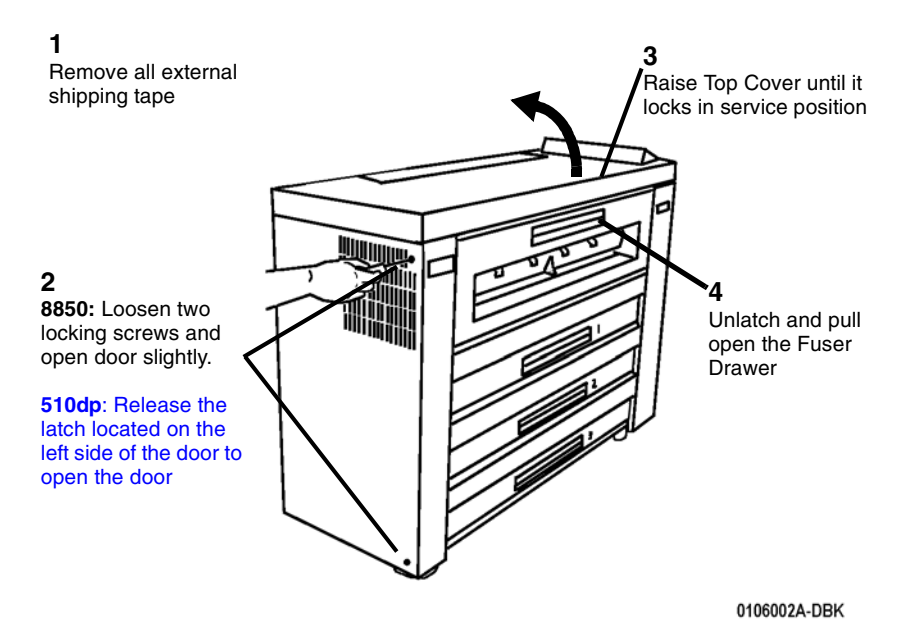

Figure 5 Preparing the Printer for Installation

2. (Figure 6): Lower the Fuser Drawer Cover and remove the packaging.

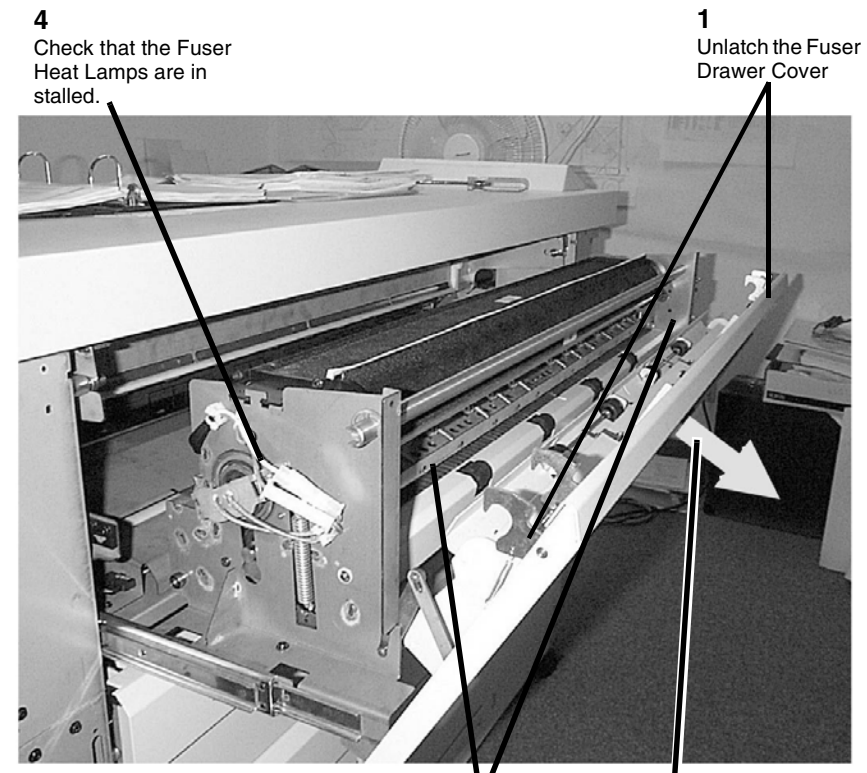

**3 V** Remove foam from both ends of the stripper finger assembly

2 Lower the Fuser Drawer Cover

Figure 6 Removing the Fuser Packaging

4. (Figure 8): Remove the shipping pads located near the ends of the image module.

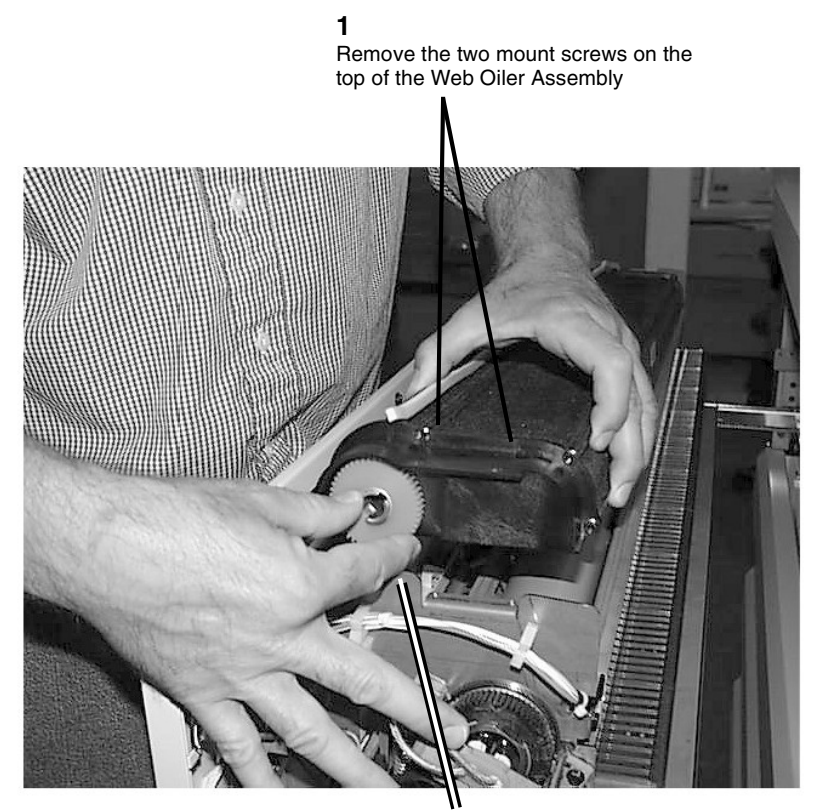

#### 3

Set the Web Oiler back down on the Fuser Assembly, reinstall and tighten the two mount screws

Lift the drive side of the Web Oiler Assembly slightly and turn the Takeup Roll clockwise to remove any remaining slack in that roll

#### Figure 7 Reinstalling the Web Oiler Assembly

2

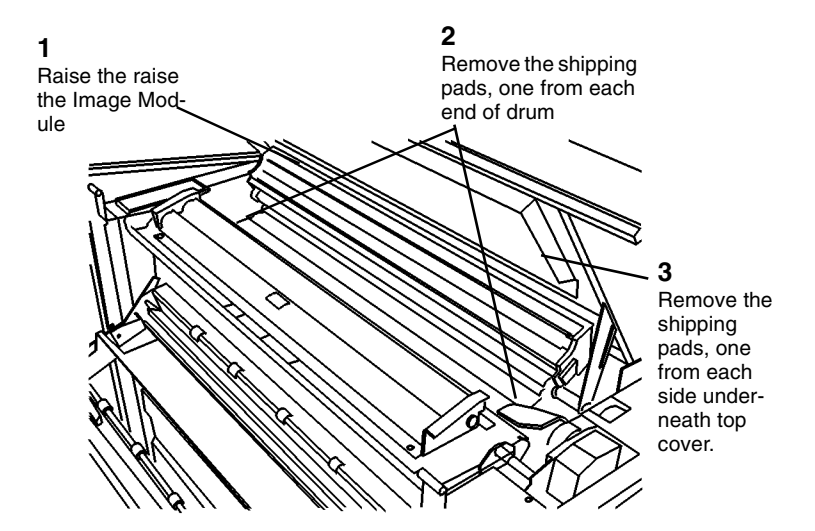

#### 0103018A-RN0

#### Figure 8 Removing the shipping pads

- 5. Slide the Fuser Assembly back into the Printer.
- 6. (Figure 9): Disengage the developer module shipping brackets.

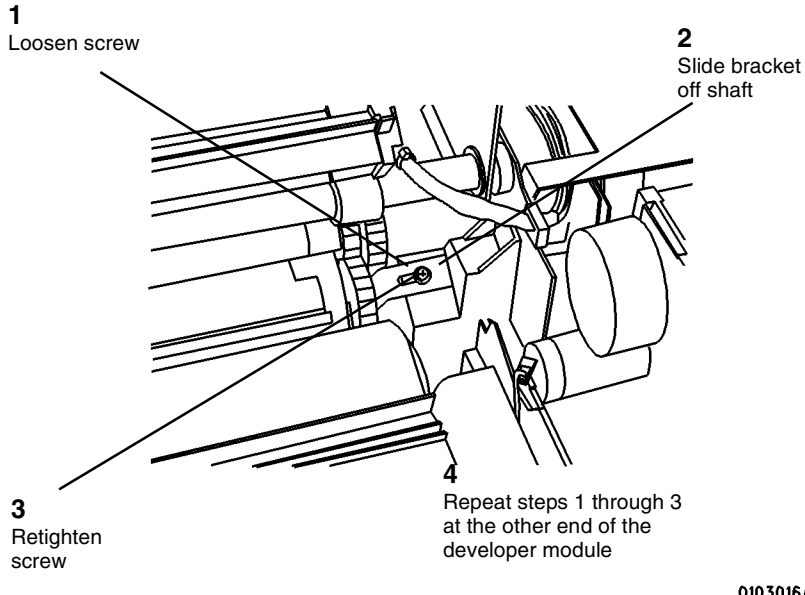

0103016A-RNO

#### Figure 9 Disengaging the shipping brackets

- 7. Close the image module.
- 8. Open the Roll Media Supply Drawers and remove the packaging.
- 9. Hold the Top Cover open enough to enable the removal of the Rear Developer Cover. Then close the Top Cover.

**NOTE:** Filling the developer module with developer without removing the developer module from the Printer requires experience. If not experienced with the following procedure, go to REP 9.5 to gain experience in removing and replacing the developer module components.

- 10. Lift open the developer module door, located on the top right side of the Printer.
- 11. Remove the toner cartridge from the developer module.

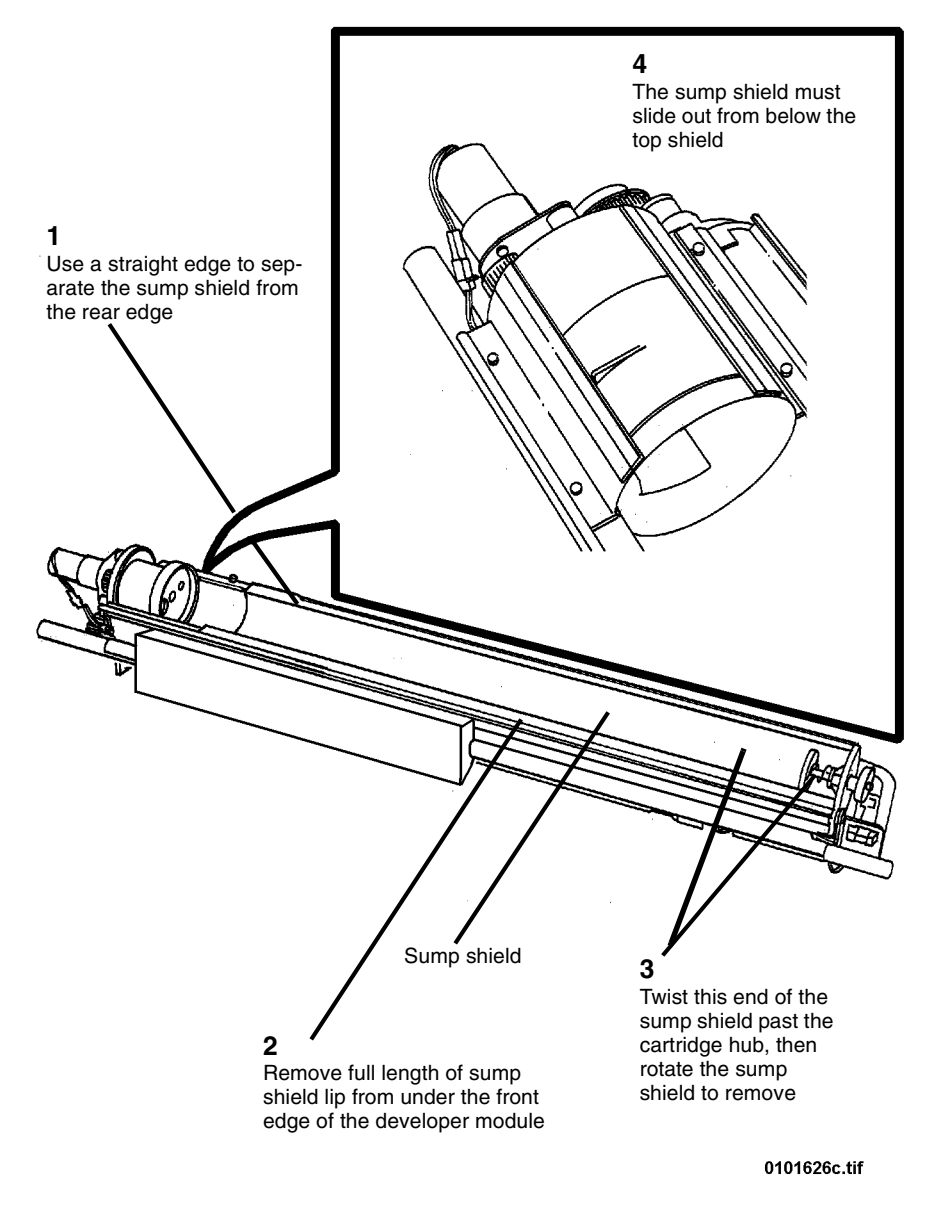

13. Locate the bottle of developer material that is stored inside the front or rear door.

**NOTE:** The developer material that is shipped with the Printer must be installed in the Printer. The toner sensor was calibrated in the factory using this material.

14. (Figure 17): Install the Developer Material and record the batch number in the Machine Log.

**NOTE:** Pour the Developer Material evenly from one side to the other across the full length of the Rear Augers, depositing any remaining Developer Material on the NON-DRIVE side of the Developer Module.

**NOTE:** Do not manually spread the Developer with brushes, sticks, etc., this could cause foreign materials to be introduced into the Developer Module, causing print quality problems.

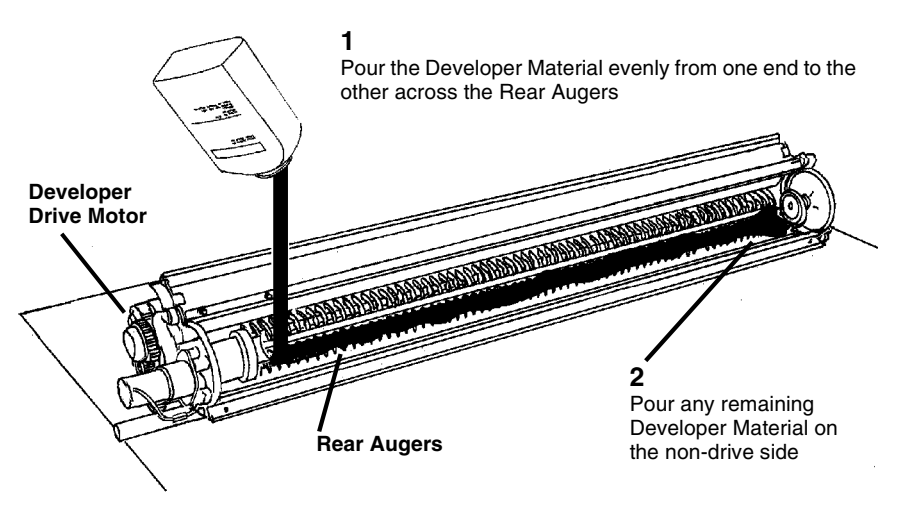

0101780g.tif

Figure 11 Installing the Developer Material

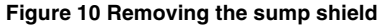

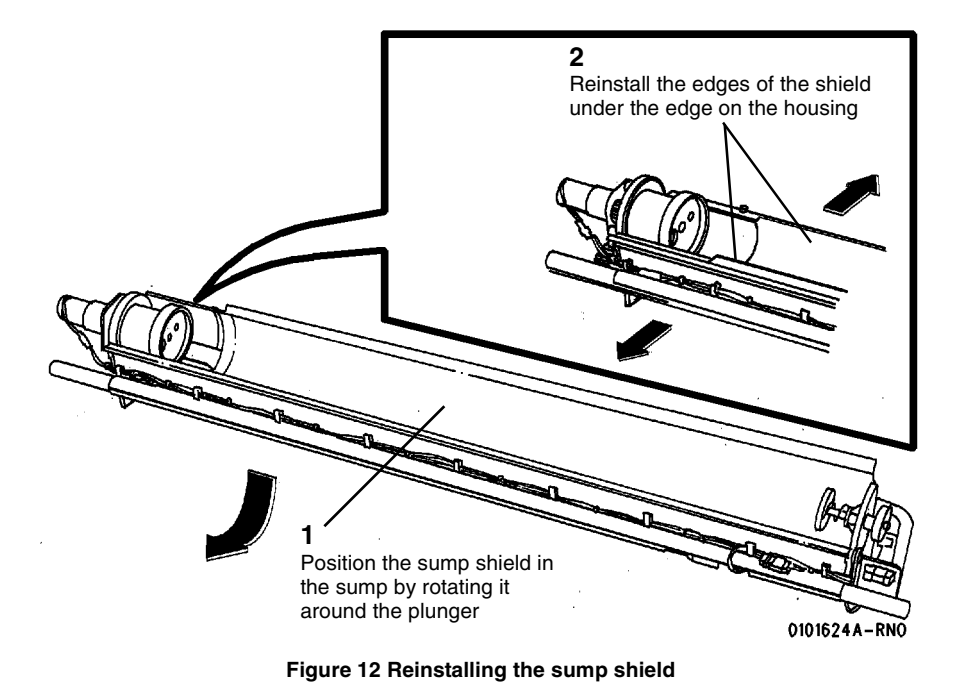

1 Slide Gear Locking Retainer away from the gear and latch into the unlock position

16. (Figure 13): Disengage the Developer drive.

0103021A-RN0

Figure 13 Disengaging the Developer Drive

General Procedures
Installation Procedure

18. (Figure 15): Complete the toner cartridge installation.

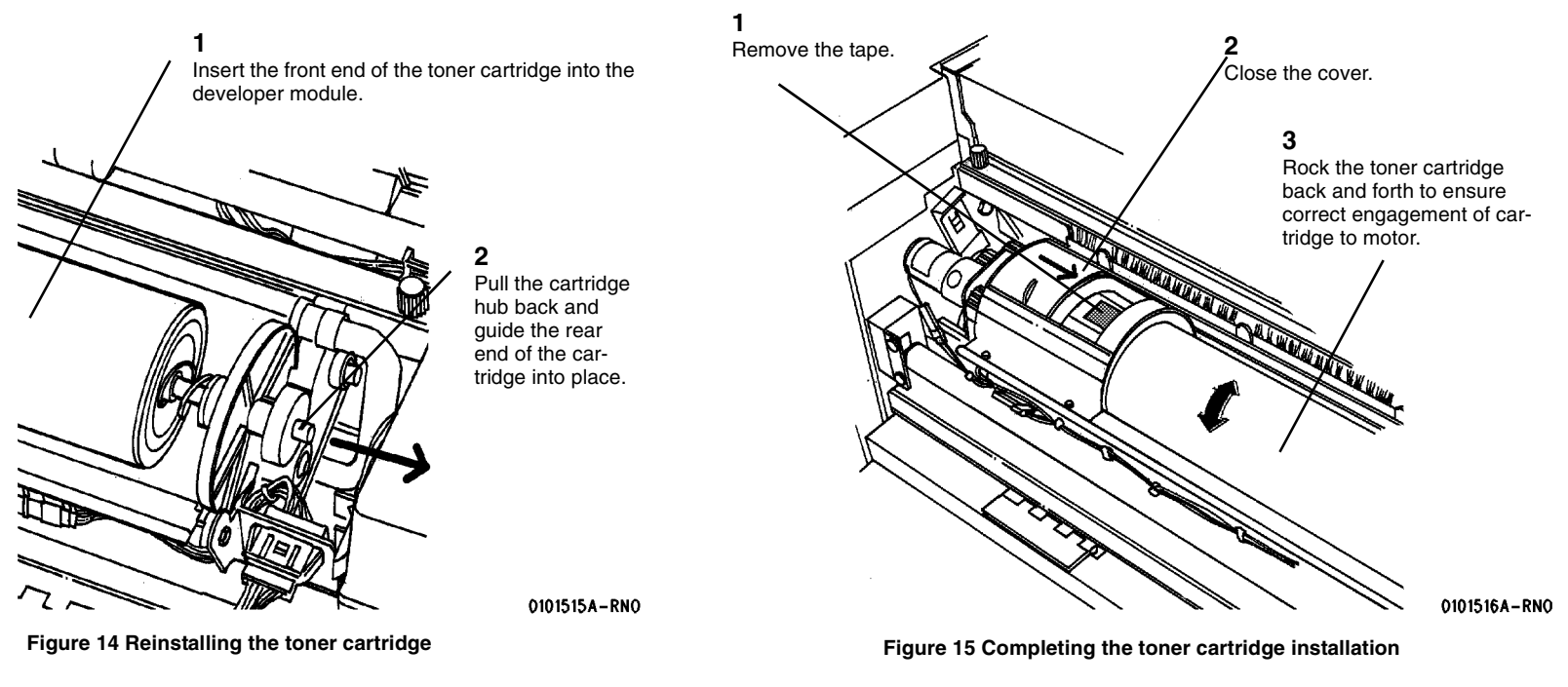

- 19. Close the developer module cover.
- 20. Raise and hold the top cover while reinstalling the rear developer cover.

- 21. (Figure 16): Prepare to level the Printer. Rotate the leveling bolts (located inside the front and rear doors) fully counterclockwise.
- 22. (Figure 17): Check the front-to-rear level of the Printer.

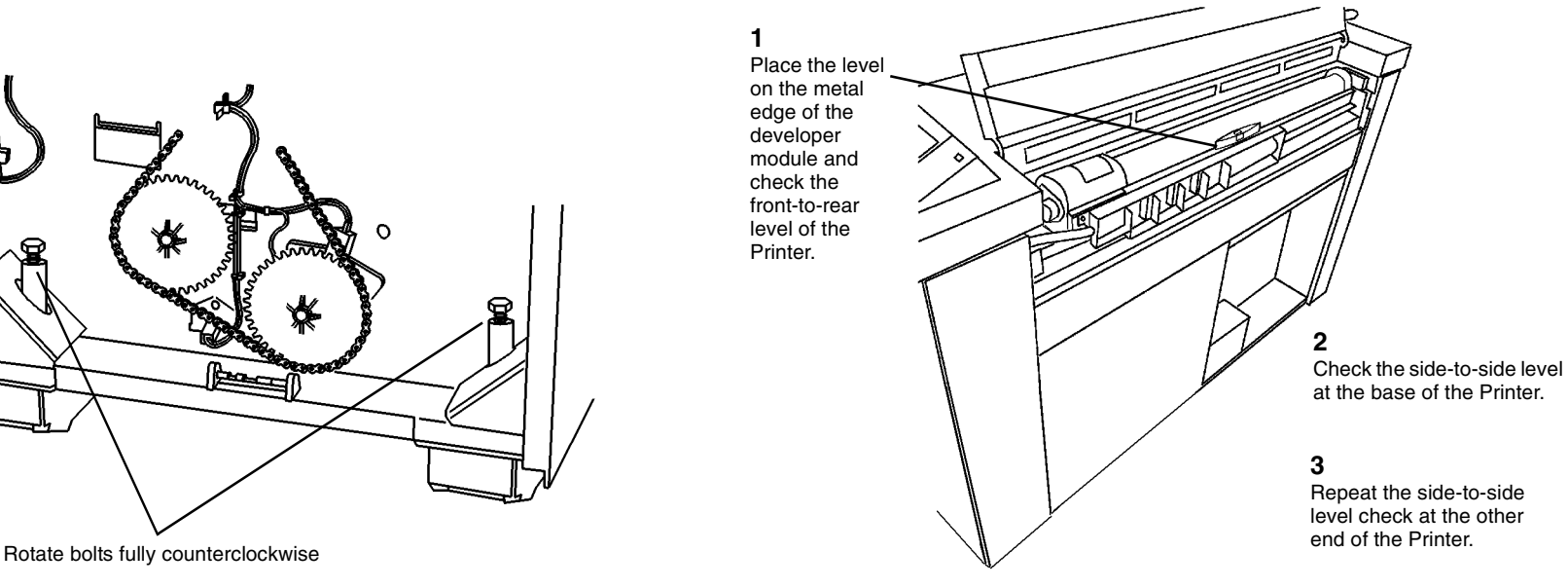

0101730A-RN0

Figure 16 Preparing to level the Printer

Figure 17 Checking the level of Printer

**NOTE:** To ensure that the Printer frame is not twisted, use a level on both end frames to perform the side-to-side level check.

NOTE: Adjust the end that is farthest out of level first.
2 1 Repeat Step 1 at the other end of the Printer Rotate the bolts to adjust the level of the Printer

C Rotate the bolts equally to adjust the level of the Printer.

0101730A-RN0

Figure 18 Adjusting the side-to-side level

Figure 19 Adjusting the front-to-rear level of the Printer

0101730A-RN0

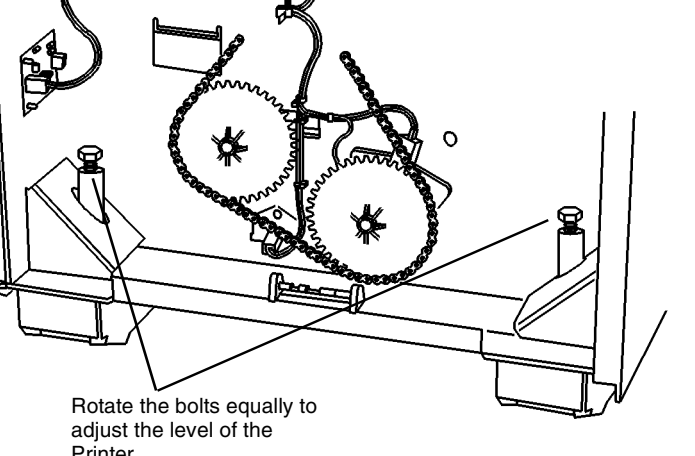

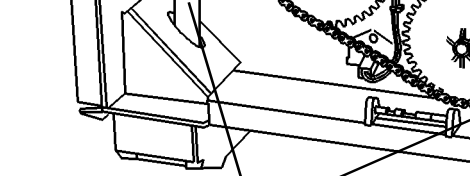

24. (Figure 19): Adjust the front-to-rear level of the Printer.

b. (Figure 22): Loosen the retaining screw on the Power Cord bracket.

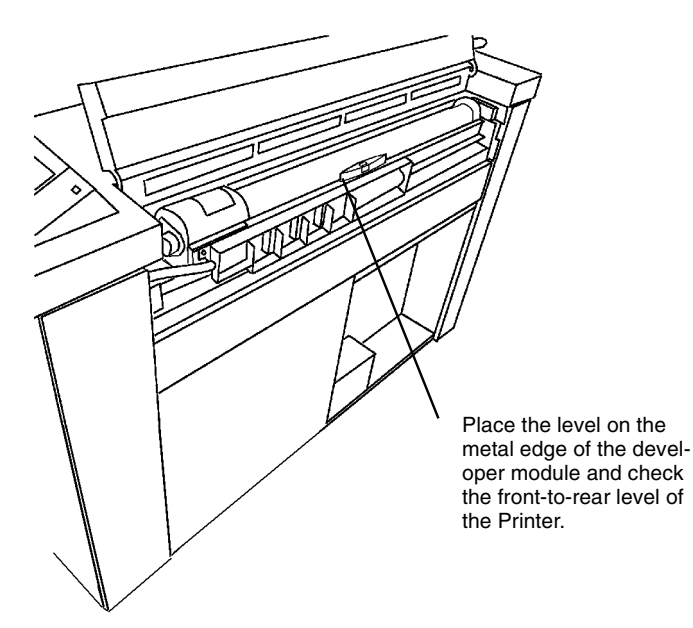

#### Figure 20 Checking the front-to-rear Printer level

- 26. Repeat the Printer leveling (Steps 23 through 27) until the Printer is level.
- 27. Lock the Printer casters.
- 28. Close the top cover.
- 29. **8850:** Close the rear door and tighten the locking screws(2). **SPS 510dp**: Close and latch the rear door.
- 30. Install a roll of 36 inch (A0) Bond media in Roll 1 Media Supply Drawer. Refer to the User Guide as required.
- 31. Refer to the appropriate AccXES Controller Service Manual, 8825. 8830. and 8850 Controller Installation to install the Controller.
- 32. Prepare to install the Printer Power Cord.
  - a. Remove the lower right side cover with the P193 interface connector.

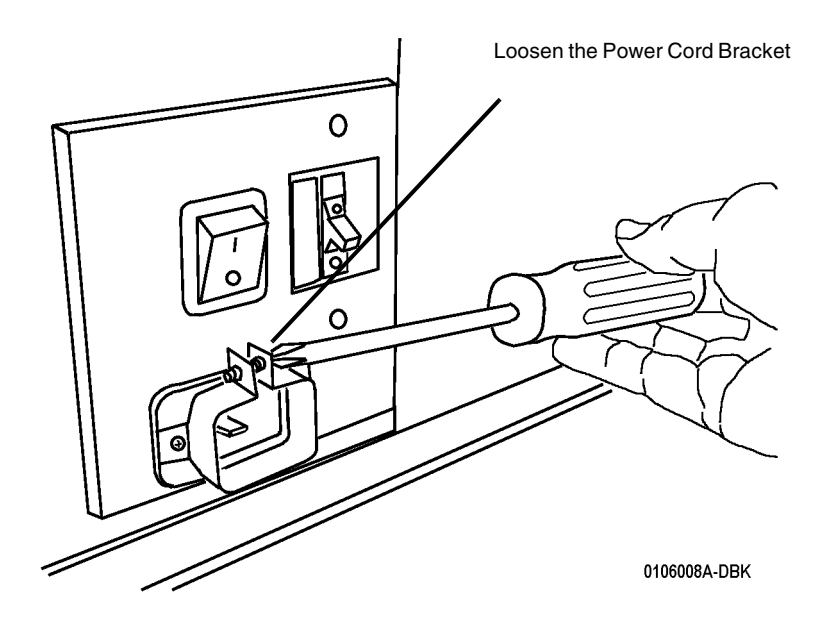

#### Figure 21 Preparing to install the Power Cord

c. (Figure 23): Pass the Power Cord through the opening in the cover and connect it to the Printer.

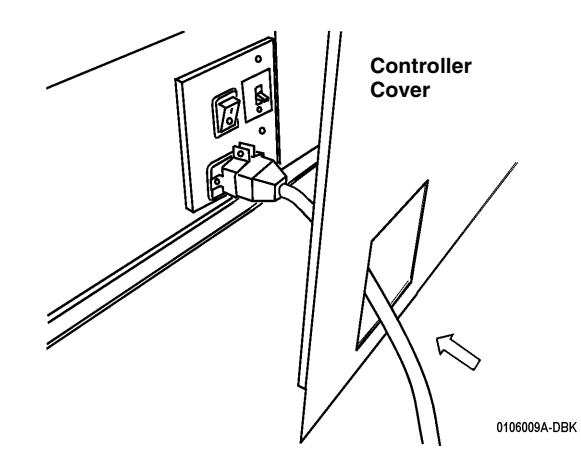

Figure 22 Connecting the Power Cord to the Printer

- d. Insert the power cord into the power cord bracket and firmly seat into the AC Module.
- e. Tighten the retaining screw on the power cord bracket.
- f. Place the Controller on the floor next to the Printer.
- 33. Connect the power cord to the AC power outlet and switch on the Printer.
- 34. Install FLASH updates on the Printer Main PWB (if required).
- 35. Provide the following to the Systems Administrator (required for obtaining the software feature keys for options):
  - Printer serial number
  - Controller serial number
  - Hardware address of the Ethernet Advanced Port
- 36. If the Printer is being installed as part of the 8850 DS/SPS 510dp, proceed to the Synergix Scanner Service Manual, Section 6, Installation. Otherwise, continue on with the next step.
- 37. Install the catch tray or folder. Go to the installation procedure of that service manual.

#### **Functional Checks**

- Check to ensure that the latest software is available and compatible for installation on the 8850/SPS 510dp Printer. Reference the Configuration Matrix Technical Services Bulletin (TSB) for the 8850/SPS 510dp Printer, or reference one of the websites: http://xww.xesinfo.world.xerox.com (Xerox internal) or http://www.xeserv.com.
- 2. Switch on the Controller and the Printer. Then enter the Diagnostic mode (See To Enter The Diagnostic Mode, at the front of this section).

## CAUTION

#### When starting to operate the Printer, do not run diagnostic code 9-21-6. The Developer Material in this machine has already been initialized. There is no need to run this program again.

- 3. Perform the following in the order listed:
  - a. Line Current (ADJ 3.2)
  - b. Humidity Set Point [0921-7]
  - c. Initialize the Web Oiler [1030] (At initial install only)
  - d. Run TC Measurement Test [0921-4]

**NOTE:** Run [0921-4] for one minute. Make no adjustments. Running the TC Measurement test for one minute distributes the developer.

- e. Electrostatic Series (ADJ 9.2)
- f. Fuser Temperature NVM(ADJ 10.1)
- g. Vertical Magnification (ADJ 8.1)
- h. Lead Edge Registration (ADJ 8.2)
- i. Cut Length (ADJ 8.3)
- j. Fuser Speed Adjustment (ADJ 8.5) (Optional)
- k. Lead Edge and Trail Edge Magnification (ADJ 8.6) (Optional)
- I. Image Density Adjustment (ADJ 9.3)
- 4. Make three test prints using [0955-5] and [0955-7].
- 5. Check the print quality. Go to Print Quality Initialization Procedure in Section 3 of this Service Manual.
- 6. Exit the Diagnostic mode.

- 7. Make a test print from the Controller.
- 8. Inform the operator that the following adjustments are Operator Adjustments and can be changed to fit individual needs. Refer to the User Guide and demonstrate the following adjustments.
  - Power Saver Mode (EO: Low Power Mode)
  - Standby Mode
  - Timers
  - Audible indicators
  - Print density
  - Controller: Settings, Menu, Printing a Test Pattern
- 9. Make a print of the Configuration Sheet. Check to see that the required Feature Keys are installed. If not, ask the customer for the feature coupon, and install the required feature key by redeeming the feature coupon.

**510dp:** Check for the Speed Key and the Drawer Key to make sure that the correct keys are install to meet the customers Printer configuration for print speed and number of media drawers. If not, ask the customer for the coupons and enable the features by redeeming the coupon.

- 10. Place a print of the Configuration Sheet inside the Front Door.
- 11. Record the following on the Printer Installation Quality Report card:
  - Print count readings, Meter A and Meter B
  - Printer serial number
  - Installation date
  - Comments

# **Optional Bypass Sheet Feeder Install**

Inspect the shipment at the customer's site for the following items.

- Upper Baffle Assembly
- Lower Bypass Assembly
- Oriver PWB
- • PWB Standoffs (3)
- Sypass Feed Label

## Installation

#### CAUTION

Observe all ESD procedures to avoid electrical damage to the Printer components.

## WARNING

# Switch off the Controller and Printer Main Power Switches. Disconnect the Printer Power Cord.

1. (Figure 1): Pull open the Fuser and remove the 2 screws. Remove and discard the Upper Baffle Assembly.

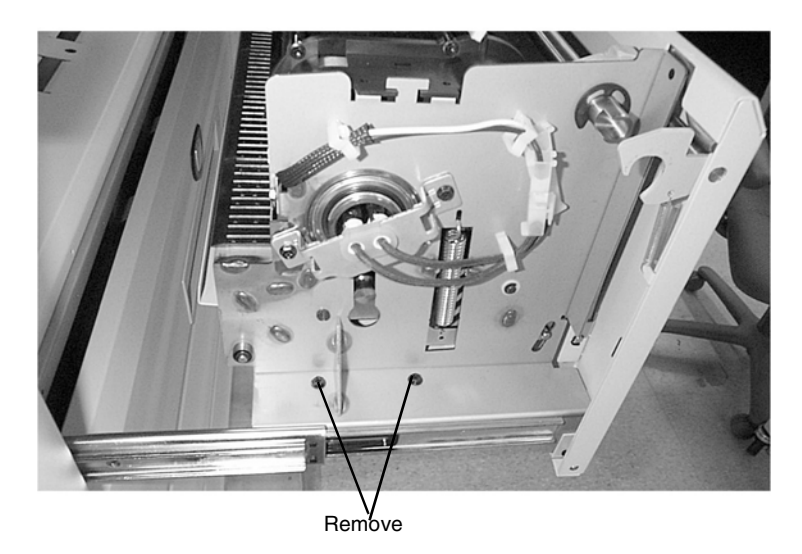

Figure 1

2. Install the new Upper Baffle Assembly using the 2 screws retained from the last step.

- 3. (Figure 2): Open the Fuser and move the A28P1 harness to the side. The harness will be connected to the new Lower Bypass Assembly.
- 4. (Figure 2): Remove 4 screws (2 each side) and remove the Lower Bypass Assembly. Remove the ducts.

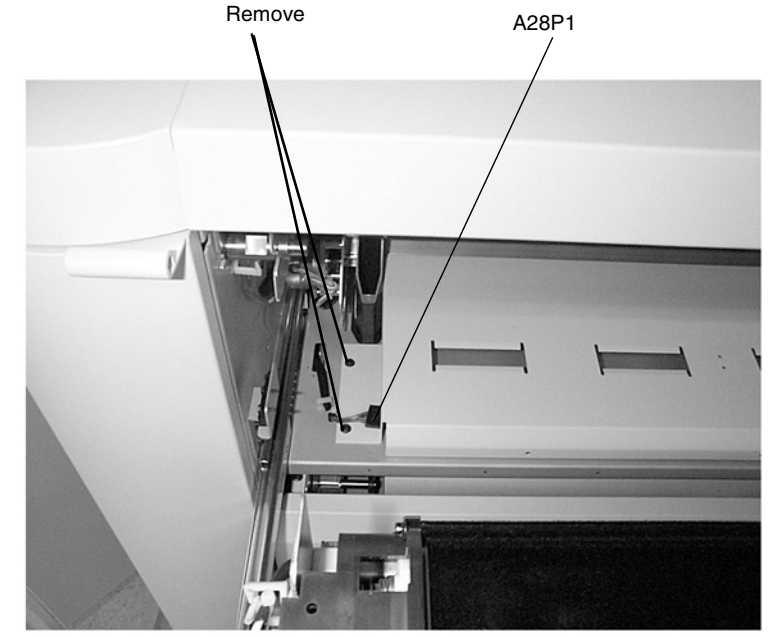

Figure 2

- 5. (Figure 3): Install the new Lower Bypass Assembly using the 4 screws retained in step 4.
- 6. Connect A28P1 to the Lower Bypass Assembly.

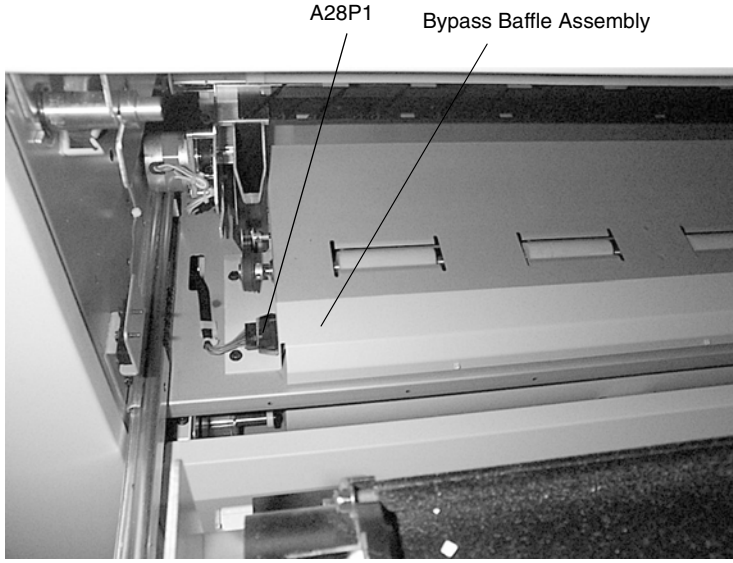

Figure 3

7. (Figure 4): Close the Fuser and install the new Bypass Label.

8. (Figure 5): Remove the bottom right cover and remove the jumper plug from J612A on the Main PWB and discard. Connect A3P612A.

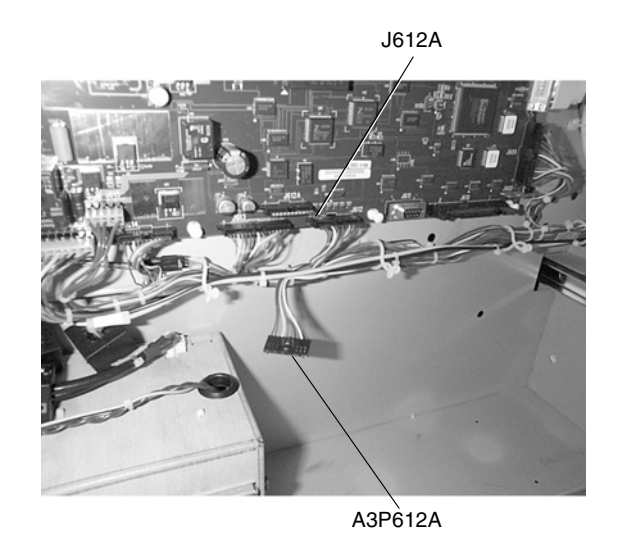

Figure 5

9. (Figure 6): Install the Driver PWB using the standoffs and then connect A9P1 and A9P2.

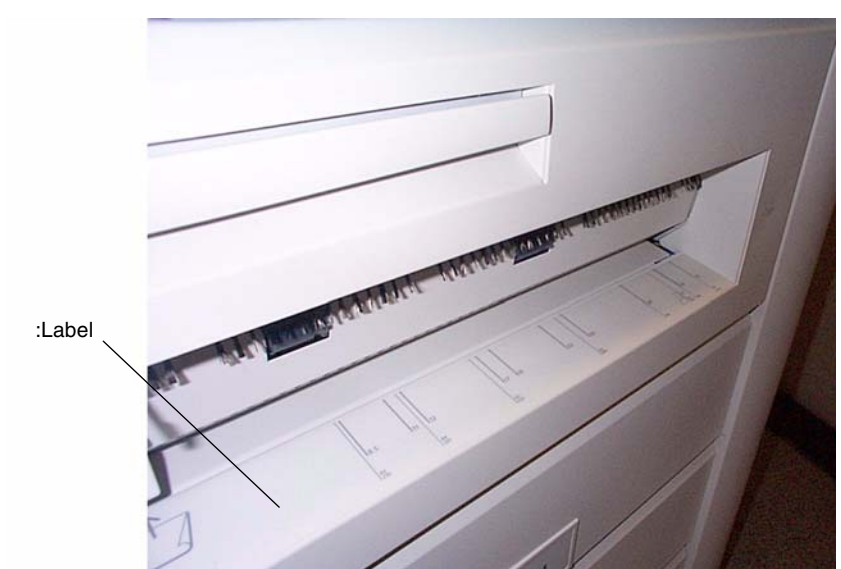

Figure 4

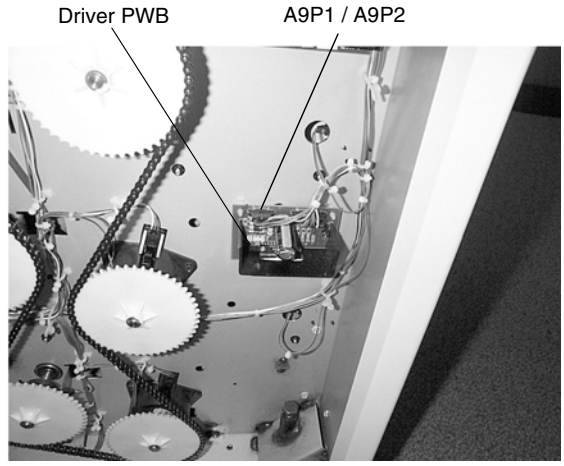

Figure 6

 Power on printer, reboot or power on controller. Verify manual feed type on configuration Page. Offline>enter>utilities>test print>printer configuration>enter>offline. Verify bypass operation: Offline>enter>printer menu>diagnostics>test plots>bypass>enter. Insert sheet media to verify bypass operation.

# **Optional Media Drawer Install**

#### WARNING

Switch off the Controller and Printer Main Power Switches. Disconnect the Printer Power Cord.

1. (Figure 1): Open the Front and Rear Doors to locate the 4 screws (2 each side) to remove the left cover enclosing the Media Drawer opening and remove the cover.

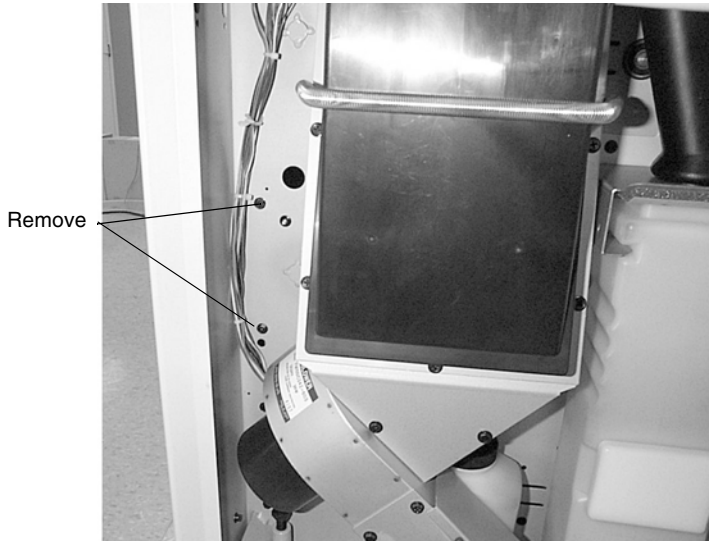

Figure 1

2. (Figure 2): Remove the two cable ties securing the drawer slides and extend the slides.

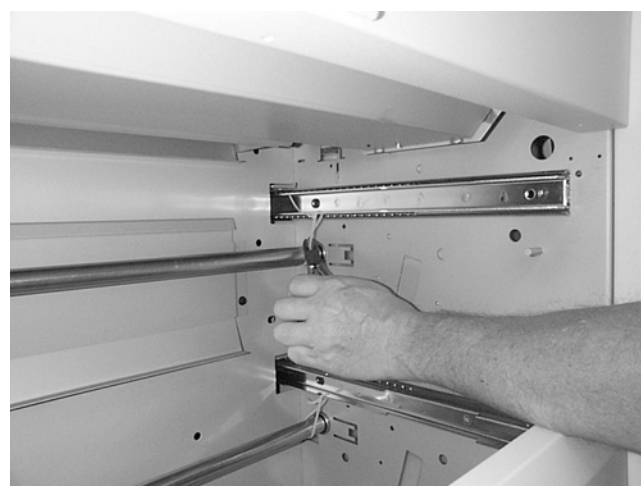

Figure 2

3. (Figure 3): Place the new Media Drawer on the extended slides and secure with the screws provided

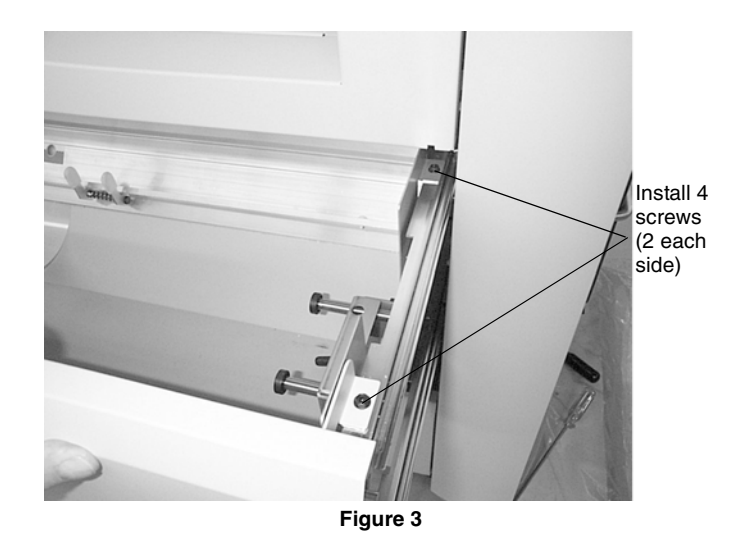

4. Return the printer to normal operating condition and install the Optional Drawer Feature Key.

# **Product Demonstration**

To demonstrate the capabilities of the Printer, refer to the User Guide. Perform the following procedures to train an operator.

- 1. Getting to know your Printer.
- 2. Control Console.
- 3. Loading the media.
- 4. Making prints using roll media.
- 5. Adding Toner and how to clear the J1 Status Code.
- 6. Problem solving status codes.
- 7. Clearing the Printer.

# Installation Checklist

# **Site Preparation**

- 1. Supply voltage check.
- 2. Space requirements.

## Installation

- 1. Remove the packing material.
- 2. Tension the oil web.
- 3. Remove the toner cartridge.
- 4. Adding developer material.
- 5. Install the toner cartridge.
- 6. Level the Printer.
- 7. Install the Optional Media Drawer and/or the Optional Bypass Sheet Feeder as necessary.
- 8. Enable the correct language.

# **Functional Check**

## CAUTION

When starting to operate the Printer, do not run 9-21-6. The Developer Material in this machine has already been initialized. There is no need to run this program again.

- 1. Switch on the Printer and allow the Printer to warm up.
- 2. Set the Line Current (ADJ 3.2).
- 3. Humidity Set Point [0921-7].
- 4. Initialize the Web Oiler [1030].
- 5. Run TC Measurement Test [0921-4].

**NOTE:** Run [0921-4] for one minute. Make no adjustments. Running the TC Measurement Test for one minute distributes the developer.

- 6. Run the Electrostatic Series (ADJ 9.2).
- 7. Set the Vertical Magnification (ADJ 8.1).
- 8. Set the Lead Edge Registration (ADJ 8.2).
- 9. Set the Cut Length (ADJ 8.3).
- 10. Fuser Speed Adjustment (ADJ 8.5) (Optional)
- 11. Lead Edge and Trail Edge Magnification (ADJ 8.6) (Optional)
- 12. Image Density Adjustment (ADJ 9.3).
- 13. Make three test prints using [0955-5] and [0955-7].
- 14. Check the print quality using Section 3 of this Service Manual.
- 15. Exit the Diagnostic mode.
- 16. Make a test print from the Controller.
- 17. Make a print of the Configuration Sheet and check that the Feature Keys are install to meet the customer's desired configuration.
- 18. Check the operator adjustments.

## **Product Demonstration Checklist**

- 1. ON/OFF switch, Print Count Meter, and serial number plate.
- 2. Control Console.
- 3. Replacing the Toner Cartridge.
- 4. Problem solving status codes.
- 5. Clearing the Printer.

# **Removal Procedure**

## Purpose

The purpose is to repack the Printer and the Controller for removal by Delivery / Removal Carriers.

#### Printer Repack Kit 600K59540

#### **Kit Contents**

Inspect the shipment for the following items:

- Poly Tape
- Bubble Pack
- Foam Pads (2
- Cable Ties (2)
- Tape
- Box
- Bag (Poly)
- Bag (36 x 36)
- Bag (Jiffy)
- Photoreceptor End Caps (L & R)

## Controller Repack Kit 673K34340

#### **Kit Contents**

Inspect the shipment for the following items:

- Tape
- Box
- Bag (Anti-static)
- End Caps (Top & Bottom)

## Preparation

- 1. Switch off the main power switch and disconnect the power cord.
- 2. Remove all rolls of media and leave them with the customer. Tape down the roll support tubes in each drawer.
- 3. Remove the power cord and place it in a Roll Media Supply Drawer.
- 4. Remove the catch tray and the catch tray supports.
- 5. Place the catch tray into the (36 x 36)bag and secure the bag with tape in three places. Put the bag in the box and seal the flaps with tape.
- 6. Put the two catch tray supports into the Poly Bag, close the flap, and secure the bag with tape.
- 7. Put the bag into the Jiffy bag, close the flap, and secure the bag with tape in three places.
- 8. Repack the Controller:
  - a. Remove the Controller by removing the two screws and lifting it off the groove at the bottom of the of Printer.
  - b. Disconnect A1J3 on the Controller panel from A1P3 AC assembly on the Printer.
  - c. Disconnect the Controller ribbon cable from J307B on the Main PWB.
  - d. Place the Controller in the Anti-static Bag, install the Top and Bottom End Caps, and place the assembly into the box.
  - e. Secure the box with tape.

- 9. Using the developer material procedure (REP 9.7), remove the developer material.
- 10. Reassemble the developer module and reinstall it into the Printer. Engage the drive gear lock.
- 11. Reinstall the developer module side cover.
- 12. Unlock the casters.
- 13. Open the front door and the rear door.
- 14. (Figure 1): Raise the leveling bolts.

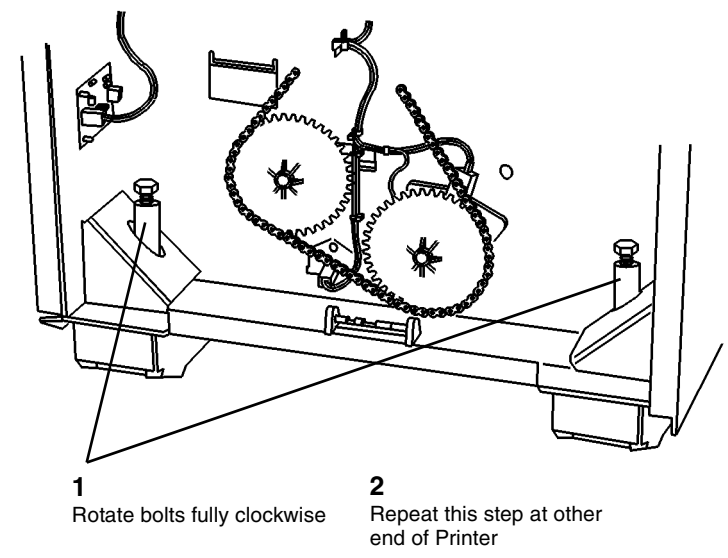

0101730A-RN0

## Figure 1 Raising the Leveling Bolts

15. Raise and latch the top cover.

16. (Figure 2): Raise the image module and engage the developer module shipping brackets.

17. (Figure 3): Install the shipping pads.

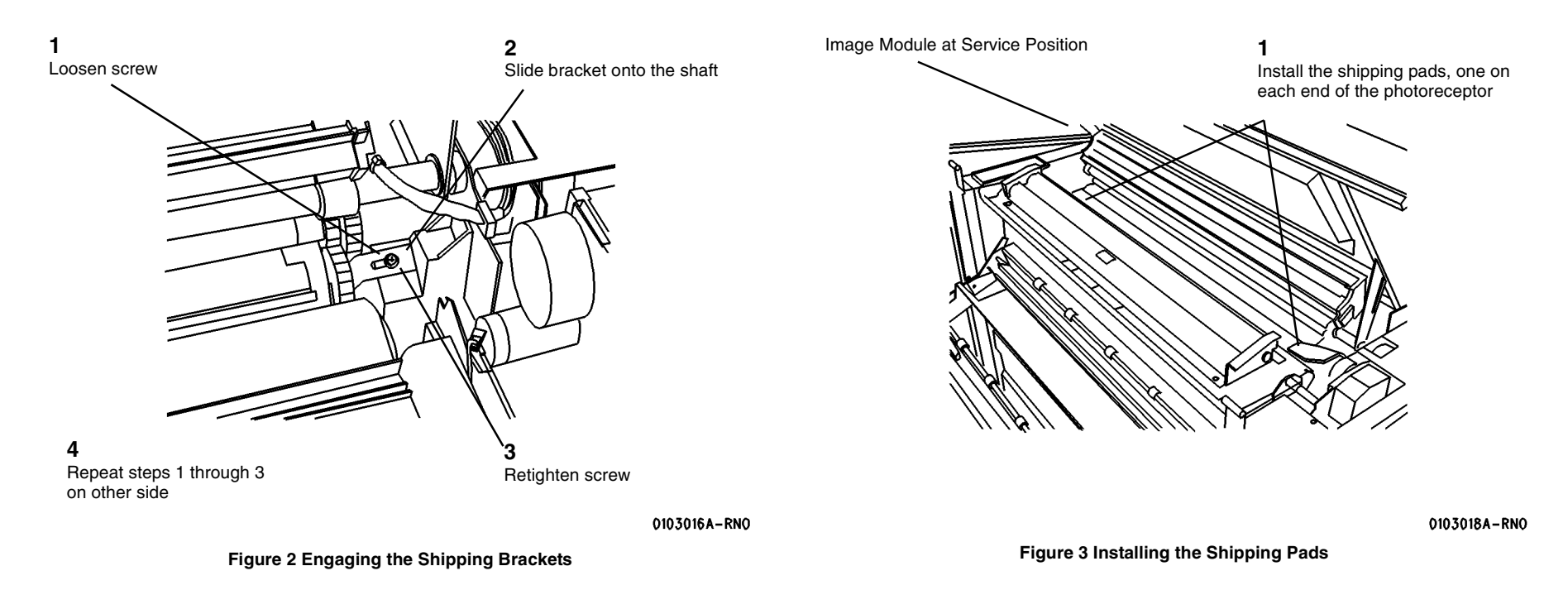

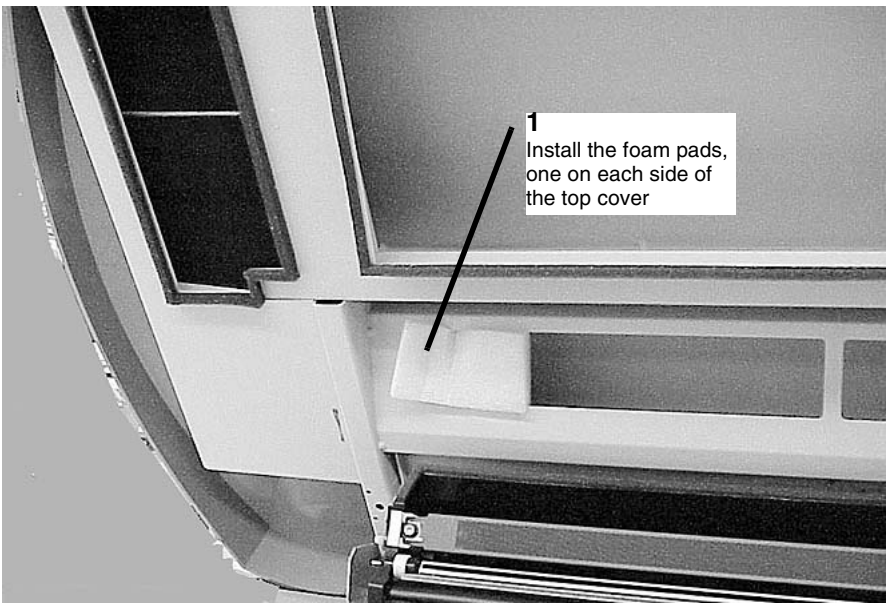

Figure 4 Installing the Shipping Pads

19. (Figure 5): Unlatch the Fuser Drawer Cover and secure the Stripper Finger Assembly with foam and tape.

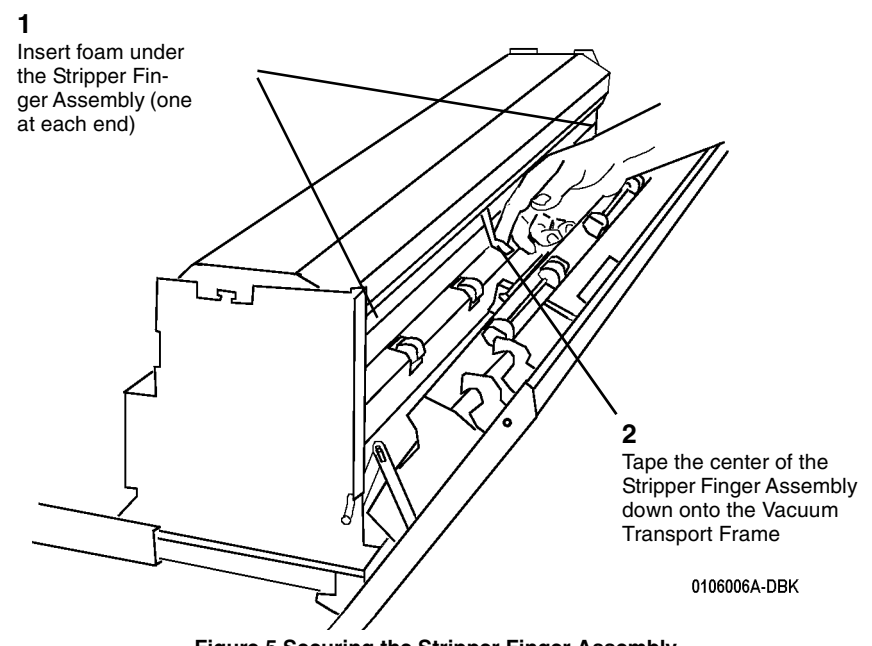

Figure 5 Securing the Stripper Finger Assembly

- 20. Close the Fuser Drawer Cover.
- 21. Close the front door and the rear door.
- 22. Secure the front and rear doors with tape.
- 23. Secure the developer module door with tape.

# **General Tools and Supplies (NACO)**

## Table 1 Supplies

| Supplies              |           |
|-----------------------|-----------|
| Description           | Part      |
| Service Manual Binder | 600P88124 |

#### Table 2 Tools

| Description                              | Part      |
|------------------------------------------|-----------|
| 3asic Multinational Tool Kit             | 600T1835  |
| Supplemental Tool Kit                    | 600T1837  |
| Metric Supplemental Tool Kit             | 600T1836  |
| Digital Multimeter                       | 600T2020  |
| DMM Test Lead Kit                        | 600T1923  |
| Fest Leads (required for 600T2020)       | 600T1660  |
| Red Adapter Plug                         | 499T9567  |
| 3lack Adapter Plug                       | 499T9568  |
| Electrometer                             | 600T1620  |
| Femperature Probe Set (Probe and Sensor) | 499T9570  |
| Thermal Sensor (straight)                | 499T9572  |
| ight Shield                              | 600T1198  |
| Stackable Jumper Lead (Electrometer)     | 600T1652  |
| nterlock Tool                            | 600T91616 |
| /acuum Cleaner                           | 600T1820  |
| /acuum Cleaner Bags (10)                 | 93E3270   |
| /acuum Cleaner Filter Module             | 600T1832  |
| Electrometer Probe Wing                  | 600T1728  |
| Screwdriver Blade (6" x 3/16")           | 600T40203 |
| Pocket Screwdriver                       | 600T40205 |
| 5.5 mm Wrench                            | 600T40501 |
| 7 mm Wrench                              | 600T40502 |
| 5.5 mm Socket                            | 600T40701 |
| 7 mm Socket                              | 600T40702 |
| ongnose Pliers                           | 600T40901 |
| Diagonal Cutting Pliers                  | 600T40903 |
| Aetric Hex Key Set                       | 600T41101 |
| Retaining Ring Pliers                    | 600T41401 |
| 50 mm Rule                               | 600T41503 |
| 2 Meter Tape Measure                     | 600T41505 |
| ine Level                                | 600T41510 |
| Round File, 6 inch                       | 600T41801 |
| Flat File, 6 inch                        | 600T41802 |

#### Table 2 Tools

| Cleaning Brush             | 600T41901 |
|----------------------------|-----------|
| Scribing Tool              | 600T41903 |
| Magnetic Pickup and Mirror | 600T41911 |
| Socket Driver              | 600T1751  |
| Metric Feeler Gauge Set    | 600T41509 |
| Screwdriver Handle         | 600T40212 |
| 13 mm Wrench               | 600T40505 |
| 10 mm Wrench               | 600T40504 |

#### Table 3 Image Reference Pattern

| Image Reference Pattern |         |
|-------------------------|---------|
| Solid Area Fill         | 82P520  |
| Image Darkness          | 82E7030 |
| Background              | 82P502  |

#### Table 4 Machine Consumable

| Machine Consumable                    |       |
|---------------------------------------|-------|
| Description                           | Part  |
| Photoreceptor                         | 1R535 |
| Toner Cartridge (with Reclaim Bottle) | 6R989 |
| Developer (7 lb. bottle)              | 5R633 |
| Dusting Pouch                         | 8R181 |

## **Table 5 Cleaning Materials**

| Cleaning Materials            |          |
|-------------------------------|----------|
| Description                   | Part     |
| Cleaning Solvent              | 43P10    |
| Disposable Gloves             | 99P3024  |
| Drop Cloth                    | 35P1638  |
| Film Remover                  | 43P45    |
| Formula A                     | 43P48    |
| Heavy Duty Towels             | 35P3191  |
| Lint-free Cloth               | 600S4372 |
| Polyurethane Pads (40)        | 600S4653 |
| Photoreceptor Maintenance Kit | 600S5838 |

#### Table 6 Other Tools and Supplies

| Other Tools and Supplies |           |
|--------------------------|-----------|
| Description              | Part      |
| 20 lb. Roll Bond Media   | 22E630    |
| Oil Tube (8 cc)          | 93E811    |
| Log Holder               | 600P293   |
| Media Message            | 600P60017 |

Table 6 Other Tools and Supplies

Table 7 Special Tools
Special Tools

Description

Machine Log

Serial Loopback Tools Kit

Fuser Harness Tool

611P22478

600K60890 962K02830 Part

# **General Tools and Supplies (EO)**

Table 1 Tools

| Tools                                  |           |  |
|----------------------------------------|-----------|--|
| Description                            | Part      |  |
| Screwdriver Blade (6-inch x 3/16-inch) | 600T40203 |  |
| Pocket Screwdriver                     | 600T40205 |  |
| 5.5 mm Combination Spanner             | 600T40501 |  |
| 7 mm Combination Spanner               | 600T40502 |  |
| 5.5 mm Socket                          | 600T40701 |  |
| 7 mm Socket                            | 600T40702 |  |
| Longnose Pliers                        | 600T40901 |  |
| Diagonal Cutting Pliers                | 600T40903 |  |
| Gland Nut Pliers                       | 600T40904 |  |
| Hex Key Set                            | 600T91702 |  |
| Retaining Ring Pliers                  | 600T41401 |  |
| 150 mm Rule                            | 600T41503 |  |
| 2-Meter Tape Measure                   | 600T41505 |  |
| Line Level                             | 600T41510 |  |
| Round File (6 inch)                    | 600T41801 |  |
| Flat File (6 inch)                     | 600T41802 |  |
| Cleaning Brush                         | 600T41901 |  |
| Scribing Tool                          | 600T41903 |  |
| Magnetic Pickup and Mirror             | 600T41911 |  |
| Handle Male (1/4-inch drive)           | 600T1751  |  |
| Metric Feeler Gauge Set                | 600T41509 |  |
| Interlock Cheater                      | 600T91616 |  |
| Screwdriver Handle                     | 600T40212 |  |
| Vacuum Cleaner                         | 600T91720 |  |
| Vacuum Cleaner Bags (10)               | 603T80130 |  |
| 13 mm Combination Spanner              | 600T40505 |  |
| Light Shield                           | 600T1198  |  |
| Digital Multimeter                     | 600T2020  |  |
| DMM Test Lead Kit                      | 600T1923  |  |
| Test Leads (required for 600T2020)     | 600T1660  |  |
| Electrometer                           | 600T1620  |  |
| Electrometer Probe Wing                | 600T1728  |  |

#### Table 2 Machine Consumable (EO)

| Machine Consumable (EO) |       |
|-------------------------|-------|
| Description             | Part  |
| Photoreceptor           | 1R535 |
| Toner                   | 6R989 |

#### Table 2 Machine Consumable (EO)

5R633

## Table 7 Nationalization Kits

| Power Cord                 | Ref. Only |
|----------------------------|-----------|
| Log Book                   | Ref. Only |
| PROMs (Message Sets)       | Ref. Only |
| Media, A0 Roll 80 GSM Bond | Ref. Only |
| Media Starter Pack (A1)    | Ref. Only |

#### **Table 8 Special Tools**

| Special Tools             |           |
|---------------------------|-----------|
| Description               | Part      |
| Serial Loopback Tools Kit | 600K60890 |
| Fuser Harness Tool        | 962K02830 |

# Table 3 Cleaning Materials (EO)

| Cleaning Materials (EO)                               |           |
|-------------------------------------------------------|-----------|
| Description                                           | Part      |
| Dusting Pouch                                         | 8R90139   |
| Photoreceptor Maintenance Kit                         | 600S92126 |
| Photoreceptor Wash Solvent / General Cleaning Solvent | 8R90176   |
| Cleaning Cloth                                        | 8R90019   |
| Cleaning Cloth, Treated (Not for use on Corotrons)    | 35P1638   |
| Lint-free Cloth (Rayon)                               | 600S4372  |
| Cleaner, General Purpose                              | 8R90175   |
| Formula A                                             | 43P48     |

## Table 4 Image Reference Pattern

| Image Reference Pattern |         |  |
|-------------------------|---------|--|
| Solid Area              | 82P520  |  |
| Image Darkness          | 82E7030 |  |
| Background              | 82P502  |  |

#### Table 5 Branch Tools (EO)

| Branch Tools (EO)                              |           |  |
|------------------------------------------------|-----------|--|
| Description                                    | Part      |  |
| Temperature Probe Assembly                     | 499T9570  |  |
| Straight Temperature Probe (Use with 499T9570) | 499T9572  |  |
| Adapter Plugs                                  | 600T91711 |  |

## Other Tools and Supplies (EO)

Developer

#### Table 6 Lubricants

| Lubricants            |           |  |
|-----------------------|-----------|--|
| Description Part Part |           |  |
| Oil Tellus            | 8R90180   |  |
|                       |           |  |
| Grease Alvania No 2   | 600T90340 |  |
| Silicone Grease       | 600T90429 |  |

#### **Table 7 Nationalization Kits**

| Nationalization Kits              |           |  |
|-----------------------------------|-----------|--|
| Generic Contents Part             |           |  |
| User Guide                        | Ref. Only |  |
| Safety Label (Non-English)        | Ref. Only |  |
| Safety Label, Rails (Non-English) | Ref. Only |  |

# **Molex Connector Repair Procedure**

## Purpose

The purpose of this procedure is to show the approved method of repair or replacement of the wire terminals in either the Pin Housing Connectors or the Socket Housing Connectors without damaging them.

#### CAUTION

The Molex connectors will break easily. Use only approved tools and procedures when extracting modules or terminals, or resetting the terminal locking tabs.

#### **Items Required**

600T1825 Extraction Tool

## Procedure

1. (Figure 1): Familiarize yourself with the Molex Extraction Tool components.

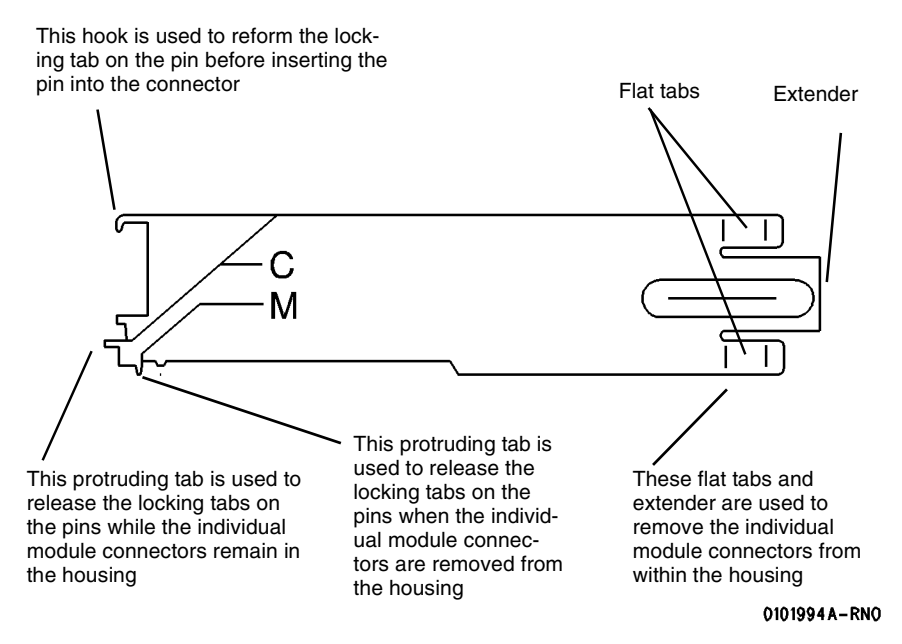

Figure 1 Molex Extraction Tool Components

#### CAUTION

Note the location of the individual module connectors in the housing before removing them. This will ensure that they are reinstalled correctly after the repair to the terminals is complete. Failure to position the individual connectors correctly will cause the Printer to malfunction, causing damage.

#### CAUTION

Use caution when forcing the housing body away from the module connector. Too much force could cause damage to the housing body.

2. (Figure 2): Remove the individual module connectors from the housing.

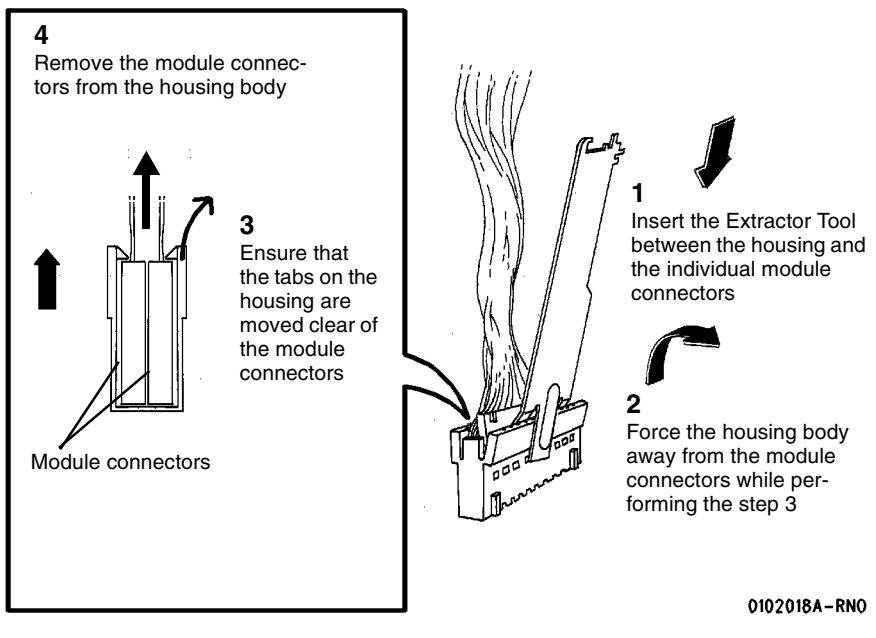

Figure 2 Removing the Module Connectors

NOTE: Insert the Extractor Tab until the face of the tool is flush with the connector housing.

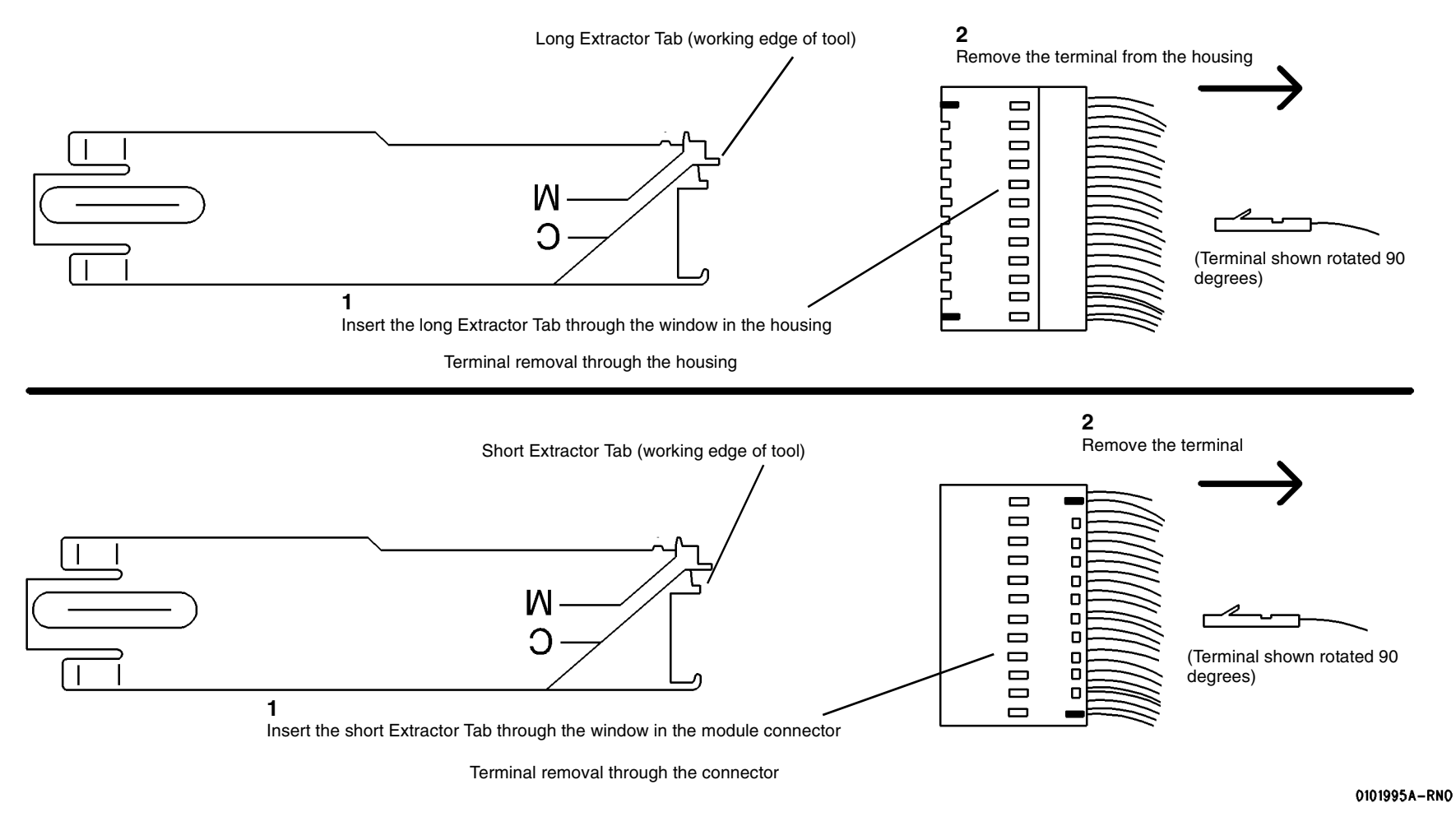

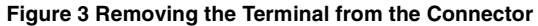

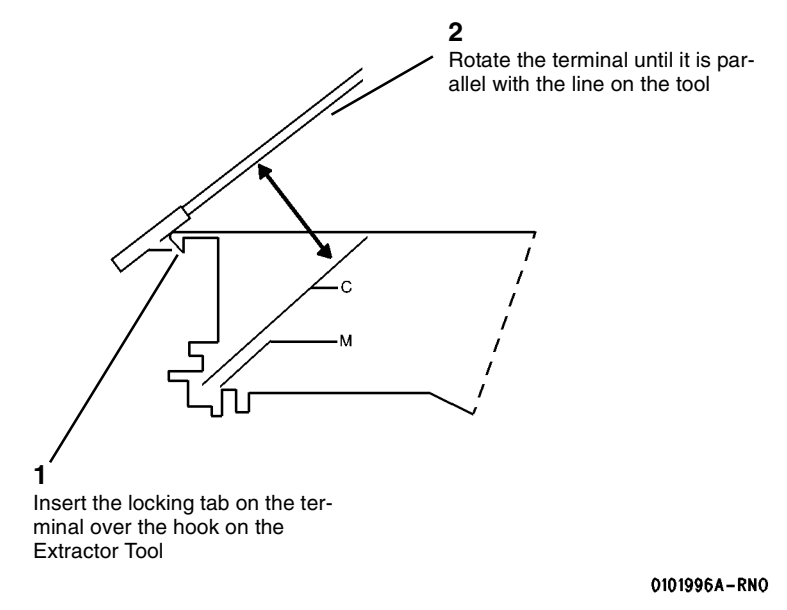

#### Figure 4 Removing the Locking Tab

- 5. Reinstall the terminal to the pin position from which it was removed.
- 6. Reinstall the individual module connectors to the correct locations noted at the beginning of this procedure. Refer to Section 7 for detail of connector configuration.

# **Product Specifications**

**Physical Characteristics** 

| Table 1 | Phy | /sical | Chara | cteristics |
|---------|-----|--------|-------|------------|
|---------|-----|--------|-------|------------|

| Printer Dimensions |                       |                                                    |
|--------------------|-----------------------|----------------------------------------------------|
|                    | 8850                  | 510dp                                              |
| Weight             | 575 lbs (261 kg)      | 575 lbs (261 kg)                                   |
| Height             | 42.5 inches (1080 mm) | 42.2 inches (1073 mm)                              |
| Width              | 23 inches (584 mm)    | 22.5 inches (572 mm)                               |
| Depth              | 57 inches (1450 mm)   | 59.3 inches (1505 mm)                              |
| Product Code       | СҮК                   | 3 drawer - MTT<br>2 drawer - MTR<br>1 drawer - MDH |

(Figure 1): Printer front dimensions

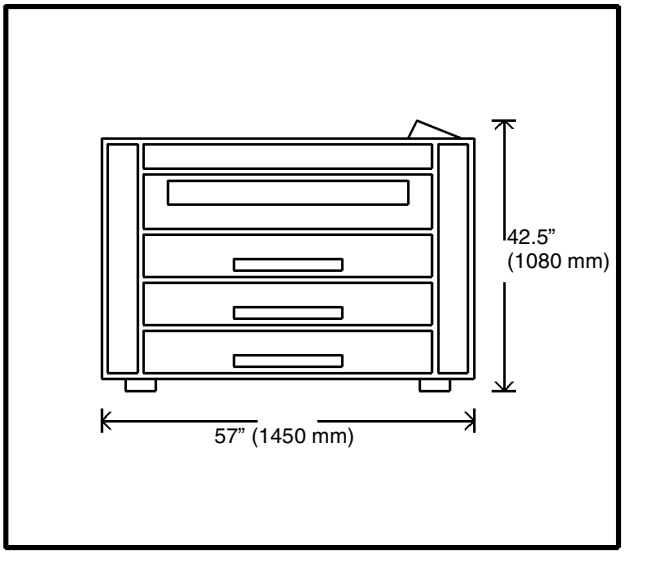

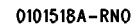

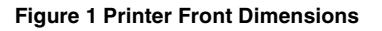

# Minimum Space Requirements

(Figure 2): Printer footprint

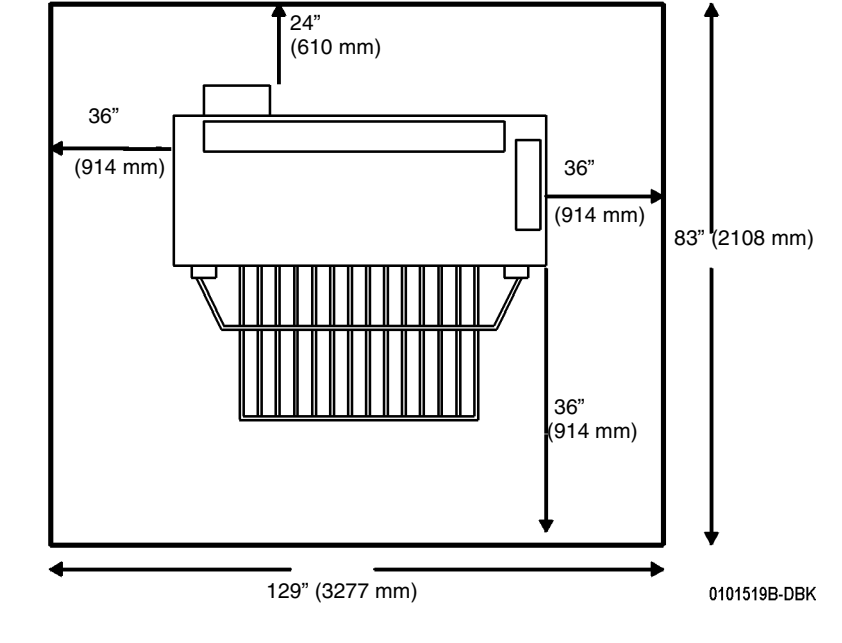

Figure 2 Printer Footprint

## **Electrical Specifications**

The Printers operate within the following specifications in their respective markets. The Diamondback Printer is not sensitive to the AC power service frequency.

| Table 2                    |                                                                                             |  |  |
|----------------------------|---------------------------------------------------------------------------------------------|--|--|
| Market Area Current Rating |                                                                                             |  |  |
| US/Canada                  | 115 V, 20 Amps (510dp 5 and 7 D-size cpm<br>only)<br>208-240V, 20 Amps<br>208-240V, 15 Amps |  |  |
| EO - Common Market         | 220-240V, 16 Amps                                                                           |  |  |
| United Kingdom             | 220-240V, 13 Amps                                                                           |  |  |
| Switzerland                | 220V, 10 Amps                                                                               |  |  |
| Central/South America      | 220-240V, 20 Amps                                                                           |  |  |

#### Table 3

| Power Consumption of 220V, 20A. Service: |            |            |  |  |
|------------------------------------------|------------|------------|--|--|
| 8850 510dp                               |            |            |  |  |
| Rest                                     | 60 Watts   | 110 Watts  |  |  |
| Standby                                  | 1000 Watts | 1000 Watts |  |  |
| Warm-up                                  | 3872 Watts | 3900 Watts |  |  |
| Running                                  | 2100 Watts | 2200 Watts |  |  |

Power Cord Length: 10 feet (3.0 m)

## **Environmental Conditions**

Temperature:

Maximum 80°F (27°C)

Minimum 60°F (10°C)

Humidity:

Maximum 80%

Minimum 20%

#### Maximum Elevation:

10,000 feet (3048 m)

Table 4

| Heat Emission (BTU/Hr): |       |       |
|-------------------------|-------|-------|
|                         | 8850  | 510dp |
| Standby                 | 4,000 | 3500  |
| Running                 | 7,200 | 7600  |

| Table 5              |  |        |
|----------------------|--|--------|
| Media Specifications |  |        |
| Bond                 |  | 20 Lb. |
| Vellum               |  | 20 Lb. |
| Film                 |  | 4 mil  |
| Tracing              |  | 4 mil  |

Roll Size Width: 11" (279.4 mm) 36" (914.4 mm)

Roll Size Diameter: 3" (76.2 mm) to 6.7" (170.2 mm)

**Output Print Specifications:** 

Cut Sheet Minimum Size - 8.5 X 11" (216 X 279 mm) Portrait)

Roll Sheet Minimum Size - 11" X 8.5" (279 X 216 mm) Landscape

Maximum Size 36" X 48 feet (914 mm X 12.2 m)

80 feet (24.4 m) Optional

# 8850/510 Change Tag Information

## Introduction

The purpose of this section is to list the Change Tag Index.

All important modifications are identified by a Tag number on a matrix card attached to the machine.

This section describes all of the Tags as well as multinational applicability, classification codes, and permanent or temporary modification information.

#### **Classification Codes**

A Tag number may be required to identify differences between parts that cannot be interchanged, or differences in diagnostic, repair, installation, or adjustment procedures. A Tag number may also be required to identify the presence of optional hardware, special non-volatile memory programming, or if mandatory modifications have been installed.

Each Tag number is given a classification code to identify the type of change the Tag has made:

M - Mandatory

N - Not installed in the field

- **O** Optional
- R Repair

TAG: 1 (510 Only)

- CLASS: S
- USE: ALL

#### MFG SERIAL NUMBERS:

#### NAME: 8850 TAGS

PURPOSE: To indicate that all 8850 tags that are applicable are built into the SPS510dp.

KIT NUMBER: N/A

REFERENCE: N/A

# TAG: 2 (8850 Only)

CLASS: 0

USE: All

MFG SERIAL NUMBERS:

NAME: Developer Heater

**PURPOSE:** To control the temperature of the developer material to prevent a low tribo condition (Sleep Mode) in high humidity conditions.

**KIT NUMBER:** 605K11690

REFERENCE: N/A

# TAG: 3 (8850 Only) CLASS: R USE: All MFG SERIAL NUMBERS: NAME: Developer Housing Update PUBPOSE: Copy quality and Developer Image

 PURPOSE:
 Copy quality and Developer Image correction

 KIT NUMBER:
 121K25992 and above

 REFERENCE:
 N/A

# TAG: 4 (8850 Only)

| CLASS:     | R                                                                                                    |
|------------|----------------------------------------------------------------------------------------------------|
| USE:       | All                                                                                                    |
| MFG SERIAL | NUMBERS:                                                                                                    |
| NAME:      | Media Corner Curl                                                                                                    |
| PURPOSE:   | To provide two guides to be installed on the Stripper Finger Assembly to elimi-<br>nate damage to the lead edge corners of large media. |
| KIT NUMBEF | : 604K12770                                                                                                    |
| REFERENCE  | : N/A                                                                                                    |

| TAG:      | 5 (8850 Only)                                                                                       | TAG:      | 8 (8850 Only)                                                                                                    |
|-----------|----------------------------------------------------------------------------------------------------|-----------|----------------------------------------------------------------------------------------------------|
| CLASS:    | R                                                                                                   | CLASS:    | R                                                                                                    |
| USE:      | All                                                                                                 | USE:      | All                                                                                                    |
| MFG SERIA | L NUMBERS:                                                                                          | MFG SERIA | L NUMBERS:                                                                                                    |
| NAME:     | Fuser Wire Insulation                                                                               | NAME:     | Fuser Latch Switch Location                                                                                                    |
| PURPOSE:  | To provide a new fuser lamp harness with better insulation properties to with stand the fuser heat. | PURPOSE:  | To ensure a more positive actuation of the Latch Switch in order to avoid having to repeatedly shut the Fuser Drawer to actuate the switch. |
| KIT NUMBE | <b>R:</b> 604K12880                                                                                 | KIT NUMBE | <b>R:</b> 604K12880                                                                                                    |
| REFERENC  | E: N/A                                                                                              | REFERENCI | E: N/A                                                                                                    |
|           |                                                                                                    |           |                                                                                                    |

#### TAG: 6 (8850 Only)

| CLASS:     | R                          |
|------------|----------------------------|
| USE:       | All                        |
| MFG SERIAL | NUMBERS:                   |
| NAME:      | HVPS                       |
| PURPOSE:   | To resolve LL-24 problems. |
| KIT NUMBER | <b>R:</b> 604K12880        |
| REFERENCE  | :: N/A                     |

#### TAG: 10 (8850 Only) CLASS: R USE: All MFG SERIAL NUMBERS: NAME: **Fuser Latch Switch** PURPOSE: To provide the necessary Latches and shims t for the Fuser Drive Motor to correct the Fuser Drive Gears engagement. KIT NUMBER: 604K16910 **REFERENCE:** N/A

#### TAG: 7 (8850 Only)

| CLASS:     | R                                                                             |
|------------|-------------------------------------------------------------------------------|
| USE:       | All                                                                           |
| MFG SERIAL | NUMBERS:                                                                      |
| NAME:      | Fuser Control Gate                                                            |
| PURPOSE:   | To provide a new fuser lamp harness with better insulation properties to with |
|            | stand the fuser heat.                                                         |
| KIT NUMBER | : 604K12880                                                                   |
| REFERENCE  | : N/A                                                                         |

#### TAG: 11 (8850 Only)

| CLASS:     | R                                                                                                    |
|------------|----------------------------------------------------------------------------------------------------|
| USE:       | All                                                                                                    |
| MFG SERIAL | NUMBERS:                                                                                                    |
| NAME:      | Media Drive Bracket                                                                                                |
| PURPOSE:   | To provide a new Media Rolls Drive Motor bracket that provides a better adjustment of the Media Rolls Drive Chain. |
| KIT NUMBER | <b>1:</b> 604K16990                                                                                                |
| REFERENCE  | : N/A                                                                                                    |
|            |                                                                                                    |

| TAG:      | 13 (8850 Only)                                                                                                    | TAG            |
|-----------|----------------------------------------------------------------------------------------------------|----------------|
| CLASS:    | R                                                                                                    | CLAS           |
| USE:      | All                                                                                                    | USE:           |
| MFG SERIA | L NUMBERS:                                                                                                    | MFG S          |
| NAME:     | Oiler End Caps                                                                                                    | NAME           |
| PURPOSE:  | The purpose is to provide an oiler end cap made of different material and add a hole in the Fuser frame to accommodate the lamp wiring | PURP<br>KIT NI |
| KIT NUMBE | R: 604K21840                                                                                                    | REFE           |
| REFERENCI | E: PL 10.5                                                                                                    |                |

# G: 46 (8850/510) ASS: S E: All G SERIAL NUMBERS: ME: AC Module

 PURPOSE:
 The purpose is to provide an improved AC Controller

 KIT NUMBER:
 101K42714

 REFERENCE:
 PL 1.2

|            |                                                                             | TAG:       | 47 (8850/510)                                                             |
|------------|-----------------------------------------------------------------------------|------------|---------------------------------------------------------------------------|
| TAG:       | 44 (8850/510)                                                               | CLASS:     | R                                                                         |
| CLASS:     | S                                                                           | USE:       | All                                                                       |
| USE:       | All                                                                         | MFG SERIAL | NUMBERS:                                                                  |
| MFG SERIA  | L NUMBERS:                                                                  | NAME:      | Fuser Oiler End Caps                                                      |
| NAME:      | Media (Roll) Drive Motor PWB                                                | PURPOSE:   | The purpose is to provide an oiler end cap made of higher heat resistance |
| PURPOSE:   | The purpose is to provide a new Stepper Motor PWB to solve media feed prob- |            | material.                                                                 |
|            | lems status code E2-01.                                                     | KIT NUMBER | R: 604K21840 Repair Kit                                                   |
| KIT NUMBEI | <b>R:</b> 140K15954                                                         | REFERENCE  | E: N/A                                                                    |
| REFERENCE  | E: PL 7.2                                                                   |            |                                                                           |

| TAG:      | 45 (8850/510)                                                                                                    |
|-----------|----------------------------------------------------------------------------------------------------|
| CLASS:    | S                                                                                                    |
| USE:      | All                                                                                                    |
| MFG SERIA | L NUMBERS:                                                                                                    |
| NAME:     | Media Transport Extrusion                                                                                                    |
| PURPOSE:  | The purpose is to provide a new Media Transport with an improved extrusion to<br>solve a media feed problem status codes CX-01 and E2-01. |
| KIT NUMBE | <b>R:</b> N/A                                                                                                    |
| REFERENC  | E: PL 8.1                                                                                                    |

# TAG: 48 (8850/510)

| CLASS:     | R                                                                                                    |
|------------|----------------------------------------------------------------------------------------------------|
| USE:       | All                                                                                                  |
| MFG SERIAL | NUMBERS:                                                                                             |
| NAME:      | Media (Roll )Drive Motor                                                                             |
| PURPOSE:   | The purpose is to provide a new Media Drive Motor to solve the media feed problems status code E2-0. |
| KIT NUMBER | I: N/A                                                                                               |
| REFERENCE  | : PL 7.2                                                                                             |

 TAG:
 49 (8850/510)

 CLASS:
 S

 USE:
 All

 MFG SERIAL NUMBERS:

 NAME:
 AC Module

 PURPOSE:

 KIT NUMBER:

 REFERENCE:

# 7 Wiring Data

| Block Schematic Diagrams                                    |            | B             |
|-------------------------------------------------------------|------------|---------------|
| Level 1 BSD<br>How To Use BSDs<br>Level 1 BSD               | 7-3<br>7-4 | BS<br>BS<br>P |
| Standby Power<br>RSD 1.1 Main Rower On (50 and 60 HZ)       | 7 9        | PI            |
| BSD 1.1 Main Fower Generation (1 of 3)                      | 7-0        |               |
| BSD 1.3 Interlock Monitoring (1 OF 4)                       | 7-12       |               |
| BSD 1.4 Machine Cooling                                     | 7-16       |               |
| Mode Control                                                |            |               |
| BSD 2.1 Mode Selection                                      | 7-17       |               |
| Machine Run Control                                         |            |               |
| BSD 3.1 Machine Run Control                                 | 7-19       |               |
| Print Power                                                 |            |               |
| BSD 4.1 Fuser Heat Roll Drive                               | 7-21       |               |
| BSD 4.2 Developer Drive                                     | 7-22       |               |
| BSD 4.3 Drum Drive                                          | 7-23       |               |
| Imaging Imaging (Right Side)                                |            |               |
| BSD 6.1 Imaging Right Side                                  | 7-24       |               |
| Paper Supplying                                             |            |               |
| BSD 7.1 Media Drive                                         | 7-27       |               |
| BSD 7.2 Media Feed, Roll 1                                  | 7-29       |               |
| BSD 7.3 Media Feed, Roll 2                                  | 7-31       |               |
| BSD 7.4 Media Feed, Roll 3                                  | 7-33       |               |
| BSD 7.5 Media Cutting                                       | 7-35       |               |
| Paper Feeding                                               |            |               |
| BSD 8.1 Sheet Feed Registration and Transportation (1 of 3) | 7-37       |               |
| BSD 8.2 Media Registration and Transportation               | 7-40       |               |
| BSD 8.3 Print Transportation                                | 7-43       |               |
| Xerographics                                                |            |               |
| BSD 9.1 Charging                                            | 7-45       |               |
| BSD 9.2 Exposure                                            | 7-48       |               |
| BSD 9.3 Development                                         | 7-49       |               |
| BSD 9.4 Image Transfer and Media Stripping                  | 7-53       |               |
| BSD 9.5 Drum Cleaning                                       | 7-55       |               |
| BSD 9.6 Drum Discharging                                    | 7-57       |               |
| BSD 9.7 Toner/Developer Dispense                            | 7-59       |               |
| BSD 9.8 Corotron and Developer Bias Power                   | 7-62       |               |
| Fusing and Transportation                                   |            |               |
| BSD 10.1 Fuser Heat                                         | 7-64       |               |
|                                                             |            |               |

# How To Use BSDs

Normally, you will be directed to a specific BSD from your Level 1 Entry Procedure. If you have a problem that is not identified in Level 1, then refer to the following Level 1 BSD to determine an entry point for troubleshooting. Note that the Level 1 BSD shows the "standard" Chains 1, 2, 3, 4, 6, 7, 8, 9, and 10. Each Level 2 BSD is shown within the Level 1 BSD. For example, Chain 6, Imaging, contains two Level 2 Chains: Chain 6.1 Imaging (Right Side) and Chain 6.2, Imaging (Left Side). All of the necessary inputs and outputs for each Chain and for each Level 2 BSD are shown in the Level 1 BSD.

For example, if the User Interface is not functioning properly, refer to the Level 1 BSD, Sheet 1, and observe that Chain 2, Mode Selection is the "most likely" place to start. Then, you should proceed to BSD 2.1 and use that information to diagnose your problem. Each BSD contains the necessary wiring information, physical location of components information, and Diagnostic Code information to assist you in identifying the specific fault.

**NOTE:** In the Block Schematic Diagrams that follow, FOR = Forever (unswitched), BULK = switched.

# Level 1 BSD

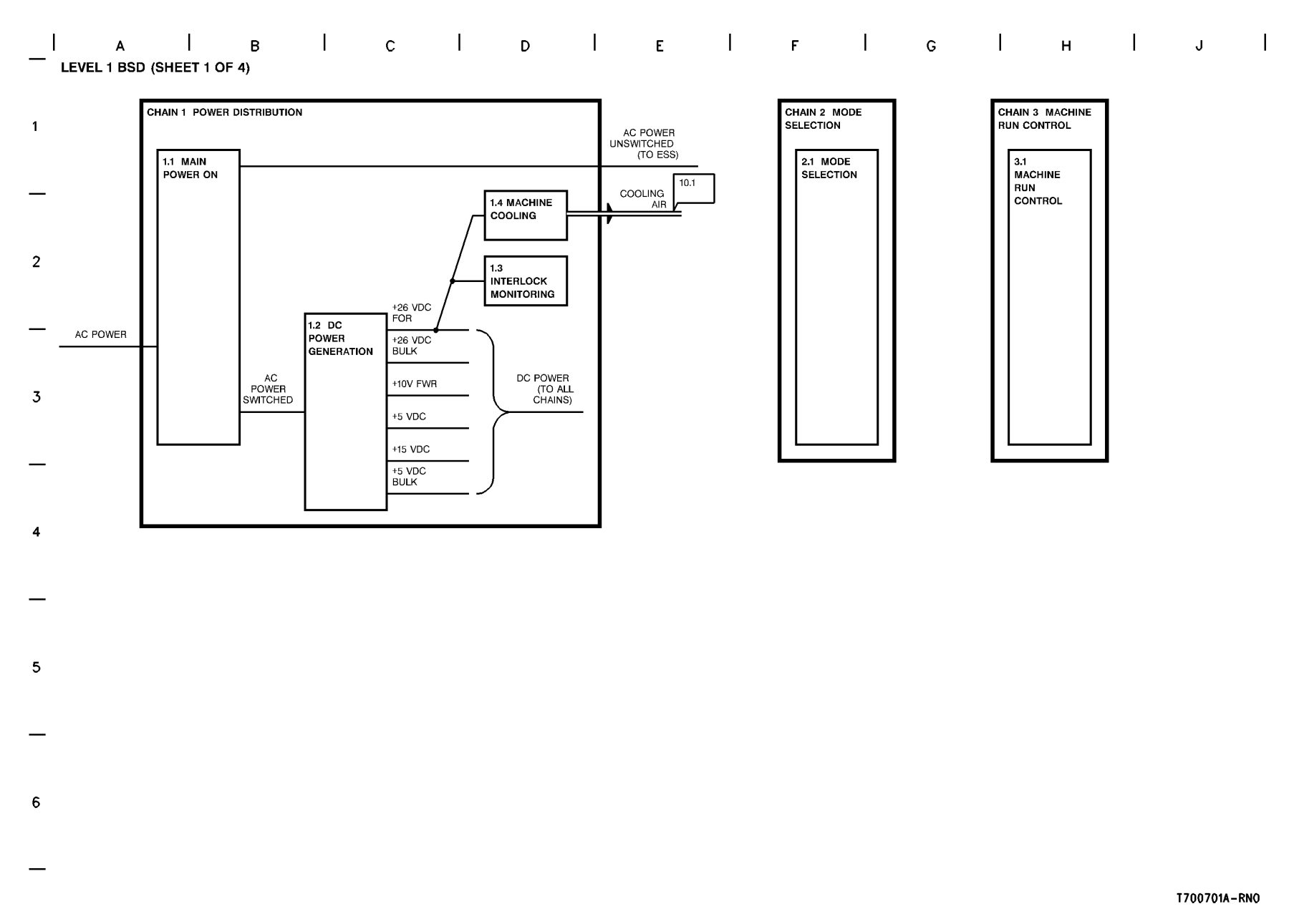

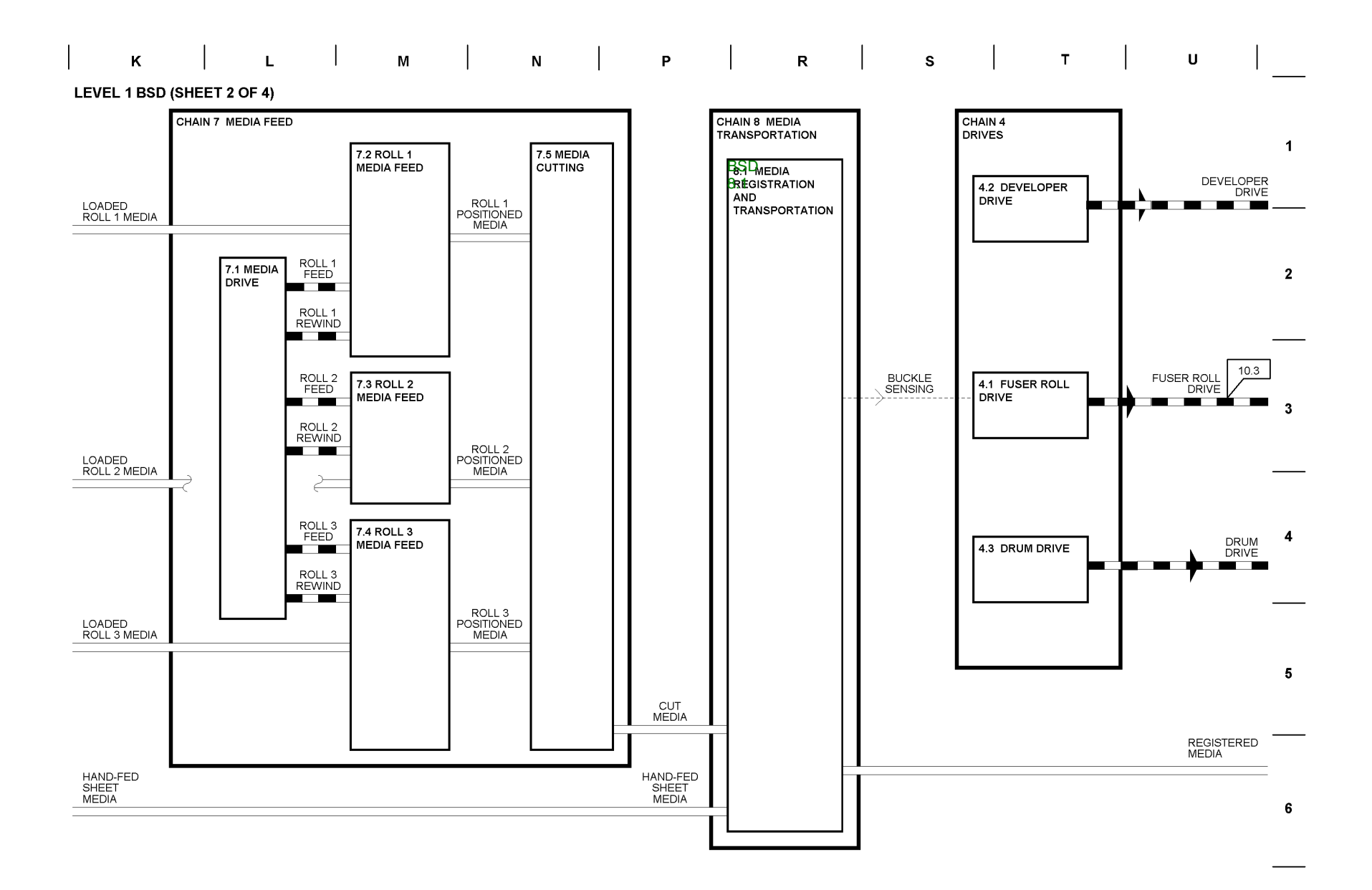

| v | w | x | Y | z | AA | BB | cc | DD |  |
|---|---|---|---|---|----|----|----|----|--|
|   |   |   |   |   |    |    |    |    |  |

LEVEL 1 BSD (SHEET 3 OF 4)

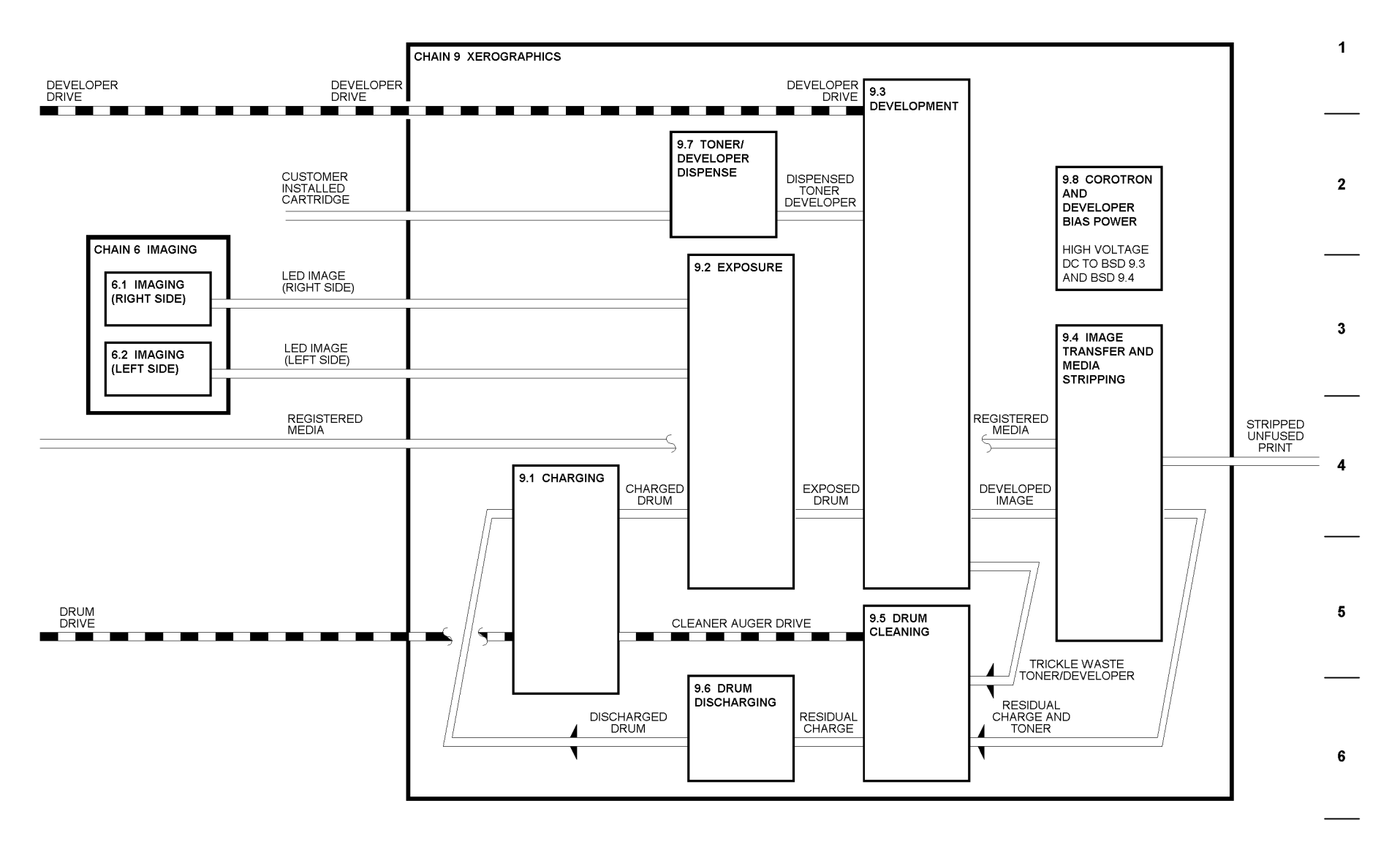

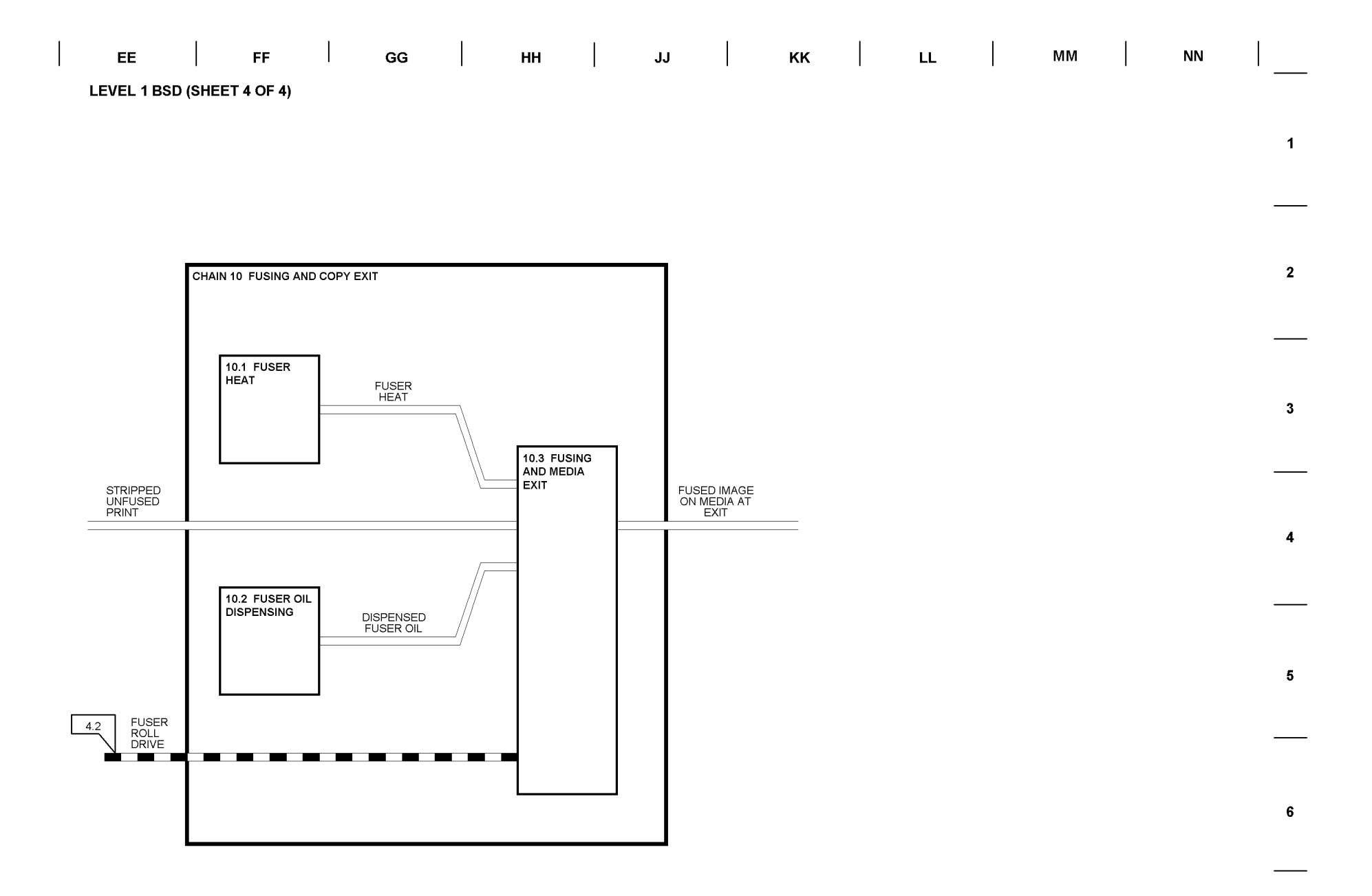

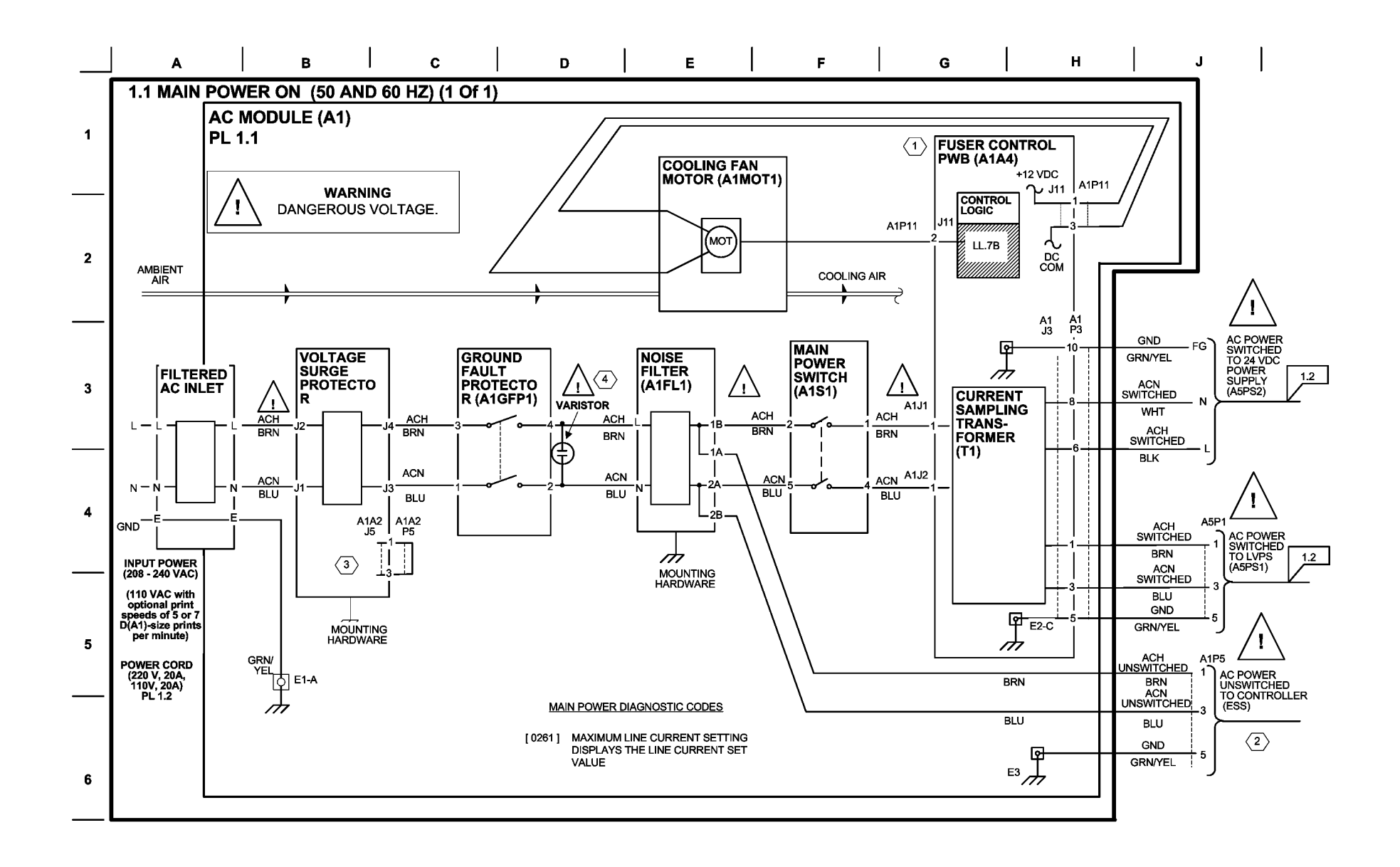

## BSD 1.1 Main Power On (50 and 60 HZ)(2 of 2)

**NOTE:** 1: Refer to BSD 10.1 for the circuit of the Fuser Control PWB (A4).

**NOTE:** 2: Refer to the Controller Service Manual.

**NOTE:** 3: This Jumper is used by the manufacturer to test the Voltage Surge Protector. Do not remove the connector.

**NOTE:** 4: The Varistor has been added to provide additional electrical noise suppression. If it fails in a shorted condition, it will cause the Surge Voltage Protector to continually trip.

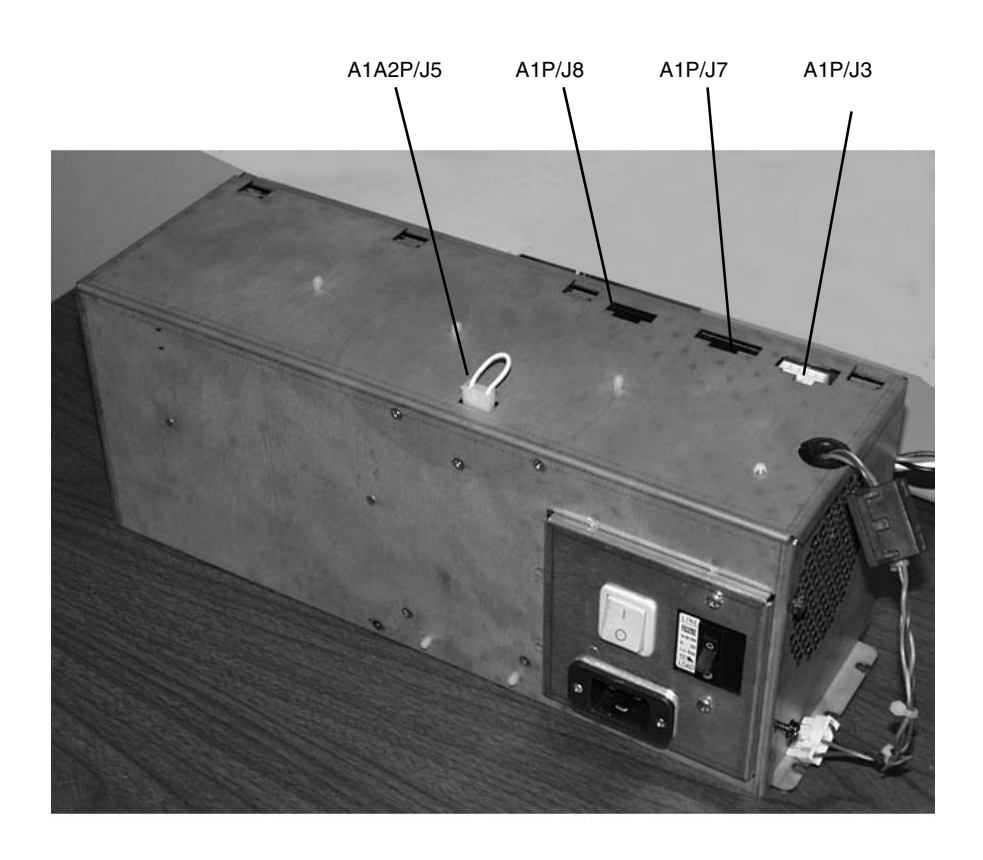

Figure 1 AC MODULE

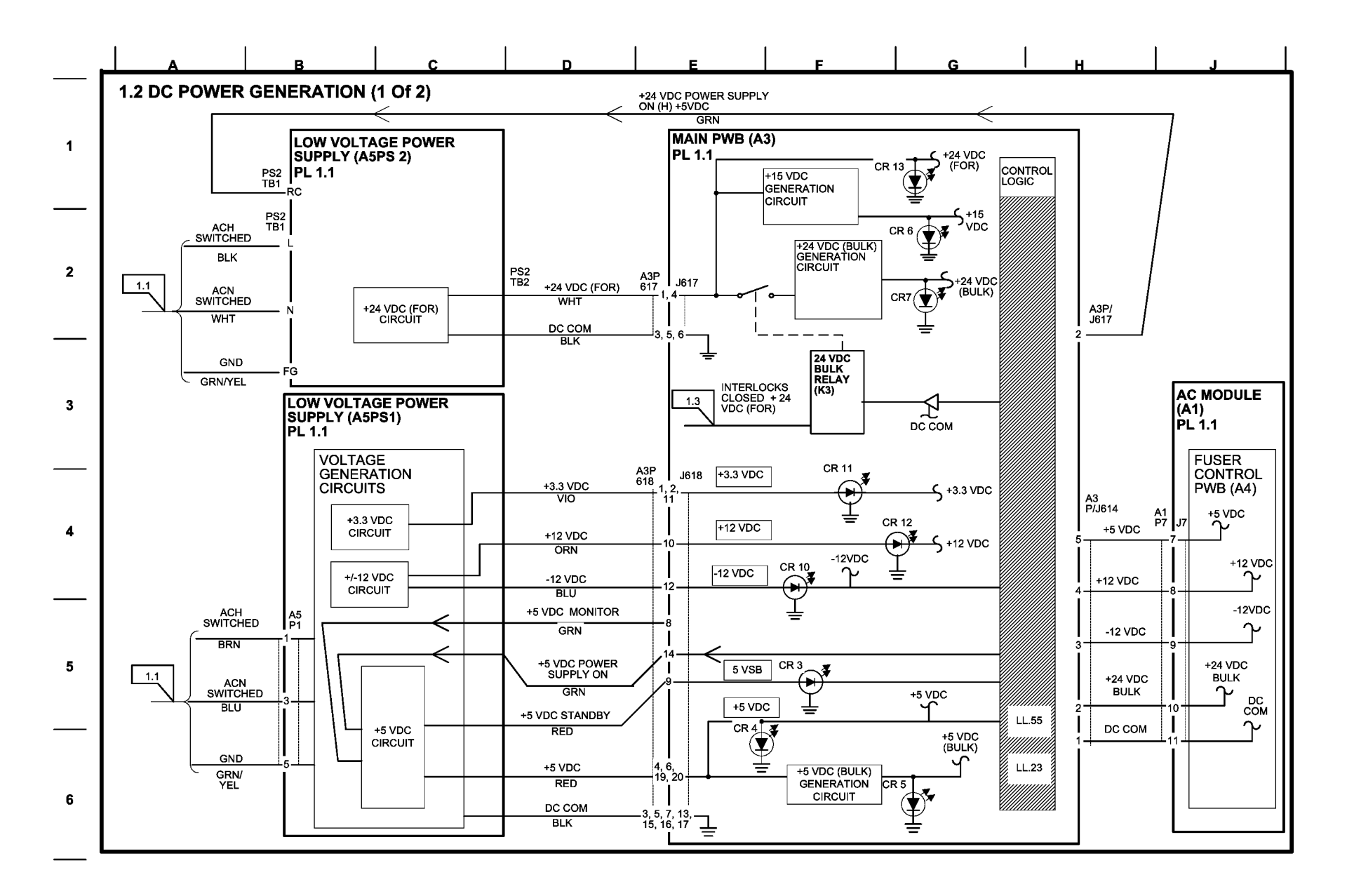

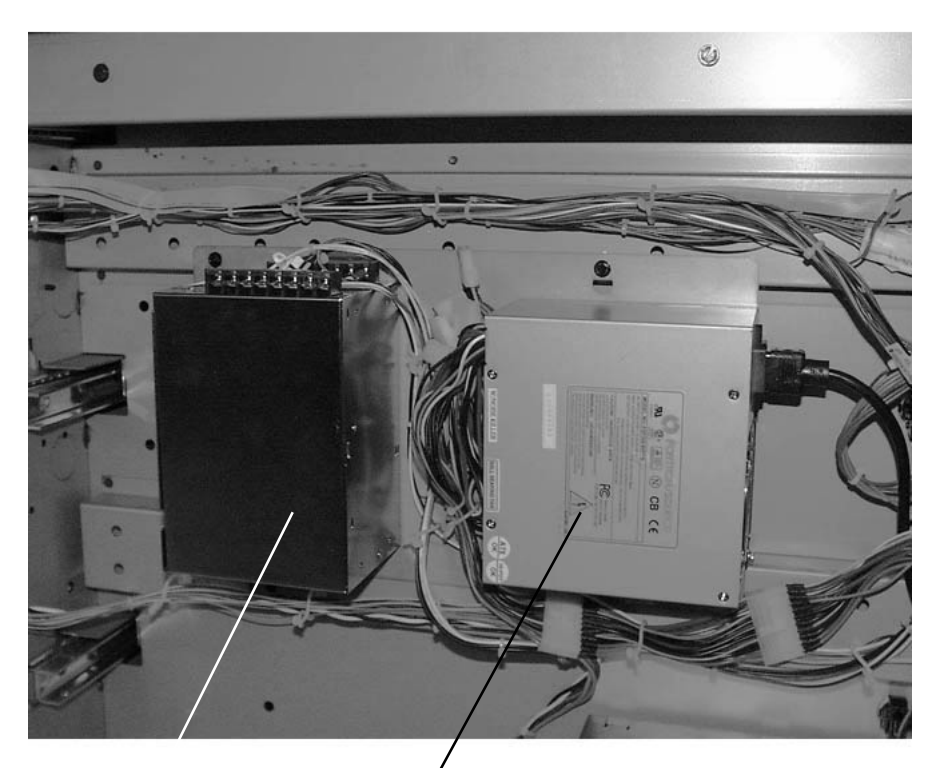

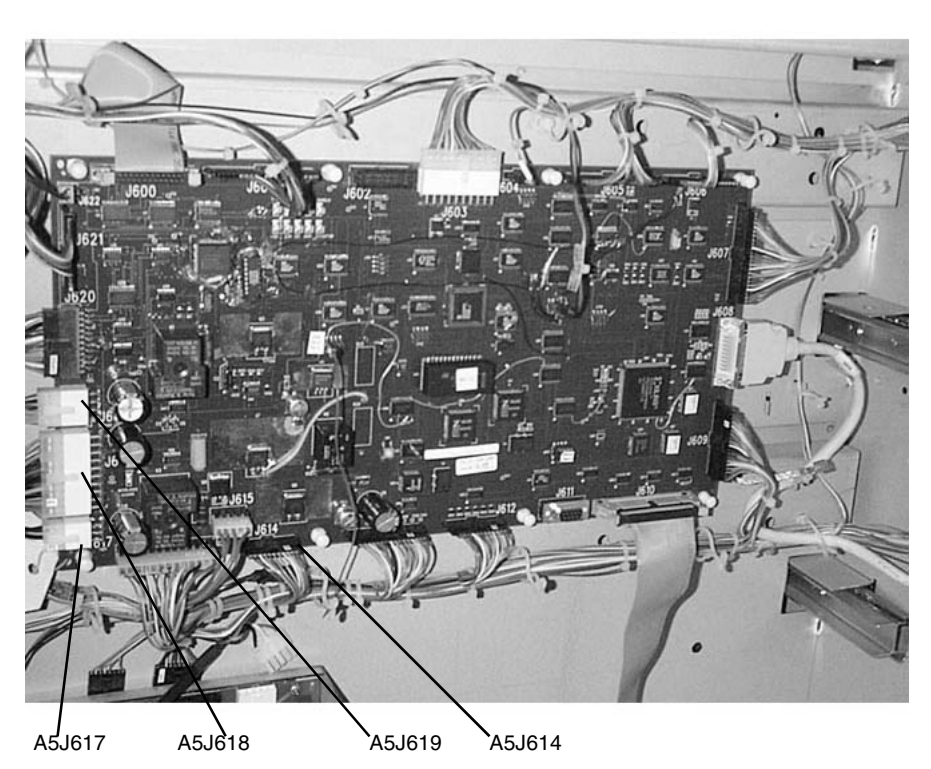

Figure 2 Main PWB(A3)

24 VDC POWER SUPPLY (A5PS2) LVPS (A5PS1)

## Figure 1 Low Voltage Power Supplies

Table 1 INPUT POWER BLOCK

| VOLTAGE        | TEST POINT              | GF  |
|----------------|-------------------------|-----|
| +3.3 VDC       | MAIN PWB (A3) J618 - 1  | 1.2 |
| DC COM         | MAIN PWB (A3) J618 - 3  | 1.2 |
| +5 VDC         | MAIN PWB (A3) J618 - 4  | 1.2 |
| +5VDC (BULK)   | MAIN PWB (A3) J619 - 1  | 1.2 |
| +12 VDC        | MAIN PWB (A3) J618 - 10 | 1.2 |
| -12 VDC        | MAIN PWB (A3) J618 - 12 | 1.2 |
| +24 VDC (FOR)  | MAIN PWB (A3) J617 - 1  | 1.2 |
| +24 VDC (BULK) | MAIN PWB (A3) J614 - 2  | 1.2 |

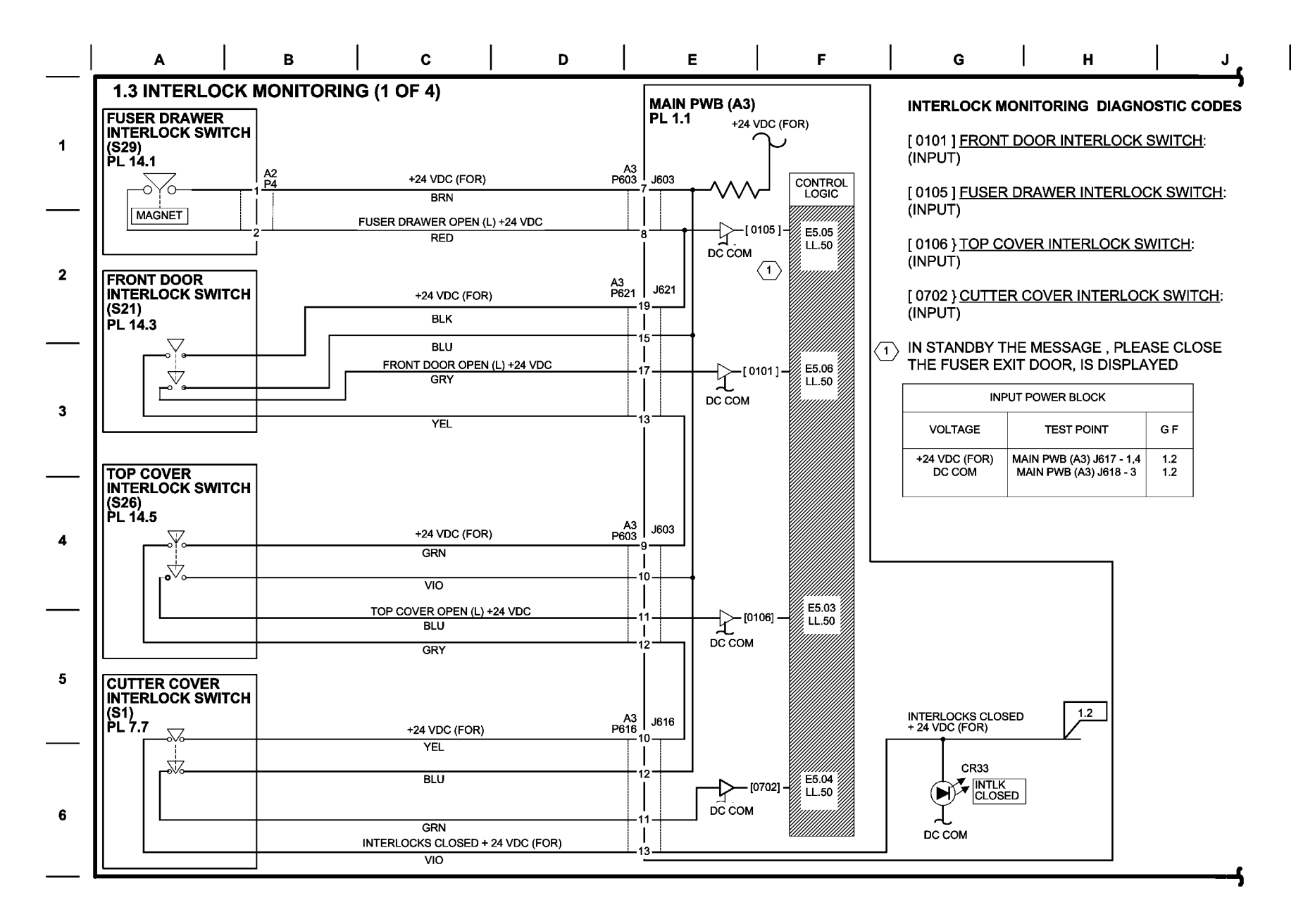
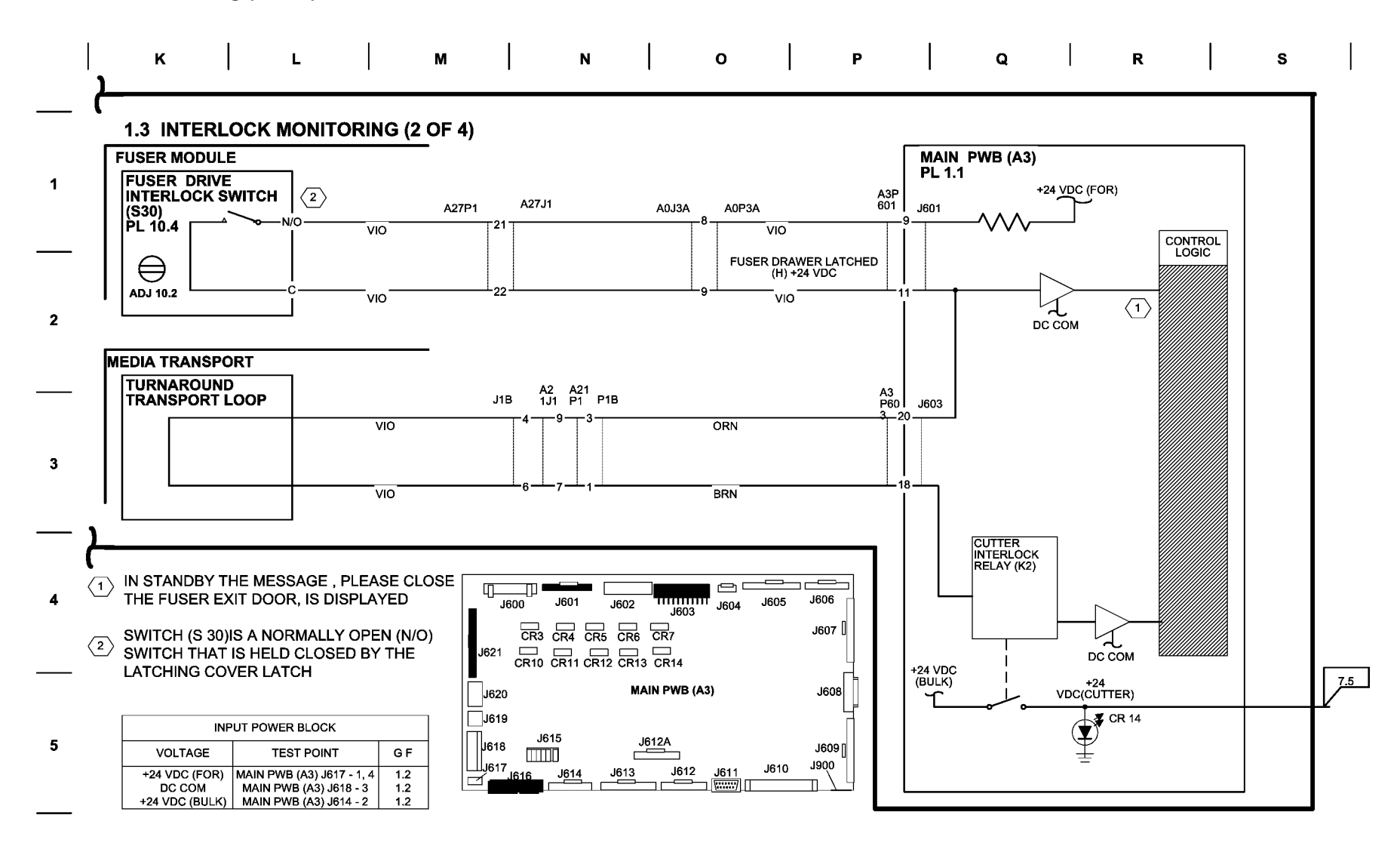

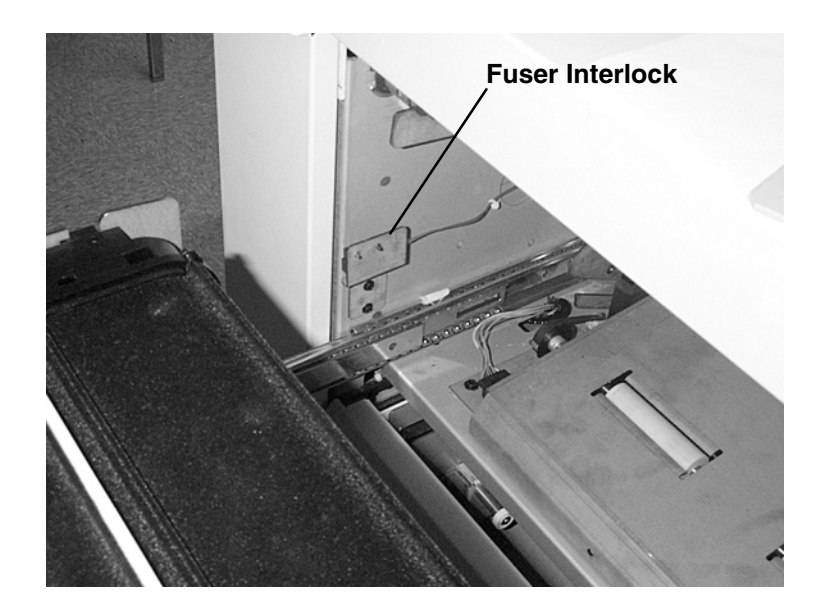

Figure 1 Fuser Drawer Interlock

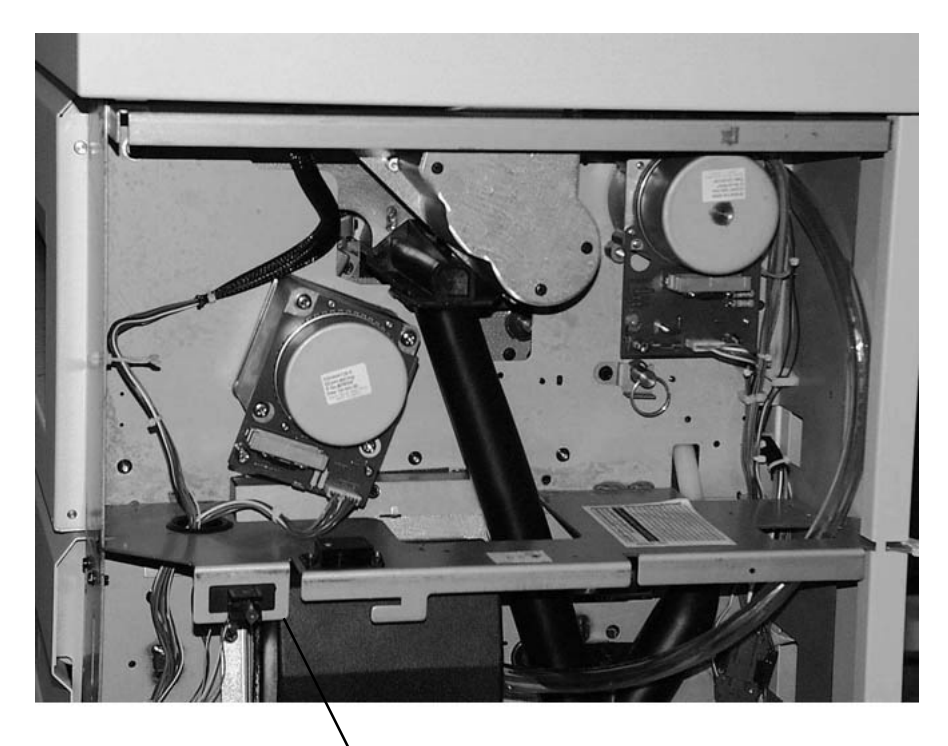

Front Door Interlock

Figure 2 Front Door Interlock

### 1.3 Interlock Monitoring (4 OF 4)

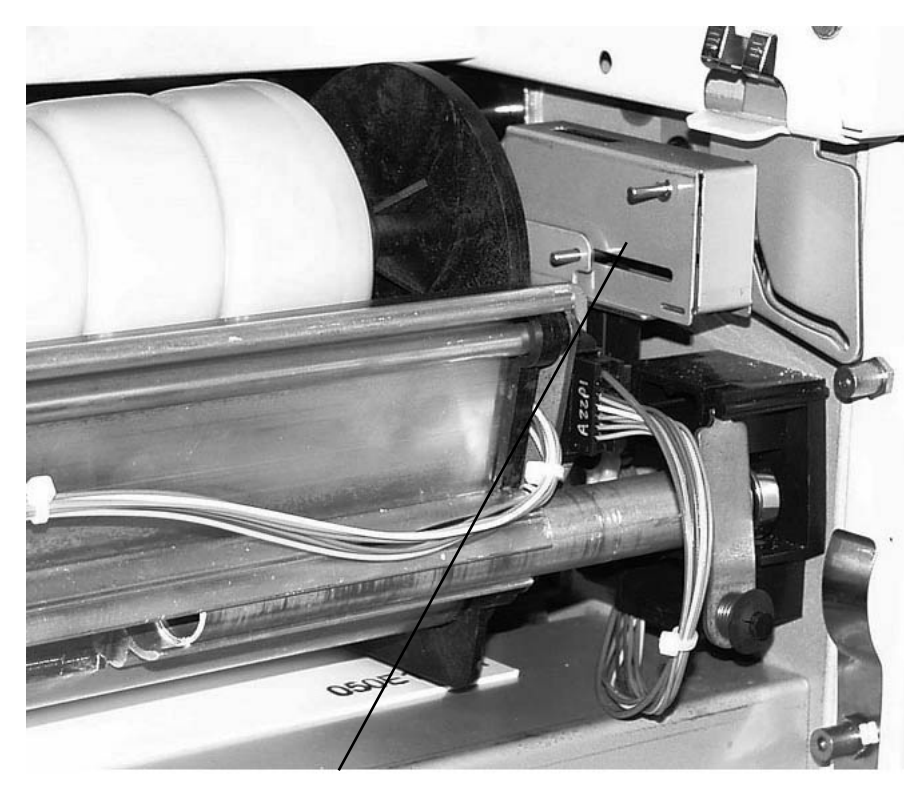

TOP COVER INTER-LOCK

CUTTER DRAWER

Figure 4 Cutter Drawer Interlock

Figure 3 Top Cover Interlock

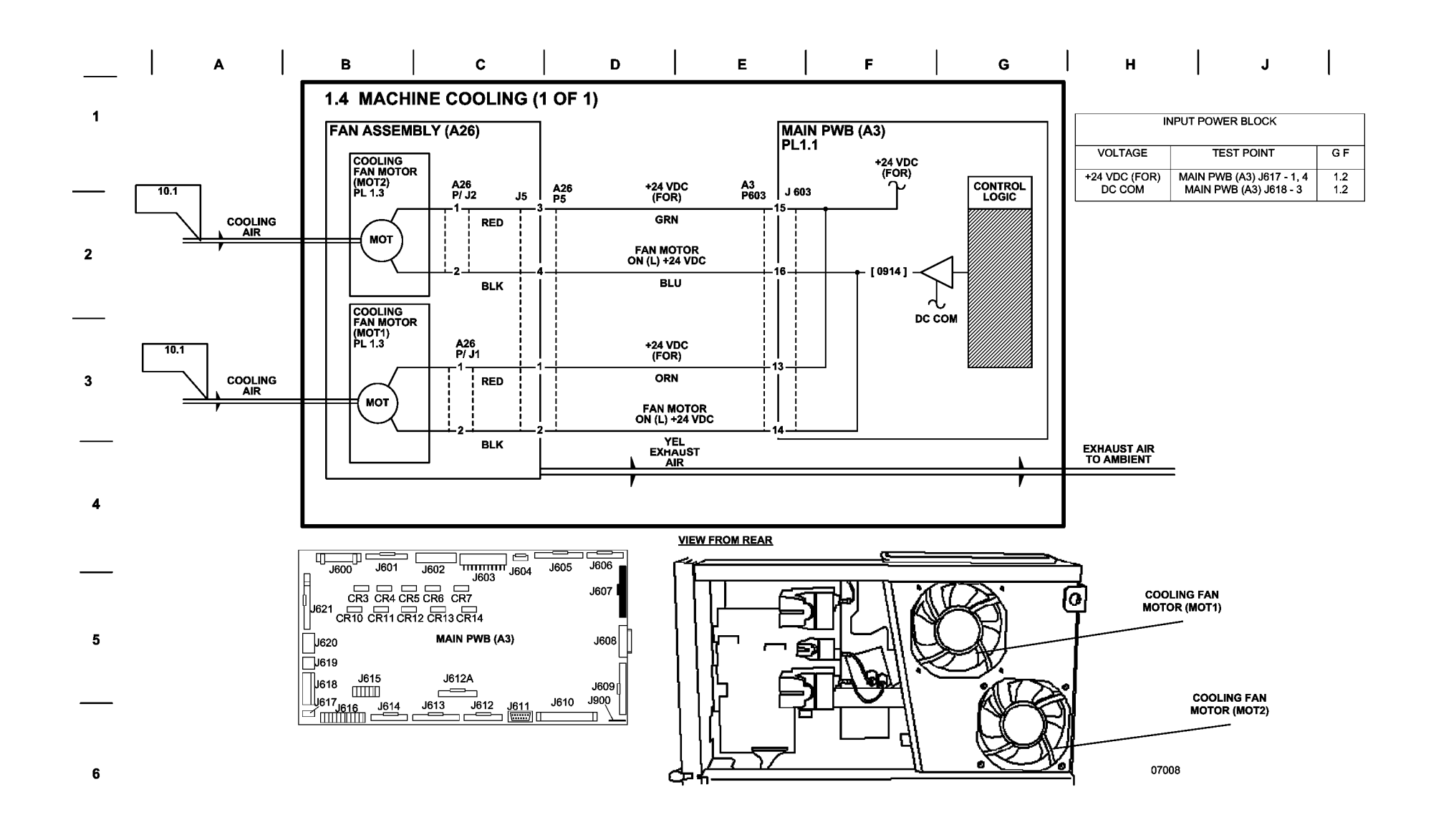

# **BSD 2.1 Mode Selection**

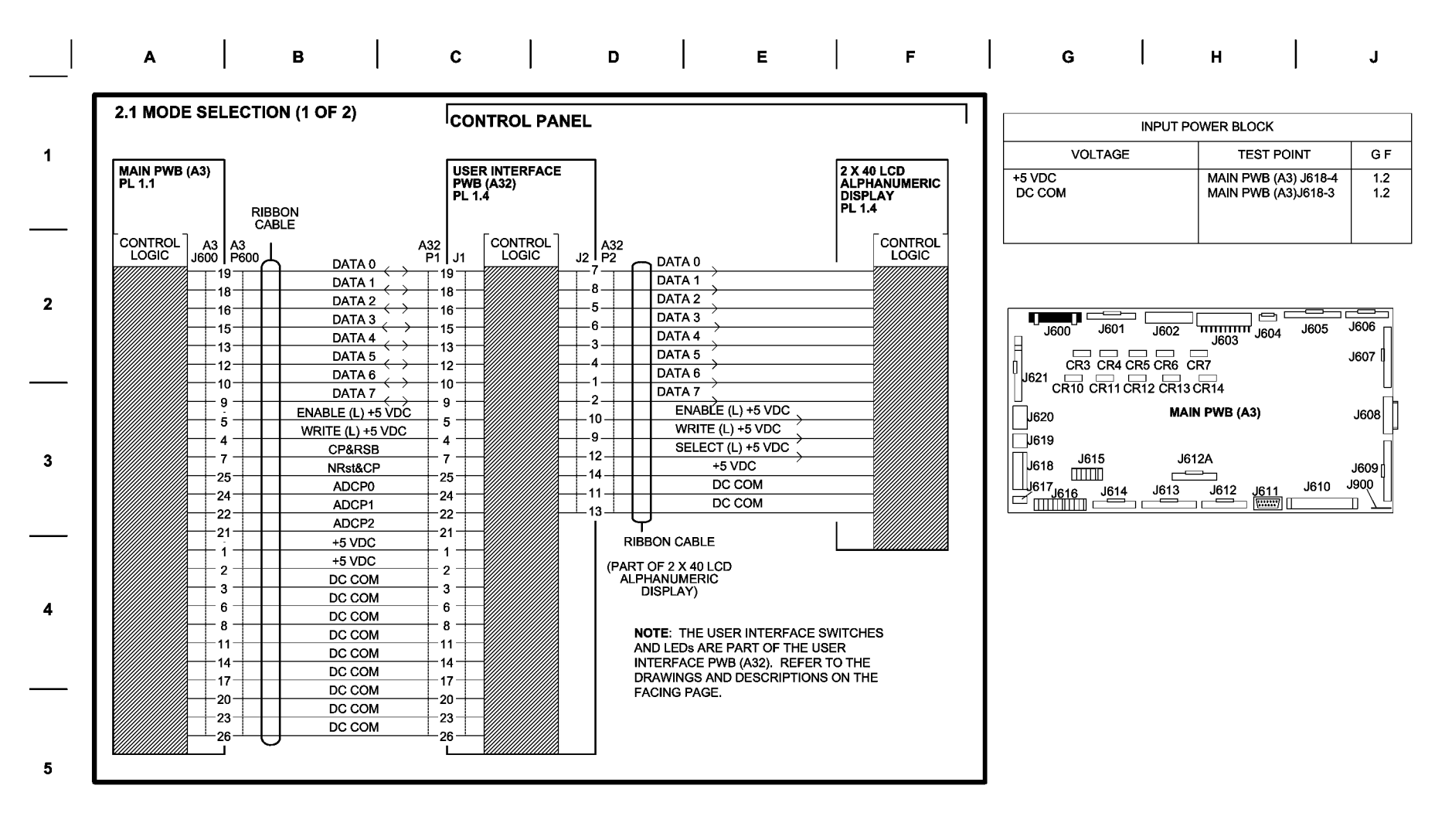

| к<br>2.1 | <br>Mode s | L<br>ELECTIO | <br>DN (2 OF | м<br>F2) | N |  | Р | I     | R |          | s               | Ι                  | т        |  | U       |   |
|----------|------------|--------------|--------------|----------|---|--|---|-------|---|----------|-----------------|--------------------|----------|--|---------|---|
|          |            |              |              |          |   |  |   | [020] |   | MODE SEL | <u>ECTION D</u> | IAGNOST<br>SEACH S | IC CODES |  | CD, ONE | 1 |

000

٥O

Ð D D

000

000

J1

Ο

07009

O

000

٠Ä

占

2 X 40 LCD ALPHANUMERIC DISPLAY

D

(LOCATED ON BOTTOM OF PWB)

O

ò

USER INTERFACE PWB (A32)

 $\odot$ 

O

A32

Ρ2

- [020] <u>DISPLAY TEST</u>: CHECKS EACH SEGMENT OF THE LCD, ONE SEGMENT AT A TIME.
- [020] <u>KEYBOARD TEST</u>: AS EACH KEY IS PRESSED, THE FOLLOWING VALUE SHOULD BE DISPLAYED:

| KEY | DISPLAY | KEY        | DISPLAY |
|-----|---------|------------|---------|
| 1   | σн      | 0          | 00H     |
| 2   | 02H     | MEDIA      | 11H     |
| 3   | 03H     | ON LINE    | 12H     |
| 4   | 04H     | PREMOUS    | 13H     |
| 5   | 05H     | NEXT       | 14H     |
| 6   | 06H     | ENTER      | 15H     |
| 7   | 07H     | (NOT USED) | 16H     |
| 8   | 08H     | С          | 17H     |
| 9   | 09H     |            | 18H     |

<sup>[021]</sup> LED TEST: LIGHTS ALL LEDS AT THE SAME TIME .

4

5

2

3

[021] <u>MESSAGE ROM TEST</u>; RETURNS A CODE INDICATING WHICH MESSAGE ROMS ARE GOOD AS FOLLOWS (X = GOOD ROM)

| RESULT CODE | 0 | 1 | 2 | 3 |
|-------------|---|---|---|---|
| ROM 1 GOOD  | Х |   | х |   |
| ROM 2 GOOD  |   | х | х |   |

NOTE: THE DESIRED RESULT CODE IS 3 (BOTH ROMS GOOD).

# [026] MACHINE CURRENT LIMIT

BILLING TYPE: SELECTS ENGLISH OR METRIC.

CONTROL

Ø

PANEL

**BSD 3.1 Machine Run Control** 

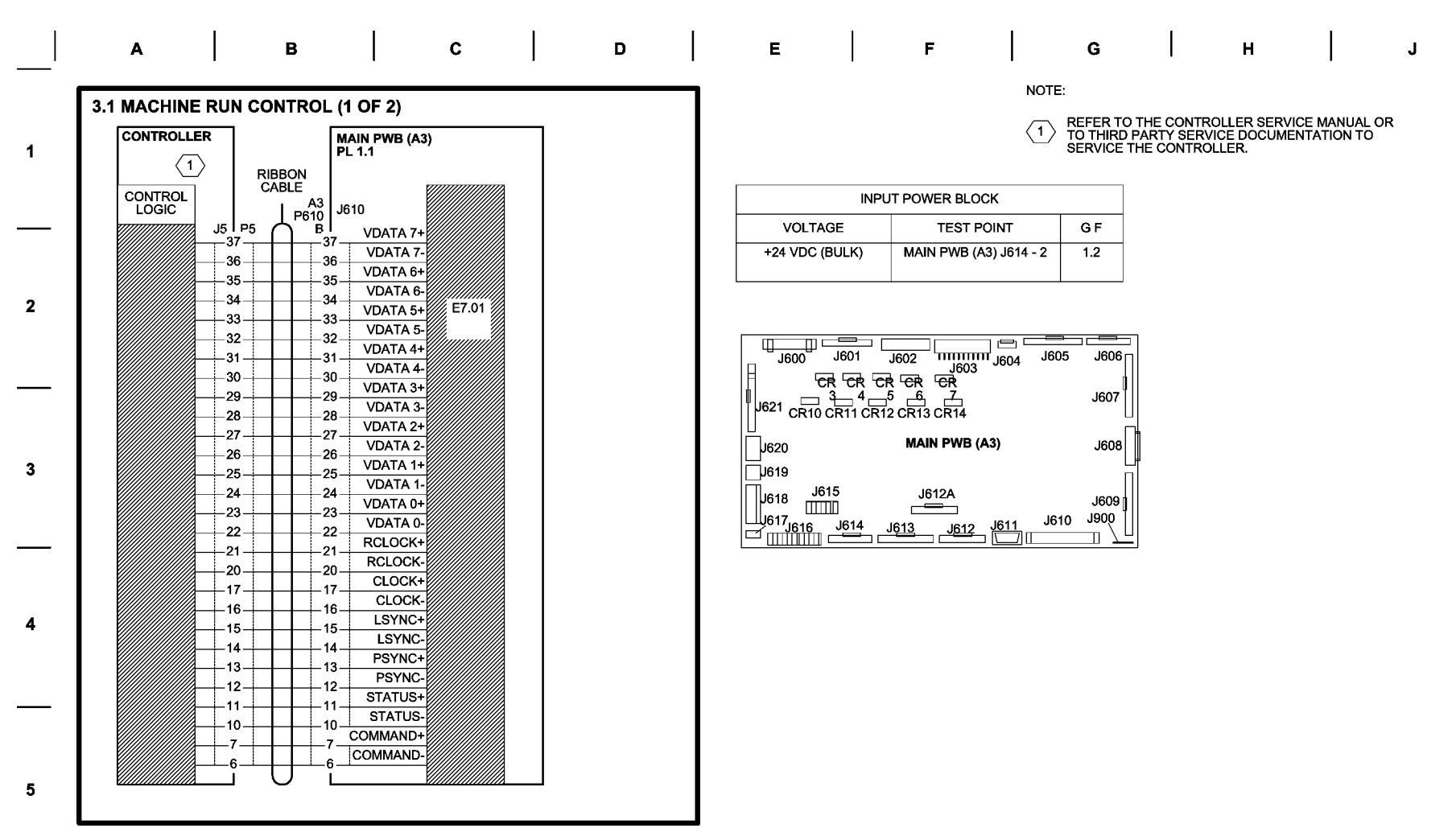

| K L M N                                                                                                    |  | Ρ |                | R                                                                                                    | 1                                                                                                    | S                                                                                                    | Ι                                                                                                    | т                                                                                                    |                                                                                                    | u                                                         |   |
|----------------------------------------------------------------------------------------------------|--|---|----------------|----------------------------------------------------------------------------------------------------|----------------------------------------------------------------------------------------------------|----------------------------------------------------------------------------------------------------|----------------------------------------------------------------------------------------------------|----------------------------------------------------------------------------------------------------|----------------------------------------------------------------------------------------------------|-----------------------------------------------------------|---|
| 3.1 MACHINE RUN CONTROL (2 OF 2)                                                                                                    |  |   |                |                                                                                                    |                                                                                                    |                                                                                                    |                                                                                                    |                                                                                                    |                                                                                                    |                                                           |   |
|                                                                                                    |  |   |                | MACHINE F                                                                                                    | RUN CONTR                                                                                                |                                                                                                    | IOSTIC CC                                                                                             | DES                                                                                                    |                                                                                                    |                                                           |   |
| MACHINE RUN CONTROL DIAGNOSTIC CODES                                                                                                    |  |   | [ 0361 ]       | WATCH DO                                                                                                    | <u>og timer</u> : i                                                                                      | RESTARTS                                                                                                    |                                                                                                    |                                                                                                    |                                                                                                    |                                                           | 1 |
| [ 0300 ] <u>JUMP 0</u> : RESTARTS THE IOT.                                                                                                    |  |   | [ 0362 ]       |                                                                                                    | NTERVAL F                                                                                                | OR EXITIN                                                                                                    | <u>G DIAGNC</u>                                                                                       | <u>STICS</u> .                                                                                            |                                                                                                    |                                                           |   |
| [ 0360 ] <u>NVM RESET TO NOMINAL NVM</u> :                                                                                                    |  |   | [ 0363 ]       | NVM RESE<br>MATCH BE                                                                                                   | <u>T</u> : RESETS<br>TWEEN DA <sup>-</sup>                                                               | TO NOMIN                                                                                                    | NAL THE L<br>IADOW.                                                                                   | OCATION                                                                                                   | S THAT DC                                                                                                | ) NOT                                                     |   |
| [1]. RESETS ALL OF THE BASIC NVM TO NOMINAL FOR A US<br>MARKET CONFIGURATION (DOES NOT AFFECT THE                                                                                                    |  |   | [ 0364 ]       | NVM RESE                                                                                                    | <u>T</u> : RESETS                                                                                        | CHECKSL                                                                                                    | JM (DOES                                                                                              | NOT AFFI                                                                                                  |                                                                                                    | DATA).                                                    | 2 |
| AUDITRON ACCOUNTS). IT REQUIRES ENTER TO CONFIRM.                                                                                                    |  |   | [ 0365 ]       | <u>NVM PRINT</u><br>(IN HEX FO                                                                                         | <u>'out</u> : Prin<br>Rmat). Th                                                                          | TS OUT TI<br>E BAUD R                                                                                           | HE ENTIRI<br>ATE IS DE                                                                                | E CONTEN<br>PENDENT                                                                                       | NTS OF NV                                                                                                | M<br>M.                                                   | - |
| [2]. ALLOWS THE SERVICE REPRESENTATIVE                                                                                                    |  |   | [0366]         | PRINTOUT                                                                                                    | <u>OF NVM:</u> PI                                                                                        | RINTS OUT                                                                                                    | T THE CON                                                                                             | NTENTS, I                                                                                                 | N A SERVIO                                                                                               | CE                                                        |   |
| BILLING METER AND AREA METER TO ANY DESIRED<br>VALUE. IT REQUIRES <b>START</b> TO CONFIRM THE NEW<br>VALUE AND AFFECTS THE EIGHT LOCATIONS OF THE<br>NVM. THE NVM ARE COPY _COUNTER_XXXER_NVM FOR<br>THE BILLING METER AND AREA_COUNTER_XXXER_NVM<br>FOR THE AREA METER |  |   | [ 0391 ]       | REPRESEN<br>SERVICE E<br>REPRESEN<br>99 EVENTS<br>FAULT, A P<br>IOT. THE IN<br>MANY EVEN                               | VENT DISP<br>ITATIVE AD<br>TATIVE TO<br>THAT HAV<br>OWER-UP (<br>NFORMATIC<br>NTS ELAPS                  | JUSTABLE<br>JUSTABLE<br>SCROLL 1<br>E BEEN RE<br>DF THE IO<br>N DISPLA<br>ED SINCE                              | TEST ALL<br>THROUGH<br>ECORDED<br>T, OR A DI<br>YED FOR<br>THE FAUL                                   | UES<br>OWS THE<br>ALOG OI<br>AN EVEN<br>AGNOSTI<br>EACH FAU                                               | E SERVICE<br>F THE MOS<br>NT IS DEFIN<br>C POWER-<br>ULT INCLUI<br>WAS ORIGI                             | ST RECENT<br>NED AS A<br>UP OF THE<br>DES HOW<br>NALLY    | 3 |
| [3]. RESETS ALL OF THE BASIC NVM TO NOMINAL CONDITION<br>FOR AN E0, 220 VOLT MACHINE (DOES NOT AFFECT<br>THE AUDITRON ACCOUNTS). IT REQUIRES START TO<br>CONFIRM AND IS IDENTICAL TO [1] ABOVE EXCEPT<br>FOR THE FOLLOWING LOCATIONS: 21, 22, 23, 29, 99,<br>AND 9A.    |  |   | [0392]<br>LAST | DISPLAYEE<br>THRC<br>SERVICE H<br>REPRESEN<br>OF OCCUR<br>CLEA                                                         | D. THE <b>NEX</b><br>DUGH THE L<br>IISTORY DIS<br>ITATIVE TO<br>ENCES OF<br>RED. THE L                   | r and <b>pre</b><br>.0g. the (<br><u>Splay</u> : th<br>Scroll 1<br>Each rec<br>.0g is arf                       | E <b>VIOUS</b> KE<br>C KEY CAN<br>HIS TEST A<br>FHROUGH<br>CORDED F<br>RANGED A                       | EY ARE USE<br>NE USE<br>ALOWS T<br>A LOG SH<br>AULT SIN<br>AULT SIN                                       | SED TO SC<br>D TO CLEA<br>HE SERVIC<br>HOWING TH<br>CE THE LC<br>TCALLY BY                               | ROLL<br>R THE LOG.<br>HE NUMBER<br>DG WAS<br>7 FAULT      | 4 |
| AFTER RESETTING NVM TO NOMINAL VALUES, THE<br>TECH REP SHOULD EXECUTE [1031] TO UPDATE<br>OILER WEB COUNTERS IF THE INSTALLED WEB IS NOT<br>NEW.                                                                                                    |  |   | [1403]         | YOU WILL E<br>WHICH THE<br>SCROLL TH<br><b>PREVIOUS</b><br>BE PROMP<br>CLEAR THE<br>RECORDEE<br>FOLDER CO<br>PORT, COM | BE PRESEN<br>E HISTORY<br>IROUGH TH<br>KEY. WHE<br>TED TO CLI<br>E FAULT HIS<br>AND PRES<br>OMMUNICATION | TED WITH<br>WAS LAST<br>IE LIST OF<br>N EXITING<br>EAR THE F<br>STORY, TH<br>SENTED TI<br>TIONS LOO<br>DNS CABL | THE BILL<br>CLEARED<br>FOURTS<br>FROM TH<br>AULT HIS<br>E CUREN<br>HE NEXT 1<br>OPBACK T<br>E, AND FC | ING METE<br>D. YOU W<br>USING TH<br>IIS DIAGN<br>TORY. IF<br>T BILLING<br>TIME [ 039<br>EST FOR<br>DLDER. | R COUNT<br>ILL BE ABL<br>HE <b>NEXT</b> A<br>OSTIC, YO<br>YOU CHOO<br>METER W<br>2 ] IS RUN.<br>FOLDER R | AT<br>LE TO<br>ND<br>U WILL<br>OSE TO<br>ILL BE<br>S-232C | 5 |
|                                                                                                    |  |   | [1404]         | CONTROLL                                                                                                    | ER COMMU                                                                                                 | INICATION                                                                                                    | IS TEST.                                                                                              |                                                                                                    |                                                                                                    |                                                           |   |

# **BSD 4.1 Fuser Heat Roll Drive**

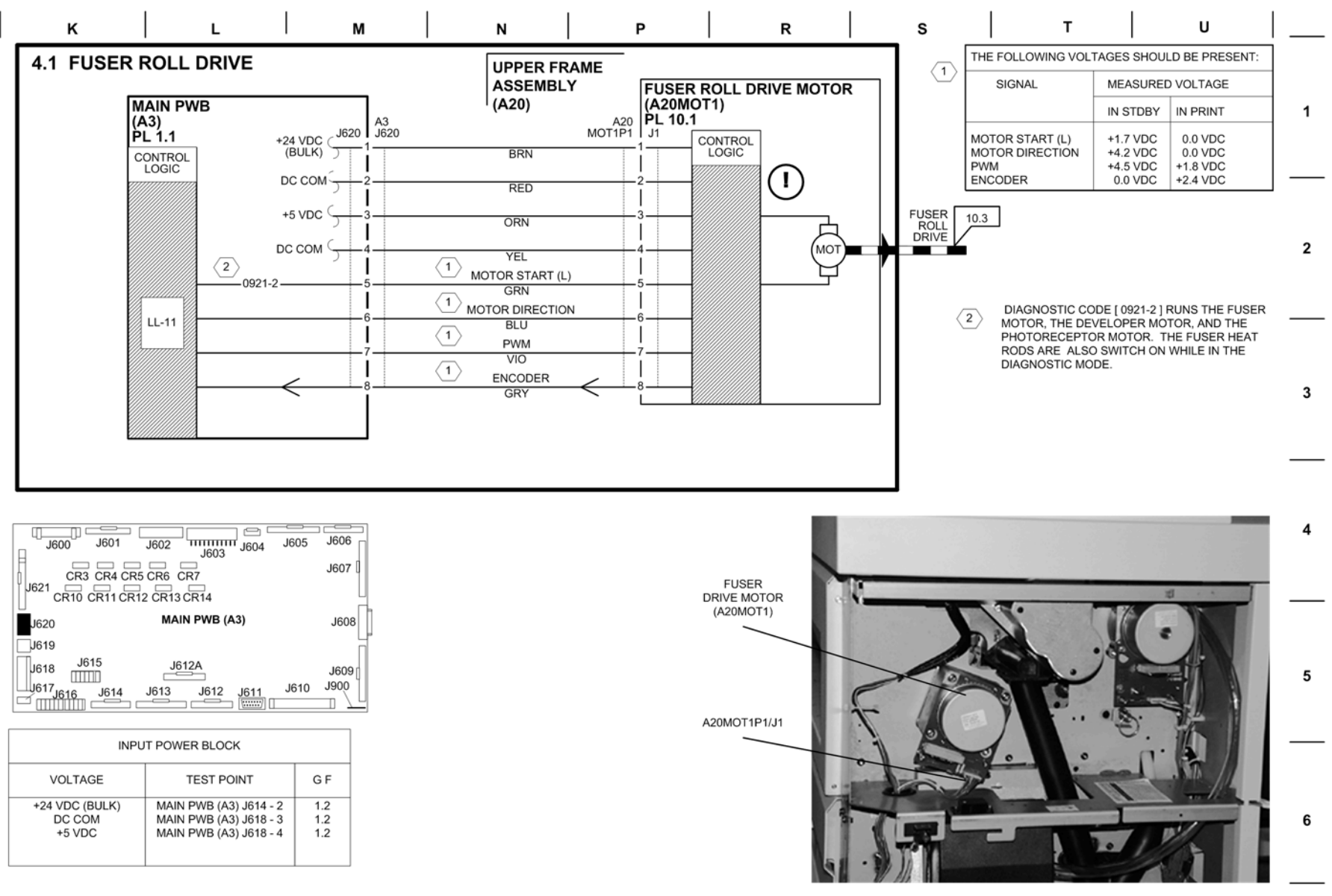

PRINTER FRONT

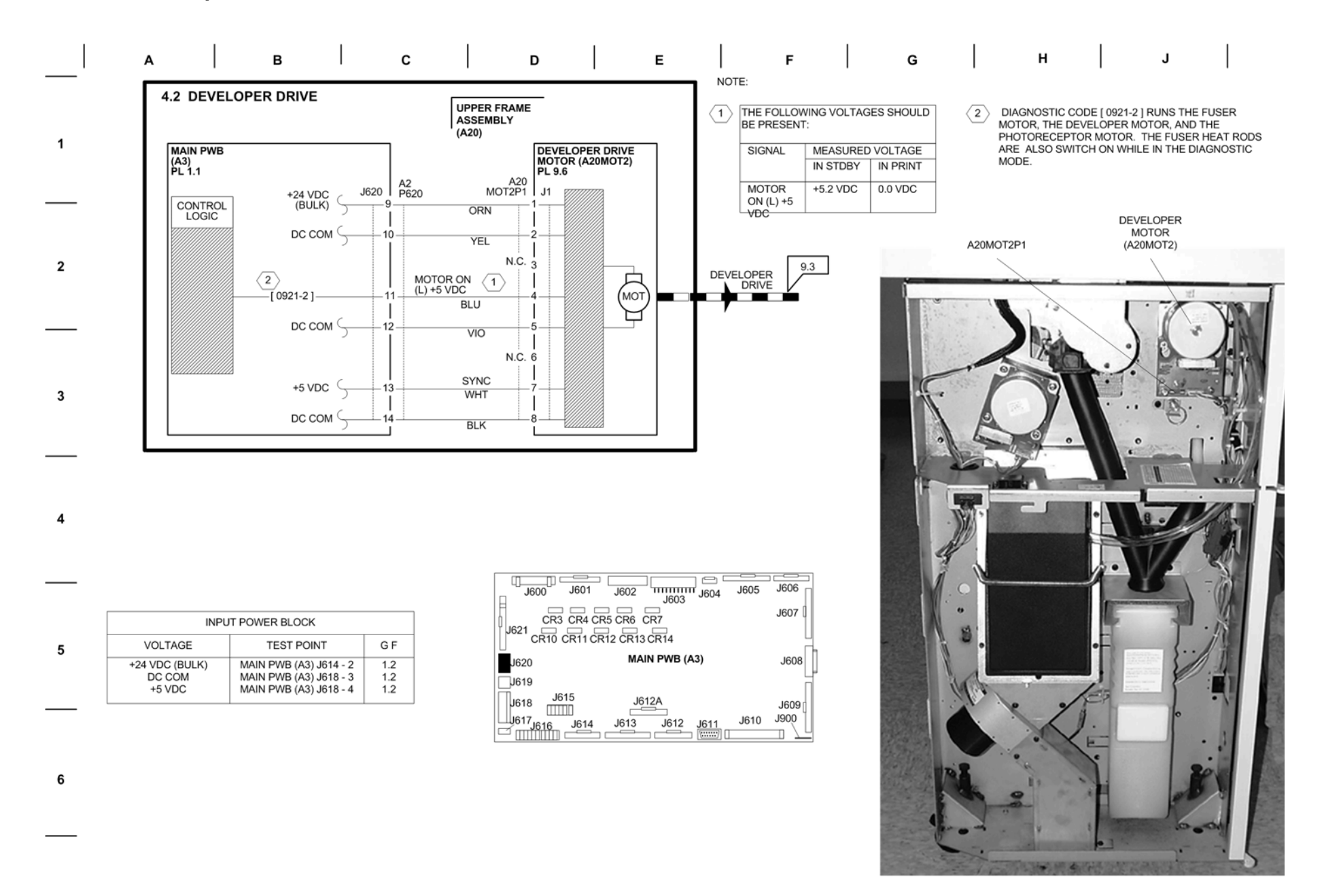

|   | ۵ | в | c l | n   | F | F | G | н | J   |
|---|---|---|-----|-----|---|---|---|---|-----|
| 1 | A |   |     | I D |   | F | 6 |   | 1 3 |

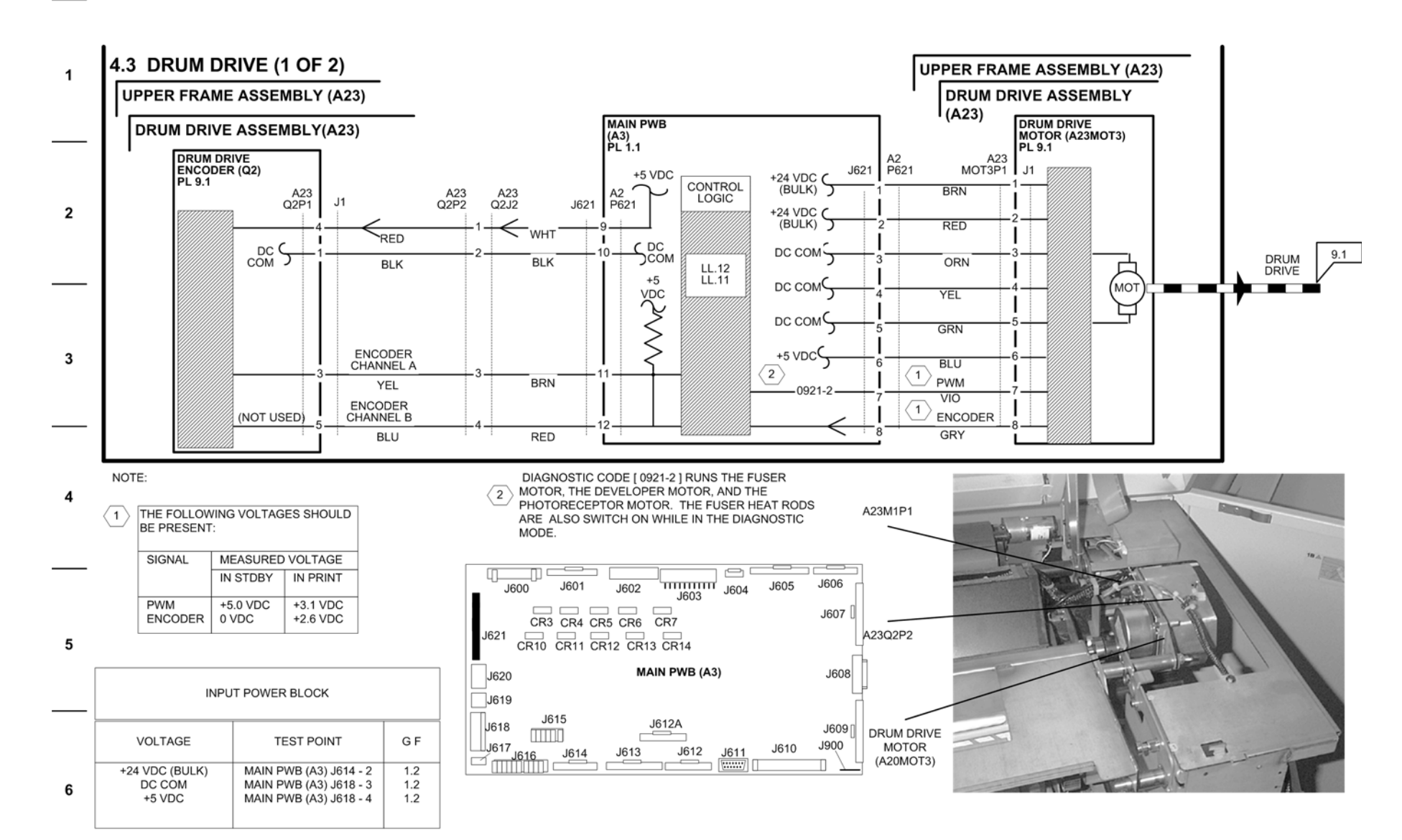

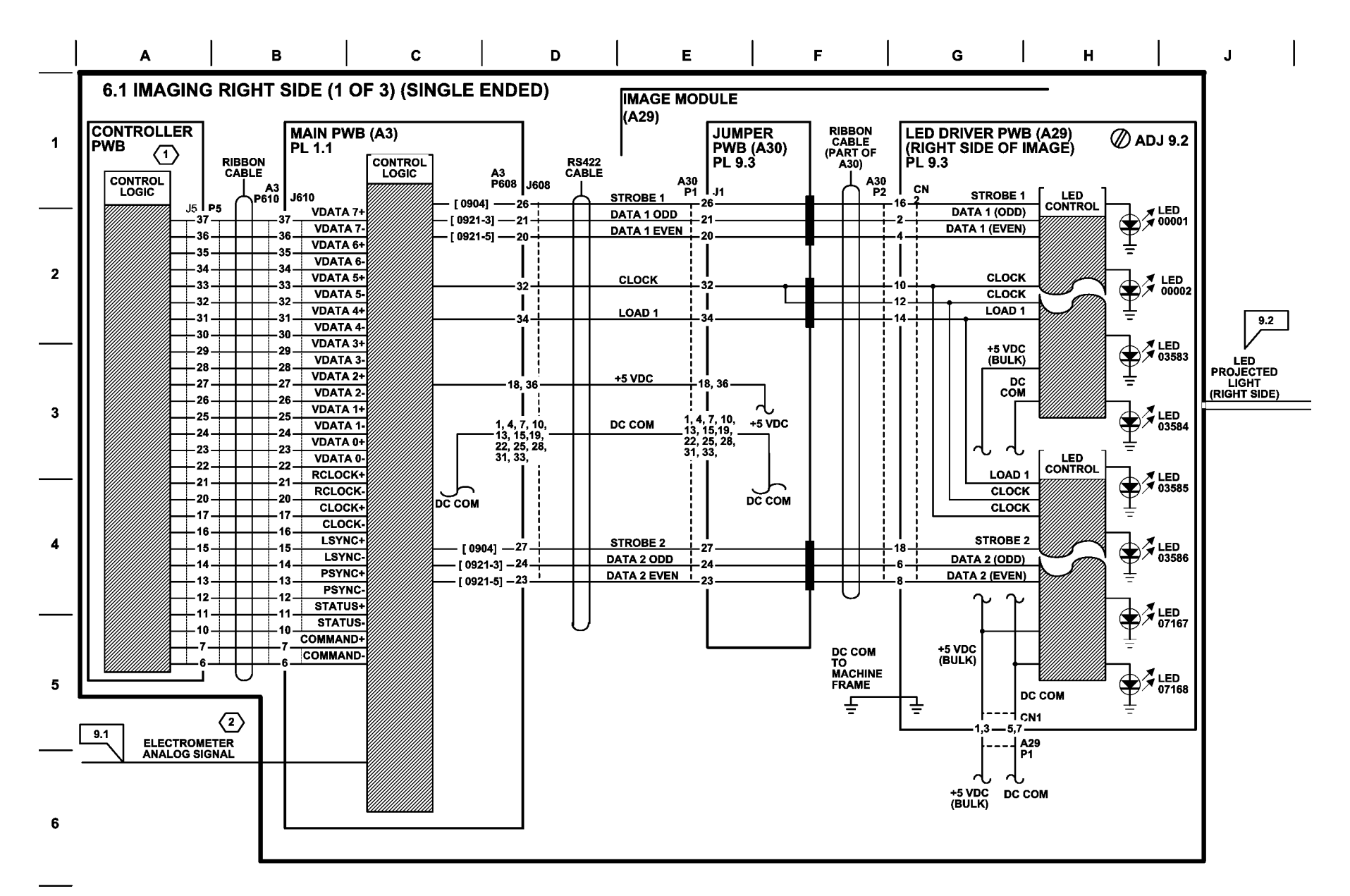

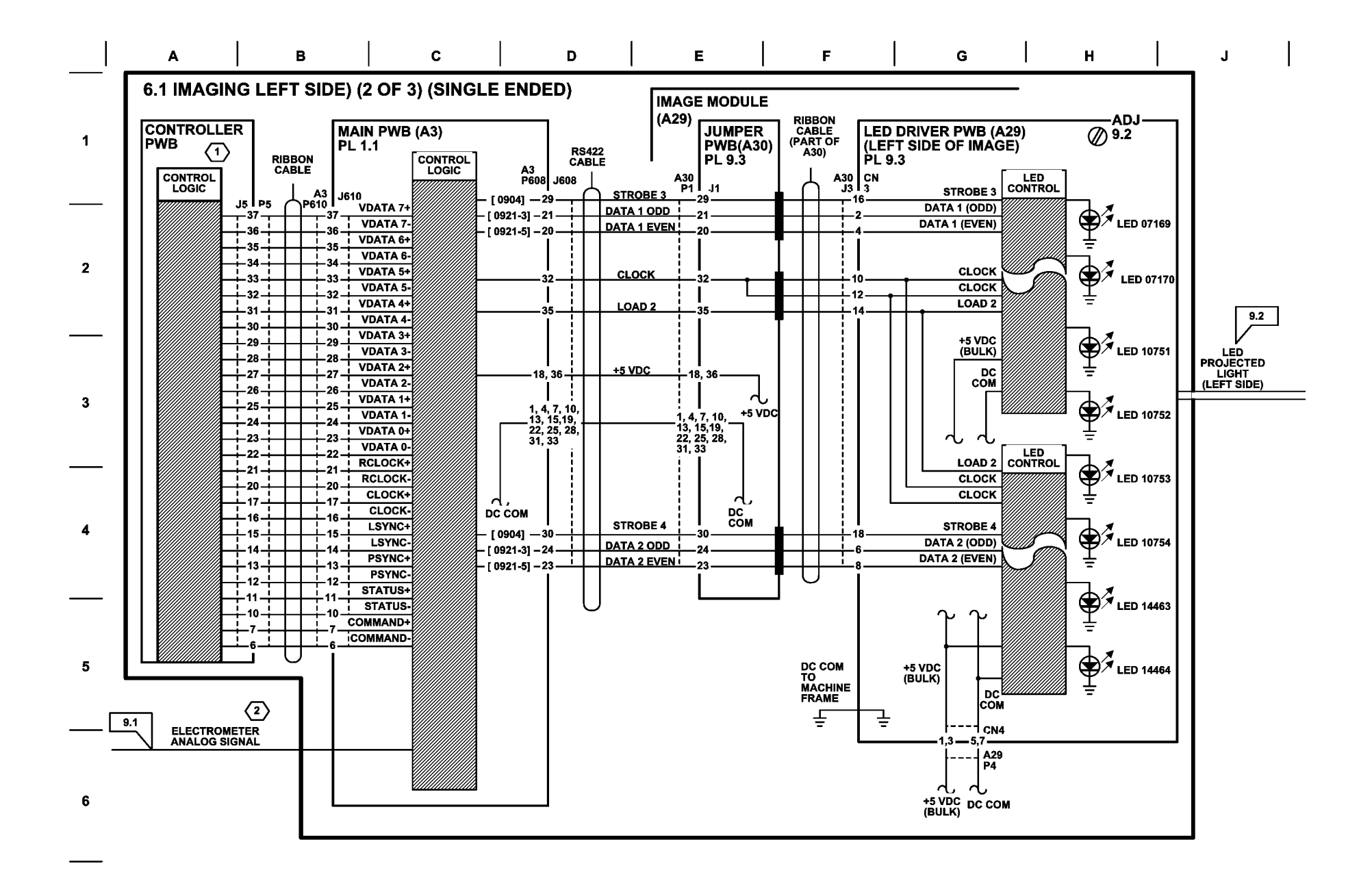

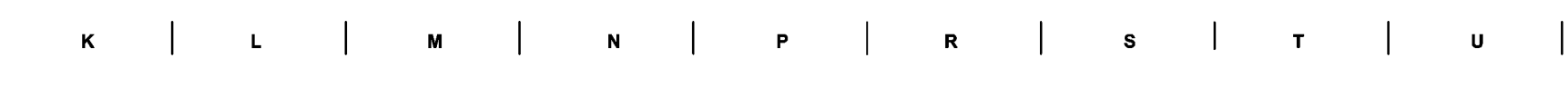

### 6.1 IMAGING LEFT AND RIGHT SIDE (3 OF 3) (DIFFERENTIAL)

#### IMAGING (EXPOSURE) DIAGNOSTIC CODES

[0904] XEROGRAPHIC AUTOMATIC SET UP PROGRAM: RUN WHEN PERFORMING (ADJ 9.2). USES ELECTROMETER ANALOG SIGNAL TO: SET-UP (V HIGH) BY REGULATING SCOROTRON GRID VOLTAGE.

> SET-UP (V LOW) BY REGULATING IMAGE BAR LED DUTY CYCLE. SET-UP (V BIAS) BY REGULATING DEVELOPER MODULE MAG ROLL VOLTAGE.

[ 0921-3] IMAGE BAR LED DUTY CYCLE: ALLOWS DRUM (V LOW) ADJUSTMENT

[ 0921-5] MAGE BAR CELEDIAGNOSTIC TEST: SWITCHES LEDS ON AND OFF WHILE ALTERNATELY DISPLAYING TWO DIFFERENT TEST PATTERNS. TEST MAY BE RUN WITH INTERLOCKS OPEN.

#### NOTES:

REFER TO THE CONTROLLER (ESS) SERVICE MANUAL TO  $\langle 1 \rangle$ SERVICE THE CONTROLLER PWB.

ELECTROMETER ANALOG SIGNAL IS USED BY PROCESS CONTROL SYSTEM TO AUTOMATICALLY ADJUST IMAGE BAR LED DUTY CYCLE THAT SETS DRUM V (LOW) AT 10K  $\langle 2 \rangle$ FOOT (3K M) INTERVALS AND BY [0904] WHEN PERFORMING ADJ 9.2. DRUM VOLTAGE (V LOW): (APPROX. - 50 VDC)

| INPUT POWER BLOCK |                                                  |            |  |  |  |  |  |
|-------------------|--------------------------------------------------|------------|--|--|--|--|--|
| VOLTAGE           | TEST POINT                                       | G F        |  |  |  |  |  |
| +5 VDC<br>DC COM  | MAIN PWB (A3) J618 - 4<br>MAIN PWB (A3) J618 - 3 | 1.2<br>1.2 |  |  |  |  |  |

|           | 501 J602 J603 J604 | <br>J605 | J606           |
|-----------|--------------------|----------|----------------|
|           | CR4 CR5 CR6 CR7    |          | J607 [         |
|           | MAIN PWB (A3)      |          | J608           |
| J619      |                    |          |                |
| J618 J615 |                    | J610     | J609 [<br>J900 |
|           |                    |          |                |

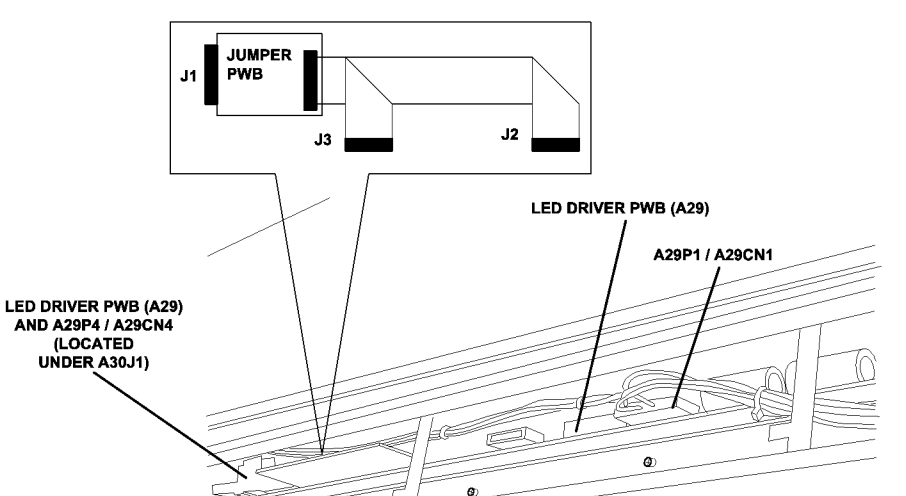

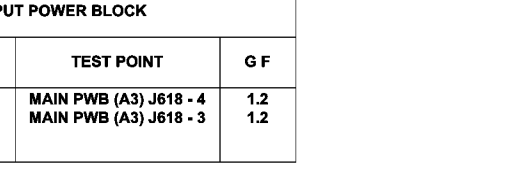

VIEW: TOP COVER OPEN

(LOOKING DOWN AT PRINT HEAD)

**1**700013A-RNO

07013

1

2

3

5

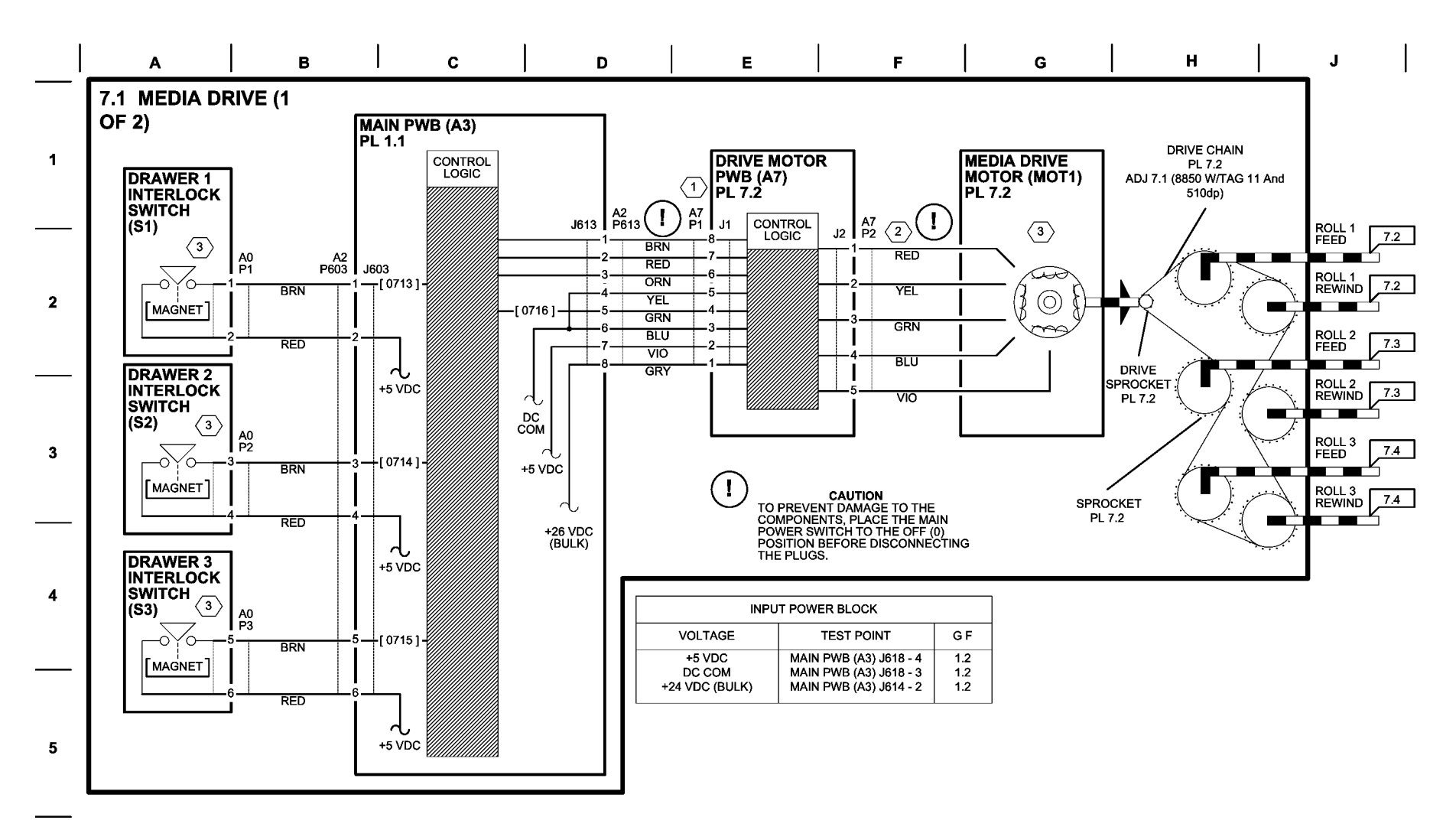

|            |                                                                                                    |                                                                                            |                                                                     | 1                                                                   |                                                           | 1                                  |                                        | 1         |            | I.                |                                                     |           |                                       | 1                                                                                                    |   |
|------------|----------------------------------------------------------------------------------------------------|--------------------------------------------------------------------------------------------|---------------------------------------------------------------------|---------------------------------------------------------------------|-----------------------------------------------------------|------------------------------------|----------------------------------------|-----------|------------|-------------------|-----------------------------------------------------|-----------|---------------------------------------|----------------------------------------------------------------------------------------------------|---|
| I          | К                                                                                                    |                                                                                            | L                                                                   |                                                                     | м                                                         | ļ                                  | N                                      | I         | Р          |                   | R                                                   | S         | т                                     | U                                                                                                    |   |
| 7.1 M      | A7P1 APPR<br>FROM DRIV<br>CAUTION:<br>COMPONEN<br>DISCONNEG                                                   | <b>/E (2 OF 2</b><br>OXIMATE VO<br>2E MOTOR PV<br>TO PREVENT<br>NTS, TURN O<br>CTING ANY P | )<br>VB (A7)<br>DAMAGE TO<br>FF THE POW<br>LUGS.                    | P1 DISCONNE<br>D THE MOTOR<br>PER SWITCH ((                         |                                                           | ALL THREE<br>ACTUATED<br>WILL OPER | E DRAWER INT<br>) (CLOSED) BE<br>RATE. | ERLOCK SW | /ITCHES MU | IST BE<br>E MOTOR | DRIVE MOTOF<br>(MOT1)                               |           |                                       | ROLL 1<br>FEED CLUTCH<br>(BEHIND GEAR)<br>ROLL 1<br>REWIND CLUTCH<br>(BEHIND GEAR)<br>ROLL 2                       | 1 |
|            | PIN<br>A7P1-8<br>A7P1-7<br>A7P1-6<br>A7P1-4                                                                   | STANDBY<br>VOLTAGE<br>+3.8 VDC<br>+3.8 VDC<br>+0.1 VDC<br>+1.8 VDC                         | [ 0703 ]<br>VOLTAGE<br>+0.1 VDC<br>+3.8 VDC<br>+0.1 VDC<br>+1.8 VDC | [ 0704 ]<br>VOLTAGE<br>+3.8 VDC<br>+3.8 VDC<br>+0.1 VDC<br>+1.8 VDC |                                                           |                                    |                                        |           |            |                   |                                                     |           | · · · · · · · · · · · · · · · · · · · | FEED CLUTCH<br>(BEHIND GEAR)<br>ROLL 2<br>REWIND CLUTCH<br>(BEHIND GEAR)<br>ROLL 3<br>FEED CLUTCH<br>(BELIND GEAR) | 2 |
| < <u>2</u> | WITH A7P2 I<br>(A7), THE AF<br>MOTOR (MC<br>A7P2-<br>A7P2-                                                    | DISCONNECT<br>PPROXIMATE<br>DT1) ARE AS IF<br>1 TO A7P2-2<br>3 TO A7P2-4                   | TED FROM TI<br>RESISTANC<br>FOLLOWS:<br>= 3.5 OHMS.<br>= 3.5 OHMS.  | HE DRIVE MO<br>IES OF THE DI                                        | TOR PWB<br>RIVE                                           |                                    |                                        |           |            | D                 | I2 J1<br>RIVE MOTOR<br>PWB (A7)                     |           |                                       | ROLL 3<br>REWIND CLUTCH<br>(BEHIND GEAR)                                                                           | 3 |
|            | ↓<br>J600<br>J621 CR<br>↓<br>J621 CR<br>↓<br>J619<br>↓<br>J618<br>↓<br>J618<br>↓<br>J618<br>↓<br>J617<br>J619 | J615                                                                                       | J602 J60<br>CR6 CR7<br>CR13 CR14<br>MAIN PWE<br>J612A J61           | 2 J611 J                                                            | 605 J606<br>J607  <br>J608<br>J608<br>J609  <br>J610 J900 |                                    |                                        |           |            |                   | DRAWER 1<br>INTERLOCK<br>SWITCH<br>(S1)<br>DRAWER 2 | REAR VIEW | 07015                                 |                                                                                                    | 4 |
|            |                                                                                                    |                                                                                            |                                                                     |                                                                     |                                                           |                                    |                                        |           |            |                   | INTERLOCK<br>SWITCH<br>(S2)                         |           |                                       |                                                                                                    |   |

DRAWER 3 INTERLOCK SWITCH (S3)

LEFT SIDE

ORIZIZARNO

07016

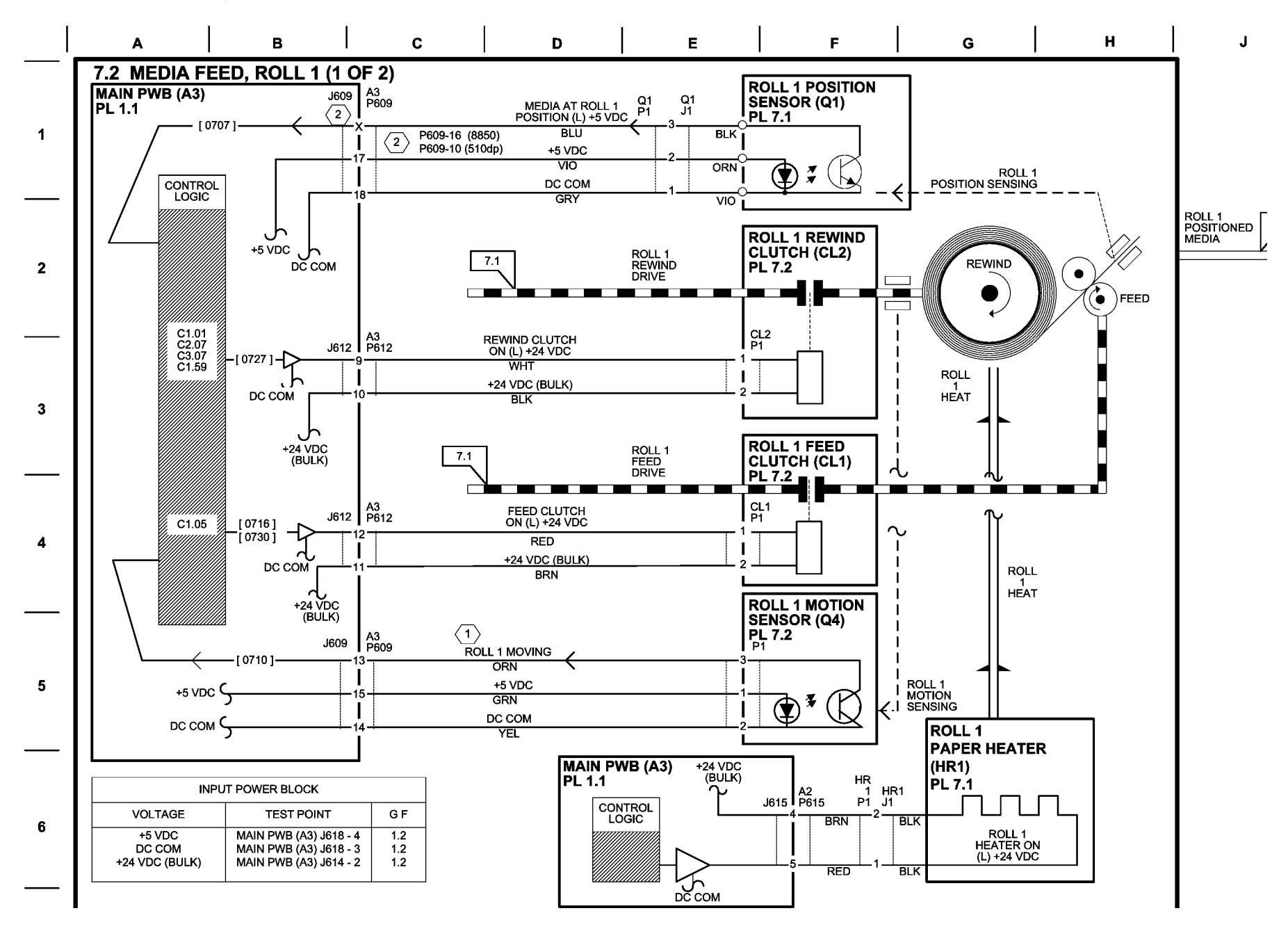

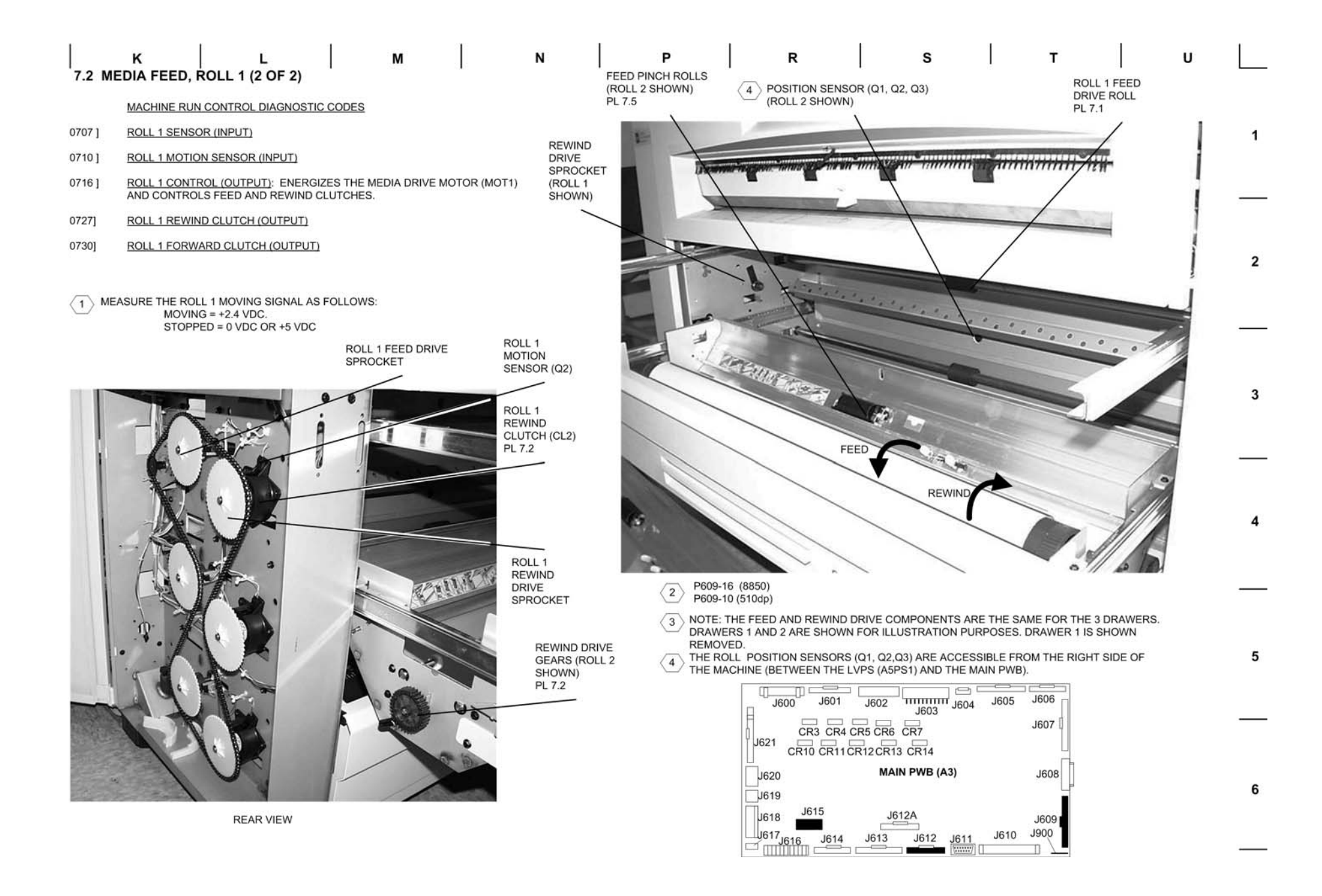

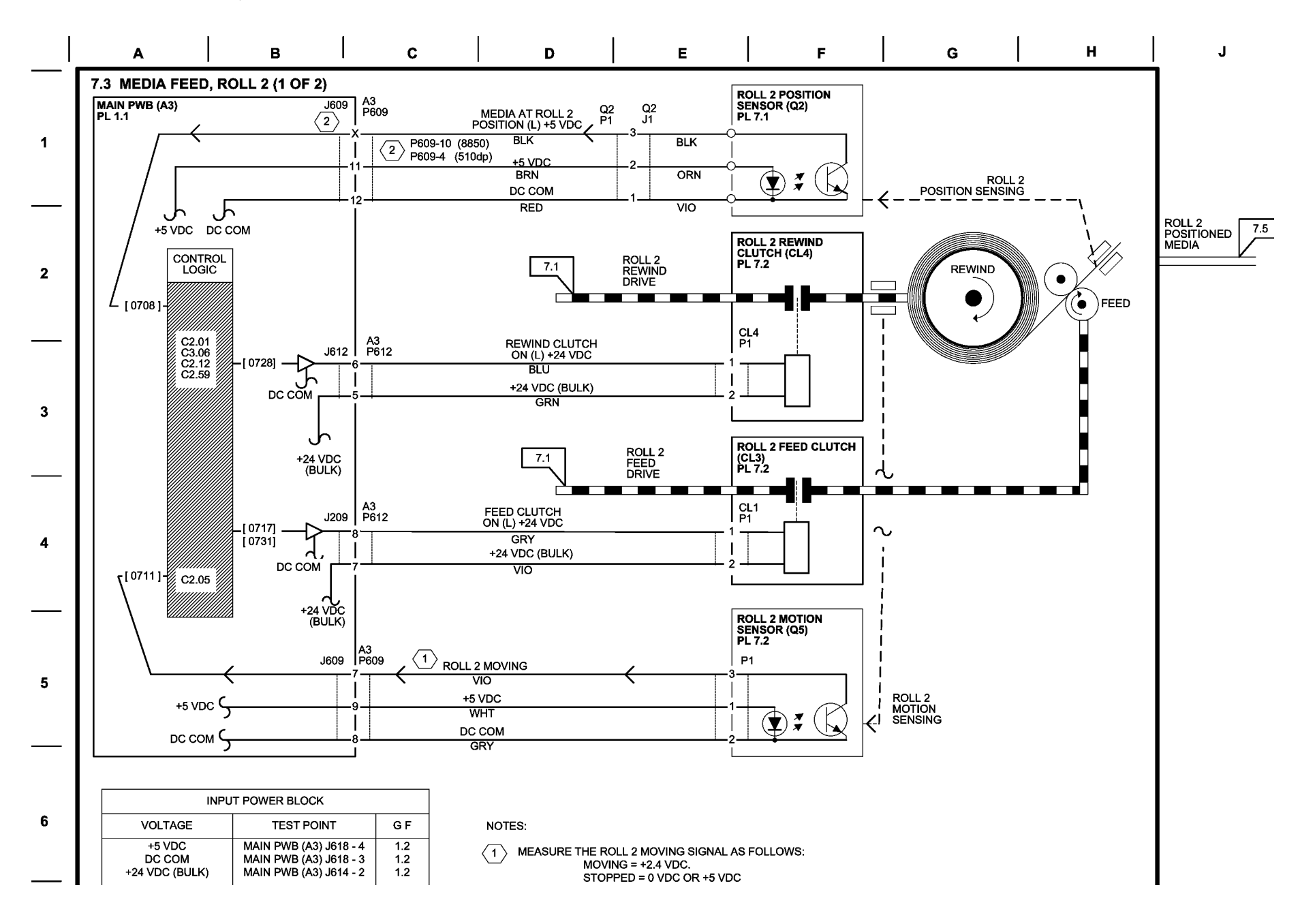

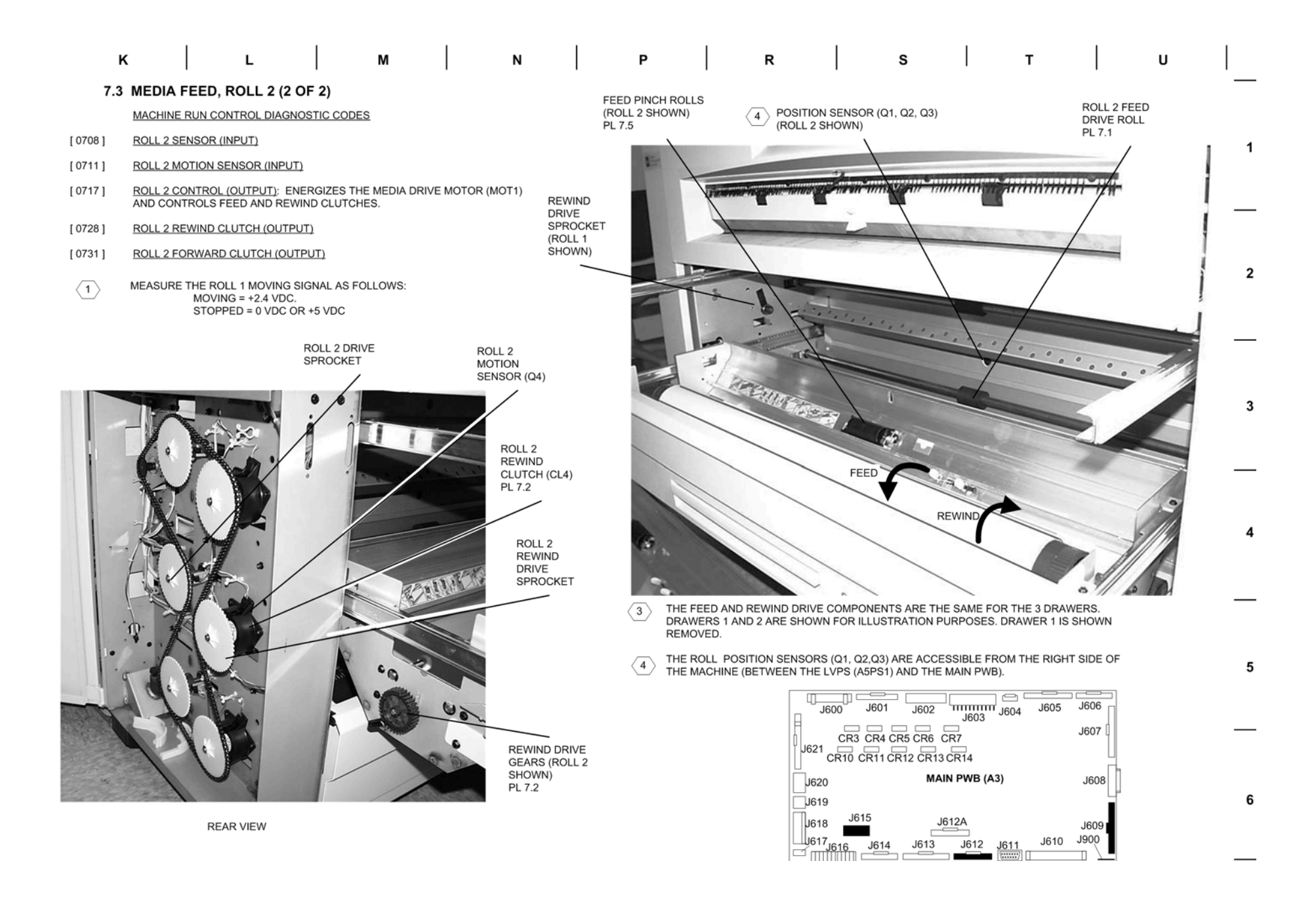

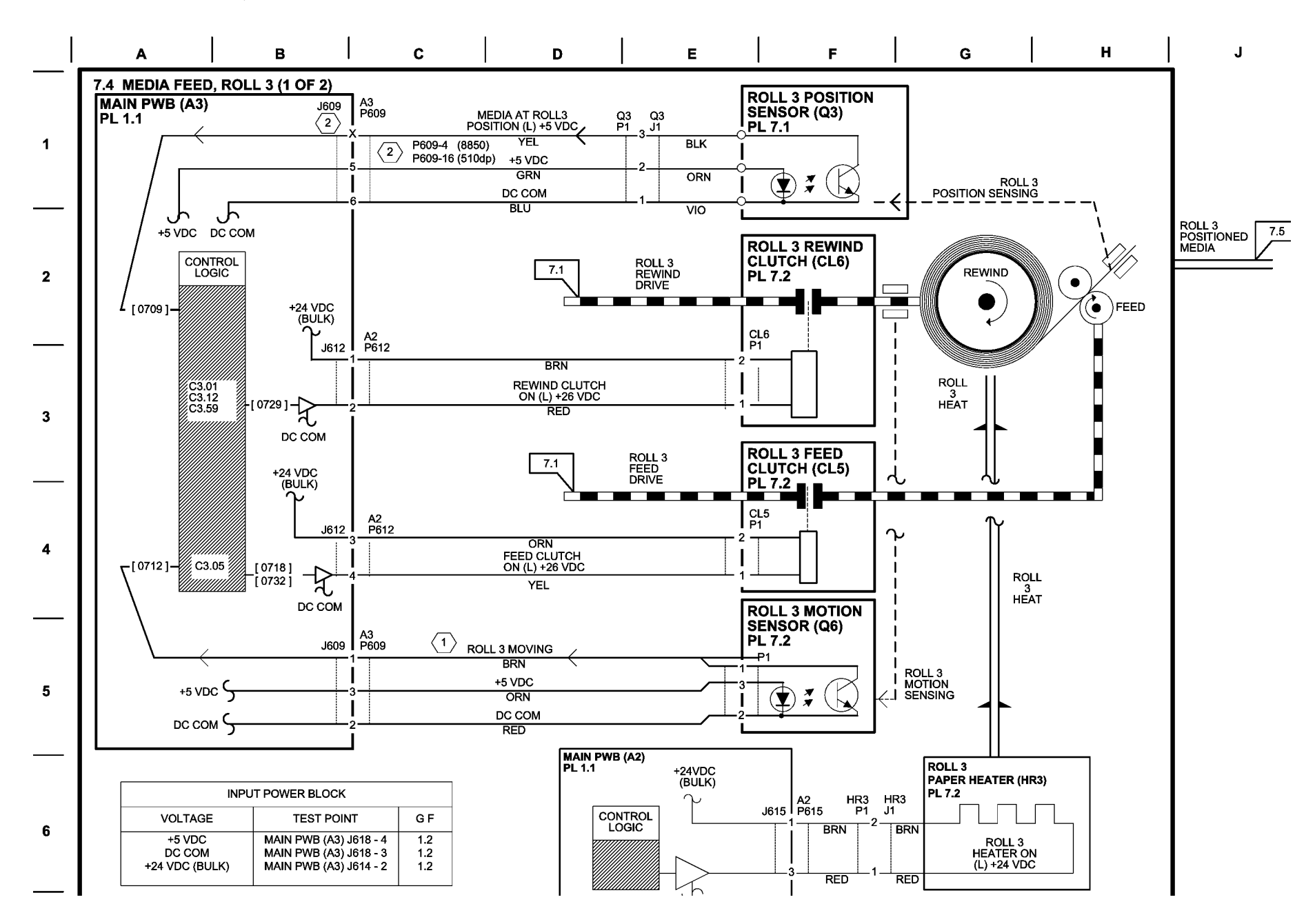

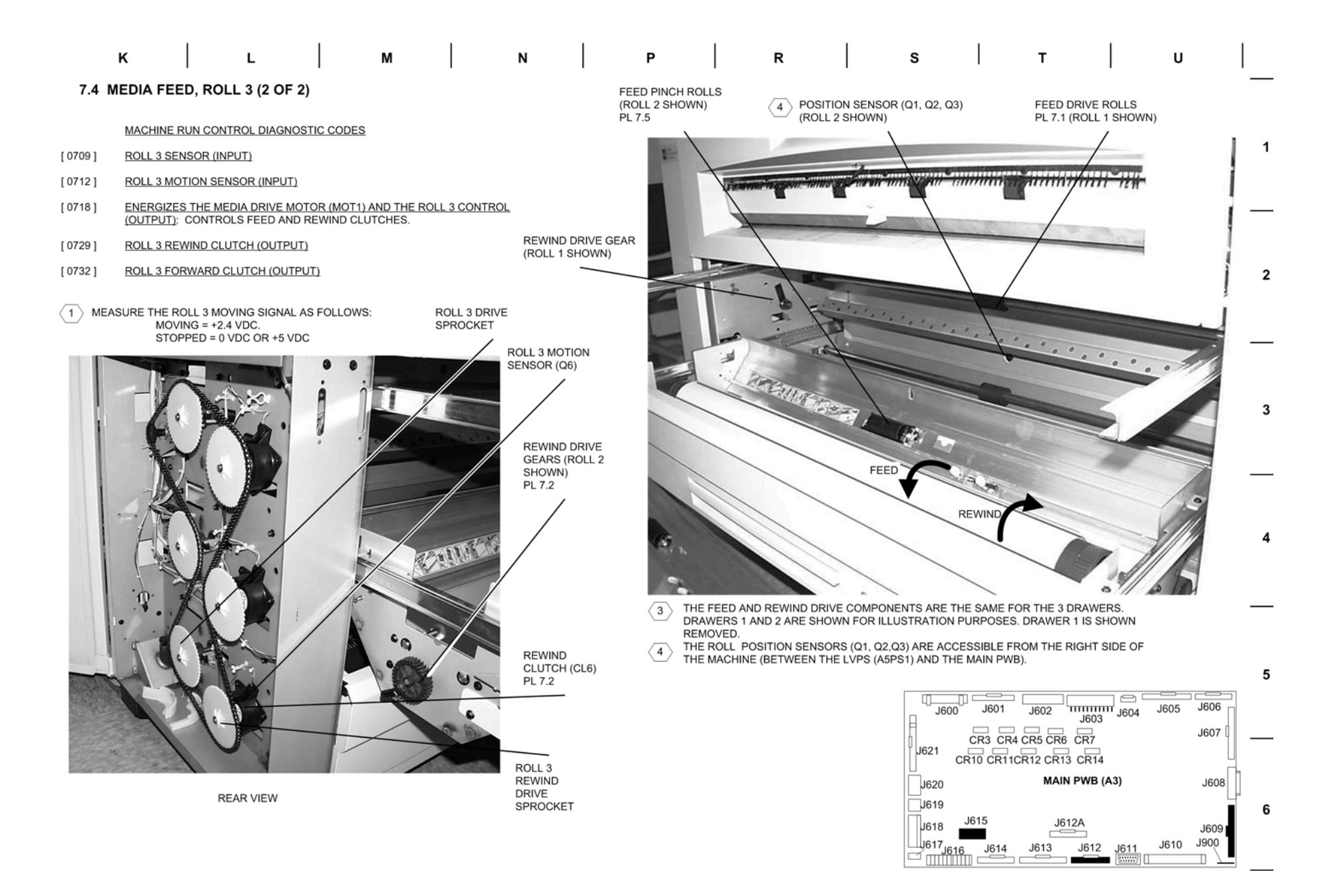

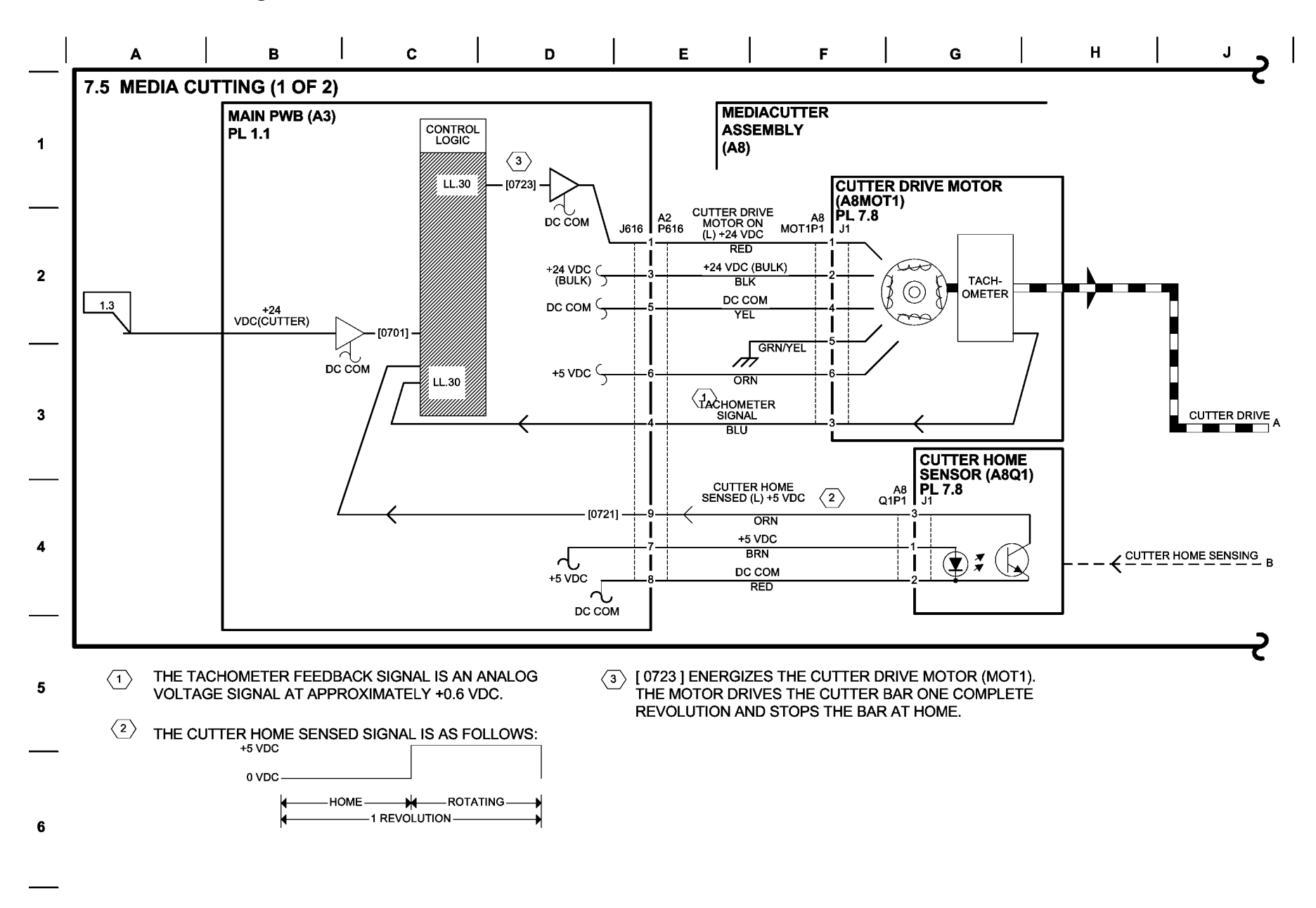

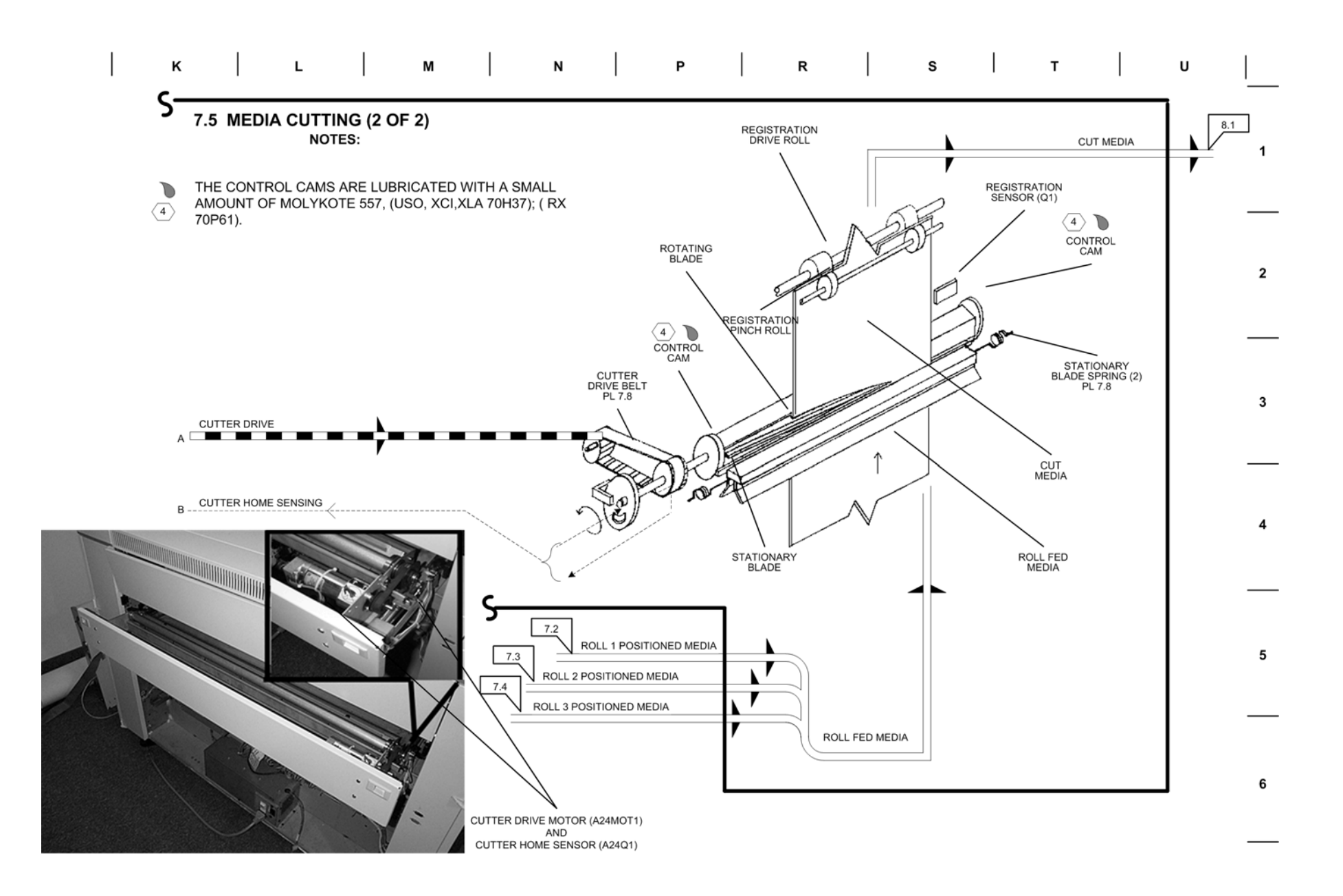

BSD 8.1 Sheet Feed Registration and Transportation (1 of 3)

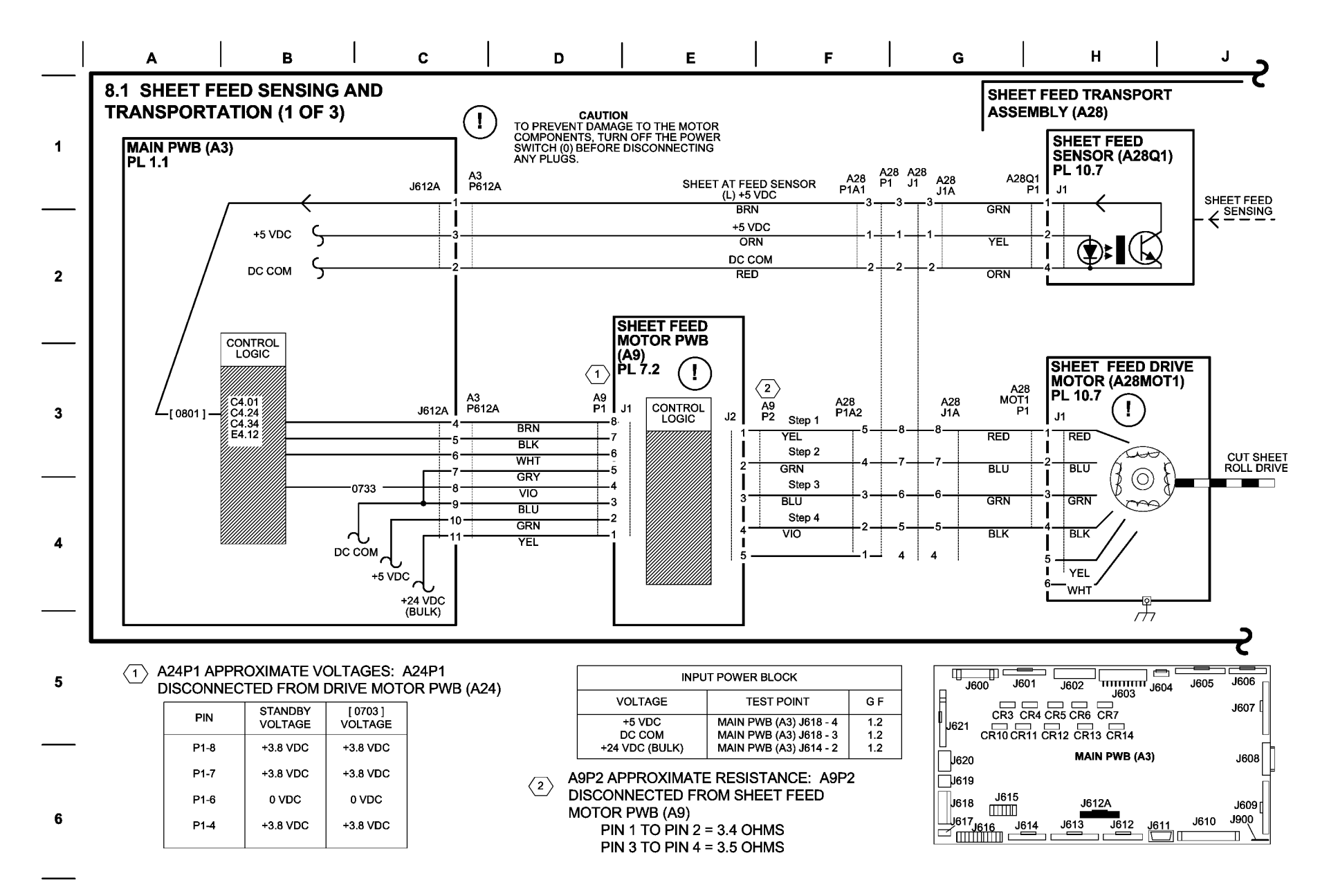

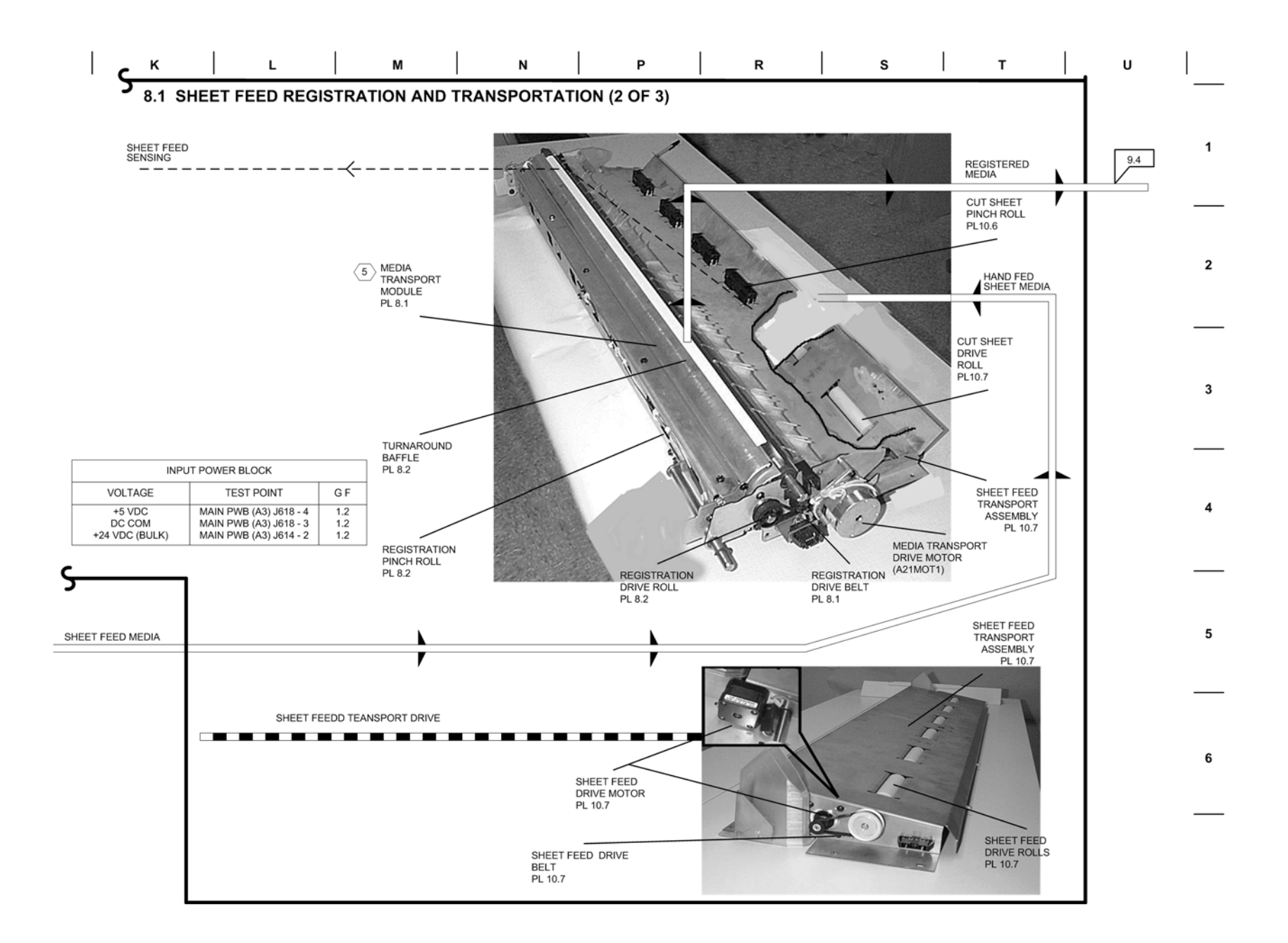

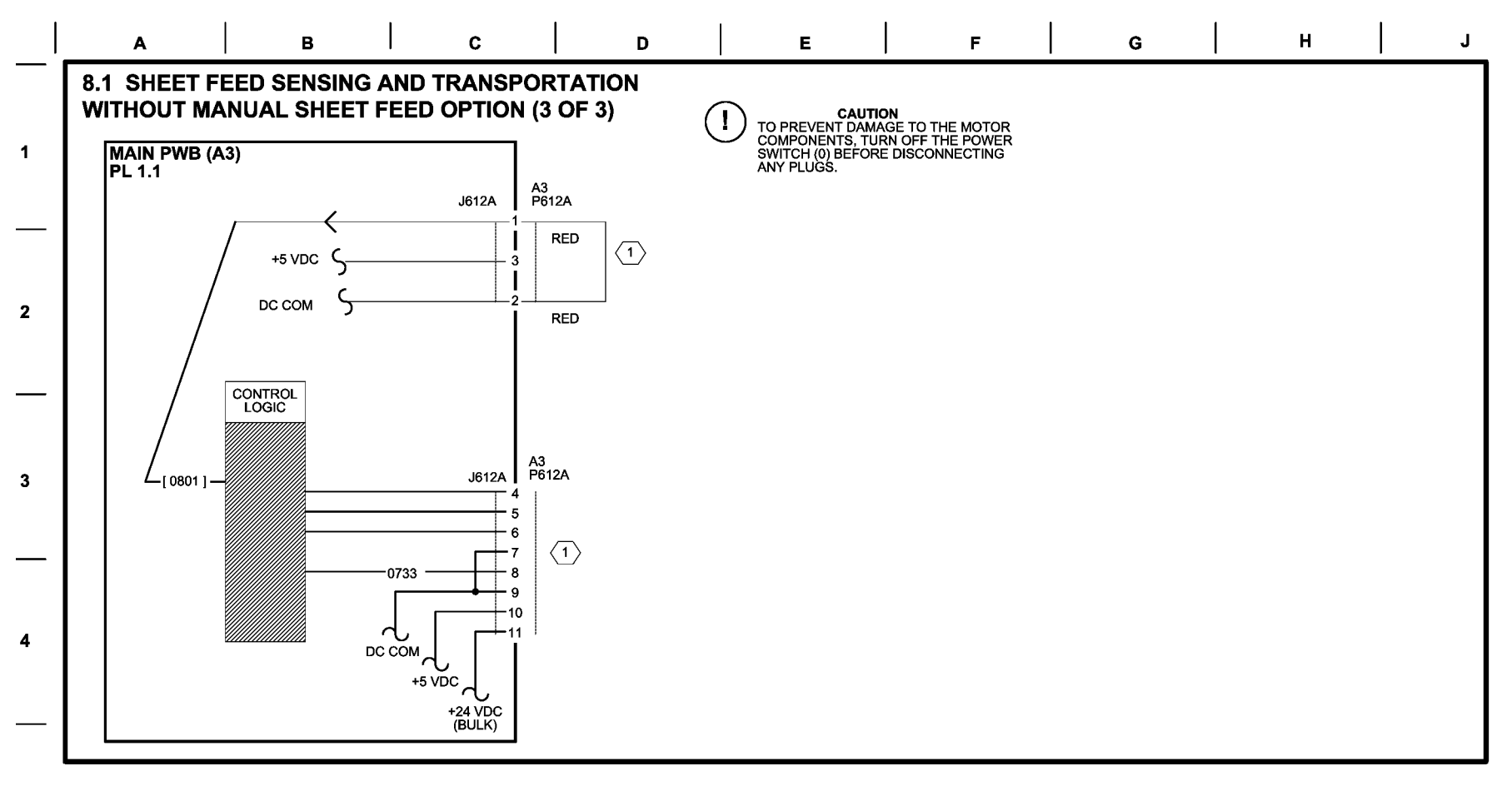

 FOR PRODUCT CODE MDH-G ONLY. THE HARNESS FOR P612A IS USED FOR THE MANUAL SHEET FEED ASSEMBLY. THE ASSEMBLY WAS REMOVED IN 2004 FROM THE BASE CONFIGURATION AND OFFERED AS A CUSTOMER PURCHASED UPGRADE KIT. THE HARNESS REMAINS IN THE MACHINE AND IS USED WHEN THE MANUAL SHEET FEED OPTION IS INSTALLED.

| INPUT POWER BLOCK        |                                                  |            |  |  |  |  |  |
|--------------------------|--------------------------------------------------|------------|--|--|--|--|--|
| VOLTAGE                  | TEST POINT                                       | G F        |  |  |  |  |  |
| +5 VDC                   | MAIN PWB (A3) J618 - 4                           | 1.2        |  |  |  |  |  |
| DC COM<br>+24 VDC (BULK) | MAIN PWB (A3) J618 - 3<br>MAIN PWB (A3) J614 - 2 | 1.2<br>1.2 |  |  |  |  |  |

| J600 J601         |                | J605 | J606   |
|-------------------|----------------|------|--------|
|                   | CR5 CR6 CR7    |      | J607 🛛 |
| CR10 CR11         | CR12 CR13 CR14 |      |        |
| J620              | MAIN PWB (A3)  |      | J608   |
| J619              |                |      |        |
| J618 J615         | J612A          |      | J609   |
| J617<br>J616 J614 | J613 J612 J611 | J610 |        |

6

# **BSD 8.2 Media Registration and Transportation**

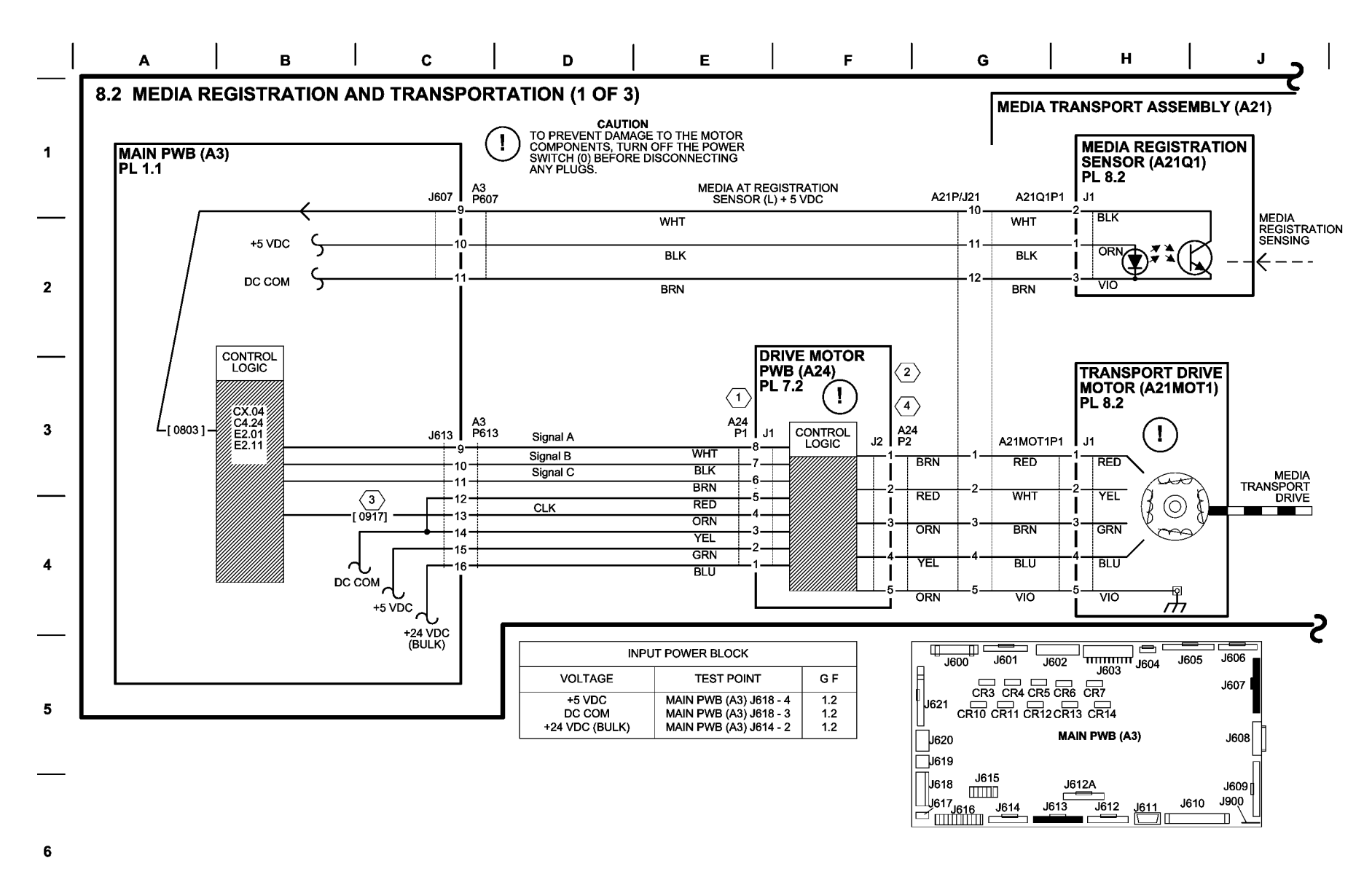

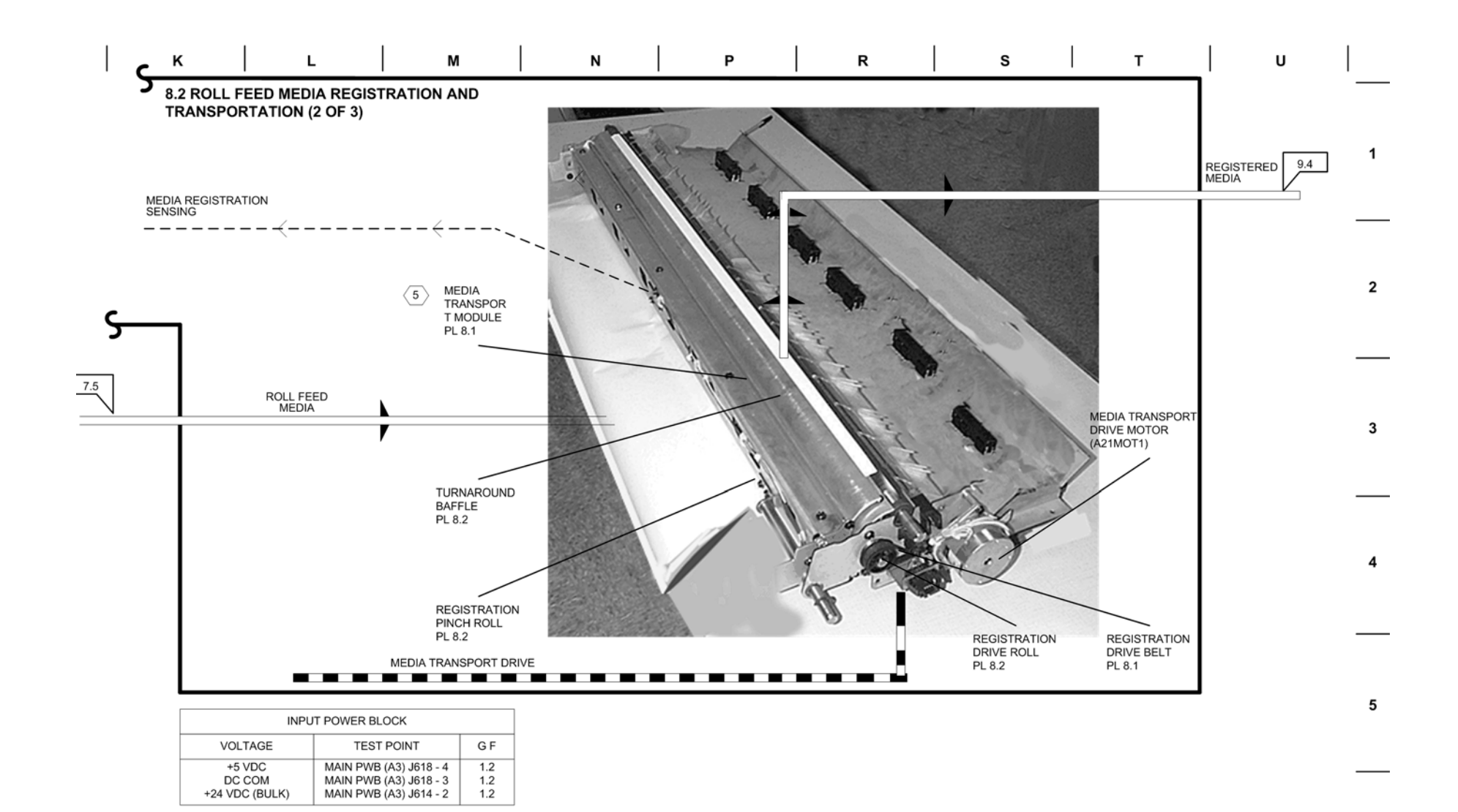

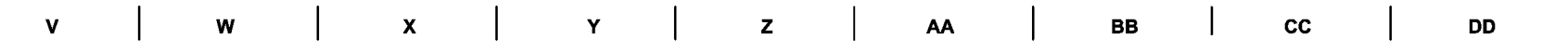

- 8.2 MEDIA REGISTRATION AND TRANSPORTATION (3 OF 3)
- (1) A24P1 APPROXIMATE VOLTAGES: A24P1 DISCONNECTED FROM DRIVE MOTOR PWB (A24)

| PIN  | STANDBY<br>VOLTAGE | [ 0703 ]<br>VOLTAGE |
|------|--------------------|---------------------|
| P1-8 | +3.8 VDC           | +3.8 VDC            |
| P1-7 | +3.8 VDC           | +3.8 VDC            |
| P1-6 | 0 VDC              | 0 VDC               |
| P1-4 | +3.8 VDC           | +3.8 VDC            |
|      |                    |                     |

- CAUTION: TO PREVENT DAMAGE TO THE MOTOR COMPONENTS, TURN OFF THE POWER SWITCH (0) BEFORE DISCONNECTING ANY PLUGS.
- (3) [0917 BOND ] ENERGIZES THE TRANSPORT DRIVE MOTOR (MOT1) AND THE MOTOR ROTATES IN THE MEDIA FEED DIRECTION.
- A24P2 APPROXIMATE RESISTANCE: A24P2 DISCONNECTED FROM DRIVE MOTOR PWB (A24) PIN 1 TO PIN 2 = 3.4 OHMS PIN 3 TO PIN 4 = 3.5 OHMS
- 5 THE MEDIA TRANSPORT MODULE AND SHEET FEED TRANSPORT ASSEMBLIES ARE SHOWN REMOVED FOR CLARITY. THE CUT SHEET PINCH ROLLS ARE MOUNTED UNDER THE FUSER ASSEMBLY.

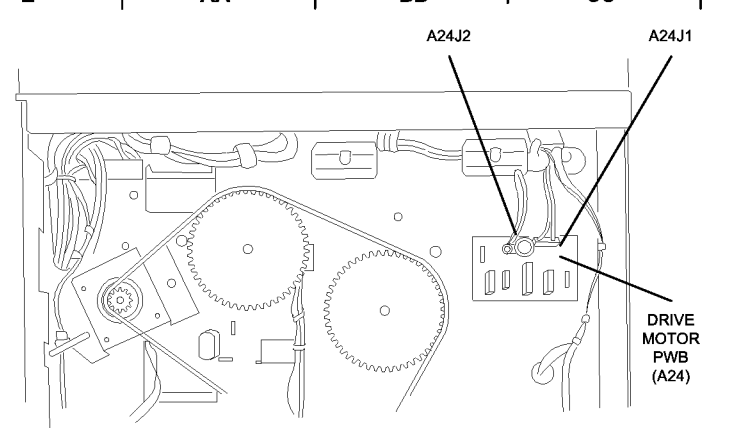

| RIVE<br>HE | VIEW: REAR | 0700018A-8N9<br>07018 | 3 |
|------------|------------|-----------------------|---|
|            |            | -                     |   |
|            |            |                       | 4 |
| I          |            | -                     |   |
|            |            |                       | 5 |
|            |            | -                     |   |

2

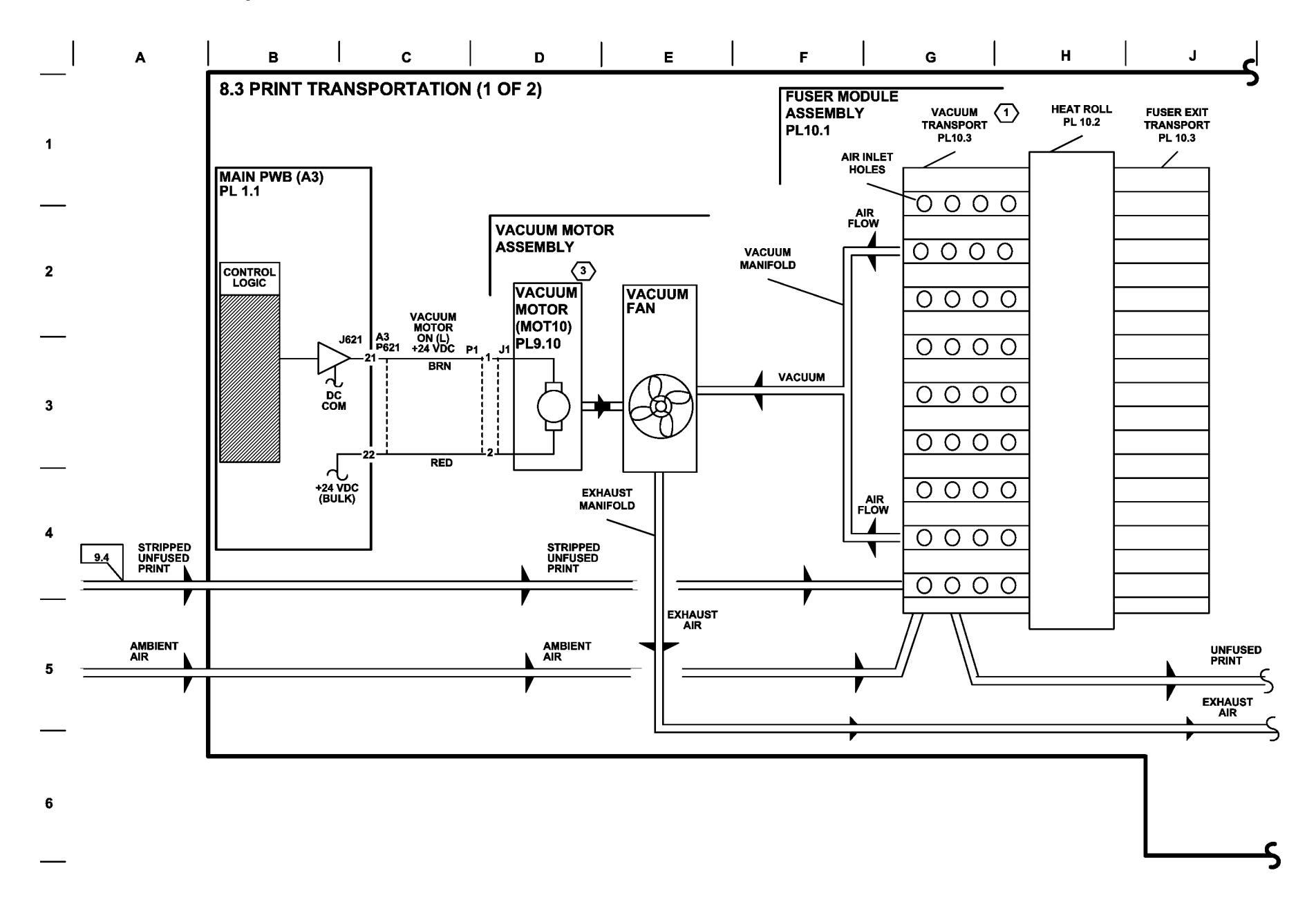

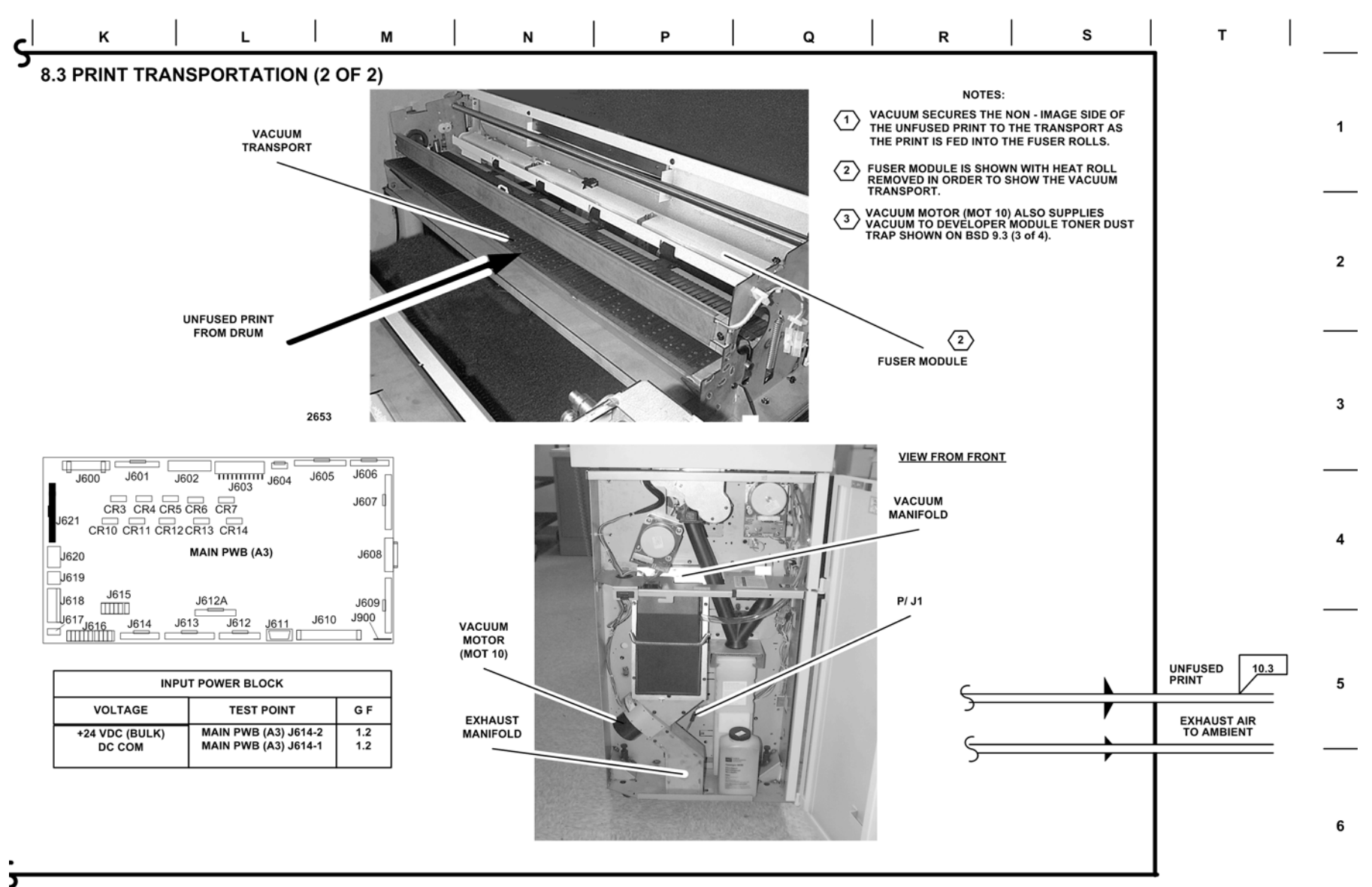

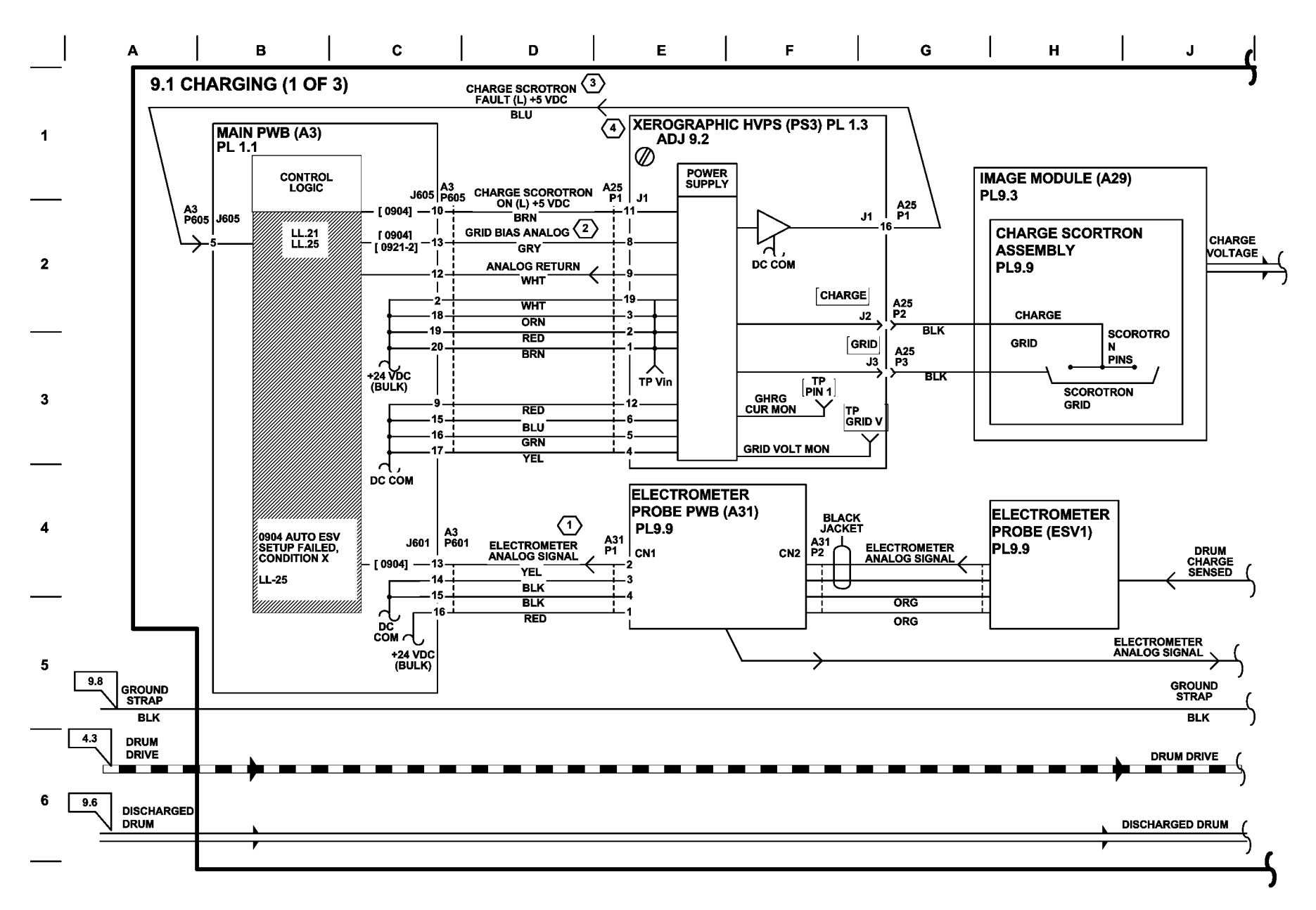

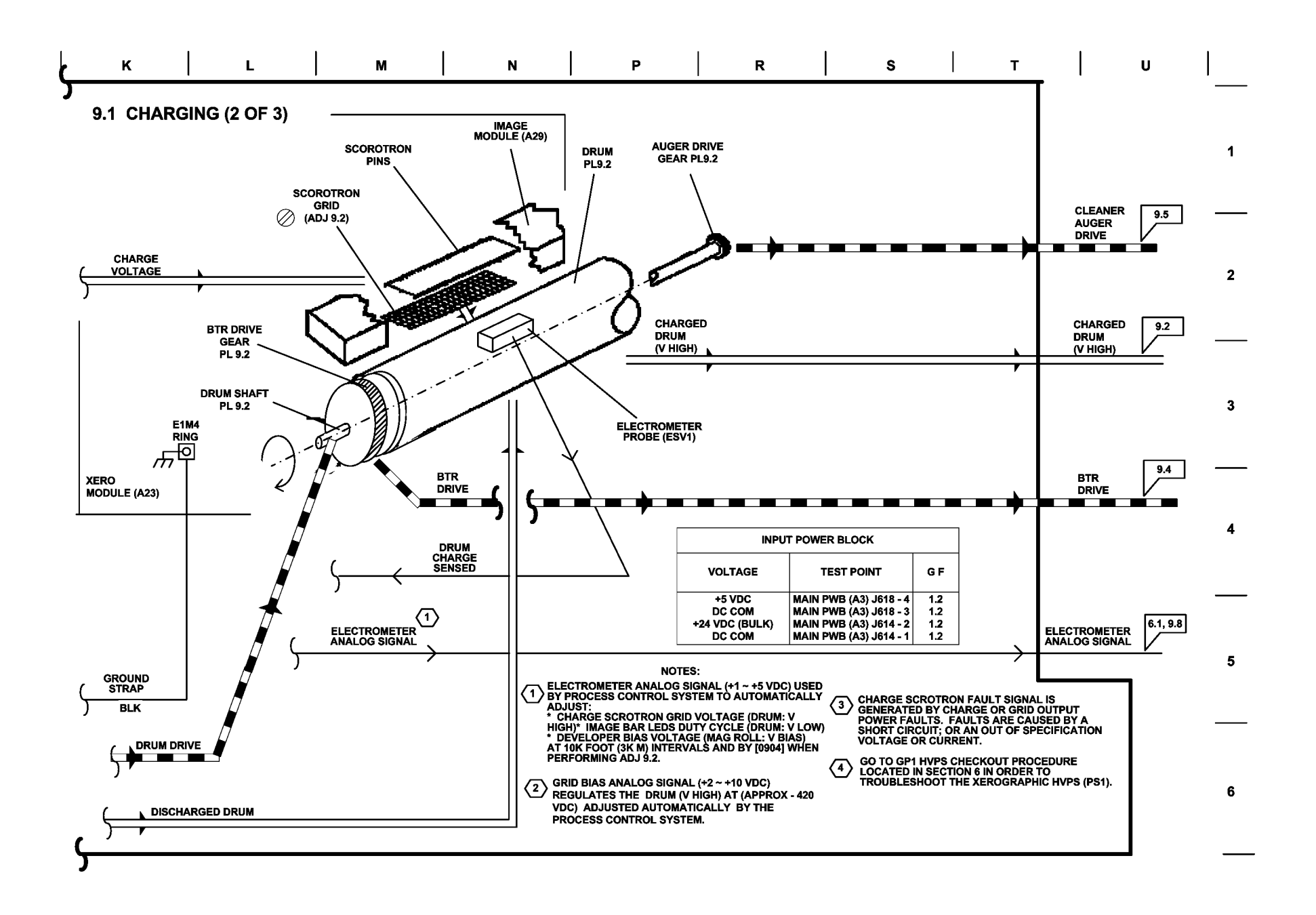

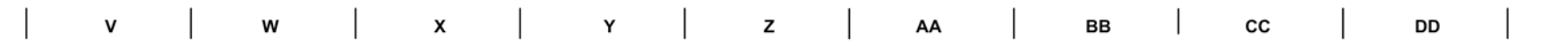

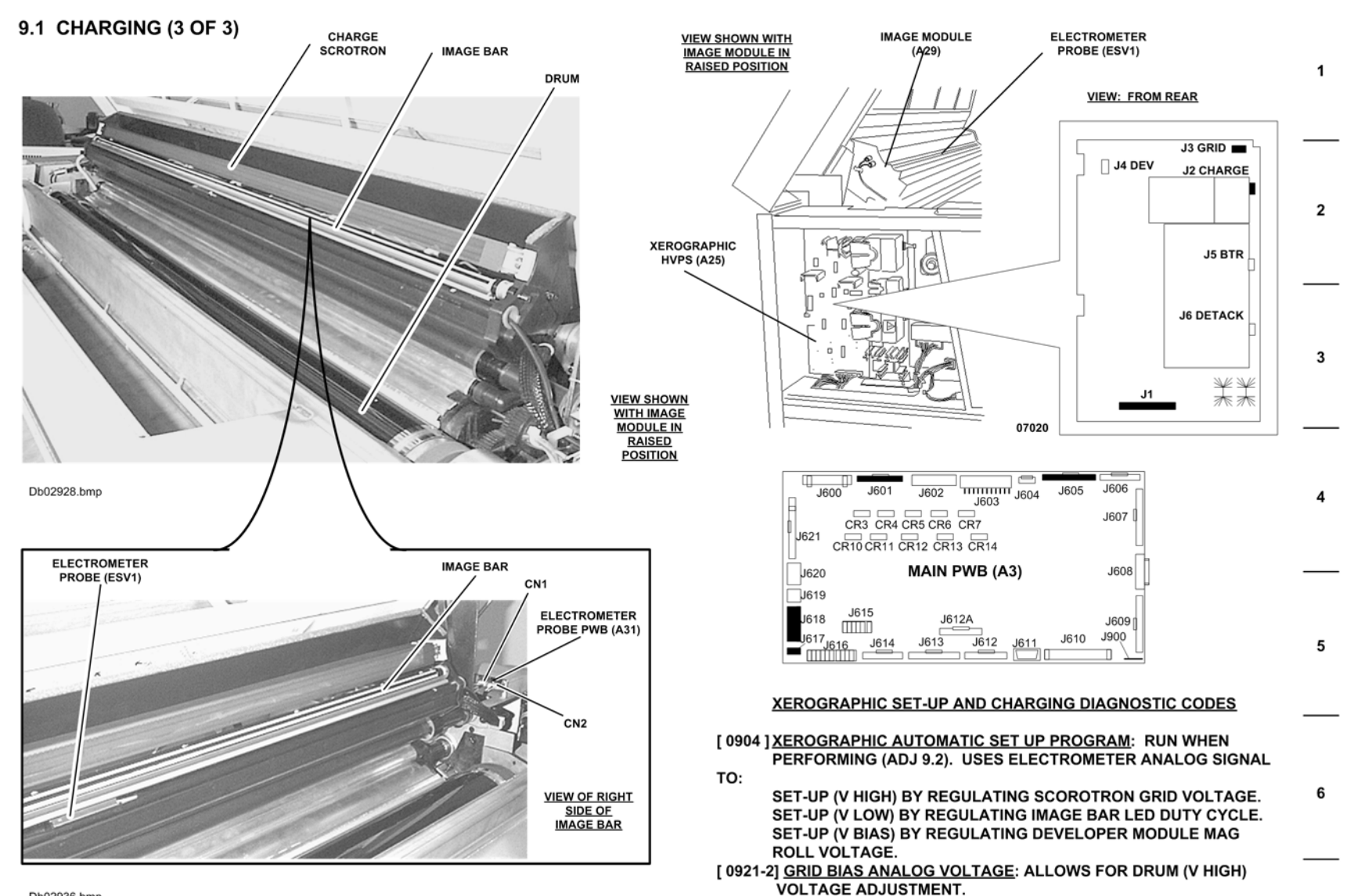

Db02936.bmp

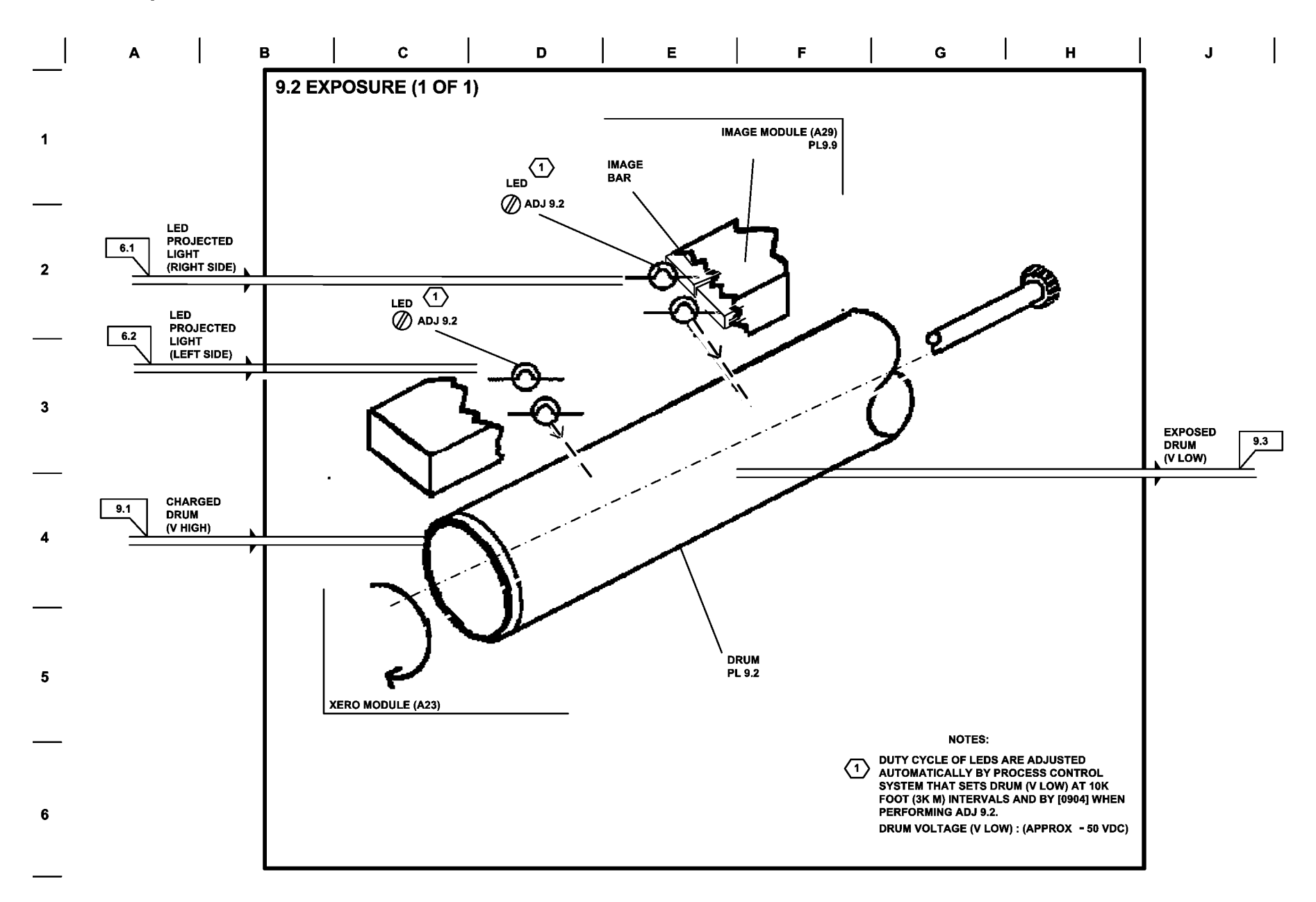
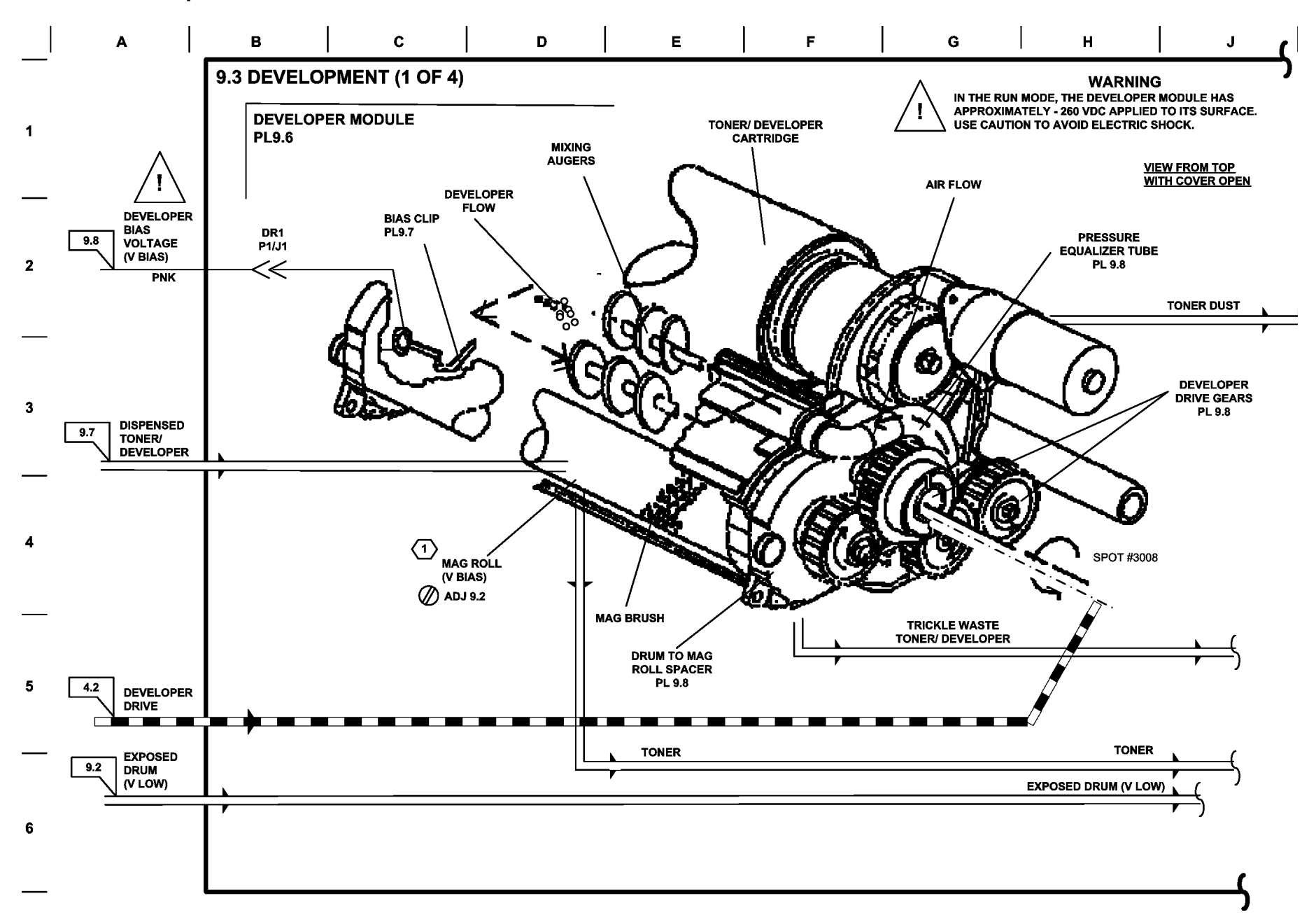

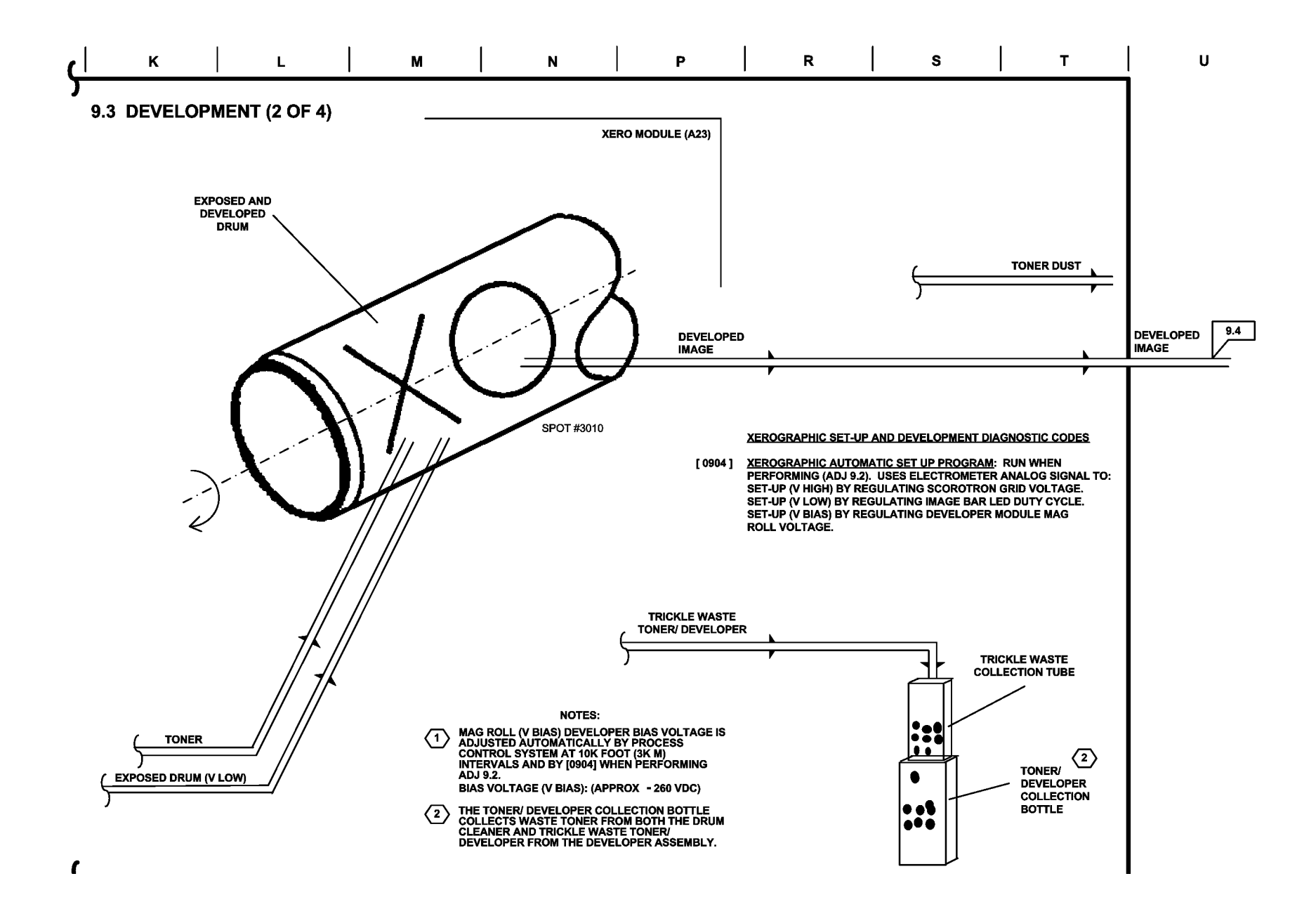

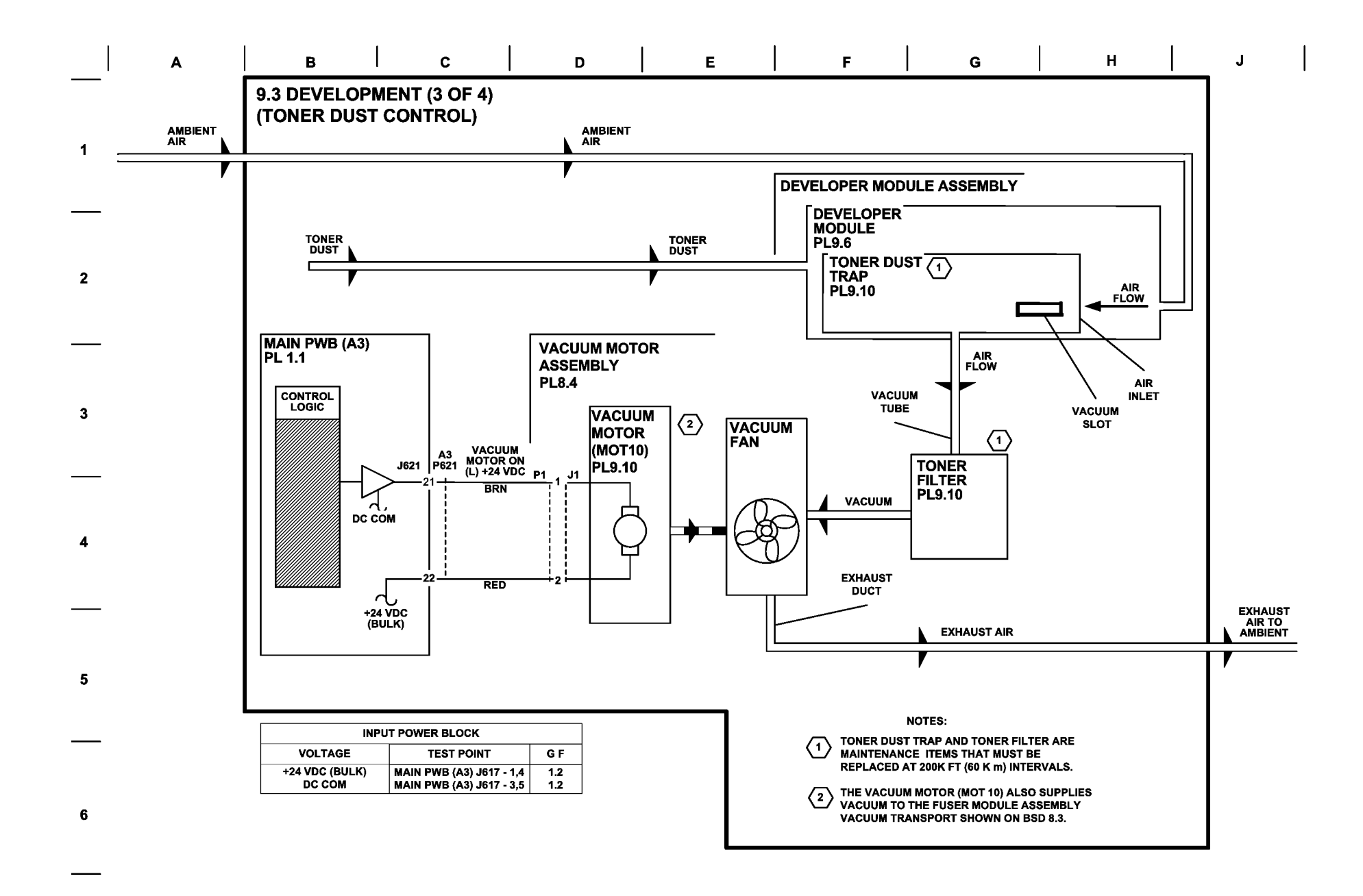

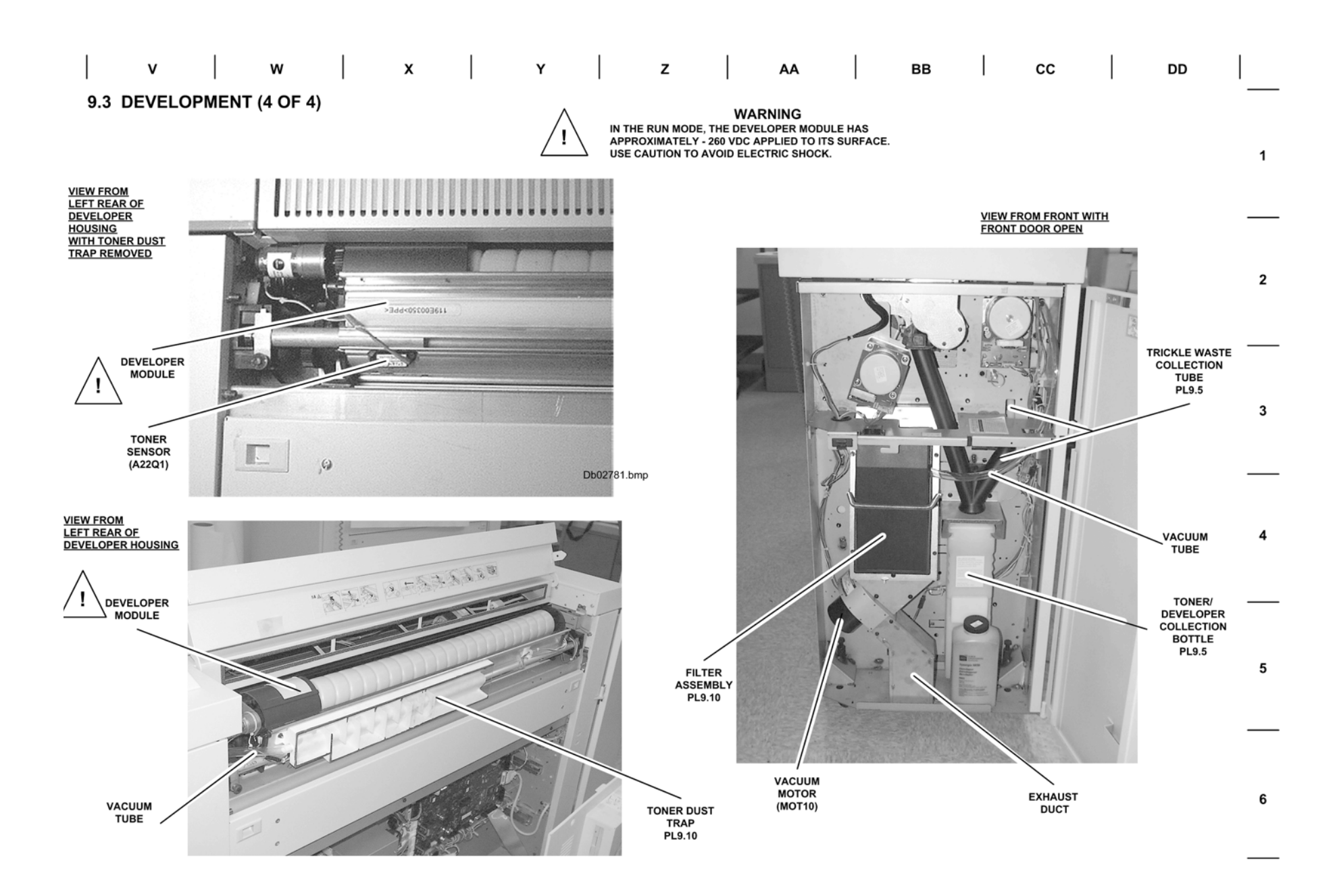

### **BSD 9.4 Image Transfer and Media Stripping**

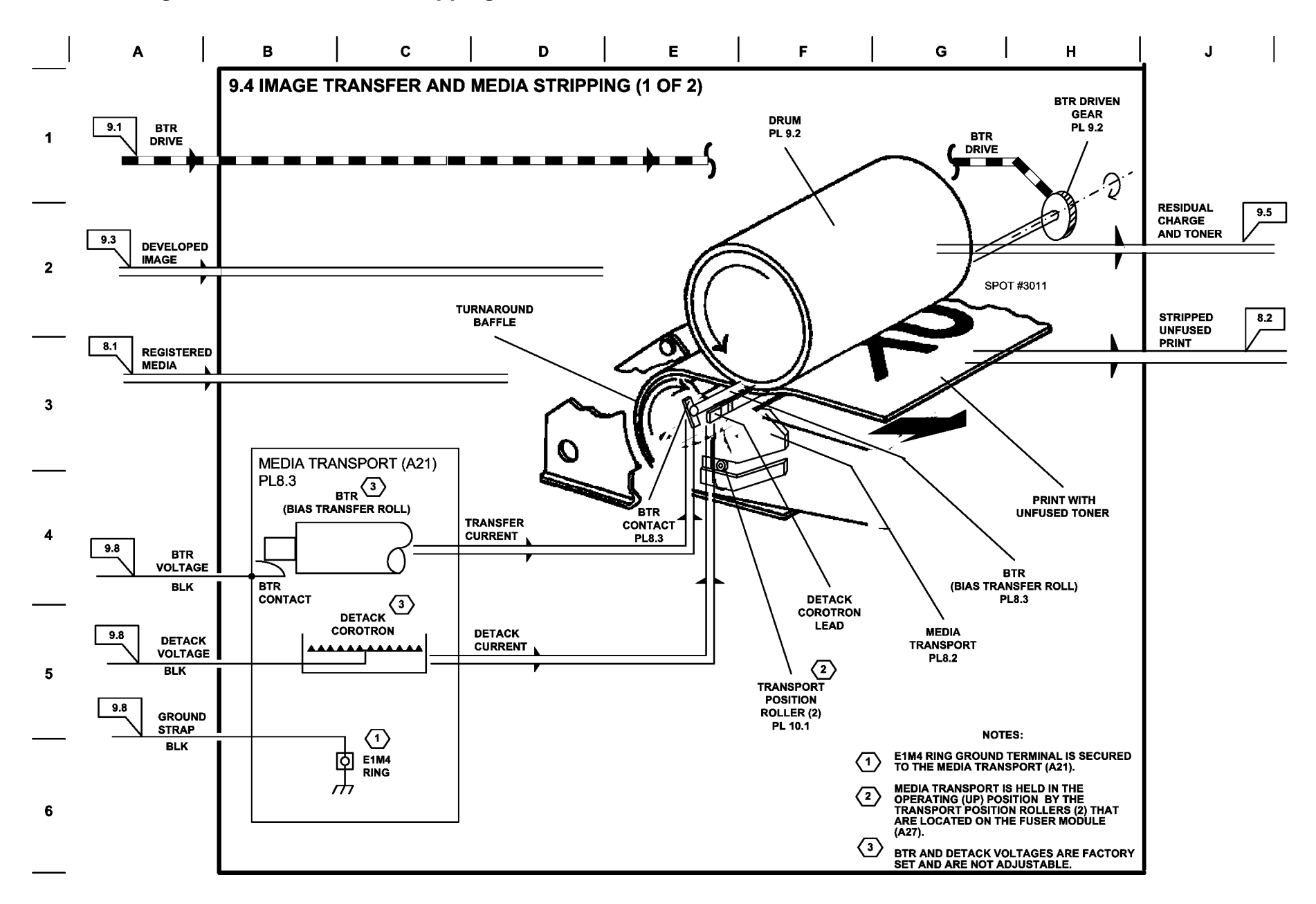

| к            | L          | м            | N              | Р |  | R |  | s | Ι | т |  | U |   |
|--------------|------------|--------------|----------------|---|--|---|--|---|---|---|--|---|---|
| 9.4 IMAGE TR | RANSFER AN | D MEDIA STRI | PPING (2 OF 2) |   |  |   |  |   |   |   |  |   | - |

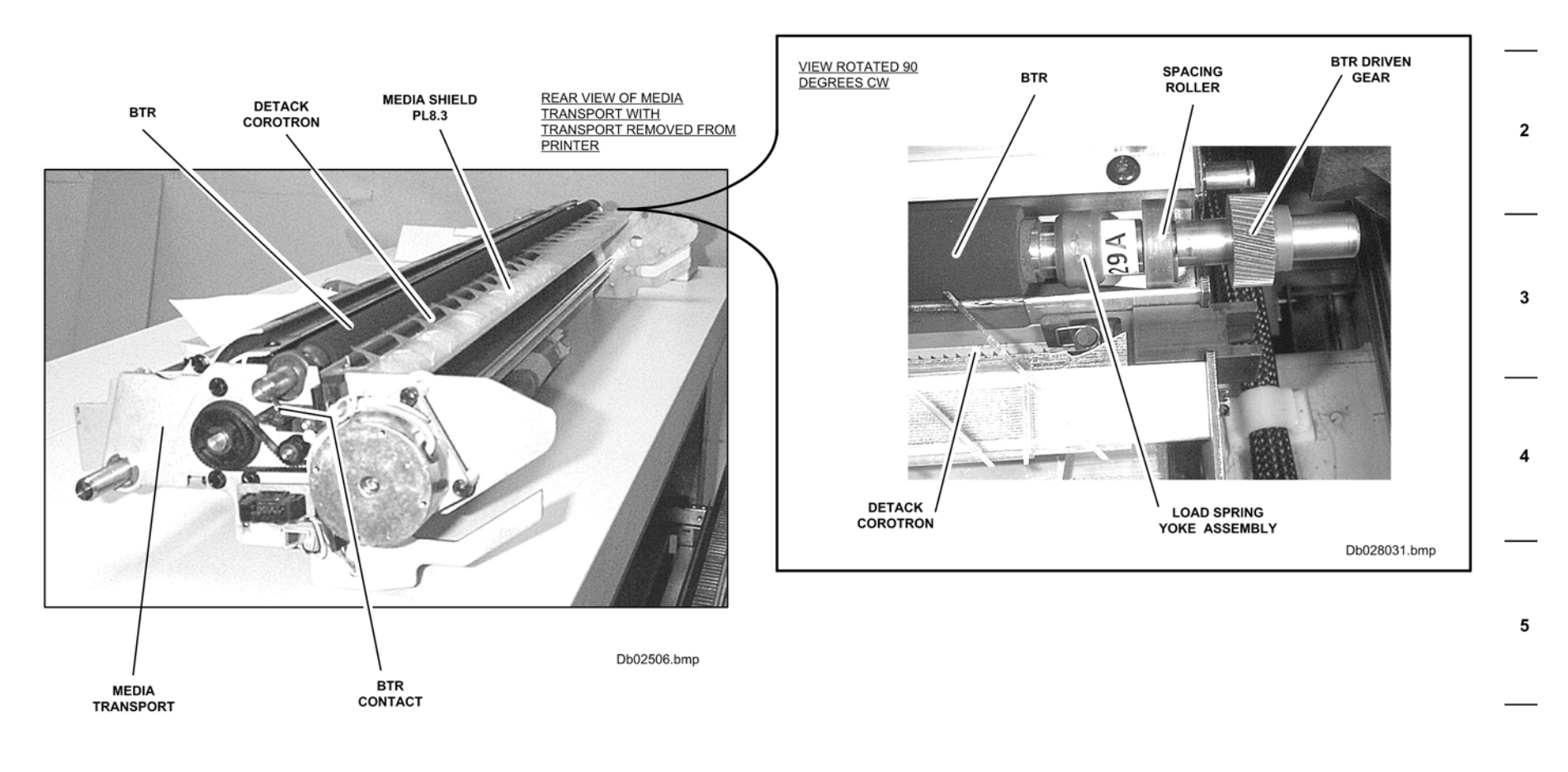

6

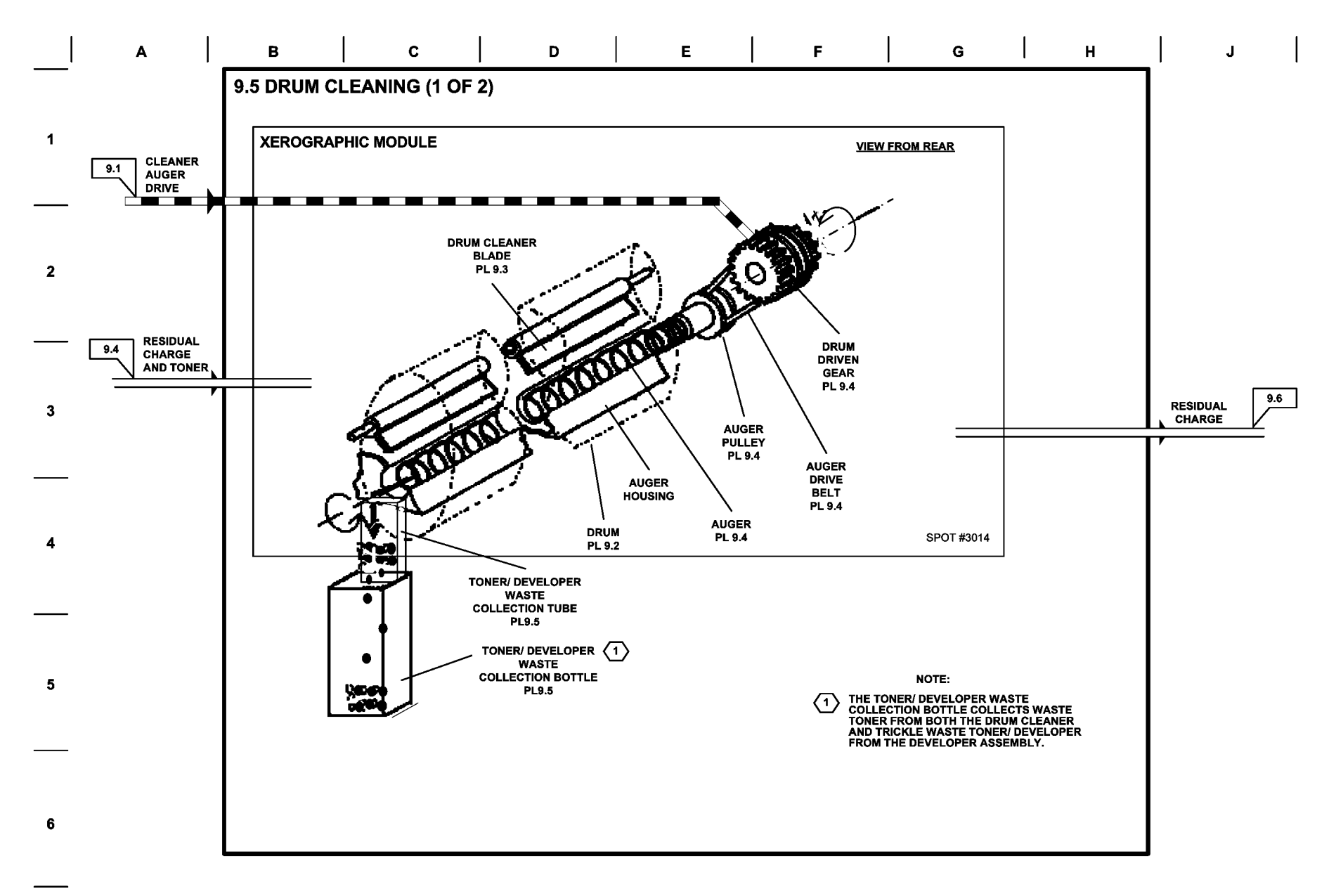

| ĸ | L | м | N | Р | R | s | т | U |  |
|---|---|---|---|---|---|---|---|---|--|
|---|---|---|---|---|---|---|---|---|--|

9.5 DRUM CLEANING (2 OF 2)

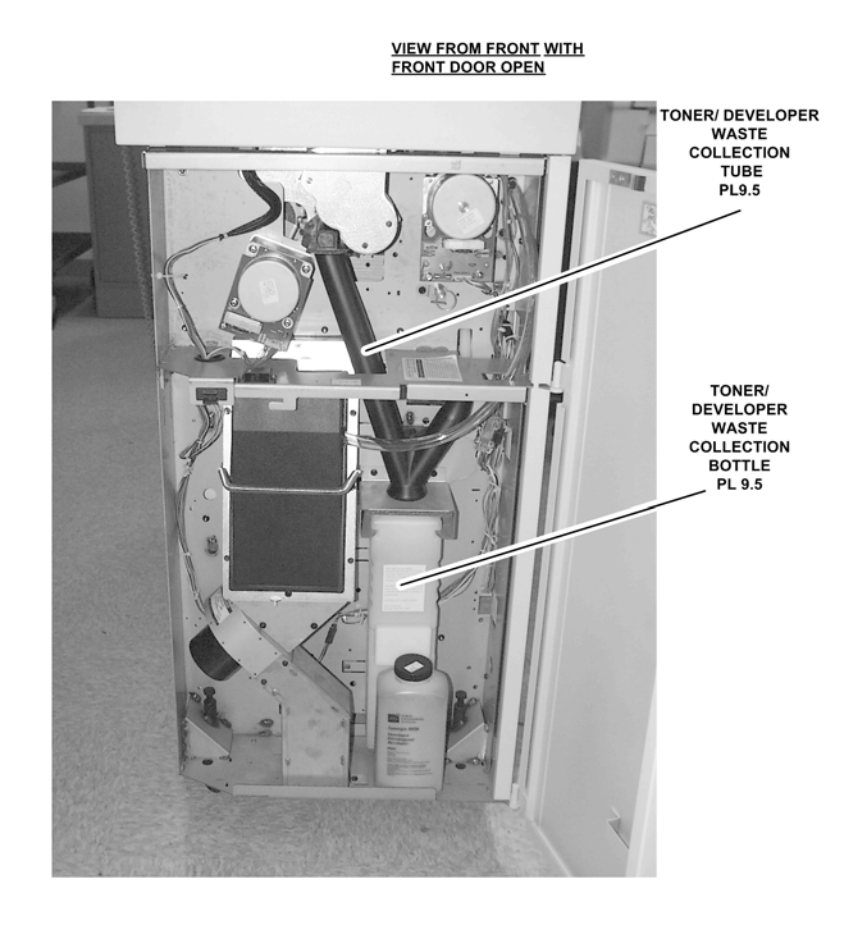

1

2

3

4

## **BSD 9.6 Drum Discharging**

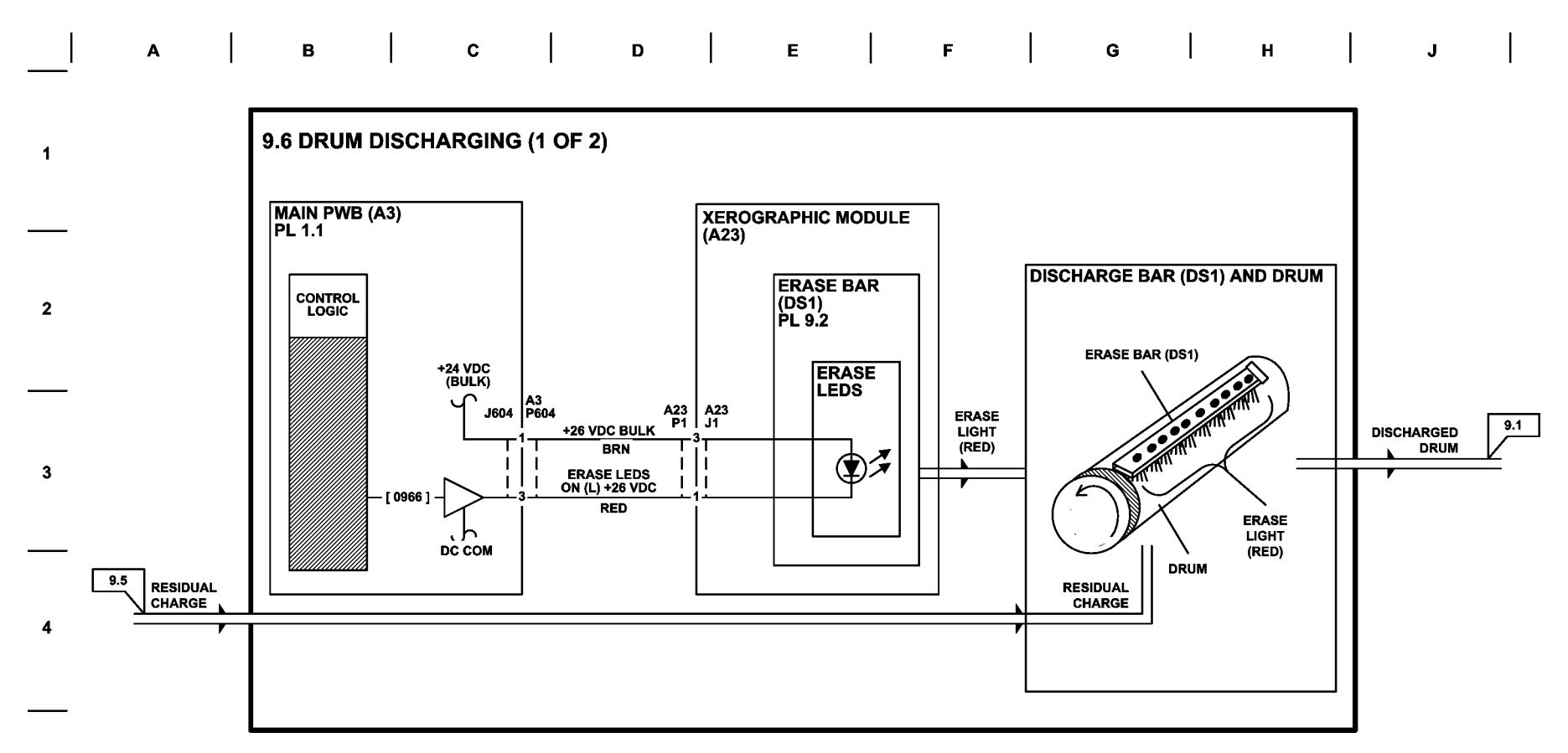

| INPUT POWER BLOCK        |                                                  |            |  |  |
|--------------------------|--------------------------------------------------|------------|--|--|
| VOLTAGE                  | TEST POINT                                       | GF         |  |  |
| +24 VDC (BULK)<br>DC COM | MAIN PWB (A3) J614 - 2<br>MAIN PWB (A3) J614 - 1 | 1.2<br>1.2 |  |  |

DIAGNOSTIC CODES

[ 0966 ] <u>ERASE BAR OUTPUT</u>: SWITCHES ON THE ERASE LEDS IN ORDER TO REMOVE RESIDUAL CHARGE ON THE DRUM.

# | К | L | М | N | Р | R | S | Т | U | 9.6 DRUM DISCHARGING (2 OF 2)

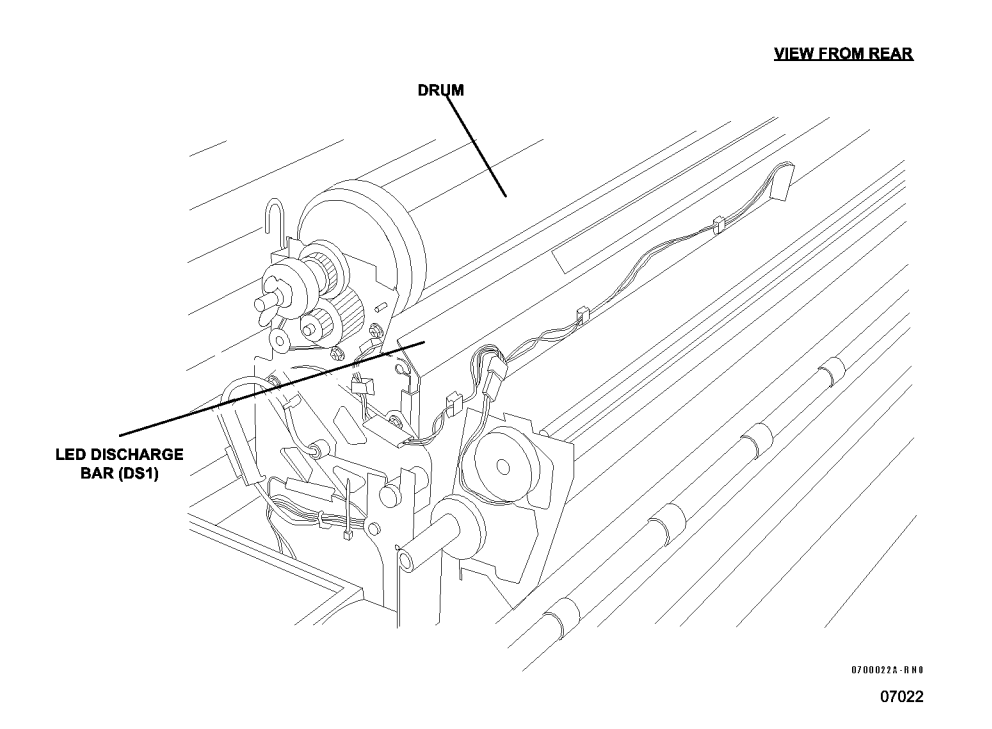

|           | 601 J602 J603 J604 | J605 J606 |   |
|-----------|--------------------|-----------|---|
|           | CR4 CR5 CR6 CR7    | J607 [    |   |
|           | R11 CR12 CR13 CR14 | ſ         |   |
| J620      | MAIN PWB (A3)      | J608      |   |
| J619      |                    | ſ         | Ы |
| J618 J615 | J612A              | J609 [    |   |
|           |                    | J610 J900 |   |

1

2

3

۸

5

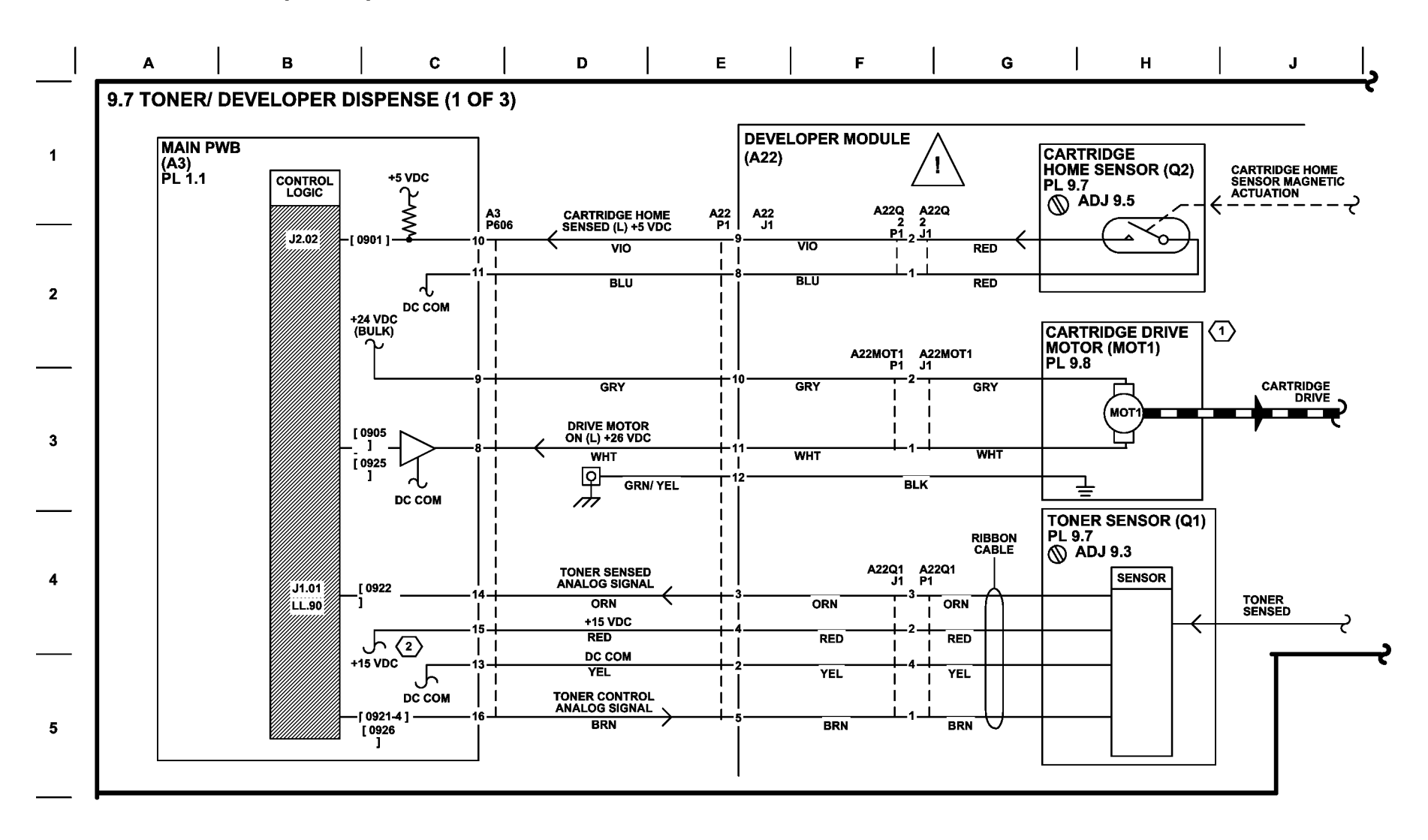

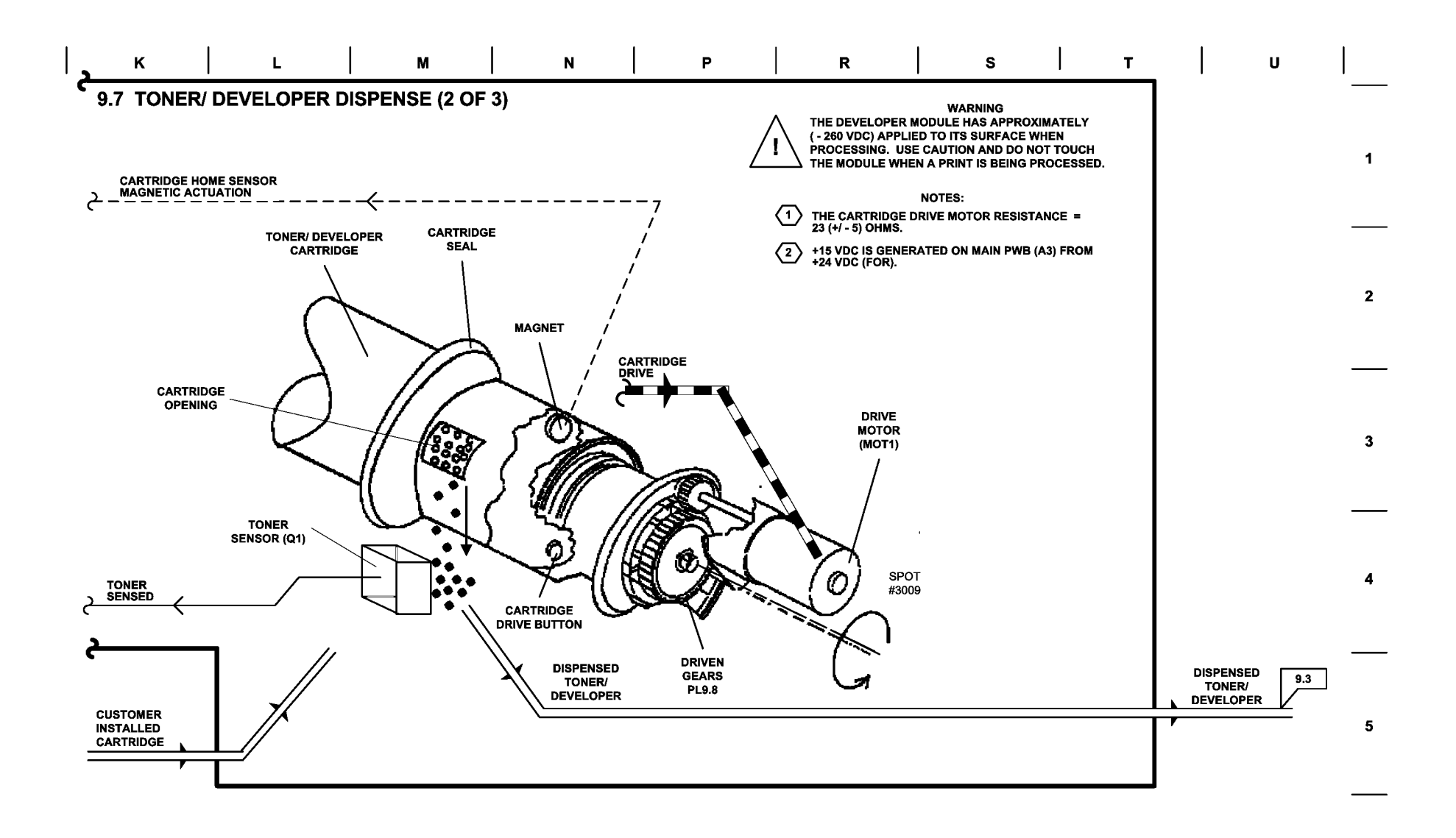

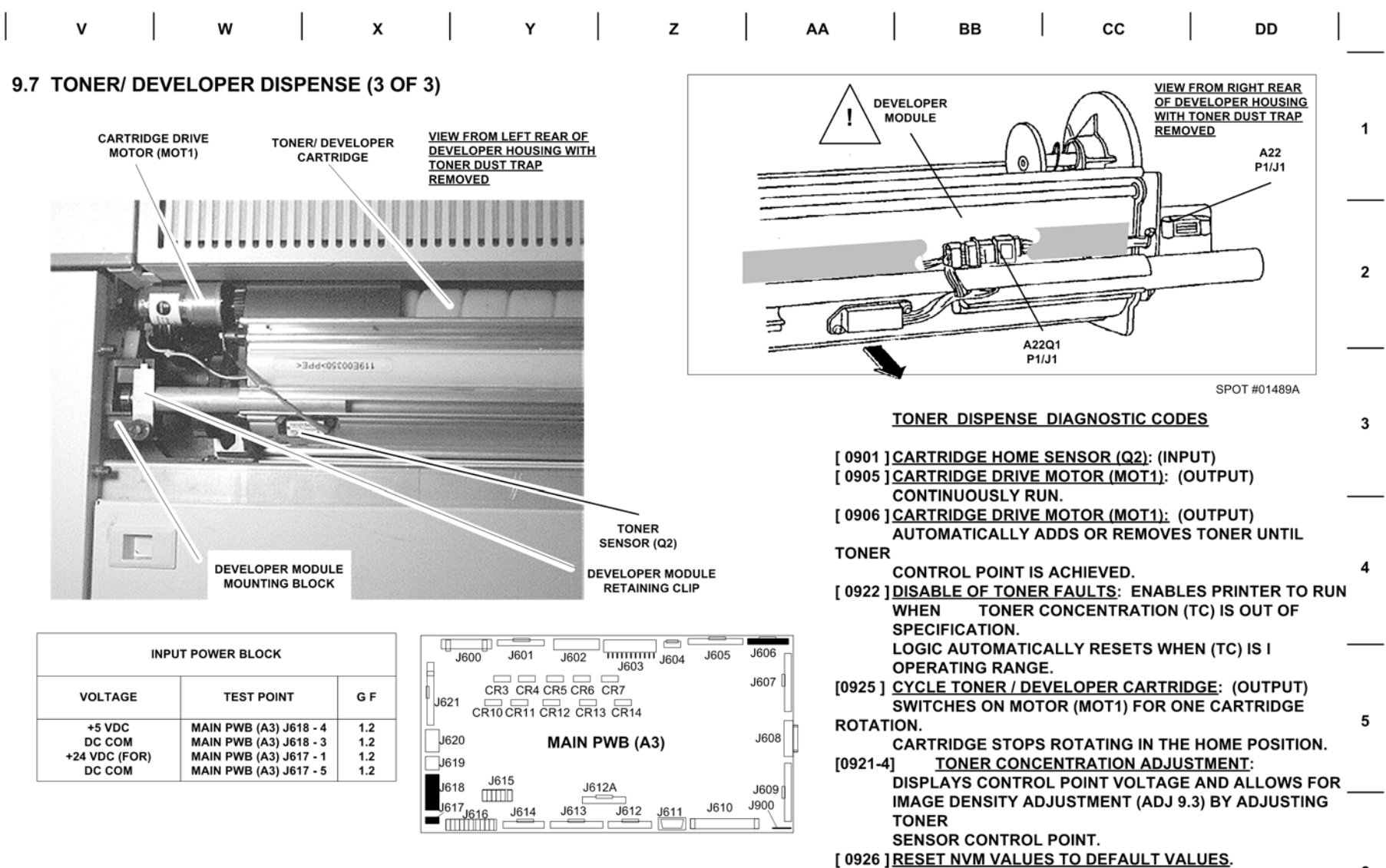

## **BSD 9.8 Corotron and Developer Bias Power**

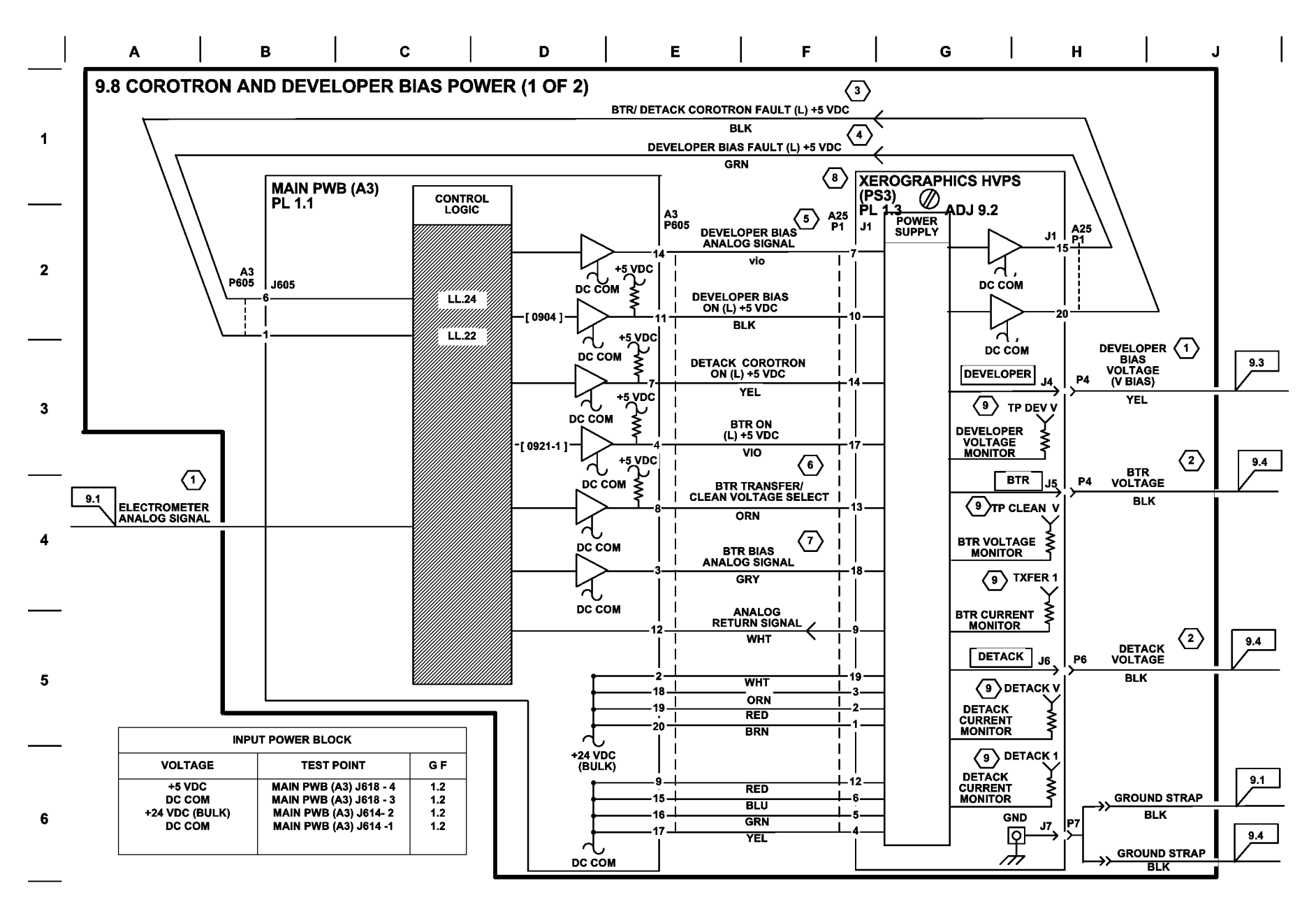

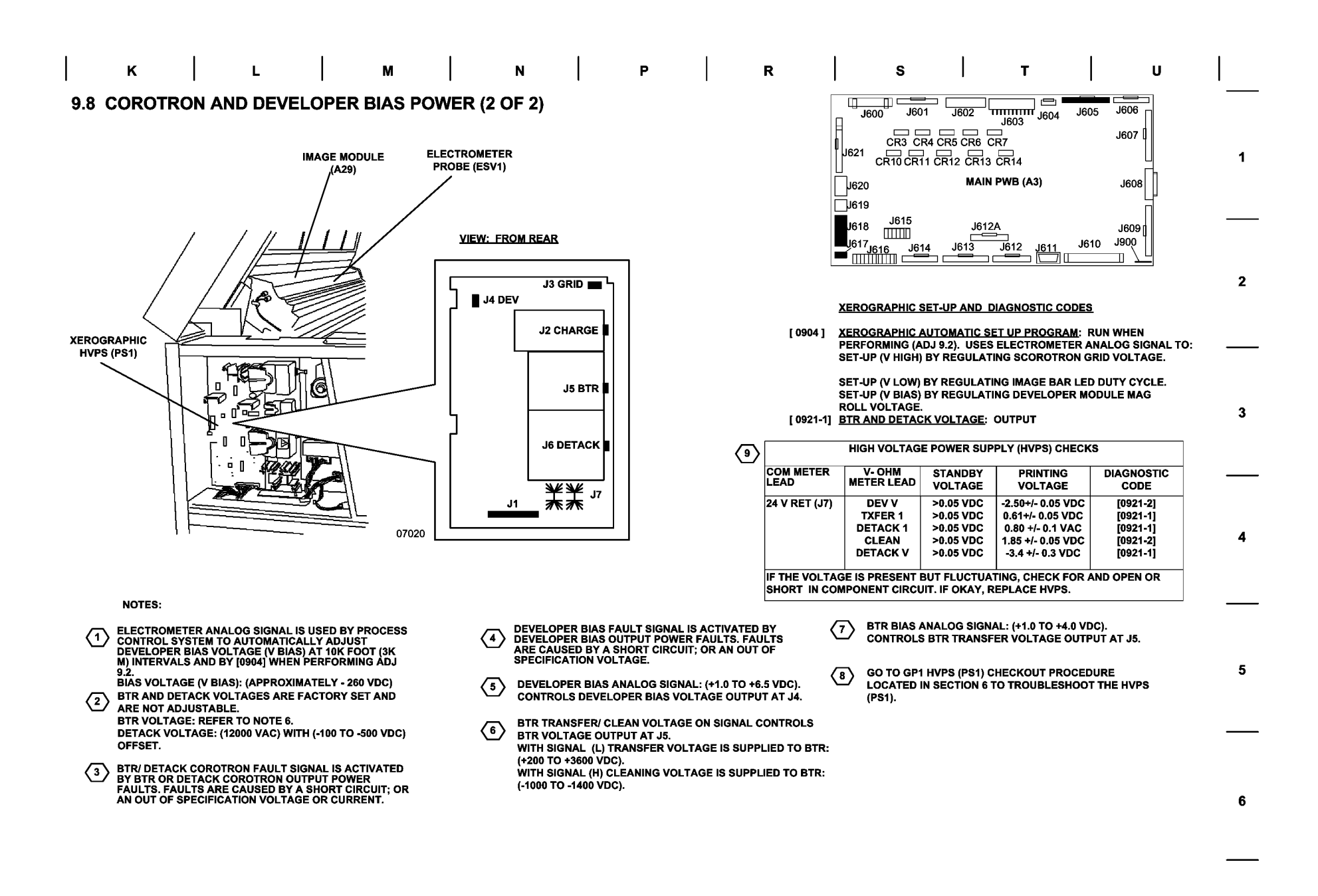

**BSD 10.1 Fuser Heat** 

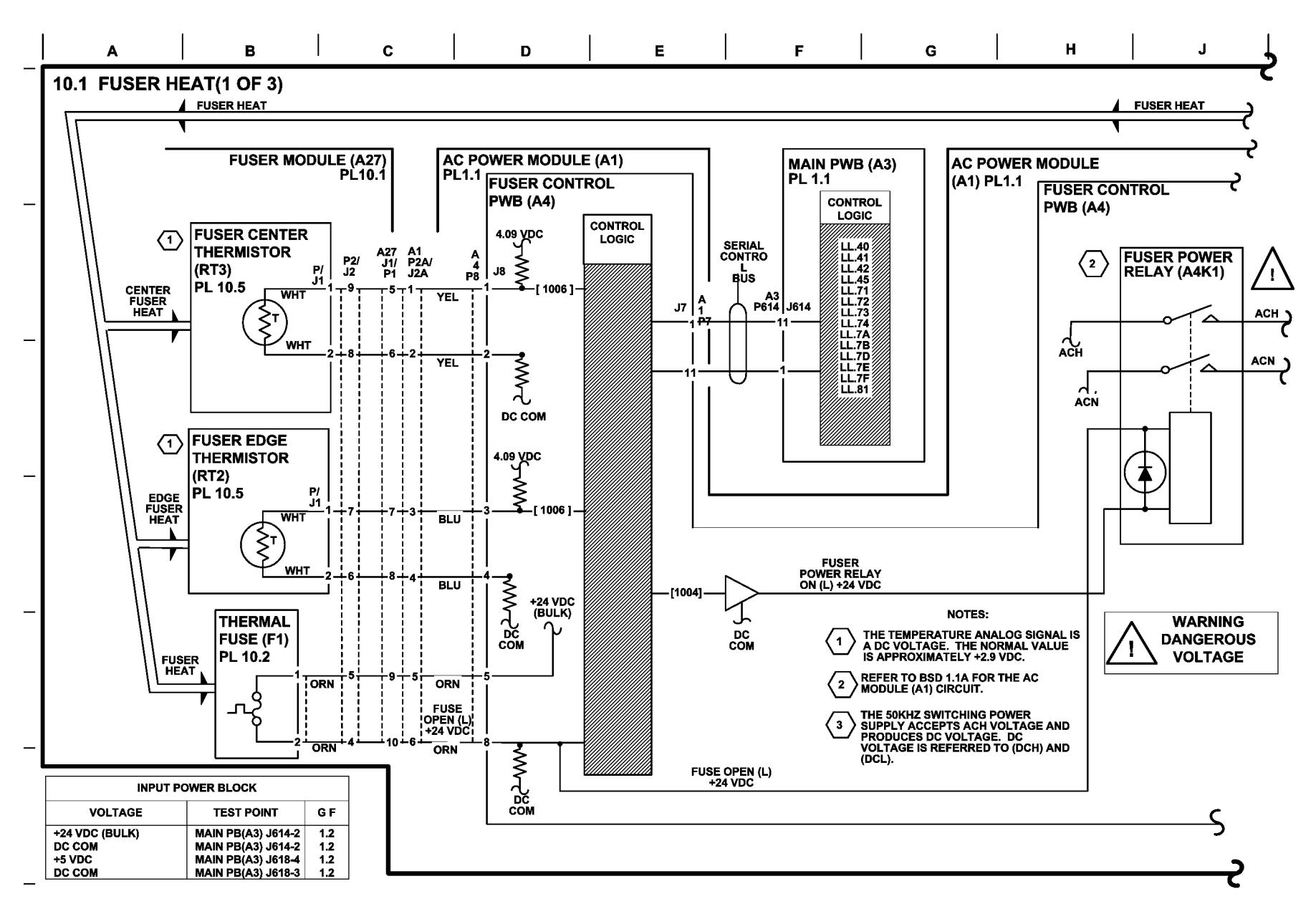

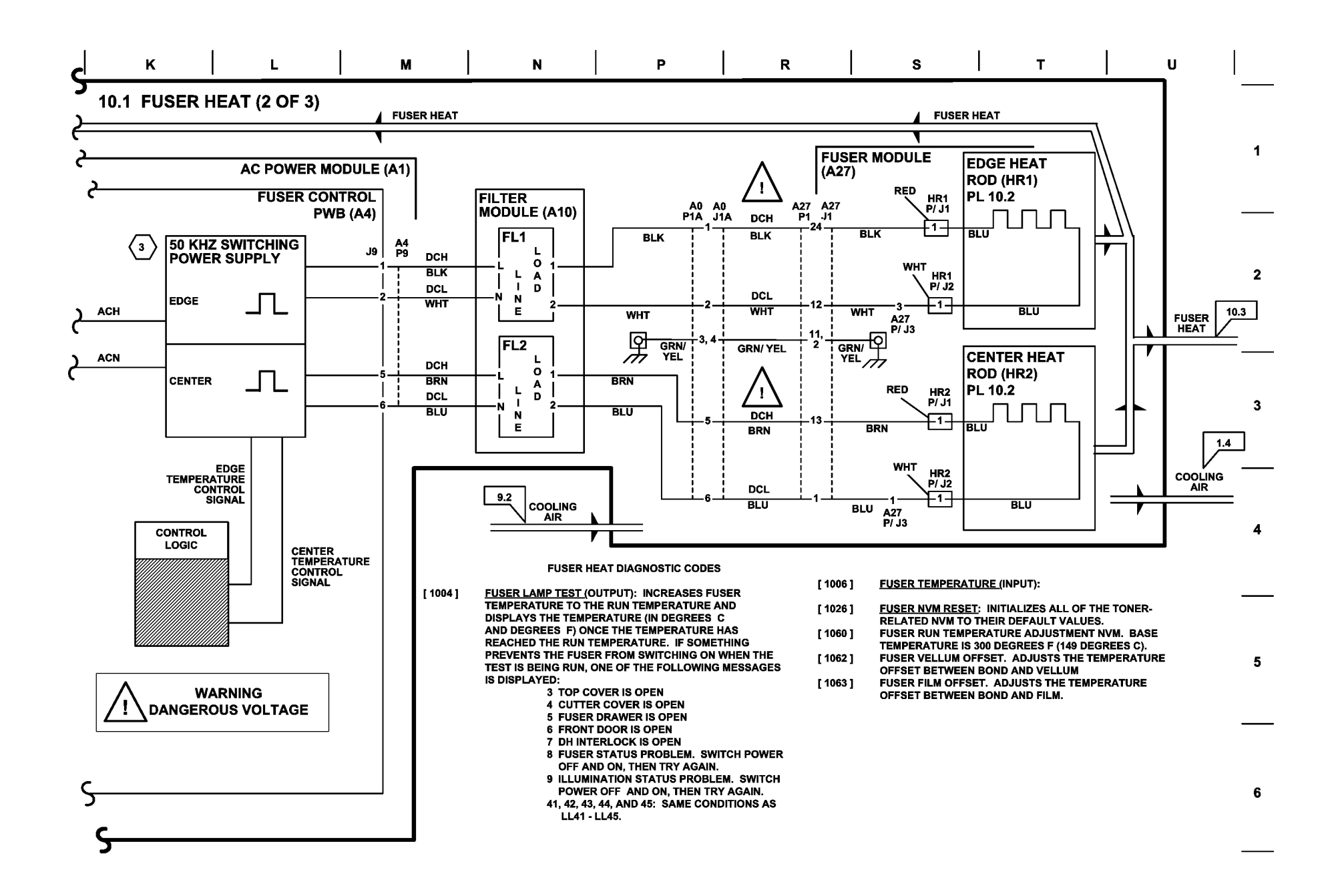

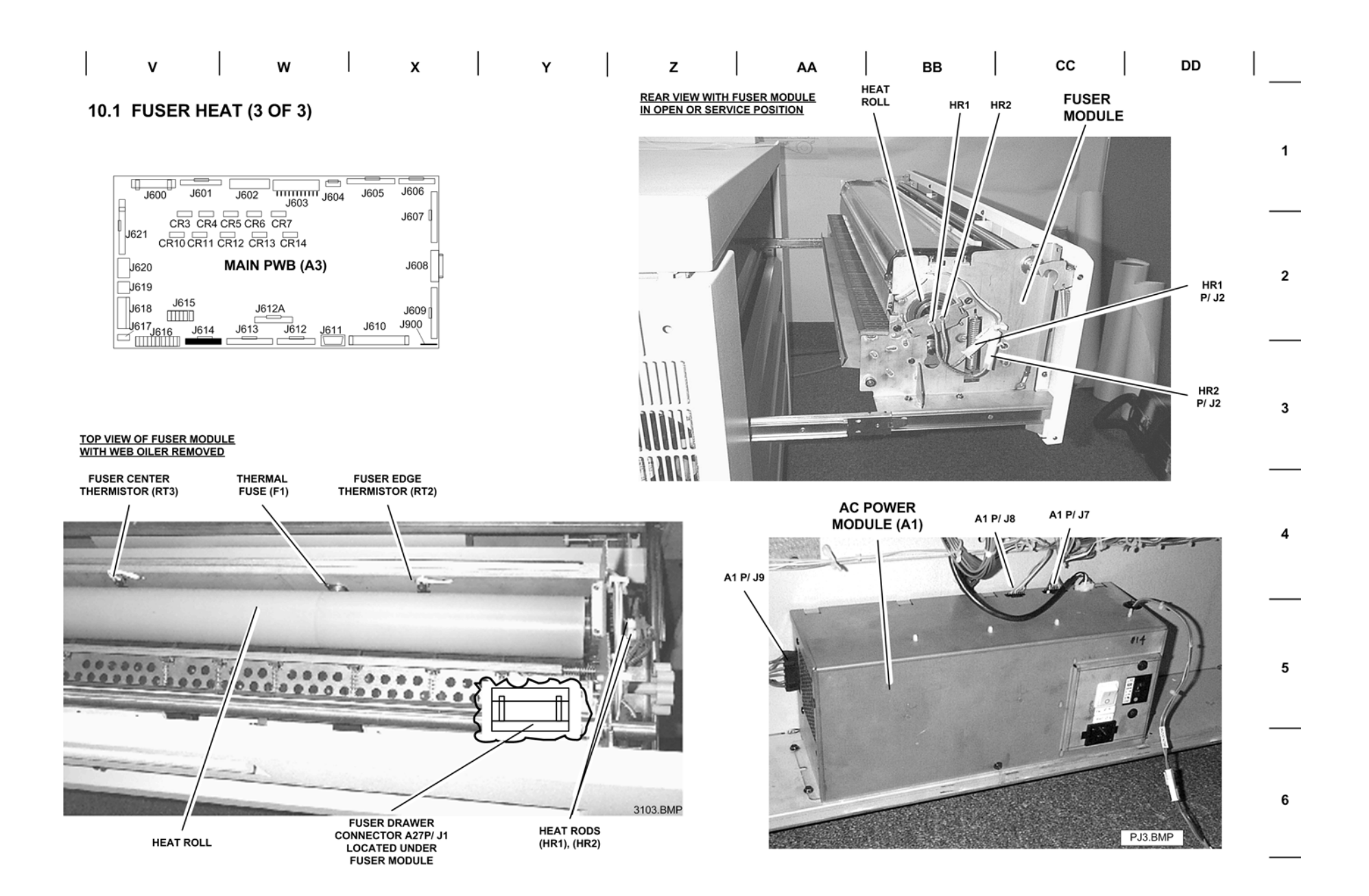

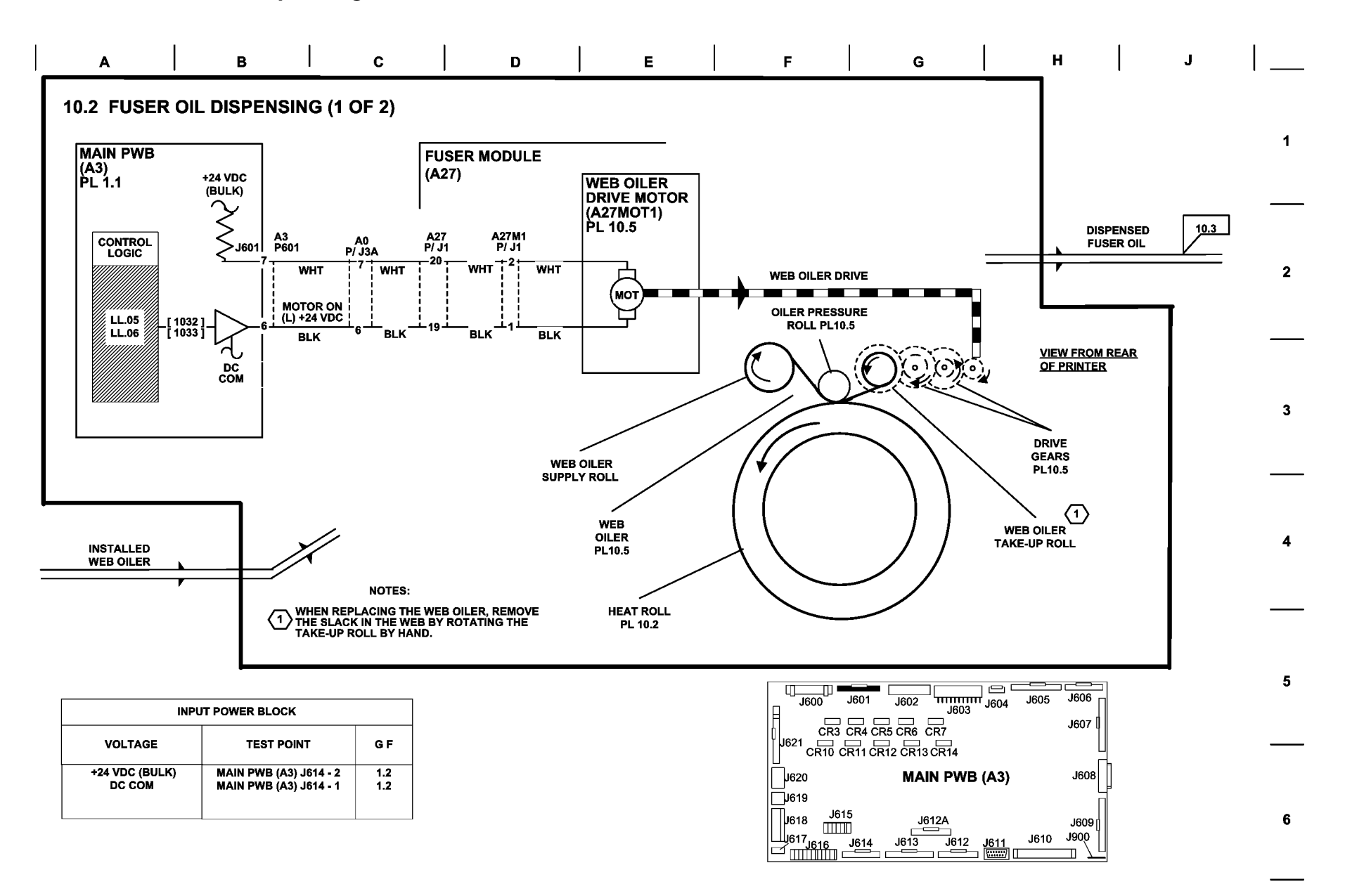

# | K | L | M | N | P | R | S | T | U |

#### 10.2 FUSER OIL DISPENSING (2 OF 2)

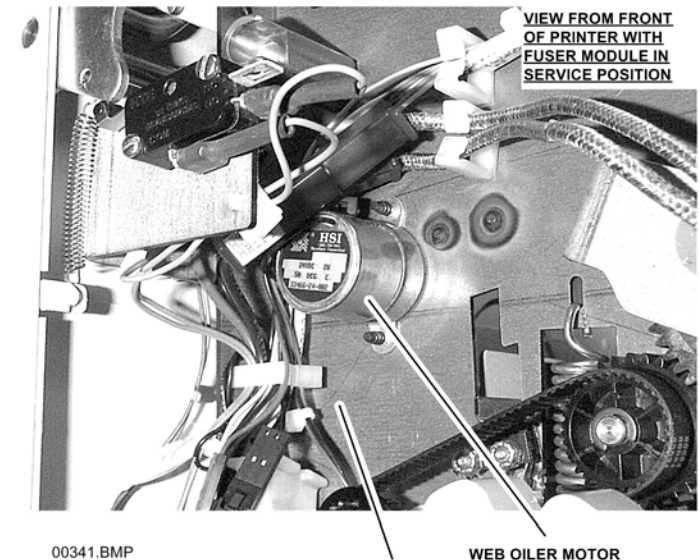

WEB OILER MO FUSER FRAME (A23MOT1) RIGHT SIDE

#### FUSER OIL DISPENSING DIAGNOSTIC CODES

- [ 1030 ] <u>RESET FUSER OIL DISPENSING TO ZERO:</u> THIS DIAGNOSTIC SETS THE WEB COUNTER TO ZERO AND SHOULD ONLY BE USED AS PART OF PROCEDURE TO INSTALL A NEW OIL WEB.
- [1031] <u>SPECIFY OIL WEB POSITION:</u> THIS DIAGNOSTIC RESETS WEB COUNTER AFTER NVM HAS BEEN CORRUPTED OR WHEN A PARTIALLY USED WEB IS INSTALLED.
- [1032] ADJUST OIL WEB RATE: ALLOWS FOR WEB DISPENSE RATE TO BE ADJUSTED FROM 50% TO 200% OF NOMINAL VALUE. ADJUSTMENT IS MADE IN INCREMENTS OF 10% AND DISPLAYED AS A VALUE FROM 50 TO 200 WITH 100 BEING NOMINAL (100%).
- [1033] ADVANCE THE OIL WEB: THIS DIAGNOSTIC ADVANCES THE OIL WEB AT A FAST RATE UNTIL [EXIT] IS PRESSED. THIS IS USEFUL FOR TAKING UP ANY SLACK IN A WEB AND FOR VERIFYING THE OPERATION OF THE WEB DRIVE SYSTEM.
- [ 1034 ] <u>REMAINING OIL WEB LIFE</u>: DISPLAYS AN ESTIMATE OF THE NUMBER OF FEET (OR METERS) OF 36-INCH WIDE PRINTS THAT CAN BE MADE WITH THE CURRENT WEB.

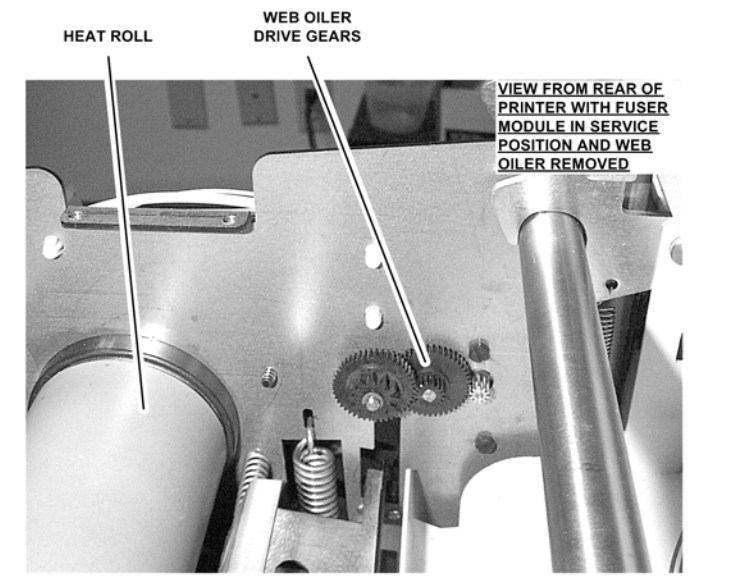

00342.BMP

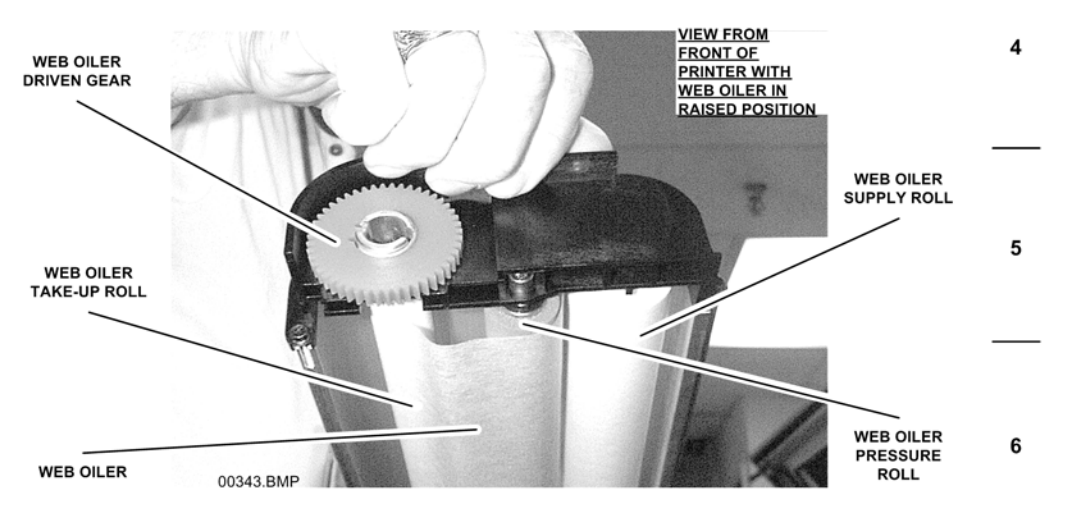

1

2

### **BSD 10.3 Fusing and Jam Detection**

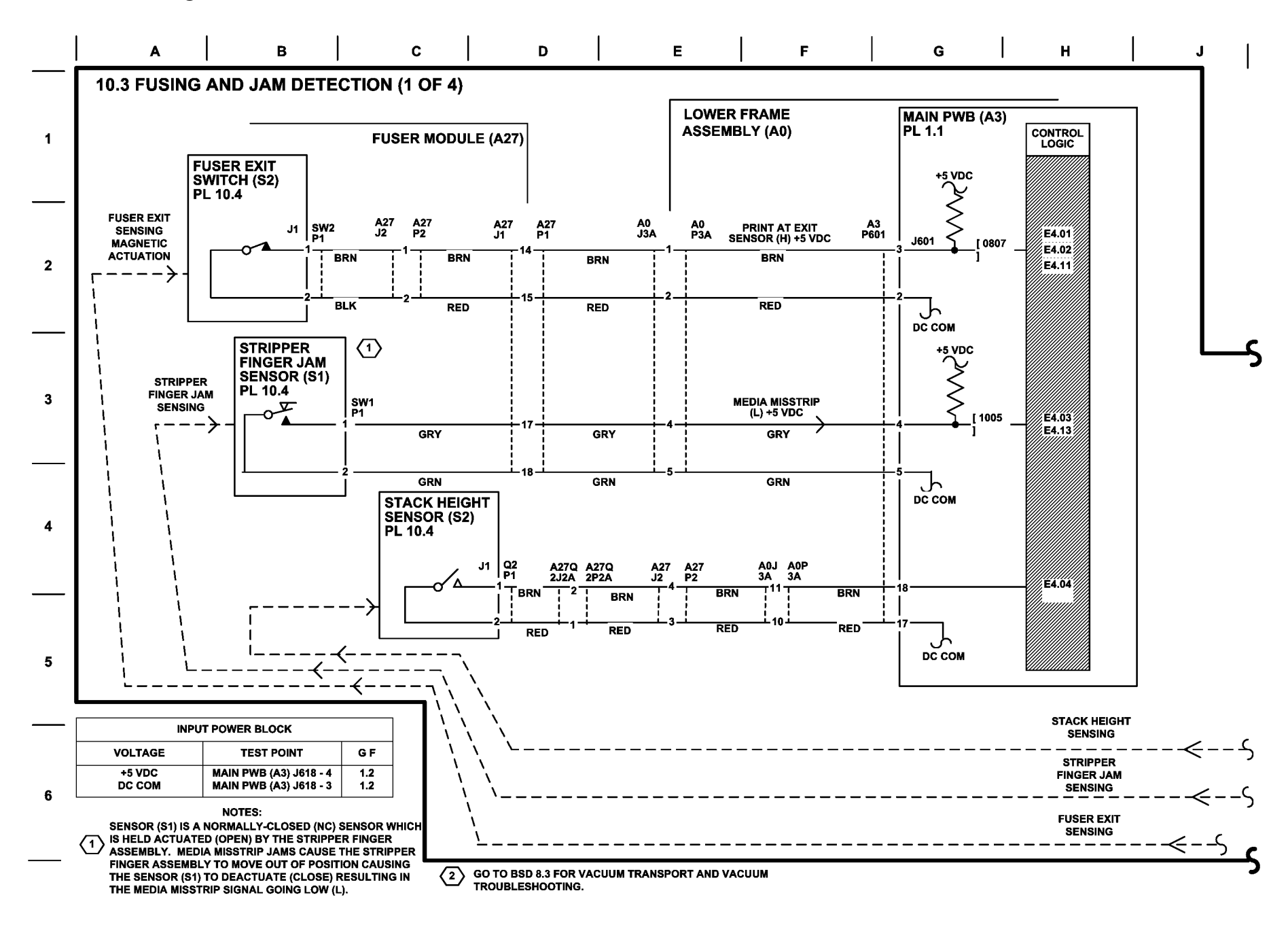

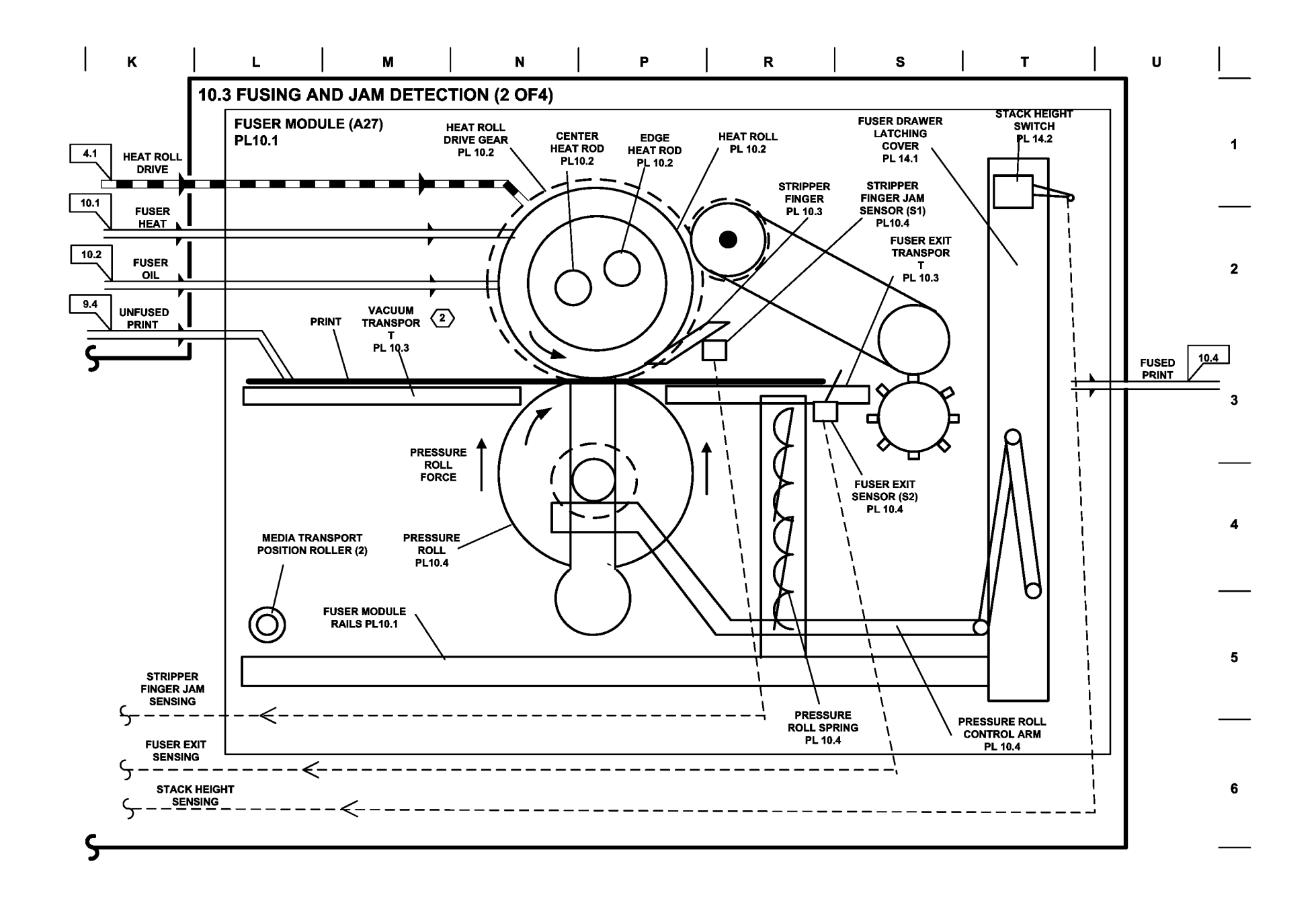

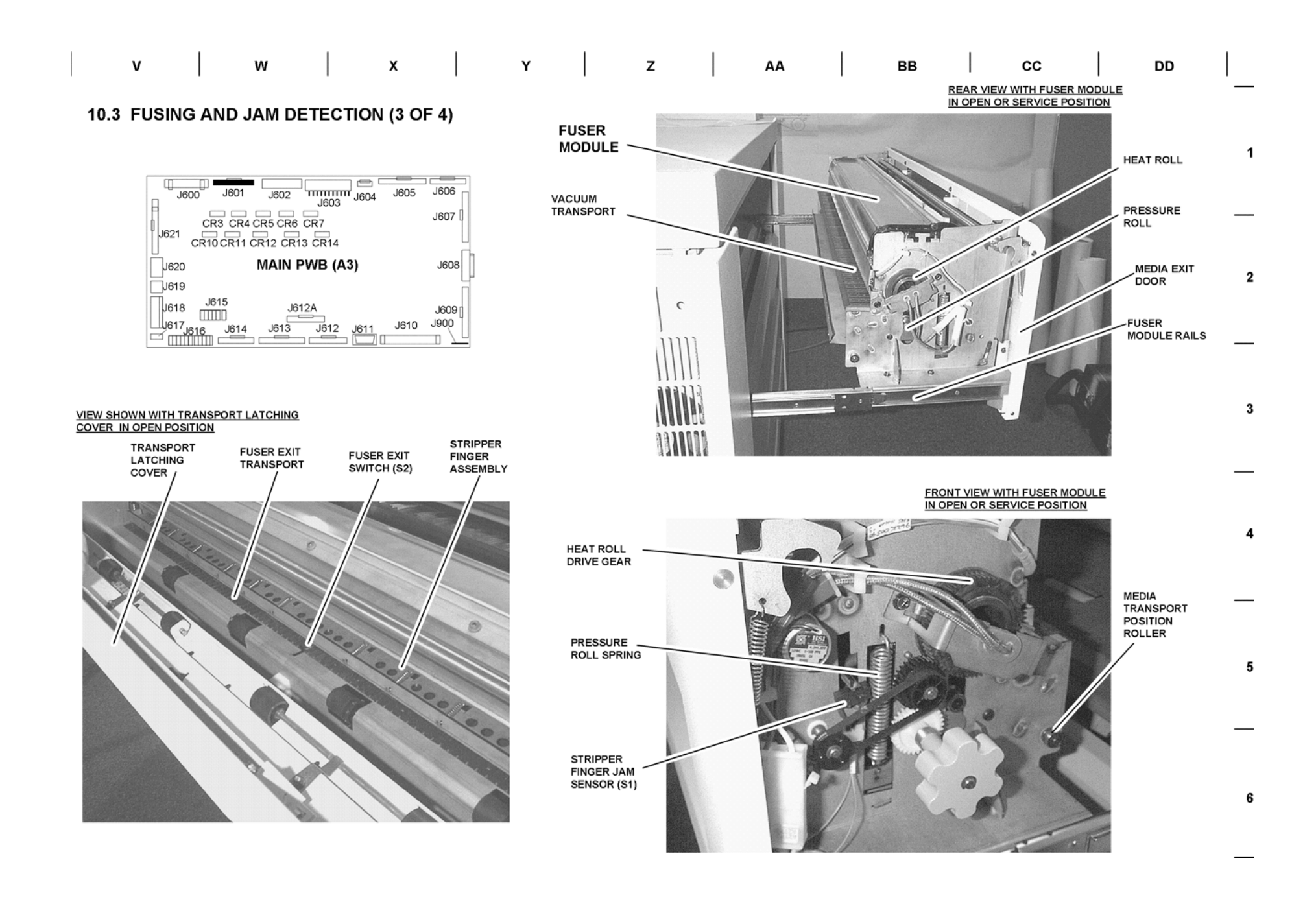

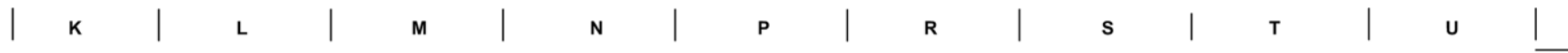

10.3 FUSING AND JAM DETECTION (4 OF 4)

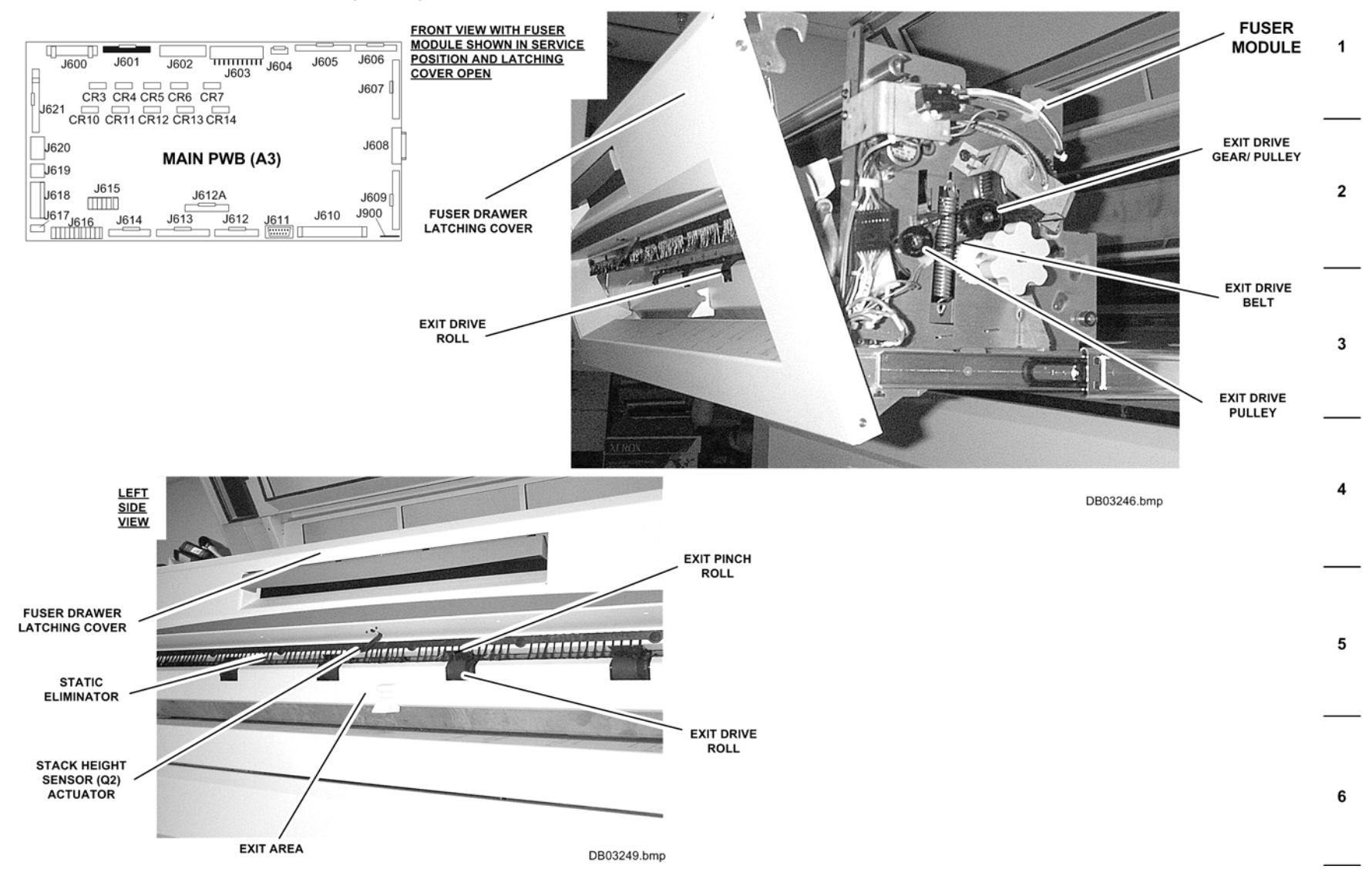

#### **BSD 10.4 Print Exit Drive and Jam Detection**

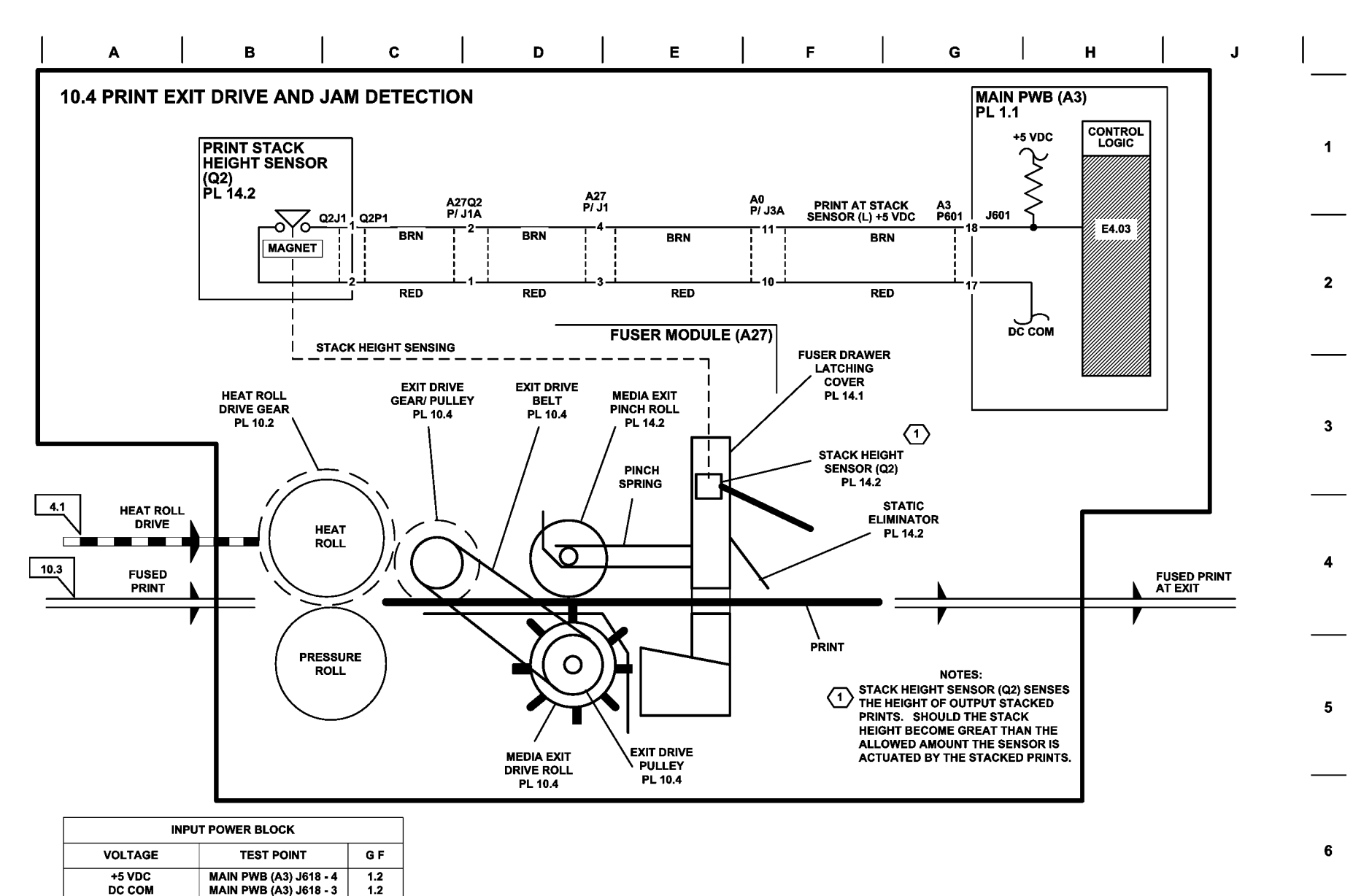

# Plug/Jack List

The following list is provided as an aid in locating plugs and jacks and other components. Refer to the referenced Block Schematic Diagram (BSD) for component location.

#### Table 1 Plug/Jack

| Plug/Jack or Component | Brief Description                 | BSD     | Figure No. |
|------------------------|-----------------------------------|---------|------------|
| A0P/J1A                | Fuser Haarness                    | BSD     | Figure 8   |
|                        |                                   | 10.1    |            |
| A0P/J2A                | Fuser Haarness                    | BSD     | Figure 8   |
|                        |                                   | 10.1    |            |
| A0P/J3A                | Web Oiler                         | BSD     | Figure 8   |
|                        |                                   | BSD     |            |
|                        |                                   | 10.3    |            |
| A0B1P1/J1              | Vacuum Transport Fan Motor        |         | Figure 8   |
| A0L1P1/J1              | Roll 1 Feed Clutch (L1)           | BSD 7.2 | Figure 6   |
| A0L2P1/J1              | Roll 1 Rewind Clutch (L2)         | BSD 7.2 | Figure 6   |
| A0L3P1/J1              | Roll 2 Feed Clutch (L3)           | BSD 7.3 | Figure 6   |
| A0L4P1/J1              | Roll 2 Rewind Clutch (L4)         | BSD 7.3 | Figure 6   |
| A0L5P1/J1              | Roll 3 Feed Clutch (L5)           | BSD 7.4 | Figure 6   |
| A0L6P1/J1              | Roll 3 Rewind Clutch (L5)         | BSD 7.4 | Figure 6   |
| A0Q1P1J1               | Roll 1 Paper Position Sensor (Q1) | BSD 7.2 | Figure 5   |
| A0Q2P1/J1              | Roll 2 Paper Position Sensor (Q2) | BSD 7.3 | Figure 5   |
| A0Q3P1/J1              | Roll 3 Paper Position Sensor (Q3) | BSD 7.4 | Figure 5   |
| A0Q4P1/J1              | Roll 1 Motion Sensor (Q4)         | BSD 7.2 | Figure 6   |
| A0Q5P1/J1              | Roll 2 Motion Sensor (Q5)         | BSD 7.3 | Figure 6   |
| A0Q6P1/J1              | Roll 3 Motion Sensor (Q6)         | BSD 7.4 | Figure 6   |
| A1                     | AC Module                         | BSD 1.1 | Figure 1   |
| A1FL1                  | Noise Filter                      | BSD 1.1 | Figure 2   |
| A1GFP1                 | Ground Fault Protector            | BSD 1.1 | Figure 2   |
| A1J1                   | AC Power Module                   | BSD 1.1 | Figure 3   |
| A1J2                   | AC Power Module                   | BSD 1.1 | Figure 3   |
| A1P3/J3                | AC Power Module                   | BSD     | Figure 1   |
|                        |                                   | 10.1    |            |
| A1P5/J5                | Controller Power Cord             | BSD 1.1 | Figure 1   |
| A1P7/J7                | AC Power Module                   | BSD 1.1 | Figure 1   |
| A1P8/.18               | AC Power Module                   | BSD 1.1 | Figure 1   |
| A1P9/.19               | AC Power Module                   | BSD 1.1 | Figure 1   |
| A1P11/J11              | AC Power Module Cooling Fan       | BSD 1.1 | Figure 3   |
| A1S1                   | Main Power Switch                 | BSD 1.1 | Figure 1   |
|                        |                                   |         | Figure 2   |
| A3P600/J600            | Main PWB to Control Panel         | BSD 2.1 | Figure 4   |
| A3P601/J601            | Main PWB                          | BSD 2.1 | Figure 4   |
|                        | 1                                 |         |            |

#### Table 1 Plug/Jack

| A3P602/J602   | Main PWB to Finishing Device                                                                     |                               | Figure 4 |
|---------------|--------------------------------------------------------------------------------------------------|-------------------------------|----------|
| A3P603/J603   | Main PWB to NOHAD Fans, Devel-                                                                   | BSD 9.7                       | Figure 4 |
|               | oper Cover Interlock, and Media<br>Drawer Switches                                               |                               |          |
| A3P604/J604   | Main PWB to Erase Bar                                                                            |                               | Figure 4 |
| A3P605/J605   | Main PWB to High Voltage Power<br>Supply                                                         | BSD 4.1                       | Figure 4 |
| A3P606/J606   | Main PWB to Developer Module                                                                     | BSD<br>10.1                   | Figure 4 |
| A3P607/J607   | Main PWB to Media Registration<br>Sensor                                                         | BSD 6.1                       | Figure 4 |
| A3P608/J308   | Main PWB to LED Bar                                                                              | BSD 3.1                       | Figure 4 |
| A3P609/J609   | Main PWB to Roll Feed Sensors (Q1<br>- Q3) and Motion Sensors (Q4 - Q6)                          | BSD 7.2<br>BSD 7.3<br>BSD 7.4 | Figure 4 |
| A3P610/J610   | Main PWB to P193 Interface                                                                       | BSD 3.1                       | Figure 4 |
| A3P611/J611   | Main PWB to RS 232 Interface                                                                     |                               | Figure 4 |
| A3P612/J612   | Main PWB to Roll Feed (L1, L3, L5)<br>and Rewind (L2, L4, L6) Clutches                           | BSD 7.2<br>BSD 7.3<br>BSD 7.4 | Figure 4 |
| A3P612A/J612A | Main PWB to Lower Transport and<br>Prefeed Sensor                                                |                               | Figure 4 |
| A3P613/J613   | Main PWB to Media Transport Drive<br>and Media Roll Feed Drive                                   | BSD 3.1                       | Figure 4 |
| A3P614/J614   | Main PWB                                                                                         | BBSD<br>1.2                   | Figure 4 |
| A3P615/J615   | Main PWB to Paper Heater                                                                         | BSD 7.2<br>BSD 7.4            | Figure 4 |
| A3P616/J616   | Main PWB to Cutter Assembly                                                                      | BSD 7.5                       | Figure 4 |
| A3P617/J617   | Main PWB from Low Voltage Power<br>Supply                                                        | BSD 1.2                       | Figure 4 |
| A3P618/J618   | Main PWB from Low Voltage Power<br>Supply                                                        | BSD 1.2                       | Figure 4 |
| A3P619/J619   | Main PWB to LED Bar                                                                              | BSD 6.1                       | Figure 4 |
| A3P619A/J619A | Main PWB to LED Bar                                                                              | BSD 6.1                       | Figure 5 |
| A3P620/J620   | Main PWB to Fuser and Developer<br>Drive Motors                                                  | BSD 4.2                       | Figure 4 |
| A3P621/J621   | Main PWB to Drum Drive Motor, Front<br>Door Interlock Switch, and Vacuum<br>Transport Vacuum Fan | BSD 4.3<br>BSD 1.3<br>BSD 8.3 | Figure 4 |
| A3P622/J622   | Main PWB to Print Count Meter                                                                    |                               | Figure 4 |
| A3J900        | Main PWB to Ground                                                                               |                               | Figure 4 |
| A5P1/J1       | LVPS                                                                                             | BSD 1.2                       | Figure 5 |
| A7P1/J1       | Media Drive Motor PWB                                                                            | BSD 7.1                       | Figure 6 |
| A7P2/J2       | Media Drive Motor PWB                                                                            | BSD 7.1                       | Figure 6 |

Table 1 Plug/Jack

| A8M1P1/J1                        | Cutter Drive Motor          | BSD 7.5                    | Figure 7   |
|----------------------------------|-----------------------------|----------------------------|------------|
| A8Q1P1/J1                        | Cutter Home Sensor          | BSD 7.5                    | Figure 7   |
| A9P1/J1                          | Sheet Feed Drive Motor PWB  | BSD 8.1                    | Figure 6   |
| A9P2/J2                          | Sheet Feed Drive Motor PWB  | BSD 8.1                    | Figure 6   |
| A20M1P1/J1                       | Fuser Roll Drive Motor      | BSD 4.1                    | Figure 8   |
| A20M2P1/J1                       | Developer Drive Motor       | BSD 4.2                    | Figure 12  |
| A20P2J2                          | Electronic Volt Meter (ESV) | BSD 9.1                    | Figure 12  |
| A21P1/J1                         | Media Transport             | BSD 8.2                    | Figure 8   |
| A21Q1P1/J1                       | Media Registration Sensor   | BSD 8.1                    | Figure 10  |
| A22M1P1/J1                       | Toner Cartridge Drive Motor | BSD 9.7                    | Figure 9   |
| A22P1/J1                         | Developer Assembly          | BSD 9.7                    | Figure 8   |
| A22Q1P1/J1                       | Toner Sensor                | BSD 9.7                    | Figure 11, |
| A22Q1P1A/J1A                     |                             |                            | Figure 12  |
| A22Q2P1/J1                       | Toner Cartridge Home Sensor | BSD 9.7                    | Figure 12  |
| A23P1/J1                         | Erase Bars                  | BSD 9.6                    | Figure 14  |
| A23M3P1/J1                       | Drum Drive Motor            | BSD 4.3                    | Figure 12  |
| A23Q2P1/J1                       | Drum Drive Motor Encoder    | BSD 4.3                    | Figure 12  |
| A24P1/J1                         | Media Transport Drive       | BSD 8.1                    | Figure 6   |
| A24P2/J2                         | Media Transport Drive       | BSD 8.1                    | Figure 6   |
| A25P1/J1                         | Xerographic HVPS            | BSD 9.1                    | Figure 15  |
| A25P2/J2 (CHARGE)                | Xerographic HVPS            | BSD 9.1                    | Figure 15  |
| A25P3/J3 (GRID)                  | Xerographic HVPS            | BSD 9.1                    | Figure 15  |
| A25P5/J5 (BIAS TRANSFER<br>ROII) | Xerographics HVPS           | BSD 9.8                    | Figure 15  |
| A25P6/J6 (DETACK)                | Xerographics HVPS           | BSD 9.8                    | Figure 15  |
| A25P7/J7 (GROUND)                | Xerographic HVPS            | BSD 9.8                    | Figure 15  |
| A27F1                            | Thermal Fuse                | BSD<br>10.1                | Figure 16  |
| A27HR1J1/P1                      | Fuser Edge Heat Rod         | BSD<br>10.1                | Figure 16  |
| A27HR2J1/P1                      | Fuser Center Heat Rod       | BSD<br>10.1                | Figure 17  |
| A27M1P1/J1                       | Web Oiler Drive Motor       | BSD<br>10.2                | Figure 16  |
| A27P2/J2                         | Stripper Fingers Jam Switch | BSD<br>10.3                | Figure 16  |
| A27P3/J3                         | Heat Rods Connector         | BSD<br>10.1                | Figure 16  |
| A27P1/J1                         | Fuser Drawer Connector      | BSD<br>10.1<br>BSD<br>10.3 | Figure 18  |
| A27Q1P1/J1                       | Fuser Exit Sensor           | BSD<br>10.3                | Figure 19  |

| A27Q2P1/J1    | Stack Height Sensor                | BSD     | Figure 19 |
|---------------|------------------------------------|---------|-----------|
|               |                                    | 10.3    |           |
| A27RT2P1/J1   | Edge Thermistor Pad                | BSD     | Figure 16 |
|               |                                    | 10.1    |           |
| A27RT3P1/J1   | Center Thermistor Pad              | BSD     | Figure 16 |
|               |                                    | 10.1    |           |
| A28Q1P1/J1    | Sheet Feed Sensor                  | BSD 8.1 | Figure 20 |
| A29CN2/A30P2  | LED Driver (Data)                  | BSD 6.1 | Figure 21 |
| A29CN3/A30J3  | LED Driver (Data)                  | BSD 6.1 | Figure 21 |
| A29P1/CN1     | LED Drive (Power)                  | BSD 6.1 | Figure 21 |
| A29P4/CN4     | LED Driver (Power)                 | BSD 6.1 | Figure 21 |
| A30J3/A29CN3  | LED Driver (Data)                  | BSD 6.1 | Figure 21 |
| A30P1/J1      | Receiver PWB to Main PWB           | BSD 6.1 | Figure 21 |
| A30P2/A29CN2  | Receiver PWB to LED Driver PWB     | BSD 6.1 | Figure 21 |
| A32P1/J1      | User Interface PWB to Main PWB     | BSD 2.1 | Figure 22 |
| A32P2/J2      | User Interface PWB to 2x40 Display | BSD 2.1 | Figure 22 |
| MOT1-3 and -4 | Cooling Fan Motor                  | BSD 1.4 |           |
| MOT2-1 and -2 | Cooling Fan Motor                  | BSD 1.4 |           |
| S1            | Cutter Cover Interlock Switch      | BSD 1.3 |           |
| S1            | Drawer 1 Reed Switch               | BSD 7.1 |           |
| S2            | Drawer 2 Reed Switch               | BSD 7.1 |           |
| S3            | Drawer 3 Reed Switch               | BSD 7.1 |           |
| S21           | Front Door Interlock Switch        | BSD 1.3 | Figure 8  |
| S26           | Top Cover Interlock Switch         | BSD 1.3 | Figure 1, |
|               |                                    |         | Figure 2  |

Table 1 Plug/Jack

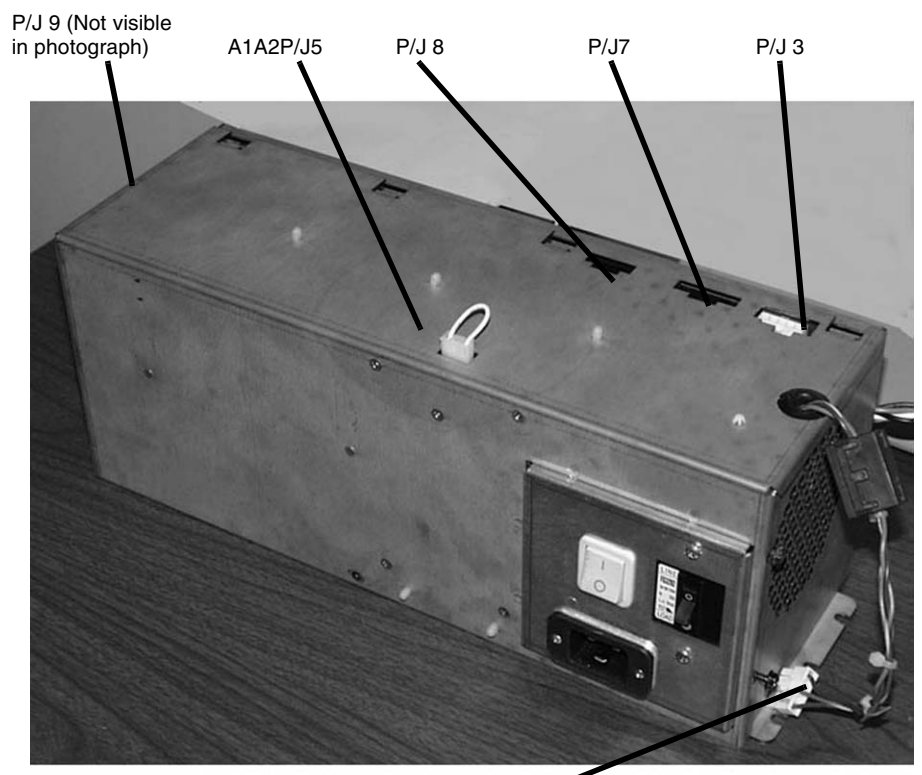

A1P5

Figure 1 AC Module (A1)

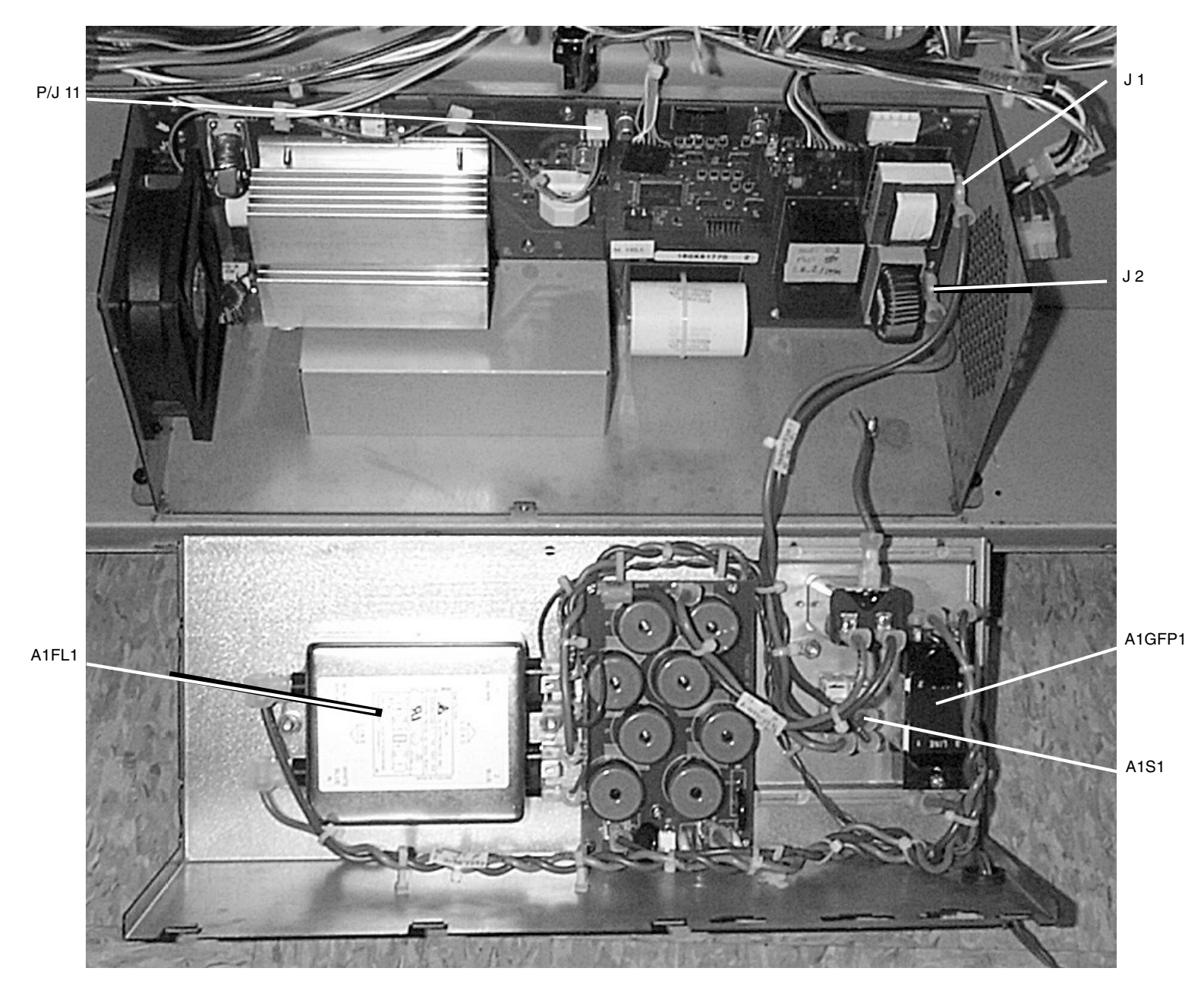

Figure 2 AC Module Interior

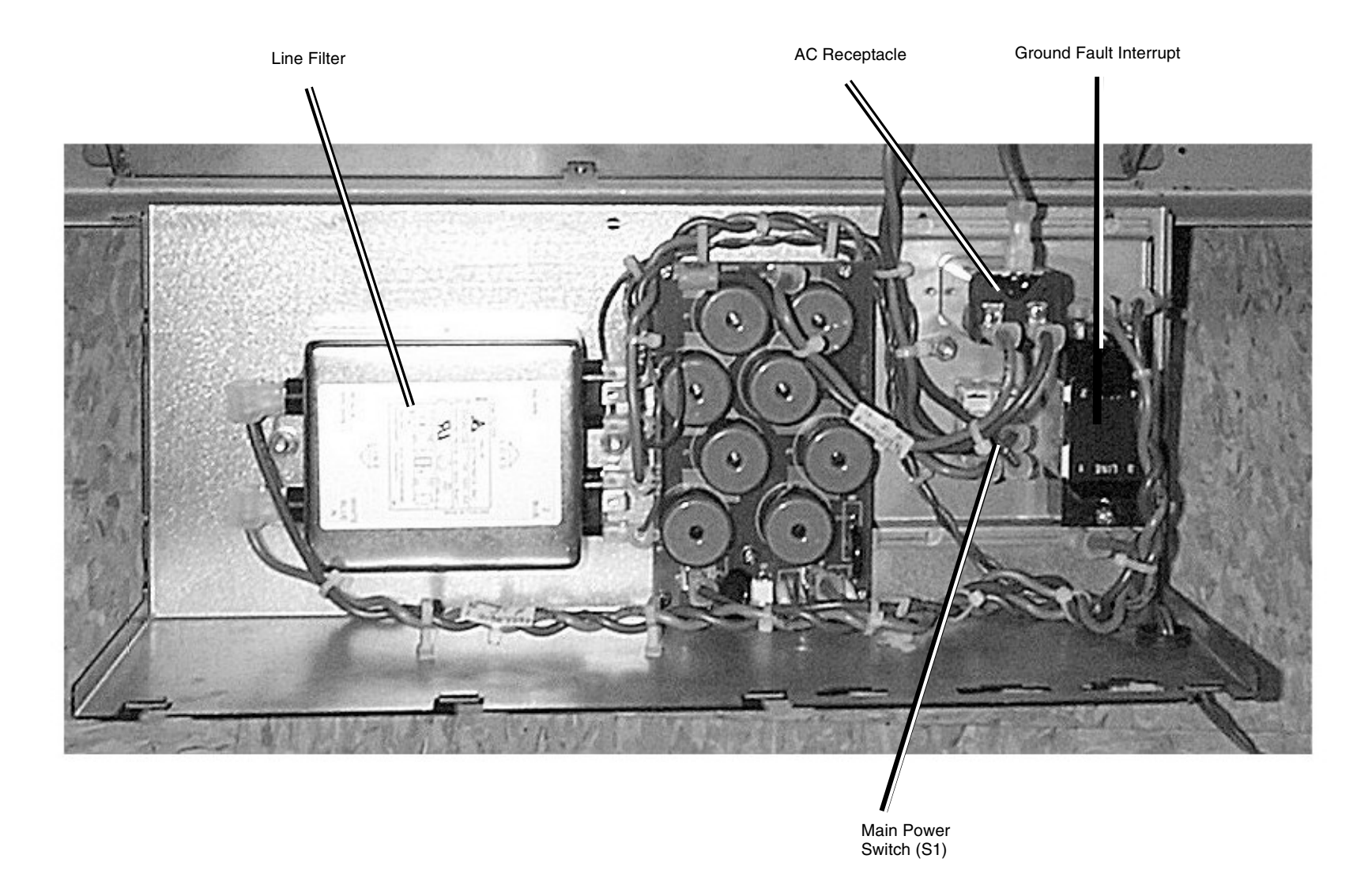

Figure 3 AC Power Module (A1)

P/J 600 P/J 601 P/J 602 P/J 603 P/J 604 P/J 606 P/J 605 P/J 622 0 P/J 607 P/J 621 \*\*\*\*\*\*\*\* P/J 620 PJ 608 P/J 619 <sup>-</sup>P/J609 P/J 618 J900 P/J 617 GND P/J612A P/J612 P/J 611 P/J 610 P/J 616 P/J 614 P/J 613 P/J 615

Figure 4 Main PWB Connectors (A3)j

# Low Voltage Power Supply (A5), Lower Frame Assembly Roll Feed Sensors (A0)

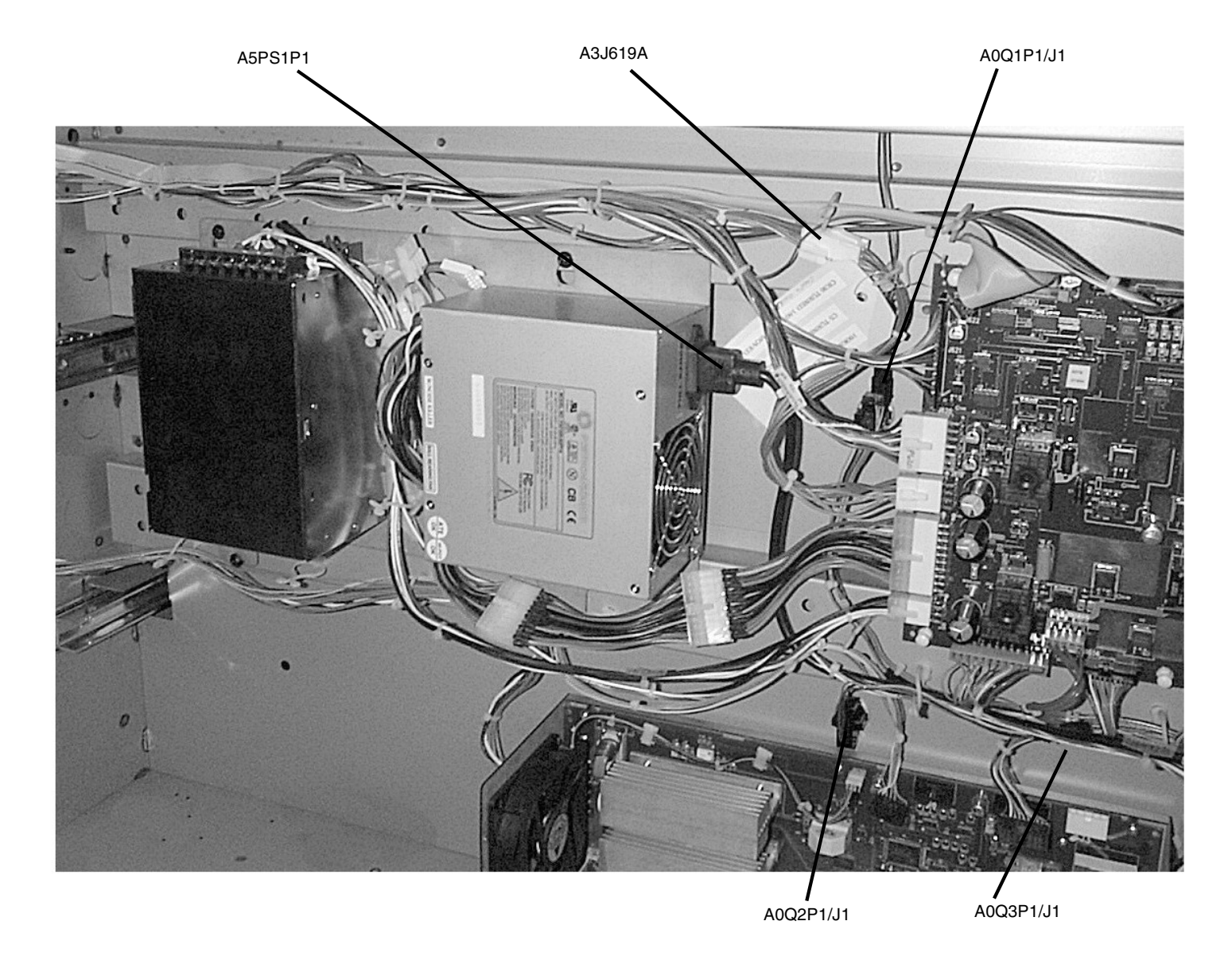

Figure 5 LVPS and Roll Feed Sensors

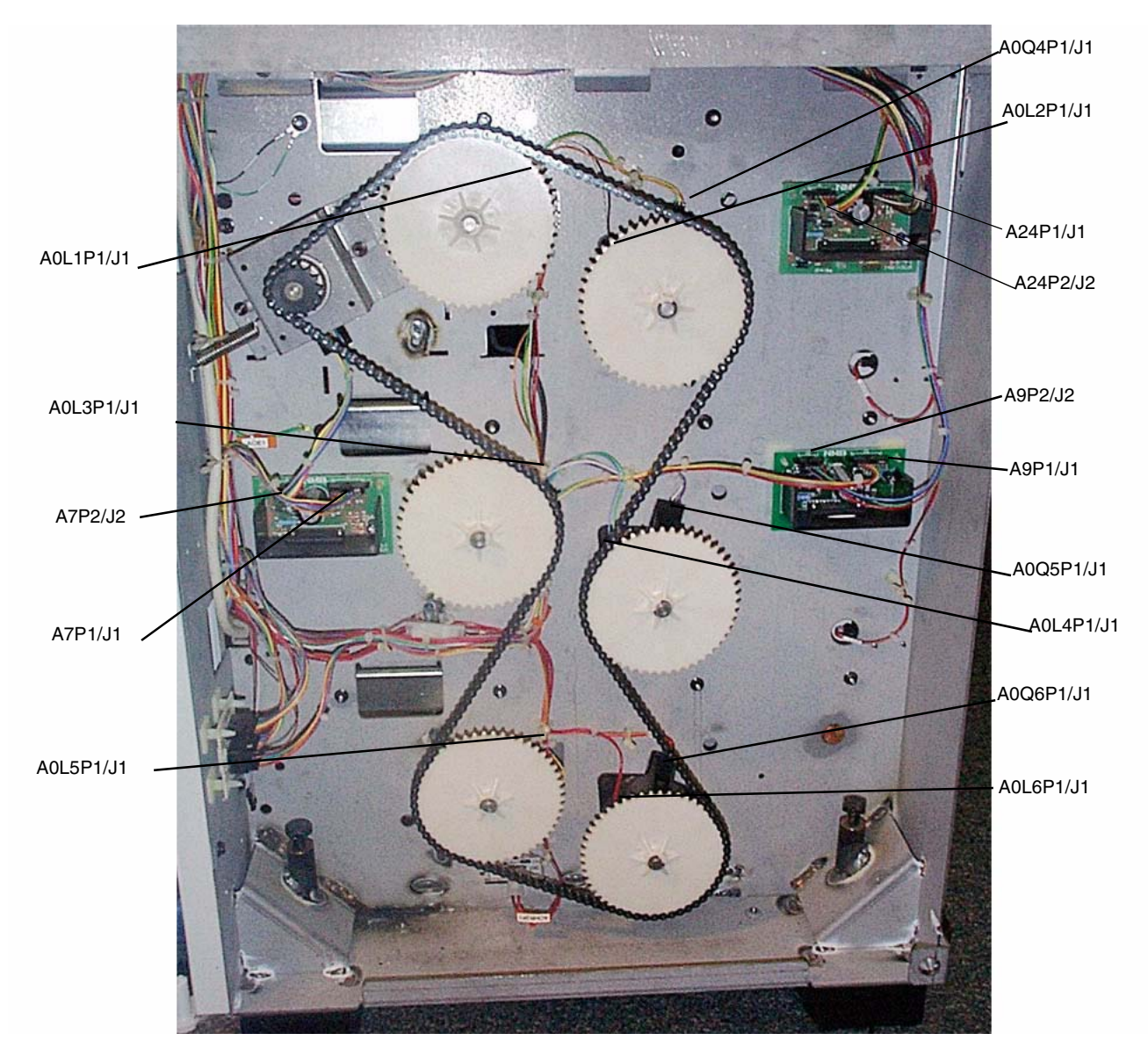

Figure 6 Rear Lower Frame Assembly Media Roll Drives

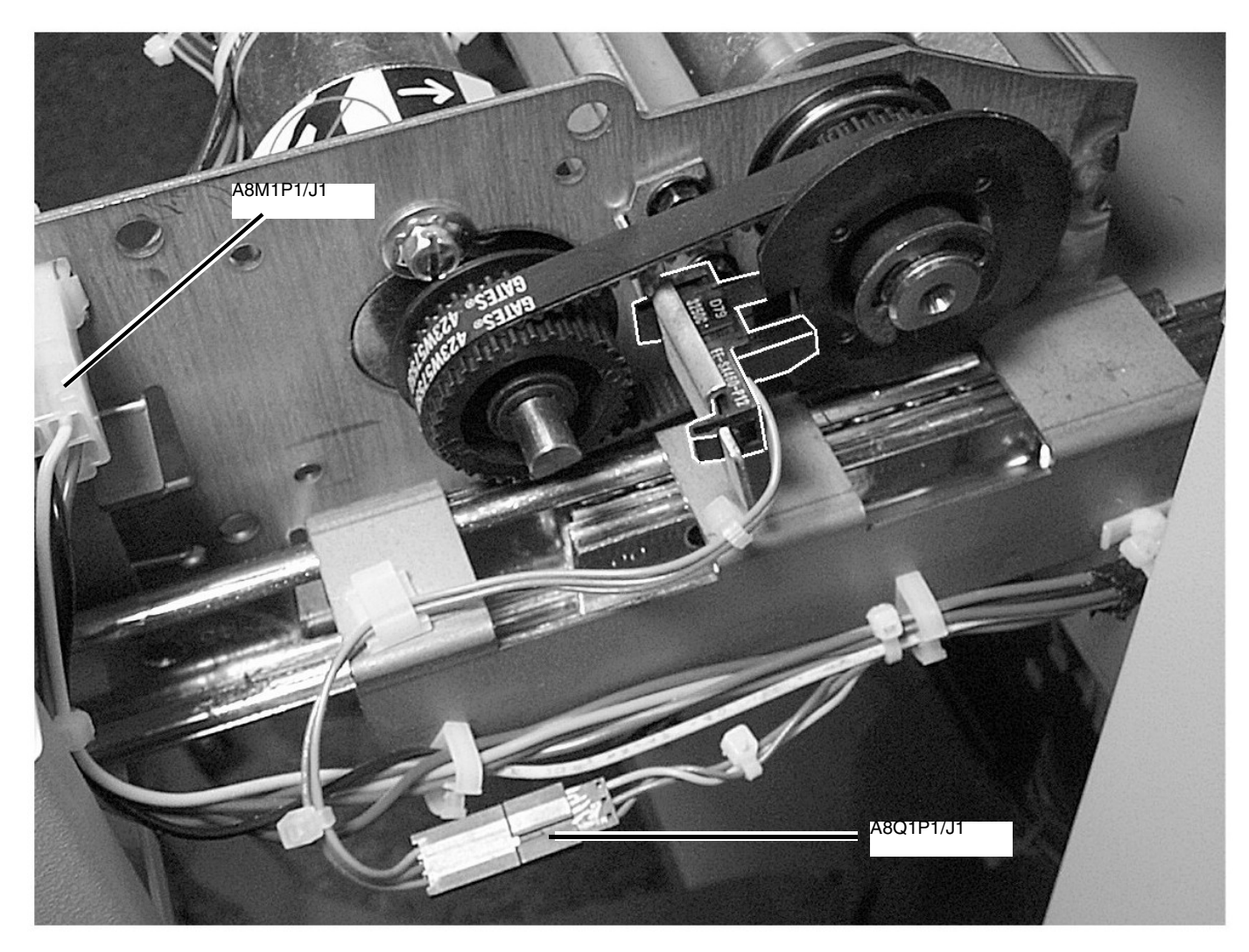

Figure 7 Cutter Motor (A8)

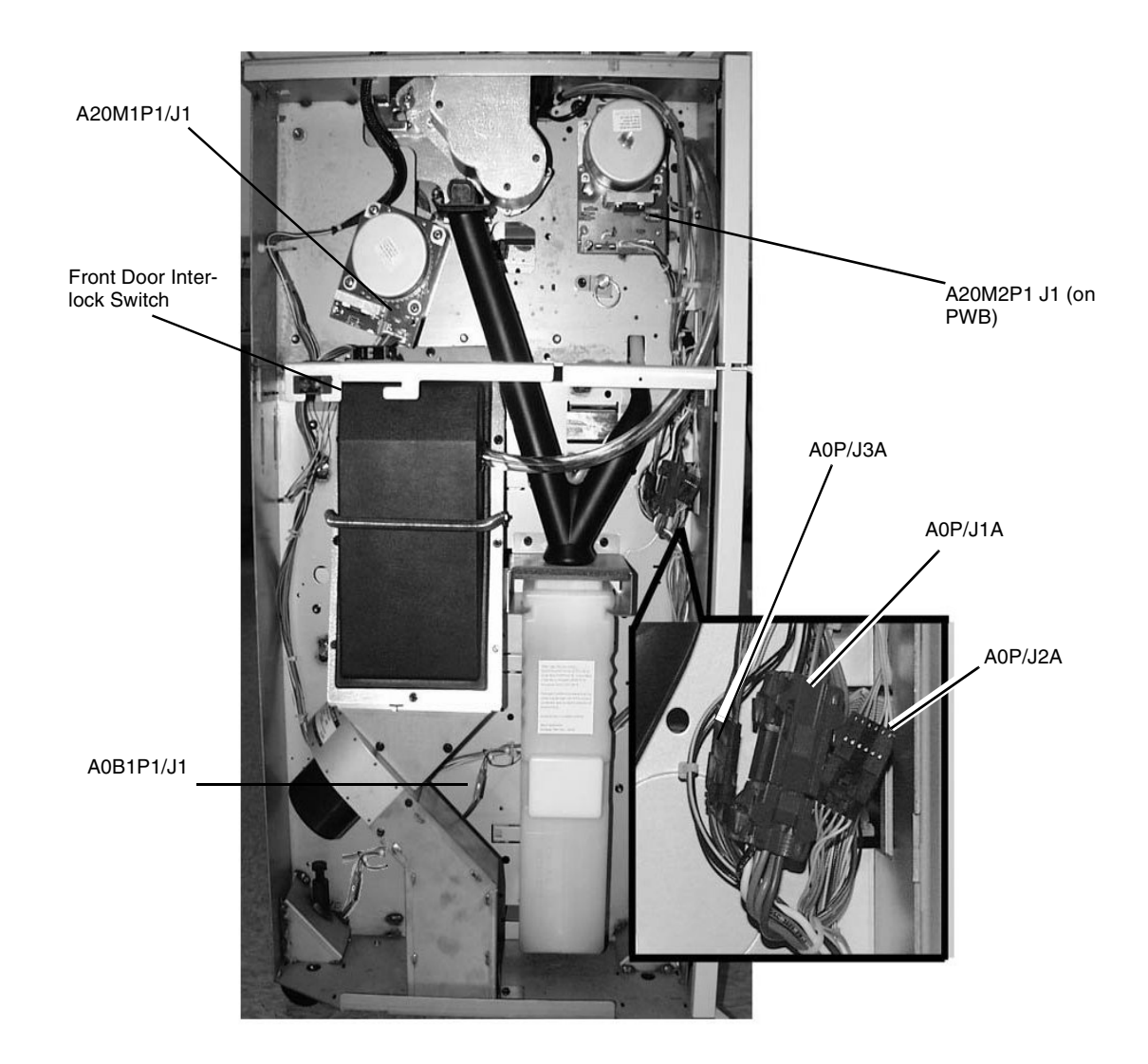

Figure 8 Fuser/Developer Drives and Vacuum Transport Fan
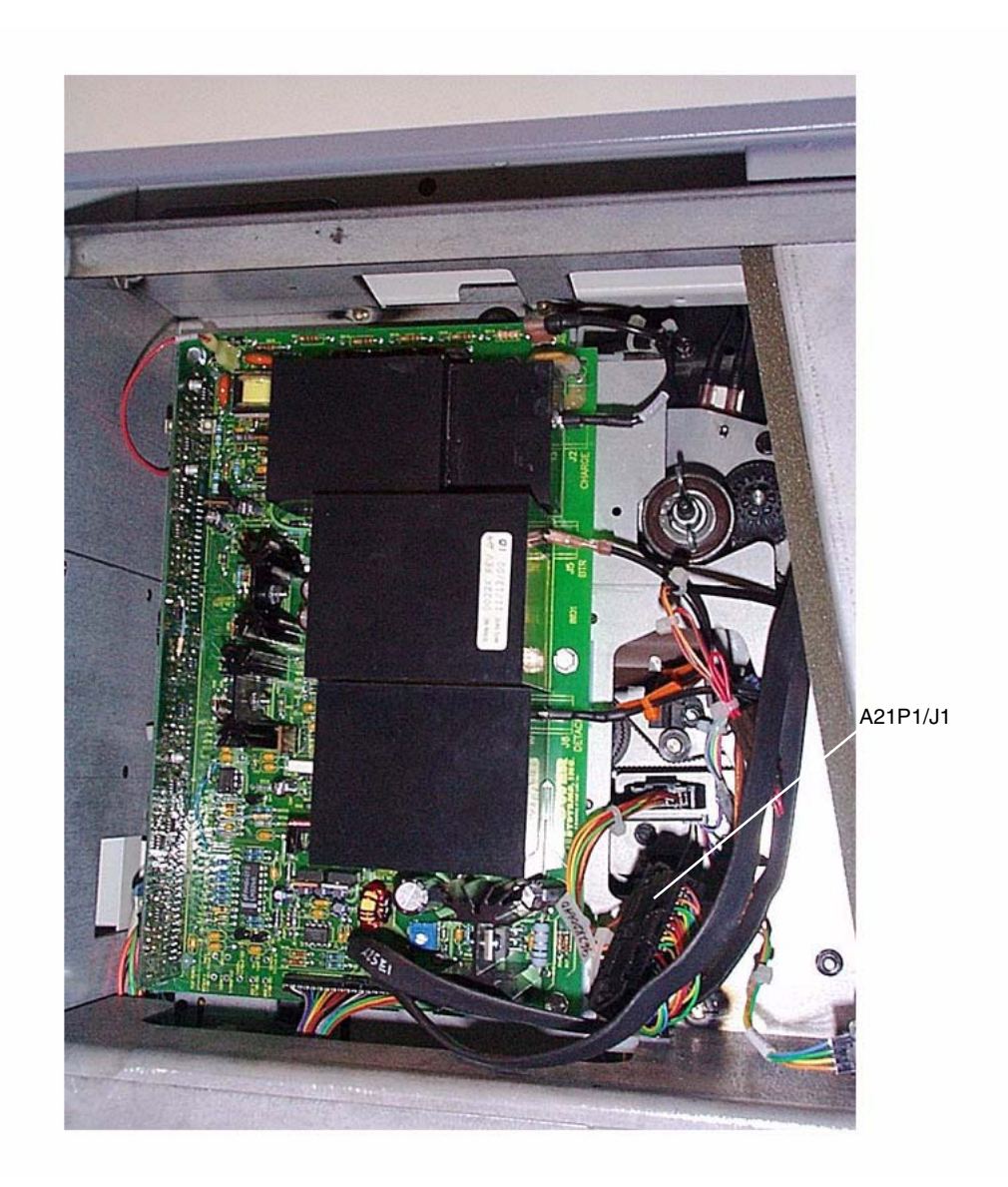

Figure 9 Media Transport

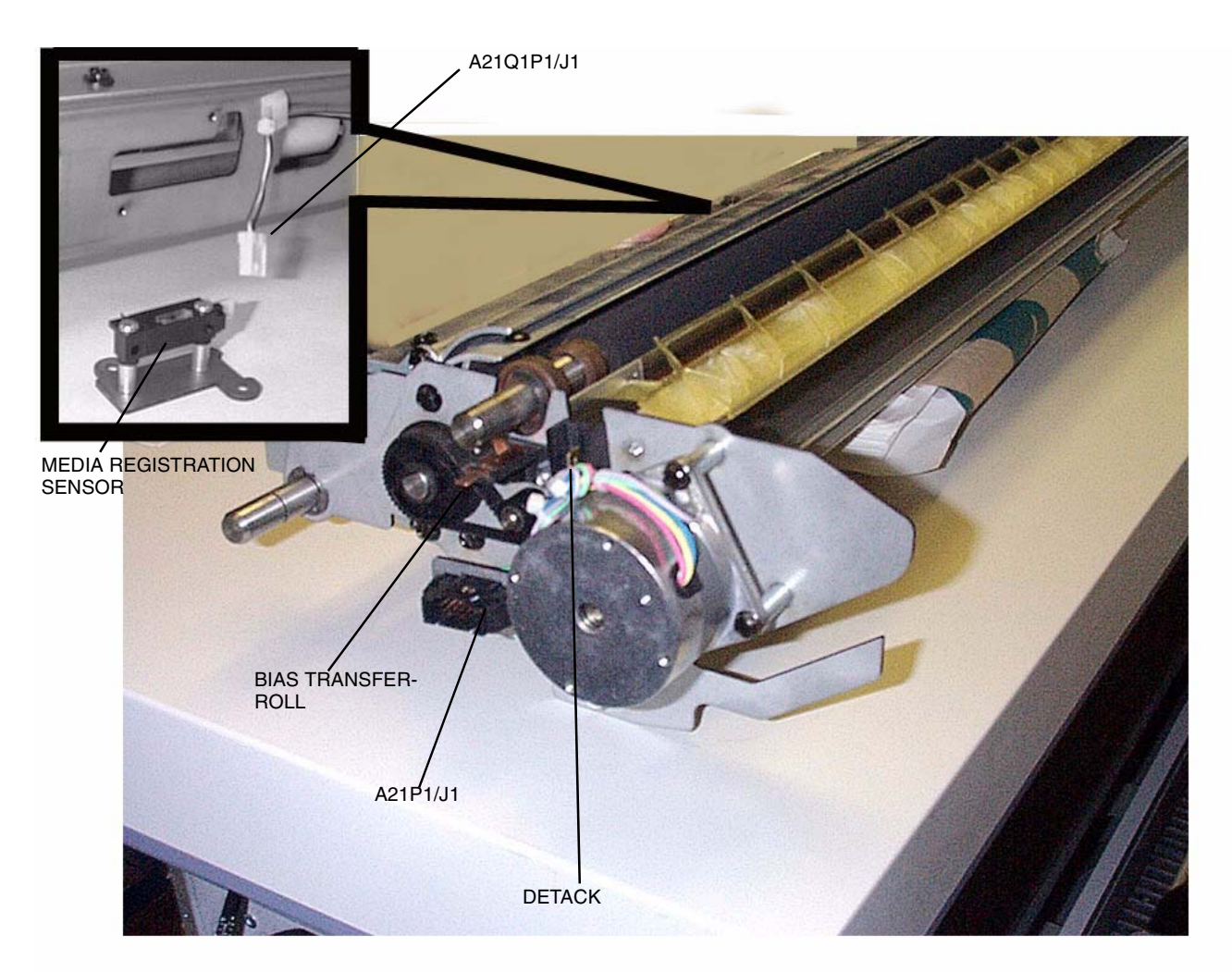

Figure 10 Media Transport

## **Developer Module (A22)**

NOTE: A22Q1 and Q2 connectors are shown out of the harness channel for clarity.

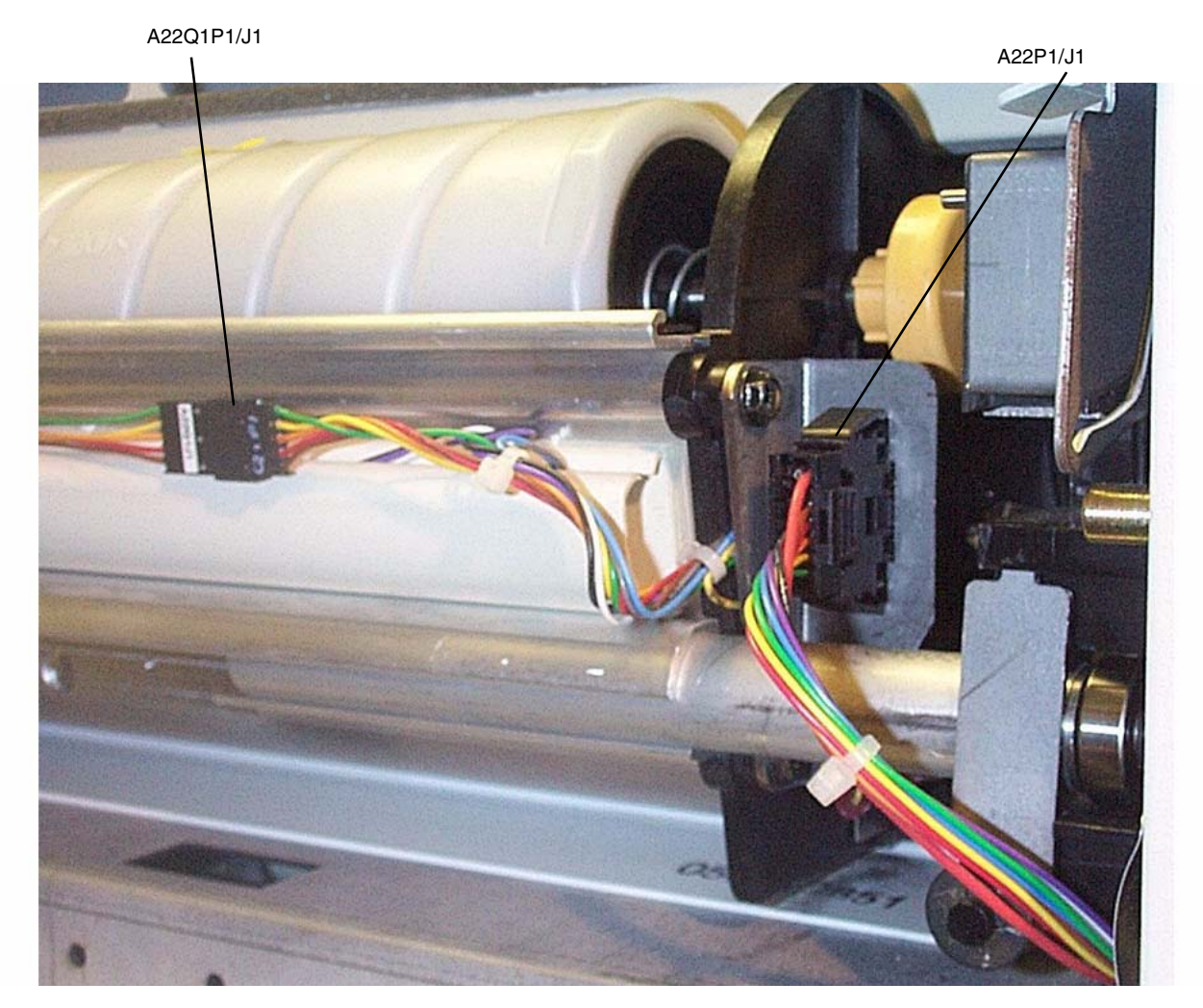

Figure 11 Developer Right Side

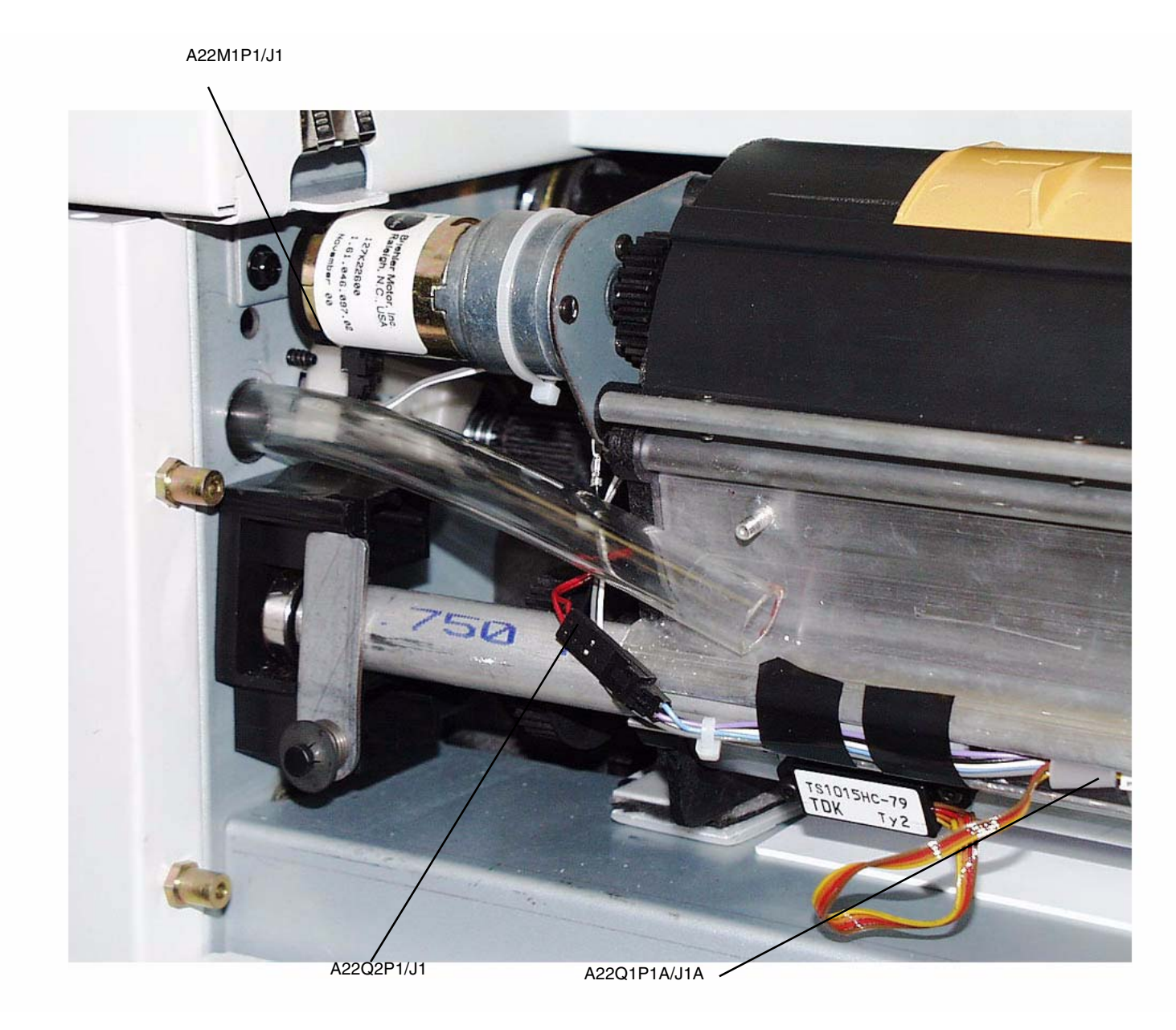

Figure 12 Toner Dispenser Motor

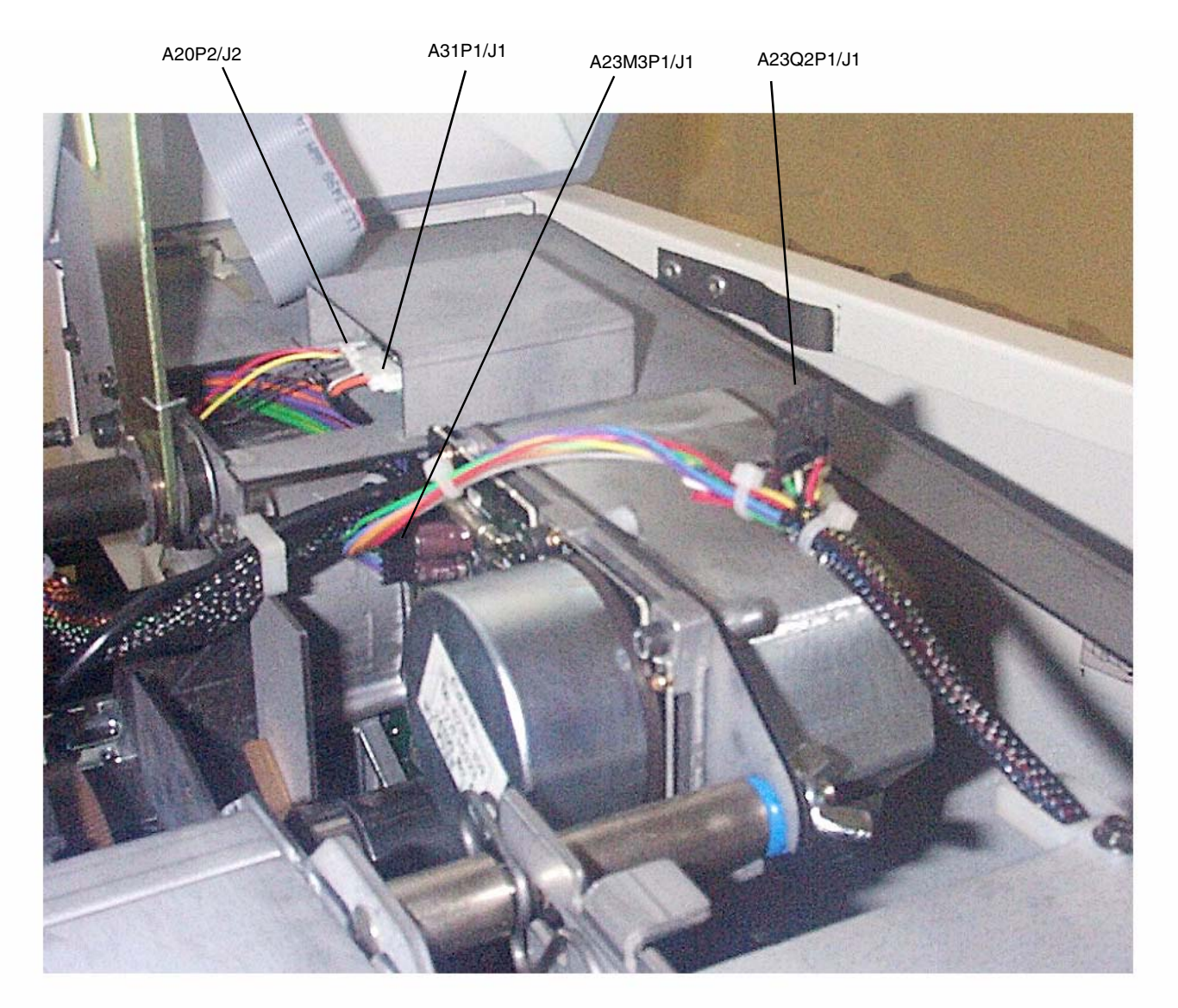

Figure 13 Drum Drive Motor and ESV

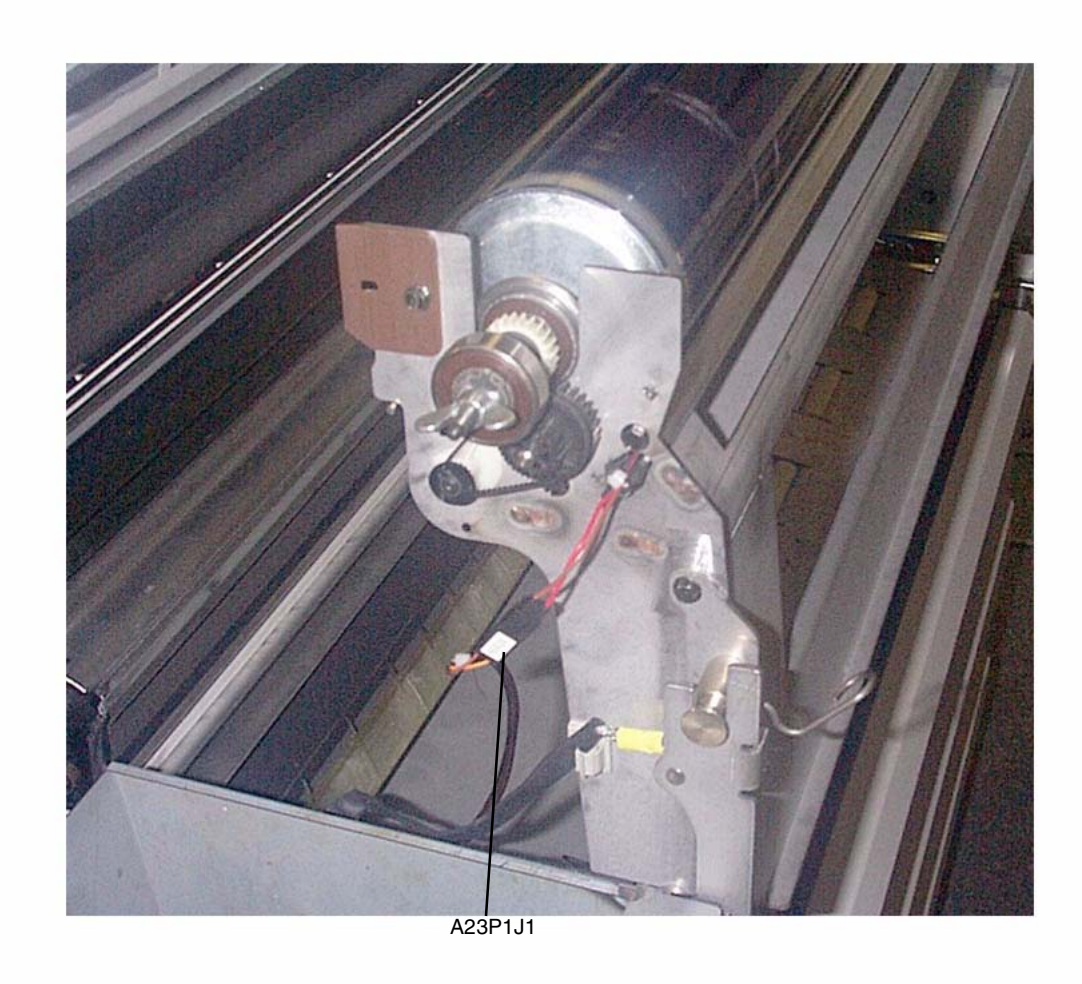

Figure 14 Erase Bar Connector

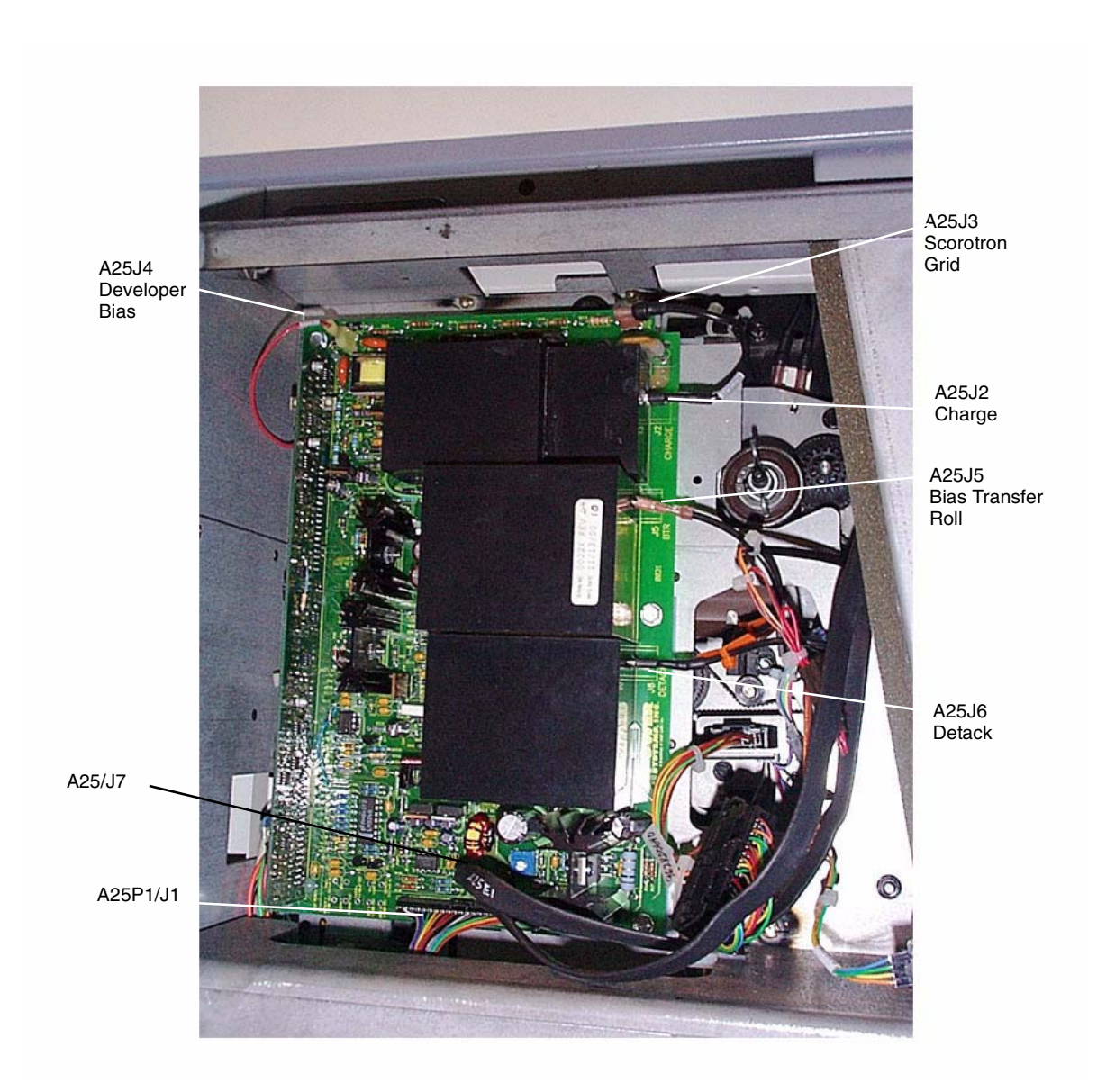

Figure 15 High Voltage Power Supply

Wiring Data Plug/Jack List Figure 16 Fuser Assembly (A27)

## Fuser Drawer (A27)

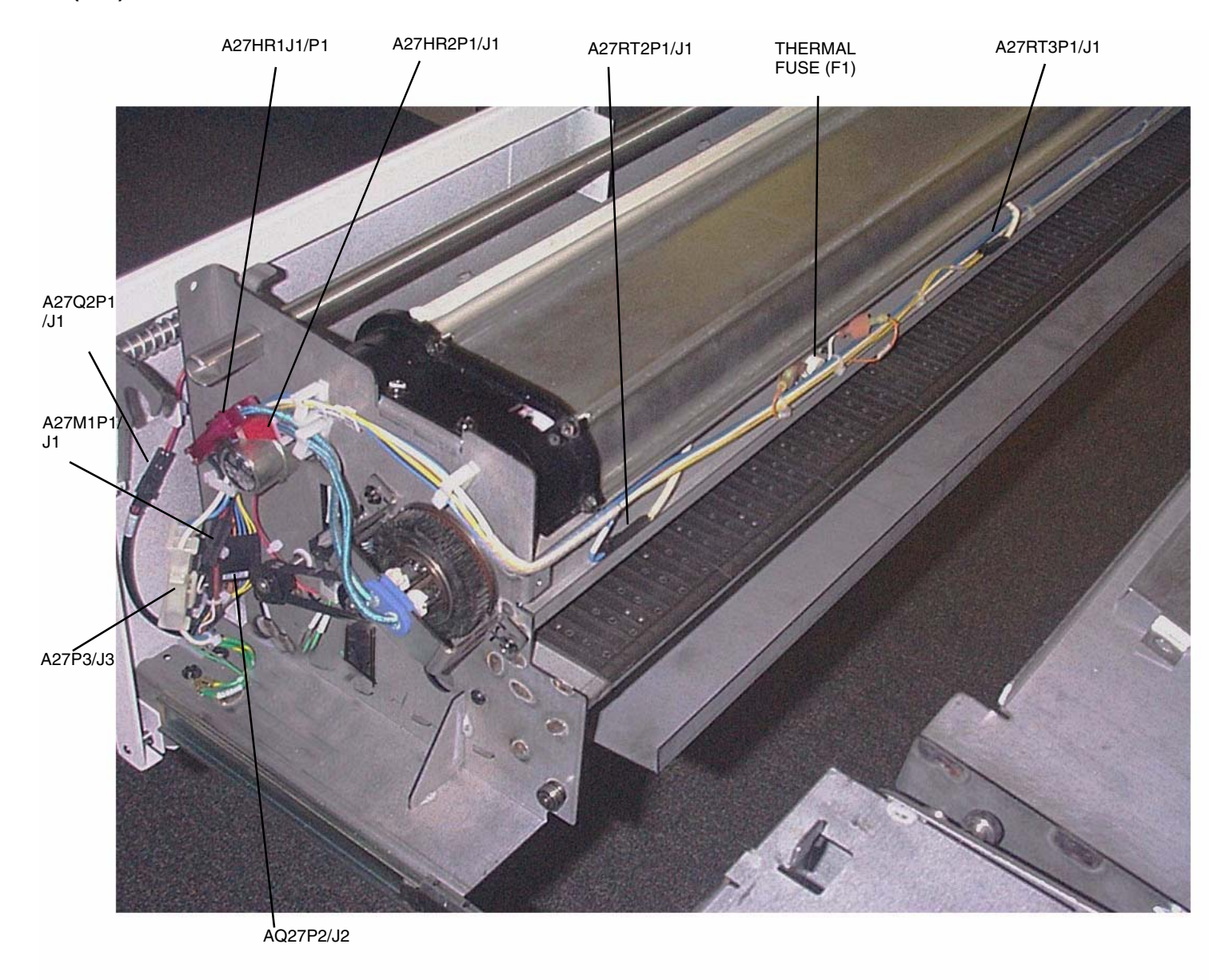

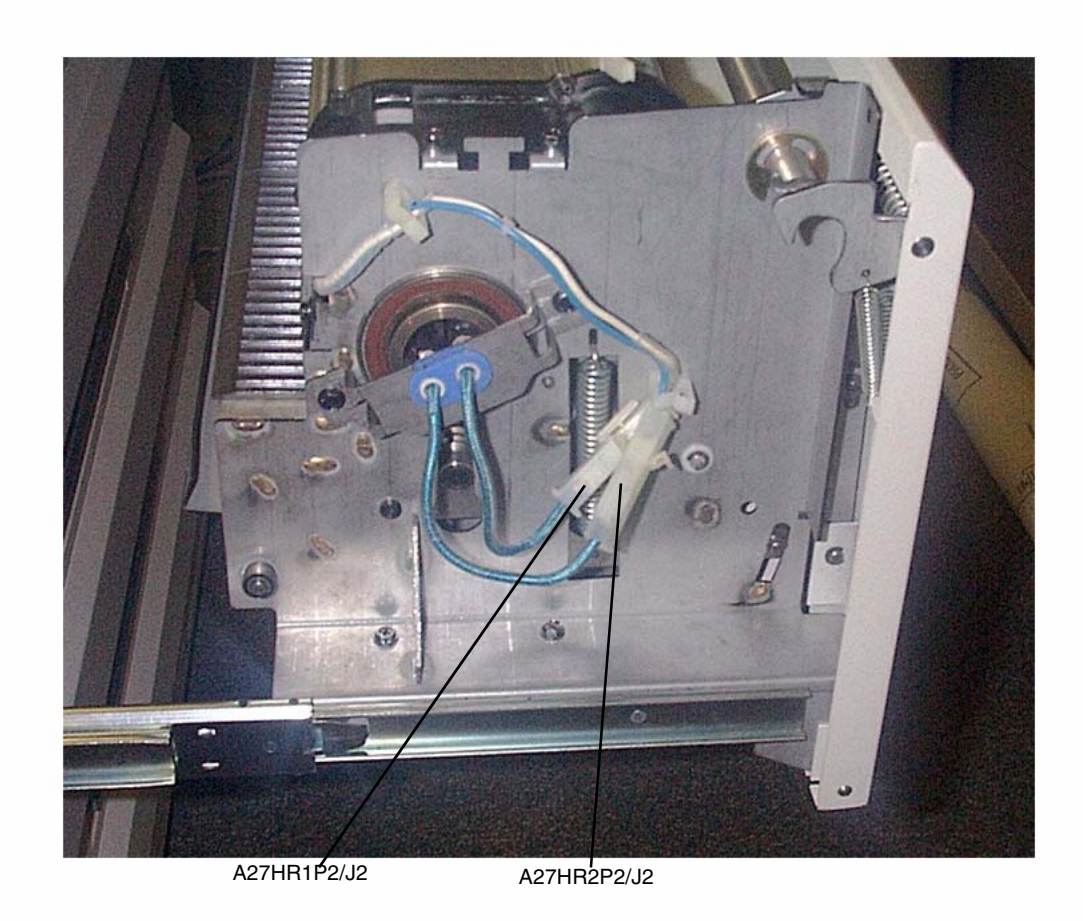

Figure 17 Fuser Left Side

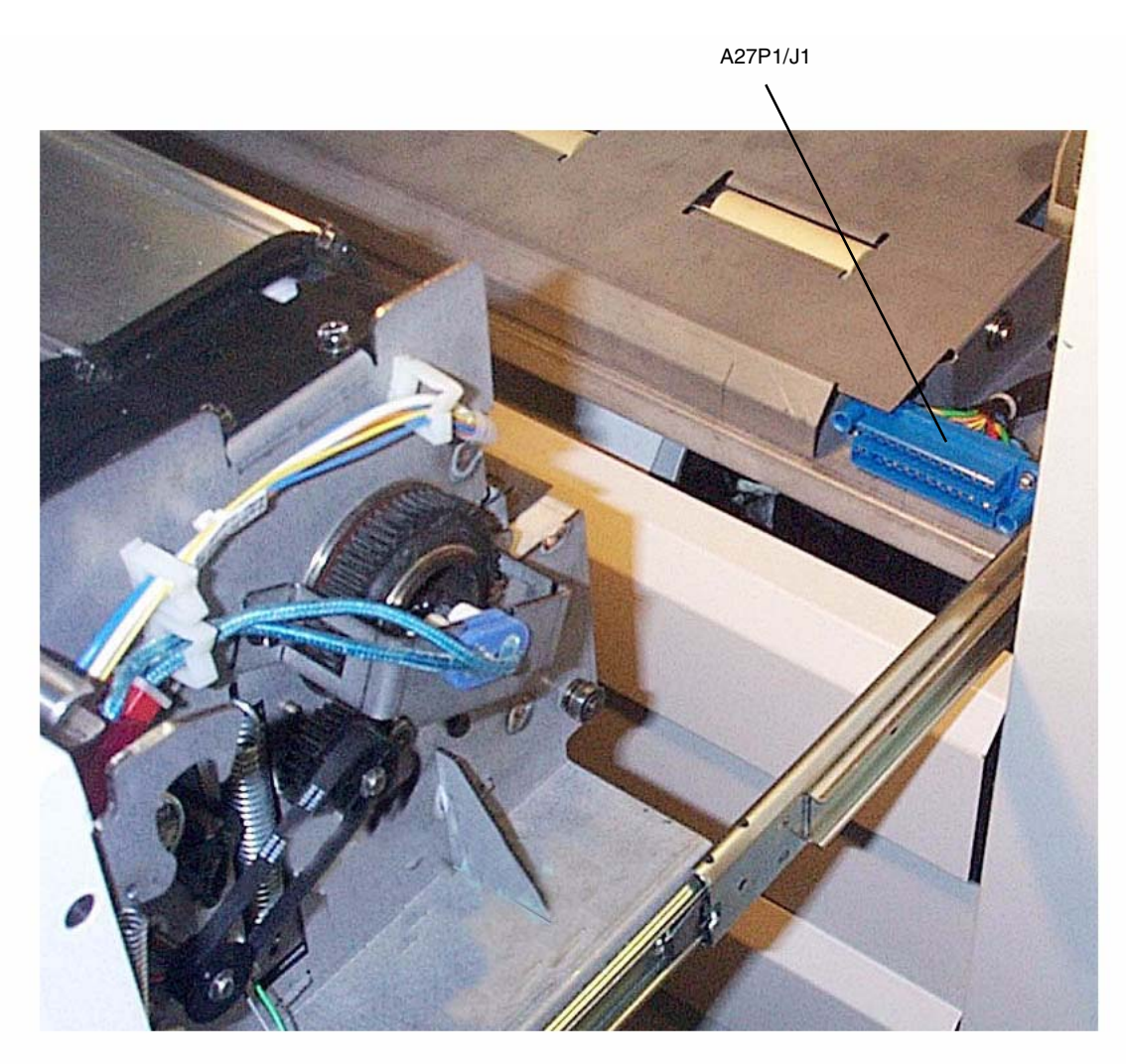

Figure 18 Fuser Drawer Connector

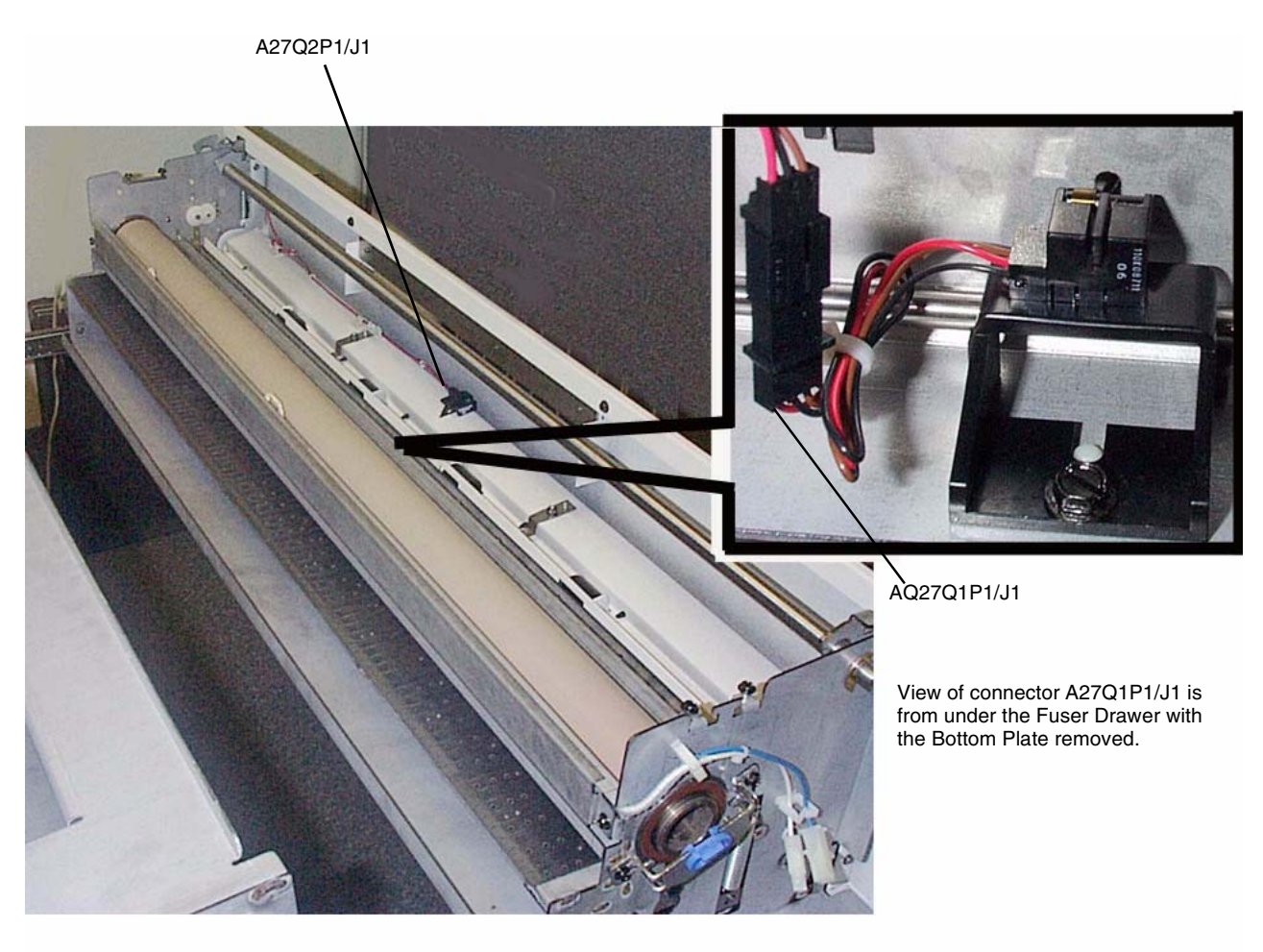

Figure 19 Fuser Exit and Stack Height Sensors

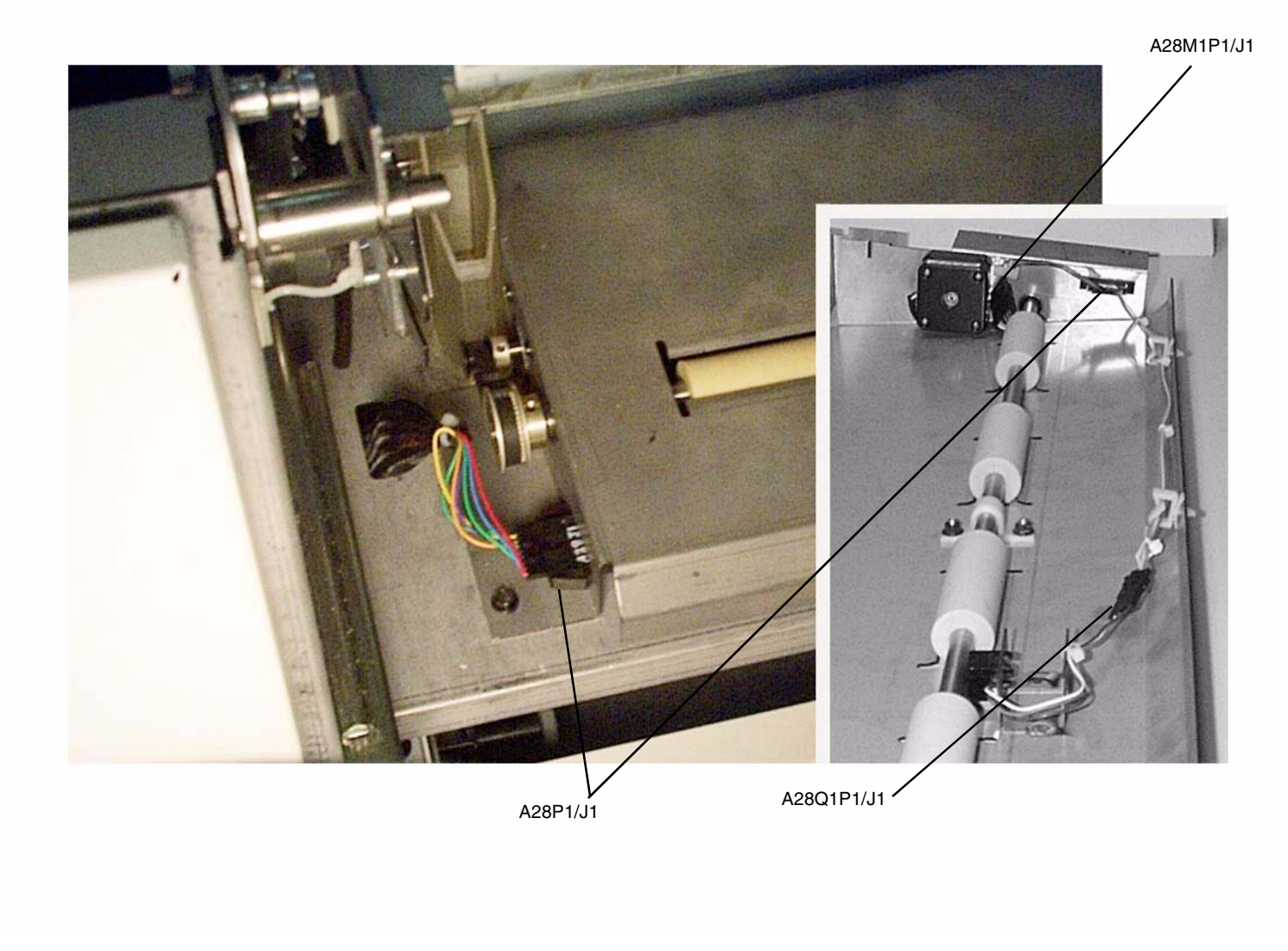

Figure 20 Lower Sheet Feed Assembly (A28)

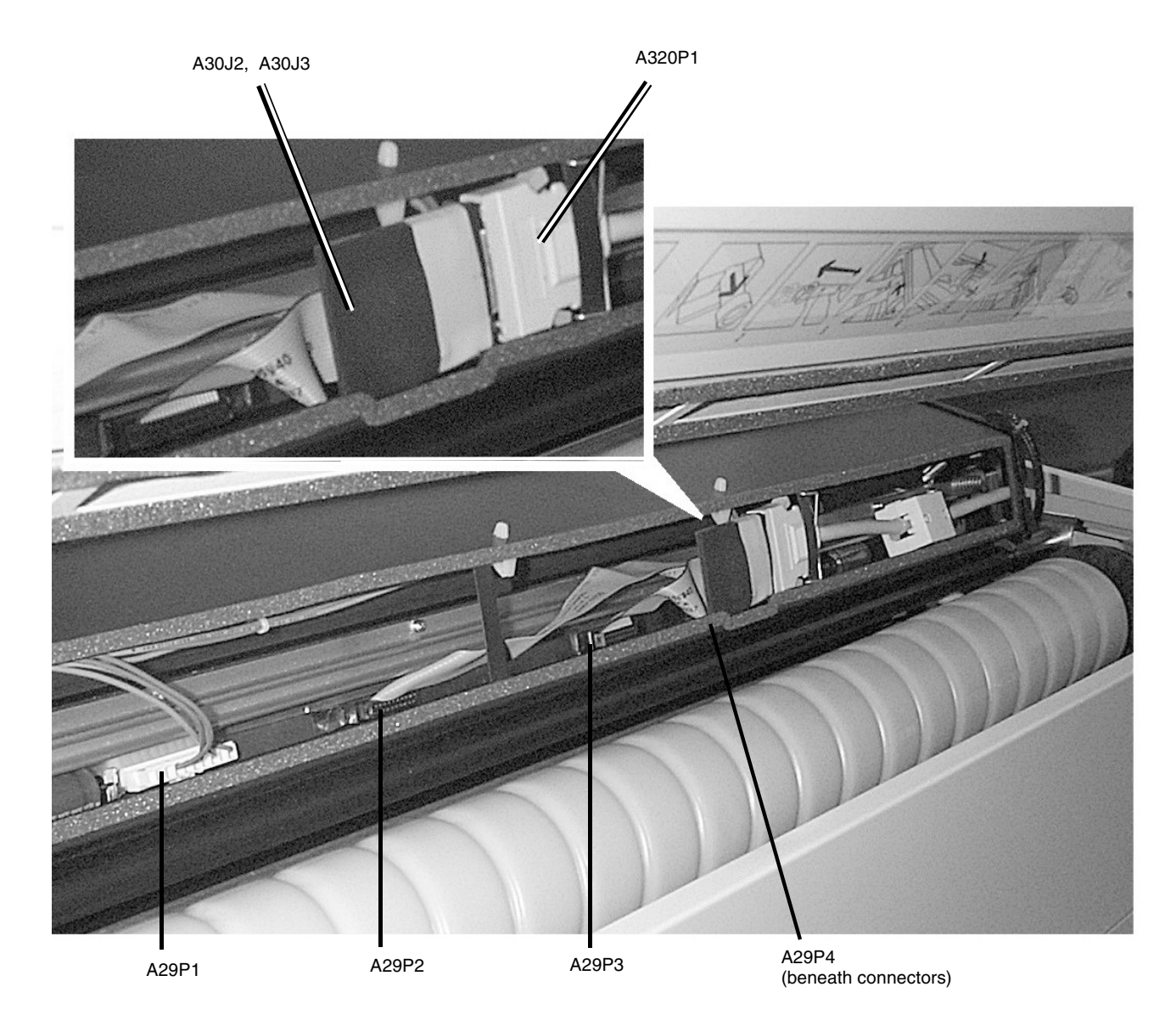

Figure 21 LED Bar and LED Jumper PWB (view through rear of Printer with Top Cover and Developer Cover raised)

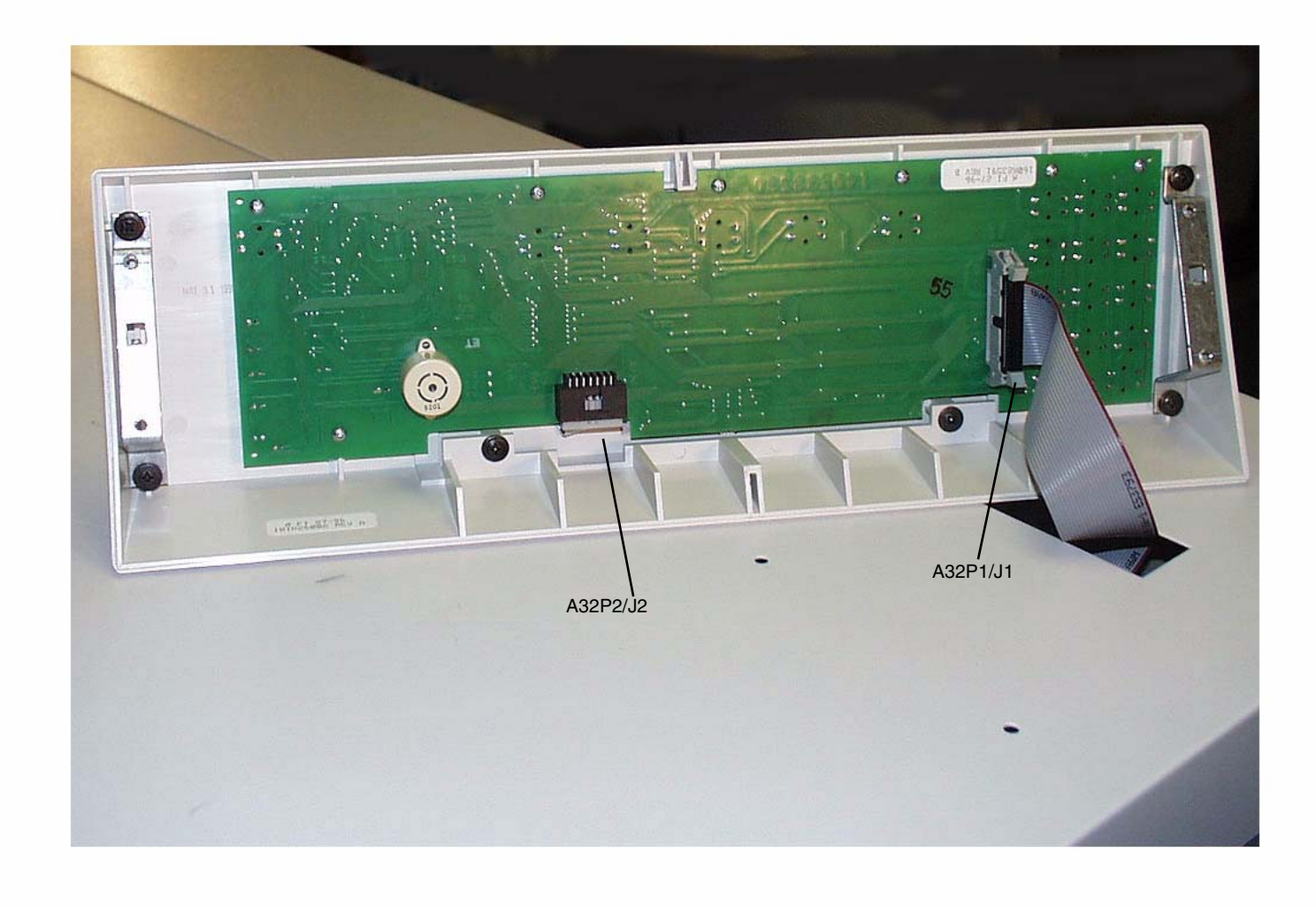

Figure 22 Control Panel Connectors